71683565 2024-11-01 Válido a partir da versão 01.01.zz (Firmware do dispositivo)

BA01553D/38/PT/04.24-00

# Instruções de operação **Proline Promass I 500**

Medidor de vazão Coriolis PROFIBUS PA

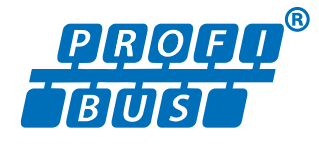

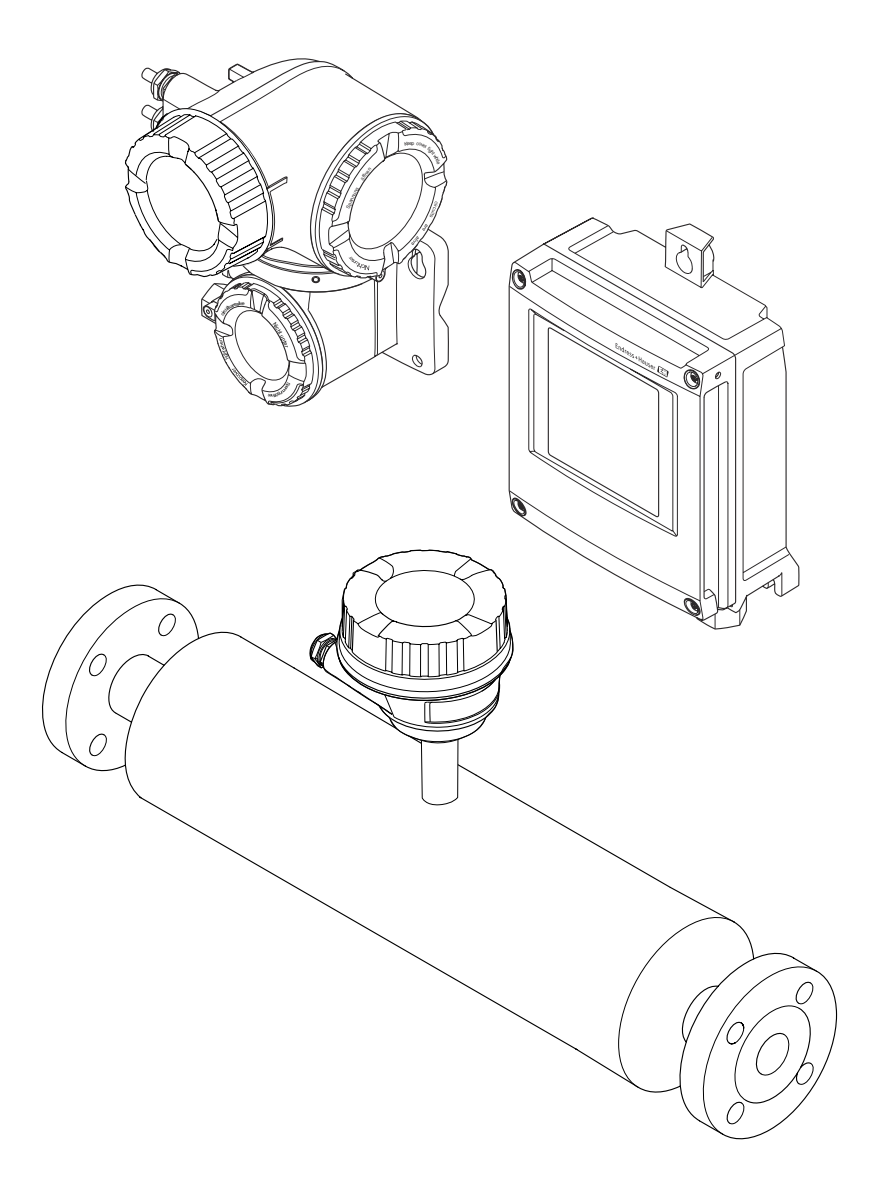

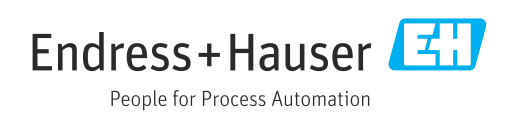

- Certifique-se de que o documento está armazenado em um local seguro, de modo que esteja sempre disponível ao trabalhar no equipamento ou com o equipamento.
- Para evitar perigo para os indivíduos ou instalações, leia atentamente a seção "Instruções básicas de segurança", bem como todas as demais instruções de segurança contidas no documento que sejam específicas dos procedimentos de trabalho.
- O fabricante reserva-se o direito de modificar dados técnicos sem aviso prévio. Sua organização de vendas Endress+Hauser irá lhe fornecer informações atualizadas e atualizações a este manual.

## Sumário

| 1          | Sobre este documento 6                               |
|------------|------------------------------------------------------|
| 1.1        | Função do documento 6                                |
| 1.2        | Símbolos 6                                           |
|            | 1.2.1Símbolos de segurança6                          |
|            | 1.2.2 Simbolos elétricos                             |
|            | 1.2.3 Simbolos específicos de                        |
|            | 1 2 4 Símbolos de ferramentas 7                      |
|            | 1.2.5 Símbolos para                                  |
|            | determinados tipos de informações 7                  |
|            | 1.2.6 Símbolos em gráficos 7                         |
| 1.3        | Documentação 8                                       |
| 1.4        | Marcas registradas 8                                 |
| 2          | Instruções de segurança 9                            |
| 2.1        | Especificações para o pessoal                        |
| 2.2        | Uso indicado 9                                       |
| 2.3        | Segurança no local de trabalho 10                    |
| 2.4        | Segurança da operação 10                             |
| 2.5<br>2.6 | Segurança do produto 10                              |
| 2.0<br>2.7 | Segurança de TI específica do equipamento 11         |
| 2.7        | 2.7.1 Proteção de acesso através da                  |
|            | proteção contra gravação de                          |
|            | hardware 11                                          |
|            | 2.7.2 Proteção de acesso através de senha . 11       |
|            | 2.7.3 Acesso através do servidor Web 12              |
|            | 2.7.4 Acesso através da interface de $(CDL DL (CL))$ |
|            | operação (CDI-KJ45) 15                               |
| 3          | Descrição do produto 14                              |
| 3.1        | Design do produto 14                                 |
|            | 3.1.1 Proline 500 – digital 14                       |
|            | 3.1.2 Proline 500 14                                 |
| 4          | Recebimento e identificação do                       |
|            | produto 16                                           |
| 4.1        | Recebimento 16                                       |
| 4.2        | Identificação do produto 16                          |
|            | 4.2.1 Etiqueta de identificação do                   |
|            | (12) Transmissor                                     |
|            | 4.2.3 Símbolos no equipamento 20                     |
| -          |                                                      |
| 5          | Armazenamento e transporte 21                        |
| 5.1        | Condições de armazenamento 21                        |
| 5.2        | Transporte do produto                                |
|            | 5.2.1 IVIEGIAORES SEM OINAIS de elevação 21          |
|            | 5.2.2 Intentiones com empilhadeira 22                |
| 5.3        | Descarte de embalagem                                |
|            |                                                      |

| 6   | Instal   | ação                                    | 22  |
|-----|----------|-----------------------------------------|-----|
| 6.1 | Requisi  | tos de montagem                         | 22  |
|     | 6.1.1    | Posição de instalação                   | 22  |
|     | 6.1.2    | Especificações ambientais e de          |     |
|     |          | processo                                | 24  |
|     | 6.1.3    | Înstruções de instalação especiais      | 26  |
| 6.2 | Instala  | ção do instrumento de medição           | 30  |
|     | 6.2.1    | Ferramentas necessárias                 | 30  |
|     | 6.2.2    | Preparação do instrumento de            |     |
|     |          | medicão                                 | 30  |
|     | 6.2.3    | Instalação do medidor                   | 30  |
|     | 6.2.4    | Instalação do invólucro do              |     |
|     |          | transmissor: Proline 500 – digital      | 31  |
|     | 6.2.5    | Montagem do invólucro do                |     |
|     | 01212    | transmissor <sup>.</sup> Proline 500    | 32  |
|     | 626      | Giro do invólucro do transmissor:       | 20  |
|     | 0.2.0    | Proline 500                             | 34  |
|     | 627      | Giro do módulo do display: Proline      | 1   |
|     | 0.2.7    | 500                                     | 34  |
| 63  | Vorifica | 200 · · · · · · · · · · · · · · · · · · | 25  |
| 0.0 | VEIIIC   |                                         | ככ  |
| 7   | Conex    | ão elétrica                             | 36  |
| 7.1 | Segura   | nça elétrica                            | 36  |
| 7.2 | Especif  | icações de conexão                      | 36  |
|     | 7.2.1    | Ferramentas necessárias                 | 36  |
|     | 7.2.2    | Requisitos para o cabo de conexão       | 36  |
|     | 7.2.3    | Esquema de ligação elétrica             | 41  |
|     | 7.2.4    | Conectores do equipamento               | . 1 |
|     | 705      |                                         | 41  |
|     | 7.2.5    |                                         | 42  |
|     | 7.2.6    |                                         | 42  |
|     | 1.2.1    | Preparação do medidor                   | 43  |
| 1.3 | Conexa   | o do instrumento de medição: Proline    |     |
|     | 500 - d  |                                         | 44  |
|     | 7.3.1    | Ligação do cabo de conexão              | 44  |
|     | 7.3.2    | Conexão do cabo de sinal e do cabo      |     |
|     |          | da fonte de alimentação                 | 50  |
| 7.4 | Conexã   | o do instrumento de medição: Proline    | - 0 |
|     | 500      | • • • • • • • • • • • • • • • • • • • • | 52  |
|     | /.4.1    | Instalação do cabo de conexão           | 52  |
|     | 7.4.2    | Conexão do cabo de sinal e do cabo      |     |
|     | _        | da fonte de alimentação                 | 56  |
| 7.5 | Equaliz  | ação de potencial                       | 58  |
|     | 7.5.1    | Requisitos                              | 58  |
| 7.6 | Instruç  | ões especiais de conexão                | 59  |
|     | 7.6.1    | Exemplos de conexão                     | 59  |
| 7.7 | Configu  | ırações de hardware                     | 62  |
|     | 7.7.1    | Configuração do endereço do             |     |
|     |          | equipamento                             | 62  |
|     | 7.7.2    | Ativação do endereço IP padrão          | 63  |
| 7.8 | Garanti  | ia do grau de proteção                  | 65  |
| 7.9 | Verifica | ação pós-conexão                        | 65  |
|     |          |                                         |     |

| 8   | Opçõe           | s de operação                            | 66       |
|-----|-----------------|------------------------------------------|----------|
| 8.1 | Visão ge        | eral das opções de operação              | 66       |
| 8.2 | Estrutu         | ra e função do menu de operação          | 67       |
|     | 0.2.1           | Estrutura gerar do menu de               | 67       |
|     | 0 7 7           |                                          | 67       |
| 0.2 | 8.2.2           |                                          | 68       |
| 8.3 | Acesso a        | ao menu de operação atraves do           | ()       |
|     | aispiay .       |                                          | 69       |
|     | 0.3.1           |                                          | 69<br>70 |
|     | 8.3.4           |                                          | 12       |
|     | 8.3.3           |                                          | 74       |
|     | 8.3.4<br>0.2 r  | Elementos de operação                    | 70       |
|     | 8.3.5           | Abertura do menu de contexto             | /6       |
|     | 8.3.6           | Navegar e selecionar a partir da lista . | /8       |
|     | 8.3.7           | Chamada de parametro diretamente .       | /8       |
|     | 8.3.8           | Chamada de texto de ajuda                | 79       |
|     | 8.3.9           | Alterar parametros                       | 79       |
|     | 8.3.10          | Funções de usuario e autorização de      | 00       |
|     | 0.0.1.1         | acesso relacionada                       | 80       |
|     | 8.3.11          | Desabilitação da proteção contra         |          |
|     |                 | gravação através do código de            | ~ ~      |
|     | 0 0 1 0         | acesso                                   | 80       |
|     | 8.3.12          | Habilitação e desabilitação do           |          |
| - · |                 | bloqueio do teclado                      | 81       |
| 8.4 | Acesso a        | ao menu de operação pelo navegador       | 01       |
|     |                 | Enivo do função                          | 01       |
|     | 0.4.1           | Faixa de l'ulição                        | 01       |
|     | 0.4.2           | Conevão do aquinomento                   | 04<br>02 |
|     | 0.4.5           |                                          | 02       |
|     | 0.4.4<br>0.4.E  |                                          | 02       |
|     | 0.4.2           | Interface do usuario                     | 00       |
|     | 0.4.0           | Desablillar o servidor de internet       | 0/       |
| 0 5 | 0.4./           |                                          | 00       |
| 8.5 | Acesso a        | ao menu de operação atraves da           | 00       |
|     | ierrame         | enta de operação                         | 88       |
|     | 0.5.1           | Conexao da ferramenta de operação        | 88       |
|     | 8.5.Z           |                                          | 91       |
|     | 0.5.5<br>0 F /  |                                          | 93       |
|     | 8.5.4           | SIMATIC PDM                              | 94       |
| 9   | Integr          | ação do sistema                          | 95       |
| 91  | Visão de        | ação do sistema de descrição dos         |          |
| 9.1 | visao ye        | aentos                                   | 95       |
|     |                 | Dados da vorsão atual para o             | ))       |
|     | 9.1.1           | aquinamente                              | 05       |
|     | 012             | Equipamentos do operação                 | 9)<br>05 |
| 9.2 | J.I.Z           | de equipamente master (CSD)              | 95       |
| 9.4 | AIYUIVO         | CSD ospecífico do fabricanto             | 95       |
|     | 9.4.1           | Drofile CSD                              | 90       |
| 93  | J.4.4<br>Compot | ibilidade com o modele anterior          | 90<br>Q7 |
| د.ر |                 | Identificação automótica (sincto de      | 11       |
|     | 7.2.1           | fébrica)                                 | 07       |
|     | 022             | (autração manual                         | /ל<br>רח |
|     | 7.7.4<br>0.2.2  | Culliquidçau IIIdiludi                   | 71       |
|     | 7.2.3           | alterar o arguivo CCD ou reiniciar o     |          |
|     |                 | anerar o arquivo uco ou reiniciar o      | 07       |
|     |                 |                                          | 31       |

| 9.4  | Usando<br>9.4.1 | os módulos GSD do modelo anterior<br>Utilizando o módulo | . 98  |
|------|-----------------|----------------------------------------------------------|-------|
|      |                 | CONTROL_BLOCK NO MODELO                                  | 00    |
| 95   | Dados d         | antenor                                                  | 100   |
| 2.2  | Q 5 1           |                                                          | 100   |
|      | 9.9.1           |                                                          | 100   |
|      | 7.7.4           |                                                          | 101   |
| 10   | Comis           | sionamento                                               | 108   |
| 10.1 | Verifica        | ção pós-instalação e pós-conexão                         | 108   |
| 10.2 | Ligar o         | medidor                                                  | 108   |
| 10.3 | Conexão         | o através do FieldCare                                   | 108   |
| 10.4 | Configu         | ração do endereço do equipamento                         |       |
|      | através         | do software                                              | 108   |
|      | 10.4.1          | Rede PROFIBUS                                            | 108   |
| 10.5 | Configu         | ração do idioma de operação                              | 108   |
| 10.6 | Configu         | ração do instrumento de medição                          | 109   |
|      | 10.6.1          | Definição do nome de tag                                 | 110   |
|      | 10.6.2          | Ajuste das unidades do sistema                           | 111   |
|      | 10.6.3          | Seleção e ajuste do meio                                 | 114   |
|      | 10.6.4          | Configurando a interface de                              |       |
|      | 10 с г          | comunicação                                              | 116   |
|      | 10.6.5          | Configuração das entradas                                | 117   |
|      | 1066            | Erribiaño de configureção de E/C                         | 110   |
|      | 10.0.0          | Exibição da configuração de E/S                          | 119   |
|      | 10.0.7          | computação da entrada em                                 | 110   |
|      | 1060            | Configuração da entrada de status                        | 120   |
|      | 10.0.0          | Configuração da saída em corrente                        | 120   |
|      | 10.0.5          | Configuração do pulso/frequência/                        | 171   |
|      | 10.0.10         | saída comutada                                           | 125   |
|      | 10.6.11         | Configuração da saída a relé                             | 132   |
|      | 10.6.12         | Configurando o display local                             | 135   |
|      | 10.6.13         | Configurar o corte de vazão baixa                        | 139   |
|      | 10.6.14         | Configuração da detecção de tubo                         |       |
|      |                 | parcialmente preenchido                                  | 140   |
| 10.7 | Configu         | rações avançadas                                         | 141   |
|      | 10.7.1          | Variáveis de processo calculadas                         | 142   |
|      | 10.7.2          | Execução do ajuste do sensor                             | 143   |
|      | 10.7.3          | Configuração do totalizador                              | 150   |
|      | 10.7.4          | Execução de configurações de display                     |       |
|      |                 | adicionais                                               | 152   |
|      | 10.7.5          | Configuração WLAN                                        | 156   |
|      | 10.7.6          | Gerenciamento de configuração                            | 158   |
|      | 10.7.7          | Usando os parâmetros para a                              |       |
|      | o. 1            | administração do equipamento                             | 159   |
| 10.8 | Simulaç         | äo                                                       | 161   |
| 10.9 | Proteçã         | o das configurações contra acesso não                    | 1 ( ) |
|      | autoriza        |                                                          | 163   |
|      | 10.9.1          | Proteção contra gravação atraves do                      | 1(7   |
|      | 1002            |                                                          | τρς   |
|      | 10.9.2          | rioleção contra gravação por meio                        |       |
|      |                 | ua chave ue proteção contra<br>aravação                  | 165   |
|      |                 | yıavaçav                                                 | τUJ   |
| 11   | Opera           | ção                                                      | 168   |
| 11.1 | Ler o sta       | atus de bloqueio do equipamento                          | 168   |
| 11.2 | Ajuste d        | lo idioma de operação                                    | 168   |

| 11.4.2       Totalizador       172         11.4.3       Submenu "Valores de entrada"       173         11.4.4       Valores de saida       174         11.5       Adaptação do medidor às condições de processo       176         11.6       Realização de um reset do totalizador       176         11.7       Exibindo o histórico do valor medido       177         12       Diagnóstico e solução de problemas       181         12.1       Localização de falhas geral       181         12.2       Informações de diagnóstico por diodos de emissão de luz (LED)       184         12.2.1       Transmissor       184         12.2.2       Invôlucro de conexão do sensor       186         13.1       Informações de diagnóstico no display local       187         12.3.1       Mensagem de diagnóstico       187         12.3.2       Recorrendo a medidas corretivas       189         12.4.1       Noções de diagnóstico no navegador de internet       189         12.4.1       Opções de diagnóstico no FieldCare ou DeviceCare       191         12.5.1       Opções de diagnóstico       192         12.5.2       Acessar informações de diagnóstico       192         12.5.4       Acastação dos comportament de diagnóstico o sensor                                                         | 11.3<br>11.4 | Configuração do display<br>Leitura dos valores medidos<br>11.4.1 Submenu "Variáveis de medição" | 168<br>168<br>169 |
|----------------------------------------------------------------------------------------------------|--------------|-------------------------------------------------------------------------------------------------|-------------------|
| 11.4.3       Submenu "Valores de entrada"       173         11.4.4       Valores de saída       174         11.5       Adaptação do medidor às condições de processo       176         11.6       Realização de um reset do totalizador       176         11.7       Exibindo o histórico do valor medido       177         12       Diagnóstico e solução de problemas       181         12.1       Localização de falhas geral       181         12.2       Informações de diagnóstico por diodos de emissão de luz (LED)       184         12.2.1       Transmissor       184         12.2.2       Invólucro de conexão do sensor       186         12.3       Informações de diagnóstico no display local.       187         12.3.1       Mensagem de diagnóstico       189         12.4.1       Informações de diagnóstico no navegador de internet       190         12.5       Informações de diagnóstico       191         12.5.2       Accessar informações de correção       192         12.6       Adaptação das informações de diagnóstico       192         12.6.1       Adaptação do comportamento de diagnóstico       192         12.6.1       Adaptação do sensor       192         12.7       Visão geral das informações de diagnóstico <td></td> <td>11.4.2 Totalizador</td> <td>172</td> |              | 11.4.2 Totalizador                                                                              | 172               |
| 11.4.4 Valores de saida                                                                                                    |              | 11.4.3 Submenu "Valores de entrada"                                                             | 173               |
| processo         176           11.6         Realização de um reset do totalizador         176           11.7         Exibindo o histórico do valor medido         177           12         Diagnóstico e solução de problemas         181           12.1         Localização de falhas geral         181           12.2         Informações de diagnóstico por diodos de emissão de luz (LED)         184           12.2.1         Transmissor         184           12.2.2.1         Transmissor         184           12.3.1         Mensagem de diagnóstico no display local         187           12.3.1         Mensagem de diagnóstico         189           12.4.1         Informações de diagnóstico no navegador de internet         189           12.4.1         Opções de diagnóstico no FieldCare ou DeviceCare         191           12.5.1         Opções de diagnóstico         192           12.6         Adaptação do comportamento de diagnóstico ou processo         192           12.7         Visão geral das informações de diagnóstico         192           12.7.2         Diagnóstico do sensor         192           12.7.3         Diagnóstico do processo         236           12.7.4         Diagnóstico do processo         236           12.7.2                               | 11.5         | 11.4.4Valores de saídaAdaptação do medidor às condições de                                      | 174               |
| 11.6       Realização de um reset do totalizador 176         11.7       Exibindo o histórico do valor medido                                                                                                    |              | processo                                                                                        | 176               |
| 11.7       Exibindo o histórico do valor medido                                                                                                    | 11.6         | Realização de um reset do totalizador                                                           | 176               |
| 12       Diagnóstico e solução de<br>problemas       181         12.1       Localização de falhas geral       181         12.2       Informações de diagnóstico por diodos de<br>emissão de luz (LED)       184         12.2.1       Transmissor       184         12.2.2       Invólucro de conexão do sensor       186         12.3       Informações de diagnóstico no display local       187         12.3.1       Mensagem de diagnóstico       187         12.3.2       Recorrendo a medidas corretivas       189         12.4       Informações de diagnóstico on navegador de<br>internet       189         12.4.1       Opções de diagnóstico       190         12.5.1       Opções de diagnóstico       191         12.5.2       Acessar informações de correção       192         12.6       Adaptação da sinformações de diagnóstico       192         12.6       Adaptação do sensor       196         12.7.1       Diagnóstico do sensor       196         12.7.2       Diagnóstico do sensor       204         12.7.3       Diagnóstico do processo       236         12.8       Eventos de diagnóstico oprocesso       236         12.7       Diagnóstico do processo       236         12.7.4       Diagnó                                                                                   | 11.7         | Exibindo o histórico do valor medido                                                            | 177               |
| problemas         181           12.1         Localização de falhas geral         181           12.2         Informações de diagnóstico por diodos de<br>emissão de luz (LED)         184           12.2.1         Transmissor         184           12.2.1         Involucro de conexão do sensor         186           12.3         Informações de diagnóstico no display local         187           12.3.1         Mensagem de diagnóstico         187           12.3.2         Recorrendo a medidas corretivas         189           12.4.1         Informações de diagnóstico         189           12.4.2         Accessar informações de correção         190           12.5         Informações de diagnóstico         191           12.5.1         Opções de diagnóstico         192           12.6         Adaptação das informações de correção         192           12.6         Adaptação das informações de diagnóstico         192           12.6         Adaptação dos comportamento de<br>diagnóstico         192           12.7         Visão geral das informações de diagnóstico         192           12.7         Diagnóstico do sensor         196           12.7.1         Diagnóstico de configuração         222           12.7.4         Diagnóstico de p                         | 12           | Diagnóstico e solução de                                                                        | 101               |
| 12.1       Localização de falhas geral                                                                                                    |              | problemas                                                                                       | 181               |
| 12.2       Informações de diagnóstico por diodos de emissão de luz (LED)       184         12.2.1       Transmissor       184         12.2.2       Invólucro de conexão do sensor       186         12.3       Informações de diagnóstico no display local       187         12.3.1       Mensagem de diagnóstico no navegador de internet       189         12.4       Informações de diagnóstico no navegador de internet       189         12.4.1       Opções de diagnóstico no FieldCare ou DeviceCare       191         12.5.1       Opções de diagnóstico       191         12.5.2       Acessar informações de correção       192         12.6       Adaptação das informações de diagnóstico       192         12.6       Adaptação das informações de diagnóstico       192         12.6       Adaptação do comportamento de diagnóstico do sensor       192         12.7       Visão geral das informações de diagnóstico       192         12.7.1       Diagnóstico do sensor       196         12.7.2       Diagnóstico do sensor       204         12.7.3       Diagnóstico de configuração       222         12.7.4       Diagnóstico pendentes       250         12.7       Diagnóstico do processo       251         12.7.4       Diagnóstico                                                | 12.1         | Localização de falhas geral                                                                     | 181               |
| emissão de luz (LED)       184         12.2.1       Transmissor       184         12.2.2       Invólucro de conexão do sensor       186         12.3       Informações de diagnóstico no display local       187         12.3.1       Mensagem de diagnóstico       187         12.3.2       Recorrendo a medidas corretivas       189         12.4       Informações de diagnóstico no navegador de internet       189         12.4.1       Opções de diagnóstico no FieldCare ou DeviceCare       191         12.5.1       Opções de diagnóstico       191         12.5.2       Acessar informações de correção       192         12.6       Adaptação das informações de correção       192         12.6       Adaptação das informações de diagnóstico       192         12.7       Visão geral das informações de diagnóstico       192         12.7       Diagnóstico do sensor       196         12.7.2       Diagnóstico do componentes       212.7.4         12.7.4       Diagnóstico do processo       236         12.8       Eventos de diagnóstico       250         12.7.2       Diagnóstico do processo       251         12.10       Lista de diagnóstico       252         12.10       Lista de funções <td>12.2</td> <td>Informações de diagnóstico por diodos de</td> <td></td>             | 12.2         | Informações de diagnóstico por diodos de                                                        |                   |
| 12.2.1       Transmissor                                                                                                    |              | emissão de luz (LED)                                                                            | 184               |
| 12.2.2       Invólucro de conexão do sensor 186         12.3       Informações de diagnóstico no display local . 187         12.3.1       Mensagem de diagnóstico no navegador de internet                                                                                                    |              | 12.2.1 Transmissor                                                                              | 184               |
| 12.3       Informações de diagnóstico no display local . 187         12.3.1       Mensagem de diagnóstico 187         12.3.2       Recorrendo a medidas corretivas 189         12.4       Informações de diagnóstico no navegador de internet                                                                                                    |              | 12.2.2 Invólucro de conexão do sensor                                                           | 186               |
| 12.3.1       Mensagem de diagnóstico       187         12.3.2       Recorrendo a medidas corretivas       189         12.4       Informações de diagnóstico no navegador de internet       189         12.4.1       Opções de diagnóstico no ravegador de internet       189         12.4.2       Acessar informações de correção       190         12.5       Informações de diagnóstico no FieldCare ou DeviceCare       191         12.5.1       Opções de diagnóstico       191         12.5.2       Acessar informações de correção       192         12.6       Adaptação das informações de diagnóstico       192         12.6.1       Adaptação do comportamento de diagnóstico       192         12.7       Visão geral das informações de diagnóstico       192         12.7.1       Diagnóstico do sensor       196         12.7.2       Diagnóstico do sensor       204         12.7.3       Diagnóstico do processo       236         12.8       Eventos de diagnóstico pendentes       250         12.9       Lista de diagnóstico       250         12.10       Registro de eventos       251         12.10.1       Leitura do registro de evento       252         12.10.2       Filtragem do registro de evento       254     <                                                              | 12.3         | Informações de diagnóstico no display local .                                                   | 187               |
| 12.3.2       Recorrendo a medidas corretivas 189         12.4       Informações de diagnóstico no navegador de internet                                                                                                    |              | 12.3.1 Mensagem de diagnóstico                                                                  | 187               |
| 12.4       Informações de diagnostico no navegador de internet       189         12.4.1       Opções de diagnóstico       189         12.4.2       Acessar informações de correção       190         12.5       Informações de diagnóstico no FieldCare ou DeviceCare       191         12.5.1       Opções de diagnóstico       191         12.5.2       Acessar informações de correção       192         12.6       Adaptação das informações de diagnóstico       192         12.6.1       Adaptação do comportamento de diagnóstico       192         12.7       Visão geral das informações de diagnóstico       195         12.7.1       Diagnóstico do sensor       196         12.7.2       Diagnóstico do sensor       204         12.7.3       Diagnóstico de configuração       222         12.7.4       Diagnóstico do processo       236         12.8       Eventos de diagnóstico       250         12.9       Lista de diagnóstico       250         12.10       Registro de eventos       251         12.10.1       Leitura do registro de eventos       252         12.10.2       Filtragem do registro de evento       252         12.10.3       Visão geral dos eventos de informações do equipamento       254                                                                           | 10 (         | 12.3.2 Recorrendo a medidas corretivas                                                          | 189               |
| Internet       189         12.4.1       Opções de diagnóstico       189         12.4.2       Acessar informações de correção       190         12.5       Informações de diagnóstico no FieldCare ou       DeviceCare         12.5.1       Opções de diagnóstico       191         12.5.2       Acessar informações de correção       192         12.6       Adaptação das informações de diagnóstico       192         12.6       Adaptação do comportamento de diagnóstico       192         12.6       Adaptação do sinformações de diagnóstico       192         12.6       Adaptação do sinformações de diagnóstico       192         12.6       Adaptação do sinformações de diagnóstico       192         12.6       Adaptação do sinformações de diagnóstico       192         12.7       Diagnóstico do sensor       196         12.7.2       Diagnóstico do sensor       204         12.7.3       Diagnóstico do processo       222         12.7.4       Diagnóstico pendentes       250         12.8       Eventos de diagnóstico       250         12.9       Lista de diagnóstico       251         12.10.1 Leitura do registro de eventos       251         12.10.2 Filtragem do registro de evento       252                                                                                   | 12.4         | Informações de diagnostico no navegador de                                                      | 100               |
| 12.4.1 Opções de diagnôstico       189         12.4.2 Acessar informações de correção       190         12.5 Informações de diagnóstico no FieldCare ou       DeviceCare         12.5.1 Opções de diagnóstico       191         12.5.2 Acessar informações de correção       192         12.6 Adaptação das informações de diagnóstico       192         12.6 Adaptação do comportamento de       192         12.7 Visão geral das informações de diagnóstico       192         12.7.7 Diagnóstico do sensor       196         12.7.2 Diagnóstico dos componentes       eletrônicos         12.7.4 Diagnóstico do processo       222         12.7.4 Diagnóstico do processo       236         12.8 Eventos de diagnóstico       250         12.9 Lista de diagnóstico       250         12.10 Registro de eventos       251         12.10.1 Leitura do registro de eventos       252         12.10.2 Filtragem do registro de evento       252         12.11.1 Faixa de função do parâmetro "Reset       do equipamento"       254         12.12 Informações do equipamento       254         12.13 Histórico do firmware       256         13       Manutenção       258         13.1.1 Limpeza externa       258         13.2.2 Medição e teste do equipamento                                              |              | 12 ( 1 Opeñes de dis en feties                                                                  | 189               |
| 12.4.2       Acessar Informações de correção 190         12.5       Informações de diagnóstico no FieldCare ou         DeviceCare                                                                                                    |              | 12.4.1 Opções de diagnostico                                                                    | 109               |
| 12.3       Informações de diagnostito no Fieldcare ou         DeviceCare       191         12.5.1       Opções de diagnóstico       191         12.5.2       Acessar informações de correção       192         12.6       Adaptação das informações de diagnóstico       192         12.6       Adaptação do comportamento de<br>diagnóstico       192         12.7       Visão geral das informações de diagnóstico       195         12.7.1       Diagnóstico do sensor       196         12.7.2       Diagnóstico dos componentes<br>eletrônicos       204         12.7.3       Diagnóstico de configuração       222         12.7.4       Diagnóstico de processo       236         12.8       Eventos de diagnóstico pendentes       250         12.9       Lista de diagnóstico       250         12.10       Registro de eventos       251         12.10.1       Leitura do registro de eventos       252         12.10.2       Filtragem do registro de evento       252         12.10.3       Visão geral dos eventos de<br>informações       252         12.11       Faixa de função do parâmetro "Reset<br>do equipamento"       254         12.12       Informações do equipamento       254         12.13       Histórico do firmwa                                                              | 10 E         | 12.4.2 Acessar informações de correção                                                          | 190               |
| 12.5.1       Opções de diagnóstico       191         12.5.2       Acessar informações de correção       192         12.6       Adaptação das informações de diagnóstico       192         12.6.1       Adaptação do comportamento de diagnóstico       192         12.7       Visão geral das informações de diagnóstico       192         12.7       Diagnóstico do sensor       196         12.7.2       Diagnóstico dos componentes eletrônicos       204         12.7.3       Diagnóstico de configuração       222         12.7.4       Diagnóstico do processo       236         12.8       Eventos de diagnóstico pendentes       250         12.9       Lista de diagnóstico       250         12.10       Registro de eventos       251         12.10.2       Filtragem do registro de eventos       252         12.10.3       Visão geral dos eventos de informações       252         12.10.3       Visão geral dos eventos de informações       252         12.10.3       Visão geral dos eventos de informações       252         12.10.4       Eventos de função do parâmetro "Reset do equipamento"       254         12.11.1       Faixa de função do parâmetro "Reset do equipamento"       254         12.12       Informações do equipament                                                | 12.5         |                                                                                                 | 101               |
| 12.5.1       Opções de diagnostico       191         12.5.2       Acessar informações de correção       192         12.6       Adaptação das informações de diagnóstico       192         12.6.1       Adaptação do comportamento de diagnóstico       192         12.7       Visão geral das informações de diagnóstico       192         12.7       Diagnóstico do sensor       196         12.7.2       Diagnóstico dos componentes eletrônicos       204         12.7.3       Diagnóstico de configuração       222         12.7.4       Diagnóstico do processo       236         12.8       Eventos de diagnóstico pendentes       250         12.9       Lista de diagnóstico       250         12.10       Registro de eventos       251         12.10.1       Leitura do registro de eventos       252         12.10.2       Filtragem do registro de evento       252         12.10.3       Visão geral dos eventos de informações       252         12.10.3       Visão de malidor       254         12.11.1       Faixa de função do parâmetro "Reset do equipamento"       254         12.12       Informações do equipamento       254         12.13       Histórico do firmware       256         13                                                                                           |              | 12 E 1 Opeñas de diagnéstice                                                                    | 191               |
| 12.5.2       Adessai informações de torreção 192         12.6       Adaptação das informações de diagnóstico 192         12.6.1       Adaptação do comportamento de diagnóstico 192         12.7       Visão geral das informações de diagnóstico 192         12.7       Visão geral das informações de diagnóstico 195         12.7.1       Diagnóstico do sensor 196         12.7.2       Diagnóstico dos componentes eletrônicos 204         12.7.3       Diagnóstico de configuração 204         12.7.4       Diagnóstico pendentes 250         12.8       Eventos de diagnóstico pendentes 250         12.9       Lista de diagnóstico pendentes 250         12.10       Registro de eventos 251         12.10.1       Leitura do registro de eventos 251         12.10.2       Filtragem do registro de evento 252         12.10.3       Visão geral dos eventos de informações 252         12.11.1       Faixa de função do parâmetro "Reset do equipamento" 254         12.12       Informações do equipamento 254         12.13       Histórico do firmware 258         13.1       Serviço de manutenção 258         13.1.2       Limpeza externa 258         13.2.2       Limpeza interna 258         13.2.4       Assist                                                                           |              | 12.5.1 Opções de diagilostico                                                                   | 191               |
| 12.0       Adaptação das informações de diagnóstico                                                                                                    | 12.6         | Adaptação das informações de diagnóstico                                                        | 192               |
| 12.7       Visão geral das informações de diagnóstico       192         12.7       Visão geral das informações de diagnóstico       195         12.7.1       Diagnóstico do sensor       196         12.7.2       Diagnóstico dos componentes       eletrônicos       204         12.7.3       Diagnóstico de configuração       222       12.7.4       Diagnóstico de configuração       222         12.7.4       Diagnóstico pendentes       250       250         12.9       Lista de diagnóstico       250         12.10       Registro de eventos       251         12.10.1       Leitura do registro de eventos       251         12.10.2       Filtragem do registro de evento       252         12.10.3       Visão geral dos eventos de       informações         12.10.4       Reinicialização do medidor       254         12.11.1       Faixa de função do parâmetro "Reset       do equipamento"       254         12.12       Informações do equipamento       254         12.13       Histórico do firmware       258         13.1       Serviço de manutenção       258         13.1.1       Limpeza externa       258         13.2       Medição e teste do equipamento       258         13.3 </td <td>12.0</td> <td>12.6.1 Adaptação do comportamento de</td> <td>172</td>                 | 12.0         | 12.6.1 Adaptação do comportamento de                                                            | 172               |
| 12.7Visão geral das informações de diagnóstico19512.7.1Diagnóstico do sensor19612.7.2Diagnóstico dos componentes<br>eletrônicos20412.7.3Diagnóstico de configuração22212.7.4Diagnóstico de configuração22212.7.4Diagnóstico do processo23612.8Eventos de diagnóstico pendentes25012.9Lista de diagnóstico25012.10Registro de eventos25112.10.1Leitura do registro de eventos25112.10.2Filtragem do registro de evento25212.10.3Visão geral dos eventos de<br>informações25212.11.1Faixa de função do parâmetro "Reset<br>do equipamento"25412.12Informações do equipamento25412.13Histórico do firmware25613Manutenção25813.1.1Limpeza externa25813.2.2Limpeza interna25813.3Assistância técnica da Endreset<br>Hauser258                                                                                                    |              | diagnóstico                                                                                     | 192               |
| 12.7Diago geral das informações de diagnostico et al.12.7.1Diagnóstico do sensor12.7.2Diagnóstico dos componentes<br>eletrônicos21.7.3Diagnóstico de configuração22212.7.412.7.4Diagnóstico de configuração22212.7.412.8Eventos de diagnóstico pendentes29Lista de diagnóstico12.9Lista de diagnóstico12.10Registro de eventos25112.10.112.10.2Filtragem do registro de eventos25212.10.312.10.3Visão geral dos eventos de<br>informações25412.11.112.12Informações25425412.13Histórico do firmware2561313Manutenção25813.1.113.1.2Limpeza externa25813.2Medição e teste do equipamento25813.3Assistância técnica da Endreset<br>Hauser                                                                                                    | 12.7         | Visão geral das informações de diagnóstico                                                      | 195               |
| 12.7.2       Diagnóstico dos componentes<br>eletrônicos       204         12.7.3       Diagnóstico de configuração       222         12.7.4       Diagnóstico de configuração       222         12.7.4       Diagnóstico de configuração       222         12.7.4       Diagnóstico pendentes       236         12.8       Eventos de diagnóstico pendentes       250         12.9       Lista de diagnóstico       250         12.10       Registro de eventos       251         12.10.1       Leitura do registro de eventos       251         12.10.2       Filtragem do registro de evento       252         12.10.3       Visão geral dos eventos de<br>informações       252         12.11       Reinicialização do medidor       254         12.12       Informações do equipamento       254         12.12       Informações do equipamento       254         12.13       Histórico do firmware       256         13       Manutenção       258         13.1       Limpeza externa       258         13.1.1       Limpeza interna       258         13.2       Medição e teste do equipamento       258                                                                                                    | 10.7         | 12.7.1 Diagnóstico do sensor                                                                    | 196               |
| 12.7.3 Diagnóstico de configuração       222         12.7.4 Diagnóstico do processo       236         12.8 Eventos de diagnóstico pendentes       250         12.9 Lista de diagnóstico       250         12.10 Registro de eventos       251         12.10 Registro de eventos       251         12.10.1 Leitura do registro de eventos       252         12.10.2 Filtragem do registro de evento       252         12.10.3 Visão geral dos eventos de       254         12.11.1 Faixa de função do parâmetro "Reset       254         12.12 Informações do equipamento"       254         12.13 Histórico do firmware       256         13 Manutenção       258         13.1.1 Limpeza externa       258         13.1.2 Limpeza interna       258         13.2 Medição e teste do equipamento       258         13.3 Assistância técnica da Endrees+Hauser       258                                                                                                    |              | 12.7.2 Diagnóstico dos componentes<br>eletrônicos                                               | 204               |
| 12.7.4 Diagnóstico do processo23612.8 Eventos de diagnóstico pendentes25012.9 Lista de diagnóstico25012.10 Registro de eventos25112.10.1 Leitura do registro de eventos25112.10.2 Filtragem do registro de evento25212.10.3 Visão geral dos eventos de25212.11.1 Faixa de função do parâmetro "Resetdo equipamento"25412.12Informações do equipamento25412.13 Histórico do firmware25613Manutenção25813.1Limpeza externa25813.2Medição e teste do equipamento25813.3Assistância técnica da Endreos+Hauser258                                                                                                    |              | 12.7.3 Diagnóstico de configuração                                                              | 222               |
| 12.8Eventos de diagnóstico pendentes                                                                                                    |              | 12.7.4 Diagnóstico do processo                                                                  | 236               |
| 12.9Lista de diagnóstico25012.10Registro de eventos25112.10.1Leitura do registro de eventos25112.10.2Filtragem do registro de evento25212.10.3Visão geral dos eventos de<br>informações25212.11Reinicialização do medidor25412.12Informações do equipamento"25412.12Informações do equipamento25412.13Histórico do firmware25613Manutenção25813.1Serviço de manutenção25813.2Limpeza interna25813.3Assistância técnica da Endrees+Hauser258                                                                                                    | 12.8         | Eventos de diagnóstico pendentes                                                                | 250               |
| 12.10 Registro de eventos25112.10.1 Leitura do registro de eventos25112.10.2 Filtragem do registro de eventos25212.10.3 Visão geral dos eventos de<br>informações25212.11 Reinicialização do medidor25412.11.1 Faixa de função do parâmetro "Reset<br>do equipamento"25412.12 Informações do equipamento25412.13 Histórico do firmware25613 Manutenção25813.1 Serviço de manutenção25813.1.1 Limpeza externa25813.2 Medição e teste do equipamento25813.3 Assistância técnica da Endrees+Hauser258                                                                                                    | 12.9         | Lista de diagnóstico                                                                            | 250               |
| 12.10.1 Leitura do registro de eventos                                                                                                    | 12.10        | Registro de eventos                                                                             | 251               |
| 12.10.2 Filtragem do registro de evento25212.10.3 Visão geral dos eventos de<br>informações25212.11 Reinicialização do medidor25412.11.1 Faixa de função do parâmetro "Reset<br>do equipamento"25412.12 Informações do equipamento25412.13 Histórico do firmware25613 Manutenção25813.1 Serviço de manutenção25813.1.1 Limpeza externa25813.2 Medição e teste do equipamento25813.3 Assistância técnica da Endrees+Hauser258                                                                                                    |              | 12.10.1 Leitura do registro de eventos                                                          | 251               |
| 12.10.3 Visão geral dos eventos de<br>informações25212.11 Reinicialização do medidor25412.11.1 Faixa de função do parâmetro "Reset<br>do equipamento"25412.12 Informações do equipamento25412.13 Histórico do firmware25613 Manutenção25813.1 Serviço de manutenção25813.1.1 Limpeza externa25813.2 Medição e teste do equipamento25813.3 Assistância técnica da Endrees+Hauser258                                                                                                    |              | 12.10.2 Filtragem do registro de evento                                                         | 252               |
| informações                                                                                                    |              | 12.10.3 Visão geral dos eventos de                                                              |                   |
| <ul> <li>12.11 Reinicialização do medidor</li></ul>                                                                                                    |              | informações                                                                                     | 252               |
| 12.11.1 Faixa de função do parâmetro "Reset<br>do equipamento"       254         12.12 Informações do equipamento       254         12.13 Histórico do firmware       256         13 Manutenção       258         13.1 Serviço de manutenção       258         13.1.1 Limpeza externa       258         13.1.2 Limpeza interna       258         13.2 Medição e teste do equipamento       258         13.3 Assistância técnica da Endreest Hauser       258                                                                                                    | 12.11        | Reinicialização do medidor                                                                      | 254               |
| do equipamento"25412.12 Informações do equipamento25412.13 Histórico do firmware25613 Manutenção25813.1 Serviço de manutenção25813.1.1 Limpeza externa25813.1.2 Limpeza interna25813.2 Medição e teste do equipamento25813.3 Assistância técnica da Endrees+Hauser258                                                                                                    |              | 12.11.1 Faixa de função do parâmetro "Reset                                                     |                   |
| 12.12 Informações do equipamento25412.13 Histórico do firmware25613 Manutenção25813.1 Serviço de manutenção25813.1.1 Limpeza externa25813.1.2 Limpeza interna25813.2 Medição e teste do equipamento25813.3 Assistência técnica da Endrees+Hauser258                                                                                                    |              | do equipamento"                                                                                 | 254               |
| 12.13 Histórico do firmware25613 Manutenção25813.1 Serviço de manutenção25813.1 Limpeza externa25813.1.2 Limpeza interna25813.2 Medição e teste do equipamento25813.3 Assistência técnica da Endreest Hauser258                                                                                                    | 12.12        | Informações do equipamento                                                                      | 254               |
| 13Manutenção25813.1Serviço de manutenção25813.1.1Limpeza externa25813.1.2Limpeza interna25813.2Medição e teste do equipamento25813.3Assistância tácnica da Endreest Hauser258                                                                                                    | 12.13        | Histórico do firmware                                                                           | 256               |
| 13.1Serviço de manutenção25813.1.1Limpeza externa25813.1.2Limpeza interna25813.2Medição e teste do equipamento25813.3Assistância técnica da Endreest Hauser258                                                                                                    | 13           | Manutenção                                                                                      | 258               |
| 13.1.1       Limpeza externa       258         13.1.2       Limpeza interna       258         13.2       Medição e teste do equipamento       258         13.3       Assistância tácnica da Endreest Hauser       258                                                                                                    | 13.1         | Servico de manutenção                                                                           | 258               |
| 13.1.2       Limpeza interna       258         13.2       Medição e teste do equipamento       258         13.3       Assistância tácnica da Endress+Hauser       258                                                                                                    | <b>1</b>     | 13.1.1 Limpeza externa                                                                          | 258               |
| 13.2       Medição e teste do equipamento                                                                                                    |              | 13.1.2 Limpeza interna                                                                          | 258               |
| 13.3 Accistância tácnica da Endrace+Haucor $250$                                                                                                    | 13.2         | Medição e teste do equipamento                                                                  | 258               |
|                                                                                                    | 13.3         | Assistência técnica da Endress+Hauser                                                           | 258               |

| 14                                                                                                    | Reparo                                                                                                 | 259                                                                                                   |
|----------------------------------------------------------------------------------------------------|----------------------------------------------------------------------------------------------------|----------------------------------------------------------------------------------------------------|
| 14.1                                                                                                    | Notas gerais                                                                                           | 259                                                                                                   |
|                                                                                                    | 14.1.1 Conceito de reparo e conversão                                                                  | 259                                                                                                   |
|                                                                                                    | 14.1.2 Observações sobre reparo e                                                                      |                                                                                                    |
|                                                                                                    | conversão                                                                                              | 259                                                                                                   |
| 14.2                                                                                                    | Peças de reposição                                                                                     | 259                                                                                                   |
| 14.3                                                                                                    | Assistencia tecnica da Endress+Hauser                                                                  | 259                                                                                                   |
| 14.4<br>14.5                                                                                                    | Devolução                                                                                              | 259                                                                                                   |
| 14.7                                                                                                    | 14.5.1 Remoção do medidor                                                                              | 260                                                                                                   |
|                                                                                                    | 14.5.2 Descarte do medidor                                                                             | 260                                                                                                   |
|                                                                                                    |                                                                                                    |                                                                                                    |
| 15                                                                                                    | Acessórios                                                                                             | 261                                                                                                   |
| 15.1                                                                                                    | Acessórios específicos do equipamento                                                                  | 261                                                                                                   |
|                                                                                                    | 15.1.1 Para o transmissor                                                                              | 261                                                                                                   |
|                                                                                                    | 15.1.2 Para o sensor                                                                                   | 262                                                                                                   |
| 15.2                                                                                                    | Acessórios específicos para serviço                                                                    | 263                                                                                                   |
| 15.3                                                                                                    | Componentes do sistema                                                                                 | 263                                                                                                   |
|                                                                                                    |                                                                                                    |                                                                                                    |
| 16                                                                                                    | Dados técnicos                                                                                         | 265                                                                                                   |
| <b>16</b><br>16.1                                                                                                    | Dados técnicos                                                                                         | <b>265</b><br>265                                                                                     |
| <b>16</b><br>16.1<br>16.2                                                                                                    | Dados técnicos<br>Aplicação<br>Função e projeto do sistema                                             | <b>265</b><br>265<br>265                                                                              |
| <b>16</b><br>16.1<br>16.2<br>16.3                                                                                                    | Dados técnicos<br>Aplicação<br>Função e projeto do sistema<br>Entrada                                  | <b>265</b><br>265<br>265<br>266                                                                       |
| <b>16</b><br>16.1<br>16.2<br>16.3<br>16.4                                                                                               | Dados técnicos<br>Aplicação<br>Função e projeto do sistema<br>Entrada<br>Saída                         | 265<br>265<br>265<br>266<br>269                                                                       |
| <b>16</b><br>16.1<br>16.2<br>16.3<br>16.4<br>16.5                                                                                       | Dados técnicos<br>Aplicação<br>Função e projeto do sistema<br>Entrada<br>Saída<br>Fonte de alimentação | 265<br>265<br>265<br>266<br>269<br>275                                                                |
| <b>16</b> .1<br>16.2<br>16.3<br>16.4<br>16.5<br>16.6                                                                                    | Dados técnicos                                                                                         | 265<br>265<br>266<br>269<br>275<br>276                                                                |
| <b>16</b><br>16.1<br>16.2<br>16.3<br>16.4<br>16.5<br>16.6<br>16.7                                                                       | Dados técnicos                                                                                         | 265<br>265<br>266<br>269<br>275<br>276<br>281                                                         |
| <b>16</b><br>16.1<br>16.2<br>16.3<br>16.4<br>16.5<br>16.6<br>16.7<br>16.8                                                               | Dados técnicos                                                                                         | 265<br>265<br>266<br>269<br>275<br>276<br>281<br>281                                                  |
| <b>16</b><br>16.1<br>16.2<br>16.3<br>16.4<br>16.5<br>16.6<br>16.7<br>16.8<br>16.9                                                       | Dados técnicos                                                                                         | 265<br>265<br>266<br>269<br>275<br>276<br>281<br>281<br>281                                           |
| <b>16</b><br>16.1<br>16.2<br>16.3<br>16.4<br>16.5<br>16.6<br>16.7<br>16.8<br>16.9<br>16.10                                              | Dados técnicos                                                                                         | 265<br>265<br>266<br>269<br>275<br>276<br>281<br>281<br>282<br>284                                    |
| <b>16</b><br>16.1<br>16.2<br>16.3<br>16.4<br>16.5<br>16.6<br>16.7<br>16.8<br>16.9<br>16.10<br>16.11<br>16 12                            | Dados técnicos                                                                                         | 265<br>265<br>266<br>269<br>275<br>276<br>281<br>281<br>282<br>284<br>288<br>284                      |
| <b>16</b><br>16.1<br>16.2<br>16.3<br>16.4<br>16.5<br>16.6<br>16.7<br>16.8<br>16.9<br>16.10<br>16.11<br>16.12<br>16 13                   | Dados técnicos                                                                                         | 265<br>265<br>266<br>269<br>275<br>276<br>281<br>281<br>282<br>284<br>288<br>292<br>294               |
| <b>16</b><br>16.1<br>16.2<br>16.3<br>16.4<br>16.5<br>16.6<br>16.7<br>16.8<br>16.9<br>16.10<br>16.11<br>16.12<br>16.13<br>16.14          | Dados técnicos                                                                                         | 265<br>265<br>266<br>269<br>275<br>276<br>281<br>281<br>281<br>282<br>284<br>288<br>292<br>294<br>294 |
| <b>16</b><br>16.1<br>16.2<br>16.3<br>16.4<br>16.5<br>16.6<br>16.7<br>16.8<br>16.9<br>16.10<br>16.11<br>16.12<br>16.13<br>16.14<br>16.15 | Dados técnicos                                                                                         | 265<br>265<br>266<br>269<br>275<br>276<br>281<br>281<br>282<br>284<br>288<br>292<br>294<br>296<br>296 |
| <b>16</b><br>16.1<br>16.2<br>16.3<br>16.4<br>16.5<br>16.6<br>16.7<br>16.8<br>16.9<br>16.10<br>16.11<br>16.12<br>16.13<br>16.14<br>16.15 | Dados técnicos                                                                                         | 265<br>265<br>266<br>269<br>275<br>276<br>281<br>281<br>282<br>284<br>288<br>292<br>294<br>296<br>296 |

## 1 Sobre este documento

## 1.1 Função do documento

Estas Instruções de Operação contêm todas as informações necessárias nas diversas fases do ciclo de vida do equipamento: da identificação do produto, recebimento e armazenamento à instalação, conexão, operação e comissionamento até a localização de falhas, manutenção e descarte.

## 1.2 Símbolos

### 1.2.1 Símbolos de segurança

#### A PERIGO

Este símbolo te alerta para uma situação perigosa. A falha em evitar essa situação resultará em ferimentos sérios ou fatais.

#### ATENÇÃO

Este símbolo te alerta para uma situação potencialmente perigosa. A falha em evitar essa situação pode resultar em ferimentos sérios ou fatais.

#### **A** CUIDADO

Este símbolo te alerta para uma situação potencialmente perigosa. A falha em evitar essa situação pode resultar em ferimentos pequenos ou médios.

#### AVISO

Este símbolo te alerta para uma situação potencialmente prejudicial. A falha em evitar essa situação pode resultar em danos ao produto ou a algo em suas proximidades.

## 1.2.2 Símbolos elétricos

| Símbolo  | Significado                                                                                                    |
|----------|----------------------------------------------------------------------------------------------------|
|          | Corrente contínua                                                                                                    |
| $\sim$   | Corrente alternada                                                                                                    |
| $\sim$   | Corrente contínua e corrente alternada                                                                                                    |
| <u> </u> | <b>Conexão de aterramento</b><br>Um terminal aterrado que, no que concerne o operador, está aterrado através de um sistema de aterramento.                                                                                                    |
|          | <b>Conexão de equalização potencial (PE: terra de proteção)</b><br>Terminais de terra devem ser conectados ao terra antes de estabelecer quaisquer<br>outras conexões.                                                                                                    |
|          | <ul> <li>Os terminais de terra são localizados dentro e fora do equipamento:</li> <li>Terminal terra interno: a equalização potencial está conectada à rede de fornecimento.</li> <li>Terminal de terra externo: conecta o equipamento ao sistema de aterramento da fábrica.</li> </ul> |

### 1.2.3 Símbolos específicos de comunicação

| Símbolo | Significado                                                                          |
|---------|--------------------------------------------------------------------------------------|
| ((:-    | <b>Rede sem fio de área local (WLAN)</b><br>Comunicação por uma rede local, sem fio. |

| Símbolo | Significado         |
|---------|---------------------|
| 0       | Chave de fenda Torx |
| •       | Chave Phillips      |
| Ń       | Chave de boca       |

#### 1.2.4 Símbolos de ferramentas

## 1.2.5 Símbolos para determinados tipos de informações

| Símbolo   | Significado                                                         |
|-----------|---------------------------------------------------------------------|
|           | <b>Permitido</b><br>Procedimentos, processos ou ações permitidos.   |
|           | <b>Preferível</b><br>Procedimentos, processos ou ações preferíveis. |
| ×         | <b>Proibido</b><br>Procedimentos, processos ou ações proibidos.     |
| i         | <b>Dica</b><br>Indica informação adicional.                         |
|           | Referência para a documentação                                      |
|           | Consulte a página                                                   |
|           | Referência ao gráfico                                               |
| ►         | Aviso ou etapa individual a ser observada                           |
| 1., 2., 3 | Série de etapas                                                     |
| L.        | Resultado de uma etapa                                              |
| ?         | Ajuda em caso de problema                                           |
|           | Inspeção visual                                                     |

## 1.2.6 Símbolos em gráficos

| Símbolo        | Significado                         |
|----------------|-------------------------------------|
| 1, 2, 3,       | Números de itens                    |
| 1., 2., 3.,    | Série de etapas                     |
| A, B, C,       | Visualizações                       |
| A-A, B-B, C-C, | Seções                              |
| EX             | Área classificada                   |
| X              | Área segura (área não classificada) |
| ≈ <b>→</b>     | Direção da vazão                    |

## 1.3 Documentação

Para uma visão geral do escopo da respectiva Documentação técnica, consulte:

- Device Viewer (www.endress.com/deviceviewer): insira o número de série da etiqueta de identificação
- Aplicativo de Operações da Endress+Hauser: Insira o número de série da etiqueta de identificação ou escaneie o código de matriz na etiqueta de identificação.

A documentação a seguir pode estar disponível dependendo da versão do equipamento solicitada:

| Tipo de documento                                                | Propósito e conteúdo do documento                                                                                                    |
|------------------------------------------------------------------|----------------------------------------------------------------------------------------------------|
| Informações técnicas (TI)                                        | Auxílio de planejamento para seu equipamento<br>O documento contém todos os dados técnicos sobre o equipamento e<br>fornece uma visão geral dos acessórios e outros produtos que podem ser<br>solicitados para o equipamento.                                                                                                    |
| Resumo das instruções de operação<br>(KA)                        | <b>Guia que orienta rapidamente até o 1º valor medido</b><br>O Resumo das instruções de operação contém todas as informações<br>essenciais desde o recebimento até o comissionamento inicial.                                                                                                    |
| Instruções de operação (BA)                                      | Seu documento de referência<br>Estas instruções de operação contêm todas as informações necessárias<br>nas diversas fases do ciclo de vida do equipamento: da identificação do<br>produto, recebimento e armazenamento à instalação, conexão, operação e<br>comissionamento, até a localização de falhas, manutenção e descarte. |
| Descrição dos parâmetros do<br>equipamento (GP)                  | <b>Referência para seus parâmetros</b><br>O documento oferece uma explicação detalhada de cada parâmetro<br>individual. A descrição destina-se àqueles que trabalham com o<br>equipamento em todo seu ciclo de vida e executam configurações<br>específicas.                                                                     |
| Instruções de segurança (XA)                                     | Dependendo da aprovação, instruções de segurança para equipamentos<br>elétricos em áreas classificadas também são fornecidas com o<br>equipamento. As Instruções de Segurança são parte integrante das<br>Instruções de Operação.                                                                                                |
|                                                                  | Informações sobre as Instruções de segurança (XA) que são relevantes ao equipamento são fornecidas na etiqueta de identificação.                                                                                                    |
| Documentação complementar de<br>acordo com o equipamento (SD/FY) | Siga sempre as instruções à risca na documentação complementar. A documentação complementar é parte integrante da documentação do equipamento.                                                                                                    |

## 1.4 Marcas registradas

#### PROFIBUS®

Marca registrada da PROFIBUS Nutzerorganisation e.V. (PROFIBUS User Organization), Karlsruhe, Alemanha

#### TRI-CLAMP®

Marca registrada da Ladish & Co., Inc., Kenosha, EUA

## 2 Instruções de segurança

## 2.1 Especificações para o pessoal

O pessoal para a instalação, comissionamento, diagnósticos e manutenção deve preencher as seguintes especificações:

- Especialistas treinados e qualificados devem ter qualificação relevante para esta função e tarefa específica.
- Estejam autorizados pelo dono/operador da planta.
- Estejam familiarizados com as regulamentações federais/nacionais.
- Antes de iniciar o trabalho, leia e entenda as instruções no manual e documentação complementar, bem como nos certificados (dependendo da aplicação).
- ► Siga as instruções e esteja em conformidade com condições básicas.
- O pessoal de operação deve preencher as seguintes especificações:
- Ser instruído e autorizado de acordo com as especificações da tarefa pelo proprietáriooperador das instalações.
- Siga as instruções desse manual.

## 2.2 Uso indicado

#### Aplicação e meio

O instrumento de medição neste manual destina-se somente para a medição de vazão de líquidos e gases.

Dependendo da versão encomendada, o instrumento de medição também pode ser usado para medir substâncias potencialmente explosivas <sup>1)</sup>, inflamável, tóxico e oxidante.

Os instrumentos de medição para uso em áreas classificadas, em aplicações higiênicas, ou onde há um risco maior devido à pressão de processo, estão identificados de acordo na etiqueta de identificação.

Para garantir que o instrumento de medição esteja em perfeitas condições durante a operação:

- Apenas use o instrumento de medição em total conformidade com os dados na etiqueta de identificação e condições gerais listadas nas Instruções de operação e documentação complementar.
- Usando a etiqueta de identificação, verifique se o equipamento solicitado pode ser utilizado em área classificada (por exemplo: proteção contra explosão, segurança de recipiente de pressão).
- Use o instrumento de medição apenas para meios para os quais as partes molhadas pelo processo sejam adequadamente resistentes.
- ▶ Mantenha dentro da faixa de pressão e temperatura especificadas.
- > Mantenha dentro da faixa de temperatura ambiente especificada.
- Proteja o instrumento de medição permanentemente contra a corrosão por intempéries.

#### Uso indevido

O uso não indicado pode comprometer a segurança. O fabricante não é responsável por danos causados pelo uso incorreto ou não indicado.

#### **A**TENÇÃO

#### Risco de quebra devido a fluidos corrosivos ou abrasivos e às condições ambientes!

- Verifique a compatibilidade do fluido do processo com o material do sensor.
- Certifique-se de que há resistência de todas as partes molhadas pelo fluido no processo.
- ▶ Mantenha dentro da faixa de pressão e temperatura especificadas.

<sup>1)</sup> Não aplicável a instrumentos de medição IO-Link

### AVISO

#### Verificação de casos limites:

Para fluidos especiais ou fluidos para limpeza, a Endress+Hauser fornece assistência na verificação da resistência à corrosão de partes molhadas por fluido, mas não assume qualquer responsabilidade ou dá nenhuma garantia, uma vez que mudanças de minutos na temperatura, concentração ou nível de contaminação no processo podem alterar as propriedades de resistência à corrosão.

#### **Risco residual**

#### 

Risco de queimaduras por calor ou frio! O uso de mídia e eletrônicos com temperaturas altas ou baixas pode gerar superfícies quentes ou frias no dispositivo.

► Instale uma proteção contra toque adequada.

## 2.3 Segurança no local de trabalho

Ao trabalhar no e com o equipamento:

 Use o equipamento de proteção individual de acordo com as regulamentações nacionais.

## 2.4 Segurança da operação

Dano ao equipamento!

- Opere o equipamento apenas em condições técnicas adequadas e condições de segurança.
- ▶ O operador é responsável pela operação do equipamento livre de interferência.

#### Modificações aos equipamentos

Modificações não autorizadas ao equipamento não são permitidas e podem levar a perigos imprevisíveis!

▶ Se, mesmo assim, for necessário fazer modificações, consulte o fabricante.

#### Reparo

Para garantir a contínua segurança e confiabilidade da operação:

- Executar reparos no equipamento somente se eles forem expressamente permitidos.
- Observe as regulamentações nacionais/federais referentes ao reparo de um equipamento elétrico.
- ► Use apenas acessórios e peças de reposição originais.

## 2.5 Segurança do produto

Esse medidor foi projetado de acordo com boas práticas de engenharia para atender as especificações de segurança de última geração, foi testado e deixou a fábrica em uma condição segura para operação.

Atende as normas gerais de segurança e aos requisitos legais. Atende também as diretrizes da UE listadas na Declaração de Conformidade da UE específica para esse equipamento. O fabricante confirma este fato fixando a identificação CE no equipamento..

## 2.6 Segurança de TI

A garantia do fabricante somente é válida se o produto for instalado e usado conforme descrito nas Instruções de operação. O produto é equipado com mecanismos de segurança para protegê-lo contra qualquer mudança acidental das configurações.

Medidas de segurança de TI, que oferecem proteção adicional para o produto e a respectiva transferência de dados, devem ser implantadas pelos próprios operadores de acordo com seus padrões de segurança.

## 2.7 Segurança de TI específica do equipamento

O equipamento oferece uma gama de funções específicas para apoiar medidas de proteção para o operador. Essas funções podem ser configuradas pelo usuário e garantir maior segurança em operação, se usado corretamente. A seguinte lista fornece uma visão geral das funções mais importantes:

| Função/interface                                                                                   | Ajuste de fábrica         | Recomendação                                                              |
|----------------------------------------------------------------------------------------------------|---------------------------|---------------------------------------------------------------------------|
| Proteção contra gravação por meio da chave de proteção contra gravação do hardware→ 🗎 11           | Não habilitado            | Individualmente seguindo avaliação de risco                               |
| Código de acesso<br>(aplica-se também ao login do servidor de rede<br>ou conexão FieldCare) → 🗎 12 | Não habilitado<br>(0000)  | Atribui um código de acesso<br>personalizado durante o<br>comissionamento |
| Wi-Fi<br>(opção de pedido no módulo de exibição)                                                   | Habilitado                | Individualmente seguindo avaliação de risco                               |
| Modo de segurança WLAN                                                                             | Habilitado (WPA2-<br>PSK) | Não alterar                                                               |
| Frase secreta WLAN<br>(senha) → 🗎 12                                                               | Número de série           | Atribua uma senha Wi-Fi individual<br>durante o comissionamento           |
| Modo WLAN                                                                                          | Ponto de acesso           | Individualmente seguindo avaliação de risco                               |
| Servidor de rede $\rightarrow \square 12$                                                          | Habilitado                | Individualmente seguindo avaliação de risco                               |
| Interface de operação CDI-RJ45 → 🗎 13                                                              | -                         | Individualmente seguindo avaliação de risco                               |

### 2.7.1 Proteção de acesso através da proteção contra gravação de hardware

O acesso a gravação nos parâmetros do equipamento através do display local, navegador de rede ou ferramenta de operação (ex. FieldCare, DeviceCare) pode ser desabilitado através de uma seletora de proteção contra gravação (minisseletora no módulo de eletrônica principal). Quando a proteção contra gravação de hardware é habilitada, somente é possível o acesso de leitura aos parâmetros.

A proteção contra gravação de hardware está desabilitada quando o equipamento é entregue  $\rightarrow \cong 165$ .

### 2.7.2 Proteção de acesso através de senha

Senhas diferentes estão disponíveis para proteger o acesso de escrita aos parâmetros do equipamento ou o acesso ao equipamento através da interface WLAN.

Código de acesso específico do usuário

Protege o acesso à gravação dos parâmetros do equipamento através do display local, navegador de internet ou ferramenta de operação (por ex. FieldCare, DeviceCare). A autorização de acesso é claramente regulada através do uso de um código de acesso específico do usuário.

senha WLAN

A chave de rede protege uma conexão entre uma unidade operacional (ex. notebook ou tablet) e o equipamento através da interface WLAN, que pode ser solicitada como uma opção.

Modo de infraestrutura

Quando o equipamento é operado no modo de infraestrutura, a frase secreta WLAN corresponde à frase secreta WLAN configurada no lado do operador.

#### Código de acesso específico do usuário

O acesso de escrita aos parâmetros do equipamento através do display local, navegador Web ou ferramenta de operação (ex. FieldCare, DeviceCare) pode ser protegido pelo código de acesso modificável, específico do usuário ( $\rightarrow \square 163$ ).

Quando o equipamento é entregue, o equipamento não possui um código de acesso e é equivalente a *0000* (aberto).

#### senha WLAN: Operação como ponto de acesso WLAN

Uma conexão entre uma unidade operacional (por exemplo, notebook ou tablet) e o equipamento através da interface WLAN ( $\rightarrow \textcircled{B}$  90), que pode ser solicitada como uma opção adicional, é protegida pela chave de rede. A autenticação WLAN da chave de rede está em conformidade com o padrão IEEE 802.11.

Quando o equipamento é entregue, a chave de rede é pré-definida, dependendo do equipamento. Isso pode ser alterado através do submenu **configuração WLAN** no parâmetro **senha WLAN** ( $\rightarrow \bowtie$  157).

#### Modo de infraestrutura

Uma conexão entre o equipamento e o ponto de acesso WLAN é protegida por meio de um SSID e uma frase secreta no lado do sistema. Entre em contato com o administrador do sistema para acessar.

#### Notas gerais sobre o uso de senhas

- O código de acesso e a chave de rede fornecidos com o equipamento deverão ser alterados durante o comissionamento por motivos de segurança.
- Siga as regras gerais para a geração de uma senha segura ao definir e gerenciar o código de acesso ou a chave de rede.
- O usuário é responsável pelo gerenciamento e pelo manuseio cuidadoso do código de acesso e chave de rede.

## 2.7.3 Acesso através do servidor Web

O servidor de rede integrado pode ser usado para operar e configurar o equipamento através de um navegador de internet  $\rightarrow \cong 81$ . A conexão é estabelecida através da interface de operação (CDI-RJ45) ou da interface Wi-Fi.

O servidor Web está habilitado quando o equipamento for entregue. O servidor de internet pode ser desabilitado através da parâmetro **Função Web Server** se necessário (por ex., depois do comissionamento).

Informações sobre o equipamento e informações de status podem ser escondidas na página de login. Isso impede o acesso não autorizado às informações.

Informações detalhadas sobre os parâmetros de equipamento: Documento "Descrição dos parâmetros do equipamento".

#### 2.7.4 Acesso através da interface de operação (CDI-RJ45)

O equipamento pode ser conectado a uma rede através da interface de operação (CDI-RJ45). As funções específicas do equipamento garantem a operação segura do equipamento em uma rede.

Recomenda-se o uso das orientações e normas industriais relevantes foram definidas pelos comitês de segurança nacionais e internacionais, como IEC/ISA62443 ou o IEEE. Isso inclui medidas de segurança organizacional, como a atribuição de autorização de acesso, além de medidas técnicas, como a segmentação de rede.

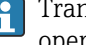

Transmissores com aprovação Ex de não devem ser conectados via interface de operação (CDI-RJ45)!

Código de pedido para "Aprovação transmissor + sensor", opções (Ex de): BA, BB, C1, C2, GA, GB, MA, MB, NA, NB BB, C2, GB, MB, NB

## 3 Descrição do produto

O sistema de medição consiste em um transmissor e um sensor. O transmissor e o sensor são instalados em locais fisicamente separados. Estão interconectados por cabos de conexão.

## 3.1 Design do produto

Duas versões do transmissor estão disponíveis.

## 3.1.1 Proline 500 – digital

Transmissão do sinal: digital

Código de pedido para "Componentes eletrônicos ISEM integrados", opção A "Sensor"

Uma vez que os componentes eletrônicos estão localizados no sensor, o equipamento é ideal:

para a simples substituição do transmissor.

- Um cabo padrão pode ser utilizado como cabo de conexão.
- Não sensível a interferência externa EMC.

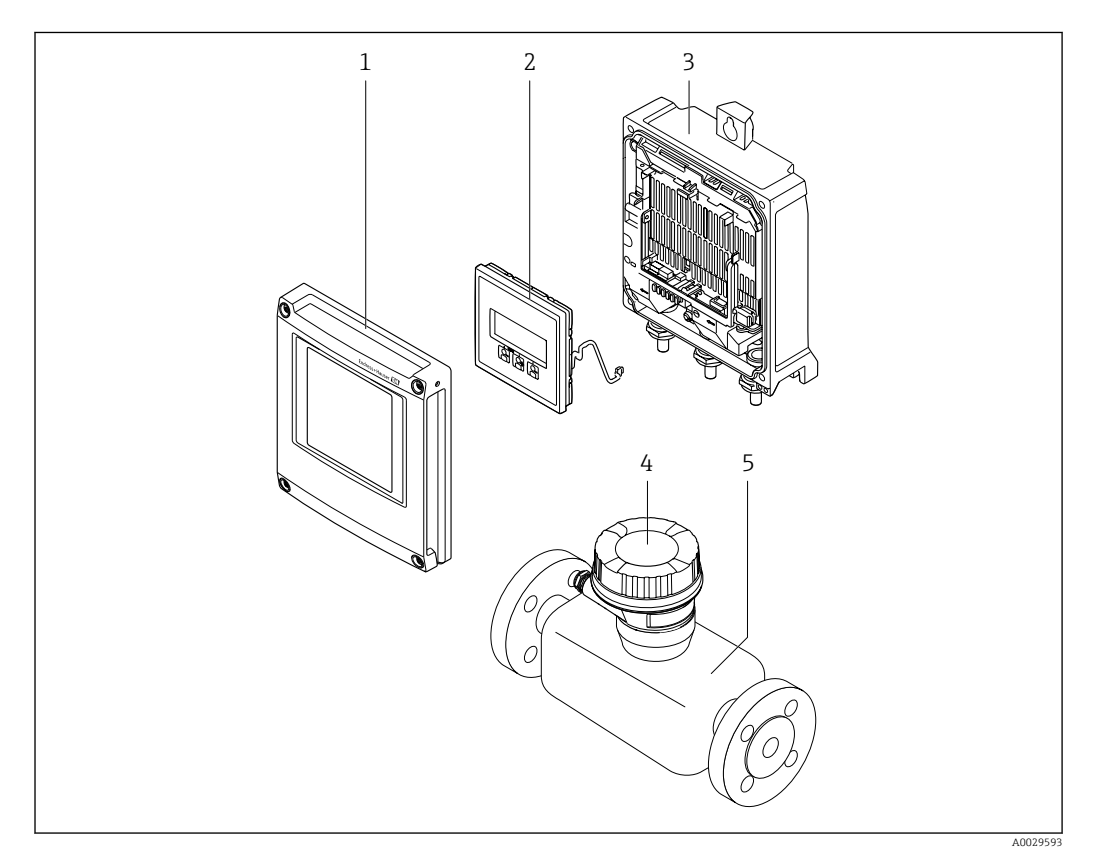

Componentes importantes de um medidor

- 1 Tampa do compartimento dos componentes eletrônicos
- 2 Módulo do display
- 3 Invólucro do transmissor
- 4 Invólucro de conexão do sensor com componentes eletrônicos ISEM integrados: conexão do cabo de conexão
- 5 Sensor

## 3.1.2 Proline 500

Transmissão do sinal: analógica

Código de pedido para "Componentes eletrônicos integrados para ", opção **B** "Transmissor"

Para uso em aplicações que exijam o atendimento à exigências especiais devido a condições do ambiente ou operacionais.

Uma vez que os componentes eletrônicos estão localizados no transmissor, o equipamento é ideal em casos de:

- Fortes vibrações no sensor.
- Operação do sensor em instalações subterrâneas.
- Imersão permanente do sensor em água.

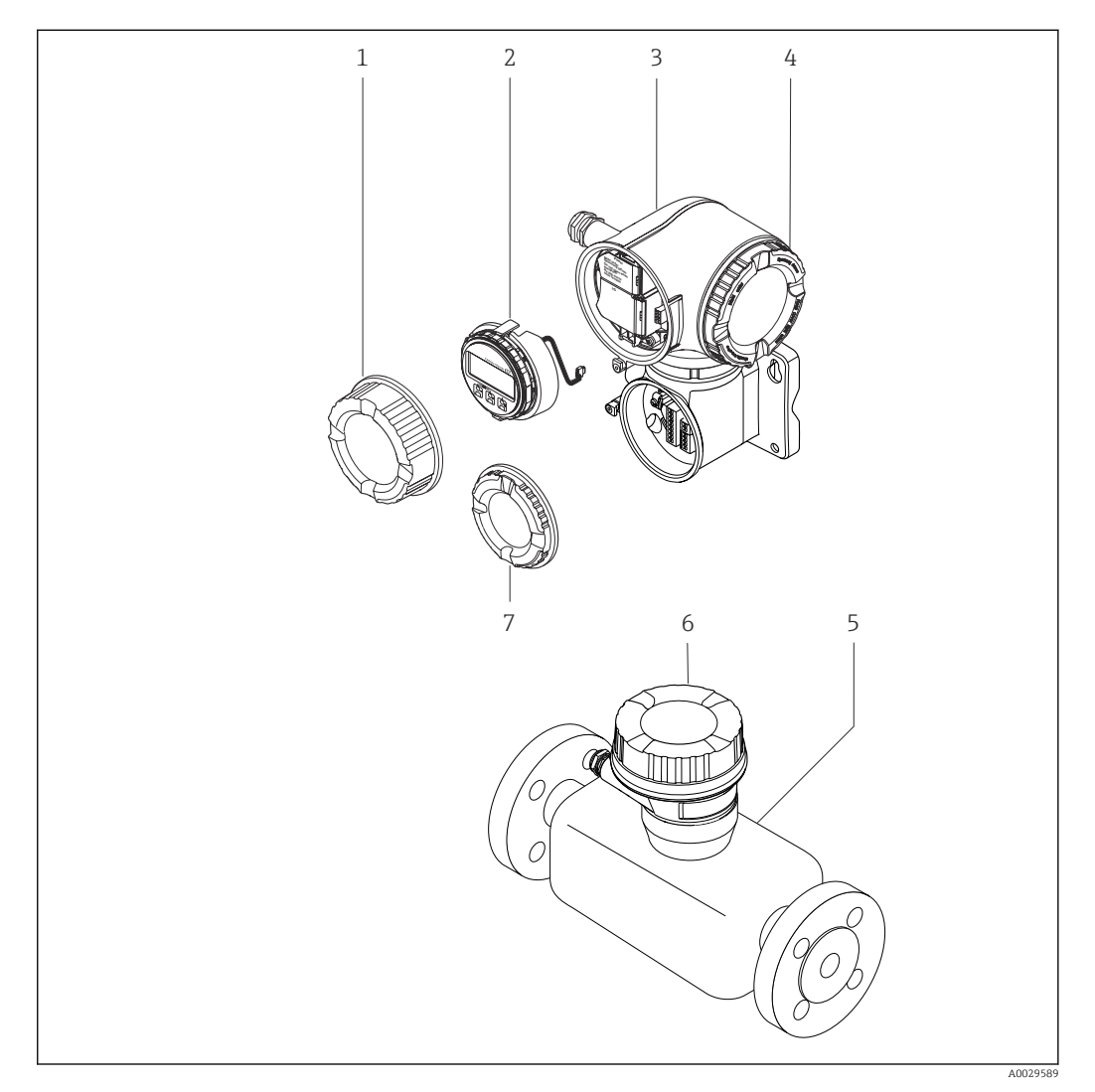

- 2 Componentes importantes de um medidor
- 1 Tampa do compartimento de conexão
- 2 Módulo do display
- 3 Invólucro do transmissor com componentes eletrônicos ISEM integrados
- 4 Tampa do compartimento dos componentes eletrônicos
- 5 Sensor
- 6 Invólucro de conexão do sensor: conexão do cabo de conexão
- 7 Tampa do compartimento de conexão: conexão do cabo de conexão

## 4 Recebimento e identificação do produto

## 4.1 Recebimento

Ao receber a entrega:

- 1. Verifique se há danos na embalagem.
  - Relate todos os danos imediatamente ao fabricante.
     Não instale componentes danificados.
- 2. Verifique o escopo de entrega usando a nota de entrega.
- **3.** Compare os dados na etiqueta de identificação com as especificações do pedido na nota de entrega.
- 4. Verifique a documentação técnica e todos os outros documentos necessários, como por ex. certificados, para garantir que estejam completos.

Se uma dessas condições não estiver de acordo, entre em contato com o fabricante.

## 4.2 Identificação do produto

O equipamento pode ser identificado das seguintes maneiras:

- Etiqueta de identificação
- Código de pedido com detalhamento dos recursos do equipamento na nota de entrega
- Insira os números de série das etiquetas de identificação no *Device Viewer* (www.endress.com/deviceviewer): são exibidas todas as informações sobre o equipamento.
- Insira os números de série das etiquetas de identificação no Aplicativo de Operações da Endress+Hauser ou leia o código DataMatrix na etiqueta de identificação com o Aplicativo de Operações da Endress+Hauser: são exibidas todas as informações sobre o equipamento.

Para uma visão geral do escopo da respectiva Documentação técnica, consulte:

- A "Documentação adicional do equipamento padrão" e as seções "Documentação complementar dependente do equipamento"
- O *Device Viewer*: Insira o número de série da etiqueta de identificação (www.endress.com/deviceviewer)
- O *Aplicativo de Operações da Endress+Hauser*: Insira o número de série a partir da etiqueta de identificação ou leia o código DataMatrix na etiqueta de identificação.

## 4.2.1 Etiqueta de identificação do transmissor

### Proline 500 – digital

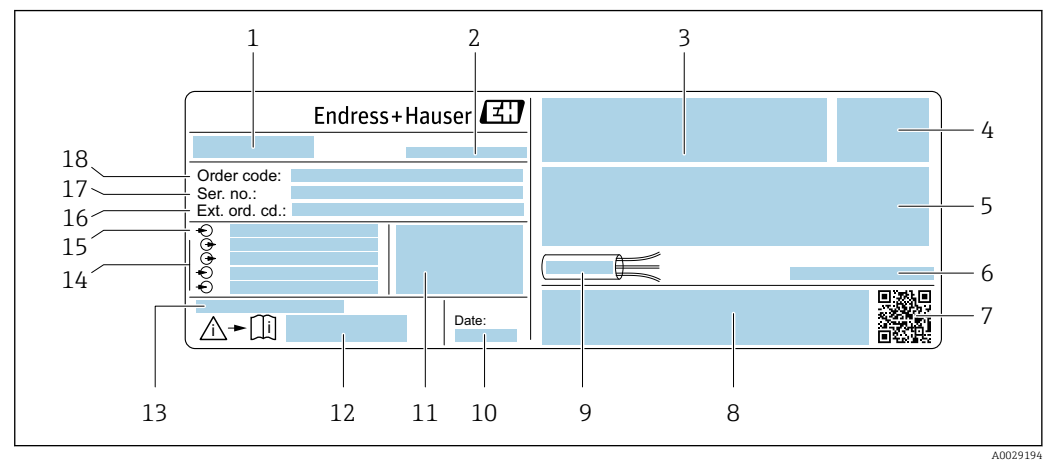

- Exemplo de uma etiqueta de identificação de transmissor
- 1 Nome do transmissor
- 2 Endereço do fabricante/portador do certificado
- 3 Espaço para aprovações: uso em áreas classificadas
- 4 Grau de proteção
- 5 Dados da conexão elétrica: entradas e saídas disponíveis
- 6 Temperatura ambiente permissível  $(T_a)$
- 7 Código da matriz 2-D
- 8 Espaço para aprovações e certificados: por ex. Identificação CE, marcação RCM
- 9 Faixa de temperatura permitida para o cabo
- 10 Data de fabricação: ano-mês
- 11 Versão de firmware (FW) e revisão do equipamento (Dev. Rev.) de fábrica
- 12 Número de documento da documentação adicional referente à segurança
- 13 Espaço para informações adicionais em caso de produtos especiais
- 14 Entradas e saídas disponíveis, tensão de alimentação
- 15 Dados de conexão elétrica: tensão de alimentação16 Código de pedido estendido (ext. ord. cd.)
- 17 Número de série (ser. no.)
- 18 Código de pedido

#### Proline 500

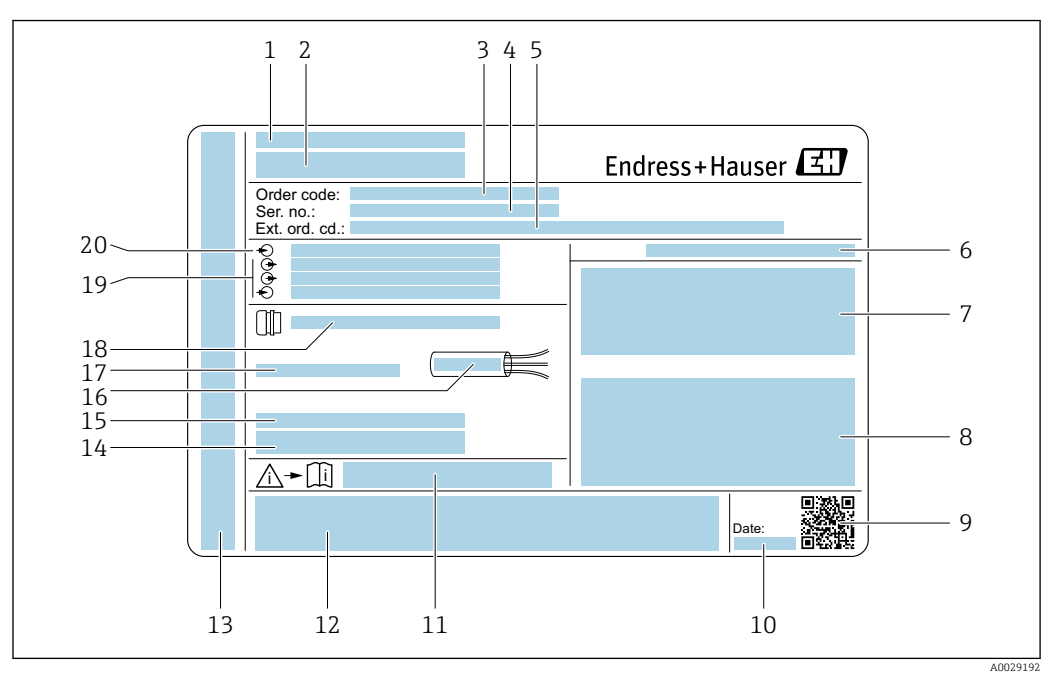

#### Exemplo de uma etiqueta de identificação de transmissor

- 1 Endereço do fabricante/portador do certificado
- 2 Nome do transmissor
- 3 Código de pedido
- 4 Número de série (ser. no.)
- 5 Código de pedido estendido (ext. ord. cd.)
- 6 Grau de proteção
- 7 Espaço para aprovações: use em áreas classificadas
- 8 Dados da conexão elétrica: entradas e saídas disponíveis
- 9 Código da matriz 2-D
- 10 Data de fabricação: ano-mês
- 11 Número de documento da documentação adicional referente à segurança
- 12 Espaço para aprovações e certificados: por ex. Identificação CE, marcação RCM
- 13 Espaço para grau de proteção dos compartimentos de conexão e dos componentes eletrônicos quando usados em áreas classificadas
- 14 Versão de firmware (FW) e revisão do equipamento (Dev. Rev.) de fábrica
- 15 Espaço para informações adicionais em caso de produtos especiais
- 16 Faixa de temperatura permitida para o cabo
- 17 Temperatura ambiente permissível  $(T_a)$
- 18 Informações sobre o prensa-cabo
- 19 Entradas e saídas disponíveis, tensão de alimentação
- 20 Dados de conexão elétrica: tensão de alimentação

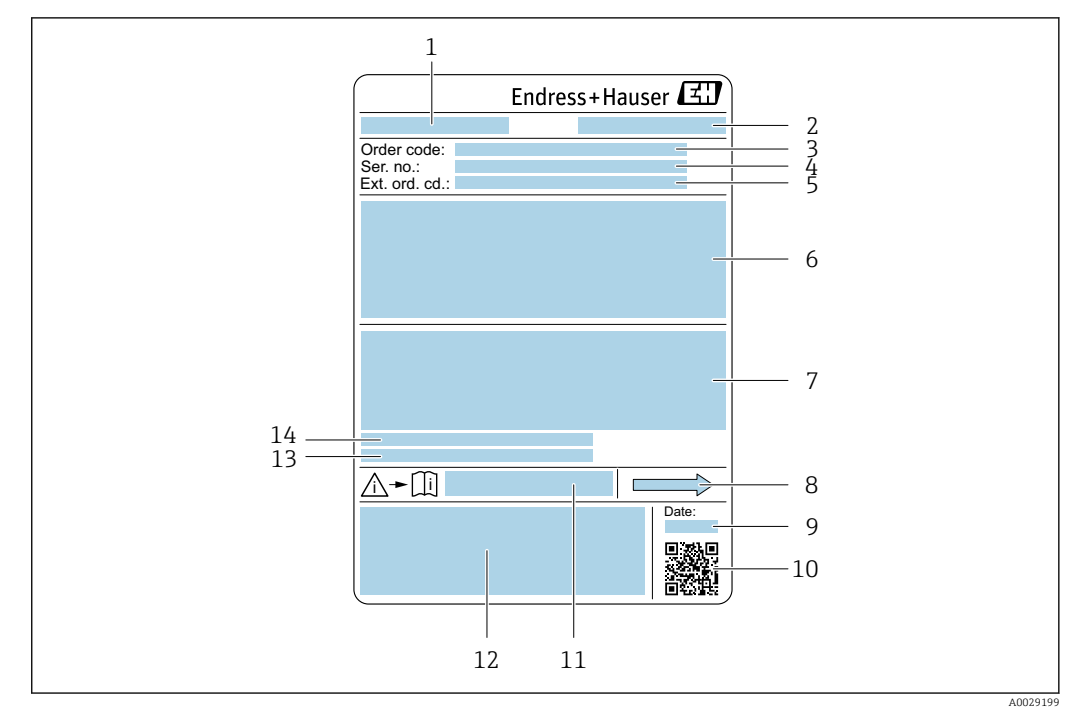

### 4.2.2 Etiqueta de identificação do sensor

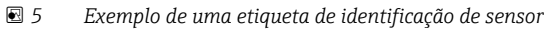

- 1 Nome do sensor
- 2 Endereço do fabricante/portador do certificado
- 3 Código de pedido
- 4 Número de série (ser. no.)
- 5 Código do pedido estendido (Ext. ord. cd.)
- 6 Diâmetro nominal do sensor; diâmetro nominal/pressão nominal da flange; pressão de teste do sensor; faixa de temperatura da mídia; material do tubo de medição e manifold; informações especificas para o sensor: ex. faixa de pressão do invólucro do sensor, especificação de densidade de faixa abrangente (calibração especial de densidade)
- 7 Informação de aprovação para proteção contra explosão, diretriz de equipamento de pressão e grau de proteção
- 8 Direção da vazão
- 9 Data de fabricação: ano-mês
- 10 Código da matriz 2-D
- 11 Número do documento da documentação adicional referente à segurança
- 12 Identificação CE, identificação RCM-Tick
- 13 Rugosidade da superfície
- 14 Temperatura ambiente permissível ( $T_a$ )

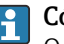

#### Código do produto

O medidor é encomendado novamente usando o código do produto.

#### Código do produto estendido

- O tipo de equipamento (raiz do produto) e as especificações básicas (características obrigatórias) sempre são listados.
- Das especificações opcionais (características opcionais), apenas as especificações relacionadas à aprovação e segurança são listadas (e.g. LA). Se outras especificações opcionais também forem encomendadas, as mesmas são indicadas coletivamente usando o símbolo de espaço reservado # (e.g. #LA#).
- Se as especificações opcionais não incluírem quaisquer especificações relacionadas à aprovação e segurança, elas são indicadas pelo símbolo de espaço reservado + (e.g. XXXXXX-ABCDE+).

## 4.2.3 Símbolos no equipamento

| Símbolo  | Significado                                                                                                    |
|----------|----------------------------------------------------------------------------------------------------|
| $\wedge$ | <b>AVISO!</b><br>Este símbolo te alerta para uma situação perigosa. A falha em evitar essa situação pode resultar em ferimentos sérios ou fatais. Consulte a documentação do medidor para descobrir o tipo de perigo potencial e as medidas para evitá-lo. |
|          | <b>Referência à documentação</b><br>Refere-se à documentação do equipamento correspondente.                                                                                                    |
|          | <b>Conexão de aterramento de proteção</b><br>Um terminal que deve ser conectado ao aterramento antes de estabelecer qualquer outra conexão.                                                                                                    |

5

## Armazenamento e transporte

## 5.1 Condições de armazenamento

Observe as seguintes notas para armazenamento:

- Armazene na embalagem original para garantir proteção contra choque.
- Não remova coberturas de proteção ou tampas protetoras instaladas nas conexões de processo. Elas impedem danos mecânicos às superfícies de vedação e contaminação do tubo de medição.
- Proteja contra luz solar direta. Evite temperaturas de superfície inaceitavelmente altas.
- ► Armazene em um local seco e livre de poeira.
- ▶ Não armazene em local aberto.

Temperatura de armazenamento → 🗎 281

## 5.2 Transporte do produto

Transporte o medidor para o ponto de medição na embalagem original.

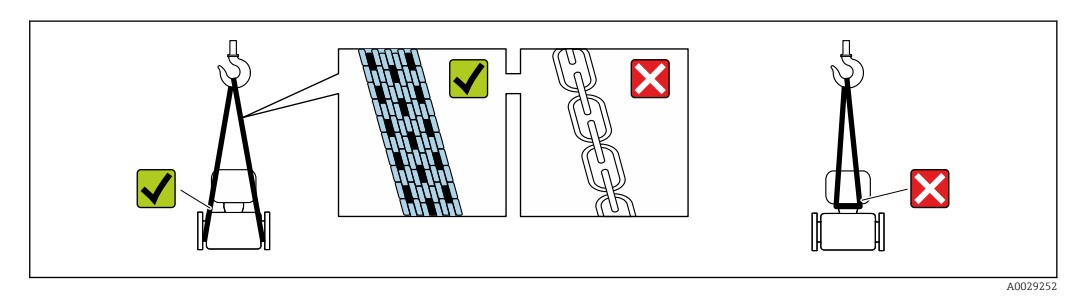

Não remova as tampas de proteção ou as tampas instaladas nas conexões de processo. Elas impedem danos mecânicos às superfícies de vedação e contaminação do tubo de medição.

### 5.2.1 Medidores sem olhais de elevação

#### **A**TENÇÃO

Centro de gravidade do medidor é maior do que os pontos de suspensão das lingas de conexão em rede.

Risco de ferimento se o medidor escorregar.

- ► Fixe o medidor para que não gire ou escorregue.
- Observe o peso especificado na embalagem (etiqueta adesiva).

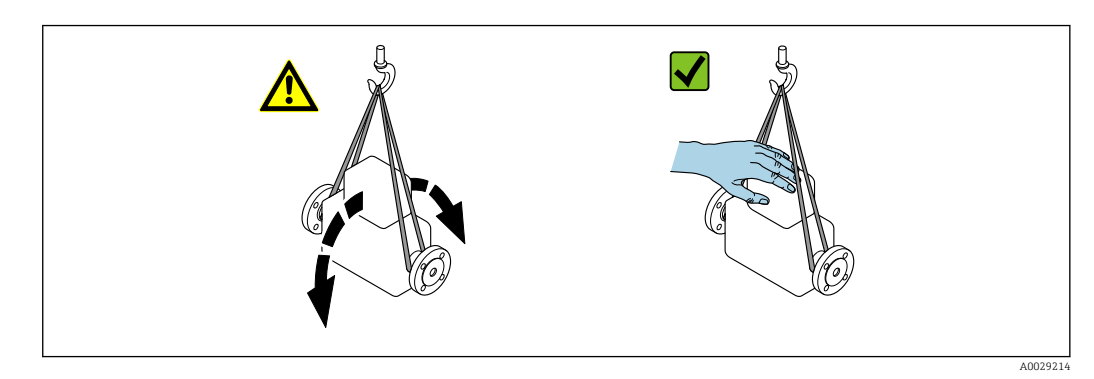

Endress+Hauser

### 5.2.2 Medidores com olhais de elevação

#### 

#### Instruções especiais de transporte para equipamentos com olhais de elevação

- Ao transportar o equipamento, use somente os olhais de elevação instalados no equipamento ou as flanges.
- ▶ O equipamento deve sempre ser preso em, pelo menos, dois olhais de elevação.

### 5.2.3 Transporte com empilhadeira

Se transportar em engradados, a estrutura do piso permite que as caixas sejam elevadas horizontalmente ou através de ambos os lados usando uma empilhadeira.

## 5.3 Descarte de embalagem

Todos os materiais de embalagem são sustentáveis e 100% recicláveis:

- Embalagem exterior do dispositivo
   Filme plástico de empacotamento feito de polímero de acordo com a Diretriz da UE 2002/95/EC (RoHS)
- Embalagem
  - Engradado de madeira tratado de acordo com a norma ISPM 15, confirmado pelo logo IPPC
  - Caixa de papelão de acordo com a diretriz europeia de embalagens 94/62/EC, reciclabilidade confirmada pelo símbolo Resy
- Material de transporte e acessórios de fixação
  - Palete de plástico descartável
  - Tiras plásticas
  - Tiras adesivas de plástico
- Material de enchimento Almofadas de papel

## 6 Instalação

## 6.1 Requisitos de montagem

#### 6.1.1 Posição de instalação

#### Ponto de instalação

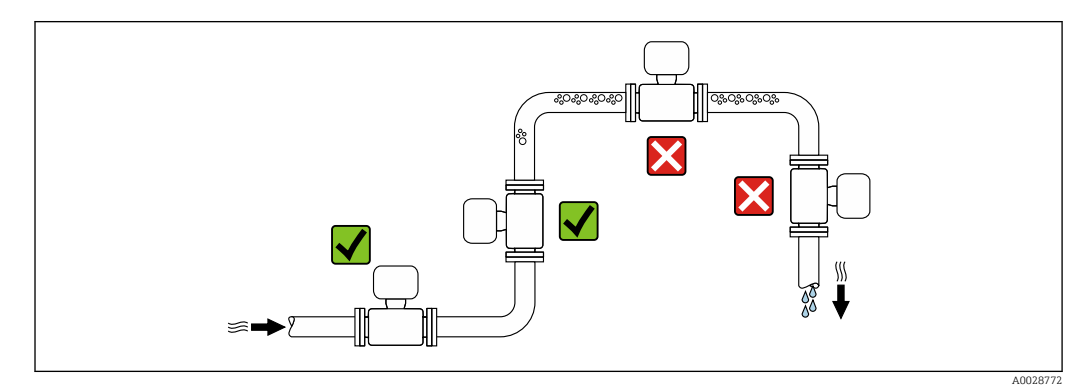

Para evitar erros de medição resultantes do acúmulo de bolhas de gás na tubulação de medição, evite os seguintes locais de instalação na tubulação:

- O ponto mais alto de um tubo.
- Diretamente ascendente em uma saída de tubo livre em um tubo descendente.

Instalação em tubos descendentes

No entanto, a seguinte sugestão de instalação permite a instalação em um duto vertical aberto. As restrições de tubo ou o uso de um orifício com uma menor seção transversal do que o diâmetro nominal evita que o sensor execute vazio enquanto a medição está em andamento.

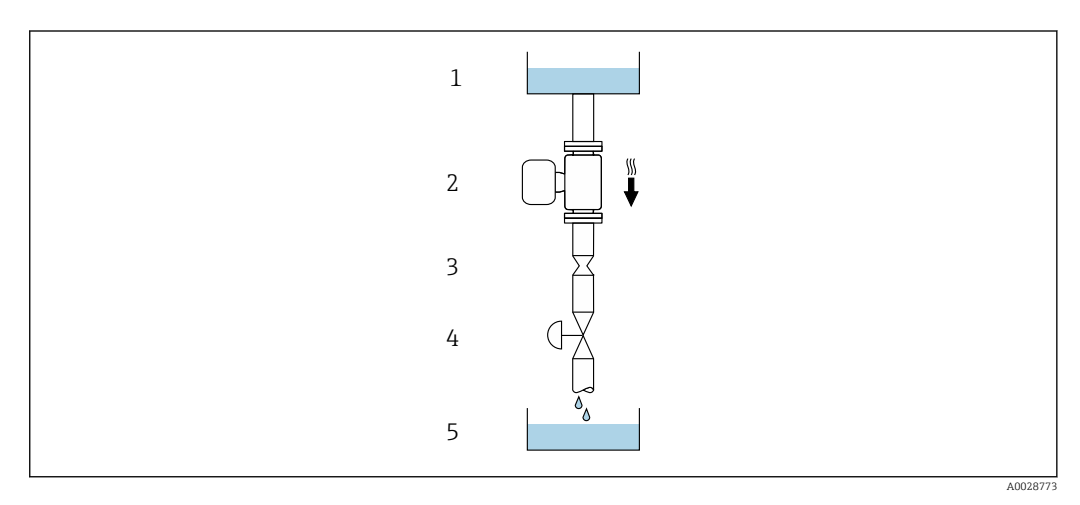

Instalação em um tudo descendente (por exemplo para aplicações de batelada)

- 1 Tanque de fornecimento
- 2 Sensor
- 3 Placa com orifícios, restrição do tubo
- 4 Válvula
- 5 Recipiente de enchimento

| DN    |        | Ø da placa com orifícios, restrição do tubo |        |  |
|-------|--------|---------------------------------------------|--------|--|
| [mm]  | [pol.] | [mm]                                        | [pol.] |  |
| 8     | 3⁄8    | 6                                           | 0.24   |  |
| 15    | 1/2    | 10                                          | 0.40   |  |
| 15 FB | ½ FB   | 15                                          | 0.60   |  |
| 25    | 1      | 14                                          | 0.55   |  |
| 25 FB | 1 FB   | 24                                          | 0.95   |  |
| 40    | 1 1/2  | 22                                          | 0.87   |  |
| 40 FB | 1 ½ FB | 35                                          | 1.38   |  |
| 50    | 2      | 28                                          | 1.10   |  |
| 50 FB | 2 FB   | 54                                          | 2.13   |  |
| 80    | 3      | 50                                          | 1.97   |  |
|       |        |                                             |        |  |

FB = Furo de passagem plena

#### Orientação

A direção da seta na etiqueta de identificação do sensor ajuda você a instalar o sensor de acordo com a direção da vazão (direção de vazão média pela tubulação).

|   | Recomendação                                             |          |                          |
|---|----------------------------------------------------------|----------|--------------------------|
| A | Direção vertical                                         | A0015591 |                          |
| В | Orientação horizontal (transmissor<br>na parte superior) | A0015589 | <b>2</b> )               |
| C | Orientação horizontal (transmissor<br>na parte inferior) | A0015590 | <b>V V</b> <sup>3)</sup> |
| D | Direção horizontal, transmissor<br>voltado para o lado   | A0015592 |                          |

1) Essa orientação é recomendada para garantir a autodrenagem.

- Aplicações com baixas temperaturas de processo podem reduzir a temperatura ambiente. Recomenda-se esta direção para manter a temperatura ambiente mínima para o transmissor.
- Aplicações com altas temperaturas de processo podem aumentar a temperatura ambiente. Recomenda-se esta direção para manter a temperatura ambiente máxima para o transmissor.

#### Trechos retos a montante e a jusante

Não são necessárias precauções especiais para acessórios que criem turbulência, como válvulas, cotovelos ou Ts, contanto que não ocorram cavitações $\rightarrow \cong 25$ .

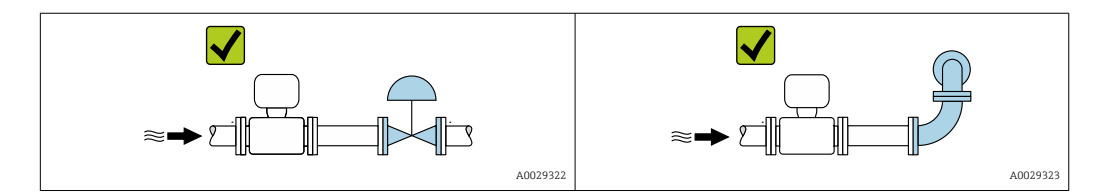

Dimensões de instalação

Para saber as dimensões e os comprimentos de instalação do equipamento, consulte o documento "Informações técnicas", seção "Construção mecânica"

#### 6.1.2 Especificações ambientais e de processo

#### Faixa de temperatura ambiente

| Medidor                     | <ul> <li>-40 para +60 °C (-40 para +140 °F)</li> <li>Código de pedido para "Teste, certificado", opção JP:<br/>-50 para +60 °C (-58 para +140 °F)</li> </ul> |
|-----------------------------|----------------------------------------------------------------------------------------------------|
| Leitura do display<br>local | -20 para +60 °C (-4 para +140 °F)<br>A legibilidade do display local pode ser afetada negativamente em temperaturas fora da<br>faixa de temperatura.         |

P Dependência da temperatura ambiente na temperatura do meio → 🗎 282

• Se em operação em áreas externas:

Evite luz solar direta, particularmente em regiões de clima quente.

#### Pressão estática

É importante que não ocorra cavitação ou que o gás transportado nos líquidos não vaze.

A cavitação é causada se a pressão cai abaixo da pressão do vapor:

- Em líquidos que têm um baixo ponto de ebulição (por exemplo hidrocarbonos, solventes, gases liquefeitos)
- Em linhas de sucção
- Certifique-se de que a pressão estática seja suficientemente alta para evitar a cavitação e liberação de gases.

Por este motivo, os seguintes locais para montagem são recomendados:

- No ponto mais baixo em um tubo vertical
- Nos circuitos seguintes após as bombas (sem perigo de vácuo)

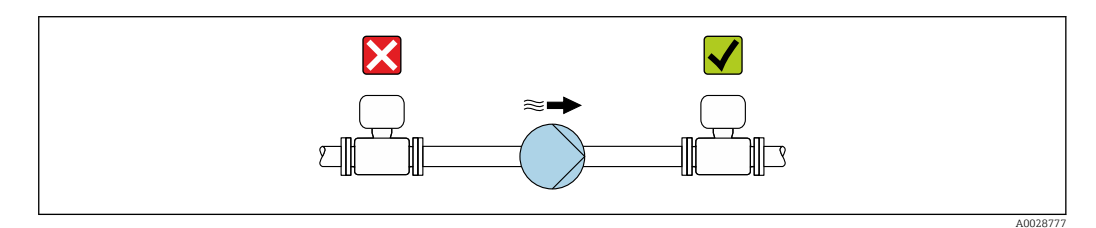

#### Isolamento térmico

No caso de alguns fluidos, é importante manter o calor irradiado do sensor para o transmissor a um nível baixo. É possível usar uma ampla gama de materiais para o isolamento necessário.

As seguintes versões de equipamento são recomendadas para versões com isolamento térmico:

Versão com pescoço estendido para isolamento:

Código do pedido para "Opção do sensor", opção CG com um pescoço de extensão de 105 mm (4.13 in).

#### AVISO

#### Superaquecimento dos componentes eletrônicos devido ao isolamento térmico!

- Orientação recomendada: orientação horizontal, invólucro de conexão do sensor voltado para baixo.
- Não isole o invólucro de conexão do sensor.
- Temperatura máxima permitida na extremidade inferior do invólucro de conexão do sensor: 80 °C (176 °F)
- Com relação ao isolamento térmico com um pescoço estendido exposto: Não recomendamos isolar o pescoço de extensão para garantir a dissipação ideal de calor.

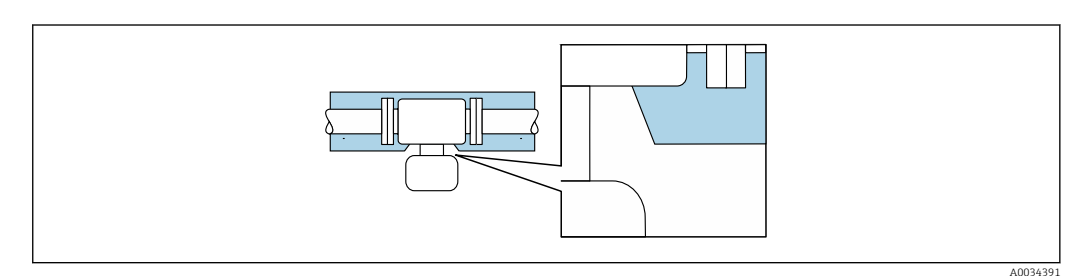

Isolamento térmico com pescoço de extensão exposto

#### Aquecimento

#### **AVISO**

# Os componentes eletrônicos podem superaquecer devido à temperatura ambiente elevada!

- Observe a temperatura ambiente máxima permitida para o transmissor .
- Dependendo da temperatura da mídia, considere as especificações de orientação do equipamento.

#### **AVISO**

#### Perigo de superaquecimento quando aquecendo

- Certifique-se de que a temperatura na extremidade inferior do invólucro do transmissor não exceda 80 °C (176 °F).
- ► Certifique-se de que uma convecção suficiente seja efetuada no pescoço do transmissor.
- Certifique-se de que uma área suficientemente grande do pescoço do transmissor permaneça exposta. As partes descobertas funcionam como um radiador e protegem os componentes eletrônicos contra o superaquecimento e resfriamento excessivo.
- Quando usado em atmosferas potencialmente explosivas, observe as informações na documentação EX específica para o equipamento. Para informações detalhadas sobre as tabelas de temperatura, consulte a documentação separada intitulada "Instruções de segurança" (XA) do equipamento.
- Considere os diagnósticos de processo "830 temperatura ambiente muito alta" e "832 temperatura dos componentes eletrônicos muito alta" se o superaquecimento não puder ser excluído com base em um projeto adequado do sistema.

#### Opções de aquecimento

Se um fluido necessitar que não ocorra perda de calor no sensor, os usuários dispõem das seguintes opções de aquecimento:

- Aquecimento elétrico, por ex. com aquecedores elétricos de banda<sup>2)</sup>
- Através de canos que carreguem água quente ou vapor
- Através de invólucros de aquecimento

#### Vibrações

A alta frequência de oscilação dos tubos de medição garante que a operação correta do sistema de medição não seja influenciada pelas vibrações da fábrica.

#### 6.1.3 Instruções de instalação especiais

#### Drenabilidade

Quando instalado verticalmente, o tubo de medição pode ser completamente drenado e protegido contra acúmulos.

Quando o sensor é instalado em uma linha horizontal, as braçadeiras excêntricas podem ser usadas para garantir a drenagem total. Quando o sistema sofre um passo em uma direção específica e em uma inclinação específica, a gravidade pode ser usada para obter a drenagem completa. O sensor deve ser instalado na posição correta para garantir a drenagem completa na posição horizontal. As marcações no sensor mostram a posição de instalação correta para otimizar a drenagem.

<sup>2)</sup> O uso de aquecedores elétricos de banda paralelos é geralmente recomendado (fluxo bidirecional de eletricidade). Considerações especiais devem ser levadas em conta se um cabo de aquecimento de fio único for usado. Para mais informações, consulte EA01339D "Instruções de instalação para sistemas de aquecimento por traço elétrico".

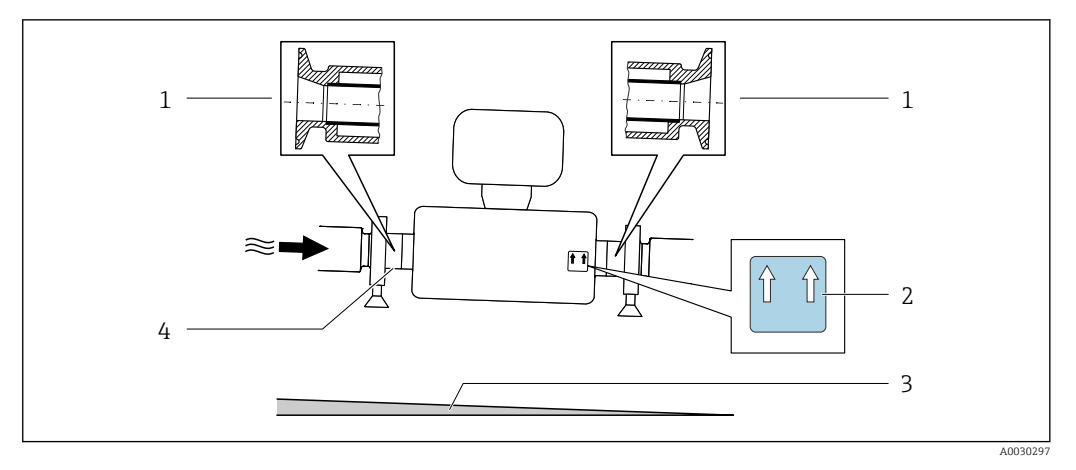

- 1 Conexão da braçadeira excêntrica
- 2 A etiqueta "Este lado para cima" indica qual lado fica voltado para cima
- 3 Incline o equipamento de acordo com as orientações de higiene. Inclinação: aprox. 2 % ou 21 mm/m (0,24 pol./pés)
- 4 A linha na parte inferior indica o ponto mais baixo da conexão do processo excêntrico.

#### Compatibilidade higiênica

Ao instalar em aplicações higiênicas, consulte as informações contidas na seção "Certificados e aprovações/compatibilidade higiênica" → 🗎 292

#### Fixação com braçadeira de instalação no caso de conexões de higiene

Não é necessário fornecer suporte adicional para o sensor para fins de desempenho de operação. Se, no entanto, for necessário suporte adicional para fins de instalação, as dimensões a seguir devem ser observadas.

Use a braçadeira de instalação com o revestimento entre a braçadeira e o medidor.

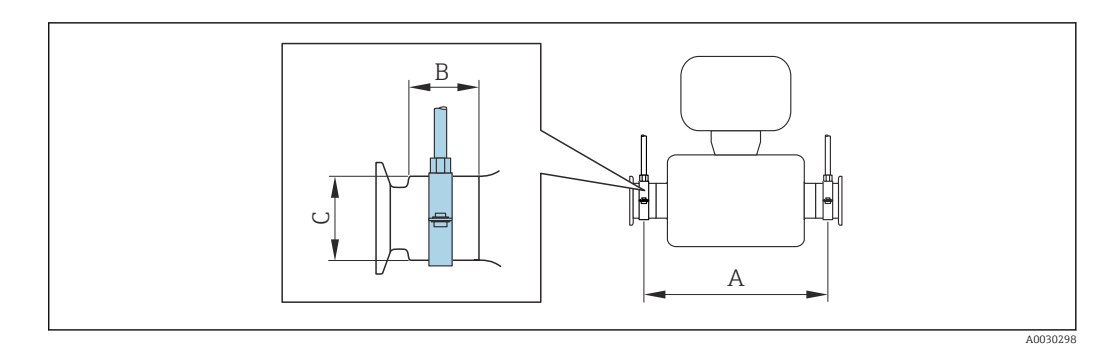

| DN    |        | A    |        | В    |        | С    |        |
|-------|--------|------|--------|------|--------|------|--------|
| [mm]  | [pol.] | [mm] | [pol.] | [mm] | [pol.] | [mm] | [pol.] |
| 8     | 8      | 373  | 14.69  | 20   | 0.79   | 40   | 1.57   |
| 15    | 15     | 409  | 16.1   | 20   | 0.79   | 40   | 1.57   |
| 15 FB | 15 FB  | 539  | 21.22  | 30   | 1.18   | 44.5 | 1.75   |
| 25    | 25     | 539  | 21.22  | 30   | 1.18   | 44.5 | 1.75   |
| 25 FB | 25 FB  | 668  | 26.3   | 28   | 1.1    | 60   | 2.36   |
| 40    | 40     | 668  | 26.3   | 28   | 1.1    | 60   | 2.36   |
| 40 FB | 40 FB  | 780  | 30.71  | 35   | 1.38   | 80   | 3.15   |
| 50    | 50     | 780  | 30.71  | 35   | 1.38   | 80   | 3.15   |

| DN    |        | А     |        | В    |        | С    |        |
|-------|--------|-------|--------|------|--------|------|--------|
| [mm]  | [pol.] | [mm]  | [pol.] | [mm] | [pol.] | [mm] | [pol.] |
| 50 FB | 50 FB  | 1 152 | 45.35  | 57   | 2.24   | 90   | 3.54   |
| 80    | 80     | 1 152 | 45.35  | 57   | 2.24   | 90   | 3.54   |

#### Verificação de zero e ajuste de zero

Todos os instrumentos de medição são calibrados de acordo com uma tecnologia de última geração. A calibração é feita em condições de referência  $\rightarrow \square 276$ . Portanto, normalmente, não é necessário o ajuste de ponto zero em campo.

Por experiência, o ajuste de zero é recomendado somente em casos especiais:

- Para obter a máxima precisão de medição mesmo com taxas de vazão de fluxo baixas.
- Em processos extremos ou condições de operação (ex.: temperatura de processo muito alta ou fluidos com viscosidade muito alta).
- Para aplicações de gás com baixa pressão

Para alcançar a maior precisão de medição possível em baixas taxas de vazão, a instalação devem proteger o sensor do esforço mecânico durante a operação.

Para obter um ponto zero representativo, certifique-se de que:

- qualquer vazão no equipamento seja impedida durante o ajuste
- as condições do processo (por ex., pressão, temperatura) são estáveis e representativas

A verificação e o ajuste não podem ser realizados se as seguintes condições de processo estiverem presentes:

- Bolsas de gás Certifique-se de que o sistema tenha sido suficientemente lavado com o meio. O enxágue repetido pode ajudar a eliminar bolsas de ar
- Circulação térmica

No caso de diferenças de temperatura (por exemplo, entre a seção de trecho reto a montante e a jusante do tubo de medição), pode ocorrer vazão induzida mesmo se as válvulas estiverem fechadas devido à circulação térmica no equipamento

Vazamentos nas válvulas

Se as válvulas não forem estanques, a vazão não será suficientemente impedida ao determinar o ponto zero

Se essas condições não puderem ser evitadas, é recomendável manter a configuração de fábrica para o ponto zero.

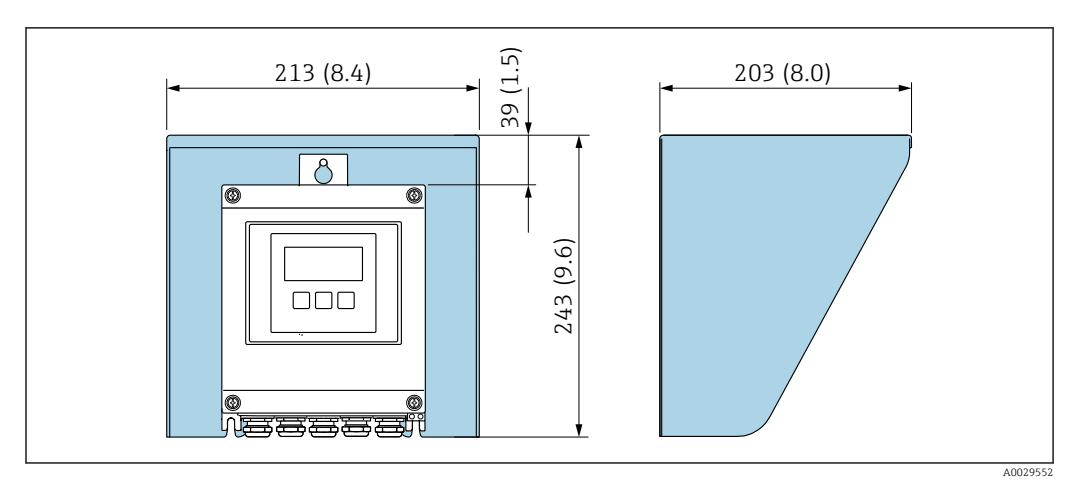

#### Tampa de proteção contra tempo

Image: 8 Tampa de proteção contra tempo para Proline 500 - digital; unidade de engenharia mm (pol.)

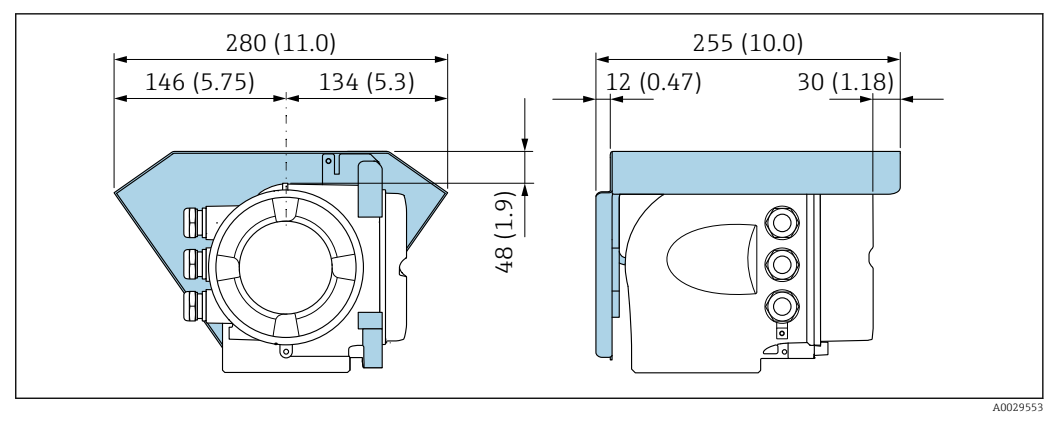

Tampa de proteção contra tempo para Proline 500; unidade de engenharia mm (pol.)

#### Bloqueio da tampa: Proline 500

#### AVISO

Código de pedido "Invólucro do transmissor", opção L "Fundido, inoxidável": As tampas dos invólucros dos transmissores são fornecidas com um furo para travar a tampa.

A tampa pode ser travada usando parafusos e uma corrente ou cabo fornecidos pelo cliente no local.

- O uso de correntes ou cabos de aço inoxidável é recomendado.
- Se for aplicado um revestimento de proteção, é recomendável usar um tubo termoretrátil para proteger a pintura do invólucros.

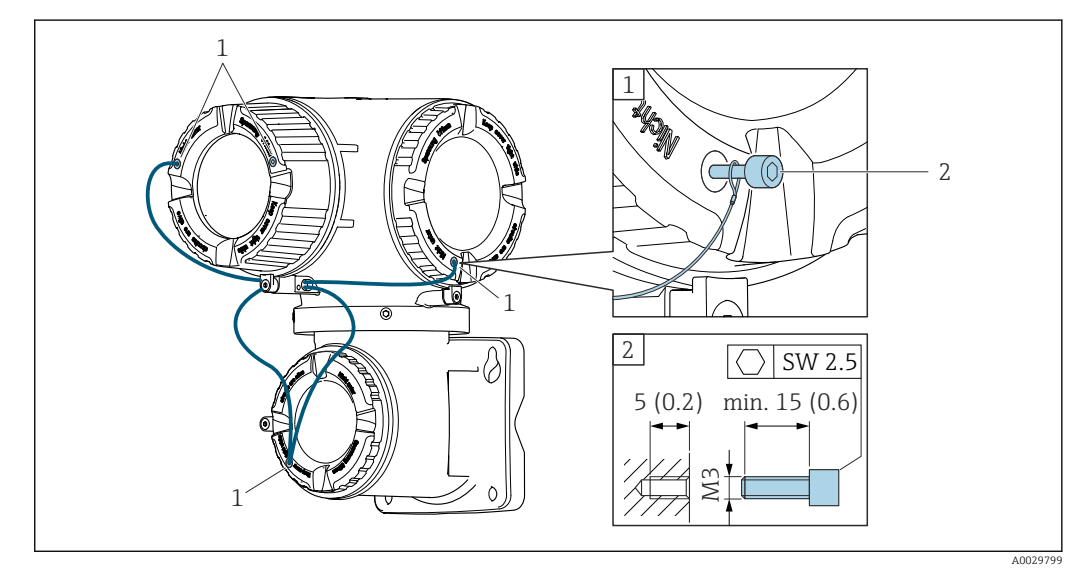

- 1 Furo da tampa para parafuso de fixação
- 2 Parafuso de fixação para bloquear a tampa

## 6.2 Instalação do instrumento de medição

### 6.2.1 Ferramentas necessárias

#### Para o transmissor

Para instalação em um poste:

- Proline 500 transmissor digital
  - Chave de boca AF 10
  - Chave de fenda Torx TX 25
- Transmissor Proline 500 Chave de boca AF 13

Para montagem em parede: Perfurar com broca Ø6.0 mm

#### Para o sensor

Para flanges e outras conexões de processo: use uma ferramenta de instalação adequada.

### 6.2.2 Preparação do instrumento de medição

- 1. Remova toda a embalagem de transporte restante.
- 2. Remova quaisquer coberturas ou tampas protetoras presentes do sensor.
- 3. Remova a etiqueta adesiva na tampa do compartimento de componentes eletrônicos.

### 6.2.3 Instalação do medidor

#### **A**TENÇÃO

╘╺

#### Perigo devido à vedação incorreta do processo!

- Certifique-se de que os diâmetros internos das juntas sejam maiores ou iguais aos das conexões de processo e da tubulação.
- ► Certifique-se de que as vedações estejam limpas e não estejam danificadas.
- Prenda as vedações corretamente.
- 1. Certifique-se de que a direção da seta na etiqueta de identificação do sensor corresponda à direção de vazão do meio.
- 2. Instale o medidor ou gire o invólucro do transmissor de forma que as entradas para cabos não apontem para cima.

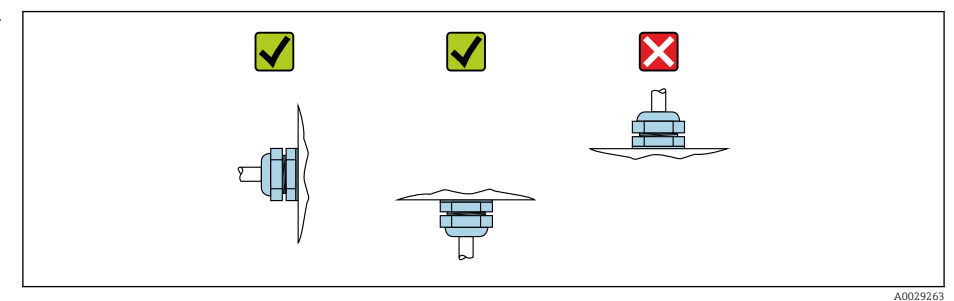

# 6.2.4 Instalação do invólucro do transmissor: Proline 500 – digital

#### **A**CUIDADO

#### Temperatura ambiente muito elevada!

Perigo de superaquecimento de eletrônicos e deformação do invólucro.

- ▶ Não exceda a temperatura ambiente máxima permitida.
- ► Ao operar em ambiente externo: Evite luz solar direta e exposição às condições atmosféricas, particularmente me regiões de clima quente.

#### 

#### Força excessiva pode danificar o invólucro!

▶ Evite tensão mecânica excessiva.

O transmissor pode ser montado das seguintes maneiras:

- Pós-instalação
- Montagem na parede

#### Instalação em tubos

Ferramentas necessárias:

- Chave de boca AF 10
- Chave de fenda Torx TX 25

#### AVISO

#### Torque de aperto excessivo aplicado aos parafusos de fixação!

Risco de dano ao transmissor plástico.

▶ Aperte os parafusos de fixação de acordo com o torque de aperto: 2.5 Nm (1.8 lbf ft)

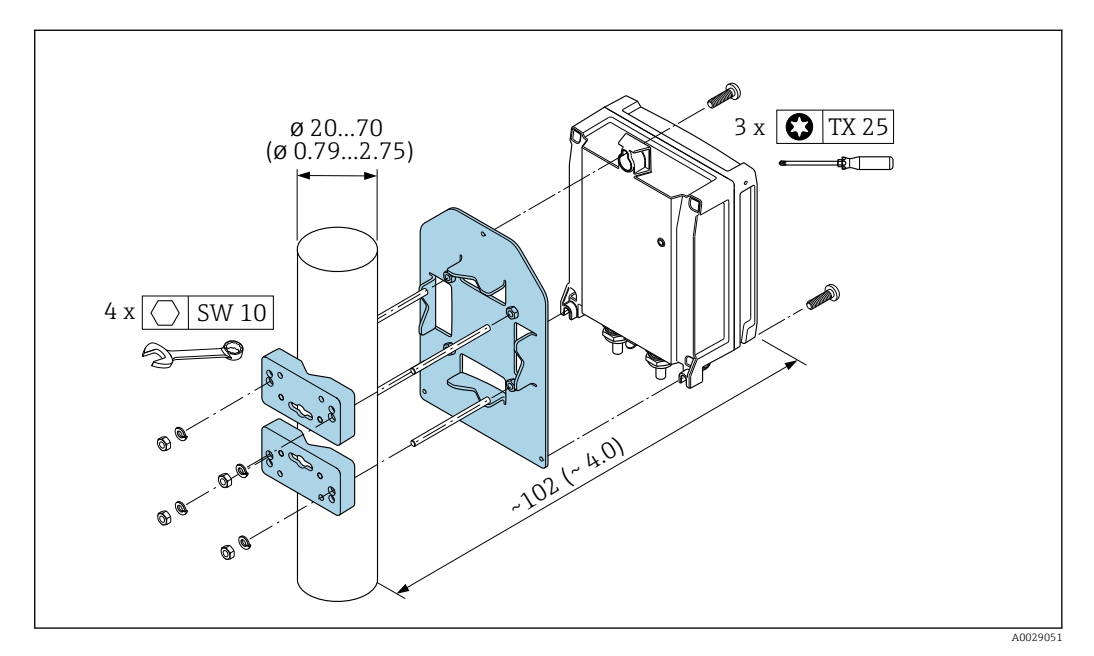

🖻 10 Unidade em mm (pol.)

#### Instalação em parede

Ferramentas necessárias: Perfurar com broca Ø6.0 mm

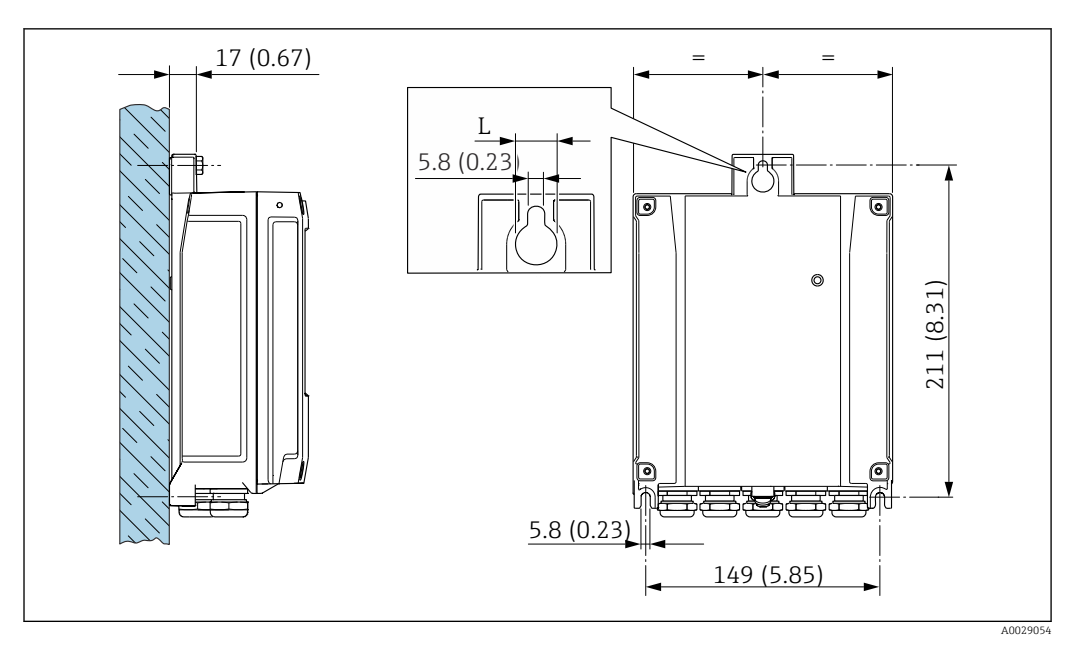

🗟 11 Unidade de engenharia mm (pol)

L Depende do código de pedido para "Invólucro do transmissor"

Código de pedido para "Invólucro do transmissor"

- Opção A alumínio, revestido: L14 mm (0.55 in)
- Opção D, policarbonato: L = 13 mm (0.51 in)
- 1. Faça a perfuração.
- 2. Insira buchas nos furos.
- 3. Parafuse os parafusos de fixação ligeiramente.
- 4. Encaixe o invólucro do transmissor sobre os parafusos de fixação e monte-o em posição.
- 5. Aperte os parafusos.

#### 6.2.5 Montagem do invólucro do transmissor: Proline 500

#### 

#### Temperatura ambiente muito elevada!

Perigo de superaquecimento de eletrônicos e deformação do invólucro.

- ▶ Não exceda a temperatura ambiente máxima permitida.
- ► Ao operar em ambiente externo: Evite luz solar direta e exposição às condições atmosféricas, particularmente me regiões de clima quente.

#### **A**CUIDADO

#### Força excessiva pode danificar o invólucro!

► Evite tensão mecânica excessiva.

O transmissor pode ser montado das seguintes maneiras:

- Pós-instalação
- Montagem na parede

#### Instalação em parede

Ferramentas necessárias Perfurar com broca Ø6.0 mm

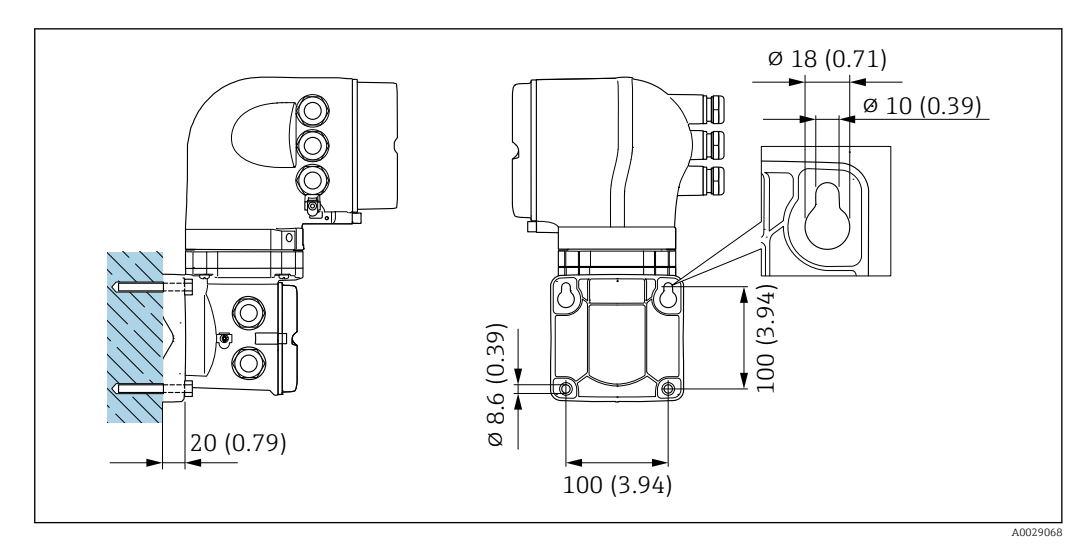

🗟 12 Unidade de engenharia mm (pol)

1. Faça a perfuração.

2. Insira buchas nos furos.

3. Parafuse os parafusos de fixação ligeiramente.

- 4. Encaixe o invólucro do transmissor sobre os parafusos de fixação e monte-o em posição.
- 5. Aperte os parafusos.

#### Montagem na tubulação

Ferramentas necessárias Chave de boca AF 13

#### **A**TENÇÃO

# Código do pedido para "Invólucro do transmissor", opção L "Fundido, inoxidável": transmissores fundidos são muito pesados.

Eles são instáveis se não forem instalados em uma coluna fixa e segura.

▶ Instale o transmissor apenas em uma coluna segura e fixa, em uma superfície estável.

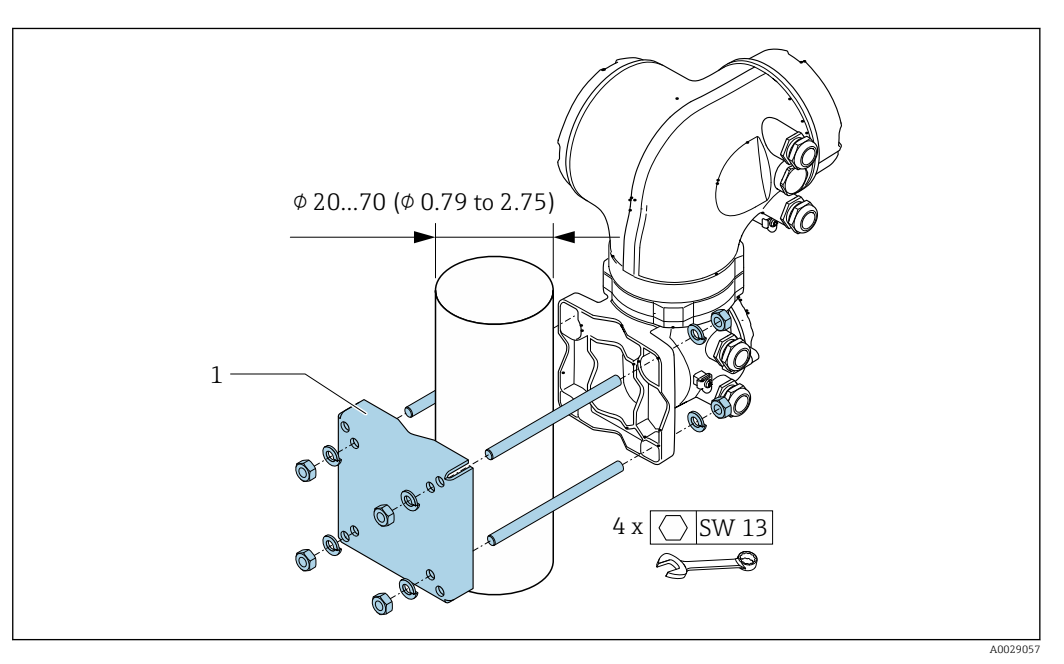

13 Unidade de engenharia mm (pol)

### 6.2.6 Giro do invólucro do transmissor: Proline 500

Para proporcionar acesso mais fácil ao compartimento de conexão ou ao módulo do display, o invólucro do transmissor pode ser virado.

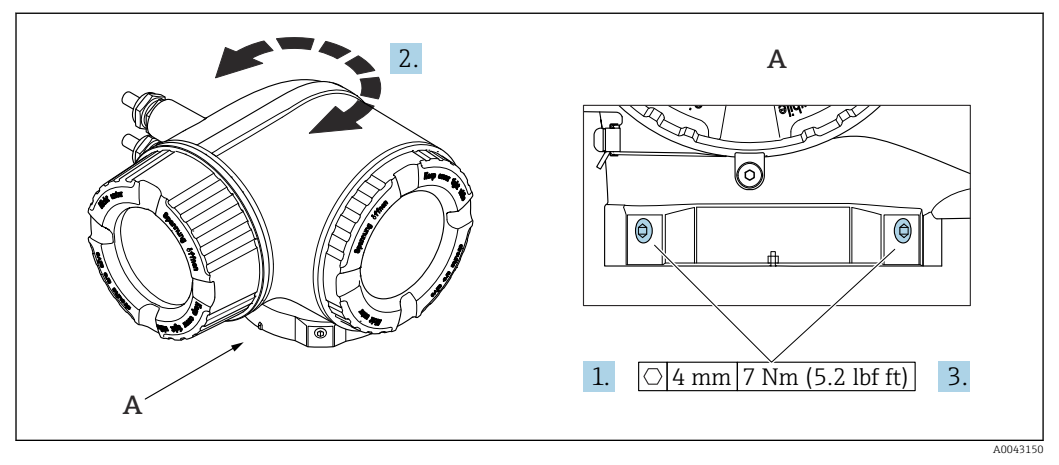

🗷 14 Invólucro Ex

1. Afrouxe os parafusos de fixação.

2. Gire o invólucro para a posição desejada.

3. Aperte os parafusos de fixação.

### 6.2.7 Giro do módulo do display: Proline 500

O módulo do display pode ter a posição alterada para otimizar a leitura e capacidade de operação do display.

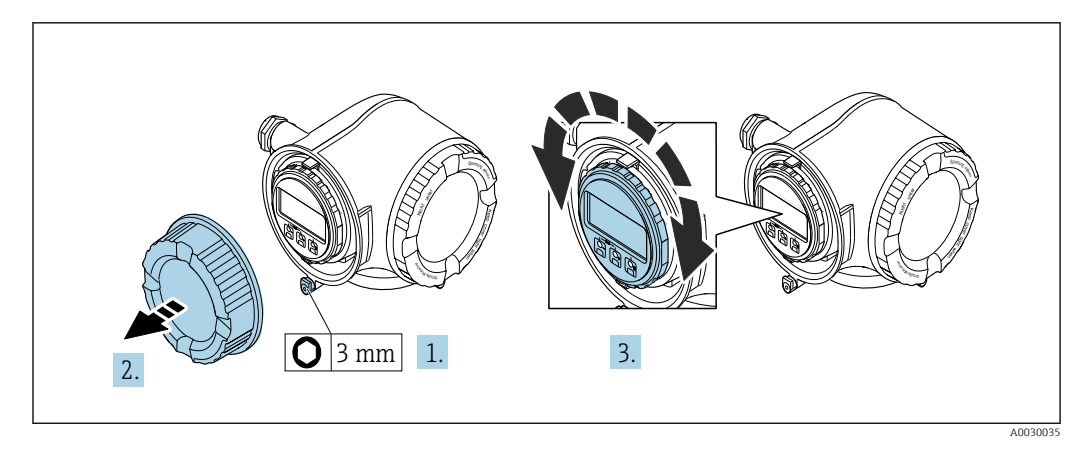

- 1. Dependendo da versão do equipamento: Solte a braçadeira de fixação da tampa do compartimento de conexão.
- 2. Desrosqueie a tampa do compartimento de conexão.
- 3. Gire o módulo do display até a posição desejada: máx. 8 × 45° em cada direção.
- 4. Rosqueie a tampa do compartimento de conexão.
- 5. Dependendo da versão do equipamento: Instale a braçadeira de fixação da tampa do compartimento de conexão.

# 6.3 Verificação pós-instalação

| Há algum dano no equipamento (inspeção visual)?                                                                                                    |  |  |
|----------------------------------------------------------------------------------------------------|--|--|
| <ul> <li>O instrumento de medição correspondem às especificações do ponto de medição?</li> <li>Por exemplo: <ul> <li>Temperatura do processo → </li> <li>282</li> </ul> </li> <li>Pressão (consulte a seção "Classificações de pressão-temperatura" no documento "Informações técnicas").</li> <li>Temperatura ambiente</li> <li>Faixa de medição</li> </ul> |  |  |
| <ul> <li>A orientação correta do sensor foi selecionada →  <sup>(1)</sup> 23?</li> <li>De acordo com o tipo de sensor</li> <li>De acordo com a temperatura do meio</li> <li>De acordo com as propriedades do meio (desprendimento de gases, com arraste de sólidos)</li> </ul>                                                                               |  |  |
| A direção da vazão do sensor corresponde à direção de vazão do meio? → 🗎 23?                                                                                                    |  |  |
| O nome da etiqueta e a identificação estão corretos (inspeção visual)?                                                                                                    |  |  |
| O equipamento está protegido o suficiente da precipitação e luz solar direta?                                                                                                    |  |  |
| O parafuso de fixação e a braçadeira de fixação estão devidamente apertados?                                                                                                    |  |  |

## 7 Conexão elétrica

## **A**TENÇÃO

# Partes sob tensão! Trabalho incorreto realizado nas conexões elétricas pode resultar em choque elétrico.

- Configurar um equipamento de desconexão (seletora ou disjuntor) para desconectar com facilidade o equipamento da tensão de alimentação.
- Além do fusível do equipamento, inclua uma unidade de proteção contra sobrecorrente com máx. 10 A na instalação da fábrica.

## 7.1 Segurança elétrica

De acordo com as regulamentações nacionais aplicáveis.

## 7.2 Especificações de conexão

## 7.2.1 Ferramentas necessárias

- Para entradas para cabo: use a ferramenta apropriada
- Para braçadeiras de fixação: chave Allen3 mm
- Desencapador de fio
- Ao utilizar cabos trançados: grampeadora para o terminal ilhós
- Para remoção de cabos do terminal: chave de fenda chata  $\leq$  3 mm (0.12 in)

### 7.2.2 Requisitos para o cabo de conexão

Os cabos de conexão fornecidos pelo cliente devem atender as especificações a seguir.

#### Cabo de aterramento de proteção para o terminal de terra externo

Seção transversal do condutor 2.1 mm<sup>2</sup> (14 AWG)

O uso de um terminal de argola permite a conexão de seções transversais maiores.

A impedância de aterramento deve ser inferior a 2 Ω.

#### Faixa de temperatura permitida

- As diretrizes de instalação que se aplicam no país de instalação devem ser observadas.
- Os cabos devem ser adequados para temperaturas mínimas e máximas a serem esperadas.

#### Cabo de alimentação (incluindo condutor para o terminal de terra interno)

Cabo de instalação padrão é suficiente.

#### Cabo de sinal

Para transferência de custódia, todas as linhas de sinais devem ser cabos blindados (cobertura óptica, trançado de cobre estanhado ≥ 85%). A blindagem do cabo deve ser conectada em ambos os lados.

#### PROFIBUS PA

Cabo de par trançado blindado. É recomendado cabo tipo A.

Consulte https://www.profibus.com "Orientações de instalação PROFIBUS".
#### Ethernet-APL

Cabo de par trançado blindado. É recomendado cabo tipo A. Consulte https://www.profibus.com Artigo técnica sobre Ethernet-APL"

Saída de corrente 0 /4 para 20 mA (excluindo HART) Cabo de instalação padrão é suficiente.

Saída em pulso/frequência /comutada Cabo de instalação padrão é suficiente.

Saída a relé

Cabo de instalação padrão é suficiente.

Entrada em corrente 4 para 20 mA Cabo de instalação padrão é suficiente.

*Entrada de status* Cabo de instalação padrão é suficiente.

#### Diâmetro do cabo

- Prensa-cabos fornecido: M20 × 1,5 com cabo Ø 6 para 12 mm (0.24 para 0.47 in)
- Terminais carregados com mola: Adequado para trançados e trançados com arruelas. Seção transversal do condutor0.2 para 2.5 mm<sup>2</sup> (24 para 12 AWG).

#### Opção de conexão do cabo entre o transmissor e o sensor

Depende do tipo de transmissor e das áreas de instalação

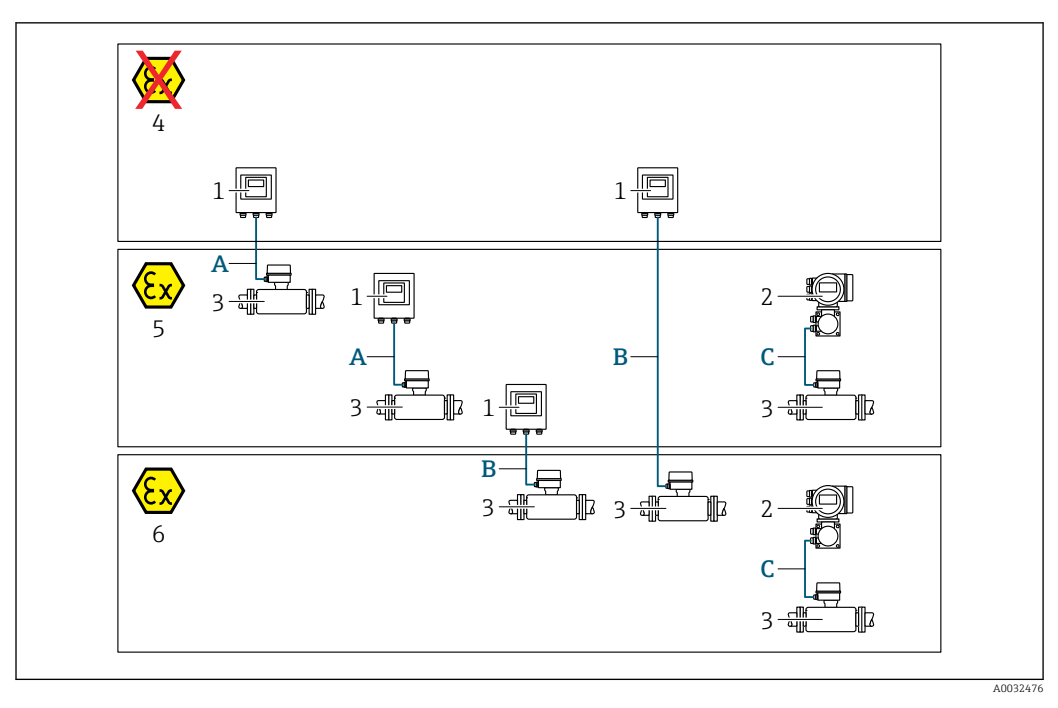

- 1 Transmissor digital Proline 500
- 2 Transmissor Proline 500
- 3 Sensor Promass
- 4 Área não classificada
- 5 Área classificada: Zona 2; Classe I, Divisão 2
- 6 Área classificada: zona 1, classe I, divisão 1
- A Cabo padrão para transmissor digital 500 → 
  <sup>B</sup> 38 Transmissor instalado em uma área não classificada ou área classificada: Zona 2; Classe I, Divisão 2 / sensor instalado em uma área classificada: Zona 2; Classe I, Divisão 2
- C Cabo de sinal para transmissor 500 → 
  <sup>B</sup> 41 Transmissor e sensor instalados em uma área classificada: Zona 2; Classe I, Divisão 2 ou Zona 1; Classe I, Divisão 1

#### A: Cabo de conexão entre o sensor e o transmissor: Proline 500 - digital

#### Cabo padrão

Um cabo padrão com as seguintes especificações pode ser utilizado como cabo de conexão.

| Design                             | 4 núcleos (2 pares); fios de cobre trançados não isolados, pares trançados com blindagem comum |
|------------------------------------|------------------------------------------------------------------------------------------------|
| Blindagem                          | Malha de cobre galvanizado, cobertura óptica $\ge$ 85 %                                        |
| Resistência da malha               | Linha da fonte de alimentação (+, –): máximo 10 $\Omega$                                       |
| Comprimento do cabo                | Máximo 300 m (900 ft), consulte a tabela a seguir.                                             |
| Conector do equipamento,<br>lado 1 | Soquete M12, 5 pinos, codificação A.                                                           |
| Conector do equipamento,<br>lado 2 | Conector M12, 5 pinos, codificação A.                                                          |
| Pinos 1+2                          | Núcleos conectados como par trançado.                                                          |
| Pinos 3+4                          | Núcleos conectados como par trançado.                                                          |

| Seção transversal             | Comprimento do cabo [máx.] |  |
|-------------------------------|----------------------------|--|
| 0.34 mm <sup>2</sup> (AWG 22) | 80 m (240 ft)              |  |
| 0.50 mm <sup>2</sup> (AWG 20) | 120 m (360 ft)             |  |

| Seção transversal             | Comprimento do cabo [máx.] |
|-------------------------------|----------------------------|
| 0.75 mm <sup>2</sup> (AWG 18) | 180 m (540 ft)             |
| 1.00 mm <sup>2</sup> (AWG 17) | 240 m (720 ft)             |
| 1.50 mm <sup>2</sup> (AWG 15) | 300 m (900 ft)             |

Cabo de conexão disponível opcionalmente

| Resistência a chamas                | Conforme DIN EN 60332-1-2                                                                                                    |
|-------------------------------------|----------------------------------------------------------------------------------------------------|
| Resistência a óleo                  | Conforme DIN EN 60811-2-1                                                                                                    |
| Blindagem                           | Malha de cobre galvanizado, cobertura óptica ≥ 85 %                                                                                                    |
| Temperatura de operação<br>contínua | Quando instalado em uma posição fixa: –50 para +105 °C (–58 para +221 °F);<br>quando o cabo pode mover-se livremente: –25 para +105 °C (–13 para +221 °F) |
| Comprimento do cabo<br>disponível   | Fixo: 20 m (60 ft); variável: até no máximo 50 m (150 ft)                                                                                                 |

B: Conectando o cabo entre o sensor e o transmissor: Proline 500 - digital

#### Cabo padrão

Um cabo padrão com as seguintes especificações pode ser utilizado como cabo de conexão.

| Design                                     | 4, 6, 8 núcleos (2, 3, 4 pares); fios CU trançados não isolados; de pares com blindagem comum      |
|--------------------------------------------|----------------------------------------------------------------------------------------------------|
| Blindagem                                  | Malha de cobre galvanizado, tampa óptica $\ge$ 85 %                                                |
| Capacitância C                             | Máximo 760 nF IIC, máximo 4.2 µF IIB                                                               |
| Indutância L                               | Máximo 26 μH IIC, máximo 104 μH IIB                                                                |
| Indutância/relação de<br>resistência (L/R) | Máximo 8.9 $\mu H/\Omega$ IIC, máximo 35.6 $\mu H/\Omega$ IIB (por ex. de acordo com IEC 60079-25) |
| Resistência da malha                       | Linha da fonte de alimentação (+, –): máximo 5 Ω                                                   |
| Comprimento do cabo                        | Máximo 150 m (450 ft), consulte a tabela a seguir.                                                 |

| Seção transversal                        | Comprimento do cabo<br>[máx.] | Terminação                                                                                                    |  |  |  |
|------------------------------------------|-------------------------------|----------------------------------------------------------------------------------------------------|--|--|--|
| 2 x 2 x 0.50 mm <sup>2</sup><br>(AWG 20) | 50 m (150 ft)                 | 2 x 2 x 0.50 mm <sup>2</sup> (AWG 20)<br>BN WT YE GN<br>+ -<br>A B<br>GY<br>• +, -= 0.5 mm <sup>2</sup><br>• A, B = 0.5 mm <sup>2</sup>                   |  |  |  |
| 3 x 2 x 0.50 mm <sup>2</sup><br>(AWG 20) | 100 m (300 ft)                | 3 x 2 x 0.50 mm <sup>2</sup> (AWG 20)<br>BN WT GY PK YE GN<br>+ -<br>A B<br>GY<br>+ - = 1.0 mm <sup>2</sup><br>A, B = 0.5 mm2                             |  |  |  |
| 4 x 2 x 0.50 mm <sup>2</sup><br>(AWG 20) | 150 m (450 ft)                | 4 x 2 x 0.50 mm <sup>2</sup> (AWG 20)<br>BN WT GY PK RD BU<br>+<br>-<br>-<br>-<br>-<br>-<br>-<br>-<br>-<br>-<br>-<br>-<br>-<br>-<br>-<br>-<br>-<br>-<br>- |  |  |  |

Cabo de conexão opcionalmente disponível

| Cabo de conexão para              | Zona 1; Classe I, Divisão 1                                                                                                    |
|-----------------------------------|----------------------------------------------------------------------------------------------------|
| Cabo padrão                       | $2\times2\times0.5~mm^2$ (AWG 20) Cabo PVC $^{1)}$ com blindagem comum (2 pares, par trançado)                                                            |
| Resistência a chamas              | De acordo com DIN EN 60332-1-2                                                                                                    |
| Resistência a óleo                | De acordo com DIN EN 60811-2-1                                                                                                    |
| Blindagem                         | Malha de cobre galvanizado, tampa óptica ≥ 85 %                                                                                                    |
| Temperatura de operação           | Quando instalado em uma posição fixa: -50 para +105 °C (-58 para +221 °F);<br>quando o cabo pode mover-se livremente: -25 para +105 °C (-13 para +221 °F) |
| Comprimento do cabo<br>disponível | Fixo: 20 m (60 ft); variável: até no máximo 50 m (150 ft)                                                                                                 |

1) A radiação UV pode prejudicar a capa externa do cabo. Proteja o cabo da luz direta do sol onde possível.

C: Cabo de conexão entre o sensor e o transmissor: Proline 500

| Design                                            | $6 \times 0.38 \text{ mm}^2$ cabo PVC $^{1)}$ com núcleos individualmente blindados e blindagem de cobre comum |
|---------------------------------------------------|----------------------------------------------------------------------------------------------------|
| Resistência do condutor                           | $\leq$ 50 $\Omega/km$ (0.015 $\Omega/ft$ )                                                                     |
| Capacitância: núcleo/blindagem                    | ≤ 420 pF/m (128 pF/ft)                                                                                         |
| Comprimento do cabo (máx.)                        | 20 m (60 ft)                                                                                                   |
| Comprimentos de cabo<br>(disponíveis para pedido) | 5 m (15 ft), 10 m (30 ft), 20 m (60 ft)                                                                        |
| Diâmetro do cabo                                  | 11 mm (0.43 in) ± 0.5 mm (0.02 in)                                                                             |
| Temperatura de operação<br>contínua               | Máx.105 °C (221 °F)                                                                                            |

1) A radiação UV pode prejudicar a capa externa do cabo. Proteja o cabo da luz direta do sol sempre que possível.

## 7.2.3 Esquema de ligação elétrica

#### Transmissor: tensão de alimentação, entrada/saídas

O esquema de entradas e saídas de ligação elétrica depende da versão individual do pedido do equipamento. O esquema de ligação elétrica específico do equipamento está documentado em uma etiqueta adesiva na tampa do terminal.

| Tens<br>alime | isão de Entrada/saída Entrada/saída<br>entação 1 2 |                                                                                                  | Entrada/saída<br>1 |        | a/saída<br>2 | Entrada/saída<br>3 |        | Entrada/saída<br>4 |        |
|---------------|----------------------------------------------------|--------------------------------------------------------------------------------------------------|--------------------|--------|--------------|--------------------|--------|--------------------|--------|
| 1 (+)         | 2 (-)                                              | 26 (B)                                                                                           | 27 (A)             | 24 (+) | 25 (-)       | 22 (+)             | 23 (-) | 20 (+)             | 21 (-) |
|               |                                                    | Esquema de ligação elétrica específico do equipamento: etiqueta adesiva na tampa do<br>terminal. |                    |        |              |                    |        |                    |        |

#### Transmissor e invólucro de conexão do sensor: cabo de conexão

O sensor e o transmissor, que são montados em locais separados, são interconectados por um cabo de conexão. O cabo é conectado através do invólucro de conexão do sensor e do invólucro do transmissor.

Esquema de ligação elétrica e conexão do cabo de conexão:

- Proline 500 digital  $\rightarrow \triangleq 44$
- Proline  $500 \rightarrow \textcircled{5}2$

## 7.2.4 Conectores do equipamento disponíveis

Os conectores do equipamento não podem ser utilizados em equipamento áreas classificadas!

#### Código do pedido para "Entrada; saída 1", opção GA "PROFIBUS PA"

| Código de pedido para | Entrada para cabo/conexão |   |  |
|-----------------------|---------------------------|---|--|
| "Conexão elétrica"    | 2                         | 3 |  |
| L, N, P, U            | Conector M12 × 1          | - |  |

## 7.2.5 PROFIBUS PA

| Pino |   | Atribuição    | Codificado | Conector/soquete |
|------|---|---------------|------------|------------------|
| 1    | + | PROFIBUS PA + | А          | Conector         |
| 2    |   | Aterramento   |            |                  |
| 3    | - | PROFIBUS PA - |            |                  |
| 4    |   | Não atribuído |            |                  |

### 7.2.6 Blindagem e aterramento

Compatibilidade eletromagnética ideal (EMC) do sistema fieldbus somente pode ser garantida se os componentes de sistema e, em particular, as linhas estiverem blindadas e a blindagem forma uma cobertura o mais completa possível. O ideal é uma cobertura de blindagem de 90 %.

**1.** Para garantir a proteção EMC ideal, conecte a blindagem sempre que possível ao terra de referência.

2. Devido à proteção contra explosão, recomenda-se que o aterramento seja descartado.

Para estar em conformidade com as especificações, existem basicamente três tipos diferentes de blindagem no sistema fieldbus:

- Blindagem em ambas as extremidades
- Blindagem em uma extremidade na lateral de alimentação com terminação de capacitância no equipamento de campo
- Blindagem em uma extremidade do lado da alimentação

Por experiência, sabe-se que o melhor resultado com relação a EMC é obtido, na maioria das vezes, em instalações com blindagem unilateral, no lado da alimentação (sem terminação de capacitância no equipamento de campo). Deve-se tomar medidas apropriadas com relação à ligação elétrica de entrada para permitir a operação irrestrita quando houver interferência de EMC. Estas medidas foram levadas em consideração para este equipamento. A operação em casos de variáveis de turbulência de acordo com NAMUR NE21 fica garantida.

- 1. Observe os requisitos e as diretrizes nacionais de instalação durante a instalação.
- 2. Onde existem grandes diferenças de potencial entre os pontos individuais de aterramento,

conecte apenas um ponto da blindagem diretamente ao terra de referência.

 Em sistemas sem equalização potencial, a blindagem do cabo do sistema fieldbus deve estar aterrada em apenas um lado, por exemplo, na unidade de alimentação do fieldbus ou nas barreiras de segurança.

#### **AVISO**

Em sistemas sem adequação de potencial, o aterramento múltiplo da blindagem do cabo causa correntes de equalização de corrente!

Dano à blindagem do cabo do barramento.

- Somente terra à blindagem do cabo do barramento terra local ou no terra de proteção em uma extremidade.
- Isole a blindagem que não está conectada.

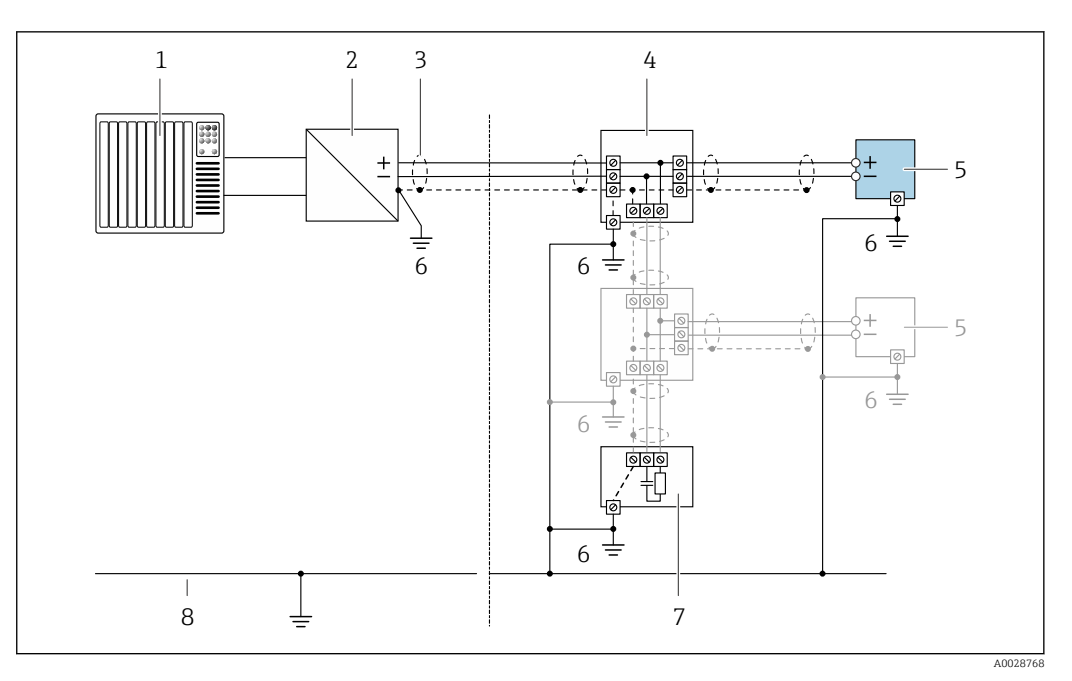

- 🖻 15 Exemplo de conexão para PROFIBUS PA
- 1 Sistema de controle (por ex. PLC)
- 2 Acoplador de segmento PROFIBUS PA
- 3 Blindagem de cabo: a blindagem do cabo deve ser aterrada em ambas as extremidades para que estejam em conformidade com as exigências da EMC; observe as especificações do cabo
- 4 T-box
- 5 Medidor
- 6 Aterramento local
- 7 Terminador do barramento
- 8 Condutor de equalização potencial

#### 7.2.7 Preparação do medidor

Execute os passos na seguinte ordem:

1. Monte o sensor e o transmissor.

- 2. Invólucro de conexão do sensor: conecte o cabo de conexão.
- 3. Transmissor: conecte o cabo de conexão.
- 4. Transmissor: Conecte o cabo de sinal e o cabo para a fonte de alimentação.

### AVISO

#### Vedação insuficiente do invólucro!

A confiabilidade operacional do medidor pode estar comprometida.

- ▶ Use prensa-cabos adequados correspondendo ao grau de proteção.
- 1. Remova o conector falso, se houver.
- Se o medidor for fornecido sem os prensa-cabos:
   Forneça um prensa-cabo adequado para o cabo de conexão correspondente.

# 7.3 Conexão do instrumento de medição: Proline 500 - digital

## AVISO

#### Uma conexão incorreta compromete a segurança elétrica!

- Somente pessoal especializado devidamente treinado pode realizar trabalhos de conexão elétrica.
- Observe os códigos e regulamentações federais/nacionais aplicáveis.
- Esteja em conformidade com as regulamentações de segurança do local de trabalho.
- ► Sempre conecte o cabo terra de proteção ⊕ antes de conectar os cabos adicionais.
- Quando usado em atmosferas potencialmente explosivas, observe as informações na documentação EX específica para o equipamento.

## 7.3.1 Ligação do cabo de conexão

### **A**TENÇÃO

#### Risco de danos aos componentes eletrônicos!

- Conecte o sensor e o transmissor na mesma equalização potencial.
- > Apenas conecte o sensor ao transmissor com o mesmo número de série.

#### Esquema de ligação elétrica do cabo de conexão

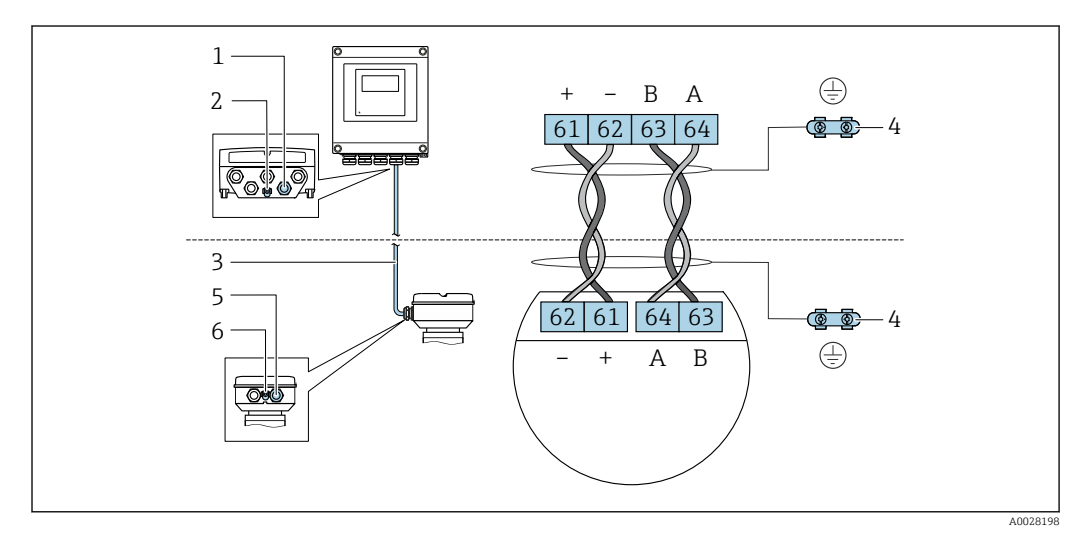

- 1 Entrada para cabo no invólucro do transmissor
- 2 Aterramento de proteção (PE)
- 3 Conexão do cabo de comunicação ISEM
- 4 Aterramento através de conexão; na versão com um conector do equipamento, o aterramento é assegurado através do próprio conector
- 5 Entrada para cabo ou para conexão do conector do equipamento no invólucro de conexão do sensor
- 6 Aterramento de proteção (PE)

#### Conexão do cabo de conexão para o invólucro de conexão do sensor

- Conexão através dos terminais com o código de pedido para "Invólucro de conexão do sensor":
  - Opção **A** "Alumínio, revestida"→ 🗎 46
  - Opção **B** "Inoxidável"→ 🗎 47
- Conexão através dos conectores com o código de pedido para "Invólucro de conexão do sensor":

Opção **C** "Ultracompacto higiênico, inoxidável"→ 🗎 48

#### Conexão do cabo de conexão para o transmissor

#### Conexão do invólucro de conexão do sensor através dos terminais

- Para a versão do equipamento com código do pedido para "Invólucro de conexão do sensor":
- Opção A "Revestida em alumínio"
- Opção L "Fundido, inoxidável"

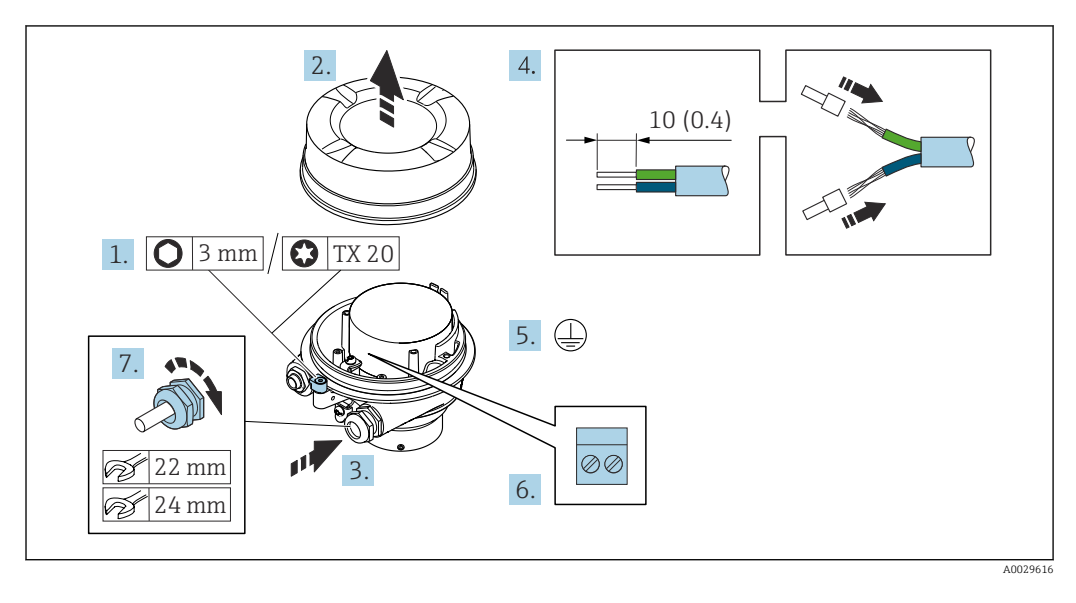

- 1. Solte as braçadeiras de fixação da tampa do invólucro.
- 2. Desaperte a tampa do invólucro.
- 3. Empurre o cabo através da entrada para cabo. Para assegurar total vedação, não remova o anel de vedação da entrada para cabo.
- 4. Desencape os cabos e as extremidades do cabo. No caso de cabos trançados, ajuste as arruelas.
- 5. Conecte o terra de proteção.
- 6. Conecte o cabo de acordo com o esquema de ligação elétrica do cabo de conexão.
- 7. Aperte os prensa-cabos com firmeza.
  - └ Isso conclui o processo para a conexão do cabo de conexão.

#### **A**TENÇÃO

#### Grau de proteção do invólucro anulado devido à vedação insuficiente do invólucro.

- Aparafuse a rosca na tampa, sem utilizar qualquer lubrificante. A rosca na tampa está revestida com um lubrificante seco.
- 8. Aparafuse na tampa do invólucro.
- 9. Aperte a braçadeira de fixação da tampa do invólucro.

#### Conexão do invólucro de conexão do sensor através dos terminais

Para a versão do equipamento com código do pedido para "Invólucro de conexão do sensor": Opção **B** "Inoxidável"

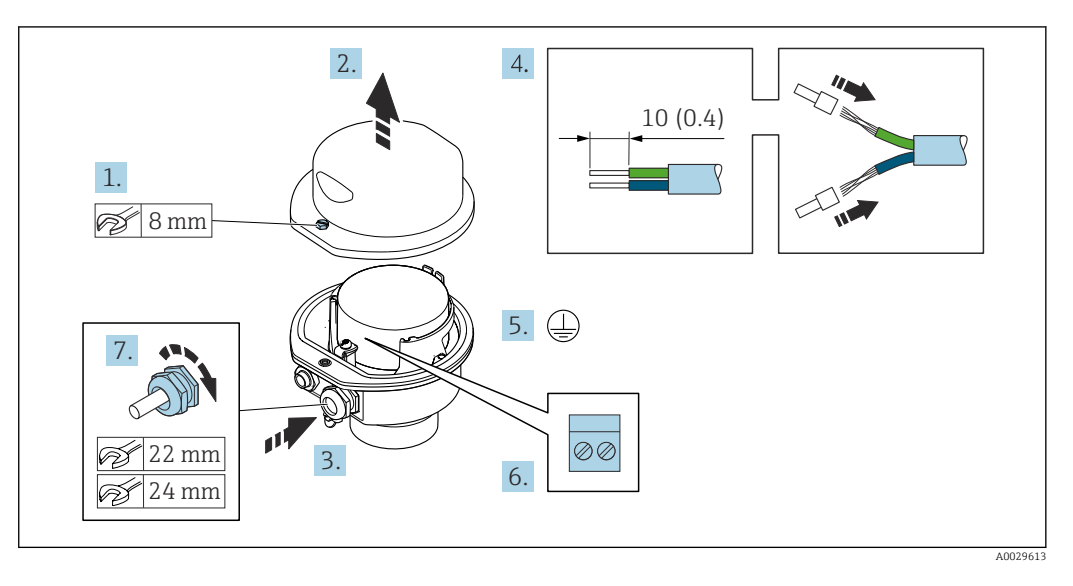

- 1. Libere o parafuso de fixação da tampa do invólucro.
- 2. Abra a tampa do invólucro.
- 3. Empurre o cabo através da entrada para cabo. Para assegurar total vedação, não remova o anel de vedação da entrada para cabo.
- 4. Desencape os cabos e as extremidades do cabo. No caso de cabos trançados, ajuste as arruelas.
- 5. Conecte o terra de proteção.
- 6. Conecte o cabo de acordo com o esquema de ligação elétrica do cabo de conexão.
- 7. Aperte os prensa-cabos com firmeza.
  - └ ► Isso conclui o processo para a conexão do cabo de conexão.
- 8. Feche a tampa do invólucro.
- 9. Aperte o parafuso de fixação da tampa do invólucro.

#### Conexão do invólucro de conexão do sensor através do conector

Para a versão do equipamento com código do pedido para "Invólucro de conexão do sensor": Opção C "Ultracompacto higiênico, inoxidável"

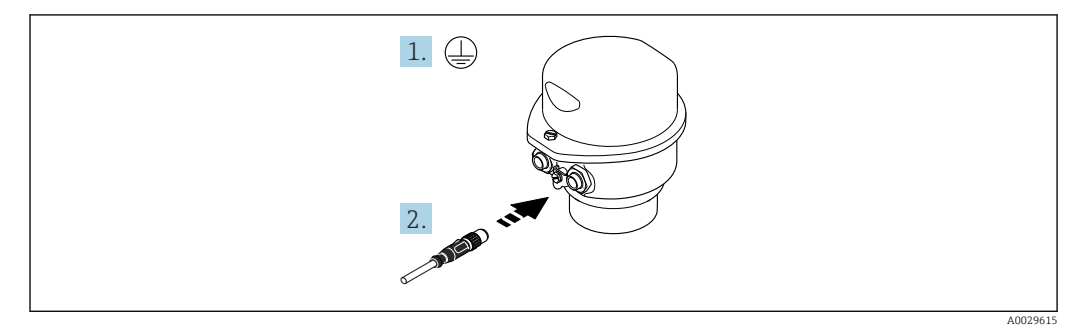

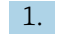

1. Conecte o terra de proteção.

2. Conecte o conector.

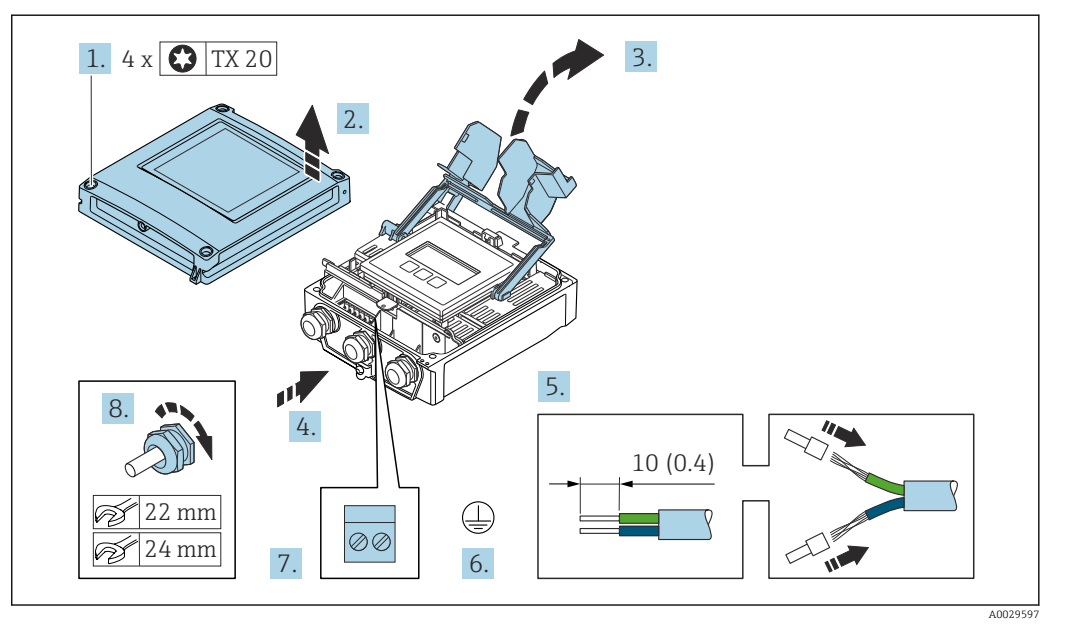

#### Conexão do cabo de conexão para o transmissor

- 1. Solte os 4 parafusos de fixação da tampa do invólucro.
- 2. Abra a tampa do invólucro.
- 3. Abra a tampa do terminal.
- 4. Empurre o cabo através da entrada para cabo. Para garantir a vedação estanque, não remova o anel de vedação da entrada de cabo.
- 5. Desencape os cabos e as extremidades do cabo. No caso de cabos trançados, ajuste as arruelas.
- 6. Conecte o terra de proteção.
- Conecte o cabo de acordo com o esquema de ligação elétrica para conectar o cabo
   → 
   <sup>(1)</sup> 44.
- 8. Aperte firmemente os prensa-cabos.
  - → O processo para a conexão do cabo de conexão está concluído agora.
- 9. Feche a tampa do invólucro.
- **10.** Aperte o parafuso de fixação da tampa do invólucro.
- 11. Após a conexão do cabo de conexão:

Conecte o cabo de sinal e o cabo da fonte de alimentação  $\rightarrow \square 50$ .

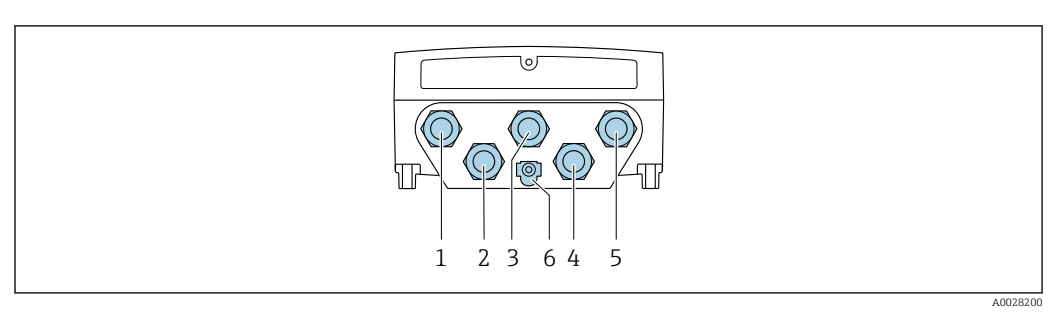

#### 7.3.2 Conexão do cabo de sinal e do cabo da fonte de alimentação

- 1 Conexão do terminal para fonte de alimentação
- 2 Conexão de terminais para transmissão do sinal, entrada/saída
- 3 Conexão de terminais para transmissão do sinal, entrada/saída
- 4 Conexão do terminal para o cabo de conexão entre o sensor e o transmissor
- 5 Conexão do terminal para transmissão de sinal, entrada/saída; opcional: conexão para antena WLAN externa
- 6 Aterramento de proteção (PE)

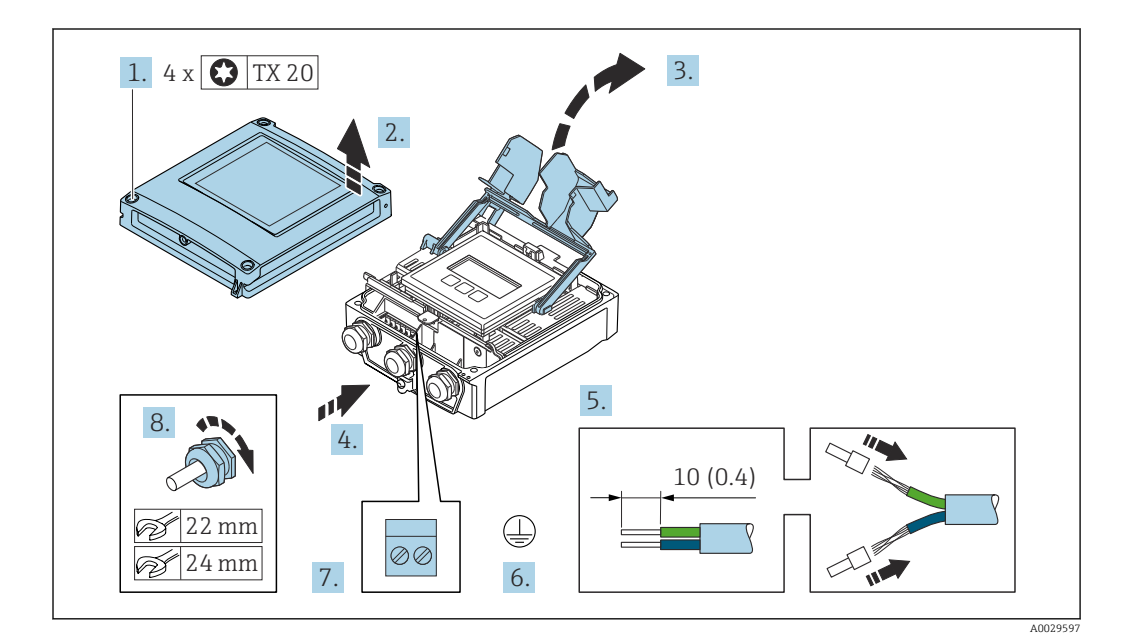

- 1. Solte os 4 parafusos de fixação da tampa do invólucro.
- 2. Abra a tampa do invólucro.
- 3. Abra a tampa do terminal.
- 4. Empurre o cabo através da entrada para cabo. Para garantir a vedação estanque, não remova o anel de vedação da entrada para cabo.
- 5. Desencape os cabos e as extremidades do cabo. No caso de cabos trançados, ajuste as arruelas.
- 6. Conecte o terra de proteção.
- 7. Conecte o cabo de acordo com o esquema de ligação elétrica.
  - Esquema de ligação elétrica do cabo de sinal: O esquema de ligação elétrica específico do equipamento é documentado em uma etiqueta adesiva na tampa do terminal.

**Esquema de ligação elétrica da fonte de alimentação:** Etiqueta adesiva na tampa do terminal ou  $\rightarrow \implies 41$ .

- 8. Aperte firmemente os prensa-cabos.
  - └→ Isso conclui o processo de conexão do cabo.
- 9. Feche a tampa do terminal.

10. Feche a tampa do invólucro.

#### **A**TENÇÃO

Grau de proteção do invólucro anulado devido à vedação insuficiente do invólucro.

► Fixe o parafuso sem usar lubrificante.

#### AVISO

**Torque de aperto excessivo aplicado aos parafusos de fixação!** Risco de dano ao transmissor plástico.

- ► Aperte os parafusos de fixação de acordo com o torque de aperto: 2.5 Nm (1.8 lbf ft)
- **11.** Aperte os 4 parafusos de fixação na tampa do invólucro.

#### Remoção do cabo

Para retirar um cabo do terminal:

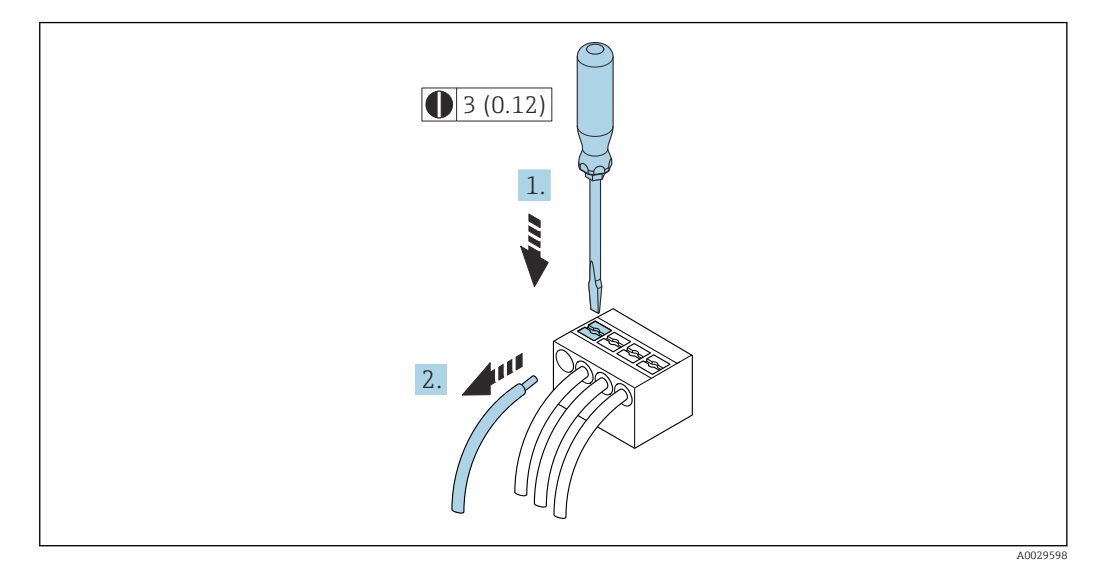

🕑 16 Unidade de engenharia mm (pol)

1. Use uma chave de fenda para comprimir o slot entre os dois furos do terminal.

2. Remova a extremidade do cabo do terminal.

## 7.4 Conexão do instrumento de medição: Proline 500

## **AVISO**

#### Uma conexão incorreta compromete a segurança elétrica!

- Somente pessoal especializado devidamente treinado pode realizar trabalhos de conexão elétrica.
- ▶ Observe os códigos e regulamentações federais/nacionais aplicáveis.
- Esteja em conformidade com as regulamentações de segurança do local de trabalho.
- ► Sempre conecte o cabo terra de proteção ⊕ antes de conectar os cabos adicionais.
- Quando usado em atmosferas potencialmente explosivas, observe as informações na documentação EX específica para o equipamento.

## 7.4.1 Instalação do cabo de conexão

#### **A**TENÇÃO

#### Risco de danos aos componentes eletrônicos!

- Conecte o sensor e o transmissor na mesma equalização potencial.
- Apenas conecte o sensor ao transmissor com o mesmo número de série.

#### 

#### Erro de medição devido à redução do cabo de conexão

 O cabo de conexão está pronto para instalação e deve ser usado no comprimento fornecido. A redução do cabo de conexão pode afetar a precisão da medição do sensor.

#### Esquema de ligação elétrica do cabo de conexão

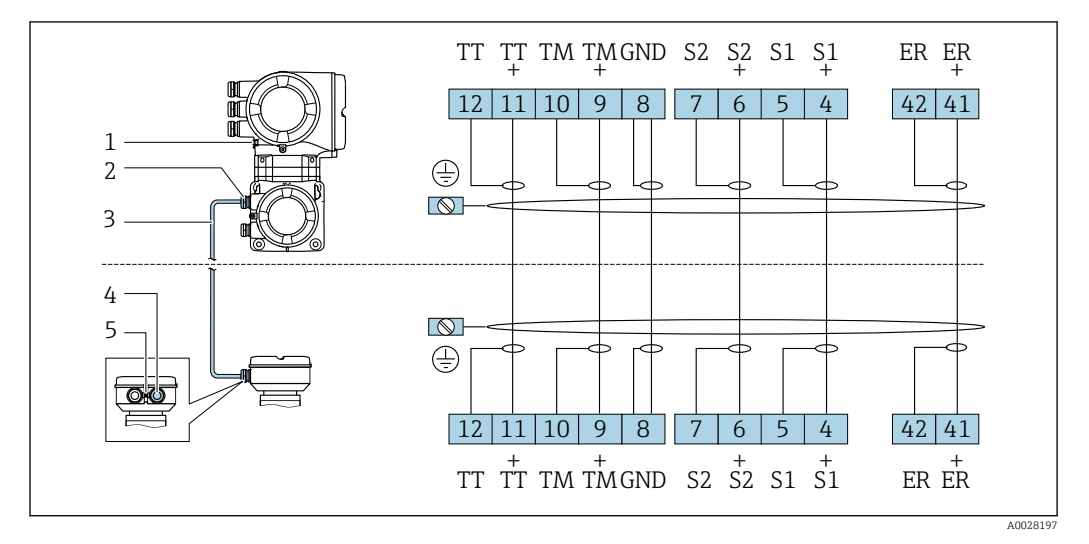

- 1 Aterramento de proteção (PE)
- 2 Entrada para cabo para o cabo de conexão no invólucro de conexão do transmissor
- 3 Cabo de conexão
- 4 Entrada para cabo para o cabo de conexão no invólucro de conexão do sensor
- 5 Aterramento de proteção (PE)

#### Conexão do cabo de conexão para o invólucro de conexão do sensor

Conexão através dos terminais com o código de pedido para "Invólucro":

- Opção **B** "Inoxidável" → 🖺 54

#### Conexão do invólucro de conexão do sensor através dos terminais

Para a versão do equipamento com código do pedido para "Invólucro":

- Opção A "Revestida em alumínio"
- Opção L "Fundido, inoxidável"

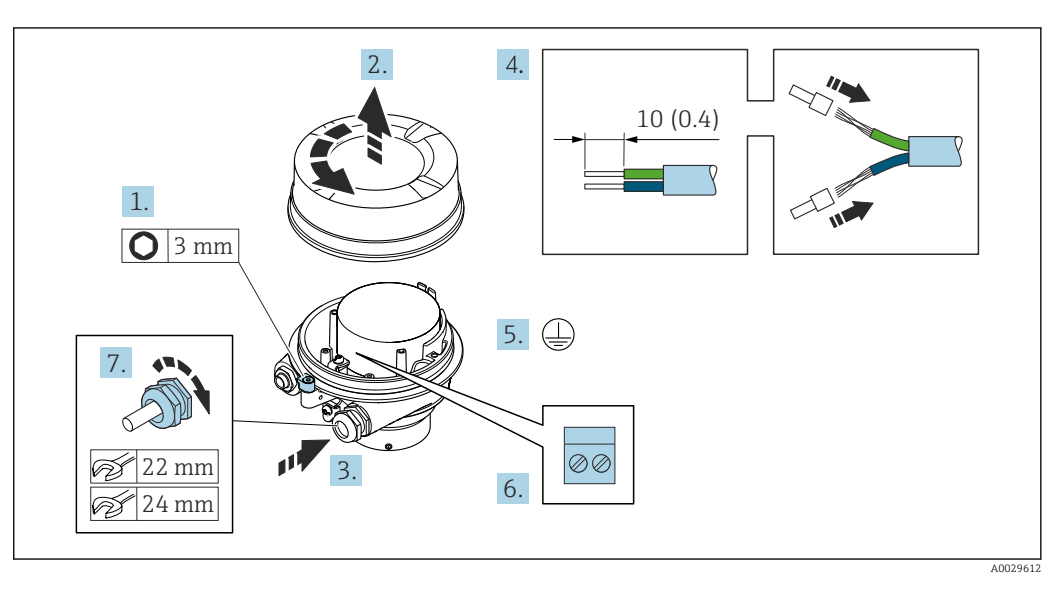

- 1. Solte as braçadeiras de fixação da tampa do invólucro.
- 2. Desaperte a tampa do invólucro.
- 3. Empurre o cabo através da entrada para cabo. Para garantir a vedação estanque, não remova o anel de vedação da entrada para cabo.
- 4. Desencape os cabos e as extremidades do cabo. No caso de cabos trançados, ajuste as arruelas.
- 5. Conecte o terra de proteção.
- 6. Conecte o cabo de acordo com o esquema de ligação elétrica do cabo de conexão.
- 7. Aperte firmemente os prensa-cabos.
  - └ O processo para conectar o cabo de conexão está concluído.

#### **A**TENÇÃO

Grau de proteção do invólucro anulado devido à vedação insuficiente do invólucro.

- Aparafuse a rosca na tampa, sem utilizar qualquer lubrificante. A rosca na tampa está revestida com um lubrificante seco.
- 8. Aparafuse na tampa do invólucro.
- 9. Aperte a braçadeira de fixação da tampa do invólucro.

#### Conexão do invólucro de conexão do sensor através dos terminais

Para a versão do equipamento com código do pedido para "Invólucro": Opção **B** "Inoxidável"

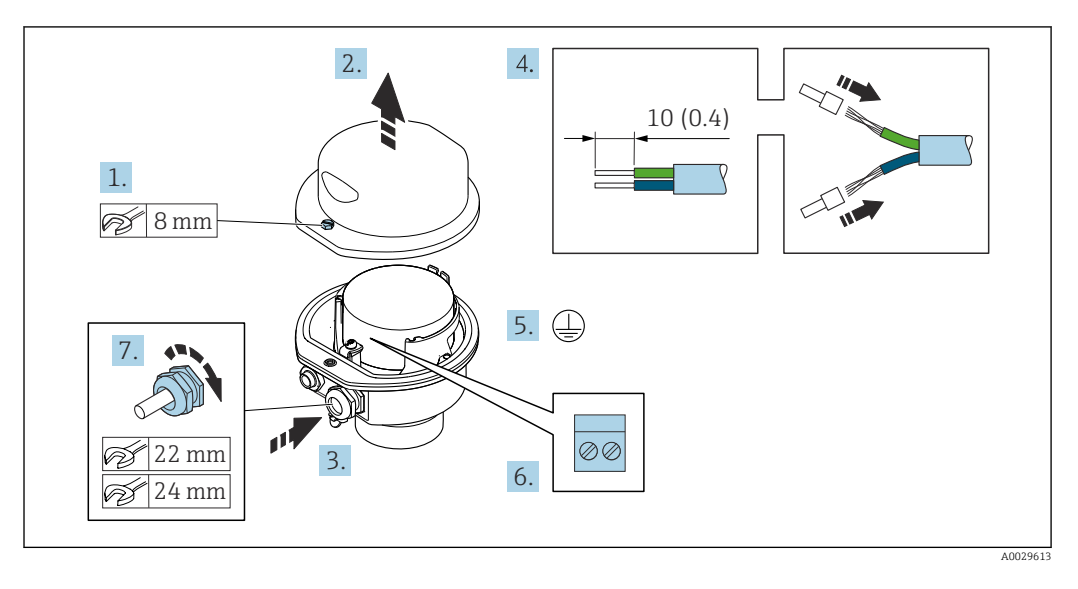

- 1. Libere o parafuso de fixação da tampa do invólucro.
- 2. Abra a tampa do invólucro.
- 3. Empurre o cabo através da entrada para cabo. Para assegurar total vedação, não remova o anel de vedação da entrada para cabo.
- 4. Desencape os cabos e as extremidades do cabo. No caso de cabos trançados, ajuste as arruelas.
- 5. Conecte o terra de proteção.
- 6. Conectar o cabo de acordo com o esquema de ligação elétrica do cabo de conexão.
- 7. Aperte os prensa-cabos com firmeza.
  - └ ► Isso conclui o processo para a conexão do cabo de conexão.
- 8. Feche a tampa do invólucro.
- 9. Aperte o parafuso de fixação da tampa do invólucro.

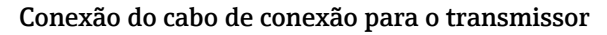

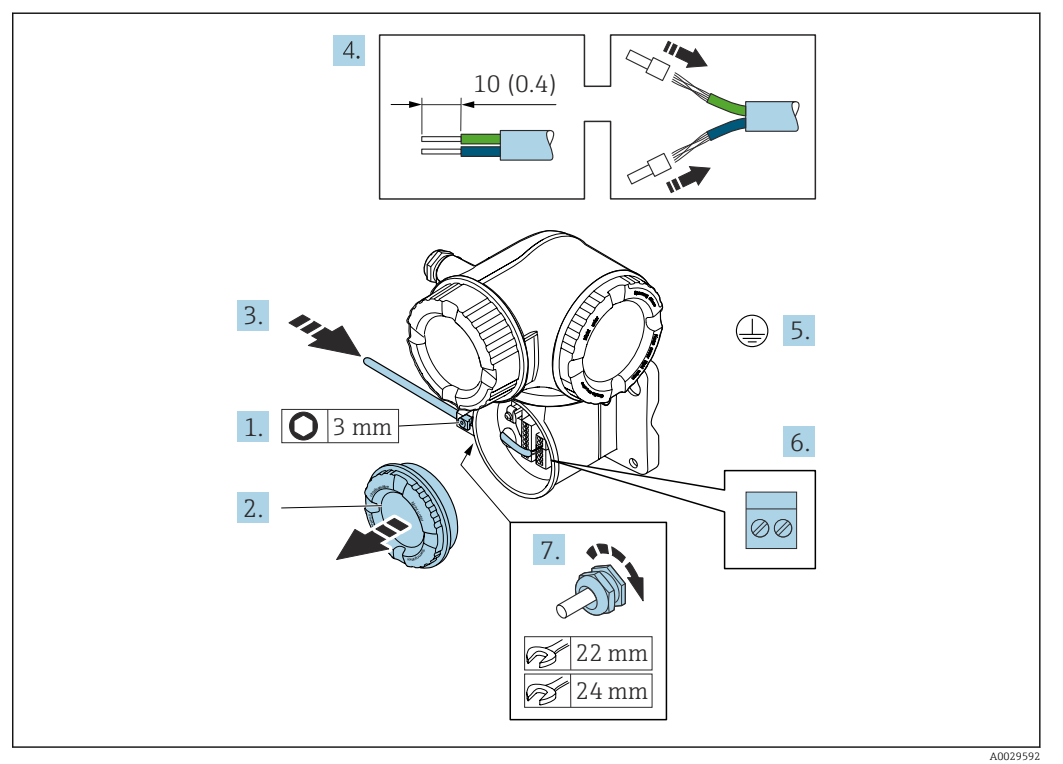

- 1. Solte a braçadeira de fixação da tampa do compartimento de conexão.
- 2. Desrosqueie a tampa do compartimento de conexão.
- 3. Empurre o cabo através da entrada para cabo. Para assegurar total vedação, não remova o anel de vedação da entrada para cabo.
- 4. Desencape os cabos e as extremidades do cabo. No caso de cabos trançados, ajuste também as arruelas.
- 5. Conecte o terra de proteção.
- 6. Conecte o cabo de acordo com o esquema de ligação elétrica do cabo de conexão → 
   ≦ 52.
- 7. Aperte os prensa-cabos com firmeza.
  - └ ► Isso conclui o processo para a conexão do cabo de conexão.
- 8. Rosqueie a tampa do compartimento de conexão.
- 9. Aperte a braçadeira de fixação da tampa do compartimento de conexão.
- **10.** Após conectar o cabo de conexão:

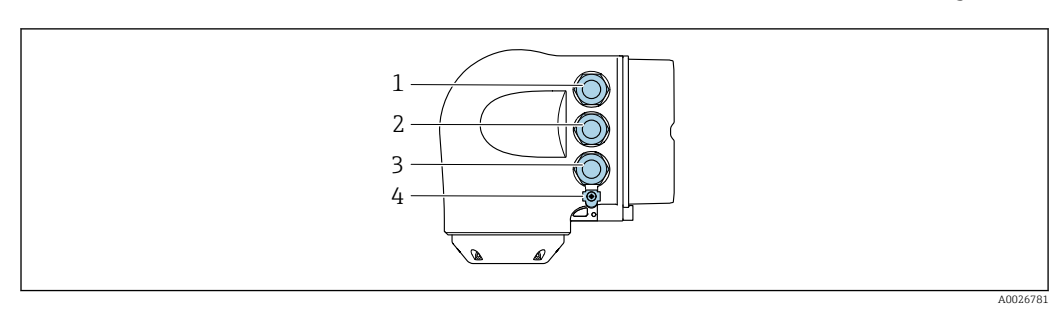

## 7.4.2 Conexão do cabo de sinal e do cabo da fonte de alimentação

- 1 Conexão de terminais para fonte de alimentação
- 2 Conexão de terminais para transmissão do sinal, entrada/saída
- 3 Conexão do terminal para transmissão de sinal, entrada/saída ou conexão do terminal para conexão de rede através da interface de operação (CDI-RJ45)
- 4 Aterramento de proteção (PE)

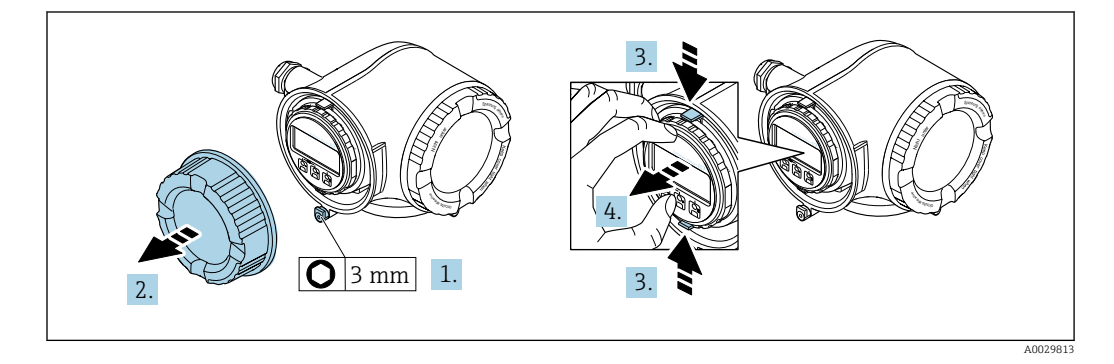

- 1. Solte a braçadeira de fixação da tampa do compartimento de conexão.
- 2. Desrosqueie a tampa do compartimento de conexão.
- 3. Aperte as abas do suporte do módulo de display juntas.
- 4. Remova o suporte do módulo do display.

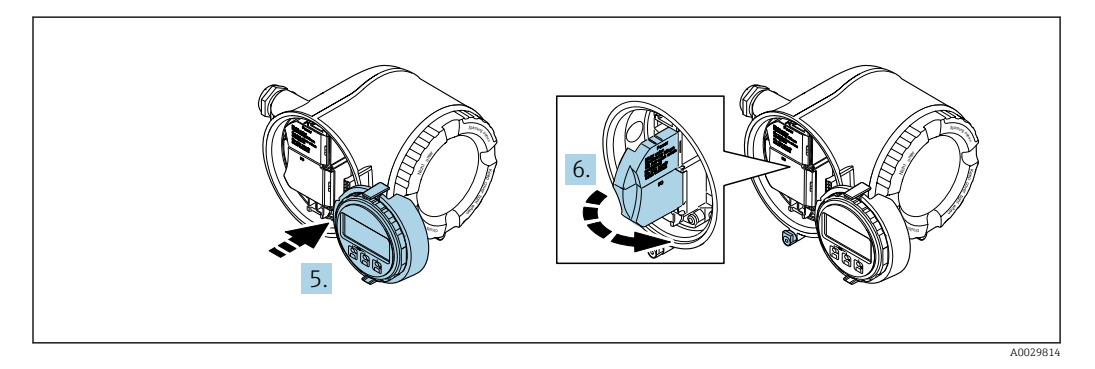

5. Instale o suporte à borda do compartimento de componentes eletrônicos.

6. Abra a tampa do terminal.

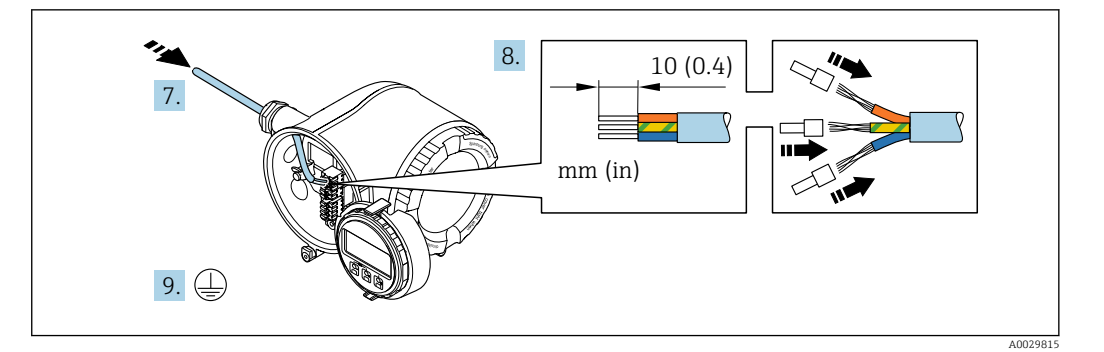

- 7. Empurre o cabo através da entrada para cabo. Para garantir a vedação estanque, não remova o anel de vedação da entrada para cabos.
- 8. Desencape os cabos e as extremidades do cabo. No caso de cabos trançados, instale também os terminais ilhós.
- 9. Conecte o terra de proteção.

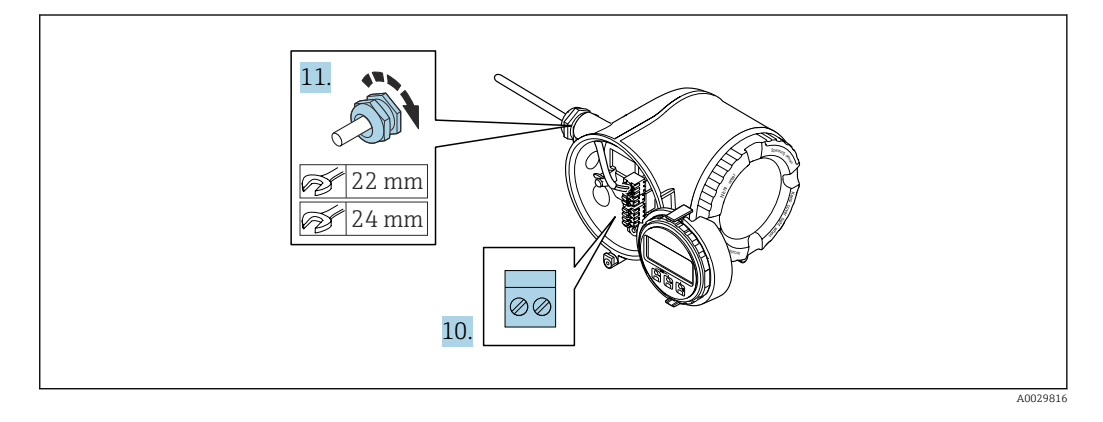

- **10.** Conecte o cabo de acordo com a atribuição do terminal.
  - Esquema de ligação elétrica do cabo de sinal: O esquema de ligação elétrica específico do equipamento é documentado em uma etiqueta adesiva na tampa do terminal.

**Esquema de ligação elétrica da fonte de alimentação:** Etiqueta adesiva na tampa do terminal ou  $\rightarrow \bigoplus 41$ .

- **11**. Aperte firmemente os prensa-cabos.
  - └→ Isso conclui o processo de conexão do cabo.
- 12. Feche a tampa do terminal.
- **13.** Ajuste o suporte do módulo do display no compartimento de componentes eletrônicos.
- 14. Aparafuse a tampa do compartimento de conexão.
- 15. Guarde a braçadeira de fixação da tampa do compartimento de conexão.

#### Remoção do cabo

Para retirar um cabo do terminal:

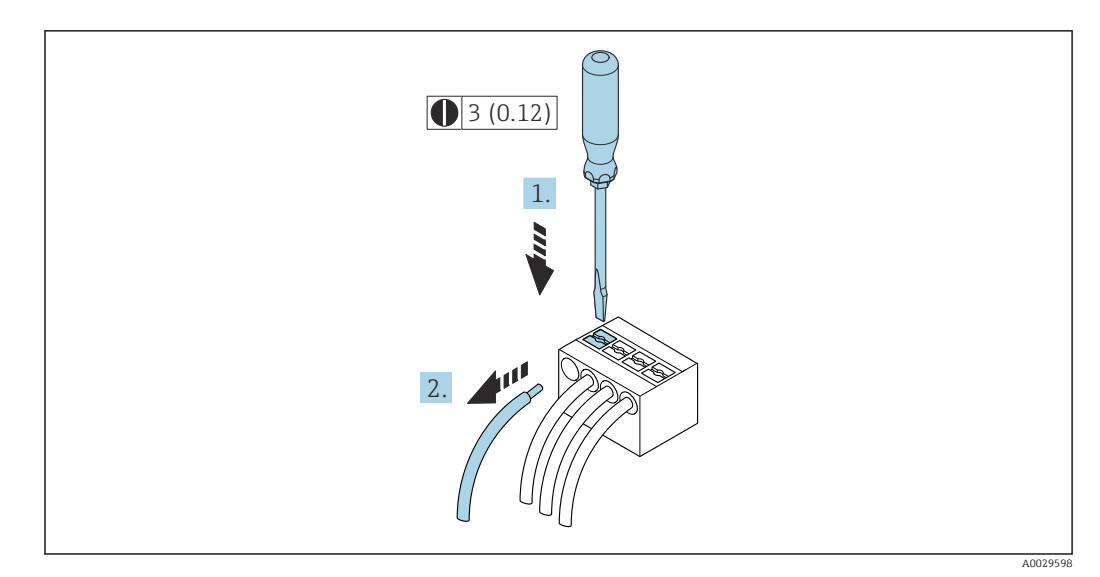

🖻 17 Unidade de engenharia mm (pol)

1. Use uma chave de fenda para comprimir o slot entre os dois furos do terminal.

2. Remova a extremidade do cabo do terminal.

## 7.5 Equalização de potencial

## 7.5.1 Requisitos

Para equalização de potencial:

- Observe os conceitos de aterramento do local
- Considere as condições de operação como material da tubulação e aterramento
- Conecte o meio, sensor e transmissor ao mesmo potencial elétrico
- Use um cabo de aterramento com uma seção transversal mínima de 6 mm<sup>2</sup> (10 AWG) e um terminal de cabos para as conexões de equalização potencial

## 7.6 Instruções especiais de conexão

## 7.6.1 Exemplos de conexão

#### **PROFIBUS PA**

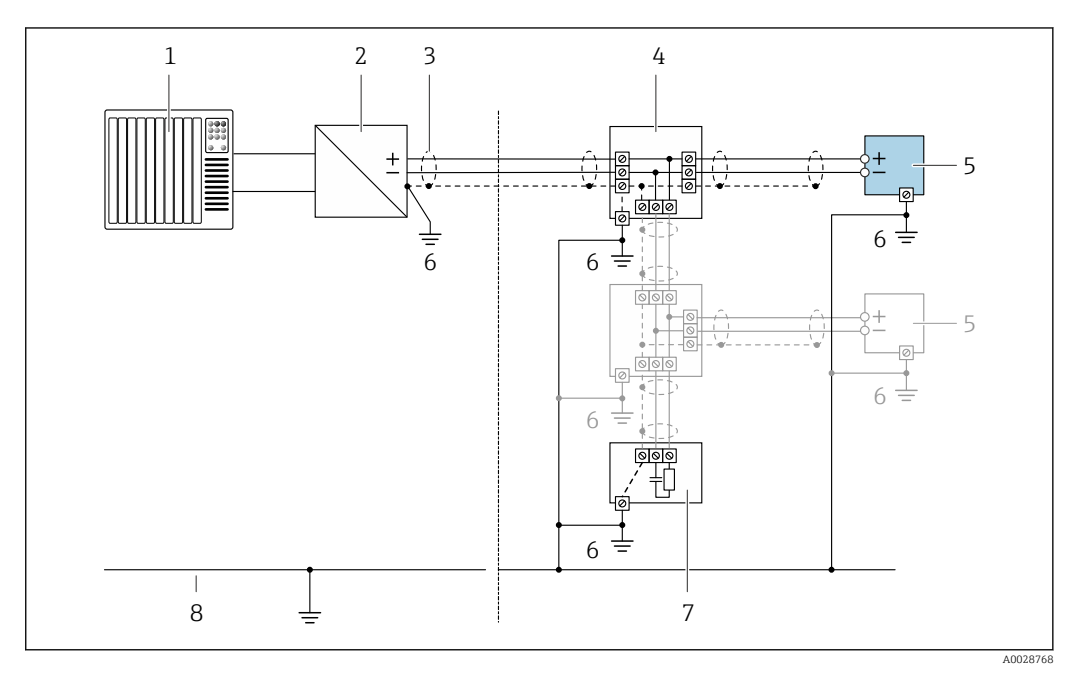

🖻 18 Exemplo de conexão elétrica para PROFIBUS PA

- 1 Sistema de controle (por ex. PLC)
- 2 Acoplador de segmento PROFIBUS PA
- 3 Blindagem do cabo fornecida em uma extremidade. A blindagem do cabo deve ser aterrada nas duas extremidades para atender as especificações EMC; observe as especificações de cabo
- 4 T-box
- 5 Medidor
- 6 Aterramento local
- 7 Terminador do barramento
- 8 Linha de adequação de potencial

#### Saída de corrente 4-20 mA

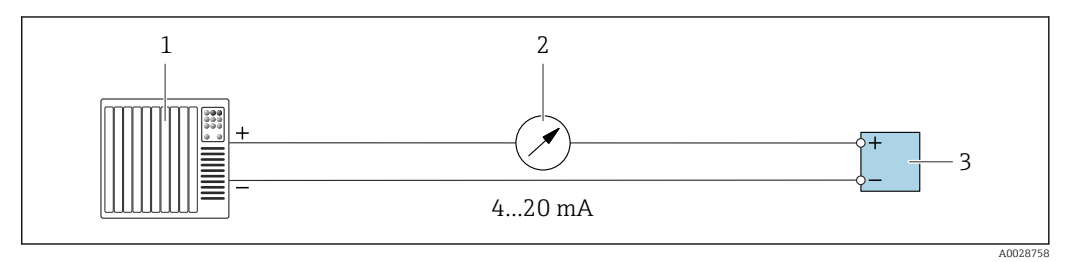

Exemplo de conexão para saída de corrente 4-20 mA (ativa)

- 1 Sistema de automação com entrada em corrente (por exemplo, PLC)
- 2 Unidade de exibição analógica: observe a carga máxima
- 3 Transmissor

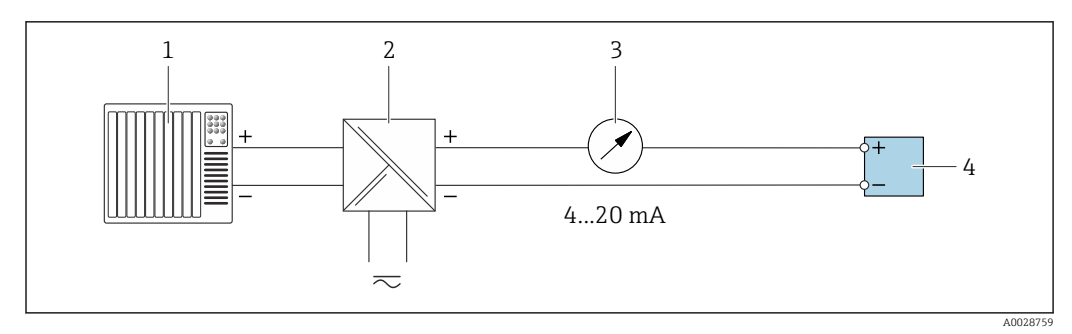

🖻 20 Exemplo de conexão para saída de corrente 4-20 mA (passiva)

- 1 Sistema de automação com entrada em corrente (por exemplo, PLC)
- 2 Barreira ativa para fonte de alimentação (por ex. RN221N)
- 3 Unidade de exibição analógica: observe a carga máxima
- 4 Transmissor

#### Pulso/saída de frequência

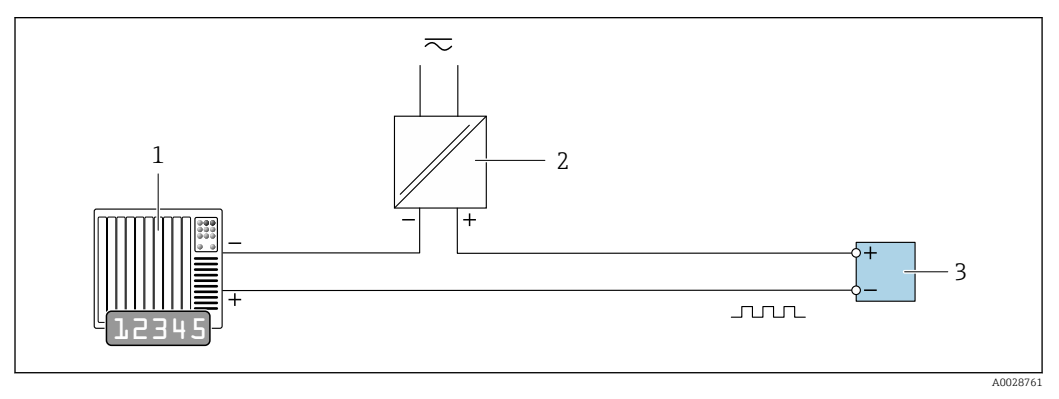

🖻 21 Exemplo de conexão para saída por pulso/frequência (passiva)

1 Sistema de automação com pulso/entrada de frequência (ex. PLC com resistor de 10 kΩ pull-up ou pull-down)

- 2 Fonte de alimentação
- 3 Transmissor: Observe os valores de entrada  $\rightarrow$   $\cong$  270

#### Saída comutada

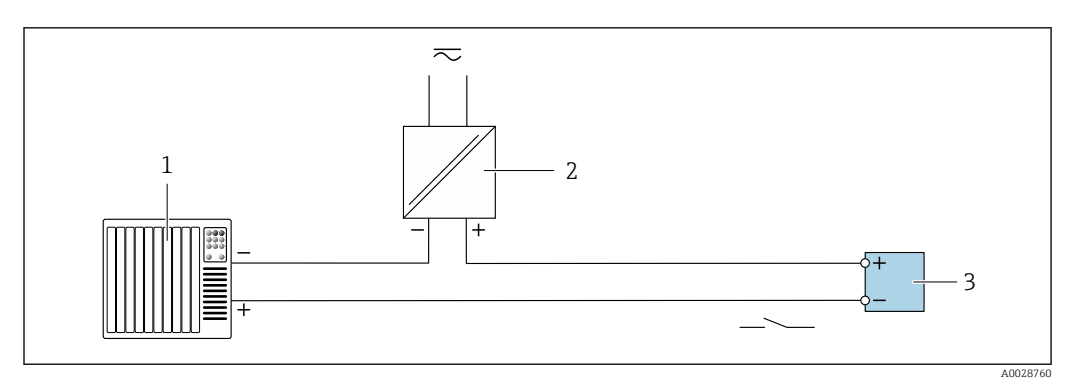

🖻 22 Exemplo de conexão para saída comutada (passiva)

- Sistema de automação com entrada comutada (ex. PLC com um resistor de 10 kΩ pull-up ou pull-down)
- 2 Fonte de alimentação

1

3 Transmissor: Observe os valores de entrada  $\rightarrow \square 270$ 

#### Saída a relé

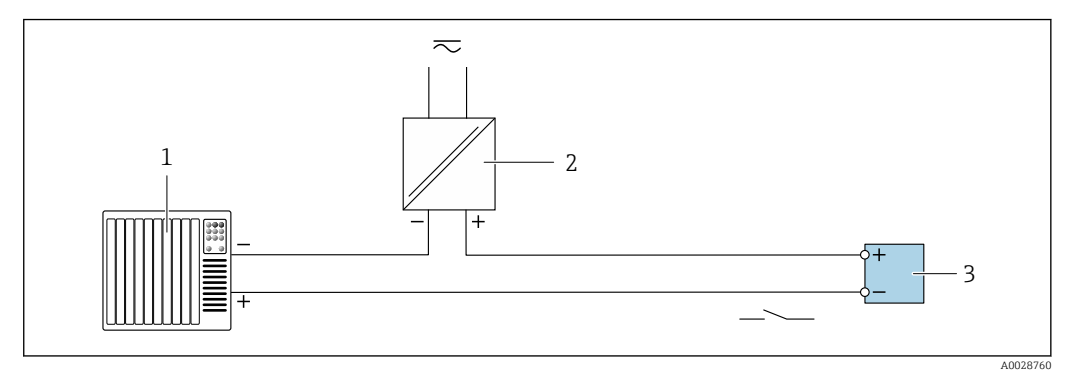

23 Exemplo de conexão para saída a relé (passiva)

- 1 Sistema de automação com entrada de relê (por exemplo, PLC)
- 2 Fonte de alimentação
- 3 Transmissor: Observe os valores de entrada  $\rightarrow \square 271$

#### Entrada em corrente

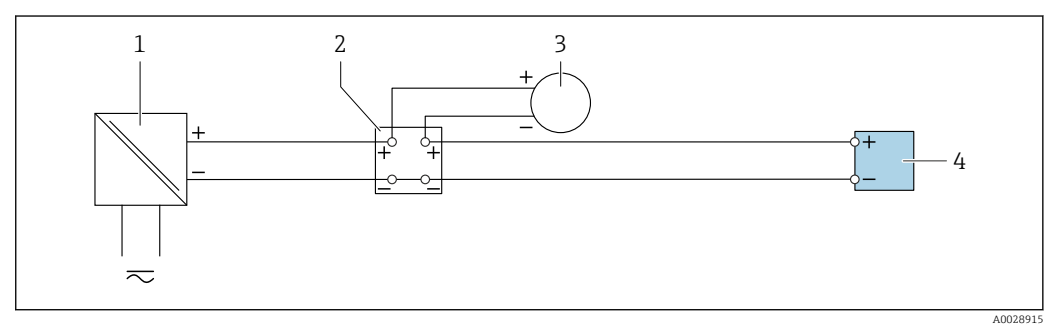

- 🖻 24 Exemplo de conexão para entrada em corrente de 4 a 20 mA
- 1 Fonte de alimentação
- 2 Caixa do terminal
- 3 Equipamento de medição externo (para ler pressão ou temperatura, por exemplo)
- 4 Transmissor

#### Entrada de status

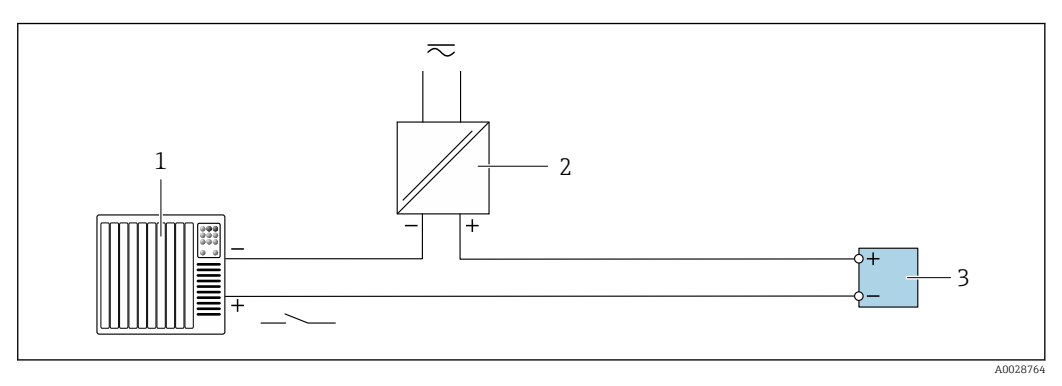

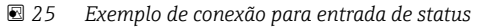

- 1 Sistema de automação com saída de status (por exemplo, PLC)
- 2 Fonte de alimentação
- 3 Transmissor

## 7.7 Configurações de hardware

## 7.7.1 Configuração do endereço do equipamento

O endereço deve sempre ser configurado para um equipamento PROFIBUS DP/PA. A faixa de endereço válida é entre 1 e 126. Em uma rede PROFIBUS DP/PA, cada endereço somente pode ser atribuído uma vez. Se um endereço não for configurado corretamente, o equipamento não é reconhecido pelo mestre. Todos os medidores são fornecidos de fábrica com o endereço 126 e o método de endereçamento do software.

Risco de choque elétrico ao abrir o invólucro do transmissor.

- Antes de abrir o invólucro do transmissor:
- ► Desconecte o equipamento da fonte de alimentação.

#### Proline 500 – transmissor digital

Endereçamento de hardware

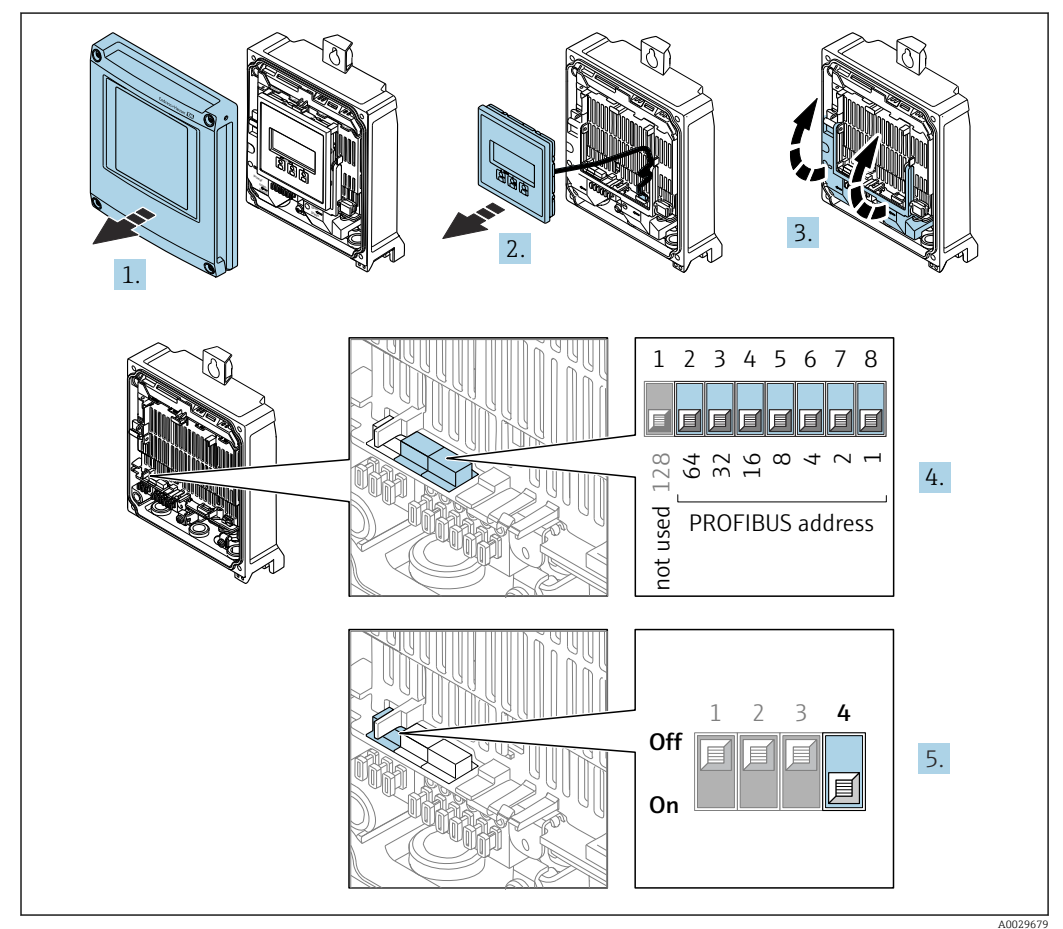

- 1. Abra a tampa do invólucro.
- 2. Remova o módulo do display.
- 3. Abra a tampa do terminal.
- 4. Ajuste o endereço do equipamento desejado usando minisseletoras.
- 5. Para alternar entre o endereçamento do software e do hardware: coloque a minisseletora em **On**.
  - A mudança de endereço do equipamento tem efeito após 10 segundos. O equipamento é reiniciado.

Endereçamento do software

- Para comutar o endereçamento do endereçamento de hardware para o endereçamento de software: coloque a minisseletora nº 4 em Off.

#### **Transmissor Proline 500**

Endereçamento de hardware

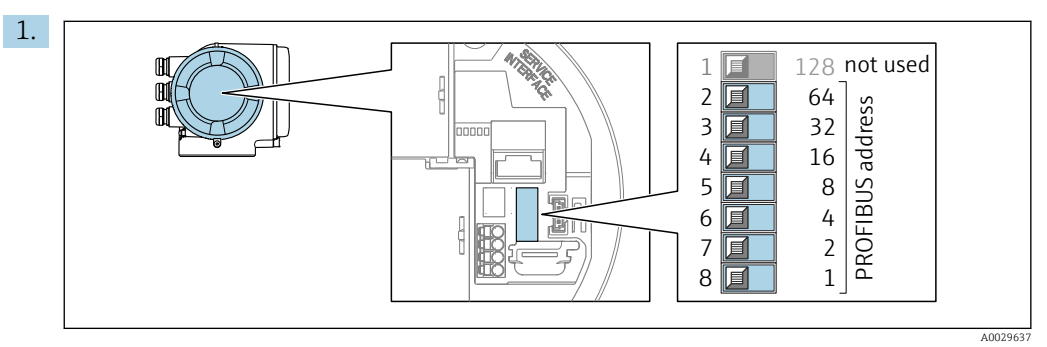

Ajuste o endereço do equipamento desejado, utilizando as minisseletoras no compartimento de conexão.

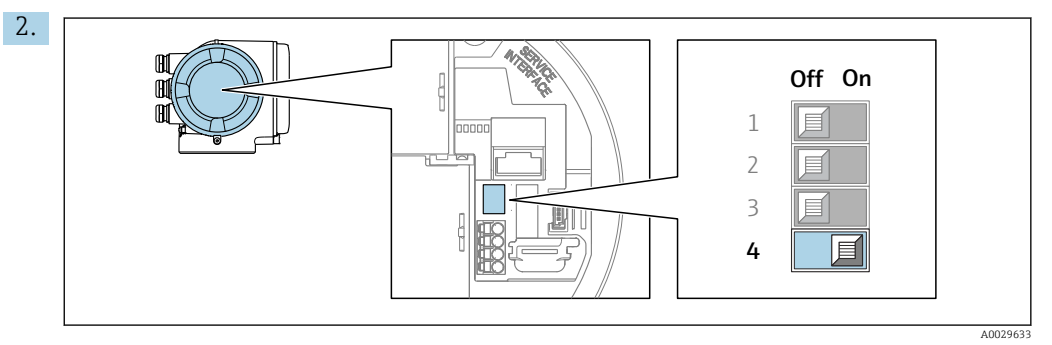

Para alternar entre o endereçamento do software e do hardware: coloque a minisseletora em **On**.

 A mudança de endereço do equipamento tem efeito após 10 segundos. O equipamento é reiniciado.

#### Endereçamento do software

- Para comutar o endereçamento do endereçamento de hardware para o endereçamento de software: coloque a minisseletora No. 4 emOff.

### 7.7.2 Ativação do endereço IP padrão

#### Ativação do endereço IP padrão através da minisseletora: Proline 500 - digital

Risco de choque elétrico ao abrir o invólucro do transmissor.

- Antes de abrir o invólucro do transmissor:
- ► Desconecte o equipamento da fonte de alimentação.

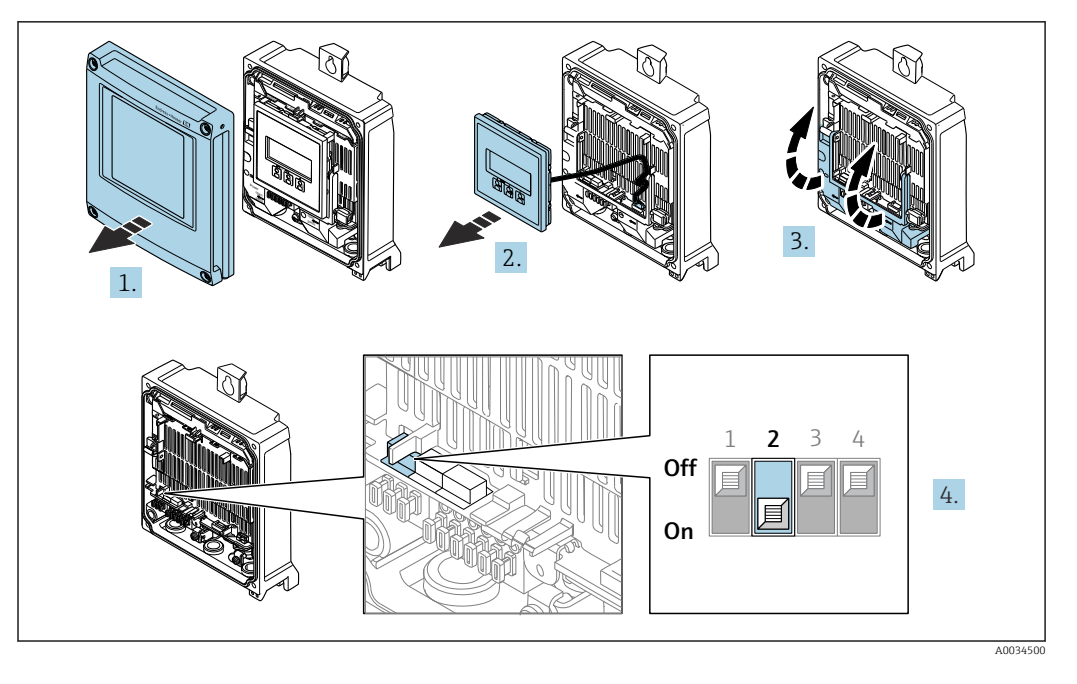

- 1. Solte os 4 parafusos de fixação da tampa do invólucro.
- 2. Abra a tampa do invólucro.
- 3. Abra a tampa do terminal.
- Ajuste a minisseletora nº 2 no módulo dos componentes eletrônicos E/S de OFF (desligado) → ON (ligado).
- 5. Reinstale o transmissor na ordem inversa.
- 6. Reconecte o equipamento à fonte de alimentação.
  - └ O endereço IP padrão é usado uma vez que o equipamento é reiniciado.

#### Ativação do endereço IP padrão através da minisseletora: Proline 500

Risco de choque elétrico ao abrir o invólucro do transmissor.

- Antes de abrir o invólucro do transmissor:
- Desconecte o equipamento da fonte de alimentação.

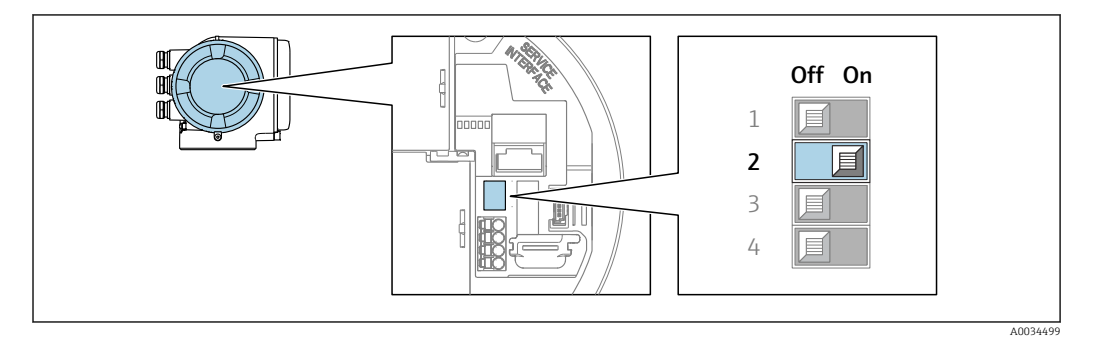

- 1. Dependendo da versão do invólucro, solte a braçadeira de fixação ou o parafuso de fixação da tampa do invólucro.
- 2. Dependendo da versão do invólucro, desrosqueie ou abra a tampa do invólucro e desconecte o display local do módulo dos componentes eletrônicos principais quando necessário .
- Ajuste a minisseletora nº 2 no módulo dos componentes eletrônicos E/S de OFF (desligado) → ON (ligado).
- 4. Reinstale o transmissor na ordem inversa.

5. Reconecte o equipamento à fonte de alimentação.

└ O endereço IP padrão é usado uma vez que o equipamento é reiniciado.

## 7.8 Garantia do grau de proteção

O instrumento de medição atende às especificações para grau de proteção IP66/67, invólucro Tipo 4X .

Para garantir um grau de proteção IP66/67, invólucro Tipo 4X, execute as etapas a seguir após a conexão elétrica:

- 1. Verifique se as vedações do invólucro estão limpas e devidamente encaixadas.
- 2. Seque, limpe ou substitua as vedações, se necessário.
- 3. Aperte todos os parafusos do invólucro e as tampas dos parafusos.
- 4. Aperte firmemente os prensa-cabos.
- Para garantir que a umidade não penetre na entrada para cabo:
   Direcione o cabo de tal forma que ele faça uma volta para baixo antes da entrada para cabo ("coletor de áqua").

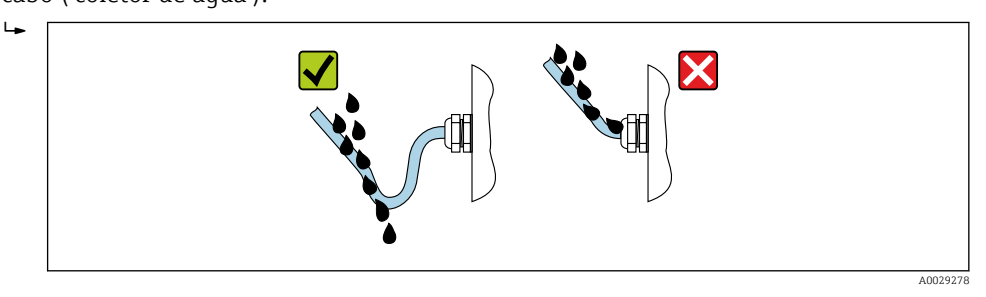

6. Os prensa-cabos fornecidos não asseguram a proteção do invólucro quando não estão em uso. Portanto, eles devem ser substituídos por conectores falsos de acordo com a proteção do invólucro.

## 7.9 Verificação pós-conexão

| O equipamento e o cabo não estão danificados (inspeção visual)?                                                                               |  |
|----------------------------------------------------------------------------------------------------|--|
| O aterramento de proteção foi estabelecido corretamente?                                                                                      |  |
| Os cabos usados cumprem com as exigências ?                                                                                                   |  |
| Os cabos instalados estão livres de deformações e passados de forma segura?                                                                   |  |
| Todos os prensa-cabos estão instalados, firmemente apertados e vedados? Trecho do cabo com<br>"sifão" → 🗎 65?                                 |  |
| A ligação elétrica está correta ?                                                                                                    |  |
| Os plugues fictícios foram inseridos nas entradas de cabo não utilizadas e os plugues de transporte foram substituídos por plugues fictícios? |  |

## 8 Opções de operação

## 8.1 Visão geral das opções de operação

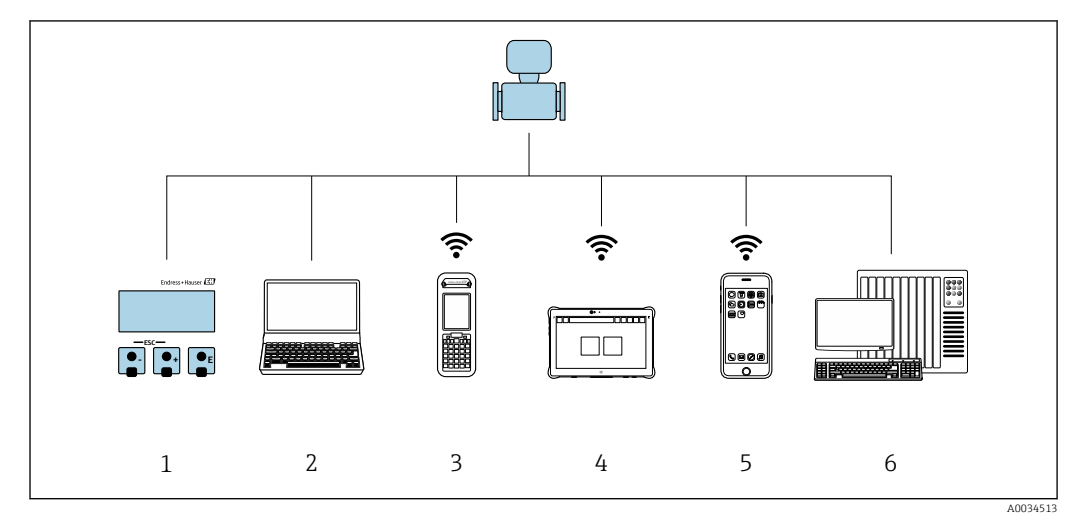

- 1 Operação local através do módulo do display
- 2 Computador com navegador da web ou ferramenta de operação (ex., FieldCare, DeviceCare, AMS Device Manager, SIMATIC PDM)
- 3 Field Xpert SFX350 ou SFX370
- 4 Field Xpert SMT70
- 5 Terminal portátil móvel
- 6 Sistema de automação (ex. PLC)

## 8.2 Estrutura e função do menu de operação

## 8.2.1 Estrutura geral do menu de operação

Para uma visão geral do menu de operação para especialistas: consulte o documento "Descrição dos parâmetros de equipamento" fornecido com o equipamento → 🗎 296

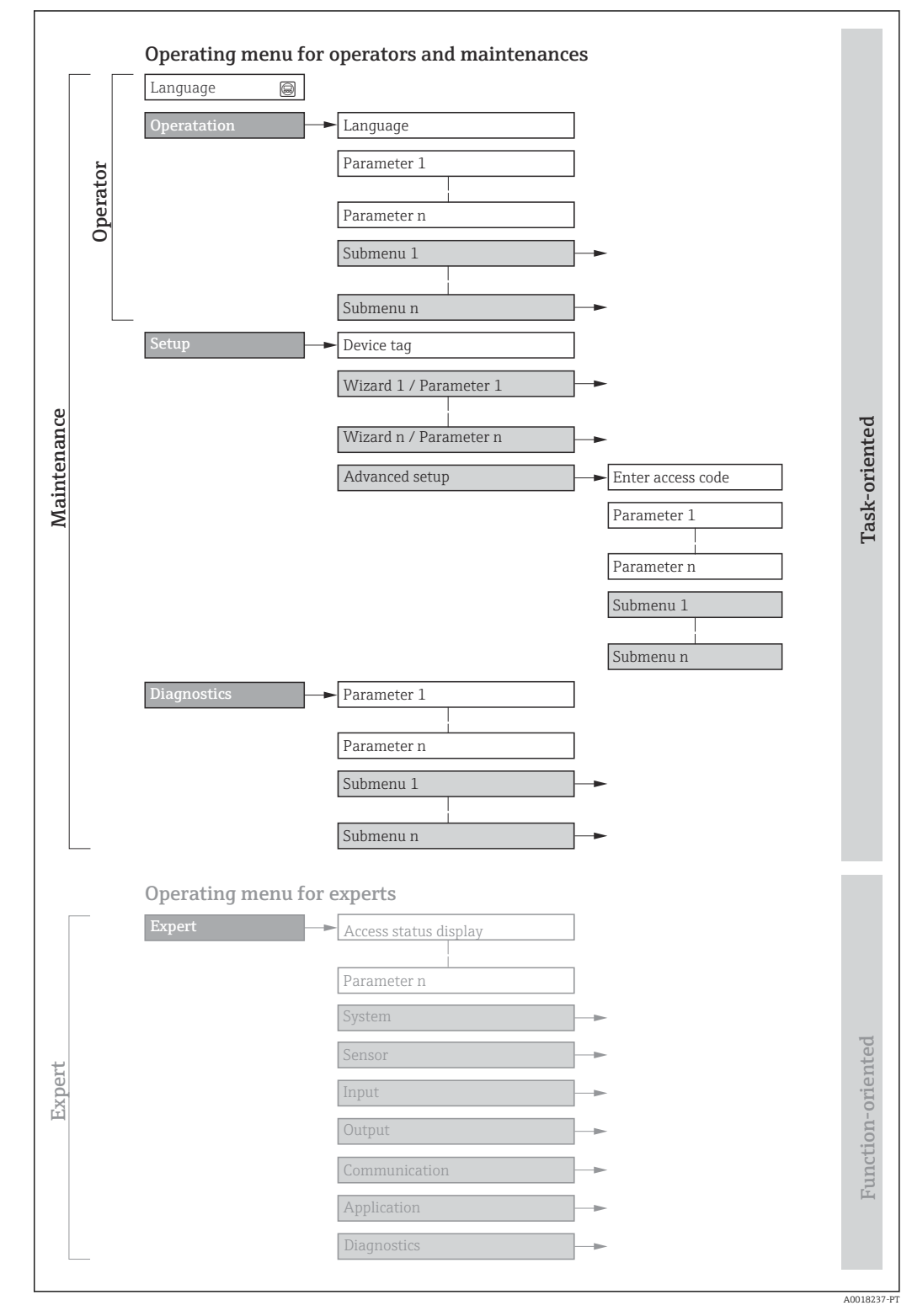

🖻 26 Estrutura esquemática do menu de operação

## 8.2.2 Conceito de operação

As peças individuais do menu de operação são especificadas para certas funções de usuário (por ex. operador, manutenção etc.). Cada função de usuário contém tarefas típicas durante a vida útil do equipamento.

| Menu/parâmetro   |                                  | Funções de usuário e ações                                                                                                    | Conteúdo/Significado                                                                                                    |
|------------------|----------------------------------|----------------------------------------------------------------------------------------------------|----------------------------------------------------------------------------------------------------|
| Language         | Orientado<br>conforme<br>tarefas | Função "Operador", "Manutenção"<br>Tarefas durante a operação:<br>• Configuração do display operacional                                                                                           | <ul> <li>Definir o idioma de operação</li> <li>Definição do idioma de operação do servidor de rede</li> <li>Reiniciar e controlar totalizadores</li> </ul>                                                                                                    |
| Operação         |                                  | <ul> <li>Leitura dos valores medidos</li> </ul>                                                                                                    | <ul> <li>Configuração do display de operação (por ex. formato do display, contraste do display)</li> <li>Reiniciar e controlar totalizadores</li> </ul>                                                                                                    |
| Configuraçã<br>o |                                  | <ul> <li>Função "Maintenance"</li> <li>Comissionamento:</li> <li>Configuração da medição</li> <li>Configuração das entradas e saídas</li> <li>Configuração da interface de comunicação</li> </ul> | Assistente para comissionamento rápido:<br>• Configuração das unidades do sistema<br>• Configuração da interface de comunicação<br>• Definição do meio<br>• Exibição da configuração de E/S<br>• Configurar as entradas<br>• Configurar as saídas<br>• Configuração do display operacional<br>• Configuração do display operacional<br>• Configurar o corte de vazão baixa<br>• Configurar a detecção de tubo vazio e parcial<br>Configuração avançada<br>• Para mais customizações de configuração da medição (adaptação para<br>condições especiais de medição)<br>• Configuração dos totalizadores<br>• Configuração da WLAN<br>• Administração (defina o código de acesso, reinicie o medidor)                                                                                                    |
| Diagnóstico      |                                  | <ul> <li>Função "Maintenance"</li> <li>Localização de falhas:</li> <li>Diagnósticos e eliminação de processos e erros do equipamento</li> <li>Simulação do valor medido</li> </ul>                | Contém todos os parâmetros para detectar e analisar processos e erros do<br>equipamento:<br>Lista de diagnóstico<br>Contém até 5 mensagens de erro atualmente pendentes.<br>Livro de registro de eventos<br>Contém mensagens dos eventos ocorridos.<br>Informações do equipamento<br>Contém informações para identificar o equipamento<br>Valor medido<br>Contém todos os valores medidos atuais.<br>Analog inputs<br>É usado para exibir a entrada analógica.<br>Submenu <b>Registro de dados</b> com opção para pedido "HistoROM estendido"<br>Armazenamento e visualização de valores medidos<br>Tecnologia Heartbeat<br>Verificação da funcionalidade do equipamento sob demanda e<br>documentação dos resultados da verificação<br>Simulação<br>Usado para simular os valores medidos ou valores de saída. |

| Menu/parâmetro |                          | Funções de usuário e ações                                                                                                    | Conteúdo/Significado                                                                                                    |
|----------------|--------------------------|----------------------------------------------------------------------------------------------------|----------------------------------------------------------------------------------------------------|
| Especialista   | Orientado<br>para função | <ul> <li>Tarefas que necessitam conhecimento<br/>detalhado da função do equipamento:</li> <li>Medições de comissionamento em<br/>condições difíceis</li> <li>Adaptação ideal da medição para<br/>condições difíceis</li> <li>Configuração detalhada da interface<br/>de comunicação</li> <li>Diagnósticos de erro em casos difíceis</li> </ul> | <ul> <li>Contém todos os parâmetros do equipamento e permite acesso direto a eles por meio de um código de acesso. A estrutura deste menu baseia-se nos blocos de função do equipamento:</li> <li>Sistema</li> <li>Contém todos os parâmetros prioritários do equipamento que não afetam a medição ou a comunicação do valor medido</li> <li>Sensor</li> <li>Configuração da medição.</li> <li>Saída</li> <li>Configuração da saída de pulso/frequência/comutada</li> <li>Entrada</li> <li>Configuração das saídas de corrente analógicas bem como das saídas de pulso/frequência e comutada</li> <li>Comunicação</li> <li>Configuração da interface de comunicação digital e do servidor de rede</li> <li>Submenus para blocos de função (ex. "Entradas analógicas")</li> <li>Configuração das funções que vão além da medição em si (por ex. totalizador)</li> <li>Diagnóstico</li> <li>Detecção de erro e análise de processo e erros de equipamento e para a simulação do equipamento e Heartbeat Technology.</li> </ul> |

## 8.3 Acesso ao menu de operação através do display local

## 8.3.1 Display operacional

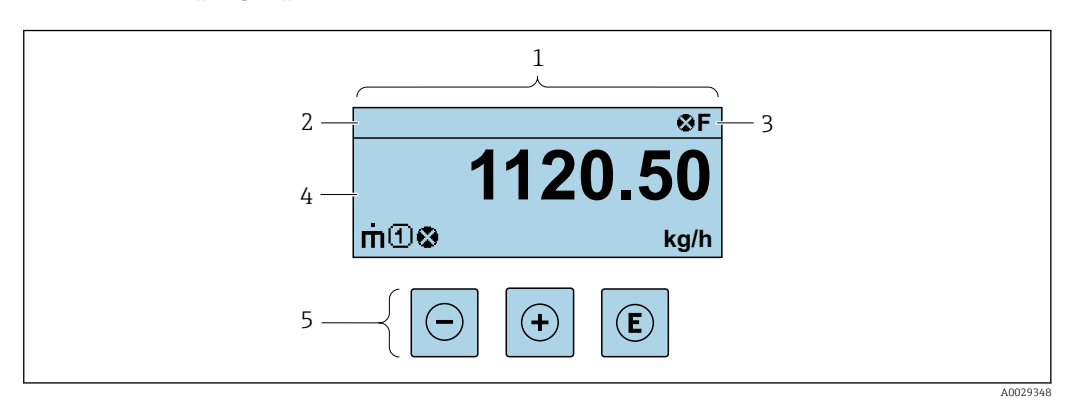

1 Display operacional

2 Etiqueta do equipamento

3 Área de status

4 Faixa do display paraa valores medidos (até 4 linhas)

5 Elementos de operação  $\rightarrow \square 76$ 

#### Área de status

Os seguintes símbolos aparecem na área de status o display de operação no canto superior direito:

- Sinais de status→ 🗎 187
  - F: Falha
  - C: Verificação da função
  - S: Fora da especificação
  - M: Manutenção necessária
- Comportamento de diagnóstico → 🗎 188
  - 🛚 🐼: Alarme
  - Aviso
- 🛱: Bloqueio (o equipamento é travado pelo hardware )
- 🖘: Comunicação (comunicação através da operação remota está ativa)

#### Área do display

Na área do display, cada valor medido é antecedido por determinados tipos de símbolos para uma descrição mais detalhada:

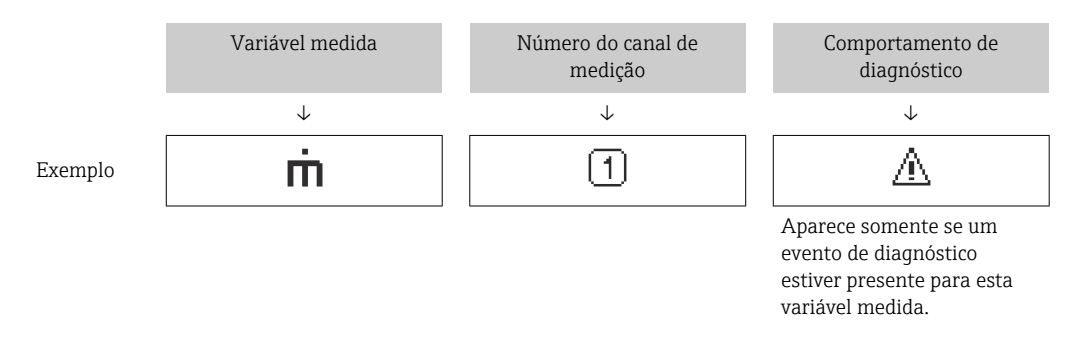

#### Variáveis medidas

| Símbolo | Significado                                                             |
|---------|-------------------------------------------------------------------------|
| 'n      | Vazão mássica                                                           |
| Ú       | <ul><li>Vazão volumétrica</li><li>Vazão volumétrica corrigida</li></ul> |
| ρ       | <ul><li>Densidade</li><li>Densidade de referência</li></ul>             |
| 4       | Temperatura                                                             |

C formato de número e exibição das variáveis medidas podem ser configurados através do parâmetro **Formato de exibição** ( $\rightarrow \cong 136$ ).

#### Totalizador

| Símbolo | Significado                                                                               |
|---------|-------------------------------------------------------------------------------------------|
| Σ       | Totalizador<br>① Número do canal de medição indica qual dos três totalizadores é exibido. |

#### Entrada

| Símbolo | Significado       |
|---------|-------------------|
| Ð       | Entrada de status |

#### Números do canal de medição

| Símbolo | Significado                                                                                                    |
|---------|----------------------------------------------------------------------------------------------------|
|         | Canal de medição 1 a 4                                                                                                    |
| 14      | O número do canal de medição é exibido somente se mais de um canal estiver presente para o mesmo tipo de variável medida (por exemplo, totalizador 1 a 3). |

#### Comportamento de diagnóstico

| Símbolo | Significado                                                                                                    |  |
|---------|----------------------------------------------------------------------------------------------------|--|
| 8       | <ul> <li>Alarme</li> <li>A medição é interrompida.</li> <li>As saídas do sinal e totalizadores assumem a condição de alarme definida.</li> <li>É gerada uma mensagem de diagnóstico.</li> </ul> |  |
| Δ       | <ul> <li>Aviso</li> <li>Medição é retomada.</li> <li>As saídas de sinal e os totalizadores não são afetados.</li> <li>É gerada uma mensagem de diagnóstico.</li> </ul>                          |  |

O comportamento de diagnóstico refere-se a um evento de diagnóstico que seja relevante à variável medida exibida.

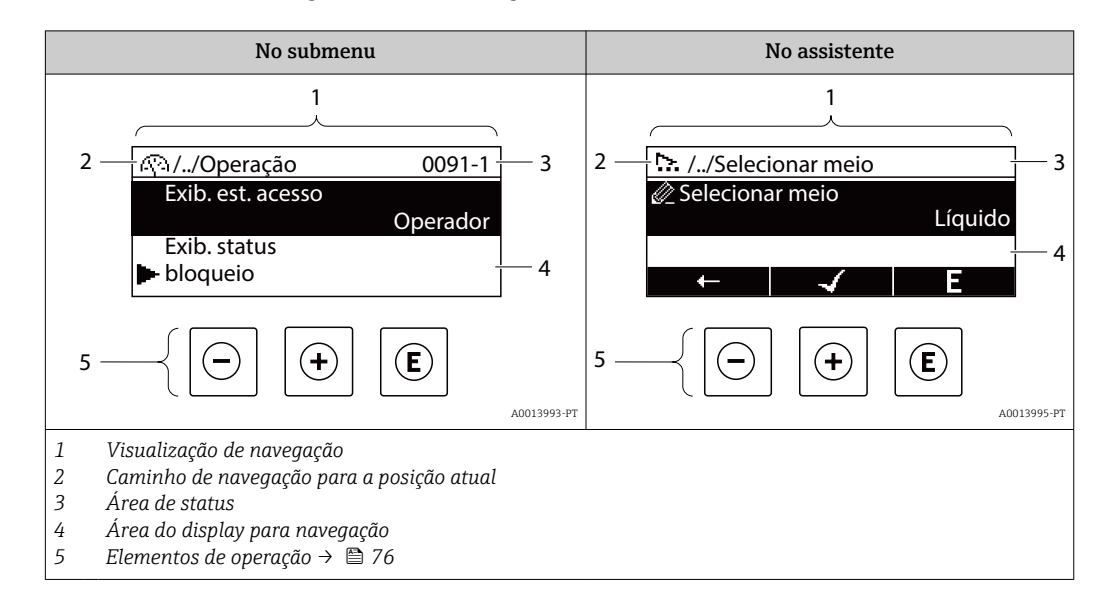

## 8.3.2 Visualização de navegação

#### Caminho de navegação

O caminho de navegação para a posição atual é exibido no canto superior esquerdo da visualização de navegação e consiste nos seguintes elementos:

- O símbolo do display para o menu/submenu ( ► ) ou o assistente ( ▷.).
- Omissão do símbolo (/ ../) para níveis de menu de operação intermediários.
- Name do atual submenu, assistente ou parâmetro

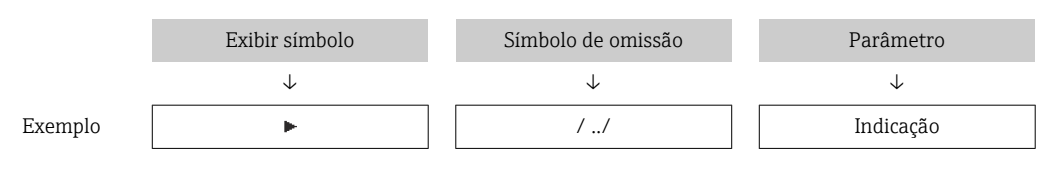

Para mais informações sobre os ícones de menu, consulte a seção "Área do Display"
 → 
 <sup>(1)</sup>
 <sup>(2)</sup>
 <sup>(2)</sup>
 <sup>(2)</sup>
 <sup>(2)</sup>
 <sup>(2)</sup>
 <sup>(2)</sup>
 <sup>(2)</sup>
 <sup>(2)</sup>
 <sup>(2)</sup>
 <sup>(2)</sup>
 <sup>(2)</sup>
 <sup>(2)</sup>
 <sup>(2)</sup>
 <sup>(2)</sup>
 <sup>(2)</sup>
 <sup>(2)</sup>
 <sup>(2)</sup>
 <sup>(2)</sup>
 <sup>(2)</sup>
 <sup>(2)</sup>
 <sup>(2)</sup>
 <sup>(2)</sup>
 <sup>(2)</sup>
 <sup>(2)</sup>
 <sup>(2)</sup>
 <sup>(2)</sup>
 <sup>(2)</sup>
 <sup>(2)</sup>
 <sup>(2)</sup>
 <sup>(2)</sup>
 <sup>(2)</sup>
 <sup>(2)</sup>
 <sup>(2)</sup>
 <sup>(2)</sup>
 <sup>(2)</sup>
 <sup>(2)</sup>
 <sup>(2)</sup>
 <sup>(2)</sup>
 <sup>(2)</sup>
 <sup>(2)</sup>
 <sup>(2)</sup>
 <sup>(2)</sup>
 <sup>(2)</sup>
 <sup>(2)</sup>
 <sup>(2)</sup>
 <sup>(2)</sup>
 <sup>(2)</sup>
 <sup>(2)</sup>
 <sup>(2)</sup>
 <sup>(2)</sup>
 <sup>(2)</sup>
 <sup>(2)</sup>
 <sup>(2)</sup>
 <sup>(2)</sup>
 <sup>(2)</sup>
 <sup>(2)</sup>
 <sup>(2)</sup>
 <sup>(2)</sup>
 <sup>(2)</sup>
 <sup>(2)</sup>
 <sup>(2)</sup>
 <sup>(2)</sup>
 <sup>(2)</sup>
 <sup>(2)</sup>
 <sup>(2)</sup>
 <sup>(2)</sup>
 <sup>(2)</sup>
 <sup>(2)</sup>
 <sup>(2)</sup>
 <sup>(2)</sup>
 <sup>(2)</sup>
 <sup>(2)</sup>
 <sup>(2)</sup>
 <sup>(2)</sup>
 <sup>(2)</sup>
 <sup>(2)</sup>
 <sup>(2)</sup>
 <sup>(2)</sup>
 <sup>(2)</sup>
 <sup>(2)</sup>
 <sup>(2)</sup>
 <sup>(2)</sup>
 <sup>(2)</sup>
 <sup>(2)</sup>
 <sup>(2)</sup>
 <sup>(2)</sup>
 <sup>(2)</sup>
 <sup>(2)</sup>
 <sup>(2)</sup>
 <sup>(2)</sup>
 <sup>(2)</sup>
 <sup>(2)</sup>
 <sup>(2)</sup>
 <sup>(2)</sup>
 <sup>(2)</sup>
 <sup>(2)</sup>
 <sup>(2)</sup>
 <sup>(2)</sup>
 <sup>(2)</sup>
 <sup>(2)</sup>
 <sup>(2)</sup>
 <sup>(2)</sup>
 <sup>(2)</sup>
 <sup>(2)</sup>
 <sup>(2)</sup>
 <sup>(2)</sup>
 <sup>(2)</sup>
 <sup>(2)</sup>
 <sup>(2)</sup>
 <sup>(2)</sup>
 <sup>(2)</sup>
 <sup>(2)</sup>
 <sup>(2)</sup>
 <sup>(2)</sup>
 <sup>(2)</sup>
 <sup>(2)</sup>
 <sup>(2)</sup>
 <sup>(2)</sup>
 <sup>(2)</sup>
 <sup>(2)</sup>
 <sup>(2)</sup>
 <sup>(2)</sup>
 <sup>(2)</sup>
 <sup>(2)</sup>
 <sup>(2)</sup>
 <sup>(2)</sup>
 <sup>(2)</sup>
 <sup>(2)</sup>
 <sup>(2)</sup>
 <sup>(2)</sup>
 <sup>(2)</sup>
 <sup>(2)</sup>
 <sup>(2)</sup>
 <sup>(2)</sup>
 <sup>(2)</sup>
 <sup>(2)</sup>
 <sup>(2)</sup>

#### Área de status

O seguinte aparece na área de status da visualização de navegação no canto superior direito:

- No submenu
  - O código de acesso direto ao parâmetro (por exemplo, 0022-1)
  - Se um evento de diagnóstico estiver presente, o comportamento de diagnóstico e o sinal de status
- No assistente

Se um evento de diagnóstico estiver presente, o comportamento de diagnóstico e o sinal de status

- Para informações sobre o comportamento de diagnóstico e o sinal de status
   → 
   ⇒ 187
  - Para informações sobre a função e a entrada do código de acesso direto  $\rightarrow$  🖺 78
### Área do display

#### Menus

| Símbolo    | Significado                                                                                                    |  |  |  |
|------------|----------------------------------------------------------------------------------------------------|--|--|--|
| A.         | <ul> <li>Operação</li> <li>É exibido:</li> <li>No menu próximo à seleção "Operação"</li> <li>À esquerda no caminho de navegação no menu Operação</li> </ul>    |  |  |  |
| بر         | <ul> <li>Configuração</li> <li>É exibido:</li> <li>No menu próximo à seleção "Setup"</li> <li>À esquerda no caminho de navegação no menu Configurar</li> </ul> |  |  |  |
| પ્         | Diagnóstico<br>É exibido:<br>• No menu próximo à seleção "Diagnostics"<br>• À esquerda no caminho de navegação no menu Diagnósticos                            |  |  |  |
| ÷ <b>*</b> | Expert<br>É exibido:<br>• No menu próximo à seleção "Expert"<br>• À esquerda no caminho de navegação no menu Expert                                            |  |  |  |

#### Submenus, assistentes, parâmetros

| Símbolo | Significado                                                                              |  |  |  |
|---------|------------------------------------------------------------------------------------------|--|--|--|
| •       | Submenu                                                                                  |  |  |  |
| ☆.      | Assistentes                                                                              |  |  |  |
| Ø.      | Parâmetros junto ao assistente<br>Não há símbolo de display para parâmetros em submenus. |  |  |  |

#### Procedimento de bloqueio

| Símbolo | Significado                                                                                                    |  |  |  |
|---------|----------------------------------------------------------------------------------------------------|--|--|--|
| â       | <ul> <li>Parâmetro bloqueado</li> <li>Quando exibido na frente de uma denominação do parâmetro, indica que o parâmetro está bloqueado.</li> <li>Para um código de acesso específico para o cliente</li> <li>Pela chave de proteção contra gravação de hardware</li> </ul> |  |  |  |

#### Assistentes

| Símbolo  | Significado                                                        |  |  |  |
|----------|--------------------------------------------------------------------|--|--|--|
|          | Alterna para o parâmetro anterior.                                 |  |  |  |
| <b>~</b> | Confirma o valor de parâmetro e alterna para o parâmetro seguinte. |  |  |  |
| E        | Abre a visualização de edição do parâmetro.                        |  |  |  |

## 8.3.3 Visualização para edição

#### Editor numérico

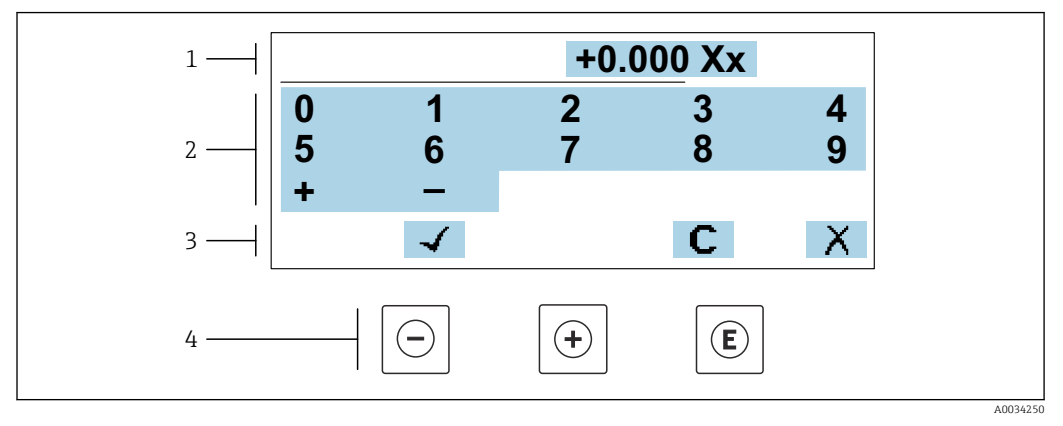

27 Para inserir valores nos parâmetro (ex. valores limites)

- 1 Área de entrada do display
- 2 Tela de entrada
- 3 Confirmar, excluir ou rejeitar a entrada
- 4 Elementos de operação

#### Editor de texto

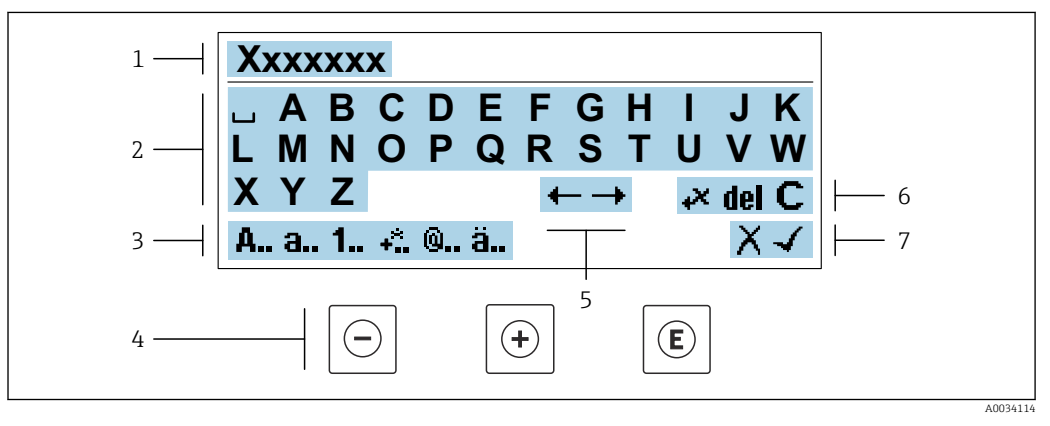

28 Para entrada de texto nos parâmetros (por exemplo, etiqueta do equipamento)

- 1 Área de entrada do display
- 2 Tela de entrada em corrente
- 3 Alterar tela de entrada
- 4 Elementos de operação
- 5 Mover a posição de entrada
- 6 Excluir entrada
- 7 Rejeitar ou confirmar a entrada

#### Uso dos elementos de operação na visualização da edição

| Tecla de operação | Significado                                                         |  |  |  |
|-------------------|---------------------------------------------------------------------|--|--|--|
| $\bigcirc$        | <b>Tecla "menos"</b><br>Mover a posição de entrada para a esquerda. |  |  |  |
| +                 | <b>Tecla mais</b><br>Mover a posição de entrada para a direita.     |  |  |  |

| Tecla de operação   | Significado                                                                                                    |  |  |  |
|---------------------|----------------------------------------------------------------------------------------------------|--|--|--|
| E                   | <ul><li>Tecla Enter</li><li>Pressionar a tecla brevemente confirma sua seleção.</li><li>Pressionar a tecla por 2 s confirma sua entrada.</li></ul> |  |  |  |
| <b>—</b> + <b>+</b> | <b>Combinação da tecla "Esc" (pressionar teclas simultaneamente)</b><br>Feche a visualização de edição sem aceitar as alterações.                  |  |  |  |

#### Telas de entrada

| Símbolo | Significado                                                                                                    |  |  |  |
|---------|----------------------------------------------------------------------------------------------------|--|--|--|
| A       | Letra maiúscula                                                                                                    |  |  |  |
| а       | Letra minúscula                                                                                                    |  |  |  |
| 1       | Números                                                                                                    |  |  |  |
| +*      | Sinais de pontuação e caracteres especiais: = + - * / <sup>2 3</sup> $\frac{1}{4}$ $\frac{1}{2}$ $\frac{3}{4}$ ( ) [ ] < > { } |  |  |  |
| 0       | Sinais de pontuação e caracteres especiais: '"`^. , ; : ? ! % µ ° € \$ £ ¥ § @ # / \ I ~ & _                                   |  |  |  |
| ä       | Tremas e acentos                                                                                                    |  |  |  |

#### Controle das entradas de dados

| Símbolo | Significado                                                        |  |  |  |
|---------|--------------------------------------------------------------------|--|--|--|
| ←→      | Mover a posição de entrada                                         |  |  |  |
| Х       | Rejeitar entrada                                                   |  |  |  |
| 4       | Confirma um registro                                               |  |  |  |
| ×ب      | Excluir o caractere imediatamente à esquerda da posição de entrada |  |  |  |
| del     | Excluir o caractere imediatamente à direita da posição de entrada  |  |  |  |
| С       | Limpar todos os caracteres inseridos                               |  |  |  |

| Tecla de operação | Significado                                                                                                    |  |  |  |
|-------------------|----------------------------------------------------------------------------------------------------|--|--|--|
|                   | Tecla "menos"                                                                                                    |  |  |  |
|                   | <i>No menu, submenu</i><br>Move a barra de seleção para cima em uma lista de opções                                                                                                    |  |  |  |
|                   | <i>Em assistentes</i><br>Vai para o parâmetro anterior                                                                                                    |  |  |  |
|                   | <i>No editor de texto e numérico</i><br>Mover a posição de entrada para a esquerda.                                                                                                    |  |  |  |
|                   | Tecla mais                                                                                                    |  |  |  |
|                   | <i>No menu, submenu</i><br>Move a barra de seleção para baixo em uma lista de opções                                                                                                    |  |  |  |
| (+)               | <i>Em assistentes</i><br>Vai para o próximo parâmetro                                                                                                    |  |  |  |
|                   | No editor de texto e numérico<br>Mover a posição de entrada para a direita.                                                                                                    |  |  |  |
|                   | Tecla Enter                                                                                                    |  |  |  |
|                   | Na tela operacional<br>Pressionar a tecla rapidamente abre o menu de operação.                                                                                                    |  |  |  |
|                   | <ul> <li>No menu, submenu</li> <li>Pressionar a tecla:</li> <li>Abre o menu, submenu ou o parâmetro selecionado.</li> <li>Inicia o assistente.</li> </ul>                                                          |  |  |  |
| E                 | <ul> <li>Se o texto de ajuda estiver aberto, fecha o texto de ajuda do parâmetro.</li> <li>Pressionar a tecla por 2 s em um parâmetro:<br/>Se houver, abre o texto de ajuda para a função do parâmetro.</li> </ul> |  |  |  |
|                   | <i>Em assistentes</i><br>Abre a visualização de edição do parâmetro e confirma o valor do parâmetro                                                                                                    |  |  |  |
|                   | No editor de texto e numérico<br>• Pressionar a tecla brevemente confirma sua seleção.                                                                                                    |  |  |  |
|                   | Pressionar a tecla por 2 s confirma sua entrada.                                                                                                    |  |  |  |
|                   | Combinação da tecla "Esc" (pressionar teclas simultaneamente)                                                                                                    |  |  |  |
|                   | <ul> <li>Pressionar a tecla:</li> </ul>                                                                                                    |  |  |  |
|                   | <ul> <li>Sai do nível de menu atual e vai para o próximo nível mais alto.</li> <li>Sa o torto do giudo activor obseto focho o torto do giudo do porômetro.</li> </ul>                                              |  |  |  |
| -++               | <ul> <li>Se o texto de ajuda estivel aberto, recha o texto de ajuda do parametro.</li> <li>Pressionar a tecla por 2 sretorna ao display operacional ("posição inicial").</li> </ul>                                |  |  |  |
|                   | <i>Em assistentes</i><br>Sai do assistente e vai para o próximo nível mais alto                                                                                                    |  |  |  |
|                   | No editor de texto e numérico<br>Sai da visualização de edição sem aplicar as mudanças.                                                                                                    |  |  |  |
|                   | Combinação das teclas Menos/Enter (pressionar e manter pressionadas as teclas simultaneamente)                                                                                                    |  |  |  |
| (_)+(E)           | <ul> <li>Se o teclado estiver bloqueado:</li> </ul>                                                                                                    |  |  |  |
|                   | <ul> <li>Se o teclado não estiver ativado:</li> </ul>                                                                                                    |  |  |  |
|                   | Pressionar a tecla por 3 sabre o menu de contexto incluindo a opção para ativação do bloqueio do teclado.                                                                                                    |  |  |  |

## 8.3.4 Elementos de operação

## 8.3.5 Abertura do menu de contexto

Usando o menu de contexto, o usuário pode acessar os seguintes menus rápida e diretamente a partir do display operacional:

- Configurar
- Cópia de segurança dos dados
- Simulação

A0034608-PT

#### Acessar e fechar o menu de contexto

O usuário está no display operacional.

- **1.** Pressione as teclas ⊡ e por mais de 3 segundos.
  - └ O menu de contexto abre.

| XXX <u>XXXXXXX</u> |             | - |
|--------------------|-------------|---|
|                    | Setup       |   |
|                    | Conf.backup |   |
|                    | Simulation  |   |
|                    | Keylock on  |   |

**2.** Pressione  $\Box$  +  $\pm$  simultaneamente.

└ O menu de contexto é fechado e o display operacional aparece.

#### Acessando o menu por meio do menu de contexto

1. Abra o menu de contexto.

2. Pressione 🛨 para navegar no menu desejado.

3. Pressione 🗉 para confirmar a seleção.

└ • O menu selecionado abre.

## 8.3.6 Navegar e selecionar a partir da lista

Elementos de operação diferentes são utilizados para navegar através do menu de operação. O caminho de navegação é exibido à esquerda no cabeçalho. Os ícones são exibidos na frente dos menus individuais. Esses ícone também são exibidos no cabeçalho durante a navegação.

Exemplo: Definir o número de valores medidos exibidos em "2 valores"

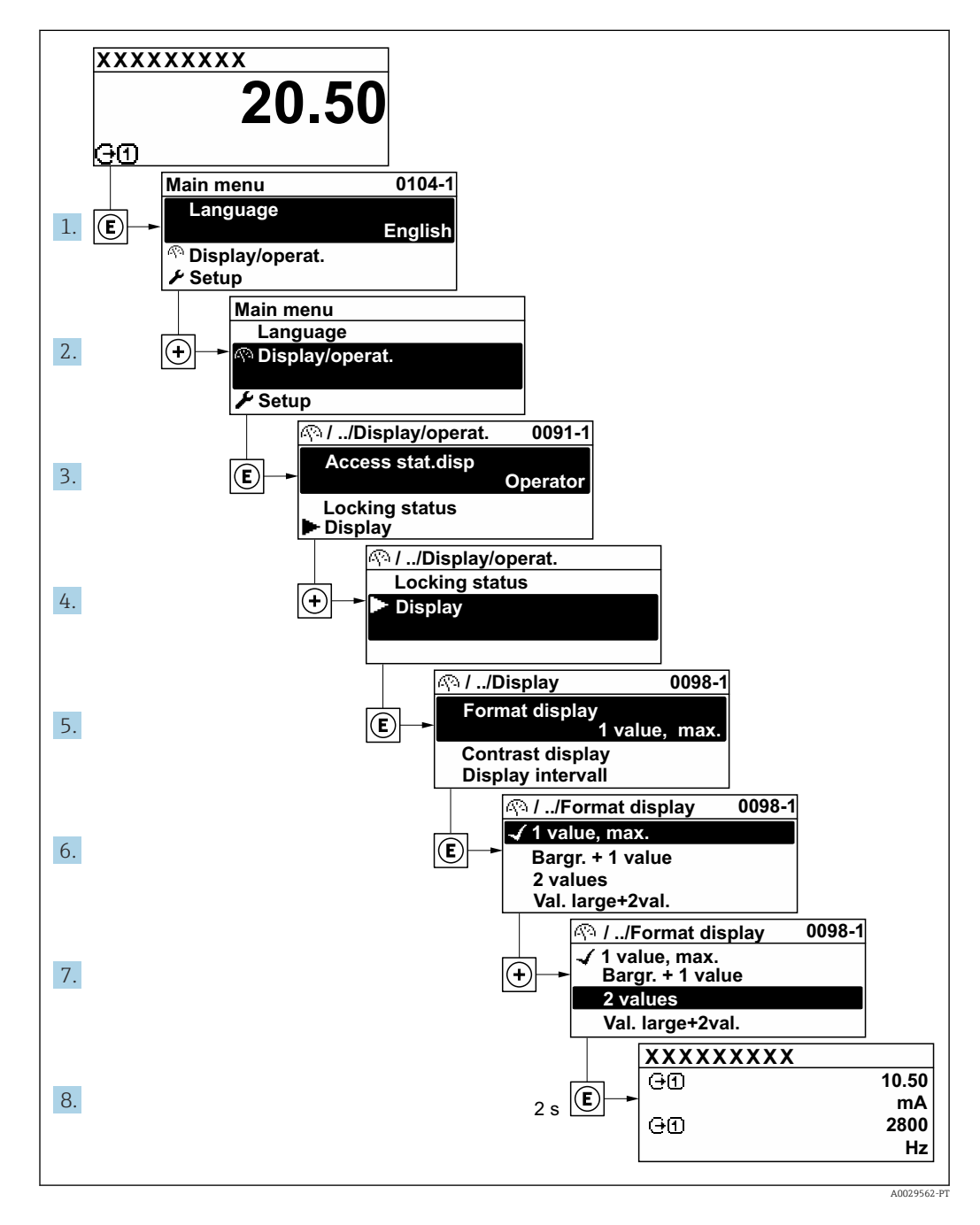

## 8.3.7 Chamada de parâmetro diretamente

Um número de parâmetro é atribuído a cada parâmetro para que possa acessar um parâmetro diretamente através do display local. Inserir este código de acesso no parâmetro **Acesso direto** chama o parâmetro desejado diretamente.

#### Caminho de navegação

Especialista  $\rightarrow$  Acesso direto

O código de acesso direto é formado por um número de 5 dígitos (no máximo) e o número do canal, o qual identifica o canal de uma variável de processo: ex. 00914-2. Na visualização de navegação, ele aparece do lado direito do cabeçalho no parâmetro selecionado.

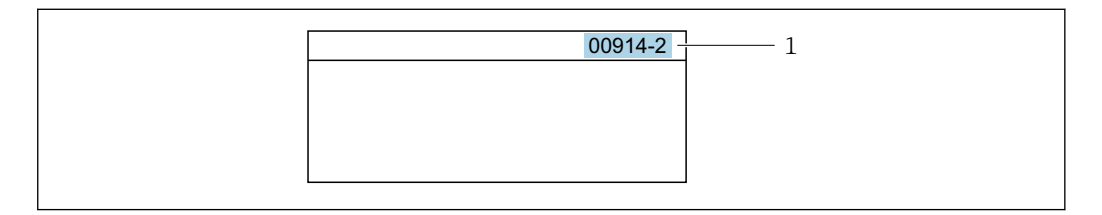

1 Código de acesso direto

Observe o seguinte ao inserir o código de acesso direto:

- Os zeros à esquerda no código de acesso direto não precisam ser inseridos. Exemplo: Insira "914" ao invés de "00914"
- Se não for inserido nenhum número do canal, o canal 1 é aberto automaticamente. Exemplo: Insira 00914 → parâmetro Atribuir variável do processo
- Se for aberto um canal diferente: Insira o código de acesso direto com o número do canal correspondente.

Exemplo: Insira 00914-2 → parâmetro Atribuir variável do processo

Para o código de acesso direto dos parâmetros individuais, consulte o documento "Descrição dos parâmetros do equipamento" para o equipamento

#### 8.3.8 Chamada de texto de ajuda

O texto de ajuda está disponível para alguns parâmetros e pode ser convocado na visualização do navegador. O texto de ajuda fornece uma breve explicação da função do parâmetro e fornecendo suporte para comissionamento rápido e seguro.

#### Chamada e fechamento de texto de ajuda

O usuário está na visualização de navegação e a barra de seleção está em um parâmetro.

- 1. Pressione 🗉 para 2 s.
  - └ O texto de ajuda para o parâmetro selecionado abre.

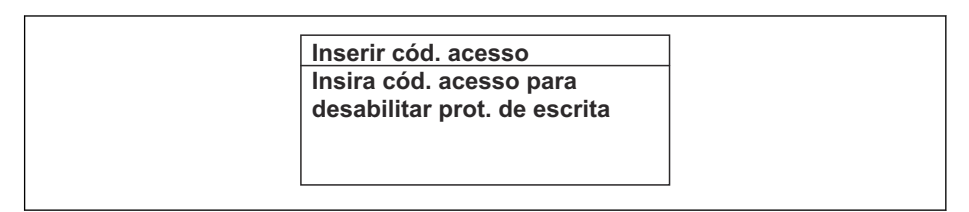

🗷 29 Exemplo: texto de ajuda para o parâmetro "Inserir código de acesso"

2. Pressione  $\Box$  +  $\pm$  simultaneamente.

└ O texto de ajuda é fechado.

#### 8.3.9 Alterar parâmetros

Os parâmetros podem ser alterados através do editor numérico ou do editor de texto.

- Editor numérico: Altera os valores em um parâmetro, ex. especificação de valores limites.
- Editor de texto: Insere o texto em um parâmetro, ex. nome do tag.

Uma mensagem é exibida se o valor inserido estiver fora da faixa permitida.

| Ins. código de acesso            |            |
|----------------------------------|------------|
| Ins. inválida ou fora de alcance |            |
| valor                            |            |
| Mín:0                            |            |
| Máx:9999                         |            |
|                                  |            |
|                                  | A0014049-P |

 Para uma descrição da visualização de edição - que consiste em editor de texto e editor numérico - com símbolos → 
 74, para uma descrição dos elementos de operação → 
 76

## 8.3.10 Funções de usuário e autorização de acesso relacionada

As duas funções de usuário "Operador" e "Manutenção" possuem acesso de escrita diferentes aos parâmetros se o cliente definir um código de acesso específico para o usuário. Isso protege a configuração do equipamento por intermédio do display local contra acesso não autorizado → 🗎 163.

#### Definição da autorização de acesso para funções de usuário

Quando o equipamento é fornecido de fábrica, ainda não há um código de acesso definido . A autorização de acesso (acesso leitura e gravação) para o equipamento não é restrita e corresponde ao função do usuário "Manutenção" .

- Definir o código de acesso.
  - O função do usuário "Operador" é redefinido além do função do usuário "Manutenção". A autorização de acesso é diferente para as duas funções de usuário.

Autorização de acesso para parâmetros: função do usuário "Manutenção"

| Status do código de acesso                                         | Acesso para leitura | Acesso para gravação              |  |
|--------------------------------------------------------------------|---------------------|-----------------------------------|--|
| Um código de acesso ainda não foi definido<br>(Ajuste de fábrica). | V                   | V                                 |  |
| Após a definição de um código de acesso.                           | V                   | <ul> <li><sup>1)</sup></li> </ul> |  |

1) O usuário tem acesso de gravação apenas após inserir o código de acesso.

Autorização de acesso para parâmetros: função do usuário "Operador"

| Status do código de acesso               | Acesso para leitura | Acesso para gravação |
|------------------------------------------|---------------------|----------------------|
| Após a definição de um código de acesso. | V                   | _ 1)                 |

 Apesar do código de acesso definido, alguns parâmetros podem sempre ser modificados e, assim, são excluídos da proteção contra gravação, pois eles não afetam a medição: proteção contra gravação via código de acesso → 
 163

A função na qual o usuário está atualmente conectado é indicada pelo Parâmetro **Direito de acesso**. Caminho de navegação: Operação → Direito de acesso

## 8.3.11 Desabilitação da proteção contra gravação através do código de acesso

Se o símbolo @aparece no display local em frente a um parâmetro, o parâmetro é protegido contra gravação por um código de acesso específico do usuário e seu valor não pode ser mudado no momento usando a operação local→ 🗎 163.

A proteção contra gravação do parâmetro através da operação local pode ser desabilitada inserindo o código de acesso específico para o usuário em parâmetro **Inserir código de acesso** através da respectiva opção de acesso.

1. Após pressionar 🗉, o prompt de entrada para o código de acesso aparece.

2. Insira o código de acesso.

→ O símbolo la frente dos parâmetros desaparece, todos os parâmetros previamente protegidos contra gravação tornam-se reabilitados.

#### 8.3.12 Habilitação e desabilitação do bloqueio do teclado

O bloqueio do teclado permite bloquear o acesso a todo o menu de operação através de operação local. Como resultado, não se torna mais possível navegar pelo menu de operação ou mudar os valores dos parâmetros individuais. Os usuários podem somente ler os valores medidos no display de operação.

O bloqueio do teclado é ativado e desativado no menu de contexto.

#### Ativação do bloqueio do teclado

O bloqueio do teclado é ativado automaticamente:

- Se o equipamento não foi operado através do display por > 1 minuto.
- Sempre que o equipamento é reiniciado.

#### Para ativar o bloqueio manualmente:

1. O equipamento está no display do valor medido.

Pressione as teclas  $\square$  e  $\blacksquare$  por 3 segundos.

- └→ Aparece o menu de contexto.
- No menu de contexto, selecione Chave de bloqueio ativadaa opção .
   O bloqueio do teclado está ativado.

Se o usuário tentar acessar o menu de operação enquanto o bloqueio estiver ativo, a **Chave de bloqueio ativada** mensagem aparece.

#### Desativação do bloqueio do teclado

## 8.4 Acesso ao menu de operação pelo navegador da web

#### 8.4.1 Faixa de função

Com o servidor de rede integrado, o equipamento pode ser operado e configurado através de um navegador de internet interface de operação (CDI-RJ45) ou interface WLAN. A estrutura do menu de operação é a mesma do display local. Além dos valores medidos, as informações de status do equipamento são exibidas e podem ser usadas para monitorar a integridade do equipamento. E mais, os dados do equipamento podem ser gerenciados e os parâmetros de rede podem ser configurados.

Um equipamento que tem uma interface WLAN (pode ser pedido como opção) é necessário para a conexão WLAN: código de pedido para "Display; operação", opção G "4 linhas, iluminado; controle touchscreen + WLAN". O equipamento atua como um Ponto de acesso e permite a comunicação através de computador ou um terminal portátil móvel.

Para informações adicionais sobre o servidor de rede, consulte a documentação especial do equipamento.  $\rightarrow \triangleq 297$ 

## 8.4.2 Especificações

Hardware do computador

| Hardware  | Interface                                                |                                                    |
|-----------|----------------------------------------------------------|----------------------------------------------------|
|           | CDI-RJ45                                                 | WLAN                                               |
| Interface | O computador deve ter uma interface RJ45. $^{1)}$        | A unidade operacional deve ter uma interface WLAN. |
| Conexão   | Cabo Ethernet padrão                                     | Conexão através de Wireless LAN.                   |
| Blindagem | Tamanho recomendado: ≥12" (depende da resolução da tela) |                                                    |

1) Cabo recomendado: CAT5e, CAT6 ou CAT7, com plugue blindado (por ex., produto YAMAICHI; peça n.º Y-ConProfixPlug63/Prod. ID: 82-006660)

#### Software do computador

| Software                              | Interface                                                                                                    |      |
|---------------------------------------|----------------------------------------------------------------------------------------------------|------|
|                                       | CDI-RJ45                                                                                                    | WLAN |
| Sistemas operacionais<br>recomendados | <ul> <li>Microsoft Windows 8 ou superior.</li> <li>Sistemas operacionais móveis: <ul> <li>iOS</li> <li>Android</li> </ul> </li> <li>O Microsoft Windows XP e o Windows 7 são compatíveis.</li> </ul> |      |
| Navegadores da web<br>compatíveis     | <ul> <li>Microsoft Internet Explorer 8 ou superior</li> <li>Microsoft Edge</li> <li>Mozilla Firefox</li> <li>Google Chrome</li> <li>Safari</li> </ul>                                                |      |

#### Configurações do computador

| Ajuste de parâmetro                                         | Interface                                                                                                    |       |
|-------------------------------------------------------------|----------------------------------------------------------------------------------------------------|-------|
|                                                             | CDI-RJ45                                                                                                    | Wi-Fi |
| Direitos de usuário                                         | São necessários direitos de usuário apropriados (por exemplo, direitos de administrador) para configurações de TCP / IP e servidor proxy (por exemplo, para ajustar o endereço IP, a máscara de sub-rede etc.). |       |
| As configurações do servidor proxy do navegador de internet | A configuração <i>Use o servidor proxy para LAN</i> do navegador deve ser <b>desativada</b> .                                                                                                    |       |

| Ajuste de parâmetro | Interface                                                                                                    |                                                                 |
|---------------------|----------------------------------------------------------------------------------------------------|-----------------------------------------------------------------|
|                     | CDI-RJ45                                                                                                    | Wi-Fi                                                           |
| JavaScript          | JavaScript deve estar habilitado.                                                                                                    | JavaScript deve estar habilitado.                               |
|                     | Se o JavaScript não puder ser<br>habilitado:<br>insira http://192.168.1.212/<br>servlet/basic.html na linha de<br>endereço do navegador de internet.<br>Uma versão simplificada mas<br>totalmente funcional da estrutura do<br>menu de operação é iniciada no<br>navegador de internet. | O display Wi-Fi exige a<br>compatibilidade com o<br>JavaScript. |
|                     | Ao instalar uma nova versão de<br>firmware:<br>Para permitir a exibição correta dos<br>dados, limpe a memória temporária<br>(cache) em <b>Opções de Internet</b> no<br>navegador de internet.                                                                                           |                                                                 |
| Conexões de rede    | Use apenas as cone~xões de aredes ativas a                                                                                                    | o medidor.                                                      |
|                     | Desligue todas as outras conexões de rede<br>como a Wi-Fi, por exemplo.                                                                                                    | Desligar todas as outras conexões de rede.                      |

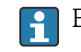

## F Em casos de problemas de conexão: $\rightarrow$ 🗎 182

#### Medidor: Através da interface de operação CDI-RJ45

| Equipamento      | Interface de operação CDI-RJ45                                                                                                    |  |
|------------------|----------------------------------------------------------------------------------------------------|--|
| Medidor          | O medidor possui uma interface RJ45.                                                                                                  |  |
| Servidor de rede | O servidor da web deve ser habilitado, ajuste de fábrica: ON<br>Î Para mais informações sobre a habilitação do servidor da web → 🗎 87 |  |

#### Medidor: através da interface Wi-Fi

| Equipamento      | Interface Wi-Fi                                                                                                    |  |
|------------------|----------------------------------------------------------------------------------------------------|--|
| Medidor          | O medidor tem uma antena Wi-Fi:<br>• Transmissor com antena Wi-Fi integrada<br>• Transmissor com antena Wi-Fi externa                                        |  |
| Servidor de rede | O servidor web e Wi-Fi deve estar habilitado; ajuste de fábrica: ON<br>Para mais informações sobre a habilitação do servidor da web $\rightarrow \square 87$ |  |
|                  |                                                                                                    |  |

#### 8.4.3 Conexão do equipamento

#### Através da interface de operação (CDI-RJ45)

Preparação do medidor

Proline 500 – digital

1. Solte os 4 parafusos de fixação da tampa do invólucro.

2. Abra a tampa do invólucro.

3. A localização da tomada de conexão depende do medidor e do protocolo de comunicação.

Conecte o computador ao conector RJ45 através do cabo Ethernet padrão.

#### Proline 500

- Dependendo da versão do invólucro: Solte as braçadeiras ou os parafusos de fixação da tampa do invólucro.
- 2. Dependendo da versão do invólucro:
  - Desparafuse ou abra a tampa do invólucro.
- **3.** Conecte o computador ao conector RJ45 através do cabo de conexão Ethernet padrão..

#### Configuração do protocolo Internet do computador

As informações a seguir referem-se às configurações padrão Ethernet do equipamento. Endereço IP do equipamento: 192.168.1.212 (Ajuste de fábrica)

- 1. Ligue o medidor.
- **2.** Conecte o computador ao conector RJ45 através do cabo Ethernet padrão  $\rightarrow \cong$  89.
- 3. Se uma segunda placa de rede não for usada, feche todos os aplicativos no notebook.
  - └ Aplicativos que exigem internet ou uma rede, como e-mail, aplicativos SAP, internet ou Windows Explorer.
- 4. Feche todos os navegadores de internet abertos.
- **5.** Configure as propriedades do protocolo de internet (TCP/IP) como definido na tabela:

| Endereço IP         | 192.168.1.XXX; para XXX todas as sequências numéricas, exceto: 0, 212 e 255 → por ex. 192.168.1.213 |
|---------------------|----------------------------------------------------------------------------------------------------|
| Máscara de subrede  | 255.255.255.0                                                                                       |
| Gateway predefinido | 192.168.1.212 ou deixe as células vazias                                                            |

#### Através de interface WLAN

Configuração do protocolo Internet do terminal móvel

#### **AVISO**

## Se a conexão WLAN for perdida durante a configuração, as configurações definidas podem ser perdidas.

 Certifique-se de que a conexão WLAN não caia durante a configuração do equipamento.

#### **AVISO**

#### Observe o seguinte para evitar um conflito de rede:

- Evite acessar simultaneamente o medidor a partir do mesmo terminal móvel via interface de operação (CDI-RJ45) e interface WLAN.
- ▶ Ative apenas uma interface de operação (CDI-RJ45 ou interface WLAN).
- ► Se a comunicação simultânea for necessária: configure diferentes faixas de endereço IP, ex. 192.168.0.1 (interface WLAN) e 192.168.1.212 (interface de operação CDI-RJ45).

Preparação do terminal móvel

► Habilite a WLAN no terminal móvel.

Estabelecimento de uma conexão WLAN do terminal móvel até o medidor

1. Nas configurações WLAN do terminal móvel:

Selecione o medidor usando o SSID (por ex. EH\_Promass\_500\_A802000).

2. Se necessário, selecione o método de criptografia WPA2.

3. Insira a senha:

Número de série do medidor de fábrica (por ex.: L100A802000).

O LED no módulo do display pisca. Agora é possível operar o medidor com o ┕► navegador de Internet, FieldCare ou DeviceCare.

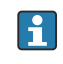

O número de série pode ser encontrado na etiqueta de identificação.

Para garantir a segurança e a rápida atribuição da rede WLAN a um ponto de medição, recomenda-se alterar o nome SSID. Deve ser possível atribuir claramente o nome SSID ao ponto de medição (por ex.: nome de tag) como exibido na rede WLAN.

Encerramento da conexão WLAN

Após configuração do medidor: Termine a conexão WLAN entre o terminal móvel e o medidor.

#### Inicialização do navegador de internet

1. Inicie o navegador de internet no computador.

- 2. Insira o endereço IP do servidor da web na linha de endereço do navegador da web: 192.168.1.212
  - ► A página de login aparece.

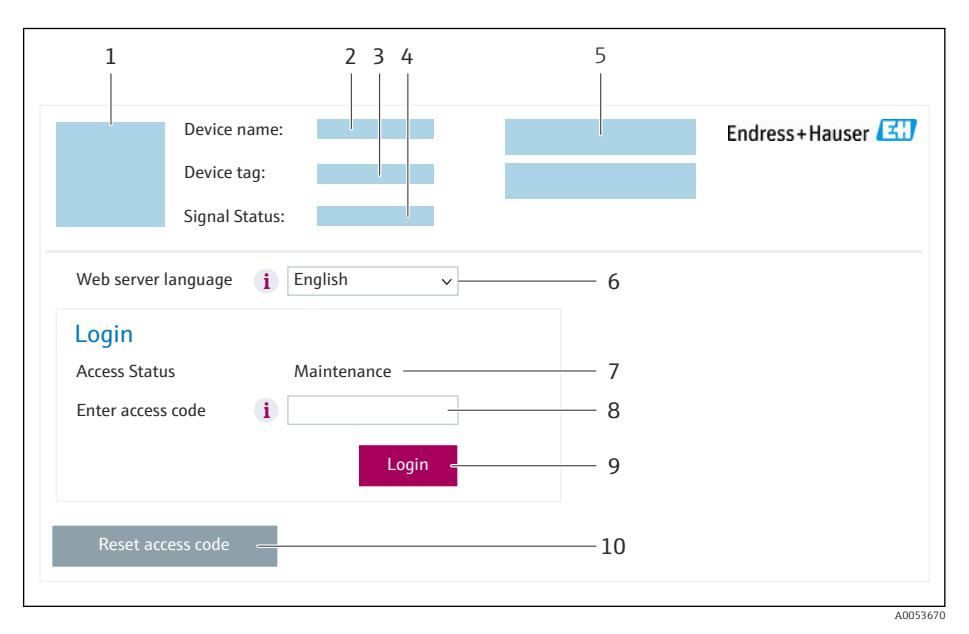

- Imagem do equipamento 1
- 2 Nome do equipamento
- 3 Tag do equipamento
- 4 Sinal de status
- 5 Valores de medição atuais
- 6 Idioma de operação
- Funcão do usuário 7 Código de acesso
- 8 9
- Login
- 10 Restaure código de acesso (→ 🖺 160)

Se não aparecer a página de login ou se a página estiver incompleta  $\rightarrow \square$  182

#### 8.4.4 Fazer o login

1. Selecione o idioma de operação preferencial para o navegador da web.

2. Insira o código de acesso específico do usuário.

#### 3. Pressione **OK** para confirmar sua entrada.

| Código de acesso | 0000 (ajuste de fábrica); pode ser alterado pelo cliente |
|------------------|----------------------------------------------------------|
|------------------|----------------------------------------------------------|

Se nenhuma ação for realizada por 10 minutos, o navegador da web retorna automaticamente à página de login.

## 8.4.5 Interface do usuário

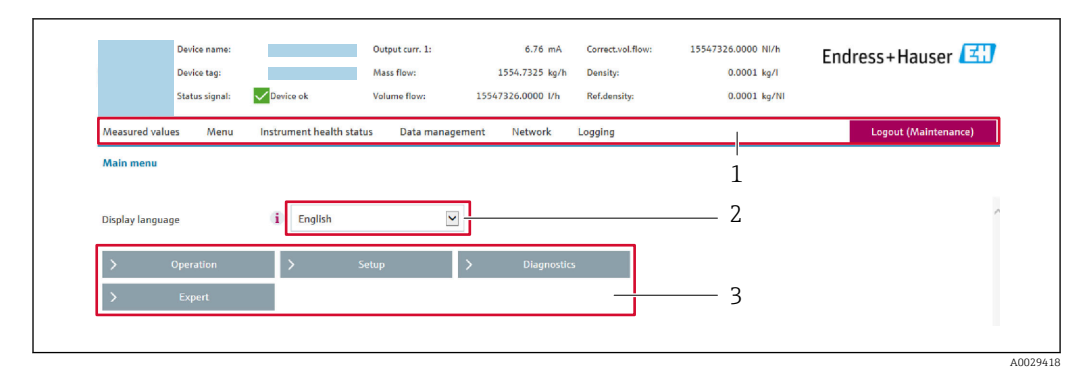

- 1 Sequência de função
- 2 Idioma do display local
- 3 Área de navegação

#### Cabeçalho

1

As informações a seguir aparecem no cabeçalho:

- Nome do equipamento
- Etiqueta de equipamento
- Status do equipamento com sinal de status  $\rightarrow \cong 190$
- Valores de medição atuais

#### Sequência de função

| Funções                  | Significado                                                                                                    |
|--------------------------|----------------------------------------------------------------------------------------------------|
| Valores medidos          | Exibe os valores medidos do equipamento                                                                                                    |
| Menu                     | <ul> <li>Acesso ao menu de operação a partir do medidor</li> <li>A estrutura do menu de operação é a mesma que a do display local</li> <li>Informações detalhadas sobre a estrutura do menu de operação: Descrição dos Parâmetros do Equipamento</li> </ul>                                                                                                    |
| Status do<br>equipamento | Exibe as mensagens de diagnóstico atualmente pendentes, listadas na ordem de prioridade                                                                                                    |
| Gestão de dados          | <ul> <li>Troca de dados entre o computador e o medidor:</li> <li>Configuração do equipamento:</li> <li>Carregue as configurações a partir do equipamento<br/>(formato XML, salve a configuração)</li> <li>Salve as configurações no equipamento<br/>(formato XML, restaure a configuração)</li> <li>Registro - Registro de evento exportado (arquivo .csv)</li> <li>Documentos - Exportar documentos:</li> <li>Exportar o registro de dados backup<br/>(aquivo.csv, crie a documentação do ponto de medição)</li> <li>Relatório de verificação<br/>(arquivo pdf., somente disponível com a "Verificação Heartbeat"</li> <li>Arquivo para integração do sistema - Se estiver usando fieldbuses, carregue os drivers do<br/>equipamento para a integração do sistema a partir do medidor:<br/>PROFIBUS PA: arquivo GSD</li> <li>Atualização do firmware - Programar a versão do firmware</li> </ul> |

| Funções | Significado                                                                                                    |
|---------|----------------------------------------------------------------------------------------------------|
| Rede    | Configuração e verificação de todos os parâmetros necessários para estabelecer a conexão<br>com o medidor:<br>• Ajustes de rede (por exemplo Endereço IP, endereço MAC)<br>• Informações do equipamento (por exemplo, número de série, versão do firmware) |
| Logout  | Fim da operação e chamada da página de login                                                                                                    |

#### Área de navegação

Os menus, os submenus associados e os parâmetros podem ser selecionados na área de navegação.

#### Área de trabalho

Dependendo da função selecionada e os submenus relacionados, várias ações podem ser executadas nessa área:

- Configuração dos parâmetros
- Leitura dos valores medidos
- Chamada de texto de ajuda
- Início de um upload/download

#### 8.4.6 Desabilitar o servidor de internet

O servidor de internet do medidor pode ser ligado e desligado conforme necessário, usando parâmetro **Função Web Server**.

#### Navegação

Menu "Especialista" → Comunicação → Web server

#### Visão geral dos parâmetros com breve descrição

| Parâmetro         | Descrição                                | Seleção                                                 |
|-------------------|------------------------------------------|---------------------------------------------------------|
| Função Web Server | Ligue e desligue o servidor de internet. | <ul><li>Desl.</li><li>HTML Off</li><li>Ligado</li></ul> |

#### Escopo de funções da parâmetro "Função Web Server"

| Opção    | Descrição                                                                                                    |
|----------|----------------------------------------------------------------------------------------------------|
| Desl.    | <ul><li>O servidor de rede está completamente desabilitado.</li><li>A porta 80 está bloqueada.</li></ul>                                                                                                    |
| HTML Off | A versão HTML do servidor de rede não está disponível.                                                                                                    |
| Ligado   | <ul> <li>A funcionalidade completa do servidor de rede está disponível.</li> <li>JavaScript é usado.</li> <li>A senha é transferida em um estado criptografado.</li> <li>Qualquer alteração na senha também é transferida em um estado criptografado.</li> </ul> |

#### Habilitar o servidor de internet

Se o servidor de internet estiver desabilitado, pode apenas ser reabilitado com a parâmetro **Função Web Server**, através das seguintes opções de operação:

- Através do display local
- Através da Bedientool "FieldCare"
- Através da ferramenta de operação "DeviceCare"

#### 8.4.7 Desconexão

Antes de desconectar-se, execute um backup de dados através da função **Data management** (configuração de upload do equipamento) se necessário.

- 1. Selecione a entrada **Logout** na linha de funções.
- 2. Feche o navegador de internet.

# 8.5 Acesso ao menu de operação através da ferramenta de operação

A estrutura do menu operacional nas ferramentas de operação é a mesma para operação através do display local.

## 8.5.1 Conexão da ferramenta de operação

#### Através da rede PROFIBUS PA

Essa interface de comunicação está disponível em versões do equipamento com PROFIBUS PA.

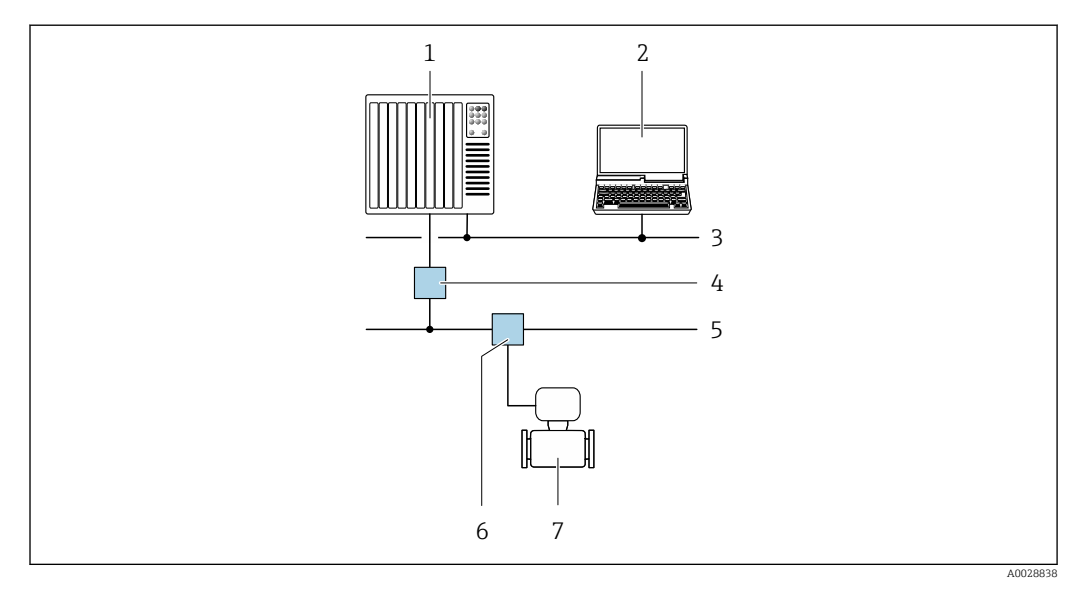

■ 30 Opções para operação remota através da rede PROFIBUS PA

- 1 Sistema de automação
- 2 Computador com cartão de rede PROFIBUS
- 3 Rede PROFIBUS DP
- 4 Acoplador de segmento PROFIBUS DP/PA
- 5 Rede PROFIBUS PA
- 6 T-box
- 7 Medidor

#### Interface de serviço

Através da interface de operação (CDI-RJ45)

É possível estabelecer uma conexão ponto a ponto para configurar o equipamento no local. Com o invólucro aberto, a conexão é estabelecida diretamente através da interface de operação (CDI-RJ45) do equipamento.

Um adaptador do conector RJ45 para M12 está disponível opcionalmente para áreas não classificadas:

Código de pedido para "Acessórios", opção **NB**: "Adaptador RJ45 M12 (Interface de operação)"

O adaptador conecta a interface de operação (CDI-RJ45) a um conector M12 montado na entrada para cabos. A conexão com a interface de operação pode ser estabelecida através do conector M12 sem abrir o equipamento.

Proline 500 – transmissor digital

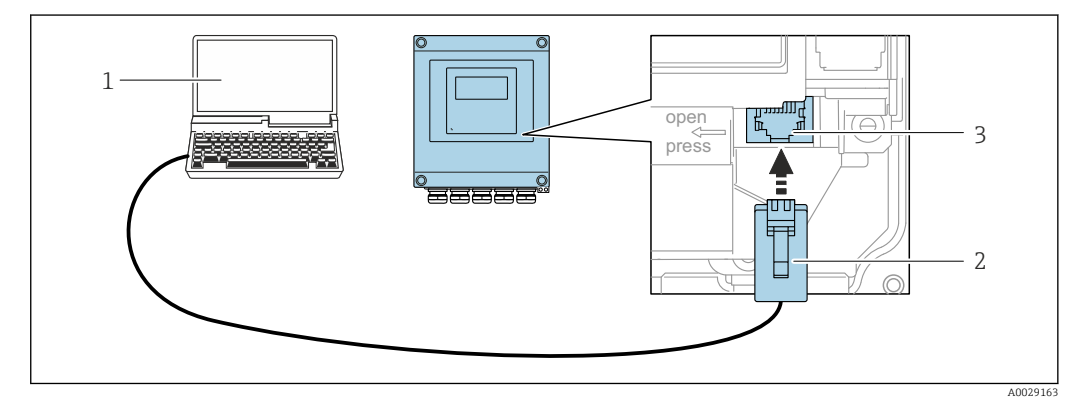

- ☑ 31 Conexão através de Interface de operação (CDI-RJ45)
- 1 Computador com navegador de internet (por ex.: Microsoft Internet Explorer, Microsoft Edge) para acessar o servidor de rede integrado do equipamento ou com a ferramenta de operação "FieldCare", "DeviceCare" com COM DTM "Comunicação CDI TCP/IP"
- 2 Cabo de conexão Ethernet padrão com conector RJ45
- 3 Interface de serviço (CDI-RJ45) do medidor com acesso ao servidor de rede integrado

#### Transmissor Proline 500

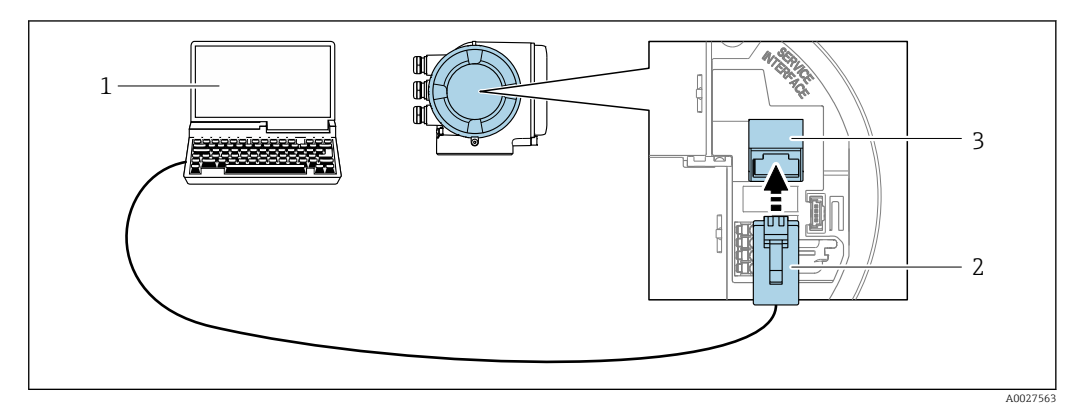

- 32 Conexão através de Interface de operação (CDI-RJ45)
- 1 Computador com navegador de internet (por ex.: Microsoft Internet Explorer, Microsoft Edge) para acessar o servidor de rede integrado do equipamento ou com a ferramenta de operação "FieldCare", "DeviceCare" com COM DTM "Comunicação CDI TCP/IP"
- 2 Cabo de conexão Ethernet padrão com conector RJ45
- 3 Interface de serviço (CDI-RJ45) do medidor com acesso ao servidor de rede integrado

#### Através de interface WLAN

A interface WLAN opcional está disponível na seguinte versão do equipamento: Código de pedido para "Display; operação", opção G "4 linhas, iluminado; controle por toque + WLAN"

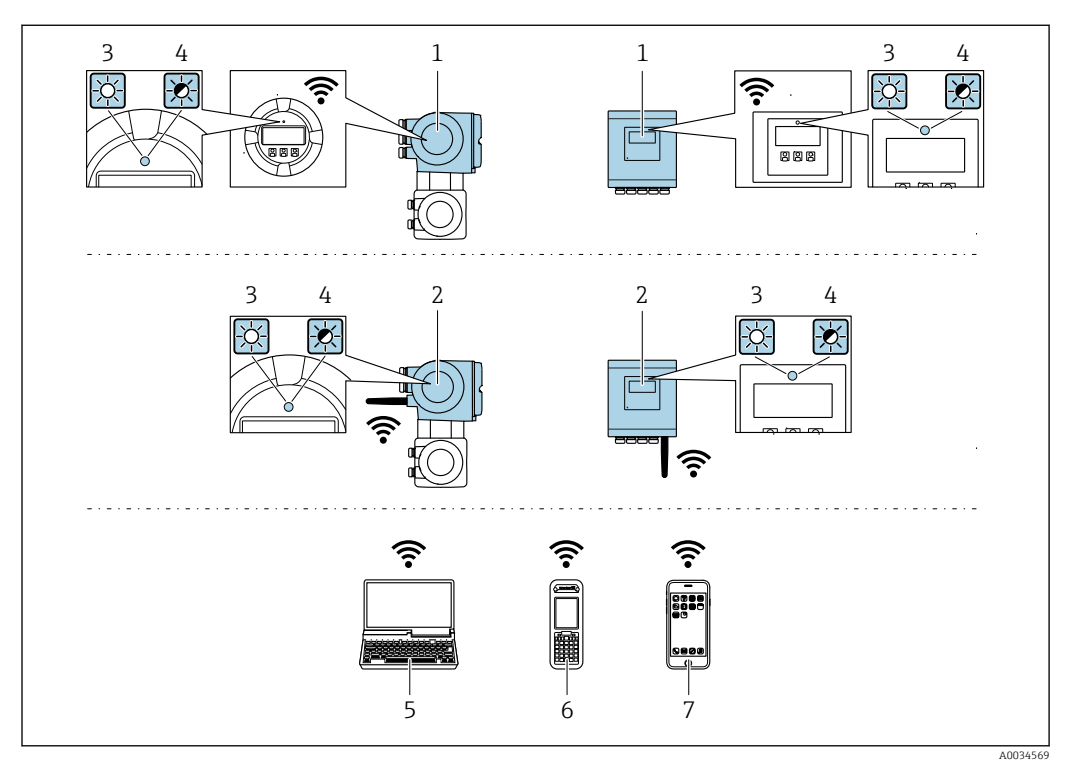

- 1 Transmissor com antena WLAN integrada
- 2 Transmissor com antena WLAN externa
- 3 LED aceso constantemente: a recepção da WLAN é habilitada no medidor
- 4 LED piscando: conexão WLAN estabelecida entre a unidade de operação e o medidor
- 5 Computador com interface WLAN e navegador de internet (por ex. Microsoft Internet Explorer, Microsoft Edge) para acessar o servidor de rede integrado ao equipamento ou com ferramenta operacional (por ex. FieldCare, DeviceCare)
- 6 Terminal portátil móvel com interface WLAN e navegador de internet (por ex. Microsoft Internet Explorer, Microsoft Edge) para acessar o servidor de rede integrado ao equipamento ou ferramenta operacional (por ex. FieldCare, DeviceCare)
- 7 Smartphone ou tablet (por ex., Field Xpert SMT70)

| Função                     | WLAN: IEEE 802.11 b/g (2.4 GHz)                                                                                                    |
|----------------------------|----------------------------------------------------------------------------------------------------|
| Criptografia               | WPA2-PSK AES-128 (em conformidade com IEEE 802.11i)                                                                                                    |
| Canais WLAN configuráveis  | 1 a 11                                                                                                    |
| Grau de proteção           | IP67                                                                                                    |
| Antenas disponíveis        | <ul> <li>Antena interna</li> <li>Antena externa (opcional)<br/>Em casos de condições insuficientes de transmissão/recebimento no<br/>local da instalação.</li> <li>Apenas 1 antena está ativa por vez!</li> </ul>                                       |
| Alcance                    | <ul><li>Antena interna: normalmente 10 m (32 ft)</li><li>Antena externa: normalmente 50 m (164 ft)</li></ul>                                                                                                    |
| Materiais (antena externa) | <ul> <li>Antena: Plástico ASA (acrilonitrila estireno acrilato) e latão niquelado</li> <li>Adaptador: Aço inoxidável e latão niquelado</li> <li>Cabo: Polietileno</li> <li>Pluge: Latão niquelado</li> <li>Suporte em ângulo: Aço inoxidável</li> </ul> |

Configuração do protocolo Internet do terminal móvel

#### **AVISO**

Se a conexão WLAN for perdida durante a configuração, as configurações definidas podem ser perdidas.

 Certifique-se de que a conexão WLAN não caia durante a configuração do equipamento.

#### AVISO

#### Observe o seguinte para evitar um conflito de rede:

- ► Evite acessar simultaneamente o medidor a partir do mesmo terminal móvel via interface de operação (CDI-RJ45) e interface WLAN .
- Ative apenas uma interface de operação (CDI-RJ45 ou interface WLAN).
- Se a comunicação simultânea for necessária: configure diferentes faixas de endereço IP, ex. 192.168.0.1 (interface WLAN) e 192.168.1.212 (interface de operação CDI-RJ45).

Preparação do terminal móvel

► Habilite a WLAN no terminal móvel.

Estabelecimento de uma conexão WLAN do terminal móvel até o medidor

1. Nas configurações WLAN do terminal móvel:

Selecione o medidor usando o SSID (por ex. EH\_Promass\_500\_A802000).

- 2. Se necessário, selecione o método de criptografia WPA2.
- 3. Insira a senha:

Número de série do medidor de fábrica (por ex.: L100A802000).

 O LED no módulo do display pisca. Agora é possível operar o medidor com o navegador de Internet, FieldCare ou DeviceCare.

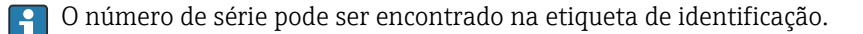

Para garantir a segurança e a rápida atribuição da rede WLAN a um ponto de medição, recomenda-se alterar o nome SSID. Deve ser possível atribuir claramente o nome SSID ao ponto de medição (por ex.: nome de tag) como exibido na rede WLAN.

Encerramento da conexão WLAN

 Após configuração do medidor: Termine a conexão WLAN entre o terminal móvel e o medidor.

### 8.5.2 FieldCare

#### Faixa de função

Ferramenta de gerenciamento de ativos industriais baseada em FDT (Field Device Technology) da Endress+Hauser. É possível configurar todos os equipamentos de campo inteligentes em um sistema e ajudá-lo a gerenciá-los. Através do uso das informações de status, é também um modo simples e eficaz de verificar o status e a condição deles.

Acesso através de:

- Protocolo PROFIBUS PA  $\rightarrow$  🖺 88
- Interface de operação CDI-RJ45 → 
   <sup>(1)</sup>
   <sup>(2)</sup>
   <sup>(2)</sup>
   <sup>(2)</sup>
   <sup>(2)</sup>
   <sup>(2)</sup>
   <sup>(2)</sup>
   <sup>(2)</sup>
   <sup>(2)</sup>
   <sup>(2)</sup>
   <sup>(2)</sup>
   <sup>(2)</sup>
   <sup>(2)</sup>
   <sup>(2)</sup>
   <sup>(2)</sup>
   <sup>(2)</sup>
   <sup>(2)</sup>
   <sup>(2)</sup>
   <sup>(2)</sup>
   <sup>(2)</sup>
   <sup>(2)</sup>
   <sup>(2)</sup>
   <sup>(2)</sup>
   <sup>(2)</sup>
   <sup>(2)</sup>
   <sup>(2)</sup>
   <sup>(2)</sup>
   <sup>(2)</sup>
   <sup>(2)</sup>
   <sup>(2)</sup>
   <sup>(2)</sup>
   <sup>(2)</sup>
   <sup>(2)</sup>
   <sup>(2)</sup>
   <sup>(2)</sup>
   <sup>(2)</sup>
   <sup>(2)</sup>
   <sup>(2)</sup>
   <sup>(2)</sup>
   <sup>(2)</sup>
   <sup>(2)</sup>
   <sup>(2)</sup>
   <sup>(2)</sup>
   <sup>(2)</sup>
   <sup>(2)</sup>
   <sup>(2)</sup>
   <sup>(2)</sup>
   <sup>(2)</sup>
   <sup>(2)</sup>
   <sup>(2)</sup>
   <sup>(2)</sup>
   <sup>(2)</sup>
   <sup>(2)</sup>
   <sup>(2)</sup>
   <sup>(2)</sup>
   <sup>(2)</sup>
   <sup>(2)</sup>
   <sup>(2)</sup>
   <sup>(2)</sup>
   <sup>(2)</sup>
   <sup>(2)</sup>
   <sup>(2)</sup>
   <sup>(2)</sup>
   <sup>(2)</sup>
   <sup>(2)</sup>
   <sup>(2)</sup>
   <sup>(2)</sup>
   <sup>(2)</sup>
   <sup>(2)</sup>
   <sup>(2)</sup>
   <sup>(2)</sup>
   <sup>(2)</sup>
   <sup>(2)</sup>
   <sup>(2)</sup>
   <sup>(2)</sup>
   <sup>(2)</sup>
   <sup>(2)</sup>
   <sup>(2)</sup>
   <sup>(2)</sup>
   <sup>(2)</sup>
   <sup>(2)</sup>
   <sup>(2)</sup>
   <sup>(2)</sup>
   <sup>(2)</sup>
   <sup>(2)</sup>
   <sup>(2)</sup>
   <sup>(2)</sup>
   <sup>(2)</sup>
   <sup>(2)</sup>
   <sup>(2)</sup>
   <sup>(2)</sup>
   <sup>(2)</sup>
   <sup>(2)</sup>
   <sup>(2)</sup>
   <sup>(2)</sup>
   <sup>(2)</sup>
   <sup>(2)</sup>
   <sup>(2)</sup>
   <sup>(2)</sup>
   <sup>(2)</sup>
   <sup>(2)</sup>
   <sup>(2)</sup>
   <sup>(2)</sup>
   <sup>(2)</sup>
   <sup>(2)</sup>
   <sup>(2)</sup>
   <sup>(2)</sup>
   <sup>(2)</sup>
   <sup>(2)</sup>
   <sup>(2)</sup>
   <sup>(2)</sup>
   <sup>(2)</sup>
   <sup>(2)</sup>
   <sup>(2)</sup>
   <sup>(2)</sup>
   <sup>(2)</sup>
   <sup>(2)</sup>
   <sup>(2)</sup>
   <sup>(2)</sup>
   <sup>(2)</sup>
   <sup>(2)</sup>
   <sup>(2)</sup>
   <sup>(2)</sup>
   <sup>(2)</sup>
   <sup>(2)</sup>
   <sup>(2)</sup>
   <sup>(2)</sup>
   <sup>(2)</sup>
   <sup>(2)</sup>
   <sup>(2)</sup>
   <sup>(2)</sup>
   <sup>(2)</sup>
   <sup>(2)</sup>
   <sup>(2)</sup>
   <sup>(2)</sup>
   <sup>(2)</sup>
   <sup>(2)</sup>
   <sup>(2)</sup>
   <sup>(2)</sup>
   <sup>(2)</sup>
   <sup>(2)</sup>
   <sup>(2)</sup>
   <sup>(</sup>
- Interface WLAN  $\rightarrow \triangleq 90$

Funções típicas:

- Configuração de parâmetros do transmissor
- Carregamento e armazenamento de dados do equipamento (upload/download)
- Documentação do ponto de medição
- Visualização da memória de valor medido (registrador de linha) e registro de eventos
- Instruções de operação BA00027S
  - Instruções de operação BA00059S

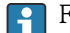

Fonte para arquivos de descrição do equipamento → 🗎 95

#### Estabelecimento da conexão

- 1. Inicie o FieldCare e lance o projeto.
- 2. Na rede: adicione um equipamento.
  - ← A janela **Add device** se abre.
- 3. Selecione a opção **CDI Comunicação TCP/IP** a partir da lista e pressione **OK** para confirmar.
- 4. Clique com o botão direito do mouse em **CDI Comunicação TCP/IP** e selecione a opção **Add device** no menu de contexto que se abre.
- 5. Selecione o equipamento desejado a partir da lista e pressione OK para confirmar.
   A janela CDI Comunicação TCP/IP (Configuration) é aberta.
- 6. Insira o endereço do equipamento no campo **IP address**: 192.168.1.212 e pressione **Enter** para confirmar.
- 7. Estabeleça a conexão com o equipamento.
- Instruções de operação BA00027S
  - Instruções de operação BA00059S

#### Interface do usuário

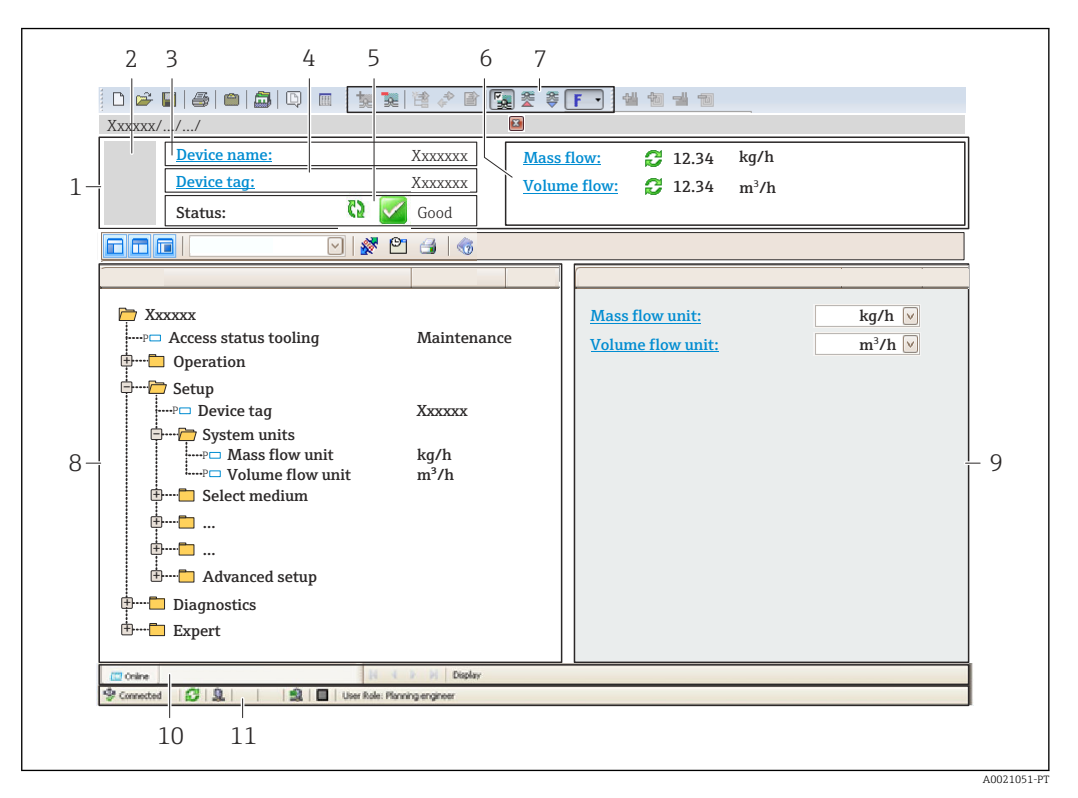

- 1 Cabeçalho
- 2 Imagem do equipamento
- 3 Nome do equipamento
- 4 Etiqueta do equipamento
- 5 Área de status com sinal de status  $\rightarrow \square 190$
- 6 Área de display para os valores de medidos atuais
- 7 Barra de ferramentas Editar com funções adicionais como salvar/carregar, lista de eventos e criar documentação
- 8 Área de navegação com estrutura do menu de operação
- 9 Área de trabalho
- 10 Área de atuação
- 11 Área de status

#### 8.5.3 DeviceCare

#### Faixa de função

Ferramenta para conectar e configurar os equipamentos de campo Endress+Hauser.

O modo mais rápido de configurar equipamentos de campo Endress+Hauser é com a ferramenta dedicada "DeviceCare". Junto com os gerenciadores de tipo de equipamento (DTMs), ele apresenta uma solução conveniente e abrangente.

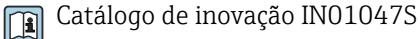

🛐 Fonte para arquivos de descrição do equipamento → 🖺 95

#### 8.5.4 SIMATIC PDM

#### Faixa de função

Programa da Siemens padronizado e independente do fornecedor para a operação, configuração, manutenção e diagnóstico de equipamentos de campo inteligentes através do protocolo PROFIBUS PA.

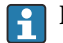

Fonte para arquivos de descrição do equipamento  $\rightarrow \cong 95$ 

## 9 Integração do sistema

## 9.1 Visão geral dos arquivos de descrição dos equipamentos

## 9.1.1 Dados da versão atual para o equipamento

| Versão do Firmware                          | 01.01.zz | <ul> <li>Na folha de rosto do manual</li> <li>Na etiqueta de identificação do transmissor</li> <li>Versão do firmware</li> <li>Diagnóstico → Informações do equipamento</li> <li>→ Versão do firmware</li> </ul> |
|---------------------------------------------|----------|----------------------------------------------------------------------------------------------------|
| Data de lançamento da versão do<br>firmware | 11.2018  |                                                                                                    |
| ID do fabricante                            | 0x11     | ID do fabricante<br>Diagnóstico → Informações do equipamento → ID do<br>fabricante                                                                                                    |
| ID do tipo de equipamento                   | 0x156D   | Tipo de equipamento<br>Diagnóstico → Informações do equipamento → Tipo de<br>equipamento                                                                                                    |
| Versão do perfil                            | 3.02     |                                                                                                    |

Para uma visão geral das diferentes versões de firmware para o equipamento → 
256

## 9.1.2 Ferramentas de operação

O arquivo de descrição do equipamento adequado para as ferramentas de operação individuais está listado abaixo, juntamente com a informação sobre onde o arquivo pode ser adquirido.

| Ferramenta de operação através<br>de<br>Protocolo PROFIBUS | Fontes para obtenção dos arquivos de descrição do equipamento (DD)                                                                                        |
|------------------------------------------------------------|----------------------------------------------------------------------------------------------------|
| FieldCare                                                  | <ul> <li>www.endress.com → área de Downloads</li> <li>Pendrive (entre em contato com a Endress+Hauser)</li> <li>DVD (contate a Endress+Hauser)</li> </ul> |
| DeviceCare                                                 | <ul> <li>www.endress.com → área de Downloads</li> <li>CD-ROM (contate a Endress+Hauser)</li> <li>DVD (contate a Endress+Hauser)</li> </ul>                |
| SIMATIC PDM<br>(Siemens)                                   | www.endress.com → área de Downloads                                                                                                    |

## 9.2 Arquivo de equipamento master (GSD)

A fim de integrar equipamentos de campo em um sistema de barramento, o sistema PROFIBUS necessita de uma descrição dos parâmetros do equipamento, tais como saída e entrada de dados, formato dos dados, volume de dados e taxa de transmissão compatível.

Esses dados estão disponíveis no arquivo master do equipamento (GSD) que é fornecido para PROFIBUS Master quando o sistema de comunicação é comissionado. Além disso, mapas de bits do equipamento que aparecem como ícones na estrutura de rede também podem ser integrados.

Com o arquivo do equipamento master Profile 3.02 (GSD), é possível a troca de equipamentos de campo de diferentes fabricantes sem precisar reconfigurar.

De um modo geral, é possível usar dois GSDs diferentes com o Profile 3.02 e maiores: o GSD específico do fabricante e o Profile GSD.

- Antes de configurar, o usuário deve decidir qual GSD deveria ser usado para operar o sistema.
  - A configuração pode ser alterada através de um Class 2 master.

#### 9.2.1 GSD específico do fabricante

Esse GSD assegura a funcionalidade irrestrita do medidor. Portanto, funções e parâmetros de processo específico do equipamento estão disponíveis.

| GSD específico do fabricante | Número de ID | Nome do arquivo |
|------------------------------|--------------|-----------------|
| PROFIBUS PA                  | 0x156D       | EH3x156D.gsd    |

#### Use o GSD específico do fabricante

A atribuição é desempenhada no parâmetro Ident number selector via opção Fabricante.

Fontes de recursos para o GSD específico do fabricante:

- Exporte diretamente do equipamento via web server integrado: Gerenciamento de dados→ Documentos→ Exportar arquivo GSD
- Download pelo website da Endress+Hauser: www.endress.com → Área de download

#### 9.2.2 Profile GSD

Difere em termos de número de blocos de entradas analógicas (AI) e valores medidos. Se um sistema for configurado com um Profile GSD, é possível trocar os equipamentos feitos por fabricantes diferentes. Contudo, é essencial assegurar que a ordem dos valores de processo cíclico seja corrigida.

| Número de ID | Blocos compatíveis                                             | Canais compatíveis                                                                                                    |
|--------------|----------------------------------------------------------------|----------------------------------------------------------------------------------------------------|
| 0x9740       | <ul><li>Entrada analógica 1</li><li>1 Totalizador</li></ul>    | <ul> <li>Canal de entrada analógica: vazão<br/>volumétrica</li> <li>Canal totalizador: vazão volumétrica</li> </ul>                                                                                                    |
| 0x9741       | <ul><li>Entrada analógica 2</li><li>1 Totalizador</li></ul>    | <ul> <li>Canal da entrada analógica 1: vazão<br/>volumétrica</li> <li>Canal da entrada analógica 2: vazão mássica</li> <li>Canal totalizador: vazão volumétrica</li> </ul>                                                                        |
| 0x9742       | <ul> <li>Entrada analógica 3</li> <li>1 Totalizador</li> </ul> | <ul> <li>Canal da entrada analógica 1: vazão<br/>volumétrica</li> <li>Canal da entrada analógica 2: vazão mássica</li> <li>Canal da entrada analógica 3: vazão<br/>volumétrica corrigida</li> <li>Canal totalizador: vazão volumétrica</li> </ul> |

#### Use o profile GSD

A atribuição é desempenhada no parâmetro Ident number selector:

- Número de ID 0x9740: opção 1 AI, 1 Totalizer (0x9740)
- Número de ID 0x9741: opção 2 AI, 1 Totalizer (0x9741)
- Número de ID 0x9742: opção Profile

## 9.3 Compatibilidade com o modelo anterior

Se o equipamento for substituído, o medidor Promass 500 suporta a compatibilidade dos dados cíclicos com os modelos anteriores. Não é necessário ajustar os parâmetros de engenharia da rede PROFIBUS com o arquivo GSD Promass 500.

Modelos anteriores:

- Promass 80PROFIBUS PA
  - Nº de identificação: 1528 (hex)
  - Arquivo GSD estendido: EH3x1528.gsd
  - Arquivo GSD padrão: EH3\_1528.gsd
- Promass 83PROFIBUS PA
  - Nº de identificação: 152A (hex)
  - Arquivo GSD estendido: EH3x152A.gsd
  - Arquivo GSD padrão: EH3\_152A.gsd

## 9.3.1 Identificação automática (ajuste de fábrica)

O Promass 500 PROFIBUS PA reconhece automaticamente o medidor configurado no sistema de automação (Promass 80 PROFIBUS PA ou Promass 83 PROFIBUS PA) e torna a mesma entrada e saída de dados e a informação do status de valor medido disponíveis para troca de dados cíclicos.

Identificação automática é definida no parâmetro **Ident number selector** usando o opção **Automatic mode** (ajuste de fábrica).

## 9.3.2 Configuração manual

A configuração manual é feita no parâmetro **Ident number selector** através do opção **Promass 80 (0x1528)** ou opção **Promass 83 (0x152A)**.

Em seguida, o Promass 500 PROFIBUS PA torna os mesmos dados de entrada e de saída e a informação do valor de status medido disponíveis para troca de dados cíclicos.

- Se o Promass 500 PROFIBUS PA for configurado de modo acíclico através de um programa de operação (Class 2 master), o acesso será feito diretamente através da estrutura de bloco ou dos parâmetros do medidor.
- Se os parâmetros tiverem sido alterados no equipamento a ser substituído (Promass 80 PROFIBUS PA ou Promass 83 PROFIBUS PA) (a configuração de parâmetros não corresponde mais aos ajustes de fábrica originais), esses parâmetros devem ser devidamente alterados na nova substituição Promass 500 PROFIBUS PA através de um programa operacional (Class 2 master).

#### Exemplo

A configuração para interromper a baixa vazão foi alterada de vazão mássica (ajuste de fábrica) para vazão volumétrica corrigida em um Promass 80 PROFIBUS PA atualmente em funcionamento. Este equipamento agora será substituído por um equipamento Promass 500 PROFIBUS PA.

Depois de substituir o equipamento, a atribuição para interromper a baixa vazão também deve ser alterada manualmente no Promass 500 PROFIBUS, isto é, para a vazão volumétrica corrigida, para assegurar que o medidor se comporte de modo idêntico.

## 9.3.3 Substituição dos medidores sem alterar o arquivo GSD ou reiniciar o controlador

No procedimento descrito abaixo, o equipamento pode ser substituído sem interromper a operação em andamento ou reiniciar o controlador. Contudo, com esse procedimento, o medidor não está completamente integrado!

- 1. Substitua o medidor Promass 80 PROFIBUS PA ou Promass 83 PROFIBUS PA por um Promass 500 PROFIBUS PA.
- 2. Defina o endereço do equipamento: o mesmo endereço que foi definido para o Promass 80 ou Promass 83 PROFIBUS PA deve ser utilizado.
- 3. Ligue o medidor Promass 500 PROFIBUS PA.

Se o ajuste de fábrica foi alterado ou substituído no equipamento (Promass 80 PROFIBUS PA ou Promass 83 PROFIBUS PA), pode ser necessário alterar os ajustes a seguir:

- 1. Configuração dos parâmetros específicos de aplicação.
- 2. Escolha das variáveis do processo para serem transmitidas através doparâmetro **Channel** na entrada analógica ou no bloco de função do totalizador.
- 3. Configuração das unidades para variáveis de processo.

## 9.4 Usando os módulos GSD do modelo anterior

No modo de compatibilidade, todos os módulos já configurados no sistema de automação são geralmente compatíveis durante a transmissão cíclica de dados. Porém, o Promass 500 não executa mais processamentos para os módulos a seguir, isto é, a função não é executada:

- DISPLAY VALUE
- BATCHING QUANTITY
- BATCHING\_FIX\_COMP\_QUANTITY

Se o equipamento for substituído, o equipamento Promass 500 suporta a compatibilidade dos dados cíclicos com modelos anteriores. Não é necessário ajustar os parâmetros de engenharia da rede PROFIBUS com o arquivo GSD Promass 500.

As mensagens de diagnóstico transmitidas ao sistema de controle distribuído com o GSD do modelo anterior pode diferir das mensagens de diagnóstico do equipamento. As mensagens de diagnóstico do equipamento são críticas.

## 9.4.1 Utilizando o módulo CONTROL\_BLOCK no modelo anterior

Se o módulo CONTROL\_BLOCK é utilizado no modelo anterior, as variáveis de controle são processadas posteriormente se as funcionalidades relevantes puderem ser especificadas para Promass 500.

As funções são compatíveis como descrito abaixo, dependendo do modelo anterior:

| Variável de<br>controle | Função                           | Suporte                                                                                                    |
|-------------------------|----------------------------------|----------------------------------------------------------------------------------------------------|
| 0 → 2                   | Retorno positivo zero: Ligado    | Sim                                                                                                    |
| 0 → 3                   | Retorno positivo zero: Desligado | Sim                                                                                                    |
| 0 → 4                   | Ajuste de ponto zero: Iniciar    | Sim                                                                                                    |
| 0 → 8                   | Modo de medição: Unidirecional   | Não                                                                                                    |
|                         |                                  | <b>Causa:</b><br>O perfil de vazão de bloco do transdutor<br>não é mais compatível.                                                        |
|                         |                                  | Para continuar a utilizar a<br>funcionalidade:<br>Use o parâmetro Modo de operação do<br>totalizador no bloco de função do<br>totalizador. |

Modelo anterior: Promass 80 PROFIBUS PA

| Variável de<br>controle | Função                        | Suporte                                                                                                    |
|-------------------------|-------------------------------|----------------------------------------------------------------------------------------------------|
| 0 → 9                   | Modo de medição: Bidirecional |                                                                                                    |
| 0 → 24                  | Unidade para barramento       | Não<br><b>Causa:</b><br>A funcionalidade não é mais necessária à<br>medida que a unidade é adotada<br>automaticamente. |

#### Modelo anterior: Promass 83 PROFIBUS PA

| Variável de<br>controle                                | Função                                               | Suporte                                                                                                    |  |
|--------------------------------------------------------|------------------------------------------------------|----------------------------------------------------------------------------------------------------|--|
| 0 → 2                                                  | Retorno positivo zero: Ligado                        | Sim                                                                                                    |  |
| 0 → 3                                                  | Retorno positivo zero: Desligado                     | Sim                                                                                                    |  |
| 0 → 4                                                  | Ajuste de ponto zero: Iniciar                        | Sim                                                                                                    |  |
| 0 → 8                                                  | Modo de medição: Unidirecional                       | Não                                                                                                    |  |
| 0 → 9                                                  | Modo de medição: Bidirecional                        | <b>Causa:</b><br>O Perfil de vazão de bloco do transdutor<br>não é mais compatível.                                                        |  |
|                                                        |                                                      | Para continuar a utilizar a<br>funcionalidade:<br>Use o parâmetro Modo de operação do<br>totalizador no bloco de função do<br>totalizador. |  |
| 0 → 24                                                 | Unidade para barramento                              | Não                                                                                                    |  |
|                                                        |                                                      | <b>Causa:</b><br>A funcionalidade não é mais necessária à<br>medida que a unidade é adotada<br>automaticamente.                            |  |
| 0 → 25                                                 | Diagnósticos avançados – Modo de aviso:<br>Ligado    | Não<br>Para continuar a utilizar a                                                                                                    |  |
| 0 → 26                                                 | Diagnósticos avançados – Modo de aviso:<br>Desligado | funcionalidade:<br>As funcionalidades são oferecidas no<br>pacote de anlicativos "Heartheat                                                |  |
| 0 → 70 a 78 Funções adicionais: Diagnósticos avançados |                                                      | Technology".                                                                                                    |  |

## 9.5 Dados de transmissão cíclica

Dados de transmissão cíclica quando usando o arquivo master do equipamento (GSD).

## 9.5.1 Modelo do bloco

O modelo do bloco mostra quais dados de entrada e saída o medidor torna disponível para troca de dados cíclica. A troca de dados cíclica acontece com um PROFIBUS principal (Classe 1), por exemplo um sistema de controle etc.

|       | Instrumento de medição              |         | Sistema de<br>controle |   |             |
|-------|-------------------------------------|---------|------------------------|---|-------------|
|       | Bloco da entrada analógica<br>1 a 8 | → 🗎 101 | Valor de saída AI      | ÷ |             |
|       |                                     |         | Valor de saída TOTAL   | ÷ |             |
|       | Bloco do totalizador 1 a 3          | → 🗎 102 | Controlador SETTOT     | ÷ |             |
| Vazão |                                     |         | Configuração MODETOT   | ÷ |             |
| Bloco | Bloco da saída analógica 1<br>a 3   | → 🖺 104 | Valores de entrada AO  | ÷ | PROFIBUS PA |
|       | Bloco da entrada discreta<br>1 a 2  | → 🖺 105 | Valores de saída DI    | ÷ |             |
|       | Bloco da saída discreta 1 a<br>4    | → 🖺 105 | Valores de entrada DO  | ÷ |             |

#### Ordem definida de módulos

O equipamento de medição funciona como um PROFIBUS escravo modular. Em contraste com um escravo compacto, um escravo modular tem um desenho variável e consiste em módulos individuais diversos. O arquivo mestre do equipamento (GSD) contém uma descrição dos módulos individuais (dados de entrada e saída) juntamente com suas propriedades individuais.

Os módulos são permanentemente especificados nos slots, isto é, quando configurar os módulos, a ordem e a disposição dos módulos devem ser respeitados.

| Slot    | Módulo                                     | Bloco de função                  |
|---------|--------------------------------------------|----------------------------------|
| 1 a 8   | AI                                         | Bloco da entrada analógica 1 a 8 |
| 9       | TOTAL OU                                   | Bloco do totalizador 1           |
| 10      | SETTOT_TOTAL ou B<br>SETOT_MODETOT_TOTAL B | Bloco do totalizador 2           |
| 11      |                                            | Bloco do totalizador 3           |
| 12 a 14 | AO                                         | Bloco da saída analógica 1 a 3   |
| 15 a 16 | DI                                         | Bloco da entrada discreta 1 a 2  |
| 17 a 21 | DO                                         | Bloco da saída discreta 1 a 5    |
| 22 a 23 | AO                                         | Bloco da saída analógica 4 a 5   |

Para otimizar a taxa de produtividade dos dados da rede PROFIBUS, é aconselhável apenas configurar módulos que sejam processados no sistema PROFIBUS principal. Se isso resultar em espaços entre os módulos configurados, esses espaços devem ser atribuídos para o EMPTY\_MODULE.

### 9.5.2 Descrição dos módulos

A estrutura de dados é descrita a partir da perspectiva do PROFIBUS mestre:

- Dados de entrada: São enviados a partir do medidor para o PROFIBUS mestre.
- Dados de saída: São enviados a partir PROFIBUS principal para o do medidor .

#### Módulo AI (Entrada analógica)

Transmite uma variável de entrada do medidor para o PROFIBUS mestre (classe 1).

A variável de entrada selecionada, incluindo seu status, é ciclicamente transmitida ao PROFIBUS mestre (classe 1) pelo módulo AI. A variável de entrada é descrita nos primeiros quatro bytes na forma de um número de ponto flutuante de acordo com a norma IEEE 754. O quinto byte contém a informação de status padronizada pertencente à variável de entrada.

Oito blocos de entrada analógica estão disponíveis (slot 1 a 8).

Seleção: variável de entrada

| Variável de entrada                                                 |
|---------------------------------------------------------------------|
| Vazão mássica                                                       |
| Vazão volumétrica                                                   |
| Vazão volumétrica corrigida                                         |
| Densidade                                                           |
| Densidade de referência                                             |
| Temperatura                                                         |
| Temperatura dos componentes eletrônicos                             |
| Frequência de oscilação O                                           |
| Flutuação de frequência 0                                           |
| Amortecimento de oscilação 0                                        |
| Flutuação de tubo de amortecimento 0                                |
| Assimetria do sinal                                                 |
| Excitador de corrente 0                                             |
| Concentração 1)                                                     |
| Vazão mássica desejada <sup>1)</sup>                                |
| Vazão mássica do portador <sup>1)</sup>                             |
| Meta de vazão volumétrica <sup>1)</sup>                             |
| Portadora de vazão volumétrica <sup>1)</sup>                        |
| Meta de vazão volumétrica corrigida <sup>1)</sup>                   |
| Portadora de vazão volumétrica corrigida <sup>1)</sup>              |
| Viscosidade dinâmica <sup>2)</sup>                                  |
| Viscosidade cinemática <sup>2)</sup>                                |
| Viscosidade dinâmica com compensação de temperatura <sup>2)</sup>   |
| Viscosidade cinemática com compensação de temperatura <sup>2)</sup> |
| Temperatura do tubo da portadora <sup>3)</sup>                      |
| Entrada em corrente 1                                               |

| Variável de entrada   |
|-----------------------|
| Entrada em corrente 2 |
| Entrada em corrente 3 |

- 1) Apenas disponível com o pacote de aplicação Concentração
- 2) Apenas disponível com a pacote de aplicação "Viscosidade"
- 3) Apenas disponível com o pacote de aplicação "Heartbeat Verification"

#### Configuração de fábrica

| Bloco de função | Configuração de fábrica     |
|-----------------|-----------------------------|
| AI 1            | Vazão mássica               |
| AI 2            | Vazão volumétrica           |
| AI 3            | Vazão volumétrica corrigida |
| AI 4            | Densidade                   |
| AI 5            | Vazão mássica               |
| AI 6            | Temperatura                 |
| AI 7            | Vazão mássica               |
| AI 8            | Vazão mássica               |

#### Estrutura de dados

Dados de entrada da entrada analógica

| Byte 1      | Byte 2           | Byte 3            | Byte 4     | Byte 5 |
|-------------|------------------|-------------------|------------|--------|
| Valor medie | do: número de po | onto de flutuação | (IEEE 754) | Status |

#### Módulo TOTAL

Transmite um valor do totalizador do medidor para o PROFIBUS principal (classe 1).

Pelo módulo TOTAL, um valor do totalizador selecionado juntamente com o status é ciclicamente transmitido a um PROFIBUS principal (classe 1). O valor do totalizador é descrito nos primeiros quatro bytes na forma de um número de ponto de flutuação de acordo com a norma IEEE 754. O quinto byte contém a informação de status padronizada pertencente ao valor do totalizador.

Três blocos do totalizador estão disponíveis (slot 9 a 11).

Seleção: valor do totalizador

| Variável de entrada                      |
|------------------------------------------|
| Vazão mássica                            |
| Vazão volumétrica                        |
| Vazão volumétrica corrigida              |
| Vazão mássica fluida alvo <sup>1)</sup>  |
| Vazão mássica da portadora <sup>1)</sup> |

1) Apenas disponível com o pacote de aplicação "Concentração"

#### Ajuste de fábrica

| Bloco de função      | Ajuste de fábrica: TOTAL |
|----------------------|--------------------------|
| Totalizador 1, 2 e 3 | Vazão mássica            |

#### Estrutura de dados

Dados de entrada do TOTAL

| Byte 1      | Byte 2           | Byte 3            | Byte 4     | Byte 5 |
|-------------|------------------|-------------------|------------|--------|
| Valor medio | do: número de po | onto de flutuação | (IEEE 754) | Status |

#### Módulo SETTOT\_TOTAL

A combinação do módulo consiste nas funções SET\_TOT e TOTAL:

- SETTOT: Controla os totalizadores pelo PROFIBUS principal.
- TOTAL: Transmitir o valor do totalizador incl. status para o mestre PROFIBUS.

Três blocos do totalizador estão disponíveis (slot 9 a 11).

Seleção: controla o totalizador

| Valor SETTOT | Controla o totalizador |
|--------------|------------------------|
| 0            | Totalizar              |
| 1            | Reset + Reter          |
| 2            | Predefinir + reter     |

#### Ajuste de fábrica

| Bloco de função      | Ajuste de fábrica: Valor SETTOT (significado) |
|----------------------|-----------------------------------------------|
| Totalizador 1, 2 e 3 | 0 (totalização)                               |

#### Estrutura de dados

Dados de saída do SETTOT

| Byte 1                 |  |
|------------------------|--|
| Variável de controle 1 |  |

Dados de entrada do TOTAL

| Byte 1     | Byte 2           | Byte 3            | Byte 4     | Byte 5 |
|------------|------------------|-------------------|------------|--------|
| Valor medi | do: número de po | onto de flutuação | (IEEE 754) | Status |

### Módulo SETTOT\_MODETOT\_TOTAL

A combinação do módulo consiste nas funções SETTOT, MODETOT e TOTAL:

- SETTOT: Controla os totalizadores pelo PROFIBUS principal.
- MODETOT: Configura os totalizadores pelo PROFIBUS principal.
- TOTAL: Transmite o valor do totalizador junto com o status, ao PROFIBUS principal.

Três blocos do totalizador estão disponíveis (slot 9 a 11).

#### Seleção: configuração do totalizador

| Valor MODETOT | Configuração do totalizador |
|---------------|-----------------------------|
| 0             | Balanceamento               |
| 1             | Equilibre a vazão positiva  |
| 2             | Equilibre a vazão negativa  |
| 3             | Parar a totalização         |

#### Ajuste de fábrica

| Bloco de função      | Ajuste de fábrica: Valor MODETOT (significado) |
|----------------------|------------------------------------------------|
| Totalizador 1, 2 e 3 | 0 (balanceamento)                              |

#### Estrutura de dados

#### Dados de saída do SETTOT e MODETOT

| Byte 1                         | Byte 2                          |
|--------------------------------|---------------------------------|
| Variável de controle 1: SETTOT | Variável de controle 2: MODETOT |

#### Dados de entrada do TOTAL

| Byte 1                                                | Byte 2 | Byte 3 | Byte 4 | Byte 5 |
|-------------------------------------------------------|--------|--------|--------|--------|
| Valor medido: número de ponto de flutuação (IEEE 754) |        |        | Status |        |

#### Módulo AO (saída analógica)

Transmite um valor de compensação do controlador PROFINET para o medidor.

Um valor de compensação, incluindo o status, é ciclicamente transmitido a partir do controlador PROFINET para o medidor através do módulo AO. O valor de compensação é descrito nos primeiros quatro bytes na forma de um número de ponto de flutuação de acordo com a norma IEEE 754. O quinto byte contém a informação de status padronizada pertencente ao valor de compensação.

Cinco blocos de saída analógica estão disponíveis (slot 12 a 14, 22 a 23).

#### Valores de compensação especificados

Um valor de compensação está permanentemente especificado para os blocos de saída analógica individuais.

| Bloco de função | Valor de compensação              |
|-----------------|-----------------------------------|
| AO 1            | Pressão externa <sup>1)</sup>     |
| AO 2            | Temperatura externa <sup>1)</sup> |
| AO 3            | Densidade de referência externa   |
| AO 4            | -                                 |
| AO 5            | -                                 |

1) As variáveis de compensação devem ser transmitidas para o equipamento na unidade básica da SI

🖪 A seleção é feita pelo: Especialista → Sensor → Compensação externa

#### Estrutura de dados

Dados de saída da saída analógica

| Byte 1                                                | Byte 2 | Byte 3 | Byte 4               | Byte 5 |
|-------------------------------------------------------|--------|--------|----------------------|--------|
| Valor medido: número de ponto de flutuação (IEEE 754) |        |        | Status <sup>1)</sup> |        |

1) Codificação de status

#### Módulo DI (Entrada discreta)

Transmite valores de entrada discretos a partir do medidor para o controlador PROFINET. Valores de entrada discretos são usado pelo medidor para transmitir o estado das funções do equipamento para o controlador PROFINET.

O módulo DI transmite ciclicamente o valor de entrada discreto, juntamente com o status, para o controlador PROFINET. O valor de entrada discreto é descrito no primeiro byte. O segundo byte contém a informação de status padronizada pertencente ao valor de entrada.

Dois blocos de entrada discreta estão disponíveis (slot 15 a 16).

Seleção: função do equipamento

| Função do equipamento               | Ajuste de fábrica: estado (significado)                                                                                                    |  |
|-------------------------------------|----------------------------------------------------------------------------------------------------|--|
| Detecção de tubo vazio              | <ul> <li>0 (função do equipamento inativa)</li> <li>1 (função do equipamento ativa)</li> </ul>                                                                                                    |  |
| Corte de vazão baixa                |                                                                                                    |  |
| Verificação de status <sup>1)</sup> | <ul> <li>Bit 0: Verificação do status - Verificação não realizada</li> <li>Bit 1: Verificação do status - Falha</li> <li>Bit 2: Verificação do status - Ocupado</li> <li>Bit 3: Verificação do status - Pronto</li> <li>Bit 4: Resultado geral da verificação - Falha</li> <li>Bit 5: Resultado geral da verificação - Passado</li> <li>Bit 6: Resultado geral da verificação - Verificação não realizada</li> <li>Bit 7: não usado</li> </ul> |  |

1) Disponível apenas com o pacote de aplicação "Heartbeat Verification"

#### Configuração de fábrica

| Bloco de função | Configuração de fábrica |
|-----------------|-------------------------|
| DI 1            | Detecção de tubo vazio  |
| DI 2            | Corte de vazão baixa    |

#### Estrutura de dados

Dados de entrada da entrada discreta

| Byte 1   | Byte 2 |
|----------|--------|
| Discreta | Status |

### Módulo DO (saída discreta)

Transmite valores de saída discretos a partir do controlador PROFINET até o medidor. Valores de saída discreta são usados pelo controlador PROFINET para habilitar e desabilitar as funções do equipamento. O módulo DO transmite ciclicamente o valor de saída discreta, incluindo o status, para o medidor. O valor de saída discreta é descrito no primeiro byte. O segundo byte contém a informação de status padronizada pertencente ao valor de saída.

Cinco blocos de saída discreta estão disponíveis (slot 17 a 21).

#### Funções especificadas do equipamento

Uma função do equipamento está permanentemente especificado para os blocos de saída discreta individuais.

| Bloco de função | Função do equipamento             | Valores: controle (significado)                                                                          |
|-----------------|-----------------------------------|----------------------------------------------------------------------------------------------------|
| DO 1            | Cancelamento da vazão             |                                                                                                    |
| DO 2            | Ajuste do zero                    | <ul> <li>0 (desabilita a função do equipamento)</li> <li>1 (habilita a função do equipamento)</li> </ul> |
| DO 3            | Iniciar verificação <sup>1)</sup> |                                                                                                    |
| DO 4            | Saída a relé                      | <ul><li>0 (não-condutivo)</li><li>1 (condutivo)</li></ul>                                                |
| DO 5            | Concentração <sup>2)</sup>        | Atribuição do tipo de meio<br>(veja a tabela a seguir)                                                   |

Apenas disponível com o pacote de aplicação "Heartbeat Verification" Apenas disponível com o pacote de aplicação Concentração 1)

2)

| Atribuição do tipo médio: bloco de função DO 5 |                                |  |
|------------------------------------------------|--------------------------------|--|
| 101                                            | Frutose na água                |  |
| 102                                            | Glicose na água                |  |
| 104                                            | Peróxido de hidrogênio na água |  |
| 105                                            | Sacarose na água               |  |
| 106                                            | Açúcar invertido na água       |  |
| 107                                            | Ácido nítrico                  |  |
| 108                                            | Ácido fosfórico                |  |
| 109                                            | Hidróxido de potássio          |  |
| 100                                            | Desligado                      |  |
| 110                                            | Hidróxido de sódio             |  |
| 111                                            | Etanol na água                 |  |
| 112                                            | Metanol na água                |  |
| 113                                            | Nitrato de amônia na água      |  |
| 114                                            | Cloreto de ferro (III) na água |  |
| 115                                            | HFCS42                         |  |
| 116                                            | HFCS55                         |  |
| 117                                            | HFCS90                         |  |
| 118                                            | Mosto original                 |  |
| 119                                            | % massa / % volume             |  |
| 121                                            | Coef Set Nº 1                  |  |
| 122                                            | Coef Set Nº 2                  |  |
| 123                                            | Coef Set Nº 3                  |  |
| 124                                            | Ácido clorídrico               |  |
| 125                                            | Ácido sulfúrico                |  |

#### Estrutura de dados

Dados de saída da saída discreta

| Byte 1   | Byte 2 |
|----------|--------|
| Discreta | Status |

#### Módulo EMPTY\_MODULE

Esse módulo é usado para especificar espaços vazios surgindo de módulos que não são usados nos slots.

O medidor funciona como um PROFIBUS escravo modular. Em contraste com um escravo compacto, um escravo modular PROFIBUS tem um desenho variável e consiste em módulos individuais diversos. O arquivo GSD contém uma descrição dos módulos individuais juntamente com suas propriedades individuais.

Os módulos estão permanentemente especificados aos slots. Ao configurar os módulos, é absolutamente essencial observar a sequência/disposição dos módulos. Quaisquer aberturas entre os módulos configurados devem ser preenchidas com o EMPTY\_MODULE.

## 10 Comissionamento

## 10.1 Verificação pós-instalação e pós-conexão

Antes de comissionar o equipamento:

- Certifique-se de que as verificações pós-instalação e pós-conexão tenham sido executadas com sucesso.

## 10.2 Ligar o medidor

- Ligue o equipamento após a conclusão bem-sucedida da verificação pós-instalação e pós-conexão.
  - → Após uma inicialização correta, o display local alterna automaticamente do display de inicialização para o display operacional.

Se não aparecer nada no display local ou se for exibida uma mensagem de diagnóstico, consulte a seção "Diagnóstico e localização de falhas" → 🗎 181.

## 10.3 Conexão através do FieldCare

- Para conectar o FieldCare → 🖺 89
- Para conexão através do FieldCare  $\rightarrow \square 92$
- Para a interface do usuário do FieldCare  $\rightarrow \cong 93$

# 10.4 Configuração do endereço do equipamento através do software

Em submenu "Comunicação", o endereço do equipamento pode ser configurado.

#### Navegação

Menu "Configuração" → Comunicação → Endereço do aparelho

## 10.4.1 Rede PROFIBUS

Na hora da entrega, o medidor tem os seguintes ajustes de fábrica:

Endereço do equipamento 126

## Para exibir o endereço do equipamento de corrente: parâmetro Endereço do aparelho → 116

## 10.5 Configuração do idioma de operação

Ajuste de fábrica: inglês ou solicitado com o idioma local
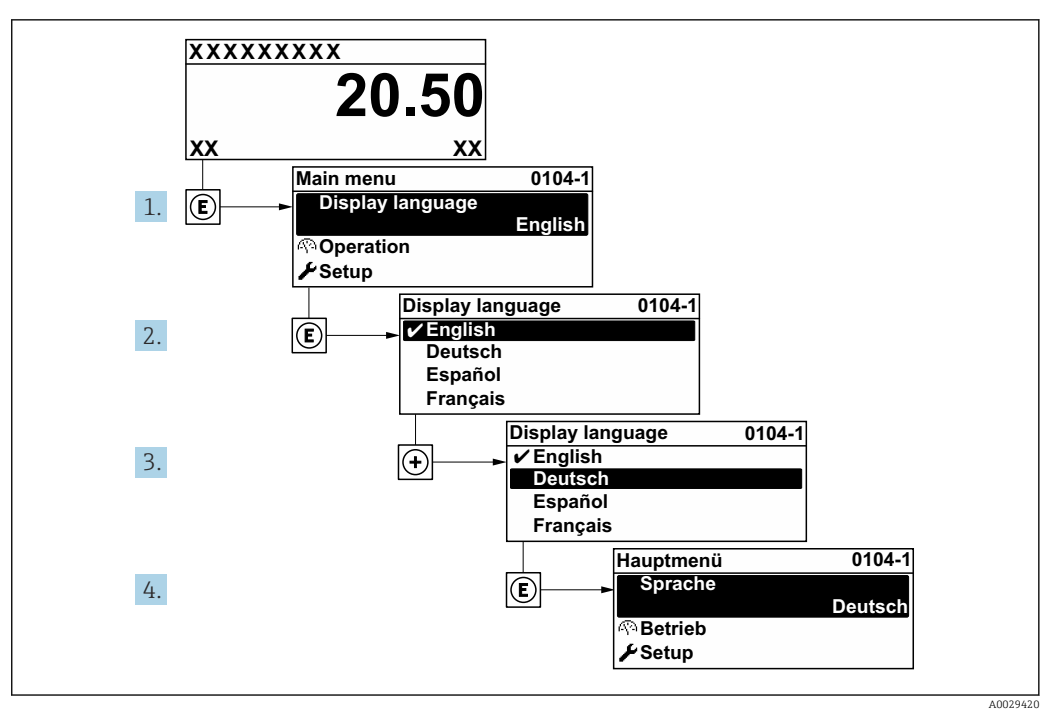

■ 33 Considerando-se o exemplo do display local

# 10.6 Configuração do instrumento de medição

A menu **Configuração** com seus assistentes contém todos os parâmetros necessários para a operação padrão.

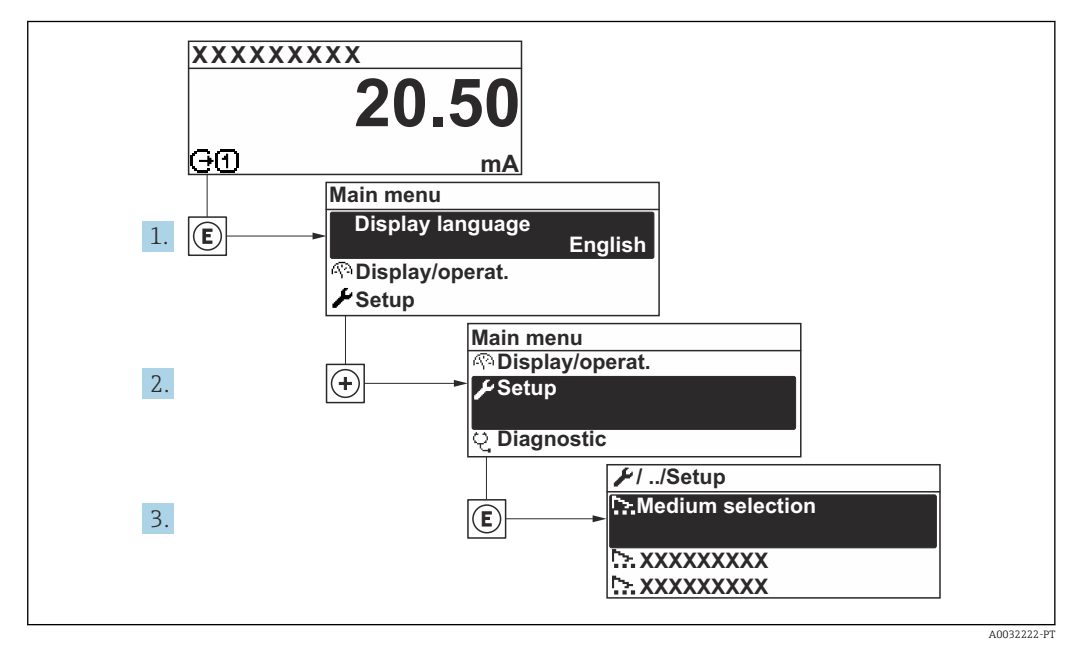

🖻 34 Navegação para menu "Configuração" usando o display local como exemplo

O número de submenus e parâmetros pode variar dependendo da versão do equipamento. Alguns submenus e parâmetros nesses submenus não estão descritos nas Instruções de operação. Em vez disso, uma descrição é fornecida na Documentação Especial do equipamento ("Documentação Complementar").

### Navegação

Menu "Configuração"

| 🖌 Configuração |                                     |   |         |
|----------------|-------------------------------------|---|---------|
| Tag do         | equipamento                         | - | → 🗎 111 |
| ► Unio         | dades do sistema                    | - | → 🗎 111 |
| ► Sele         | cionar o meio                       | - | → 🖺 114 |
| ► Con          | nunicação                           | - | → 🖺 116 |
| ► Ana          | log inputs                          | - | → 🖺 117 |
| ► Con          | figuração I/O                       | - | → 🖺 119 |
| ► Entr         | rada de currente 1 para n           | - | → 🗎 119 |
| ► Entr         | rada de Status 1 para n             | - | → 🗎 120 |
| ► Said         | a de corrente 1 para n              | - | → 🗎 121 |
| ► Said<br>1 pa | a de pulso/frequência/chave<br>ra n | - | → 🖺 125 |
| ► Said         | a Rele 1 para n                     | - | → 🗎 132 |
| ► Exit         | ir                                  | - | → 🗎 135 |
| ► Cort         | e de vazão baixa                    | - | → 🗎 139 |
| ► Detection    | ecção de tubo parcialmente<br>o     | - | → 🖺 140 |
| ► Con          | figuração avançada                  | - | → 🖺 141 |

# 10.6.1 Definição do nome de tag

Para habilitar a rápida identificação do ponto de medição junto ao sistema, é possível inserir uma designação exclusiva usando o parâmetro **Tag do equipamento** para mudar o ajuste de fábrica.

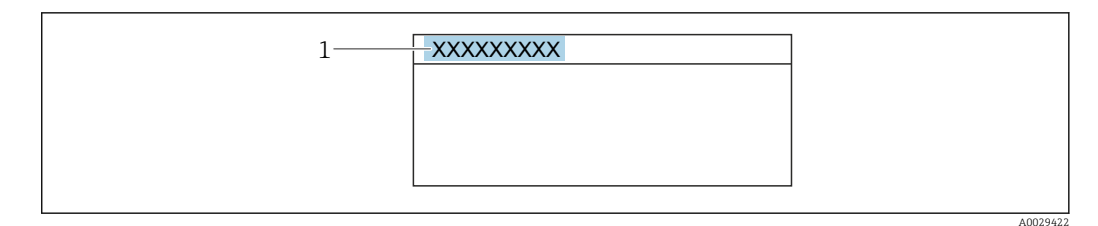

- 🖻 35 Cabeçalho do display de operação com nome de tag
- 1 Nome de tag

<table-of-contents> Insira o nome do tag na ferramenta de operação "FieldCare" → 🖺 93

### Navegação

Menu "Configuração" → Tag do equipamento

#### Visão geral dos parâmetros com breve descrição

| Parâmetro          | Descrição                          | Entrada do usuário                                                                                       | Ajuste de fábrica |
|--------------------|------------------------------------|----------------------------------------------------------------------------------------------------|-------------------|
| Tag do equipamento | Insira o nome do ponto de medição. | Máx. de 32 caracteres, tais<br>como letras, números ou<br>caracteres especiais (por<br>exemplo @, %, /). | Promass 500 PA    |

## 10.6.2 Ajuste das unidades do sistema

Em submenu **Unidades do sistema** as unidades de todos os valores medidos podem ser ajustadas.

O número de submenus e parâmetros pode variar dependendo da versão do equipamento. Alguns submenus e parâmetros nesses submenus não estão descritos nas Instruções de operação. Em vez disso, uma descrição é fornecida na Documentação Especial do equipamento ("Documentação Complementar").

#### Navegação

Menu "Configuração"  $\rightarrow$  Unidades do sistema

| ► Unidades do sistema                  |         |
|----------------------------------------|---------|
| Unidade de vazão mássica               | → 🗎 112 |
| Unidade de massa                       | → 🗎 112 |
| Unidade de vazão volumétrica           | → 🗎 112 |
| Unidade de volume                      | → 🗎 112 |
| Unidade de vazão volumétrica corrigida | → 🗎 112 |
| Unidade de volume corrigido            | → 🗎 112 |
| Unidade de densidade                   | → 🗎 112 |

| Unidade de densidade de referência | ] → 🗎 112 |
|------------------------------------|-----------|
| Unidade de temperatura             | → 🗎 113   |
| Unidade de pressão                 | ) → 🗎 113 |

| Parâmetro                                 | Descrição                                                                                                    | Seleção                     | Ajuste de fábrica                                                               |
|-------------------------------------------|----------------------------------------------------------------------------------------------------|-----------------------------|---------------------------------------------------------------------------------|
| Unidade de vazão mássica                  | Selecionar unidade de vazão mássica.<br><i>Efeito</i><br>A unidade selecionada se aplica a:<br>Saída<br>• Corte de vazão baixa<br>• Variável do processo de simulação                          | Lista de seleção da unidade | Específico para o país:<br>• kg/h<br>• lb/min                                   |
| Unidade de massa                          | Selecionar unidade de massa.                                                                                                    | Lista de seleção da unidade | Específico para o país:<br>• kg<br>• lb                                         |
| Unidade de vazão volumétrica              | Selecionar unidade de vazão volumétrica.<br>Efeito<br>A unidade selecionada se aplica a:<br>Saída<br>Corte de vazão baixa<br>Variável do processo de simulação                                 | Lista de seleção da unidade | Específico para o país:<br>• l/h<br>• gal/min (us)                              |
| Unidade de volume                         | Selecionar unidade de volume.                                                                                                    | Lista de seleção da unidade | Específico para o país:<br>I (DN > 150 (6"): opção m <sup>3</sup> )<br>gal (us) |
| Unidade de vazão volumétrica<br>corrigida | Selecionar unidade de vazão volumétrica<br>corrigida.<br><i>Efeito</i><br>A unidade selecionada se aplica a:<br>Parâmetro <b>Vazão volumétrica corrigida</b><br>(→ 🗎 170)                      | Lista de seleção da unidade | Específico para o país:<br>• NL/h<br>• Sft <sup>3</sup> /min                    |
| Unidade de volume corrigido               | Selecionar unidade de vazão volumétrica corrigido.                                                                                                    | Lista de seleção da unidade | Específico para o país:<br>• NI<br>• Sft <sup>3</sup>                           |
| Unidade de densidade                      | Selecionar unidade de densidade.<br><i>Efeito</i><br>A unidade selecionada se aplica a:<br>• Saída<br>• Variável do processo de simulação<br>• Ajuste da densidade (menu <b>Especialista</b> ) | Lista de seleção da unidade | Específico para o país:<br>• kg/l<br>• lb/ft <sup>3</sup>                       |
| Unidade de densidade de referência        | Selecionar unidade da densidade de<br>referência.                                                                                                    | Lista de seleção da unidade | Depende do país<br>• kg/Nl<br>• lb/Sft <sup>3</sup>                             |
| Densidade unidade 2                       | Selecione segunda unidade de densidade.                                                                                                    | Lista de seleção da unidade | Específico para o país:<br>• kg/l<br>• lb/ft <sup>3</sup>                       |

| Parâmetro              | Descrição                                                                                                    | Seleção                     | Ajuste de fábrica                             |
|------------------------|----------------------------------------------------------------------------------------------------|-----------------------------|-----------------------------------------------|
| Unidade de temperatura | <ul> <li>Selecionar a unidade de temperatura.</li> <li><i>Efeito</i></li> <li>A unidade selecionada se aplica a:</li> <li>Parâmetro Temperatura da eletrônica<br/>(6053)</li> <li>Parâmetro Valor máximo (6051)</li> <li>Parâmetro Valor mínimo (6052)</li> <li>Parâmetro Valor máximo (6108)</li> <li>Parâmetro Valor mínimo (6109)</li> <li>Parâmetro Temperatura do tubo (6027)</li> <li>Parâmetro Valor máximo (6029)</li> <li>Parâmetro Temperatura de referência<br/>(1816)</li> <li>Parâmetro Temperatura</li> </ul> | Lista de seleção da unidade | Específico para o país:<br>• °C<br>• °F       |
| Unidade de pressão     | <ul> <li>Selecionar a unidade de pressão do processo.</li> <li>Efeito</li> <li>A unidade foi obtida de:</li> <li>Parâmetro Valor da pressão (→  115)</li> <li>Parâmetro Pressão externa (→  115)</li> <li>Valor da pressão</li> </ul>                                                                                                    | Lista de seleção da unidade | Específico para o país:<br>• bar a<br>• psi a |

# 10.6.3 Seleção e ajuste do meio

O submenu assistente **Selecionar meio** contém os parâmetros que devem ser configurados a fim de selecionar e ajustar a mídia.

## Navegação

Menu "Configuração" → Selecionar o meio

| ► Selecionar o meio                      |           |
|------------------------------------------|-----------|
| Selecionar meio                          | → 🗎 115   |
| Selecionar tipo de gás                   | → 🗎 115   |
| Velocidade do som de referência          | → 🗎 115   |
| Coeficiente de temperatura veloc. do som | → 🗎 115   |
| Compensação de pressão                   | → 🗎 115   |
| Valor da pressão                         | → 🗎 115   |
| Pressão externa                          | ) → 🗎 115 |

| Parâmetro                                | Pré-requisitos                                                                                                    | Descrição                                                                                                    | Seleção / Entrada do<br>usuário / Interface do<br>usuário                                                                                                    |
|------------------------------------------|----------------------------------------------------------------------------------------------------|----------------------------------------------------------------------------------------------------|----------------------------------------------------------------------------------------------------|
| Selecionar meio                          | -                                                                                                    | Use esta função para selecionar o tipo<br>de meio: "Gás" ou "Líquido". Selecione a<br>opção "Outros" em casos excepcionais<br>para inserir as propriedades do meio<br>manualmente (por ex. para líquidos de<br>alta compressão como o ácido<br>sulfúrico). | <ul><li>Líquido</li><li>Gás</li></ul>                                                                                                    |
| Selecionar tipo de gás                   | No submenu <b>Selecionar o meio</b> , a<br>opção <b>Gás</b> é selecionada.                                                                | Selecionar tipo de gás medido.                                                                                                    | <ul> <li>Ar</li> <li>Amônia NH3</li> <li>Argônio Ar</li> <li>Hexafluoreto de enxofre<br/>SF6</li> <li>Oxigênio O2</li> <li>Ozônio O3</li> <li>Óxido de nitrogênio NOx</li> <li>Nitrogênio N2</li> <li>Óxido nitroso N2O</li> <li>Metano CH4</li> <li>Hidrogênio H2</li> <li>Hélio He</li> <li>Cloreto de hidrogênio<br/>HCI</li> <li>Sulfeto de hidrogênio<br/>H2S</li> <li>Etileno C2H4</li> <li>Dióxido de carbono CO2</li> <li>Monóxido de carbono CO2</li> <li>Monóxido de carbono CO2</li> <li>Butano C4H10</li> <li>Propano C3H8</li> <li>Propileno C3H6</li> <li>Etano C2H6</li> <li>Outros</li> </ul> |
| Velocidade do som de referência          | No parâmetro <b>Selecionar tipo de gás</b> , a opção <b>Outros</b> é selecionada.                                                         | Inserir velocidade de som no gás à 0°C<br>(32 °F).                                                                                                    | 1 para 99 999.9999 m/s                                                                                                    |
| Velocidade do som de referência          | No parâmetro <b>Select medium type</b> , a<br>opção <b>Outros</b> é selecionada.                                                          | Inserir velocidade de som no gás à 0°C<br>(32 °F).                                                                                                    | Número do ponto flutuante<br>assinado                                                                                                    |
| Coeficiente de temperatura veloc. do som | No parâmetro <b>Selecionar tipo de gás</b> , a opção <b>Outros</b> é selecionada.                                                         | Inserir coeficiente de temperatura para<br>a velocidade do som no gás.                                                                                                    | Número de ponto flutuante<br>positivo                                                                                                    |
| Coeficiente de temperatura veloc. do som | No parâmetro <b>Select medium type</b> , a opção <b>Outros</b> é selecionada.                                                             | Inserir coeficiente de temperatura para<br>a velocidade do som no gás.                                                                                                    | Número do ponto flutuante<br>assinado                                                                                                    |
| Compensação de pressão                   | -                                                                                                    | Selecionar o tipo de compensação de pressão.                                                                                                    | <ul> <li>Desl.</li> <li>Valor Fixo</li> <li>Valor externo</li> <li>Entrada de currente 1<sup>*</sup></li> <li>Entrada de currente 3<sup>*</sup></li> </ul>                                                                                                    |
| Valor da pressão                         | Em parâmetro <b>Compensação de<br/>pressão</b> , o opção <b>Valor Fixo</b> é<br>selecionada.                                              | Inserir pressão do processo a ser usada<br>para correção de pressão.                                                                                                    | Número do ponto flutuante<br>positivo                                                                                                    |
| Pressão externa                          | Em parâmetro <b>Compensação de<br/>pressão</b> , a opção <b>Valor externo</b> ou<br>opção <b>Entrada de currente 1n</b> é<br>selecionada. | Mostra o valor externo de pressão de processo.                                                                                                    |                                                                                                    |

# 10.6.4 Configurando a interface de comunicação

E submenu **Comunicação** orienta você sistematicamente por todos os parâmetros que precisam ser configurados para seleção e ajuste da interface de comunicação.

### Navegação

Menu "Configuração" → Comunicação

| ► Comunicação |                      |   |       |
|---------------|----------------------|---|-------|
|               | Endereço do aparelho | ÷ | 🖺 116 |

| Parâmetro            | Descrição                          | Entrada do usuário |
|----------------------|------------------------------------|--------------------|
| Endereço do aparelho | Inserir o endereço do equipamento. | 0 para 126         |

# 10.6.5 Configuração das entradas analógicas

O submenu **Analog inputs** guia o usuário sistematicamente para o submenu **Analog input 1 para n**individual. A partir daqui você consegue os parâmetros da entrada analógica individual.

### Navegação

Menu "Configuração" → Analog inputs

| ► Analog inputs |                         |         |
|-----------------|-------------------------|---------|
|                 | ► Analog input 1 para n |         |
|                 | Channel                 | → 🗎 118 |
|                 | PV filter time          | → 🗎 118 |
|                 | Fail safe type          | → 🗎 118 |
|                 | Fail-safe value         | → 🗎 118 |

| Parâmetro       | Pré-requisitos                                                                        | Descrição                                                                                                    | Seleção / Entrada do<br>usuário                                                                                                    |
|-----------------|---------------------------------------------------------------------------------------|----------------------------------------------------------------------------------------------------|----------------------------------------------------------------------------------------------------|
| Channel         |                                                                                       | Selecione a variável do processo.                                                                                                    | <ul> <li>Vazão mássica</li> <li>Vazão volumétrica</li> <li>Vazão volumétrica<br/>corrigida*</li> <li>Densidade</li> <li>Densidade de referência*</li> <li>Vazão mássica Target*</li> <li>Vazão mássica Carrier*</li> <li>Concentração*</li> <li>Vazão volumétrica<br/>target*</li> <li>Vazão volumétrica<br/>carrier</li> <li>Vazão volumétrica<br/>carrier</li> <li>Vazão volumétrica<br/>corrigida target*</li> <li>Vazão volumétrica<br/>corrigida carrier*</li> <li>Viscosidade Dinâmica*</li> <li>Viscosidade Cinemática</li> <li>Viscosidade cinemática<br/>compensada temp.*</li> <li>Viscosidade cinemática<br/>compensada temp.*</li> <li>Viscosidade cinemática</li> <li>Viscosidade cinemática</li> <li>Frequência de oscilação 0</li> <li>Frequência de oscilação 0</li> <li>Frequência de oscilação 0</li> <li>Frequência de oscilação 0</li> <li>Flutuação frequência 1*</li> <li>Plutuação frequência 1*</li> <li>Flutuação de oscilação 0</li> <li>Flutuação de oscilação 0</li> <li>Flutuação de oscilação 0</li> <li>Flutuação de oscilação 0</li> <li>Flutuação de oscilação 0</li> <li>Amplirude de oscilação 0</li> <li>Flutuação de oscilação 0</li> <li>Ampling de oscilação 0</li> <li>Flutuação de oscilação 0</li> <li>Bamping de oscilação 0</li> <li>Assimetria do sinal *</li> <li>Corrente de excitação 0</li> <li>Corrente de excitação 1*</li> <li>HBSI*</li> <li>Entrada de currente 1*</li> </ul> |
| PV filter time  | -                                                                                     | Especifique o tempo para impedir os<br>picos de sinais. Durante o tempo<br>especificado a entrada analógica não<br>responde a um aumento errôneo na<br>variável do processo. | Número do ponto flutuante<br>positivo                                                                                                    |
| Fail safe type  | -                                                                                     | Selecione o modo de medição.                                                                                                    | <ul><li>Fail-safe value</li><li>Fallback value</li><li>Off</li></ul>                                                                                                    |
| Fail-safe value | No parâmetro <b>Fail safe type</b> , a opção<br><b>Fail-safe value</b> é selecionada. | Especifique os valores a serem inseridos quando ocorrer um erro.                                                                                                    | Número do ponto flutuante<br>assinado                                                                                                    |

# 10.6.6 Exibição da configuração de E/S

A submenu **Configuração I/O** guia o usuário sistematicamente por todos os parâmetros nos quais a configuração dos módulos de E/S são exibidos.

### Navegação

Menu "Configuração" → Configuração I/O

| ► Configuração I/O                           |         |
|----------------------------------------------|---------|
| Modulo I/O 1 para n numeros dos<br>terminais | → 🗎 119 |
| Modulo I/O 1 para n informação               | → 🗎 119 |
| Modulo I/O 1 para n Tipo                     | → 🗎 119 |
| Aplicar configuração I/O                     | → 🗎 119 |
| Código de conversão                          | → 🗎 119 |

### Visão geral dos parâmetros com breve descrição

| Parâmetro                                    | Descrição                                                      | Interface do usuário / Seleção / Entrada do<br>usuário                                                                                                    |
|----------------------------------------------|----------------------------------------------------------------|----------------------------------------------------------------------------------------------------|
| Modulo I/O 1 para n numeros dos<br>terminais | Exibe os numeros dos terminais usados pelo modulo I/O.         | <ul> <li>Não usado</li> <li>26-27 (I/O 1)</li> <li>24-25 (I/O 2)</li> </ul>                                                                                                    |
| Modulo I/O 1 para n informação               | Exibe informação do modulo I/O conectado.                      | <ul> <li>Não conectado</li> <li>Inválido</li> <li>Não configuravel</li> <li>Configurável</li> <li>Profibus PA</li> </ul>                                                                                            |
| Modulo I/O 1 para n Tipo                     | Exibe o tipo do modulo I/O.                                    | <ul> <li>Desl.</li> <li>Saída de corrente *</li> <li>Entrada de currente *</li> <li>Entrada de Status *</li> <li>Saída de pulso/frequência/chave *</li> <li>Saída de pulso dupla *</li> <li>Saida Rele *</li> </ul> |
| Aplicar configuração I/O                     | Aplicar parametrização do módulo I/O de configuração flexível. | <ul><li>Não</li><li>Sim</li></ul>                                                                                                    |
| Código de conversão                          | Insira o código para alterar a configuração de I/O.            | Inteiro positivo                                                                                                    |

\* Visibilidade depende das opções ou configurações do equipamento.

# 10.6.7 Configuração da entrada em corrente

A**assistente "Entrada de currente"** orienta o usuário sistematicamente por todos os parâmetros que precisam ser ajustados para a configuração da entrada em corrente.

### Navegação

Menu "Configuração" → Entrada de currente

| ► Entrada de currente 1 para n |           |
|--------------------------------|-----------|
| Numero dos terminais           | ] → 🗎 120 |
| Modo do sinal                  | ] → 🗎 120 |
| Valor 0/4 mA                   | ] → 🗎 120 |
| Valor 20 mA                    | ] → 🗎 120 |
| Span de corrente               | ] → 🗎 120 |
| Modo de falha                  | ] → 🗎 120 |
| Valor de falha                 | ] → 🗎 120 |

### Visão geral dos parâmetros com breve descrição

| Parâmetro            | Pré-requisitos                                                                                   | Descrição                                                                                                    | Interface do<br>usuário / Seleção /<br>Entrada do usuário                           | Ajuste de fábrica                                    |
|----------------------|--------------------------------------------------------------------------------------------------|----------------------------------------------------------------------------------------------------|-------------------------------------------------------------------------------------|------------------------------------------------------|
| Numero dos terminais | -                                                                                                | Exibe o número dos terminais<br>usados pelo módulo de entrada<br>de corrente.                                        | <ul> <li>Não usado</li> <li>24-25 (I/O 2)</li> <li>20-21 (I/O 4)*</li> </ul>        | _                                                    |
| Modo do sinal        | O medidor <b>não</b> é aprovado<br>para uso em área classificada<br>com o tipo de proteção Ex-i. | Seleciona o modo do sinal para<br>a entrada de corrente.                                                             | <ul> <li>Passivo</li> <li>Ativo*</li> </ul>                                         | Ativo                                                |
| Valor 0/4 mA         | -                                                                                                | Inserir valor 4 mA.                                                                                                  | Número do ponto<br>flutuante assinado                                               | -                                                    |
| Valor 20 mA          | -                                                                                                | Inserir valor 20 mA.                                                                                                 | Número do ponto<br>flutuante assinado                                               | Depende do país e do<br>diâmetro nominal             |
| Span de corrente     | -                                                                                                | Selecionar o range de corrente<br>para a saída e o nível superior/<br>inferior para o sinal de alarme.               | <ul> <li>420 mA</li> <li>420 mA NAMUR</li> <li>420 mA US</li> <li>020 mA</li> </ul> | Específico do país:<br>• 420 mA NAMUR<br>• 420 mA US |
| Modo de falha        | -                                                                                                | Definir o comportamento de<br>entrada em condição de<br>alarme.                                                      | <ul> <li>Alarme</li> <li>Último valor válido</li> <li>Valor definido</li> </ul>     | -                                                    |
| Valor de falha       | No parâmetro <b>Modo de falha</b> ,<br>a opção <b>Valor definido</b> é<br>selecionada.           | Entre com o valor a ser usado<br>pelo equipamento se caso falte<br>um valor de entrada de um<br>equipamento externo. | Número do ponto<br>flutuante assinado                                               | -                                                    |

\* Visibilidade depende das opções ou configurações do equipamento.

# 10.6.8 Configuração da entrada de status

A submenu **Entrada de Status** orienta o usuário sistematicamente por todos os parâmetros que precisam ser ajustados para a configuração da entrada de status.

### Navegação

Menu "Configuração" → Entrada de Status 1 para n

| ▶ Entrada de Status 1 para n |           |
|------------------------------|-----------|
| Configurar entrada de status | → 🗎 121   |
| Numero dos terminais         | → 🗎 121   |
| Nível ativo                  | → 🗎 121   |
| Numero dos terminais         | ) → 🗎 121 |
| Tempo de resposta            | → 🗎 121   |
| Numero dos terminais         | → 🗎 121   |

#### Visão geral dos parâmetros com breve descrição

| Parâmetro                    | Descrição                                                                                                    | Seleção / Interface do usuário / Entrada do<br>usuário                                                                                                    |
|------------------------------|----------------------------------------------------------------------------------------------------|----------------------------------------------------------------------------------------------------|
| Configurar entrada de status | Selecione a função para a entrada digital.                                                                               | <ul> <li>Desl.</li> <li>Resetar o totalizador 1</li> <li>Resetar o totalizador 2</li> <li>Resetar o totalizador 3</li> <li>Resetar todos os totalizadores</li> <li>Override de vazão</li> </ul> |
| Numero dos terminais         | Mostra os números dos terminais utilizados pelo módulo de entrada de status.                                             | <ul> <li>Não usado</li> <li>24-25 (I/O 2)</li> <li>20-21 (I/O 4)*</li> </ul>                                                                                                    |
| Nível ativo                  | Definir o nível de sinal de entrada em que a função atribuída é acionada.                                                | <ul><li>Alto</li><li>Baixo</li></ul>                                                                                                    |
| Tempo de resposta            | Define a minima quantidade de tempo que o sinal de entrada<br>deve permanecer antes da função selecionada seja acionada. | 5 para 200 ms                                                                                                    |

\* Visibilidade depende das opções ou configurações do equipamento.

# 10.6.9 Configuração da saída em corrente

A assistente **Saída de corrente** orienta você sistematicamente por todos os parâmetros que precisam ser ajustados para a configuração da saída em corrente.

### Navegação

Menu "Configuração" → Saída de corrente

| ► Saída de corrente 1 para n |         |
|------------------------------|---------|
| Numero dos terminais         | → 🗎 122 |
| Modo do sinal                | → 🗎 122 |

| Atribuir saída de corrente 1 para n | ] → 🗎 123 |
|-------------------------------------|-----------|
| Span de corrente                    | ) → 🗎 124 |
| Valor 0/4 mA                        | ) → 🗎 124 |
| Valor 20 mA                         | → 🗎 124   |
| Corrente fixa                       | → 🗎 124   |
| Amortecimento de saída 1 para n     | → 🗎 124   |
| Modo de falha                       | → 🗎 124   |
| Corrente de falha                   | → 🗎 124   |
|                                     |           |

| Parâmetro            | Pré-requisitos | Descrição                                                                       | Interface do<br>usuário / Seleção /<br>Entrada do usuário                    | Ajuste de fábrica |
|----------------------|----------------|---------------------------------------------------------------------------------|------------------------------------------------------------------------------|-------------------|
| Numero dos terminais | -              | Exibe o número dos terminais<br>utilizados pelo módulo de saída<br>de corrente. | <ul> <li>Não usado</li> <li>24-25 (I/O 2)</li> <li>20-21 (I/O 4)*</li> </ul> | _                 |
| Modo do sinal        | -              | Selecione o modo de sinal para<br>a saída de corrente.                          | <ul> <li>Passivo*</li> <li>Ativo*</li> </ul>                                 | Ativo             |

| Parâmetro                           | Pré-requisitos | Descrição                                                  | Interface do<br>usuário / Seleção /<br>Entrada do usuário                                                                                                    | Ajuste de fábrica |
|-------------------------------------|----------------|------------------------------------------------------------|----------------------------------------------------------------------------------------------------|-------------------|
| Atribuir saída de corrente 1 para n |                | Selecionar variável do processo<br>para saída de corrente. | <ul> <li>Entrada do usuário</li> <li>Desl. *</li> <li>Vazão mássica</li> <li>Vazão volumétrica corrigida*</li> <li>Vazão mássica Target*</li> <li>Vazão mássica Carrier *</li> <li>Vazão volumétrica target *</li> <li>Vazão volumétrica carrier *</li> <li>Vazão volumétrica corrigida target *</li> <li>Vazão volumétrica corrigida carrier *</li> <li>Vazão Volumétrica corrigida carrier *</li> <li>Vazão Volumétrica corrigida carrier *</li> <li>Vazão Volumétrica corrigida carrier *</li> <li>Densidade</li> <li>Densidade de referência *</li> <li>Concentração *</li> <li>Viscosidade dinâmica compensada temp. *</li> <li>Viscosidade dinâmica compensada temp. *</li> <li>Viscosidade cinemática compensada temp. *</li> <li>Temperatura da eletrônica</li> <li>Frequência de oscilação 0 *</li> <li>Amplitude de oscilação 1 *</li> <li>Amplitude de oscilação 1 *</li> <li>Flutuação frequência 1 *</li> <li>Damping de oscilação 1 *</li> <li>Flutuação de damping 0 *</li> <li>Flutuação de damping 1</li> <li>Assimetria do sinal *</li> <li>Corrente de excitação 0 *</li> </ul> |                   |
|                                     |                |                                                            | <ul> <li>HBSI*</li> </ul>                                                                                                    |                   |

| Parâmetro                       | Pré-requisitos                                                                                                    | Descrição                                                                                                    | Interface do<br>usuário / Seleção /<br>Entrada do usuário                                                        | Ajuste de fábrica                                 |
|---------------------------------|----------------------------------------------------------------------------------------------------|----------------------------------------------------------------------------------------------------|----------------------------------------------------------------------------------------------------|---------------------------------------------------|
|                                 |                                                                                                    |                                                                                                    | <ul> <li>Pressão *</li> </ul>                                                                                    |                                                   |
| Span de corrente                | -                                                                                                    | Selecionar o range de corrente<br>para a saída e o nível superior/<br>inferior para o sinal de alarme.       | <ul> <li>420 mA NAMUR</li> <li>420 mA US</li> <li>420 mA</li> <li>020 mA</li> <li>Corrente fixa</li> </ul>       | Depende do país:<br>• 420 mA NAMUR<br>• 420 mA US |
| Valor 0/4 mA                    | No parâmetro <b>Span de</b><br>corrente (→ 🗎 124), uma das<br>opções a seguir é selecionada:<br>• 420 mA NAMUR<br>• 420 mA US<br>• 420 mA<br>• 020 mA                                                                                                 | Inserir valor 4 mA.                                                                                          | Número do ponto<br>flutuante assinado                                                                            | Depende do país:<br>• 0 kg/h<br>• 0 lb/min        |
| Valor 20 mA                     | No parâmetro <b>Span de</b><br>corrente (→ 🗎 124), uma das<br>opções a seguir é selecionada:<br>• 420 mA NAMUR<br>• 420 mA US<br>• 420 mA<br>• 020 mA                                                                                                 | Inserir valor 20 mA.                                                                                         | Número do ponto<br>flutuante assinado                                                                            | Depende do país e do<br>diâmetro nominal          |
| Corrente fixa                   | A opção <b>Corrente fixa</b> é selecionada em parâmetro <b>Span de corrente</b> ( $\rightarrow \square 124$ ).                                                                                                    | Define o valor fixado para<br>saída de corrente.                                                             | 0 para 22.5 mA                                                                                                   | 22.5 mA                                           |
| Amortecimento de saída 1 para n | Uma variável de processo é<br>selecionada no parâmetro<br>Atribuir saída de corrente<br>(→ 🗎 123) e uma das<br>seguintes opções é selecionada<br>no parâmetro Span de<br>corrente (→ 🗎 124):<br>• 420 mA NAMUR<br>• 420 mA US<br>• 420 mA<br>• 020 mA | Ajustar tempo de reação<br>(damping) para sinal de saída<br>de corrente contra futuações<br>no valor medido. | 0.0 para 999.9 s                                                                                                 | -                                                 |
| Modo de falha                   | Uma variável de processo é<br>selecionada no parâmetro<br>Atribuir saída de corrente<br>(→ 🗎 123) e uma das<br>seguintes opções é selecionada<br>no parâmetro Span de<br>corrente (→ 🗎 124):<br>• 420 mA NAMUR<br>• 420 mA US<br>• 420 mA<br>• 020 mA | Defina o comportamento da<br>saída em condição de alarme.                                                    | <ul> <li>Mín.</li> <li>Máx.</li> <li>Último valor válido</li> <li>Valor atual</li> <li>Valor definido</li> </ul> | -                                                 |
| Corrente de falha               | A opção <b>Valor definido</b> é<br>selecionada em parâmetro<br><b>Modo de falha</b> .                                                                                                    | Definir valor de saída de<br>corrente para condição de<br>alarme.                                            | 0 para 22.5 mA                                                                                                   | 22.5 mA                                           |

# 10.6.10 Configuração do pulso/frequência/saída comutada

A assistente **Saída de pulso/frequência/chave** orienta você sistematicamente por todos os parâmetros que podem ser ajustados para a configuração do tipo de saída selecionado.

#### Navegação

Menu "Configuração" <br/>  $\rightarrow$  Configuração avançada  $\rightarrow$  Saída de pulso/frequência/chave

| ► Saída de pulso/frequência/chave<br>1 para n |         |
|-----------------------------------------------|---------|
| Modo de operação                              | → 🗎 125 |

#### Visão geral dos parâmetros com breve descrição

| Parâmetro        | Descrição                                       | Seleção                                                    |
|------------------|-------------------------------------------------|------------------------------------------------------------|
| Modo de operação | Defina a saída como pulso, frequência ou chave. | <ul><li>Impulso</li><li>Frequência</li><li>Chave</li></ul> |

#### Configuração da saída em pulso

#### Navegação

Menu "Configuração" → Saída de pulso/frequência/chave

| <ul> <li>Saída de pulso/frequência/chave<br/>1 para n</li> </ul> |         |
|------------------------------------------------------------------|---------|
| Modo de operação                                                 | → 🗎 126 |
| Numero dos terminais                                             | → 🗎 126 |
| Modo do sinal                                                    | → 🗎 126 |
| Atribuir saída de pulso                                          | → 🗎 126 |
| Escala de pulso                                                  | → 🗎 126 |
| Largura de pulso                                                 | → 🗎 126 |
| Modo de falha                                                    | → 🗎 126 |
| Inverter sinal de saída                                          | → 🗎 126 |

| Parâmetro                        | Pré-requisitos                                                                                                    | Descrição                                                             | Seleção / Interface<br>do usuário / Entrada<br>do usuário                                                                                                    | Ajuste de fábrica                        |
|----------------------------------|----------------------------------------------------------------------------------------------------|-----------------------------------------------------------------------|----------------------------------------------------------------------------------------------------|------------------------------------------|
| Modo de operação                 | -                                                                                                    | Defina a saída como pulso,<br>frequência ou chave.                    | <ul><li>Impulso</li><li>Frequência</li><li>Chave</li></ul>                                                                                                    | _                                        |
| Numero dos terminais             | -                                                                                                    | Exibe os numeros dos<br>terminais usados pelo modulo<br>de saida PFS. | <ul> <li>Não usado</li> <li>24-25 (I/O 2)</li> <li>20-21 (I/O 4)*</li> </ul>                                                                                                    | _                                        |
| Modo do sinal                    | -                                                                                                    | Selecione o modo de sinal para<br>a saída PFS.                        | <ul><li>Passivo</li><li>Ativo</li></ul>                                                                                                    | -                                        |
| Atribuir saída de pulso 1 para n | A opção <b>Impulso</b> é selecionada<br>no parâmetro <b>Modo de</b><br>operação.                                                                                                    | Selecione a variável de<br>processo para a saída de pulso.            | <ul> <li>Desl.</li> <li>Vazão mássica</li> <li>Vazão volumétrica</li> <li>vazão volumétrica corrigida*</li> <li>Vazão mássica Target*</li> <li>Vazão mássica Carrier*</li> <li>Vazão volumétrica target*</li> <li>Vazão volumétrica carrier*</li> <li>Vazão volumétrica corrigida target*</li> <li>Vazão Volumétrica corrigida target*</li> </ul> | -                                        |
| Valor por pulso                  | O opção <b>Impulso</b> é selecionado<br>em parâmetro <b>Modo de</b><br><b>operação</b> ( $\rightarrow \bigoplus 125$ ) e uma<br>variável de processo é<br>selecionada em parâmetro<br><b>Atribuir saída de pulso</b><br>( $\rightarrow \bigoplus 126$ ). | Entre com o valor de medição<br>no qual um pulso é enviado.           | Número de ponto<br>flutuante positivo                                                                                                    | Depende do país e do<br>diâmetro nominal |
| Largura de pulso                 | A opção <b>Impulso</b> é selecionada<br>em parâmetro <b>Modo de</b><br><b>operação</b> ( $\rightarrow \square 125$ ) e uma<br>variável de processo é<br>selecionada em parâmetro<br><b>Atribuir saída de pulso</b><br>( $\rightarrow \square 126$ ).     | Defina a largura de pulso de<br>saída.                                | 0.05 para 2 000 ms                                                                                                    | -                                        |
| Modo de falha                    | O opção <b>Impulso</b> é selecionado<br>em parâmetro <b>Modo de</b><br><b>operação</b> ( $\rightarrow \square 125$ ) e uma<br>variável de processo é<br>selecionada em parâmetro<br><b>Atribuir saída de pulso</b><br>( $\rightarrow \square 126$ ).     | Defina o comportamento da<br>saída em condição de alarme.             | <ul><li>Valor atual</li><li>Sem pulsos</li></ul>                                                                                                    | -                                        |
| Inverter sinal de saída          | -                                                                                                    | Inverter o sinal de saída.                                            | <ul><li>Não</li><li>Sim</li></ul>                                                                                                    | -                                        |

# Configuração da saída em frequência

## Navegação

Menu "Configuração" → Saída de pulso/frequência/chave

| <ul> <li>Saída de pulso/frequência<br/>1 para n</li> </ul> | a/chave                      |   |         |
|------------------------------------------------------------|------------------------------|---|---------|
| Modo de                                                    | e operação                   | ] | → 🗎 127 |
| Numero                                                     | dos terminais                | ] | → 🗎 127 |
| Modo dc                                                    | sinal                        | ] | → 🗎 127 |
| Atribuir                                                   | saída de frequência          |   | → 🗎 128 |
| Valor de                                                   | frequência mínima            |   | → 🗎 129 |
| Valor de                                                   | frequência máxima            | ] | → 🗎 129 |
| Valor de                                                   | medição na frequência mínima |   | → 🗎 129 |
| Valor de<br>máxima                                         | medição na frequência        |   | → 🖺 129 |
| Modo de                                                    | falha                        | ] | → 🗎 129 |
| Frequên                                                    | cia de falha                 |   | → 🗎 129 |
| Inverter                                                   | sinal de saída               | ] | → 🖺 129 |

| Parâmetro            | Pré-requisitos | Descrição                                                             | Seleção / Interface<br>do usuário / Entrada<br>do usuário                    | Ajuste de fábrica |
|----------------------|----------------|-----------------------------------------------------------------------|------------------------------------------------------------------------------|-------------------|
| Modo de operação     | -              | Defina a saída como pulso,<br>frequência ou chave.                    | <ul><li>Impulso</li><li>Frequência</li><li>Chave</li></ul>                   | _                 |
| Numero dos terminais | -              | Exibe os numeros dos<br>terminais usados pelo modulo<br>de saida PFS. | <ul> <li>Não usado</li> <li>24-25 (I/O 2)</li> <li>20-21 (I/O 4)*</li> </ul> | -                 |
| Modo do sinal        | -              | Selecione o modo de sinal para<br>a saída PFS.                        | <ul><li>Passivo</li><li>Ativo</li></ul>                                      | -                 |

| Parâmetro                    | Pré-requisitos                                                                                   | Descrição                                                    | Seleção / Interface<br>do usuário / Entrada<br>do usuário                                                                                                    | Ajuste de fábrica |
|------------------------------|--------------------------------------------------------------------------------------------------|--------------------------------------------------------------|----------------------------------------------------------------------------------------------------|-------------------|
| Atribuir saída de frequência | A opção <b>Frequência</b> é<br>selecionada no parâmetro<br><b>Modo de operação</b><br>(→ 🗎 125). | Selecione a variável de processo para a frequencia de saida. | <ul> <li>Desl.</li> <li>Vazão mássica</li> <li>Vazão volumétrica</li> <li>vazão volumétrica</li> <li>corrigida*</li> <li>Densidade</li> <li>Densidade de referência*</li> <li>Temperatura</li> <li>Pressão</li> <li>Viscosidade Dinâmica*</li> <li>Viscosidade Cinemática*</li> <li>Viscosidade dinâmica compensada temp.*</li> <li>Viscosidade cinemática</li> <li>viscosidade cinemática</li> <li>viscosidade cinemática</li> <li>viscosidade cinemática</li> <li>viscosidade cinemática</li> <li>vazão volumétrica target*</li> <li>Vazão volumétrica carrier*</li> <li>Vazão volumétrica carrier*</li> <li>Vazão volumétrica corrigida target*</li> <li>Vazão volumétrica corrigida carrier*</li> <li>Vazão volumétrica corrigida carrier*</li> <li>Vazão volumétrica corrigida carrier*</li> <li>Flatuação 0</li> <li>Corrente de excitação 1*</li> <li>HBSI*</li> <li>Corrente de excitação 1*</li> <li>Flutuação de oscilação 1*</li> <li>Flutuação de oscilação 0</li> <li>Frequência de oscilação 0</li> <li>Frequência de oscilação 0</li> <li>Frequência 1*</li> <li>Amplitude de oscilação 0*</li> <li>Amplitude de oscilação 1*</li> <li>Flutuação frequência 1*</li> <li>Amplitude de oscilação 1*</li> <li>Flutuação frequência 1*</li> <li>Amplitude de oscilação 1*</li> </ul> |                   |

| Parâmetro                                | Pré-requisitos                                                                                                    | Descrição                                                             | Seleção / Interface<br>do usuário / Entrada<br>do usuário             | Ajuste de fábrica                        |
|------------------------------------------|----------------------------------------------------------------------------------------------------|-----------------------------------------------------------------------|-----------------------------------------------------------------------|------------------------------------------|
| Valor de frequência mínima               | A opção <b>Frequência</b> é<br>selecionada em parâmetro<br><b>Modo de operação</b><br>(→ 🗎 125) e uma variável de<br>processo é selecionada em<br>parâmetro <b>Atribuir saída de</b><br><b>frequência</b> (→ 🖺 128).                                                     | Entre com a frequência<br>mínima.                                     | 0.0 para 10 000.0 Hz                                                  | -                                        |
| Valor de frequência máxima               | <ul> <li>O opção Frequência é selecionado em parâmetro</li> <li>Modo de operação</li> <li>(→  <sup>●</sup> 125) e uma variável de processo é selecionada em parâmetro Atribuir saída de frequência (→  <sup>●</sup> 128).</li> </ul>                                     | Entre com a frequência<br>máxima.                                     | 0.0 para 10 000.0 Hz                                                  | _                                        |
| Valor de medição na frequência<br>mínima | O opção <b>Frequência</b> é<br>selecionado em parâmetro<br><b>Modo de operação</b><br>(→ 🗎 125) e uma variável de<br>processo é selecionada em<br>parâmetro <b>Atribuir saída de</b><br><b>frequência</b> (→ 🖺 128).                                                     | Entre com o valor medido para<br>a frequência mínima.                 | Número do ponto<br>flutuante assinado                                 | Depende do país e do<br>diâmetro nominal |
| Valor de medição na frequência<br>máxima | A opção <b>Frequência</b> é<br>selecionada em parâmetro<br><b>Modo de operação</b><br>(→ 🗎 125) e uma variável de<br>processo é selecionada em<br>parâmetro <b>Atribuir saída de</b><br><b>frequência</b> (→ 🖺 128).                                                     | Entre com o valor de medição<br>para a frequência máxima.             | Número do ponto<br>flutuante assinado                                 | Depende do país e do<br>diâmetro nominal |
| Modo de falha                            | A opção <b>Frequência</b> é<br>selecionada em parâmetro<br><b>Modo de operação</b><br>$(\rightarrow \boxplus 125)$ e uma variável de<br>processo é selecionada em<br>parâmetro <b>Atribuir saída de</b><br><b>frequência</b> $(\rightarrow \boxplus 128)$ .              | Defina o comportamento da<br>saída em condição de alarme.             | <ul> <li>Valor atual</li> <li>Valor definido</li> <li>0 Hz</li> </ul> | -                                        |
| Frequência de falha                      | INo parâmetro <b>Modo de</b><br>operação (→ 🗎 125), a opção<br>Frequência é selecionada, em<br>parâmetro Atribuir saída de<br>frequência (→ 🖺 128), a<br>variável de processo é<br>selecionada e no parâmetro<br>Modo de falha, o opção Valor<br>definido é selecionado. | Entre com o valor da saída de<br>frequência em condição de<br>alarme. | 0.0 para 12 500.0 Hz                                                  | -                                        |
| Inverter sinal de saída                  | -                                                                                                    | Inverter o sinal de saída.                                            | <ul><li>Não</li><li>Sim</li></ul>                                     | -                                        |

# Configurando a saída comutada

## Navegação

Menu "Configuração" → Saída de pulso/frequência/chave

| <ul> <li>Saída de pulso/frequência/chave<br/>1 para n</li> </ul> |           |
|------------------------------------------------------------------|-----------|
| Modo de operação                                                 | ) → 🗎 130 |
| Numero dos terminais                                             | ] → 🗎 130 |
| Modo do sinal                                                    | ] → 🗎 130 |
| Função de saída chave                                            | → 🗎 131   |
| Atribuir nível de diagnóstico                                    | ) → 🗎 131 |
| Atribuir limite                                                  | ) → 🗎 131 |
| Atribuir verificação de direção de vazão                         | ) → 🗎 131 |
| Atribuir status                                                  | → 🗎 132   |
| Valor para ligar                                                 | → 🗎 132   |
| Valor para desligar                                              | → 🗎 132   |
| Atraso para ligar                                                | ] → 🗎 132 |
| Atraso para desligar                                             | ] → 🗎 132 |
| Modo de falha                                                    | ] → 🗎 132 |
| Inverter sinal de saída                                          | ] → 🗎 132 |

| Parâmetro            | Pré-requisitos | Descrição                                                             | Seleção / Interface<br>do usuário / Entrada<br>do usuário                    | Ajuste de fábrica |
|----------------------|----------------|-----------------------------------------------------------------------|------------------------------------------------------------------------------|-------------------|
| Modo de operação     | -              | Defina a saída como pulso,<br>frequência ou chave.                    | <ul><li>Impulso</li><li>Frequência</li><li>Chave</li></ul>                   | _                 |
| Numero dos terminais | -              | Exibe os numeros dos<br>terminais usados pelo modulo<br>de saida PFS. | <ul> <li>Não usado</li> <li>24-25 (I/O 2)</li> <li>20-21 (I/O 4)*</li> </ul> | _                 |
| Modo do sinal        | -              | Selecione o modo de sinal para<br>a saída PFS.                        | <ul><li>Passivo</li><li>Ativo</li></ul>                                      | -                 |

| Parâmetro                                   | Pré-requisitos                                                                                                    | Descrição                                                         | Seleção / Interface<br>do usuário / Entrada<br>do usuário                                                                                                    | Ajuste de fábrica |
|---------------------------------------------|----------------------------------------------------------------------------------------------------|-------------------------------------------------------------------|----------------------------------------------------------------------------------------------------|-------------------|
| Função de saída chave                       | A opção <b>Chave</b> é selecionada<br>no parâmetro <b>Modo de</b><br><b>operação</b> .                                                                                                    | Selecione a função para saída<br>como chave.                      | <ul> <li>Desl.</li> <li>Ligado</li> <li>Perfil do<br/>Diagnostico</li> <li>Limite</li> <li>Verificação de<br/>direção de vazão</li> <li>Status</li> </ul>                                                                                                    | -                 |
| Atribuir nível de diagnóstico               | <ul> <li>No parâmetro Modo de<br/>operação, a opção Chave é<br/>selecionada.</li> <li>No parâmetro Função de<br/>saída chave, a opção Perfil<br/>do Diagnostico é<br/>selecionada.</li> </ul>         | Selecionar o diagnostico para a<br>saída.                         | <ul><li>Alarme</li><li>Alarme ou aviso</li><li>Advertência</li></ul>                                                                                                    | _                 |
| Atribuir limite                             | <ul> <li>A opção Chave é<br/>selecionada no parâmetro<br/>Modo de operação.</li> <li>A opção Limite é<br/>selecionada no parâmetro<br/>Função de saída chave.</li> </ul>                              | Selecione a variável de<br>processo para função limite.           | <ul> <li>Vazão mássica</li> <li>Vazão volumétrica<br/>corrigida*</li> <li>Vazão mássica<br/>Target*</li> <li>Vazão mássica<br/>Carrier*</li> <li>Vazão volumétrica<br/>target*</li> <li>Vazão volumétrica<br/>target*</li> <li>Vazão volumétrica<br/>carrier*</li> <li>Vazão volumétrica<br/>carrigida target*</li> <li>Vazão volumétrica<br/>corrigida carrier</li> <li>Vazão Volumétrica<br/>corrigida carrier*</li> <li>Densidade</li> <li>Densidade</li> <li>Densidade</li> <li>Densidade</li> <li>Densidade</li> <li>Densidade</li> <li>Viscosidade<br/>cinemática*</li> <li>Viscosidade<br/>dinâmica<br/>compensada<br/>temp.*</li> <li>Temperatura</li> <li>Damping de<br/>oscilação</li> <li>Pressão</li> <li>Totalizador 1</li> <li>Totalizador 3</li> </ul> |                   |
| Atribuir verificação de direção de<br>vazão | <ul> <li>A opção Chave é<br/>selecionada no parâmetro<br/>Modo de operação.</li> <li>A opção Verificação de<br/>direção de vazão é<br/>selecionada no parâmetro<br/>Função de saída chave.</li> </ul> | Selecionar variável para<br>monitoramento de direção de<br>fluxo. |                                                                                                    | _                 |

| Parâmetro               | Pré-requisitos                                                                                                    | Descrição                                                            | Seleção / Interface<br>do usuário / Entrada<br>do usuário                                                                | Ajuste de fábrica                          |
|-------------------------|----------------------------------------------------------------------------------------------------|----------------------------------------------------------------------|----------------------------------------------------------------------------------------------------|--------------------------------------------|
| Atribuir status         | <ul> <li>A opção Chave é<br/>selecionada no parâmetro<br/>Modo de operação.</li> <li>A opção Status é<br/>selecionada no parâmetro<br/>Função de saída chave.</li> </ul> | Selecionar status do<br>equipamento para a saída de<br>chave.        | <ul> <li>Detecção de tubo<br/>parcialmente cheio</li> <li>Corte de vazão<br/>baixa</li> <li>Saída digital 4 *</li> </ul> | _                                          |
| Valor para ligar        | <ul> <li>A opção Chave é<br/>selecionada no parâmetro<br/>Modo de operação.</li> <li>O opção Limite é<br/>selecionado no parâmetro<br/>Função de saída chave.</li> </ul> | Inserir valor medido para o<br>ponto de comutação (ligar).           | Número do ponto<br>flutuante assinado                                                                                    | Depende do país:<br>• 0 kg/h<br>• 0 lb/min |
| Valor para desligar     | <ul> <li>A opção Chave é<br/>selecionada no parâmetro<br/>Modo de operação.</li> <li>O opção Limite é<br/>selecionado no parâmetro<br/>Função de saída chave.</li> </ul> | Inserir valor medido para o<br>ponto de comutação (desligar).        | Número do ponto<br>flutuante assinado                                                                                    | Depende do país:<br>• 0 kg/h<br>• 0 lb/min |
| Atraso para ligar       | <ul> <li>A opção Chave é<br/>selecionada em parâmetro<br/>Modo de operação.</li> <li>A opção Limite é<br/>selecionada em parâmetro<br/>Função de saída chave.</li> </ul> | Defina o atraso para ligar o<br>status de saída.                     | 0.0 para 100.0 s                                                                                                    | -                                          |
| Atraso para desligar    | <ul> <li>A opção Chave é<br/>selecionada em parâmetro<br/>Modo de operação.</li> <li>A opção Limite é<br/>selecionada em parâmetro<br/>Função de saída chave.</li> </ul> | Defina o tempo de atraso para<br>desligamento da saída de<br>status. | 0.0 para 100.0 s                                                                                                    | -                                          |
| Modo de falha           | -                                                                                                    | Defina o comportamento da<br>saída em condição de alarme.            | <ul><li>Status atual</li><li>Abrir</li><li>Fechado</li></ul>                                                             | -                                          |
| Inverter sinal de saída | -                                                                                                    | Inverter o sinal de saída.                                           | <ul><li>Não</li><li>Sim</li></ul>                                                                                        | -                                          |

# 10.6.11 Configuração da saída a relé

A assistente **Saida Rele** orienta o usuário sistematicamente por todos os parâmetros que precisam ser ajustados para a configuração da saída a relé.

### Navegação

Menu "Configuração" → Saida Rele 1 para n

| ► Saida Rele 1 para n                    |         |  |  |  |
|------------------------------------------|---------|--|--|--|
| Numero dos terminais                     | → 🗎 133 |  |  |  |
| Função de saída de relé                  | → 🗎 133 |  |  |  |
| Atribuir verificação de direção de vazão | → 🗎 133 |  |  |  |
| Atribuir limite                          | → 🗎 134 |  |  |  |

| Atribuir nível de diagnóstico | → 🗎 134                                                                                                    |
|-------------------------------|----------------------------------------------------------------------------------------------------|
| Atribuir status               | → 🗎 134                                                                                                    |
| Valor para desligar           | → 🗎 134                                                                                                    |
| Atraso para desligar          | → 🗎 134                                                                                                    |
| Valor para ligar              | → 🗎 134                                                                                                    |
| Atraso para ligar             | → 🗎 134                                                                                                    |
| Modo de falha                 | → 🗎 134                                                                                                    |
| Status da chave (contato)     | → 🗎 135                                                                                                    |
| Rele desernegizado            | → 🗎 135                                                                                                    |
|                               | Atribuir nível de diagnósticoAtribuir statusValor para desligarAtraso para desligarValor para ligarAtraso para ligarModo de falhaStatus da chave (contato)Rele desernegizado |

| Parâmetro                                   | Pré-requisitos                                                                                                    | Descrição                                                              | Interface do<br>usuário / Seleção /<br>Entrada do usuário                                                                                                    | Ajuste de fábrica |
|---------------------------------------------|----------------------------------------------------------------------------------------------------|------------------------------------------------------------------------|----------------------------------------------------------------------------------------------------|-------------------|
| Numero dos terminais                        | -                                                                                                    | Exibe os numeros dos<br>terminais usados pelo modulo<br>de saida rele. | <ul> <li>Não usado</li> <li>24-25 (I/O 2)</li> </ul>                                                                                                    | _                 |
| Função de saída de relé                     | -                                                                                                    | Selecione a função para a saída<br>de rele.                            | <ul> <li>Fechado</li> <li>Abrir</li> <li>Perfil do<br/>Diagnostico</li> <li>Limite</li> <li>Verificação de<br/>direção de vazão</li> <li>Saída Digital</li> </ul> | -                 |
| Atribuir verificação de direção de<br>vazão | A opção <b>Verificação de</b><br><b>direção de vazão</b> é<br>selecionada no parâmetro<br><b>Função de saída de relé</b> . | Selecionar variável para<br>monitoramento de direção de<br>fluxo.      |                                                                                                    | -                 |

| Parâmetro                     | Pré-requisitos                                                                                            | Descrição                                                            | Interface do<br>usuário / Seleção /<br>Entrada do usuário                                                                                                    | Ajuste de fábrica                          |
|-------------------------------|----------------------------------------------------------------------------------------------------|----------------------------------------------------------------------|----------------------------------------------------------------------------------------------------|--------------------------------------------|
| Atribuir limite               | A opção <b>Limite</b> é selecionada<br>no parâmetro <b>Função de saída<br/>de relé</b> .                  | Selecione a variável de<br>processo para função limite.              | <ul> <li>Vazão mássica</li> <li>Vazão volumétrica</li> <li>Vazão volumétrica corrigida*</li> <li>Vazão mássica Target*</li> <li>Vazão mássica Carrier*</li> <li>Vazão volumétrica target</li> <li>Vazão volumétrica carrier*</li> <li>Vazão volumétrica carrier</li> <li>Vazão volumétrica corrigida target*</li> <li>Vazão volumétrica corrigida carrier</li> <li>Vazão Volumétrica corrigida carrier</li> <li>Densidade</li> <li>Densidade de referência*</li> <li>Viscosidade dinâmica</li> <li>Concentração*</li> <li>Viscosidade dinâmica</li> <li>Viscosidade dinâmica compensada temp.*</li> <li>Viscosidade cinemática compensada temp.*</li> <li>Temperatura</li> <li>Damping de oscilação</li> <li>Pressão</li> <li>Totalizador 1</li> <li>Totalizador 3</li> </ul> |                                            |
| Atribuir nível de diagnóstico | No parâmetro <b>Função de<br/>saída de relé</b> , a opção <b>Perfil<br/>do Diagnostico</b> é selecionada. | Selecionar o diagnostico para a saída.                               | <ul><li>Alarme</li><li>Alarme ou aviso</li><li>Advertência</li></ul>                                                                                                    | -                                          |
| Atribuir status               | No parâmetro <b>Função de<br/>saída de relé</b> , a opção <b>Saída<br/>Digital</b> é selecionada.         | Selecionar status do<br>equipamento para a saída de<br>chave.        | <ul> <li>Detecção de tubo<br/>parcialmente cheio</li> <li>Corte de vazão<br/>baixa</li> <li>Saída digital 4 *</li> </ul>                                                                                                    | -                                          |
| Valor para desligar           | O opção <b>Limite</b> é selecionado<br>no parâmetro <b>Função de saída</b><br><b>de relé</b> .            | Inserir valor medido para o<br>ponto de comutação (desligar).        | Número do ponto<br>flutuante assinado                                                                                                    | Depende do país:<br>• 0 kg/h<br>• 0 lb/min |
| Atraso para desligar          | No parâmetro <b>Função de</b><br>saída de relé, a opção Limite é<br>selecionada.                          | Defina o tempo de atraso para<br>desligamento da saída de<br>status. | 0.0 para 100.0 s                                                                                                    | -                                          |
| Valor para ligar              | O opção <b>Limite</b> é selecionado<br>no parâmetro <b>Função de saída</b><br><b>de relé</b> .            | Inserir valor medido para o<br>ponto de comutação (ligar).           | Número do ponto<br>flutuante assinado                                                                                                    | Depende do país:<br>• 0 kg/h<br>• 0 lb/min |
| Atraso para ligar             | No parâmetro <b>Função de saída de relé</b> , a opção <b>Limite</b> é selecionada.                        | Defina o atraso para ligar o<br>status de saída.                     | 0.0 para 100.0 s                                                                                                    | -                                          |
| Modo de falha                 | -                                                                                                    | Defina o comportamento da<br>saída em condição de alarme.            | <ul><li>Status atual</li><li>Abrir</li><li>Fechado</li></ul>                                                                                                    | -                                          |

| Parâmetro                 | Pré-requisitos | Descrição                     | Interface do<br>usuário / Seleção /<br>Entrada do usuário | Ajuste de fábrica |
|---------------------------|----------------|-------------------------------|-----------------------------------------------------------|-------------------|
| Status da chave (contato) | -              | Exibe o estado do relé atual. | <ul><li>Abrir</li><li>Fechado</li></ul>                   | -                 |
| Rele desernegizado        | -              |                               | <ul><li>Abrir</li><li>Fechado</li></ul>                   | -                 |

# 10.6.12 Configurando o display local

Assistente **Exibir** orienta você sistematicamente por todos os parâmetros que podem ser ajustados para a configuração do display local.

#### Navegação

Menu "Configuração" → Exibir

| ► Exibir                             |           |
|--------------------------------------|-----------|
| Formato de exibição                  | ) → 🗎 136 |
| Exibir valor 1                       | ) → 🗎 137 |
| 0% do valor do gráfico de barras 1   | ) → 🗎 138 |
| 100% do valor do gráfico de barras 1 | ] → 🗎 138 |
| Exibir valor 2                       | ) → 🗎 138 |
| Exibir valor 3                       | ) → 🗎 138 |
| 0% do valor do gráfico de barras 3   | ) → 🗎 138 |
| 100% do valor do gráfico de barras 3 | ) → 🗎 138 |
| Exibir valor 4                       | ] → 🗎 138 |

| Parâmetro           | Pré-requisitos                | Descrição                                                         | Seleção / Entrada do<br>usuário                                                                                                    | Ajuste de fábrica |
|---------------------|-------------------------------|-------------------------------------------------------------------|----------------------------------------------------------------------------------------------------|-------------------|
| Formato de exibição | É fornecido um display local. | Selecionar como os valores<br>medidos são exibidos no<br>display. | <ul> <li>1 valor, tamanho<br/>máx.</li> <li>1 gráfico de barras<br/>+ 1 valor</li> <li>2 valores</li> <li>1 valor grande + 2<br/>valores</li> <li>4 valores</li> </ul> | -                 |

| Parâmetro      | Pré-requisitos                | Descrição                                                     | Seleção / Entrada do<br>usuário                                                                                                    | Ajuste de fábrica |
|----------------|-------------------------------|---------------------------------------------------------------|----------------------------------------------------------------------------------------------------|-------------------|
| Exibir valor 1 | È fornecido um display local. | Selecionar o valor medido que<br>é mostrado no display local. | <ul> <li>Vazão mássica</li> <li>Vazão volumétrica<br/>corrigida</li> <li>Densidade</li> <li>Densidade de<br/>referência*</li> <li>Temperatura</li> <li>Saída de corrente<br/>1*</li> <li>Saída de corrente<br/>2*</li> <li>Saída de corrente<br/>4*</li> <li>Pressão</li> <li>Viscosidade<br/>Dinâmica*</li> <li>Viscosidade<br/>Cinemática</li> <li>Viscosidade<br/>dinâmica</li> <li>Viscosidade<br/>cinemática</li> <li>Viscosidade<br/>dinâmica</li> <li>Viscosidade<br/>cinemática</li> <li>Viscosidade<br/>cinemática</li> <li>Viscosidade<br/>cinemática</li> <li>Viscosidade<br/>cinemática</li> <li>Viscosidade<br/>cinemática</li> <li>Viscosidade<br/>cinemática</li> <li>Viscosidade<br/>cinemática</li> <li>Vascosidade<br/>cinemática</li> <li>Vascosidade<br/>cinemática</li> <li>Vascosidade<br/>cinemática</li> <li>Vazão valumétrica</li> <li>Totalizador 1</li> <li>Totalizador 3</li> <li>Concentração*</li> <li>Vazão mássica<br/>Target*</li> <li>Vazão volumétrica<br/>target</li> <li>Vazão volumétrica</li> <li>target*</li> <li>Vazão volumétrica</li> <li>carrier*</li> <li>Vazão volumétrica</li> <li>corrigida target*</li> <li>Vazão volumétrica</li> <li>corrigida carrier*</li> <li>HBSI*</li> <li>Corrente de<br/>excitação 0</li> <li>Corrente de<br/>excitação 1*</li> <li>Pamping de<br/>oscilação 0</li> <li>Damping de<br/>oscilação de<br/>damping 0*</li> <li>Flutuação de<br/>oscilação de<br/>damping 0*</li> <li>Flutuação de<br/>oscilação de</li> <li>Frequência de<br/>oscilação de</li> <li>Flutuação de<br/>oscilação 1*</li> <li>Flutuação</li> <li>Frequência de<br/>oscilação 1</li> <li>Flutuação de<br/>oscilação 1</li> <li>Flutuação</li> <li>Frequência de<br/>oscilação 1</li> <li>Flutuação</li> <li>Flutuação</li> <li>Flutuação</li> <li>Flutuação de</li> <li>scilação 1</li> <li>Flutuação de</li> <li>scilação 1</li> <li>Flutuação</li> <li>Flutuação</li> <li>Vatuação</li> <li>Vatuação</li> <li>Vazão</li> <li>Flutuação</li></ul> |                   |

| Parâmetro                               | Pré-requisitos                                                | Descrição                                                     | Seleção / Entrada do<br>usuário                                                                                                    | Ajuste de fábrica                          |
|-----------------------------------------|---------------------------------------------------------------|---------------------------------------------------------------|----------------------------------------------------------------------------------------------------|--------------------------------------------|
|                                         |                                                               |                                                               | <ul> <li>Amplitude de oscilação 0*</li> <li>Amplitude de oscilação 1*</li> <li>Assimetria do sinal</li> <li>Temperatura do tubo*</li> <li>Temperatura da eletrônica</li> <li>Saída de corrente 1*</li> <li>Saída de corrente 2*</li> <li>Saída de corrente 3*</li> </ul> |                                            |
| 0% do valor do gráfico de barras 1      | É fornecido um display local.                                 | Inserir valor 0% para gráfico de<br>barra do display.         | Número do ponto<br>flutuante assinado                                                                                                    | Depende do país:<br>• 0 kg/h<br>• 0 lb/min |
| 100% do valor do gráfico de barras<br>1 | É fornecido um display local.                                 | Inserir valor 100% para o gráfico de barras.                  | Número do ponto<br>flutuante assinado                                                                                                    | Depende do país e do<br>diâmetro nominal   |
| Exibir valor 2                          | É fornecido um display local.                                 | Selecionar o valor medido que<br>é mostrado no display local. | Para ver a lista de<br>opções, consulte<br>parâmetro <b>Exibir</b><br><b>valor 1</b> (→ 🗎 137)                                                                                                    | -                                          |
| Exibir valor 3                          | É fornecido um display local.                                 | Selecionar o valor medido que<br>é mostrado no display local. | Para ver a lista de<br>opções, consulte<br>parâmetro <b>Exibir</b><br><b>valor 1</b> (→ 🗎 137)                                                                                                    | -                                          |
| 0% do valor do gráfico de barras 3      | Foi feita uma seleção em<br>parâmetro <b>Exibir valor 3</b> . | Inserir valor 0% para gráfico de<br>barra do display.         | Número do ponto<br>flutuante assinado                                                                                                    | Depende do país:<br>• 0 kg/h<br>• 0 lb/min |
| 100% do valor do gráfico de barras<br>3 | Foi feita uma seleção em<br>parâmetro <b>Exibir valor 3</b> . | Inserir valor 100% para o<br>gráfico de barras.               | Número do ponto<br>flutuante assinado                                                                                                    | -                                          |
| Exibir valor 4                          | É fornecido um display local.                                 | Selecionar o valor medido que<br>é mostrado no display local. | Para ver a lista de<br>opções, consulte<br>parâmetro <b>Exibir</b><br><b>valor 1</b> (→ 🗎 137)                                                                                                    | -                                          |
| Exibir valor 5                          | É fornecido um display local.                                 | Selecionar o valor medido que<br>é mostrado no display local. | Para ver a lista de<br>opções, consulte<br>parâmetro <b>Exibir</b><br>valor 1 (→ 🗎 137)                                                                                                    | -                                          |
| Exibir valor 6                          | É fornecido um display local.                                 | Selecionar o valor medido que<br>é mostrado no display local. | Para ver a lista de<br>opções, consulte<br>parâmetro <b>Exibir</b><br><b>valor 1</b> (→ 🗎 137)                                                                                                    | -                                          |
| Exibir valor 7                          | É fornecido um display local.                                 | Selecionar o valor medido que<br>é mostrado no display local. | Para ver a lista de<br>opções, consulte<br>parâmetro <b>Exibir</b><br><b>valor 1</b> (→ 🗎 137)                                                                                                    | -                                          |
| Exibir valor 8                          | É fornecido um display local.                                 | Selecionar o valor medido que<br>é mostrado no display local. | Para ver a lista de<br>opções, consulte<br>parâmetro <b>Exibir</b><br><b>valor 1</b> (→ 🗎 137)                                                                                                    | -                                          |

# 10.6.13 Configurar o corte de vazão baixa

O assistente **Corte de vazão baixa** guia o usuário sistematicamente por todos os parâmetros que devem ser definidos para configurar o corte de vazão baixa.

#### Navegação

Menu "Configuração"  $\rightarrow$  Corte de vazão baixa

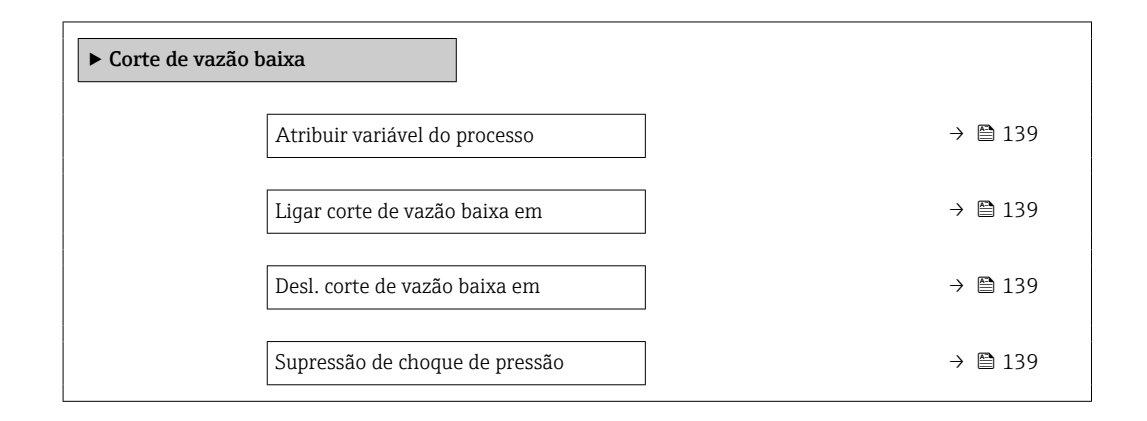

#### Visão geral dos parâmetros com breve descrição

| Parâmetro                      | Pré-requisitos                                                                                                    | Descrição                                                                                | Seleção / Entrada do<br>usuário                                                                                    | Ajuste de fábrica                        |
|--------------------------------|----------------------------------------------------------------------------------------------------|------------------------------------------------------------------------------------------|----------------------------------------------------------------------------------------------------|------------------------------------------|
| Atribuir variável do processo  | -                                                                                                    | Selecionar variável do processo<br>para corte de vazão baixa.                            | <ul> <li>Desl.</li> <li>Vazão mássica</li> <li>Vazão volumétrica</li> <li>Vazão volumétrica corrigida *</li> </ul> | -                                        |
| Ligar corte de vazão baixa em  | Uma variável de processo está selecionada em parâmetro <b>Atribuir variável do processo</b> $(\rightarrow \cong 139).$          | Inserir valor para ativar o corte<br>de vazão baixa.                                     | Número do ponto<br>flutuante positivo                                                                              | Depende do país e do<br>diâmetro nominal |
| Desl. corte de vazão baixa em  | Uma variável de processo está<br>selecionada em parâmetro<br><b>Atribuir variável do processo</b><br>$(\rightarrow \cong 139).$ | Inserir valor para desligar o<br>corte de vazão baixa.                                   | 0 para 100.0 %                                                                                                    | -                                        |
| Supressão de choque de pressão | Uma variável de processo está<br>selecionada em parâmetro<br><b>Atribuir variável do processo</b><br>$(\rightarrow \cong 139).$ | Inserir período para supressão<br>do sinal (= ativar supressão de<br>choque de pressão). | 0 para 100 s                                                                                                    | -                                        |

# 10.6.14 Configuração da detecção de tubo parcialmente preenchido

O assistente **Detecção de tubo parcialmente cheio** orienta você sistematicamente por todos os parâmetros que podem ser ajustados para a configuração do monitoramento do enchimento da tubulação.

#### Navegação

Menu "Configuração" → Detecção de tubo parcialmente cheio

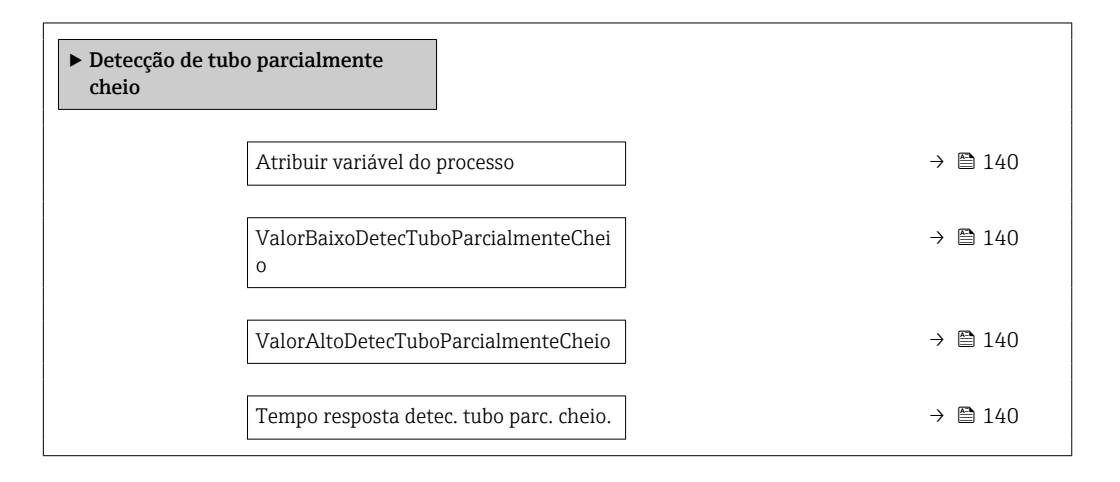

| Parâmetro                                  | Pré-requisitos                                                                                                  | Descrição                                                                                                    | Seleção / Entrada do<br>usuário                                           | Ajuste de fábrica                                                            |
|--------------------------------------------|----------------------------------------------------------------------------------------------------|----------------------------------------------------------------------------------------------------|---------------------------------------------------------------------------|------------------------------------------------------------------------------|
| Atribuir variável do processo              | -                                                                                                    | Selecionar variável do processo<br>para detecção de tubo<br>parcialmente cheio.                                                                                                    | <ul><li>Desl.</li><li>Densidade</li><li>Densidade de referência</li></ul> | Densidade                                                                    |
| ValorBaixoDetecTuboParcialmenteC<br>heio   | Uma variável de processo está<br>selecionada em parâmetro<br><b>Atribuir variável do processo</b><br>(→ 🗎 140). | Inserir valor de limite inferior<br>para desativar a detecção de<br>tubo parcialmente cheio.                                                                                                    | Número do ponto<br>flutuante assinado                                     | Depende do país:<br>• 200 kg/m <sup>3</sup><br>• 12.5 lb/pés <sup>3</sup>    |
| ValorAltoDetecTuboParcialmenteCh<br>eio    | Uma variável de processo está<br>selecionada em parâmetro<br><b>Atribuir variável do processo</b><br>(→ 🗎 140). | Inserir valor de limite superior<br>para desativar a detecção de<br>tubo parcialmente cheio.                                                                                                    | Número do ponto<br>flutuante assinado                                     | Depende do país:<br>• 6 000 kg/m <sup>3</sup><br>• 374.6 lb/pés <sup>3</sup> |
| Tempo resposta detec. tubo parc.<br>cheio. | Uma variável de processo está<br>selecionada em parâmetro<br><b>Atribuir variável do processo</b><br>(→ 🗎 140). | Utilize esta função para inserir<br>o tempo mínimo (tempo de<br>espera) que o sinal deve<br>apresentar antes que a<br>mensagem de diagnóstico<br>S962 "Pipe only partly filled"<br>seja disparada no caso de um<br>tubo de medição parcialmente<br>cheio ou vazio. | 0 para 100 s                                                              | -                                                                            |

# 10.7 Configurações avançadas

Submenu **Configuração avançada** com seus submenus contém parâmetros para configurações específicas.

Navegação até a submenu "Configuração avançada"

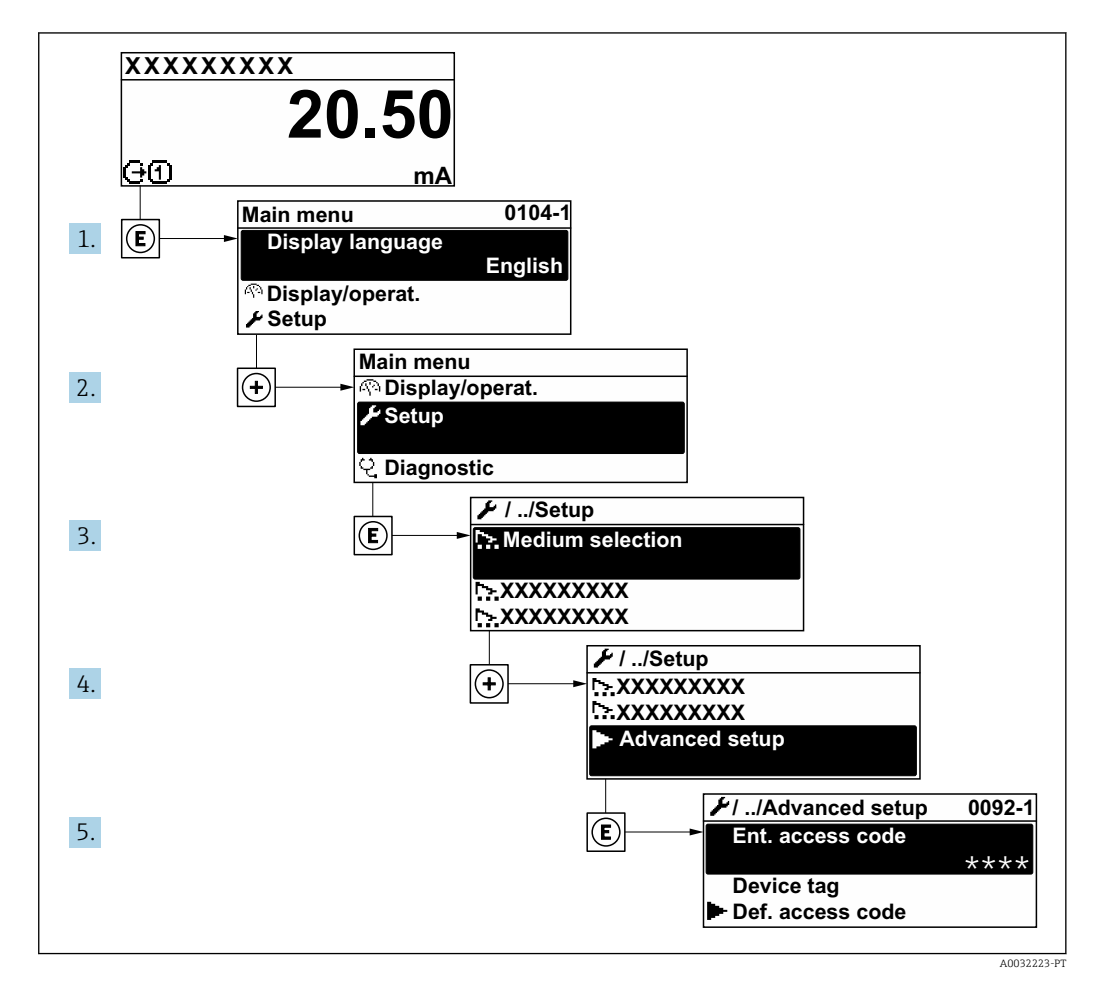

O número de submenus e parâmetros pode variar dependendo da versão do equipamento e pacotes de aplicação disponíveis. Esses submenus e seus parâmetros são explicados na Documentação especial para o equipamento, e não nas Instruções de Operação.

Para informações detalhadas sobre as descrições do parâmetro para pacotes de aplicação: Documentação Especial para o equipamento  $\rightarrow \cong 297$ 

#### Navegação

Menu "Configuração" → Configuração avançada

| ► Configuração avançada  |         |  |  |  |
|--------------------------|---------|--|--|--|
| Inserir código de acesso |         |  |  |  |
| ► Valores calculados     | → 🗎 142 |  |  |  |
| ► Ajuste do sensor       | → 🗎 143 |  |  |  |

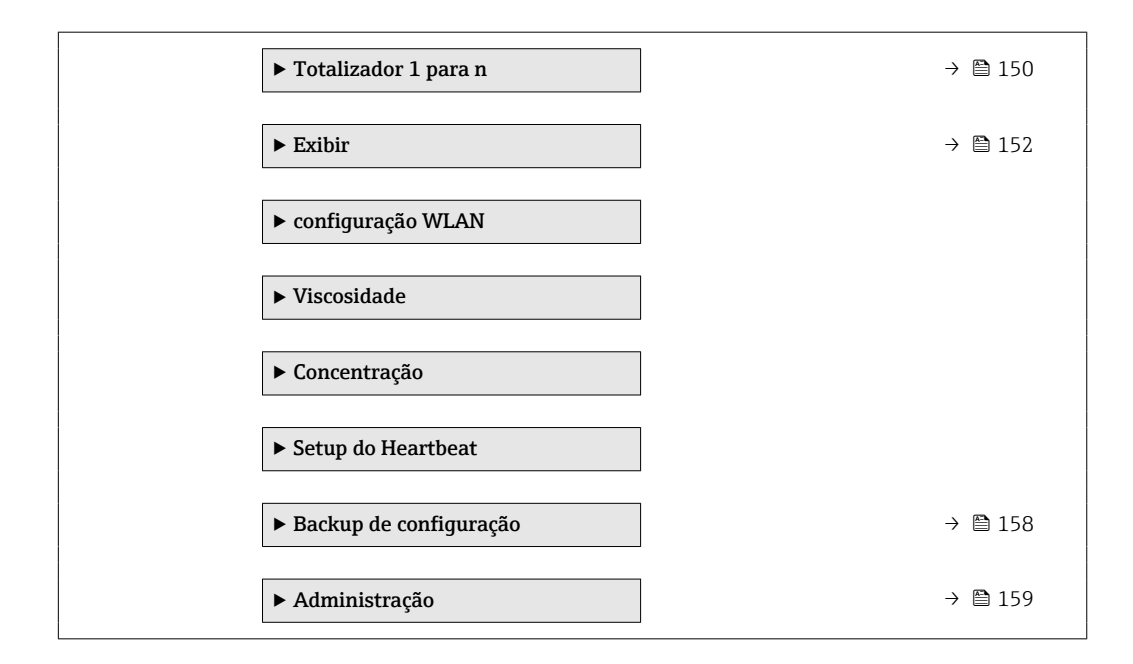

# 10.7.1 Variáveis de processo calculadas

O submenu **Valores calculados** contém os parâmetros para o cálculo da vazão volumétrica corrigida.

### Navegação

Menu "Configuração"  $\rightarrow$  Configuração avançada  $\rightarrow$  Valores calculados

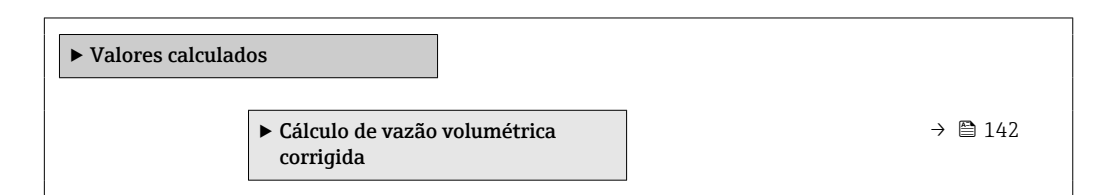

### Submenu "Cálculo de vazão volumétrica corrigida"

### Navegação

Menu "Configuração" <br/>  $\rightarrow$  Configuração avançada  $\rightarrow$  Valores calculados  $\rightarrow$  Cálculo de vazão volumétrica corrigida

| <ul> <li>Cálculo de vazão volumétrica<br/>corrigida</li> </ul> |         |
|----------------------------------------------------------------|---------|
| Cálculo de vazão volumétrica corrigida<br>(1812)               | → 🗎 143 |
| Densidade de referência externa<br>(6198)                      | → 🗎 143 |
| Densidade de referência fixa (1814)                            | → 🗎 143 |
| Temperatura de referência (1816)                               | → 🗎 143 |

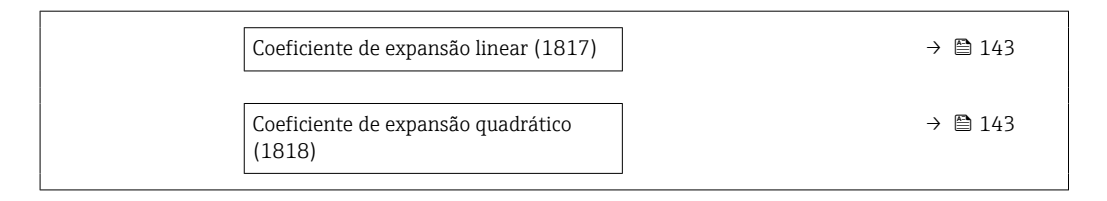

| Parâmetro                                 | Pré-requisitos                                                                                                    | Descrição                                                                                                    | Seleção / Interface<br>do usuário / Entrada<br>do usuário                                                                                                    | Ajuste de fábrica                           |
|-------------------------------------------|----------------------------------------------------------------------------------------------------|----------------------------------------------------------------------------------------------------|----------------------------------------------------------------------------------------------------|---------------------------------------------|
| Cálculo de vazão volumétrica<br>corrigida | -                                                                                                    | Selecionar densidade de<br>referência para calcular a<br>vazão volumétrica corrigida.                                                                               | <ul> <li>Densidade de<br/>referência fixa</li> <li>Densidade de<br/>referência<br/>calculada</li> <li>Densidade de<br/>referência externa</li> <li>Entrada de<br/>currente 1*</li> <li>Entrada de<br/>currente 3*</li> </ul> | -                                           |
| Densidade de referência externa           | -                                                                                                    | Mostrar a densidade de<br>referência externa.                                                                                                    | Número de ponto<br>flutuante com sinal                                                                                                    | _                                           |
| Densidade de referência fixa              | A opção <b>Densidade de</b><br><b>referência fixa</b> é selecionada<br>no parâmetro parâmetro<br><b>Cálculo de vazão volumétrica</b><br><b>corrigida</b> .      | Inserir valor fixo para<br>densidade de referência.                                                                                                    | Número do ponto<br>flutuante positivo                                                                                                    | -                                           |
| Temperatura de referência                 | O opção <b>Densidade de</b><br><b>referência calculada</b> é<br>selecionado no parâmetro<br>parâmetro <b>Cálculo de vazão</b><br><b>volumétrica corrigida</b> . | Inserir temperatura de<br>referência para calcular a<br>densidade de referência.                                                                                    | –<br>273.15 para 99 999 °<br>C                                                                                                    | Específico do país:<br>■ +20 °C<br>■ +68 °F |
| Coeficiente de expansão linear            | A opção <b>Densidade de</b><br><b>referência calculada</b> é<br>selecionada no parâmetro<br>parâmetro <b>Cálculo de vazão</b><br><b>volumétrica corrigida</b> . | Entre com o coeficiente de<br>expensão linear do meio para<br>calculo da densidade de<br>referência.                                                                | Número do ponto<br>flutuante assinado                                                                                                    | -                                           |
| Coeficiente de expansão quadrático        | A opção <b>Densidade de</b><br><b>referência calculada</b> é<br>selecionada no parâmetro<br>parâmetro <b>Cálculo de vazão</b><br><b>volumétrica corrigida</b> . | Para produtos com padrão de<br>expansão não linear: inserir<br>coeficiente quadrático,<br>específico para o produto, para<br>calcular a densidade de<br>referência. | Número do ponto<br>flutuante assinado                                                                                                    | -                                           |

\* Visibilidade depende das opções ou configurações do equipamento.

# 10.7.2 Execução do ajuste do sensor

O submenu **Ajuste do sensor** contém parâmetros que pertencem à funcionalidade do sensor.

#### Navegação

Menu "Configuração" → Configuração avançada → Ajuste do sensor

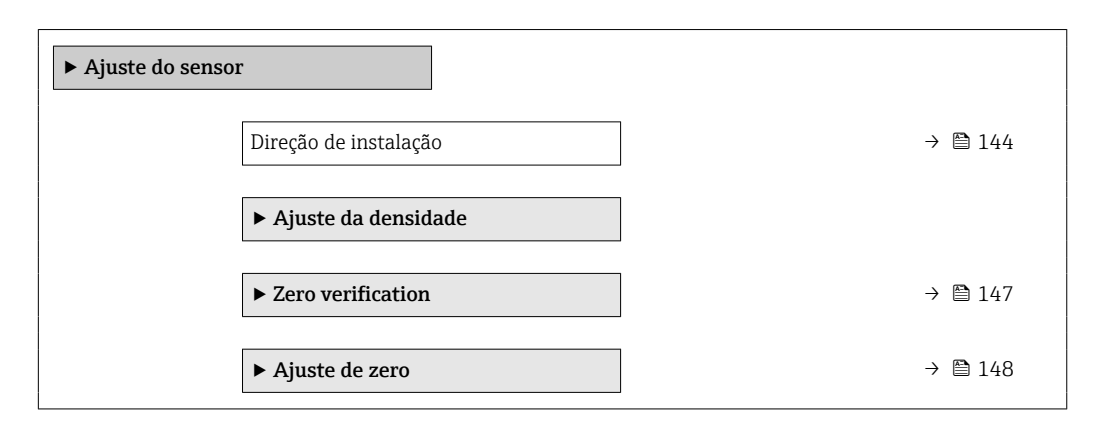

#### Visão geral dos parâmetros com breve descrição

| Parâmetro             | Descrição                                                      | Seleção                                          |
|-----------------------|----------------------------------------------------------------|--------------------------------------------------|
| Direção de instalação | Ajustar a direção do fluxo para combinar com a direção da seta | <ul> <li>Vazão na direção da seta</li> </ul>     |
|                       | no sensor.                                                     | <ul> <li>Vazão contra direção da seta</li> </ul> |

#### Ajuste da densidade

Com o ajuste de densidade, um alto nível de precisão é obtido somente no ponto de ajuste e na densidade e temperatura relevantes. No entanto, a precisão de um ajuste de densidade é sempre tão boa quanto a qualidade dos dados de medição de referência fornecidos. Assim, ele não substitui a calibração especial de densidade.

#### Execução do ajuste da densidade

- Observe os pontos a seguir antes de realizar o ajuste:
  - Um ajuste de densidade só faz sentido se houver pouca variação nas condições de operação e se o ajuste de densidade for realizado sob as condições de operação.
  - O ajuste de densidade dimensiona o valor de densidade calculado internamente com uma inclinação e um deslocamento específicos do usuário.
  - É possível realizar um ajuste de densidade de 1 ponto ou 2 pontos.
  - Para um ajuste de densidade de 2 pontos, deve haver uma diferença de pelo menos 0,2 kg/l entre os dois valores de densidade desejados.
  - Os meios de referência devem ser livres de gás ou pressurizados para que qualquer gás que contenham seja comprimido.
  - As medições da densidade de referência devem ser realizadas na mesma temperatura do meio que prevalece no processo, caso contrário, o ajuste da densidade não será preciso.
  - A correção resultante do ajuste de densidade pode ser excluída com opção Restaurar original.

### Opção "Ajuste de 1 ponto"

- 1. Em parâmetro **Modo de ajuste da densidade**, selecione opção **Ajuste de 1 ponto** e confirme.
- 2. Em parâmetro **Ponto de ajuste de densidade 1**, insira o valor da densidade e confirme.
  - Em parâmetro Executar ajuste de densidade, as opções a seguir estão agora disponíveis:
     Ok
    - Opção **Medir densidade 1** Restaurar original
3. Selecione opção **Medir densidade 1** e confirme.

**4.** Se 100% foi alcançado em parâmetro **Andamento** no display e opção **Ok** foi exibido em parâmetro **Executar ajuste de densidade**, confirme.

- Em parâmetro Executar ajuste de densidade, as opções a seguir estão agora disponíveis:
  - Ok Calcular
  - Cancelar

5. Selecione opção **Calcular** e confirme.

Se o ajuste foi concluído com sucesso, parâmetro **Fator de ajuste de densidade** e parâmetro **Ajuste do offset de densidade** e os valores calculados para eles são exibidos no display.

#### Opção "Ajuste de 2 ponto"

- 1. Em parâmetro **Modo de ajuste da densidade**, selecione opção **Ajuste de 2 ponto** e confirme.
- 2. Em parâmetro **Ponto de ajuste de densidade 1**, insira o valor da densidade e confirme.
- 3. Em parâmetro **Ponto de ajuste de densidade 2**, insira o valor da densidade e confirme.
  - Em parâmetro Executar ajuste de densidade, as opções a seguir estão agora disponíveis:
    - Ok

Medir densidade 1

- Restaurar original
- 4. Selecione opção **Medir densidade 1** e confirme.
  - Em parâmetro Executar ajuste de densidade, as opções a seguir estão agora disponíveis:
    - Ok
    - Medir densidade 2
    - Restaurar original
- 5. Selecione opção **Medir densidade 2** e confirme.
  - Em parâmetro Executar ajuste de densidade, as opções a seguir estão agora disponíveis:
    - Ok
    - Calcular
    - Cancelar

6. Selecione opção **Calcular** e confirme.

Se opção **Falha no ajuste da densidade** for exibido em parâmetro **Executar ajuste de densidade**, acesse as opções e selecione opção **Cancelar**. O ajuste de densidade é cancelado e pode ser repetido.

Se o ajuste foi concluído com sucesso, parâmetro **Fator de ajuste de densidade** e parâmetro **Ajuste do offset de densidade** e os valores calculados para eles são exibidos no display.

#### Navegação

Menu "Especialista"  $\rightarrow$  Sensor  $\rightarrow$  Ajuste do sensor  $\rightarrow$  Ajuste da densidade

| ► Ajuste da densid | lade                        |   |         |
|--------------------|-----------------------------|---|---------|
|                    | Modo de ajuste da densidade | ] | → 🖺 146 |

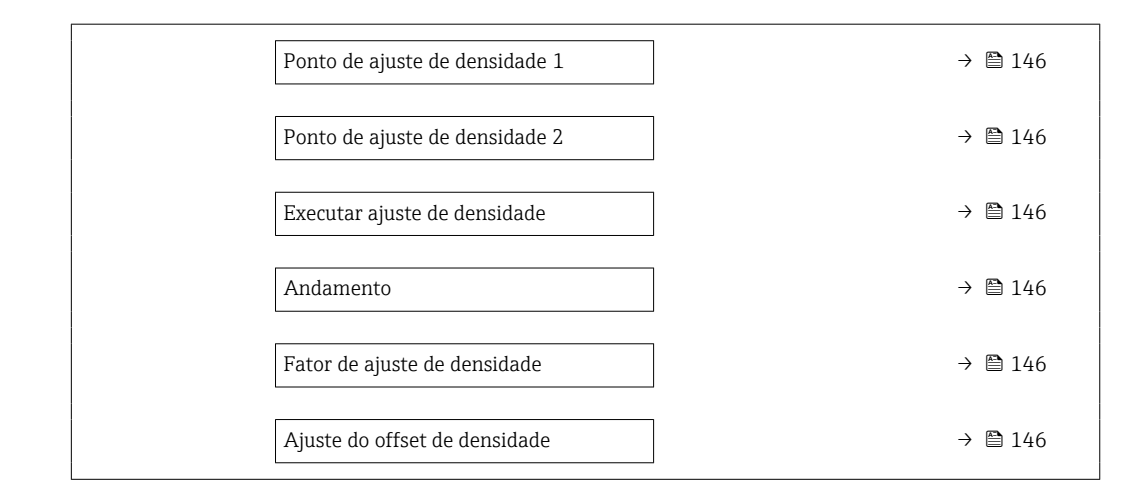

| Parâmetro                      | Pré-requisitos                                                                                                    | Descrição                        | Seleção / Entrada do<br>usuário / Interface<br>do usuário                                                                                                    | Ajuste de fábrica |
|--------------------------------|----------------------------------------------------------------------------------------------------|----------------------------------|----------------------------------------------------------------------------------------------------|-------------------|
| Modo de ajuste da densidade    | -                                                                                                    |                                  | <ul><li>Ajuste de 1 ponto</li><li>Ajuste de 2 ponto</li></ul>                                                                                                    | -                 |
| Ponto de ajuste de densidade 1 | -                                                                                                    |                                  | A entrada depende<br>da unidade<br>selecionada em<br>parâmetro <b>Unidade<br/>de densidade</b><br>(0555).                                                                                                    | -                 |
| Ponto de ajuste de densidade 2 | Em parâmetro <b>Modo de ajuste<br/>da densidade</b> , está<br>selecionado opção <b>Ajuste de 2</b><br><b>ponto</b> . |                                  | A entrada depende<br>da unidade<br>selecionada em<br>parâmetro <b>Unidade<br/>de densidade</b><br>(0555).                                                                                                    | -                 |
| Executar ajuste de densidade   | -                                                                                                    |                                  | <ul> <li>Cancelar *</li> <li>Ocupado *</li> <li>Ok *</li> <li>Falha no ajuste da densidade *</li> <li>Medir densidade 1*</li> <li>Medir densidade 2*</li> <li>Calcular *</li> <li>Restaurar original *</li> </ul> | -                 |
| Andamento                      | -                                                                                                    | Mostrar o progresso do processo. | 0 para 100 %                                                                                                    | -                 |
| Fator de ajuste de densidade   | -                                                                                                    |                                  | Número do ponto<br>flutuante assinado                                                                                                    | _                 |
| Ajuste do offset de densidade  | -                                                                                                    |                                  | Número do ponto<br>flutuante assinado                                                                                                    | -                 |

\* Visibilidade depende das opções ou configurações do equipamento.

#### Verificação de zero e ajuste de zero

Todos os instrumentos de medição são calibrados de acordo com uma tecnologia de última geração. A calibração é feita em condições de referência  $\rightarrow \square$  276. Portanto, normalmente, não é necessário o ajuste de ponto zero em campo.

Por experiência, o ajuste de zero é recomendado somente em casos especiais:

- Para obter a máxima precisão de medição mesmo com taxas de vazão de fluxo baixas.
  - Em processos extremos ou condições de operação (ex.: temperatura de processo muito alta ou fluidos com viscosidade muito alta).
  - Para aplicações de gás com baixa pressão

Para alcançar a maior precisão de medição possível em baixas taxas de vazão, a instalação devem proteger o sensor do esforço mecânico durante a operação.

Para obter um ponto zero representativo, certifique-se de que:

- qualquer vazão no equipamento seja impedida durante o ajuste
- as condições do processo (por ex., pressão, temperatura) são estáveis e representativas

A verificação de zero e o ajuste de zero não podem ser realizados se as seguintes condições de processo estiverem presentes:

Bolsas de gás

Certifique-se de que o sistema tenha sido suficientemente lavado com o meio. O enxágue repetido pode ajudar a eliminar bolsas de ar

Circulação térmica

No caso de diferenças de temperatura (por exemplo, entre a seção de trecho reto a montante e a jusante do tubo de medição), pode ocorrer vazão induzida mesmo se as válvulas estiverem fechadas devido à circulação térmica no equipamento

Vazamentos nas válvulas
 Se as válvulas não forem estanques, a vazão não será suficientemente impedida ao determinar o ponto zero

Se essas condições não puderem ser evitadas, é recomendável manter a configuração de fábrica para o ponto zero.

Verificação do ponto zero

O ponto zero pode ser verificado com assistente Zero verification.

#### Navegação

Menu "Configuração"  $\rightarrow$  Configuração avançada  $\rightarrow$  Ajuste do sensor  $\rightarrow$  Zero verification

| ► Zero verification | 1                             |   |         |
|---------------------|-------------------------------|---|---------|
|                     | Condições de processo         |   | → 🗎 148 |
|                     | Andamento                     |   | → 🖺 148 |
|                     | Status                        |   | → 🗎 148 |
|                     | Additional information        | ] | → 🖺 148 |
|                     | Recommendation:               | ] | → 🖺 148 |
|                     | Root cause                    |   | → 🖺 148 |
|                     | Abort cause                   | ] | → 🗎 148 |
|                     | Zero point measured           |   | → 🗎 148 |
|                     | Zero point standard deviation |   | → 🗎 148 |

| Parâmetro                        | Descrição Seleção / Interface do usuário Ajus                                                                                            |                                                                                                    | Ajuste de fábrica |
|----------------------------------|----------------------------------------------------------------------------------------------------|----------------------------------------------------------------------------------------------------|-------------------|
| Condições de processo            | Assegure as condições de processo da<br>seguinte maneira.                                                                                | <ul> <li>Tubos estão completamente<br/>cheios</li> <li>Pressão operacional do<br/>processo aplicada</li> <li>Condições sem fluxo<br/>(válvulas fechadas)</li> <li>Temp. de processo e<br/>ambiente estáveis</li> </ul> | -                 |
| Andamento                        | Mostrar o progresso do processo.                                                                                                    | 0 para 100 %                                                                                                    | -                 |
| Condição de ajuste de ponto zero |                                                                                                    | <ul> <li>Ocupado</li> <li>Falha no ajuste do ponto zero</li> <li>Ok</li> </ul>                                                                                                    | -                 |
| Informação adicional             | Indica se mostrar informação adicional.                                                                                                  | <ul><li>Esconder</li><li>Mostrar</li></ul>                                                                                                    | -                 |
| Recomendação:                    | Indica se um ajuste é recomendado.<br>Recomendado somente se o ponto zero<br>desviar significativamente do valor do ponto<br>zero atual. | <ul> <li>Não ajustar o ponto zero</li> <li>Ajuste de ponto zero</li> </ul>                                                                                                    | -                 |
| Abortar causa                    | Indica por que o assistente foi abortado.                                                                                                | <ul> <li>Verificar condições de processo!</li> <li>Ocorreu um problema técnico</li> </ul>                                                                                                    | -                 |
| Causa raíz                       | Mostra o diagnóstico e a remediação.                                                                                                    | <ul> <li>Ponto zero muito alto. Gar.<br/>aus. fluxo</li> <li>Ponto zero instável. Gar. aus.<br/>de fluxo</li> <li>Flutuação alta. Evite o meio<br/>bifásico.</li> </ul>                                                | -                 |
| Ponto zero medido                | Mostra o ponto zero medido para o ajuste.                                                                                                | Número do ponto flutuante<br>assinado                                                                                                    | -                 |
| Desvio padrão do ponto zero      | Mostra o desvio padrão do ponto zero medido.                                                                                             | Número do ponto flutuante<br>positivo                                                                                                    | -                 |

#### Ajuste do zero

O ponto zero pode ser ajustado com assistente **Ajuste de zero**.

- Uma verificação do ponto zero deve ser realizada antes de um ajuste de zero.
  - O ponto zero também pode ser ajustado manualmente: Especialista → Sensor → Calibração

#### Navegação

Menu "Configuração"  $\rightarrow$  Configuração avançada  $\rightarrow$  Ajuste do sensor  $\rightarrow$  Ajuste de zero

| ► Ajuste de zero      |         |
|-----------------------|---------|
| Condições de processo | → 🗎 149 |
| Andamento             | → 🗎 149 |
| Status                | → 🗎 149 |
| Root cause            | → 🗎 149 |

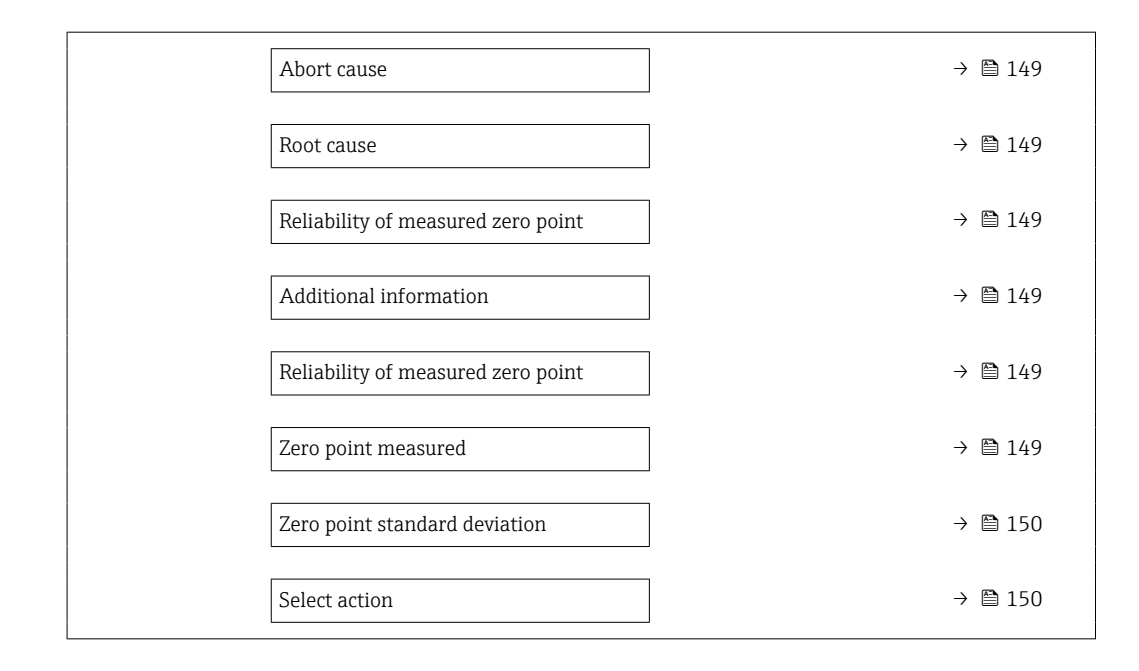

| Parâmetro                                  | Descrição                                                 | Seleção / Interface do usuário                                                                                                    | Ajuste de fábrica |
|--------------------------------------------|-----------------------------------------------------------|----------------------------------------------------------------------------------------------------|-------------------|
| Condições de processo                      | Assegure as condições de processo da<br>seguinte maneira. | <ul> <li>Tubos estão completamente<br/>cheios</li> <li>Pressão operacional do<br/>processo aplicada</li> <li>Condições sem fluxo<br/>(válvulas fechadas)</li> <li>Temp. de processo e<br/>ambiente estáveis</li> </ul> | -                 |
| Andamento                                  | Mostrar o progresso do processo.                          | 0 para 100 %                                                                                                    | -                 |
| Condição de ajuste de ponto zero           |                                                           | <ul> <li>Ocupado</li> <li>Falha no ajuste do ponto zero</li> <li>Ok</li> </ul>                                                                                                    | -                 |
| Abortar causa                              | Indica por que o assistente foi abortado.                 | <ul> <li>Verificar condições de processo!</li> <li>Ocorreu um problema técnico</li> </ul>                                                                                                    | -                 |
| Causa raíz                                 | Mostra o diagnóstico e a remediação.                      | <ul> <li>Ponto zero muito alto. Gar.<br/>aus. fluxo</li> <li>Ponto zero instável. Gar. aus.<br/>de fluxo</li> <li>Flutuação alta. Evite o meio<br/>bifásico.</li> </ul>                                                | -                 |
| Confiabilidade da medição do ponto<br>zero | Indica a confiabilidade de medição do ponto zero.         | <ul><li>Não Feito</li><li>Bom</li><li>Incerteza</li></ul>                                                                                                    | -                 |
| Informação adicional                       | Indica se mostrar informação adicional.                   | <ul><li>Esconder</li><li>Mostrar</li></ul>                                                                                                    | -                 |
| Ponto zero medido                          | Mostra o ponto zero medido para o ajuste.                 | Número do ponto flutuante<br>assinado                                                                                                    | -                 |

| Parâmetro                   | Descrição                                          | Seleção / Interface do usuário                                                                                                    | Ajuste de fábrica |
|-----------------------------|----------------------------------------------------|----------------------------------------------------------------------------------------------------|-------------------|
| Desvio padrão do ponto zero | Mostra o desvio padrão do ponto zero medido.       | Número do ponto flutuante<br>positivo                                                                                               | -                 |
| Selecione a ação            | Selecione o valor de ponto zero a ser<br>aplicado. | <ul> <li>Mantenha o ponto zero<br/>atual</li> <li>Aplicar ponto zero medido</li> <li>Aplicar ponto zero de<br/>fábrica *</li> </ul> | -                 |

## 10.7.3 Configuração do totalizador

Em **submenu "Totalizador 1 para n"**, você pode configurar o totalizador específico.

#### Navegação

Menu "Configuração" <br/>  $\rightarrow$  Configuração avançada  $\rightarrow$  Totalizador 1 para n

| ► Totalizador 1 para n          |           |
|---------------------------------|-----------|
| Atribuir variável do processo   | ] → 🗎 150 |
| Unidade totalizador             | ) → 🗎 150 |
| Modo de operação do totalizador | ] → 🗎 151 |
| Controlar totalizador 1 para n  | ) → 🗎 150 |
| Modo de falha                   | ) → 🗎 151 |

| Parâmetro                      | Descrição                                                       | Seleção                                                                                                    | Ajuste de fábrica                   |
|--------------------------------|-----------------------------------------------------------------|----------------------------------------------------------------------------------------------------|-------------------------------------|
| Atribuir variável do processo  | Selecione a variável do processo para o totalizador.            | <ul> <li>Vazão mássica</li> <li>Vazão volumétrica</li> <li>Vazão volumétrica<br/>corrigida*</li> <li>Vazão mássica Target*</li> <li>Vazão mássica Carrier*</li> <li>Vazão volumétrica target*</li> <li>Vazão volumétrica Carrier*</li> <li>Vazão volumétrica corrigida<br/>target*</li> <li>Vazão Volumétrica corrigida<br/>carrier*</li> </ul> | -                                   |
| Unidade totalizador            | Selecione a unidade para a variável de processo do totalizador. | Lista de seleção da unidade                                                                                                    | Específico do país:<br>• kg<br>• lb |
| Controlar totalizador 1 para n | Controlar o valor do totalizador.                               | <ul><li>Totalizar</li><li>Reset + Reter</li><li>Predefinir + reter</li></ul>                                                                                                    | -                                   |

| Parâmetro                       | Descrição                                                                   | Seleção                                                                                                    | Ajuste de fábrica |
|---------------------------------|-----------------------------------------------------------------------------|----------------------------------------------------------------------------------------------------|-------------------|
| Modo de operação do totalizador | Selecione o modo de cálculo do totalizador.                                 | <ul> <li>Total líquido (NET) de Vazão</li> <li>Vazão direta total</li> <li>Vazão reversa total</li> <li>Último valor válido</li> </ul> | -                 |
| Modo de falha                   | Defina o comportamento do totalizador em<br>casos de alarme do equipamento. | <ul> <li>Parar</li> <li>Valor atual</li> <li>Último valor válido</li> </ul>                                                            | -                 |

## 10.7.4 Execução de configurações de display adicionais

Em submenu **Exibir** é possível ajustar todos os parâmetros associados à configuração do display local.

#### Navegação

Menu "Configuração"  $\rightarrow$  Configuração avançada  $\rightarrow$  Exibir

| ► Exibir |                                      |   |         |
|----------|--------------------------------------|---|---------|
|          | Formato de exibição                  |   | → 🗎 153 |
|          | Exibir valor 1                       | ] | → 🖺 154 |
|          | 0% do valor do gráfico de barras 1   | ] | → 🗎 155 |
|          | 100% do valor do gráfico de barras 1 | ] | → 🗎 155 |
|          | ponto decimal em 1                   | ] | → 🗎 155 |
|          | Exibir valor 2                       | ] | → 🗎 155 |
|          | ponto decimal em 2                   | ] | → 🗎 155 |
|          | Exibir valor 3                       | ] | → 🗎 155 |
|          | 0% do valor do gráfico de barras 3   | ] | → 🗎 155 |
|          | 100% do valor do gráfico de barras 3 | ] | → 🗎 155 |
|          | ponto decimal em 3                   |   | → 🗎 155 |
|          | Exibir valor 4                       | ] | → 🗎 155 |
|          | ponto decimal em 4                   | ] | → 🗎 155 |
|          | Display language                     |   | → 🗎 156 |
|          | Intervalo exibição                   |   | → 🗎 156 |
|          | Amortecimento display                | ] | → 🗎 156 |
|          | Cabeçalho                            | ] | → 🖺 156 |
|          | Texto do cabeçalho                   | ] | → 🖺 156 |
|          | Separador                            |   | → 🖺 156 |
|          | Luz de fundo                         | ] | → 🗎 156 |

| Parâmetro           | Pré-requisitos                | Descrição                                                         | Seleção / Entrada do<br>usuário                                                                                                    | Ajuste de fábrica |
|---------------------|-------------------------------|-------------------------------------------------------------------|----------------------------------------------------------------------------------------------------|-------------------|
| Formato de exibição | É fornecido um display local. | Selecionar como os valores<br>medidos são exibidos no<br>display. | <ul> <li>1 valor, tamanho<br/>máx.</li> <li>1 gráfico de barras<br/>+ 1 valor</li> <li>2 valores</li> <li>1 valor grande + 2<br/>valores</li> <li>4 valores</li> </ul> | _                 |

| Parâmetro                        | Pré-requisitos                                       | Descrição                                                                                                    | Seleção / Entrada do<br>usuário                                                                                                    | Ajuste de fábrica |
|----------------------------------|------------------------------------------------------|----------------------------------------------------------------------------------------------------|----------------------------------------------------------------------------------------------------|-------------------|
| Parâmetro         Exibir valor 1 | Pré-requisitos         É fornecido um display local. | Descrição           Selecionar o valor medido que é mostrado no display local.           Image: mostrado no display local.           Image: mostrado no display local. | Seleção / Entrada do<br>usuário<br>Vazão mássica<br>Vazão volumétrica<br>corrigida*<br>Densidade<br>Densidade de<br>referência*<br>Temperatura<br>Saída de corrente<br>1*<br>Saída de corrente<br>2*<br>Saída de corrente<br>4*<br>Pressão<br>Viscosidade<br>Dinâmica*<br>Viscosidade<br>Dinâmica*<br>Viscosidade<br>Cinemática<br>Viscosidade<br>dinâmica<br>compensada<br>temp.*<br>Viscosidade<br>cinemática<br>compensada<br>temp.*<br>Viscosidade<br>cinemática<br>compensada<br>temp.*<br>Viscosidade<br>cinemática<br>compensada<br>temp.*<br>Viscosidade<br>cinemática<br>compensada<br>temp.*<br>Viscosidade<br>cinemática<br>compensata<br>temp.*<br>Viscosidade<br>cinemática<br>compensata<br>temp.*<br>Viscosidade<br>cinemática<br>compensata<br>temp.*<br>Viscosidade<br>cinemática<br>compensata<br>temp.*<br>Viscosidade<br>cinemática<br>compensata<br>temp.*<br>Viscosidade<br>cinemática<br>correntação *<br>Vazão volumétrica<br>target<br>Vazão volumétrica<br>target<br>Vazão volumétrica<br>target<br>Vazão volumétrica<br>carrier*<br>Vazão volumétrica<br>carrigida target<br>Vazão volumétrica<br>target<br>Vazão volumétrica<br>corrigida carrier<br>HBSI*<br>Corrente de<br>excitação 0<br>Corrente de<br>excitação 1<br>Damping de<br>oscilação de<br>amping 0*<br>Flutuação de<br>aceitação de<br>amping 0<br>Selação de | Ajuste de fábrica |
|                                  |                                                      |                                                                                                    | <ul> <li>Damping de<br/>oscilação 1*</li> <li>Flutuação de<br/>oscilação de<br/>damping 0*</li> <li>Flutuação de<br/>oscilação de<br/>damping 1*</li> <li>Frequência de<br/>oscilação 0</li> <li>Frequência de<br/>oscilação 1*</li> </ul>                                                                                                    |                   |
|                                  |                                                      |                                                                                                    | <ul> <li>Flutuação<br/>frequência 0*</li> <li>Flutuação<br/>frequência 1*</li> </ul>                                                                                                    |                   |

| Parâmetro                               | Pré-requisitos (                                                          | Descrição                                                            | Seleção / Entrada do<br>usuário                                                                                                    | Ajuste de fábrica                          |
|-----------------------------------------|---------------------------------------------------------------------------|----------------------------------------------------------------------|----------------------------------------------------------------------------------------------------|--------------------------------------------|
|                                         |                                                                           |                                                                      | <ul> <li>Amplitude de oscilação 0*</li> <li>Amplitude de oscilação 1*</li> <li>Assimetria do sinal</li> <li>Temperatura do tubo*</li> <li>Temperatura da eletrônica</li> <li>Saída de corrente 1*</li> <li>Saída de corrente 2*</li> <li>Saída de corrente 3*</li> </ul> |                                            |
| 0% do valor do gráfico de barras 1      | É fornecido um display local.                                             | Inserir valor 0% para gráfico de barra do display.                   | Número do ponto<br>flutuante assinado                                                                                                    | Depende do país:<br>• 0 kg/h<br>• 0 lb/min |
| 100% do valor do gráfico de barras<br>1 | É fornecido um display local.                                             | Inserir valor 100% para o<br>gráfico de barras.                      | Número do ponto<br>flutuante assinado                                                                                                    | Depende do país e do<br>diâmetro nominal   |
| ponto decimal em 1                      | Um valor medido é<br>especificado em parâmetro<br><b>Exibir valor 1</b> . | Selecionar o número de casas<br>decimais para o valor do<br>display. | <ul> <li>x</li> <li>x.x</li> <li>x.xx</li> <li>x.xxx</li> <li>x.xxx</li> <li>x.xxxx</li> </ul>                                                                                                    | -                                          |
| Exibir valor 2                          | É fornecido um display local.                                             | Selecionar o valor medido que<br>é mostrado no display local.        | Para ver a lista de<br>opções, consulte<br>parâmetro <b>Exibir</b><br><b>valor 1</b> (→ 🗎 137)                                                                                                    | -                                          |
| ponto decimal em 2                      | Um valor medido é<br>especificado em parâmetro<br><b>Exibir valor 2</b> . | Selecionar o número de casas<br>decimais para o valor do<br>display. | <ul> <li>x</li> <li>x.x</li> <li>x.xx</li> <li>x.xxx</li> <li>x.xxx</li> <li>x.xxxx</li> </ul>                                                                                                    | -                                          |
| Exibir valor 3                          | É fornecido um display local.                                             | Selecionar o valor medido que<br>é mostrado no display local.        | Para ver a lista de<br>opções, consulte<br>parâmetro <b>Exibir</b><br><b>valor 1</b> (→ 🗎 137)                                                                                                    | -                                          |
| 0% do valor do gráfico de barras 3      | Foi feita uma seleção em<br>parâmetro <b>Exibir valor 3</b> .             | Inserir valor 0% para gráfico de barra do display.                   | Número do ponto<br>flutuante assinado                                                                                                    | Depende do país:<br>• 0 kg/h<br>• 0 lb/min |
| 100% do valor do gráfico de barras<br>3 | Foi feita uma seleção em<br>parâmetro <b>Exibir valor 3</b> .             | Inserir valor 100% para o<br>gráfico de barras.                      | Número do ponto<br>flutuante assinado                                                                                                    | -                                          |
| ponto decimal em 3                      | Um valor medido é<br>especificado em parâmetro<br><b>Exibir valor 3</b> . | Selecionar o número de casas<br>decimais para o valor do<br>display. | <ul> <li>X</li> <li>X.X</li> <li>X.XX</li> <li>X.XXX</li> <li>X.XXX</li> <li>X.XXXX</li> </ul>                                                                                                    | -                                          |
| Exibir valor 4                          | É fornecido um display local.                                             | Selecionar o valor medido que<br>é mostrado no display local.        | Para ver a lista de<br>opções, consulte<br>parâmetro <b>Exibir</b><br><b>valor 1</b> (→ 🗎 137)                                                                                                    | -                                          |
| ponto decimal em 4                      | Um valor medido é<br>especificado em parâmetro<br><b>Exibir valor 4</b> . | Selecionar o número de casas<br>decimais para o valor do<br>display. | <ul> <li>x</li> <li>x.x</li> <li>x.xx</li> <li>x.xxx</li> <li>x.xxx</li> <li>x.xxxx</li> </ul>                                                                                                    | -                                          |

| Parâmetro             | Pré-requisitos                                                                                                    | Descrição                                                                                                    | Seleção / Entrada do<br>usuário                                                                                                    | Ajuste de fábrica                                                                        |
|-----------------------|----------------------------------------------------------------------------------------------------|----------------------------------------------------------------------------------------------------|----------------------------------------------------------------------------------------------------|------------------------------------------------------------------------------------------|
| Display language      | É fornecido um display local.                                                                                                    | Definir idioma do display.                                                                                          | <ul> <li>English</li> <li>Deutsch*</li> <li>Français*</li> <li>Español*</li> <li>Italiano*</li> <li>Nederlands*</li> <li>Portuguesa*</li> <li>Polski*</li> <li>pycский язык<br/>(Russian)*</li> <li>Svenska*</li> <li>Türkçe*</li> <li>中文 (Chinese)*</li> <li>日本語<br/>(Japanese)*</li> <li>한국어 (Korean)*</li> <li>tiếng Việt<br/>(Vietnamese)*</li> <li>čeština (Czech)*</li> </ul> | English (como<br>alternativa, o idioma<br>solicitado está<br>presente no<br>equipamento) |
| Intervalo exibição    | É fornecido um display local.                                                                                                    | Determina o tempo que as<br>variaveis são mostradas no<br>display, se o display altera<br>entre diferentes valores. | 1 para 10 s                                                                                                    | -                                                                                        |
| Amortecimento display | É fornecido um display local.                                                                                                    | Ajustar tempo de reação do<br>display para flutuações no<br>valor medido.                                           | 0.0 para 999.9 s                                                                                                    | -                                                                                        |
| Cabeçalho             | É fornecido um display local.                                                                                                    | Selecionar conteúdo do<br>cabeçalho no display local.                                                               | <ul> <li>Tag do<br/>equipamento</li> <li>Texto livre</li> </ul>                                                                                                    | -                                                                                        |
| Texto do cabeçalho    | O opção <b>Texto livre</b> está<br>selecionado em parâmetro<br><b>Cabeçalho</b> .                                                                                                    | Inserir texto do cabeçalho do<br>display.                                                                           | Máx. de 12<br>caracteres, tais como<br>letras, números ou<br>caracteres especiais<br>(por exemplo @,<br>%, /)                                                                                                    | -                                                                                        |
| Separador             | É fornecido um display local.                                                                                                    | Selecionar separador decimal<br>para exibição de valores<br>numéricos.                                              | <ul> <li>. (ponto)</li> <li>, (vírgula)</li> </ul>                                                                                                    | . (ponto)                                                                                |
| Luz de fundo          | <ul> <li>Uma das condições a seguir é atendida:</li> <li>Código de pedido para "Display; operação", opção F "4 linhas, ilum.; controle touchscreen"</li> <li>Código de pedido para "Display; operação", opção G "4 linhas, ilum.; controle touchscreen + WiFi"</li> </ul> | Ligar/Desligar a luz de fundo<br>do display.                                                                        | <ul><li>Desabilitar</li><li>Habilitar</li></ul>                                                                                                    | -                                                                                        |

## 10.7.5 Configuração WLAN

A submenu **WLAN Settings** orienta o usuário sistematicamente por todos os parâmetros que precisam ser ajustados para a configuração WLAN.

Navegação Menu "Configuração"  $\rightarrow$  Configuração avançada  $\rightarrow$  configuração WLAN

| ► configuração W | LAN                |    |         |
|------------------|--------------------|----|---------|
|                  | Endereço IP WLAN   |    | → 🗎 157 |
|                  | Security type      |    | → 🗎 157 |
|                  | senha WLAN         |    | → 🗎 157 |
|                  | Atribuir nome SSID |    | → 🗎 157 |
|                  | Nome SSID          | l. | → 🗎 158 |
|                  | aplicar mudanças   | I  | → 🗎 158 |

| Parâmetro          | Pré-requisitos                                                                  | Descrição                                                                                                    | Entrada do<br>usuário / Seleção                                                                                                    | Ajuste de fábrica                                   |
|--------------------|---------------------------------------------------------------------------------|----------------------------------------------------------------------------------------------------|----------------------------------------------------------------------------------------------------|-----------------------------------------------------|
| Endereço IP WLAN   | -                                                                               | Insira o endereço IP da<br>interface WLAN do medidor.                                                                                                    | 4º octeto: 0 a 255 (no<br>octeto em questão)                                                                                                    | -                                                   |
| Segurança da Rede  | _                                                                               | Selecione o tipo de segurança<br>para a rede WLAN.                                                                                                    | <ul> <li>inseguro</li> <li>WPA2-PSK</li> <li>EAP-PEAP with<br/>MSCHAPv2*</li> <li>EAP-PEAP<br/>MSCHAPv2 no<br/>server authentic.*</li> <li>EAP-TLS*</li> </ul> | -                                                   |
| senha WLAN         | A opção <b>WPA2-PSK</b> é<br>selecionada em parâmetro<br><b>Security type</b> . | Insira a chave de rede (8 a 32<br>caracteres).<br>Por motivos de<br>segurança, a chave de<br>rede fornecida com o<br>equipamento deverá ser<br>alterada durante o<br>comissionamento. | 8 a 32 caracteres<br>formados por letras,<br>números e caracteres<br>especiais (sem<br>espaços)                                                                | Número de série do<br>medidor (ex.:<br>L100A802000) |
| Atribuir nome SSID | -                                                                               | Selecionar qual nome será<br>usado para SSID: tag do<br>dispositivo ou nome definido<br>pelo usuário.                                                                                 | <ul> <li>Tag do<br/>equipamento</li> <li>Definido pelo<br/>usuário</li> </ul>                                                                                  | -                                                   |

| Parâmetro        | Pré-requisitos                                                                                                    | Descrição                                                                                                    | Entrada do<br>usuário / Seleção                                                    | Ajuste de fábrica                                                                                           |
|------------------|----------------------------------------------------------------------------------------------------|----------------------------------------------------------------------------------------------------|------------------------------------------------------------------------------------|----------------------------------------------------------------------------------------------------|
| Nome SSID        | <ul> <li>O opção Definido pelo<br/>usuário está selecionado em<br/>parâmetro Atribuir nome<br/>SSID.</li> <li>O opção Ponto de acesso<br/>WLAN está selecionado em<br/>parâmetro Modo WLAN.</li> </ul> | Insira o nome SSID definido<br>pelo usuário (máx. 32<br>caracteres).<br>O nome SSID definido<br>pelo usuário somente<br>pode ser especificado<br>uma única vez. Se o<br>nome SSID for<br>especificado mais de uma<br>vez, os equipamentos<br>podem causas<br>interferência entre si. | Máx. de 32<br>caracteres formados<br>por letras, números e<br>caracteres especiais | EH_device<br>designation_os<br>últimos 7 dígitos do<br>número de série (ex.:<br>EH_Promass_500_A<br>802000) |
| aplicar mudanças | -                                                                                                    | Usuário modificou<br>configurações WLAN.                                                                                                    | <ul><li>Cancelar</li><li>Ok</li></ul>                                              | _                                                                                                    |

## 10.7.6 Gerenciamento de configuração

Após o comissionamento, é possível salvar a configuração do equipamento atual, ou restaurar a configuração de equipamento anterior. A configuração do equipamento é gerenciada através do parâmetro **Gerenciamento de configuração**.

#### Navegação

Menu "Configuração"  $\rightarrow$  Configuração avançada  $\rightarrow$  Backup de configuração

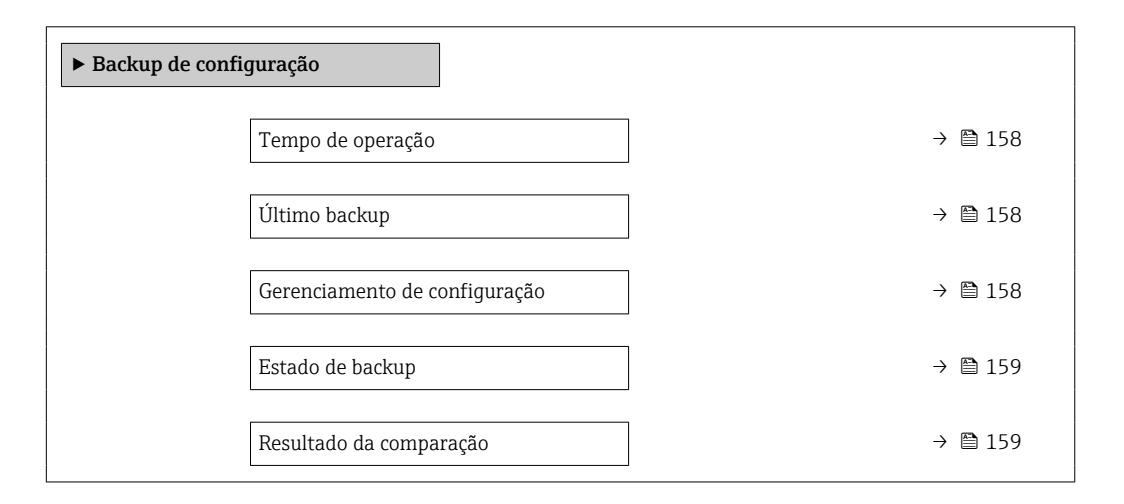

| Parâmetro                     | Descrição                                                                       | Interface do usuário / Seleção                                                                                                |
|-------------------------------|---------------------------------------------------------------------------------|----------------------------------------------------------------------------------------------------|
| Tempo de operação             | Indica por quanto tempo o aparelho esteve em operação.                          | Dias (d), horas (h), minutos (m) e segundos<br>(s)                                                                            |
| Último backup                 | Exibe quando o último backup foi salvo no HistoROM.                             | Dias (d), horas (h), minutos (m) e segundos<br>(s)                                                                            |
| Gerenciamento de configuração | Selecione ação para gerenciar a memoria do dispositivo inserida<br>no HistoROM. | <ul> <li>Cancelar</li> <li>Executar backup</li> <li>Restaurar*</li> <li>Comparar*</li> <li>Excluir dados de backup</li> </ul> |

| Parâmetro               | Descrição                                                                      | Interface do usuário / Seleção                                                                                                    |
|-------------------------|--------------------------------------------------------------------------------|----------------------------------------------------------------------------------------------------|
| Estado de backup        | Mostra o condição atual de salvar ou restaurar dados.                          | <ul> <li>Nenhum</li> <li>Armazenamento em andamento</li> <li>Restauração em andamento</li> <li>Exclusão em andamento</li> <li>Comparação em andamento</li> <li>Restauração falhou</li> <li>backup falhou</li> </ul>                     |
| Resultado da comparação | Comparação das informações atuais do dispositivo com as inseridas no HistoROM. | <ul> <li>Configurações idênticas</li> <li>Configurações não idênticas</li> <li>Nenhum backup disponível</li> <li>Configurações de backup corrompidas</li> <li>Verificação não feita</li> <li>Conjunto de dados incompatíveis</li> </ul> |

#### Âmbito da parâmetro "Gerenciamento de configuração"

| Opções                  | Descrição                                                                                                    |
|-------------------------|----------------------------------------------------------------------------------------------------|
| Cancelar                | Nenhuma medida é executada e o usuário sai do parâmetro.                                                                                                    |
| Executar backup         | Uma cópia backup da configuração atual do equipamento é salva a partir do backup<br>HistoROM para a memória do equipamento. A cópia backup inclui os dados do<br>transmissor do equipamento.     |
| Restaurar               | A última cópia backup da configuração do equipamento é restaurada da memória do equipamento para o backup HistoROM do equipamento. A cópia backup inclui os dados do transmissor do equipamento. |
| Comparar                | A configuração do equipamento salva na do módulo do display é comparada à configuração atual do equipamento do backup HistoROM .                                                                 |
| Excluir dados de backup | A cópia de backup da configuração do equipamento é excluída a partir da memória do equipamento.                                                                                                  |

#### Backup HistoROM

Um HistoROM é uma memória de equipamento "não-volátil" em forma de um EEPROM.

Enquanto a ação está em andamento, a configuração não pode ser editada através do display local e uma mensagem do status de processamento aparece no display.

#### 10.7.7 Usando os parâmetros para a administração do equipamento

A submenu **Administração** guia o usuário sistematicamente por todos os parâmetro que podem ser usados para fins de administração do equipamento.

#### Navegação

Menu "Configuração" → Configuração avançada → Administração

| ► Administração |                          |     |         |
|-----------------|--------------------------|-----|---------|
| ► D             | efinir código de acesso  | ] . | → 🗎 160 |
| ► R             | estaure código de acesso |     | → 🖺 160 |
| Rese            | et do equipamento        |     | → 🖺 161 |

#### Uso do parâmetro para definir o código de acesso

#### Navegação

Menu "Configuração" <br/>  $\rightarrow$  Configuração avançada <br/>  $\rightarrow$  Administração  $\rightarrow$  Definir código de acesso

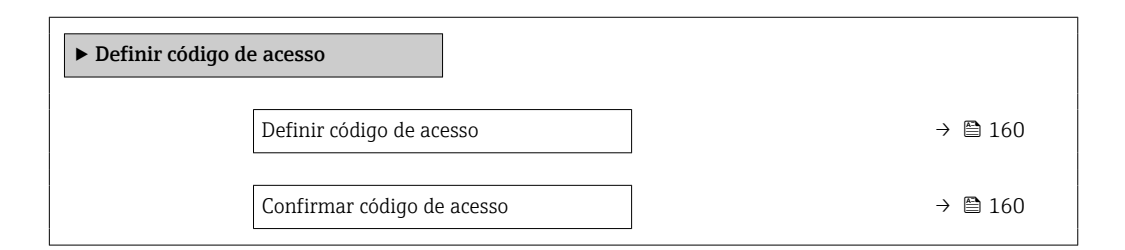

#### Visão geral dos parâmetros com breve descrição

| Parâmetro                  | Descrição                                                                                                    | Entrada do usuário                                                           |
|----------------------------|----------------------------------------------------------------------------------------------------|------------------------------------------------------------------------------|
| Definir código de acesso   | Restringe o acesso à escrita para os parametros para proteger a configuração do dispositivo contra mudanças não intencionais. | Máx. de 16 caracteres formados por letras,<br>números e caracteres especiais |
| Confirmar código de acesso | Confirmar o código de acesso inserido.                                                                                        | Máx. de 16 caracteres formados por letras,<br>números e caracteres especiais |

#### Uso do parâmetro para reiniciar o código de acesso

#### Navegação

Menu "Configuração" <br/>  $\rightarrow$  Configuração avançada  $\rightarrow$  Administração  $\rightarrow$  Restaure código de acesso

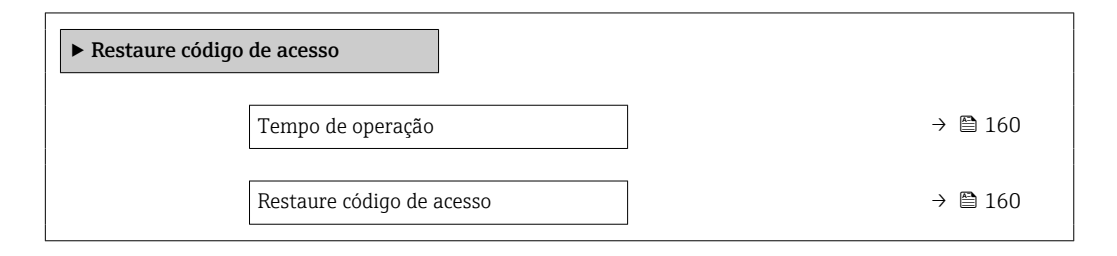

#### Visão geral dos parâmetros com breve descrição

| Parâmetro                 | Descrição                                                                                                    | Interface do usuário / Entrada do usuário                         |
|---------------------------|----------------------------------------------------------------------------------------------------|-------------------------------------------------------------------|
| Tempo de operação         | Indica por quanto tempo o aparelho esteve em operação.                                                                                                    | Dias (d), horas (h), minutos (m) e segundos<br>(s)                |
| Restaure código de acesso | <ul> <li>Restaure o código de acesso para o ajuste de fabrica.</li> <li>Para reiniciar o código, entre em contato com a assistência técnica da Endress+Hauser.</li> <li>O código de reinicialização somente pode ser inserido através:</li> <li>Navegador Web</li> <li>DeviceCare, FieldCare (através da interface de serviço CDI-RJ45)</li> <li>Fieldbus</li> </ul> | Caracteres formados por letras, números e<br>caracteres especiais |

#### Uso do parâmetro para reiniciar o equipamento

#### Navegação

Menu "Configuração"  $\rightarrow$  Configuração avançada  $\rightarrow$  Administração

| Parâmetro            | Descrição                                                                                           | Seleção                                                                                                    |
|----------------------|----------------------------------------------------------------------------------------------------|----------------------------------------------------------------------------------------------------|
| Reset do equipamento | Restabelece a configuração do dispositivo - totalmente ou em<br>parte - para uma condição definida. | <ul> <li>Cancelar</li> <li>Para configurações de entrega</li> <li>Reiniciar aparelho</li> <li>Restabeleça o backup do S-DAT<sup>*</sup></li> </ul> |

\* Visibilidade depende das opções ou configurações do equipamento.

## 10.8 Simulação

Através do submenu **Simulação**, é possível simular diversas variáveis de processo no processo e no modo de alarme do equipamento e verificar cadeias de sinais a jusante (válvulas de comutação ou circuitos de controle fechado). A simulação pode ser realizada sem uma medição real (sem vazão do meio através do equipamento).

#### Navegação

Menu "Diagnóstico" → Simulação

| ► Simulação                                  |           |
|----------------------------------------------|-----------|
| Atribuir variavel de processo p/ simul.      | ) → 🗎 162 |
| Valor variável do processo                   | ) → 🖺 162 |
| Simulação da entrada de status               | → 🗎 163   |
| Nível do sinal de entrada                    | → 🗎 163   |
| Simulação de currente Entrada 1 para n       | ) → 🗎 163 |
| Valor Entrada Currente 1 para n              | ) → 🗎 163 |
| Simulação saída de corrente 1 para n         | → 🗎 162   |
| Valor de saída de corrente 1 para n          | → 🗎 162   |
| Simulação de saída de frequencia<br>1 para n | → 🗎 162   |
| Valor de frequência 1 para n                 | ] → 🗎 162 |
| Simulação de saída de pulso 1 para n         | ) → 🖺 162 |
| Valor do pulso 1 para n                      | ) → 🗎 163 |
| Simulação saída chave 1 para n               | ) → 🗎 163 |
| Status da chave (contato) 1 para n           | → 🗎 163   |

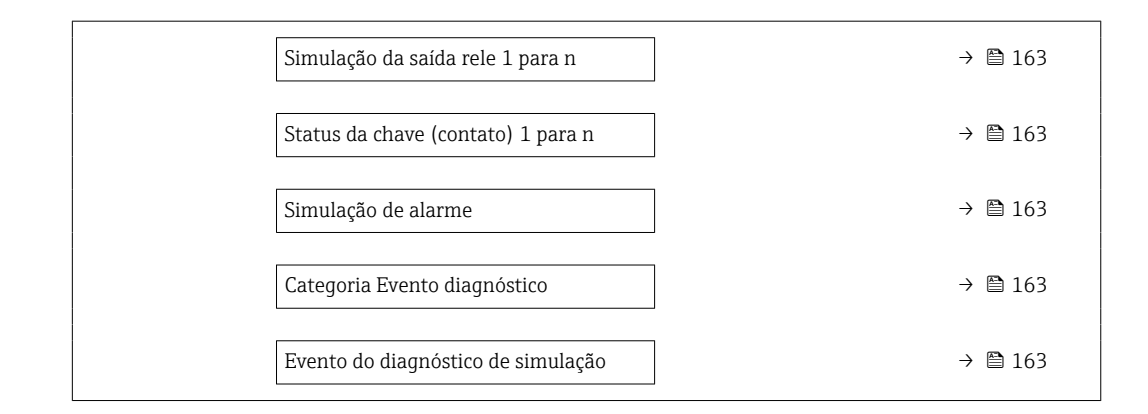

| Parâmetro                                    | Pré-requisitos                                                                                                    | Descrição                                                                                                    | Seleção / Entrada do<br>usuário                                                                                                    |
|----------------------------------------------|----------------------------------------------------------------------------------------------------|----------------------------------------------------------------------------------------------------|----------------------------------------------------------------------------------------------------|
| Atribuir variavel de processo p/<br>simul.   |                                                                                                    | Selecione a variável de processo para o<br>processo de simulação ativado.                                                                                                 | <ul> <li>Desl.</li> <li>Vazão mássica</li> <li>Vazão volumétrica</li> <li>Vazão volumétrica<br/>corrigida *</li> <li>Vazão mássica Target *</li> <li>Vazão mássica Carrier *</li> <li>Vazão volumétrica<br/>target *</li> <li>Vazão volumétrica<br/>corrigida target *</li> <li>Vazão volumétrica<br/>corrigida target *</li> <li>Vazão Volumétrica<br/>corrigida target *</li> <li>Vazão Volumétrica<br/>corrigida carrier *</li> <li>Densidade de referência *</li> <li>Temperatura *</li> <li>Viscosidade Cinemática *</li> <li>Viscosidade dinâmica<br/>compensada temp. *</li> <li>Viscosidade cinemática<br/>compensada temp. *</li> <li>Concentração *</li> </ul> |
| Valor variável do processo                   | Uma variável de processo é selecionada<br>em parâmetro <b>Atribuir variavel de</b><br><b>processo p/ simul.</b> ( $\rightarrow \bowtie$ 162). | Entre com o valor de simulação para a variavel de processo selecionada.                                                                                                   | Depende da variável de<br>processo selecionada                                                                                                    |
| Simulação saída de corrente<br>1 para n      | -                                                                                                    | Liga/desliga a simulação da saída de corrente.                                                                                                    | <ul><li>Desl.</li><li>Ligado</li></ul>                                                                                                    |
| Valor de saída de corrente 1 para n          | Em Parâmetro <b>Simulação saída de</b><br><b>corrente 1 para n</b> , está selecionado<br>opção <b>Ligado</b> .                                | Entre com o valor de corrente para<br>simulaçao.                                                                                                    | 3.59 para 22.5 mA                                                                                                    |
| Simulação de saída de frequencia<br>1 para n | No parâmetro <b>Modo de operação</b> , a opção <b>Frequência</b> é selecionada.                                                               | Liga e desliga a simulação da saída de<br>frequência.                                                                                                    | <ul><li>Desl.</li><li>Ligado</li></ul>                                                                                                    |
| Valor de frequência 1 para n                 | Em Parâmetro <b>Simulação de saída de<br/>frequencia 1 para n</b> , opção <b>Ligado</b> está<br>selecionado.                                  | Entre com o valor de frequência para<br>simulação.                                                                                                    | 0.0 para 12 500.0 Hz                                                                                                    |
| Simulação de saída de pulso<br>1 para n      | No parâmetro <b>Modo de operação</b> , a<br>opção <b>Impulso</b> é selecionada.                                                               | Liga e desliga a simulação da saída de<br>pulso.<br>Para opção Valor Fixo: parâmetro<br>Largura de pulso (→  Para 126)<br>define a largura de pulso da saída<br>em pulso. | <ul> <li>Desl.</li> <li>Valor Fixo</li> <li>Valor contagem<br/>regressiva</li> </ul>                                                                                                    |

| Parâmetro                                 | Pré-requisitos                                                                                                    | Descrição                                                        | Seleção / Entrada do<br>usuário                                                                                        |
|-------------------------------------------|----------------------------------------------------------------------------------------------------|------------------------------------------------------------------|----------------------------------------------------------------------------------------------------|
| Valor do pulso 1 para n                   | Em Parâmetro <b>Simulação de saída de<br/>pulso 1 para n</b> , opção <b>Valor contagem<br/>regressiva</b> está selecionado. | Entre com número de pulsos para<br>simulação.                    | 0 para 65 535                                                                                                    |
| Simulação saída chave 1 para n            | No parâmetro <b>Modo de operação</b> , a opção <b>Chave</b> é selecionada.                                                  | Liga/Desliga a simulação da saída de<br>status.                  | <ul><li>Desl.</li><li>Ligado</li></ul>                                                                                 |
| Status da chave (contato) 1 para n        | -                                                                                                    | Selecione o status da saída de status<br>para simulação.         | <ul><li>Abrir</li><li>Fechado</li></ul>                                                                                |
| Simulação da saída rele 1 para n          | -                                                                                                    | Altere a simulação da saída de rele<br>ligado/desligado.         | <ul><li>Desl.</li><li>Ligado</li></ul>                                                                                 |
| Status da chave (contato) 1 para n        | A opção <b>Ligado</b> é selecionada no<br>parâmetro parâmetro <b>Simulação saída</b><br><b>chave 1 para n</b> .             | Selecione o estado da saída a relé para<br>simulação.            | <ul><li>Abrir</li><li>Fechado</li></ul>                                                                                |
| Simulação de alarme                       | -                                                                                                    | Liga/Desliga o alarme do equipamento.                            | <ul><li>Desl.</li><li>Ligado</li></ul>                                                                                 |
| Categoria Evento diagnóstico              | -                                                                                                    | Selecione uma categoria de evento de diagnóstico.                | <ul> <li>Sensor</li> <li>Componentes eletrónicos</li> <li>Configuração</li> <li>Processo</li> </ul>                    |
| Evento do diagnóstico de simulação        | -                                                                                                    | Selecione um evento de diagnóstico<br>para simular esse evento.  | <ul> <li>Desl.</li> <li>Lista de opções de evento<br/>de diagnóstico (depende<br/>da categoria selecionada)</li> </ul> |
| Simulação de currente Entrada<br>1 para n | -                                                                                                    | Ligar e desligar a simulação da saída<br>em corrente.            | <ul><li>Desl.</li><li>Ligado</li></ul>                                                                                 |
| Valor Entrada Currente 1 para n           | EParâmetro <b>Simulação de currente</b><br><b>Entrada 1 para n</b> , opção <b>Ligado</b> é<br>selecionado.                  | Insira o valor de corrente para a simulação.                     | 0 para 22.5 mA                                                                                                    |
| Simulação da entrada de status            | -                                                                                                    | Acione a simulação para a entrada<br>digital ligado e desligado. | <ul><li>Desl.</li><li>Ligado</li></ul>                                                                                 |
| Nível do sinal de entrada                 | No parâmetro <b>Simulação da entrada</b><br><b>de status</b> , a opção <b>Ligado</b> é<br>selecionada.                      | Selecione o nível do sinal para<br>simulação da entrada digital. | <ul><li>Alto</li><li>Baixo</li></ul>                                                                                   |

# 10.9 Proteção das configurações contra acesso não autorizado

As opções contra gravação a seguir existem para proteção da configuração do medidor contra modificação acidental:

- Proteger o acesso aos parâmetros através do código de acesso $\rightarrow$  🗎 163

#### 10.9.1 Proteção contra gravação através do código de acesso

Os efeitos do código de acesso específico para o usuário são os seguintes:

- Através da operação local, os parâmetros para a configuração do medidor são protegidos contra gravação e seus valores não podem mais ser mudados.
- O acesso ao medidor através de navegador de rede é protegido, assim como os parâmetros para a configuração do medidor.
- O acesso ao equipamento é protegido por meio do FieldCare ou DeviceCare (através da interface de operação CDI-RJ45), bem como os parâmetros para a configuração do medidor.

#### Definição do código de acesso através do display local

- 1. Navegue até Parâmetro **Definir código de acesso** (→ 🗎 160).
- 2. Sequência de no máximo 16 caracteres formada por letras, números e caracteres especiais como o código de acesso.
- Insira novamente o código de acesso emParâmetro Confirmar código de acesso
   (→ 
   <sup>1</sup> 160) para confirmar.
  - O símbolo @aparece em frente a todos os parâmetros protegidos contra gravação.
  - • Desabilitação da proteção contra gravação através do código de acesso → 🖺 80.
  - Se o código de acesso é perdido: Reconfiguração do código de acesso → 🗎 165.
  - A função de usuário na qual o usuário está conectado no momento é exibida em Parâmetro Direito de acesso.
    - Caminho de navegação: Operação → Direito de acesso
    - As funções de usuário e seus direitos de acesso  $\rightarrow$  🗎 80
- O equipamento automaticamente bloqueia os parâmetros protegidos contra gravação novamente se uma tecla não for pressionada por 10 minutos na visualização de navegação e de edição.
- O equipamento bloqueia os parâmetros protegidos contra gravação automaticamente após 60 s se o usuário voltar para o modo de display de operação a partir da visualização de navegação e de edição.

#### Parâmetros que podem sempre ser modificados através do display local

Determinados parâmetros que não afetam a medição são excluídos da proteção contra gravação de parâmetro através do display local. Apesar do código de acesso específico para o usuário, estes parâmetros podem sempre ser modificados, mesmo que outros parâmetros estejam bloqueados.

| Parâmetros para<br>configuração do idioma | Parâmetros para<br>configuração do display local | Parâmetros para<br>configuração do totalizador |
|-------------------------------------------|--------------------------------------------------|------------------------------------------------|
| $\downarrow$                              | $\downarrow$                                     | $\downarrow$                                   |
| Display language                          | Formato de exibição                              | Controlar totalizador                          |
|                                           | Contraste da tela                                | Valor predefinido                              |
|                                           | Intervalo exibição                               |                                                |

#### Definição do código de acesso através do navegador de rede

- **1.** Navegue até parâmetro **Definir código de acesso** ( $\rightarrow \square$  160).
- 2. Defina um código numérico com no máximo 16 dígitos como código de acesso.
- Insira novamente o código de acesso emParâmetro Confirmar código de acesso (→ 
   160) para confirmar.
  - └ O navegador de internet alterna para a página de login.

■ Desabilitação da proteção contra gravação através do código de acesso → 
 80.

- Se o código de acesso é perdido: Reconfiguração do código de acesso → 
   <sup>(1)</sup>
   <sup>(2)</sup>
   <sup>(2)</sup>
   <sup>(2)</sup>
   <sup>(2)</sup>
   <sup>(2)</sup>
   <sup>(2)</sup>
   <sup>(2)</sup>
   <sup>(2)</sup>
   <sup>(2)</sup>
   <sup>(2)</sup>
   <sup>(2)</sup>
   <sup>(2)</sup>
   <sup>(2)</sup>
   <sup>(2)</sup>
   <sup>(2)</sup>
   <sup>(2)</sup>
   <sup>(2)</sup>
   <sup>(2)</sup>
   <sup>(2)</sup>
   <sup>(2)</sup>
   <sup>(2)</sup>
   <sup>(2)</sup>
   <sup>(2)</sup>
   <sup>(2)</sup>
   <sup>(2)</sup>
   <sup>(2)</sup>
   <sup>(2)</sup>
   <sup>(2)</sup>
   <sup>(2)</sup>
   <sup>(2)</sup>
   <sup>(2)</sup>
   <sup>(2)</sup>
   <sup>(2)</sup>
   <sup>(2)</sup>
   <sup>(2)</sup>
   <sup>(2)</sup>
   <sup>(2)</sup>
   <sup>(2)</sup>
   <sup>(2)</sup>
   <sup>(2)</sup>
   <sup>(2)</sup>
   <sup>(2)</sup>
   <sup>(2)</sup>
   <sup>(2)</sup>
   <sup>(2)</sup>
   <sup>(2)</sup>
   <sup>(2)</sup>
   <sup>(2)</sup>
   <sup>(2)</sup>
   <sup>(2)</sup>
   <sup>(2)</sup>
   <sup>(2)</sup>
   <sup>(2)</sup>
   <sup>(2)</sup>
   <sup>(2)</sup>
   <sup>(2)</sup>
   <sup>(2)</sup>
   <sup>(2)</sup>
   <sup>(2)</sup>
   <sup>(2)</sup>
   <sup>(2)</sup>
   <sup>(2)</sup>
   <sup>(2)</sup>
   <sup>(2)</sup>
   <sup>(2)</sup>
   <sup>(2)</sup>
   <sup>(2)</sup>
   <sup>(2)</sup>
   <sup>(2)</sup>
   <sup>(2)</sup>
   <sup>(2)</sup>
   <sup>(2)</sup>
   <sup>(2)</sup>
   <sup>(2)</sup>
   <sup>(2)</sup>
   <sup>(2)</sup>
   <sup>(2)</sup>
   <sup>(2)</sup>
   <sup>(2)</sup>
   <sup>(2)</sup>
   <sup>(2)</sup>
   <sup>(2)</sup>
   <sup>(2)</sup>
   <sup>(2)</sup>
   <sup>(2)</sup>
   <sup>(2)</sup>
   <sup>(2)</sup>
   <sup>(2)</sup>
   <sup>(2)</sup>
   <sup>(2)</sup>
   <sup>(2)</sup>
   <sup>(2)</sup>
   <sup>(2)</sup>
   <sup>(2)</sup>
   <sup>(2)</sup>
   <sup>(2)</sup>
   <sup>(2)</sup>
   <sup>(2)</sup>
   <sup>(2)</sup>
   <sup>(2)</sup>
   <sup>(2)</sup>
   <sup>(2)</sup>
   <sup>(2)</sup>
   <sup>(2)</sup>
   <sup>(2)</sup>
   <sup>(2)</sup>
   <sup>(2)</sup>
   <sup>(2)</sup>
   <sup>(2)</sup>
   <sup>(2)</sup>
   <sup>(2)</sup>
   <sup>(2)</sup>
   <sup>(2)</sup>
   <sup>(2)</sup>
   <sup>(2)</sup>
   <sup>(2)</sup>
   <sup>(2)</sup>
   <sup>(2)</sup>
   <sup>(2)</sup>
   <sup>(2)</sup>
   <sup>(2)</sup>
   <sup>(2)</sup>
   <sup>(2)</sup>
   <sup>(2)</sup>
   <sup>(2)</sup>
   <sup>(2)</sup>
   <sup>(2)</sup>
   <sup>(2)</sup>
   <sup>(2)</sup>
   <sup>(2)</sup>
   <sup>(2)</sup>
   <sup>(2)</sup>
   <sup>(2)</sup>
   <sup>(2)</sup>
   <sup>(2)</sup>
   <sup>(2)</sup>
   <sup>(2)</sup>
   <sup>(2)</sup>
   <sup>(2)</sup>
- Parâmetro Direito de acesso . exibe em qual função o usuário está conectado no momento.
  - Caminho de navegação: Operação → Direito de acesso

Se nenhuma ação for realizada por 10 minutos, o navegador da web retorna automaticamente à página de login.

#### Reinicialização do código de acesso

Se colocar incorretamente o código de acesso específico para o usuário, é possível reiniciálo com o código do ajuste de fábrica. Para isto, é necessário inserir um código de reinicialização. Depois disso, o código de acesso específico para o usuário pode ser definido novamente.

Através do navegador de internet, FieldCare, DeviceCare (através da interface de operação CDI-RJ45), fieldbus

Somente é possível obter um código de reinicialização junto à Assistência Técnica da Endress+Hauser local. O código deve ser calculado explicitamente para cada equipamento.

- 1. Anote o número de série do equipamento.
- 2. Leitura do parâmetro **Tempo de operação**.
- 3. Entre em contato a Assistência Técnica da Endress+Hauser e informe o número de série e o tempo de operação.
  - └ → Obtenha o código de reset calculado.
- 4. Insira o código de reset em parâmetro **Restaure código de acesso** (→ 🖺 160).

Por questões de segurança de TI, o código de reinicialização calculado somente é válido por 96 horas a partir do tempo de operação especificado e para o número de série especificado. Se não for possível devolver o equipamento em até 96 horas, você deverá aumentar o tempo de operação lido por alguns dias ou desligar o equipamento.

## 10.9.2 Proteção contra gravação por meio da chave de proteção contra gravação

Diferente da proteção contra gravação do parâmetro através de um código de acesso específico para o usuário, esse permite que o usuário bloqueie o direito de acesso para todo o menu de operação - exceto por **parâmetro "Contraste da tela"**.

Os valores de parâmetro agora tornam-se somente leitura e não podem mais ser editados (exceção **parâmetro "Contraste da tela"**):

- Através do display local
- Através do protocolo PROFIBUS PA

#### Proline 500 – digital

#### Ativar/desativar a proteção contra gravação

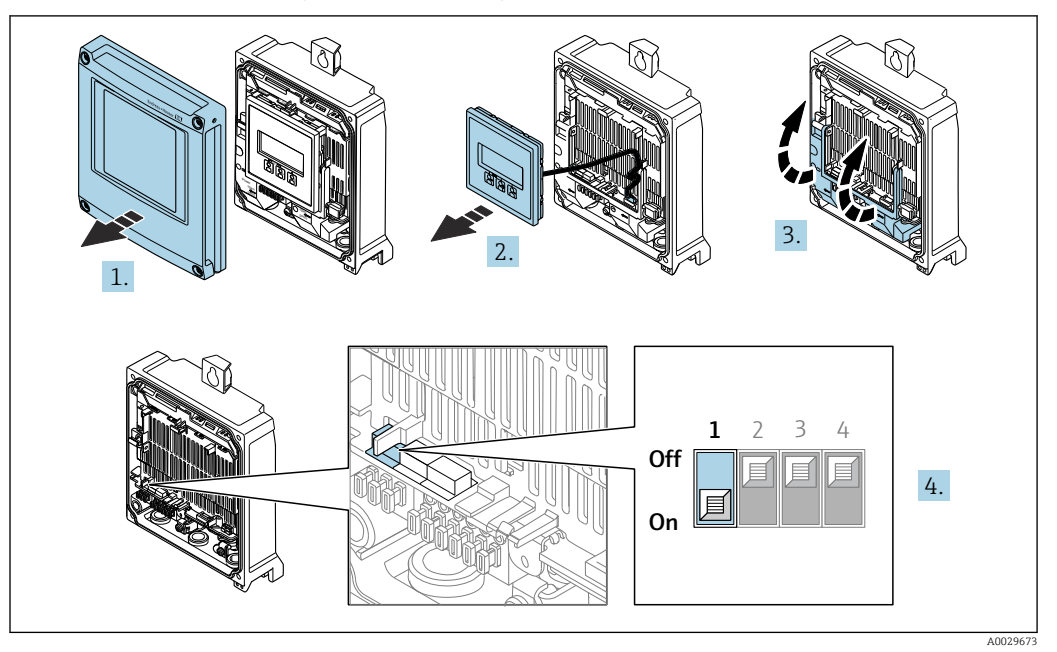

- 1. Abra a tampa do invólucro.
- 2. Remova o módulo do display.
- 3. Abra a tampa do terminal.
- 4. Ativar ou desativar a proteção contra gravação:

O ajuste da chave de proteção (WP) contra gravação no módulo de componentes eletrônicos principal para a posição **ON** habilita a proteção/configuraçã contra gravação de hardware e na posição **OFF** (ajuste de fábrica) desabilita a proteção contra gravação de hardware.

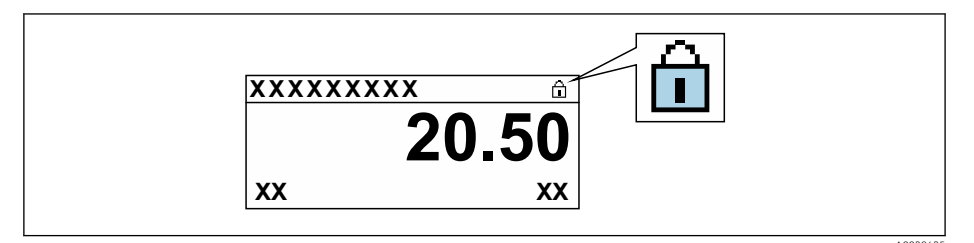

- 5. Insira o módulo do display.
- 6. Feche a tampa do invólucro.

#### 7. AVISO

#### **Torque de aperto excessivo aplicado aos parafusos de fixação!** Risco de dano ao transmissor plástico.

 Aperte os parafusos de fixação de acordo com o torque de aperto: 2.5 Nm (1.8 lbf ft)

Aperte os parafusos.

#### Proline 500

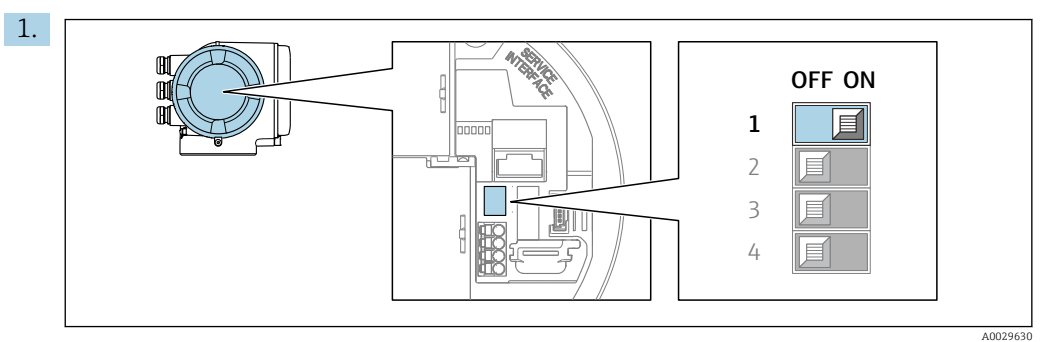

O ajuste da chave de proteção contra gravação (WP) no módulo de eletrônica principal para a posição **ON** habilita a proteção contra gravação de hardware.

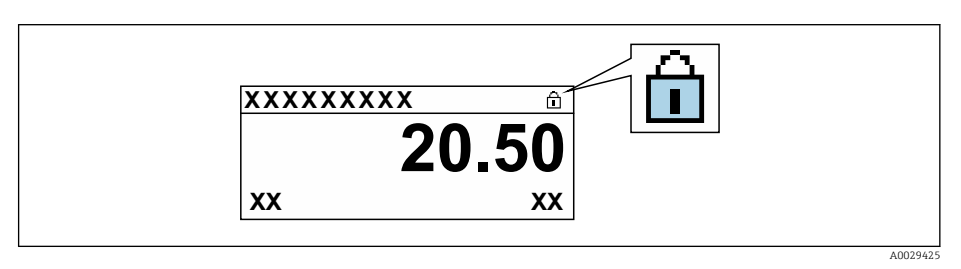

- O ajuste da chave de Proteção (WP) contra gravação no módulo de eletrônica principal para a posição OFF (ajuste de fábrica) desabilita a proteção contra gravação de hardware.

## 11 Operação

## 11.1 Ler o status de bloqueio do equipamento

Proteção contra gravação no equipamento ativa: parâmetro Status de bloqueio

Operação → Status de bloqueio

| Escop | o de | fun | ções | do | parâmetro | "Status | de | bloqueio" |
|-------|------|-----|------|----|-----------|---------|----|-----------|
|-------|------|-----|------|----|-----------|---------|----|-----------|

| Opções                       | Descrição                                                                                                    |
|------------------------------|----------------------------------------------------------------------------------------------------|
| Nenhum                       | A autorização de acesso exibida emParâmetro <b>Direito de acesso</b> é aplicável→ 🗎 80. Aparece apenas no display local.                                                                                                    |
| Hardware bloqueado           | A minisseletora para o bloqueio do hardware é ativada na do módulo de eletrônica principal . Isso bloqueia o acesso à gravação dos parâmetros (por exemplo, através do display local ou ferramenta de operações) → 🖺 165.                                                             |
| Temporariamente<br>bloqueado | O acesso à gravação dos parâmetros está temporariamente bloqueado por conta de processos internos em andamento no equipamento (por exemplo, upload/ download de dados, reset etc.). Uma vez que o processamento interno esteja completo, os parâmetros podem ser alterados novamente. |

## 11.2 Ajuste do idioma de operação

Informações detalhadas:

- Para configurar o idioma de operação → 
   <sup>(1)</sup>
   <sup>(2)</sup>
   <sup>(2)</sup>
   <sup>(2)</sup>
   <sup>(2)</sup>
   <sup>(2)</sup>
   <sup>(2)</sup>
   <sup>(2)</sup>
   <sup>(2)</sup>
   <sup>(2)</sup>
   <sup>(2)</sup>
   <sup>(2)</sup>
   <sup>(2)</sup>
   <sup>(2)</sup>
   <sup>(2)</sup>
   <sup>(2)</sup>
   <sup>(2)</sup>
   <sup>(2)</sup>
   <sup>(2)</sup>
   <sup>(2)</sup>
   <sup>(2)</sup>
   <sup>(2)</sup>
   <sup>(2)</sup>
   <sup>(2)</sup>
   <sup>(2)</sup>
   <sup>(2)</sup>
   <sup>(2)</sup>
   <sup>(2)</sup>
   <sup>(2)</sup>
   <sup>(2)</sup>
   <sup>(2)</sup>
   <sup>(2)</sup>
   <sup>(2)</sup>
   <sup>(2)</sup>
   <sup>(2)</sup>
   <sup>(2)</sup>
   <sup>(2)</sup>
   <sup>(2)</sup>
   <sup>(2)</sup>
   <sup>(2)</sup>
   <sup>(2)</sup>
   <sup>(2)</sup>
   <sup>(2)</sup>
   <sup>(2)</sup>
   <sup>(2)</sup>
   <sup>(2)</sup>
   <sup>(2)</sup>
   <sup>(2)</sup>
   <sup>(2)</sup>
   <sup>(2)</sup>
   <sup>(2)</sup>
   <sup>(2)</sup>
   <sup>(2)</sup>
   <sup>(2)</sup>
   <sup>(2)</sup>
   <sup>(2)</sup>
   <sup>(2)</sup>
   <sup>(2)</sup>
   <sup>(2)</sup>
   <sup>(2)</sup>
   <sup>(2)</sup>
   <sup>(2)</sup>
   <sup>(2)</sup>
   <sup>(2)</sup>
   <sup>(2)</sup>
   <sup>(2)</sup>
   <sup>(2)</sup>
   <sup>(2)</sup>
   <sup>(2)</sup>
   <sup>(2)</sup>
   <sup>(2)</sup>
   <sup>(2)</sup>
   <sup>(2)</sup>
   <sup>(2)</sup>
   <sup>(2)</sup>
   <sup>(2)</sup>
   <sup>(2)</sup>
   <sup>(2)</sup>
   <sup>(2)</sup>
   <sup>(2)</sup>
   <sup>(2)</sup>
   <sup>(2)</sup>
   <sup>(2)</sup>
   <sup>(2)</sup>
   <sup>(2)</sup>
   <sup>(2)</sup>
   <sup>(2)</sup>
   <sup>(2)</sup>
   <sup>(2)</sup>
   <sup>(2)</sup>
   <sup>(2)</sup>
   <sup>(2)</sup>
   <sup>(2)</sup>
   <sup>(2)</sup>
   <sup>(2)</sup>
   <sup>(2)</sup>
   <sup>(2)</sup>
   <sup>(2)</sup>
   <sup>(2)</sup>
   <sup>(2)</sup>
   <sup>(2)</sup>
   <sup>(2)</sup>
   <sup>(2)</sup>
   <sup>(2)</sup>
   <sup>(2)</sup>
   <sup>(2)</sup>
   <sup>(2)</sup>
   <sup>(2)</sup>
   <sup>(2)</sup>
   <sup>(2)</sup>
   <sup>(2)</sup>
   <sup>(2)</sup>
   <sup>(2)</sup>
   <sup>(2)</sup>
   <sup>(2)</sup>
   <sup>(2)</sup>
   <sup>(2)</sup>
   <sup>(2)</sup>
   <sup>(2)</sup>
   <sup>(2)</sup>
   <sup>(2)</sup>
   <sup>(2)</sup>
   <sup>(2)</sup>
   <sup>(2)</sup>
   <sup>(2)</sup>
   <sup>(2)</sup>
   <sup>(2)</sup>
   <sup>(2)</sup>
   <sup>(2)</sup>
   <sup>(2)</sup>
   <sup>(2)</sup>
   <sup>(2)</sup>
   <sup>(2)</sup>
   <sup>(2)</sup>
   <sup>(2)</sup>
   <sup>(2)</sup>
   <sup>(2)</sup>
   <sup>(2)</sup>
   <sup>(2)</sup>
   <sup>(2)</sup>
   <sup>(2)</sup>
   <sup>(2)</sup>
- Para mais informações sobre os idiomas de operação compatíveis no medidor  $\rightarrow~\textcircled{B}$  288

## 11.3 Configuração do display

Informações detalhadas:

- Nas configurações avançadas do display local  $\rightarrow \ \textcircled{}152$

## 11.4 Leitura dos valores medidos

Com o submenu Valor medido, é possível ler todos os valores medidos.

#### Navegação

Menu "Diagnóstico" → Valor medido

| ► Valor medido         |         |
|------------------------|---------|
| ► Variáveis de medição | → 🗎 169 |
| ► Valores de entrada   | → 🗎 173 |
| ► Valores de saída     | → 🗎 174 |
| ► Totalizador 1 para n | → 🗎 150 |

## 11.4.1 Submenu "Variáveis de medição"

AsSubmenu **Variáveis de medição** contêm todos os parâmetros necessários para exibir os valores medidos atuais para cada variável de processo.

#### Navegação

Menu "Diagnóstico"  $\rightarrow$  Valor medido  $\rightarrow$  Variáveis de medição

| ► Variáveis de medição                     |         |
|--------------------------------------------|---------|
| Vazão mássica                              | → 🗎 170 |
| Vazão volumétrica                          | → 🗎 170 |
| Vazão volumétrica corrigida                | → 🗎 170 |
| Densidade                                  | → 🗎 170 |
| Densidade de referência                    | → 🗎 170 |
| Temperatura                                | → 🗎 170 |
| Pressão                                    | → 🗎 170 |
| Viscosidade Dinâmica                       | → 🗎 170 |
| Viscosidade Cinemática                     | → 🗎 170 |
| Viscosidade dinâmica compensada<br>temp.   | → 🗎 171 |
| Viscosidade cinemática compensada<br>temp. | → 🗎 171 |
| Concentração                               | → 🗎 171 |
| Vazão mássica Target                       | → 🗎 171 |
| Vazão mássica Carrier                      | → 🗎 171 |
| Vazão volumetrica corrigida target         | → 🗎 171 |
| Vazão Volumétrica corrigida carrier        | → 🗎 171 |
| Vazão volumétrica target                   | → 🗎 172 |
| Vazão volumétrica Carrier                  | → 🗎 172 |

| Parâmetro                   | Pré-requisitos                                                                                                    | Descrição                                                                                                    | Interface do usuário                  |
|-----------------------------|----------------------------------------------------------------------------------------------------|----------------------------------------------------------------------------------------------------|---------------------------------------|
| Vazão mássica               | -                                                                                                    | Exibe a vazão mássica atualmente medida.                                                                                      | Número do ponto flutuante<br>assinado |
|                             |                                                                                                    | Dependência<br>A unidade é obtida a partir da<br>parâmetro <b>Unidade de vazão mássica</b><br>(→ 🗎 112):                      |                                       |
| Vazão volumétrica           | -                                                                                                    | Exibe a vazão volumétrica atualmente calculada.                                                                               | Número do ponto flutuante<br>assinado |
|                             |                                                                                                    | Dependência<br>A unidade é obtida a partir da<br>parâmetro <b>Unidade de vazão</b><br><b>volumétrica</b> (→ 🖺 112).           |                                       |
| Vazão volumétrica corrigida | -                                                                                                    | Exibe a vazão volumétrica corrigida atualmente calculada.                                                                     | Número do ponto flutuante<br>assinado |
|                             |                                                                                                    | Dependência<br>A unidade é obtida a partir da<br>parâmetro <b>Unidade de vazão</b><br><b>volumétrica corrigida</b> (→ 🗎 112): |                                       |
| Densidade                   | -                                                                                                    | Mostra o valor de densidade atual.                                                                                            | Número do ponto flutuante             |
|                             |                                                                                                    | Dependência<br>A unidade é obtida a partir da<br>parâmetro <b>Unidade de densidade</b><br>$(\rightarrow \square 112).$        | assinado                              |
| Densidade de referência     | -                                                                                                    | Exibe a densidade de referência<br>atualmente calculada.                                                                      | Número do ponto flutuante<br>assinado |
|                             |                                                                                                    | Dependência<br>A unidade é obtida a partir da<br>parâmetro <b>Unidade de densidade de</b><br><b>referência</b> (→ 🗎 112):     |                                       |
| Temperatura                 | -                                                                                                    | Mostra os atuais valores de medição de temperatura.                                                                           | Número do ponto flutuante<br>assinado |
|                             |                                                                                                    | Dependência<br>A unidade foi obtida em: parâmetro<br>Unidade de temperatura (→ 🗎 113)                                         |                                       |
| Valor da pressão            | -                                                                                                    | Exibe um valor de pressão fixo ou externo.                                                                                    | Número do ponto flutuante<br>assinado |
|                             |                                                                                                    | Dependência<br>A unidade foi obtida de parâmetro<br><b>Unidade de pressão</b> (→ 🗎 113).                                      |                                       |
| Viscosidade Dinâmica        | Para o seguinte código de pedido:<br>"Pacote de aplicação", opção EG<br>"Viscosidade"                              | Exibe a viscosidade dinâmica que está sendo calculada no momento.                                                             | Número do ponto flutuante<br>assinado |
|                             | As opções de software habilitadas<br>no momento são exibidas em<br>parâmetro <b>Opção de SW</b><br>overview ativo. | Dependência<br>A unidade foi obtida em: parâmetro<br><b>Unidade Viscosidade Dinâmica</b>                                      |                                       |
| Viscosidade Cinemática      | Para o seguinte código de pedido:<br>"Pacote de aplicação", opção EG<br>"Viscosidade"                              | Exibe a viscosidade cinemática que está sendo calculada no momento.                                                           | Número do ponto flutuante<br>assinado |
|                             | As opções de software habilitadas<br>no momento são exibidas em<br>parâmetro <b>Opção de SW</b><br>overview ativo. | A unidade foi obtida em: parâmetro<br><b>Unidade de viscosidade cinemática</b>                                                |                                       |

| Parâmetro                                  | <b>Pré-requisitos</b>                                                                                                    | Descrição                                                                                                    | Interface do usuário                  |
|--------------------------------------------|----------------------------------------------------------------------------------------------------|----------------------------------------------------------------------------------------------------|---------------------------------------|
| Viscosidade dinâmica compensada<br>temp.   | Para o seguinte código de pedido:<br>"Pacote de aplicação", opção EG<br>"Viscosidade"                                                                                                    | Exibe a compensação de temperatura<br>atualmente calculada para viscosidade.<br>Dependência                                                                                                    | Número do ponto flutuante<br>assinado |
|                                            | As opções de software habilitadas<br>no momento são exibidas em<br>parâmetro <b>Opção de SW</b><br>overview ativo.                                                                                                    | A unidade foi obtida em: parâmetro<br>Unidade Viscosidade Dinâmica                                                                                                    |                                       |
| Viscosidade cinemática compensada<br>temp. | Para o seguinte código de pedido:<br>"Pacote de aplicativo", opção EG<br>"Viscosidade"                                                                                                    | Exibe a compensação de temperatura<br>calculada no momento para viscosidade<br>cinética.                                                                                                    | Número do ponto flutuante<br>assinado |
|                                            | As opções de software habilitadas<br>no momento são exibidas em<br>parâmetro <b>Opção de SW</b><br>overview ativo.                                                                                                    | <i>Dependência</i><br>A unidade foi obtida de: parâmetro<br><b>Unidade de viscosidade cinemática</b><br>(0578)                                                                                             |                                       |
| Concentração                               | Para o seguinte código de pedido:<br>Código do produto para "Pacote de<br>aplicativo", opção <b>ED</b> "Concentração"                                                                                                    | Exibe a concentração que está sendo<br>calculada no momento.<br>Dependência                                                                                                    | Número do ponto flutuante<br>assinado |
|                                            | As opções de software habilitadas<br>no momento são exibidas em<br>parâmetro <b>Opção de SW</b><br>overview ativo.                                                                                                    | A unidade foi obtida de parâmetro<br><b>Unidade de concentração</b> .                                                                                                    |                                       |
| Vazão mássica Target                       | Com as seguintes condições:<br>Código do produto para "Pacote de<br>aplicativo", opção <b>ED</b> "Concentração"                                                                                                    | Exibe a vazão mássica medida no<br>momento para o meio desejado.                                                                                                    | Número do ponto flutuante<br>assinado |
|                                            | As opções de software habilitadas<br>no momento são exibidas em<br>parâmetro <b>Opção de SW</b><br>overview ativo.                                                                                                    | Dependencia<br>A unidade foi obtida de: parâmetro<br><b>Unidade de vazão mássica</b> (→ 🗎 112)                                                                                                    |                                       |
| Vazão mássica Carrier                      | Com as seguintes condições:<br>Código do produto para "Pacote de<br>aplicativo", opção <b>ED</b> "Concentração"                                                                                                    | Exibe a vazão mássica do meio portador<br>que é medida no momento.<br>Dependência                                                                                                    | Número do ponto flutuante<br>assinado |
|                                            | As opções de software habilitadas<br>no momento são exibidas em<br>parâmetro <b>Opção de SW</b><br>overview ativo.                                                                                                    | A unidade foi obtida de: parâmetro<br><b>Unidade de vazão mássica</b> (→ 🗎 112)                                                                                                    |                                       |
| Vazão volumetrica corrigida target         | Com as seguintes condições:<br>• Código do produto para "Pacote de<br>• plicativo" opção ED "Concentração"                                                                                                    | Exibe a vazão volumétrica corrigida<br>atualmente medida para o fluido alvo.                                                                                                    | Número do ponto flutuante<br>assinado |
|                                            | <ul> <li>Em , opção Etanol na água ou opção<br/>%massa / %volume é<br/>selecionado.em parâmetro Selecione<br/>o tipo de líquido.</li> </ul>                                                                                                    | Dependência<br>A unidade foi obtida de parâmetro<br>Unidade de vazão volumétrica<br>(→ 🗎 112).                                                                                                    |                                       |
|                                            | As opções de software habilitadas<br>no momento são exibidas em<br>parâmetro <b>Opção de SW</b><br>overview ativo.                                                                                                    |                                                                                                    |                                       |
| Vazão Volumétrica corrigida carrier        | <ul> <li>Com as seguintes condições:</li> <li>Código do produto para "Pacote de aplicativo", opção ED "Concentração"</li> <li>Em parâmetro Selecione o tipo de líquido, opção Etanol na água ou opção %massa / %volume é selecionado.</li> </ul> | Exibe a vazão volumétrica corrigida<br>atualmente medida para o fluido<br>portador.<br><i>Dependência</i><br>A unidade é obtida a partir da<br>parâmetro <b>Unidade de vazão</b><br>volumétrica ( ) 🛱 112) | Número do ponto flutuante<br>assinado |
|                                            | As opções de software habilitadas<br>no momento são exibidas em<br>parâmetro <b>Opção de SW</b><br>overview ativo.                                                                                                    |                                                                                                    |                                       |

| Parâmetro                 | Pré-requisitos                                                                                                    | Descrição                                                                                                    | Interface do usuário                  |
|---------------------------|----------------------------------------------------------------------------------------------------|----------------------------------------------------------------------------------------------------|---------------------------------------|
| Vazão volumétrica target  | <ul> <li>Com as seguintes condições:</li> <li>Código do produto para "Pacote de aplicativo", opção ED "Concentração"</li> <li>Em , opção Etanol na água ou opção %massa / %volume é selecionado.em parâmetro Selecione o tipo de líquido.</li> <li>A opção opção %vol é selecionada no parâmetro Unidade de concentração.</li> <li>As opções de software habilitadas no momento são exibidas em revênctro Queão EDE Concentração.</li> </ul>        | Exibe a vazão volumétrica atualmente<br>medida para o meio desejado.<br><i>Dependência</i><br>A unidade é obtida a partir da<br>parâmetro <b>Unidade de vazão</b><br><b>volumétrica</b> (→ 🖺 112). | Número do ponto flutuante<br>assinado |
|                           | overview ativo.                                                                                                    |                                                                                                    |                                       |
| Vazão volumétrica Carrier | <ul> <li>Com as seguintes condições:</li> <li>Código do produto para "Pacote de aplicativo", opção ED "Concentração"</li> <li>Em , opção Etanol na água ou opção %massa / %volume é selecionado.em parâmetro Selecione o tipo de líquido.</li> <li>A opção opção %vol é selecionada no parâmetro Unidade de concentração.</li> <li>As opções de software habilitadas no momento são exibidas em parâmetro Opção de SW concentração de SW</li> </ul> | Exibe a vazão volumétrica atualmente<br>medida para o meio portador.<br><i>Dependência</i><br>A unidade é obtida a partir da<br>parâmetro <b>Unidade de vazão</b><br><b>volumétrica</b> (→ 🗎 112). | Número do ponto flutuante<br>assinado |

## 11.4.2 Totalizador

O submenu **Totalizador** contém todos os parâmetros necessários para exibir os valores medidos da corrente para cada totalizador.

#### Navegação

Menu "Diagnóstico"  $\rightarrow$  Valor medido  $\rightarrow$  Totalizador

| ► Totalizador |                                        |  |
|---------------|----------------------------------------|--|
|               | Atribuir variável de processo 1 para n |  |
|               | Valor do totalizador 1 para n          |  |
|               | Estado Totalizador 1 para n            |  |
|               | Estado Totalizador 1 para n (Hex)      |  |

| Parâmetro                      | Pré-requisitos                                                                                                    | Descrição                                            | Seleção / Entrada do<br>usuário / Interface do<br>usuário                                                                                                    |
|--------------------------------|----------------------------------------------------------------------------------------------------|------------------------------------------------------|----------------------------------------------------------------------------------------------------|
| Atribuir variável do processo  | -                                                                                                    | Selecione a variável do processo para o totalizador. | <ul> <li>Vazão mássica</li> <li>Vazão volumétrica</li> <li>Vazão volumétrica<br/>corrigida*</li> <li>Vazão mássica Target*</li> <li>Vazão mássica Carrier*</li> <li>Vazão volumétrica<br/>target*</li> <li>Vazão volumétrica<br/>Carrier*</li> <li>Vazão volumétrica<br/>corrigida target*</li> <li>Vazão Volumétrica<br/>corrigida carget*</li> </ul> |
| Valor do totalizador 1 para n  | Uma das opções a seguir é selecionada<br>em parâmetro <b>Atribuir variável do</b><br><b>processo:</b><br>• Vazão volumétrica<br>• Vazão mássica<br>• Vazão volumétrica corrigida<br>• Total de Caudal Mássico<br>• Caudal massico condensado<br>• Fluxo de energia<br>• Diferença Caudal calor | Exibe o valor atual do contador do<br>totalizador.   | Número do ponto flutuante<br>assinado                                                                                                    |
| Status do totalizador 1 para n | -                                                                                                    | Exibe o status atual do totalizador.                 | <ul><li>Good</li><li>Uncertain</li><li>Bad</li></ul>                                                                                                    |
| Estado do totalizador 1 para n | No parâmetro <b>Target mode</b> , a opção<br><b>Auto</b> é selecionada.                                                                                                    | Exibe o valor de status atual (hex) do totalizador.  | 0 para 0xFF                                                                                                    |

\* Visibilidade depende das opções ou configurações do equipamento.

#### 11.4.3 Submenu "Valores de entrada"

O submenu **Valores de entrada** irá guiá-lo sistematicamente até os valores de entrada individuais.

#### Navegação

Menu "Diagnóstico"  $\rightarrow$  Valor medido  $\rightarrow$  Valores de entrada

| ► Valores de entrada           |           |
|--------------------------------|-----------|
| ► Entrada de currente 1 para n | ] → 🗎 173 |
| ► Entrada de Status 1 para n   | ] → 🗎 174 |

#### Valores de entrada da entrada em corrente

A submenu **Entrada de currente 1 para n** contém todos os parâmetros necessários para exibir os valores medidos da corrente para cada entrada em corrente.

#### Navegação

Menu "Diagnóstico"  $\rightarrow$  Valor medido  $\rightarrow$  Valores de entrada  $\rightarrow$  Entrada de currente 1 para n

| ▶ Entrada de currente 1 para n |           |
|--------------------------------|-----------|
| Valor medido 1 para n          | ] → 🗎 174 |
| Valor de corrente 1 para n     | ] → 🗎 174 |

#### Visão geral dos parâmetros com breve descrição

| Parâmetro                  | Descrição                                    | Interface do usuário               |
|----------------------------|----------------------------------------------|------------------------------------|
| Valor medido 1 para n      | Exibir o valor atual de entrada atual.       | Número do ponto flutuante assinado |
| Valor de corrente 1 para n | Exibir o valor atual de entrada em corrente. | 0 para 22.5 mA                     |

#### Valores de entrada da entrada de status

A submenu **Entrada de Status 1 para n** contém todos os parâmetros necessários para exibir os valores medidos da corrente para cada entrada de status.

#### Navegação

Menu "Diagnóstico"  $\rightarrow$  Valor medido  $\rightarrow$  Valores de entrada  $\rightarrow$  Entrada de Status 1 para n

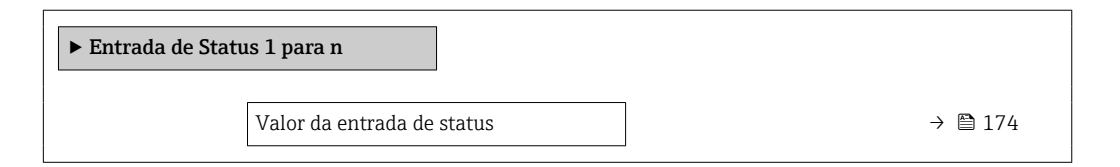

#### Visão geral dos parâmetros com breve descrição

| Parâmetro                  | Descrição                                       | Interface do usuário                 |
|----------------------------|-------------------------------------------------|--------------------------------------|
| Valor da entrada de status | Mostra o nível de sinal de entrada de corrente. | <ul><li>Alto</li><li>Baixo</li></ul> |

#### 11.4.4 Valores de saída

O submenu **Valores de saída** contém todos os parâmetros necessários para exibir os valores medidos da corrente para cada saída.

#### Navegação

Menu "Diagnóstico"  $\rightarrow$  Valor medido  $\rightarrow$  Valores de saída

| ► Valores de saída | 1                          |   |   |         |
|--------------------|----------------------------|---|---|---------|
|                    | ► Saída de corrente 1 para | n | ] | → 🗎 175 |

| <ul> <li>Saída de pulso/frequência/chave<br/>1 para n</li> </ul> | → 🗎 175 |
|------------------------------------------------------------------|---------|
| ► Saida Rele 1 para n                                            | → 🗎 176 |

#### Valores produzidos para saída em corrente

O submenu **Valor de saída de corrente** contém todos os parâmetros necessários para exibir os valores medidos da corrente para cada saída em corrente.

#### Navegação

Menu "Diagnóstico"  $\rightarrow$  Valor medido  $\rightarrow$  Valores de saída  $\rightarrow$  Valor de saída de corrente 1 para n

| ► Saída de corrente 1 para n |           |
|------------------------------|-----------|
| Corrente de saída 1 para n   | ] → 🗎 175 |
| Valor de corrente 1 para n   | ] → 🗎 175 |

#### Visão geral dos parâmetros com breve descrição

| Parâmetro           | Descrição                                                                | Interface do usuário |
|---------------------|--------------------------------------------------------------------------|----------------------|
| Corrente de saída 1 | Exibe o valor de corrente atualmente calculado para a saída em corrente. | 3.59 para 22.5 mA    |
| Valor de corrente   | Exibe o valor de corrente atualmente medido para a saída em corrente.    | 0 para 30 mA         |

#### Valores de saída para pulso/frequência/saída comutada

O submenu **Saída de pulso/frequência/chave 1 para n** contém todos os parâmetros necessários para exibir os valores medidos da corrente para cada pulso/frequência/saída comutada.

#### Navegação

Menu "Diagnóstico" <br/>  $\rightarrow$  Valor medido  $\rightarrow$  Valores de saída<br/>  $\rightarrow$  Saída de pulso/frequência/chave 1 para n

| Saida de pulso/frequência/chave<br>1 para n |           |
|---------------------------------------------|-----------|
| Frequência de saída 1 para n                | ) → 🗎 176 |
| Saída de pulso 1 para n                     | → 🗎 176   |
| Status da chave (contato) 1 para n          | → 🗎 176   |

| Parâmetro                          | Pré-requisitos                                                                                     | Descrição                                                    | Interface do usuário                    |
|------------------------------------|----------------------------------------------------------------------------------------------------|--------------------------------------------------------------|-----------------------------------------|
| Frequência de saída 1 para n       | No parâmetro <b>Modo de operação</b> , a<br>opção <b>Frequência</b> é selecionada.                 | Exibe o valor de corrente medido para a saída em frequência. | 0.0 para 12 500.0 Hz                    |
| Saída de pulso 1 para n            | A opção <b>Impulso</b> é selecionada no<br>parâmetro parâmetro <b>Modo de</b><br><b>operação</b> . | Exibe a frequência de pulso produzida<br>no momento.         | Número do ponto flutuante<br>positivo   |
| Status da chave (contato) 1 para n | A opção <b>Chave</b> é selecionada em<br>parâmetro <b>Modo de operação</b> .                       | Exibe o status da saída comutada atual.                      | <ul><li>Abrir</li><li>Fechado</li></ul> |

#### Valores produzidos para a saída a relé

O submenu **Saida Rele 1 para n** contém todos os parâmetros necessários para exibir os valores medidos da corrente para cada saída a relé.

#### Navegação

Menu "Diagnóstico"  $\rightarrow$  Valor medido  $\rightarrow$  Valores de saída  $\rightarrow$  Saida Rele 1 para n

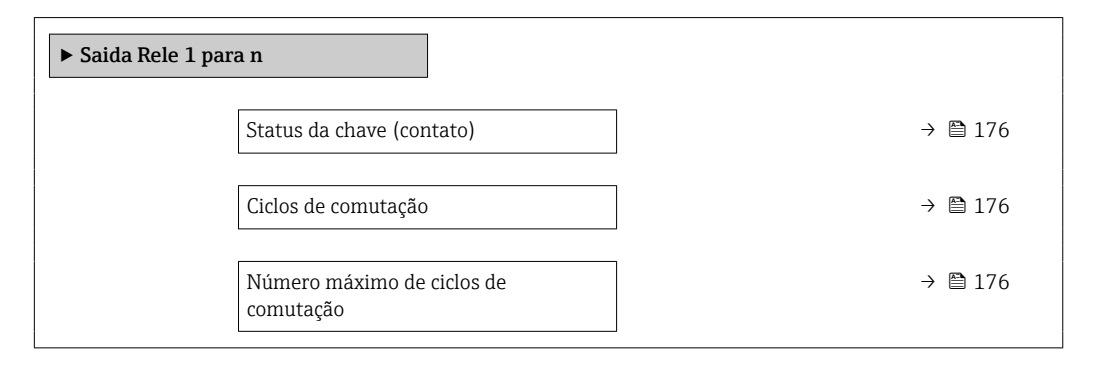

#### Visão geral dos parâmetros com breve descrição

| Parâmetro                               | Descrição                                                   | Interface do usuário                    |
|-----------------------------------------|-------------------------------------------------------------|-----------------------------------------|
| Status da chave (contato)               | Exibe o estado do relé atual.                               | <ul><li>Abrir</li><li>Fechado</li></ul> |
| Ciclos de comutação                     | Mostra o número de todos os ciclos de comutação realizados. | Inteiro positivo                        |
| Número máximo de ciclos de<br>comutação | Mostra o número máximo de ciclos de comutação garantidos.   | Inteiro positivo                        |

## 11.5 Adaptação do medidor às condições de processo

As seguintes opções estão disponíveis para isso:

- Configurações básicas usando menu Configuração (→ 
   <sup>™</sup> 109)
- Configurações avançadas usando submenu Configuração avançada (→ 🗎 141)

## 11.6 Realização de um reset do totalizador

Os totalizadores são reiniciados no submenu **Operação**: Controlar totalizador

#### Faixa de função do parâmetro "Controlar totalizador "

| Opções             | Descrição                                                                                                    |
|--------------------|----------------------------------------------------------------------------------------------------|
| Totalizar          | O totalizador é iniciado.                                                                                                    |
| Reset + Reter      | O processo de totalização é interrompido e o totalizador é reiniciado com 0.                                                                                    |
| Predefinir + reter | O processo de totalização é interrompido e o totalizador é ajustado para seu valor de inicialização definido pelo parâmetro <b>Valor predefinido 1 para n</b> . |

#### Navegação

Menu "Operação" → Manuseio do totalizador

| ► Manuseio do totalizador      |         |  |
|--------------------------------|---------|--|
| Controlar totalizador 1 para n | → 🗎 177 |  |
| Valor predefinido 1 para n     | → 🗎 177 |  |
| Resetar todos os totalizadores | → 🗎 177 |  |

#### Visão geral dos parâmetros com breve descrição

| Parâmetro                      | Pré-requisitos                                                                                                    | Descrição                                            | Seleção / Entrada do<br>usuário                                              |
|--------------------------------|----------------------------------------------------------------------------------------------------|------------------------------------------------------|------------------------------------------------------------------------------|
| Controlar totalizador 1 para n | -                                                                                                    | Controlar o valor do totalizador.                    | <ul><li>Totalizar</li><li>Reset + Reter</li><li>Predefinir + reter</li></ul> |
| Valor predefinido 1 para n     | Em parâmetro <b>Atribuir variável do</b><br><b>processo</b> é selecionada uma das opções<br>a seguir:<br>• Vazão volumétrica<br>• Vazão mássica<br>• Vazão volumétrica corrigida<br>• Total de Caudal Mássico<br>• Caudal massico condensado<br>• Fluxo de energia<br>• Diferença Caudal calor | Especifique o valor de início para o<br>totalizador. | Número do ponto flutuante<br>assinado                                        |
| Resetar todos os totalizadores | -                                                                                                    | Reset todos os totalizadores para 0 e iniciar.       | <ul><li>Cancelar</li><li>Reset + totalizar</li></ul>                         |

## 11.7 Exibindo o histórico do valor medido

O pacote de aplicativo **HistoROM estendido** deve ser habilitado no equipamento (opção de pedido) para que submenu **Registro de dados** apareça. Ele contém todos os parâmetros do histórico de valor medido.

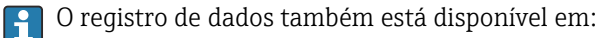

- Ferramenta de Gerenciamento de ativos de fábrica FieldCare <br/>  $\rightarrow \ \ \textcircled{}$ 91.
- Navegador Web

#### Faixa de função

- Podem ser armazenados um total de 1000 valores medidos
- 4 canais de registro
- Intervalo de registro ajustável para o registro de dados
- Tendência de valor medido para cada canal de registro exibida na forma de um gráfico

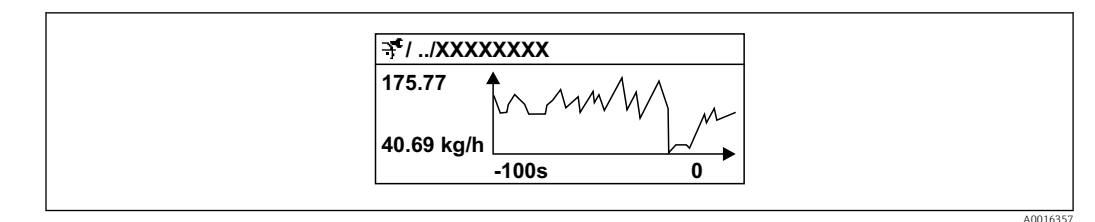

In Gráfico de tendência de valor medido

- eixo x: dependendo do número de canais selecionados, exibe de 250 a 1000 valores medidos de uma variável do processo.
- eixo y: exibe a amplitude aproximada do valor medido e adapta isso de modo constante à medição em andamento.

Se a duração do intervalo de registro ou a atribuição das variáveis de processo para os canais for alterada, o conteúdo dos registros de dados é excluído.

#### Navegação

Menu "Diagnóstico" → Registro de dados

| ► Registro de dados         |           |
|-----------------------------|-----------|
| Atribuir canal 1            | ) → 🗎 179 |
| Atribuir canal 2            | ) → 🗎 179 |
| Atribuir canal 3            | ] → 🗎 180 |
| Atribuir canal 4            | ] → 🗎 180 |
| Intervalo de registr        | ) → 🗎 180 |
| Limpar dados do registro    | ) → 🗎 180 |
| Controle de medição         | ) → 🗎 180 |
| Logging Delay               | ) → 🗎 180 |
| Controle Data Logging       | ) → 🗎 180 |
| Estatus Data Logging        | ) → 🗎 180 |
| Duração completa de logging | ) → 🖺 180 |
| ► Exibir canal 1            | ]         |
| ► Exibir canal 2            | ]         |
| ► Exibir canal 3            | ]         |
| ► Exibir canal 4            | ]         |

| Parâmetro        | Pré-requisitos                                                                                                    | Descrição                                                      | Seleção / Entrada do<br>usuário / Interface do<br>usuário                                                                                                    |
|------------------|----------------------------------------------------------------------------------------------------|----------------------------------------------------------------|----------------------------------------------------------------------------------------------------|
| Atribuir canal 1 | O pacote de aplicativo <b>HistoROM</b><br>estendido está disponível.                                                                                                    | Atribua a variável de processo ao canal<br>de registro.        | <ul> <li>Desl.</li> <li>Vazão mássica</li> <li>Vazão volumétrica</li> <li>Vazão volumétrica<br/>corrigida*</li> <li>Densidade</li> <li>Densidade de referência*</li> <li>Temperatura</li> <li>Amplitude de oscilação *</li> <li>Saída de corrente 1*</li> <li>Saída de corrente 2*</li> <li>Saída de corrente 3*</li> <li>Saída de corrente 4*</li> <li>Pressão</li> <li>Viscosidade Dinâmica</li> <li>Viscosidade cinemática</li> <li>Viscosidade cinemática</li> <li>Viscosidade cinemática compensada temp.*</li> <li>Viscosidade cinemática compensada temp.*</li> <li>Viscosidade cinemática compensada temp.*</li> <li>Viscosidade cinemática compensada temp.*</li> <li>Vazão mássica Target*</li> <li>Vazão volumétrica target*</li> <li>Vazão volumétrica carrier</li> <li>Vazão volumétrica corrigida target*</li> <li>Vazão volumétrica corrigida carrier</li> <li>Amplitude de oscilação 0</li> <li>Corrente de excitação 1*</li> <li>Damping de oscilação 0</li> <li>Corrente de excitação 1*</li> <li>Damping de oscilação 0</li> <li>Flutuação de oscilação de damping 0*</li> <li>Flutuação frequência 1*</li> <li>Amplitude de oscilação 0</li> <li>Frequência de oscilação 0</li> <li>Flutuação frequência 1*</li> <li>Amplitude de oscilação 0</li> <li>Frequência de oscilação 0</li> <li>Flutuação frequência 1*</li> <li>Amplitude de oscilação 1*</li> <li>Flutuação frequência 1*</li> <li>Amplitude de oscilação 1</li> <li>Flutuação frequência 1*</li> <li>Amplitude de oscilação 0</li> <li>Frequência de oscilação 1</li> <li>Flutuação frequência 1*</li> <li>Amplitude de oscilação 0</li> <li>Frequência de oscilação 0</li> <li>Frequência de oscilação 1</li> <li>Flutuação frequência 1*</li> <li>Amplitude de oscilação 1</li> <li>Flutuação frequência 1*</li> <li>Amplitude de oscilação 1*</li> <li>Flutuação frequência 1*</li> <li>Amplitude de oscilação 1*</li> <li>Femperatura do tubo*</li> <li>Temperatura da eletrônica</li> </ul> |
| Atribuir canal 2 | O pacote de aplicativo HistoROM<br>estendido está disponível.<br>As opções de software habilitadas<br>no momento são exibidas em<br>parâmetro Opção de SW<br>overview ativo. | Atribuir uma variável de processo para<br>o canal de registro. | Para ver a lista de opções,<br>consulte parâmetro<br><b>Atribuir canal 1</b><br>(→                                                                                                    |

| Parâmetro                   | Pré-requisitos                                                                                                    | Descrição                                                                                                    | Seleção / Entrada do<br>usuário / Interface do<br>usuário                                 |
|-----------------------------|----------------------------------------------------------------------------------------------------|----------------------------------------------------------------------------------------------------|-------------------------------------------------------------------------------------------|
| Atribuir canal 3            | O pacote de aplicativo <b>HistoROM</b><br>estendido está disponível.<br>As opções de software habilitadas<br>no momento são exibidas em<br>parâmetro <b>Opção de SW</b><br>overview ativo. | Atribuir uma variável de processo para<br>o canal de registro.                                                                                            | Para ver a lista de opções,<br>consulte parâmetro<br><b>Atribuir canal 1</b><br>(→ ≌ 179) |
| Atribuir canal 4            | O pacote de aplicativo <b>HistoROM</b><br>estendido está disponível.<br>As opções de software habilitadas<br>no momento são exibidas em<br>parâmetro <b>Opção de SW</b><br>overview ativo. | Atribuir uma variável de processo para<br>o canal de registro.                                                                                            | Para ver a lista de opções,<br>consulte parâmetro<br><b>Atribuir canal 1</b><br>(→ ≌ 179) |
| Intervalo de registr        | O pacote de aplicativo <b>HistoROM</b><br>estendido está disponível.                                                                                                    | Defina o intervalo de registro para o<br>registro de dados. Este valor define o<br>intervalo de tempo entre os pontos de<br>dados individuais na memória. | 0.1 para 3 600.0 s                                                                        |
| Limpar dados do registro    | O pacote de aplicativo <b>HistoROM</b><br>estendido está disponível.                                                                                                    | Apagar todos os dados do registro.                                                                                                    | <ul><li>Cancelar</li><li>Limpar dados</li></ul>                                           |
| Controle de medição         | -                                                                                                    | Selecione o tipo de registro de dados.                                                                                                    | <ul><li>Sobreescrevendo</li><li>Não sobrescrevendo</li></ul>                              |
| Logging Delay               | Em parâmetro <b>Controle de medição</b> ,<br>está selecionado opção <b>Não</b><br><b>sobrescrevendo</b> .                                                                                  | Insira o tempo de atraso para o registro<br>do valor medido.                                                                                              | 0 para 999 h                                                                              |
| Controle Data Logging       | Em parâmetro <b>Controle de medição</b> ,<br>está selecionado opção <b>Não</b><br><b>sobrescrevendo</b> .                                                                                  | Iniciar e parar o registro do valor<br>medido.                                                                                                    | <ul> <li>Nenhum</li> <li>Deletar + Iniciar</li> <li>Parar</li> </ul>                      |
| Estatus Data Logging        | Em parâmetro <b>Controle de medição</b> ,<br>está selecionado opção <b>Não</b><br><b>sobrescrevendo</b> .                                                                                  | Exibe o status de registro de valor<br>medido.                                                                                                    | <ul><li>Finalizado</li><li>Delay ativo</li><li>Ativo</li><li>Parado</li></ul>             |
| Duração completa de logging | Em parâmetro <b>Controle de medição</b> ,<br>está selecionado opção <b>Não</b><br><b>sobrescrevendo</b> .                                                                                  | Exibe a duração total de registro.                                                                                                    | Número do ponto flutuante<br>positivo                                                     |
# 12 Diagnóstico e solução de problemas

# 12.1 Localização de falhas geral

#### Para o display local

| Erro                                                                                          | Possíveis causas                                                                                                    | Medida corretiva                                                                                                    |
|-----------------------------------------------------------------------------------------------|----------------------------------------------------------------------------------------------------|----------------------------------------------------------------------------------------------------|
| O display local está escuro, mas a saída do sinal<br>está dentro da faixa válida              | O cabo do módulo do display não está conectado corretamente.                                                                                                    | Insira o conector corretamente ao módulo<br>principal dos componentes eletrônicos e ao<br>módulo do display.                                                                          |
| Display local escuro e sem sinais de saída                                                    | A tensão de alimentação não corresponde à tensão especificada na etiqueta de identificação.                                                                                                    | Aplique a fonte de alimentação correta<br>→ 🗎 56→ 🗎 50.                                                                                                    |
| Display local escuro e sem sinais de saída                                                    | A fonte de alimentação possui polaridade incorreta.                                                                                                    | Polaridade reversa da fonte de alimentação.                                                                                                    |
| Display local escuro e sem sinais de saída                                                    | Sem contato entre os cabos de conexão e os terminais.                                                                                                    | Garanta o contato elétrico entre o cabo e o terminal.                                                                                                    |
| Display local escuro e sem sinais de saída                                                    | <ul> <li>Os terminais não estão conectados<br/>corretamente ao módulo de componentes<br/>eletrônicos I/O.</li> <li>Os terminais não estão conectados<br/>corretamente ao módulo de componentes<br/>eletrônicos principal.</li> </ul> | Verifique os terminais.                                                                                                    |
| Display local escuro e sem sinais de saída                                                    | <ul> <li>O módulo dos componentes eletrônicos I/O<br/>está com falha.</li> <li>O módulo principal dos componentes<br/>eletrônicos está com falha.</li> </ul>                                                                         | Solicitar peça de reposição → 🗎 259.                                                                                                    |
| Display local escuro e sem sinais de saída                                                    | O conector entre o módulo principal de<br>componentes eletrônicos e o módulo do display<br>não está conectado corretamente.                                                                                                    | Verifique a conexão e corrija, caso necessário.                                                                                                    |
| O display local não pode ser lido, mas a saída do sinal está dentro da faixa válida           | O display está ajustado para muito brilhante ou muito escuro.                                                                                                    | <ul> <li>Ajuste o display para mais brilhante,<br/>pressionando simultaneamente ⊕ + E.</li> <li>Ajuste o display para mais escuro,<br/>pressionando simultaneamente ⊡ + E.</li> </ul> |
| O display local está escuro, mas a saída do sinal está dentro da faixa válida                 | O módulo do display está com falha.                                                                                                    | Solicitar peça de reposição → 🗎 259.                                                                                                    |
| A luz de fundo do display local é vermelha                                                    | Um evento diagnóstico com comportamento diagnóstico de "Alarme" ocorreu.                                                                                                    | Tome as medidas corretivas → 🗎 195                                                                                                    |
| O texto no display local aparece em um idioma<br>que não pode ser entendido.                  | O idioma de operação selecionado não pode ser<br>entendido.                                                                                                    | <ol> <li>Pressione □ + ⊕ por 2 s ("posição inicial").</li> <li>Pressione E.</li> <li>Configure o idioma desejado em parâmetro<br/>Display language (→ 🖺 156).</li> </ol>              |
| Mensagem no display local:<br>"Erro de Comunicação"<br>"Verifique os Componentes Eletrônicos" | A comunicação entre o módulo do display e os<br>componentes eletrônicos foi interrompida.                                                                                                    | <ul> <li>Verifique o cabo e o conector entre o módulo principal de componentes eletrônicos e o módulo do display.</li> <li>Solicitar peça de reposição →</li></ul>                    |

#### Para os sinais de saída

| Erro                                                                                                    | Possíveis causas                                                                   | Medida corretiva                                                                                                    |  |
|----------------------------------------------------------------------------------------------------|------------------------------------------------------------------------------------|----------------------------------------------------------------------------------------------------|--|
| Saída do sinal fora da faixa válida                                                                                            | O módulo principal dos componentes eletrônicos está com falha.                     | Solicitar peça de reposição → 🗎 259.                                                                                                    |  |
| O equipamento exibe o valor correto no display<br>local, mas a saída do sinal é incorreta, apesar de<br>estar na faixa válida. | Erro de configuração de parâmetros                                                 | Verifique e corrija a configuração do parâmetro.                                                                                                   |  |
| O equipamento mede incorretamente.                                                                                             | Erro de configuração ou o equipamento está<br>sendo operado fora de sua aplicação. | <ol> <li>Verifique e corrija a configuração do<br/>parâmetro.</li> <li>Observe os valores limite especificados em<br/>"Dados Técnicos".</li> </ol> |  |

#### Para acesso

| Falha                                                                       | Possíveis causas                                              | Ação corretiva                                                                                                    |
|-----------------------------------------------------------------------------|---------------------------------------------------------------|----------------------------------------------------------------------------------------------------|
| O acesso para gravação aos parâmetros não é possível.                       | Proteção contra gravação de hardware<br>habilitada.           | Ajuste a seletora de proteção contra gravação no<br>módulo dos componentes eletrônicos principais<br>para a posição <b>DESLIGADO</b> → 🗎 165.                                                                                                    |
| O acesso para gravação aos parâmetros não é possível.                       | A função do usuário atual tem autorização de acesso limitada. | <ol> <li>Verifique a função do usuário → ≅ 80.</li> <li>Insira corretamente o código de acesso específico do cliente → ≅ 80.</li> </ol>                                                                                                    |
| A conexão através de PROFIBUS PA não é possível.                            | Conector do equipamento conectado incorretamente.             | Verifique a atribuição dos pinos dos conectores<br>do equipamento .                                                                                                    |
| A conexão através de PROFIBUS PA não é possível.                            | Cabo PROFIBUS PA terminado incorretamente.                    | Verifique o resistor de terminação .                                                                                                    |
| Não foi possível conectar ao servidor de rede.                              | O servidor de rede está desabilitado.                         | Usando a ferramenta de operação "FieldCare" ou<br>"DeviceCare", verifique se o servidor de rede do<br>equipamento está habilitado e, se necessário,<br>habilite-o → 🗎 87.                                                                                        |
|                                                                             | A interface Ethernet do PC está configurada incorretamente.   | <ul> <li>Verifique as propriedades do protocolo de<br/>Internet (TCP/IP) →</li></ul>                                                                                                    |
| Não foi possível conectar ao servidor de rede.                              | O endereço IP do PC está configurado<br>incorretamente.       | Verifique o endereço IP: 192.168.1.212<br>→ 🖹 83                                                                                                    |
| Não foi possível conectar ao servidor de rede.                              | Os dados de acesso ao Wi-Fi estão incorretos.                 | <ul> <li>Verifique o status de rede Wi-Fi.</li> <li>Inicie a sessão do equipamento novamente, usando os dados de acesso Wi-Fi.</li> <li>Verifique se o Wi-Fi está habilitado no instrumento de medição e na unidade de operação →</li></ul>                      |
|                                                                             | Comunicação Wi-Fi desabilitada.                               | -                                                                                                    |
| Não é possível se conectar ao servidor de rede,<br>FieldCare ou DeviceCare. | A rede Wi-Fi não está disponível.                             | <ul> <li>Verifique se a recepção Wi-Fi está presente: o<br/>LED no módulo do display fica aceso em azul.</li> <li>Verifique se a conexão Wi-Fi está habilitada:<br/>o LED no módulo do display pisca em azul.</li> <li>Ligue a função do instrumento.</li> </ul> |
| Conexão de rede não está presente ou está<br>instável                       | A rede Wi-Fi está fraca.                                      | <ul> <li>A unidade de operação está fora da faixa de recepção: Verifique o status da rede na unidade de operação.</li> <li>Para melhorar o desempenho da rede, use uma antena Wi-Fi externa.</li> </ul>                                                          |
|                                                                             | Comunicação paralela Wi-Fi e Ethernet                         | <ul> <li>Verifique as configurações de rede.</li> <li>Habilite temporariamente somente o Wi-Fi<br/>como interface.</li> </ul>                                                                                                    |
| Navegador Web congelado e a operação não é<br>mais possível                 | A transferência de dados está ativa.                          | Aguarde até que a transferência de dados ou a ação atual seja concluída.                                                                                                    |

| Falha                                                                                                    | Possíveis causas                                                                                  | Ação corretiva                                                                                                    |
|----------------------------------------------------------------------------------------------------|---------------------------------------------------------------------------------------------------|----------------------------------------------------------------------------------------------------|
|                                                                                                    | Conexão perdida                                                                                   | <ul> <li>Verifique a conexão do cabo e a fonte de alimentação.</li> <li>Atualize o navegador de internet e reinicie se necessário.</li> </ul>                        |
| A exibição do conteúdo do navegador de internet está difícil de ler ou está incompleta.                                                                   | A versão do navegador de internet usada não é a<br>ideal.                                         | <ul> <li>Use a versão correta do navegador de internet →</li></ul>                                                                                                   |
|                                                                                                    | Configurações de visualização inadequadas.                                                        | Altere o tamanho da fonte/proporção do display<br>do navegador Web.                                                                                                  |
| Exibição incompleta ou inexistente do conteúdo<br>no navegador de internet                                                                                | <ul><li>O JavaScript não está habilitado.</li><li>O JavaScript não pode ser habilitado.</li></ul> | <ul> <li>Habilite o JavaScript.</li> <li>Insira http://XXX.XXX.X.X.X/servlet/<br/>basic.html como o endereço IP.</li> </ul>                                          |
| A operação com FieldCare ou DeviceCare através<br>da interface de operação CDI-RJ45 (porta 8000)<br>não é possível.                                       | O firewall do PC ou da rede está bloqueando a<br>comunicação.                                     | Dependendo das configurações do firewall usado<br>no PC ou na rede, o firewall deve ser adaptado<br>ou desativado para permitir o acesso ao<br>FieldCare/DeviceCare. |
| Não é possível realizar o flash do firmware com<br>o FieldCare ou DeviceCare através da interface<br>de operação CDI-RJ45 (porta 8000 ou portas<br>TFTP). | O firewall do PC ou da rede está bloqueando a comunicação.                                        | Dependendo das configurações do firewall usado<br>no PC ou na rede, o firewall deve ser adaptado<br>ou desativado para permitir o acesso ao<br>FieldCare/DeviceCare. |

# 12.2 Informações de diagnóstico por diodos de emissão de luz (LED)

#### 12.2.1 Transmissor

#### Proline 500 – digital

Diferentes LEDs no transmissor fornecem informações sobre o status do equipamento.

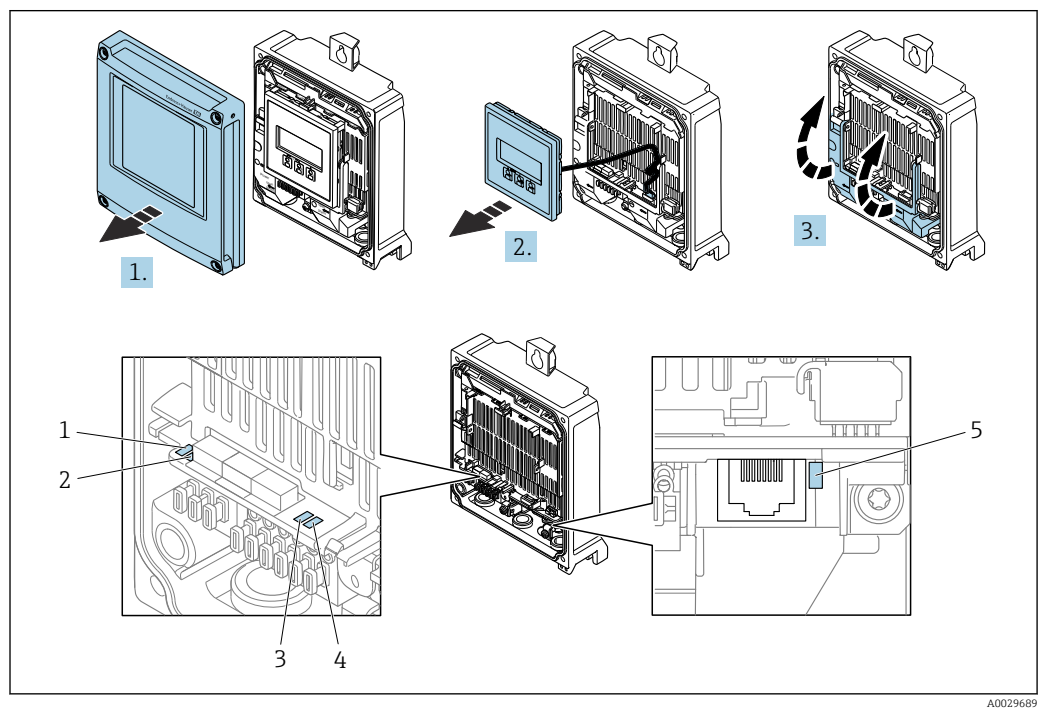

- 1 Tensão de alimentação
- 2 Status do Equipamento
- 3 Não usado
- 4 Comunicação
- 5 Interface de operação (CDI) ativa, Link de Ethernet/Atividade
- 1. Abra a tampa do invólucro.
- 2. Remova o módulo do display.
- 3. Abra a tampa do terminal.

| LED |                                              | Cor                              | Significado                                                              |
|-----|----------------------------------------------|----------------------------------|--------------------------------------------------------------------------|
| 1   | Tensão de alimentação                        | Desligado                        | A tensão de alimentação está desligada ou muito<br>baixa.                |
|     |                                              | Verde                            | A tensão de alimentação está OK.                                         |
| 2   | 2 Status do equipamento<br>(operação normal) | Desligado                        | Erro de firmware                                                         |
|     |                                              | Verde                            | O status do equipamento está OK.                                         |
|     |                                              | Piscando em verde                | O equipamento não está configurado.                                      |
|     |                                              | Piscando em vermelho             | Um evento diagnóstico com comportamento diagnóstico de "Aviso" ocorreu.  |
|     |                                              | Vermelho                         | Um evento diagnóstico com comportamento diagnóstico de "Alarme" ocorreu. |
|     |                                              | Piscando em vermelho<br>ou verde | O equipamento reinicia.                                                  |

| LED                 |                                                    | Cor                           | Significado                                                      |
|---------------------|----------------------------------------------------|-------------------------------|------------------------------------------------------------------|
| 2                   | Status do equipamento<br>(durante a inicialização) | Pisca vermelho<br>lentamente  | Se > 30 segundos: problema com o carregador de inicialização.    |
|                     |                                                    | Pisca vermelho<br>rapidamente | Se > 30 segundos: problema de compatibilidade ao ler o firmware. |
| 3                   | Não usado                                          | -                             | -                                                                |
| 4 Comunicação       |                                                    | Desligado                     | O equipamento não recebe nenhum dado do<br>Profibus.             |
|                     |                                                    | Branco                        | O equipamento recebe dado do Profibus.                           |
| 5                   | 5 Interface de operação                            | Desligado                     | Não conectado ou não foi estabelecida conexão.                   |
| Link Ethernet/Ativi | (CDI)<br>Link Ethernet/Atividade                   | Amarelo                       | Conectado e conexão estabelecida.                                |
|                     |                                                    | Piscando em amarelo           | Interface de operação ativa.                                     |

#### Proline 500

Diferentes LEDs no transmissor fornecem informações sobre o status do equipamento.

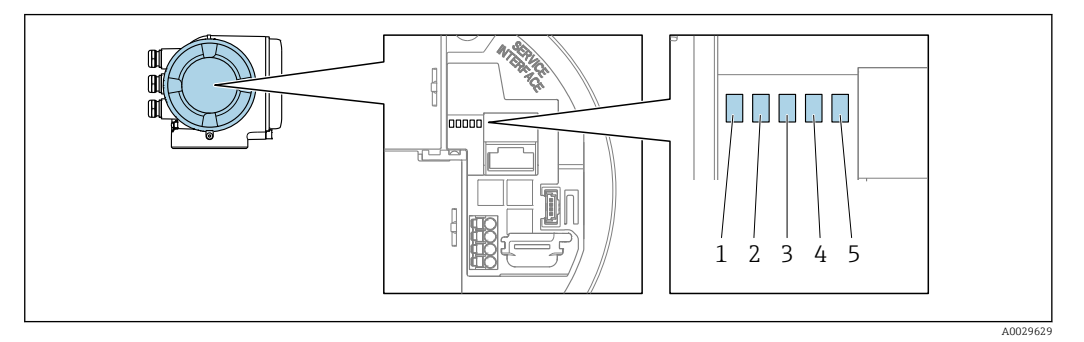

- 1 Tensão de alimentação
- 2 Status do Equipamento
- 3 Não usado
- 4 Comunicação5 Interface de o
- 5 Interface de operação (CDI) ativa, Link de Ethernet/Atividade

| LED |                                                    | Cor                              | Significado                                                              |
|-----|----------------------------------------------------|----------------------------------|--------------------------------------------------------------------------|
| 1   | Tensão de alimentação                              | Desligado                        | A tensão de alimentação está desligada ou muito baixa.                   |
|     |                                                    | Verde                            | A tensão de alimentação está OK.                                         |
| 2   | Status do equipamento                              | Desligado                        | Erro de firmware                                                         |
|     | (operaçao normal)                                  | Verde                            | O status do equipamento está OK.                                         |
|     |                                                    | Piscando em verde                | O equipamento não está configurado.                                      |
|     |                                                    | Vermelho                         | Um evento diagnóstico com comportamento diagnóstico de "Alarme" ocorreu. |
|     |                                                    | Piscando em vermelho             | Um evento diagnóstico com comportamento diagnóstico de "Aviso" ocorreu.  |
|     |                                                    | Piscando em vermelho<br>ou verde | O equipamento reinicia.                                                  |
| 2   | Status do equipamento<br>(durante a inicialização) | Pisca vermelho<br>lentamente     | Se > 30 segundos: problema com o carregador de inicialização.            |
|     |                                                    | Pisca vermelho<br>rapidamente    | Se > 30 segundos: problema de compatibilidade ao ler o firmware.         |
| 3   | Não usado                                          | -                                | -                                                                        |
| 4   | Comunicação                                        | Desligado                        | O equipamento não recebe nenhum dado do<br>Profibus.                     |

| LED                     |                                  | Cor                                            | Significado                            |
|-------------------------|----------------------------------|------------------------------------------------|----------------------------------------|
|                         |                                  | Branco                                         | O equipamento recebe dado do Profibus. |
| 5 Interface de operação | Desligado                        | Não conectado ou não foi estabelecida conexão. |                                        |
|                         | (CDI)<br>Link Ethernet/Atividade | Amarelo                                        | Conectado e conexão estabelecida.      |
|                         |                                  | Piscando em amarelo                            | Interface de operação ativa.           |

#### 12.2.2 Invólucro de conexão do sensor

#### Proline 500 – digital

Vários diodos de emissão de luz (LED) nos componentes eletrônicos ISEM (Módulo inteligente dos componentes eletrônicos do sensor) no invólucro de conexão do sensor fornecem informações sobre o status do equipamento.

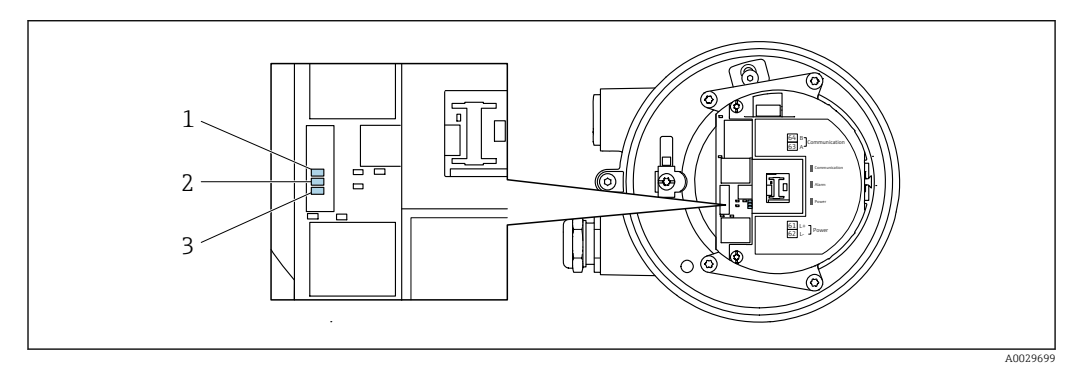

- 1 Comunicação
- 2 Status do equipamento
- 3 Tensão de alimentação

| LED |                                                    | Cor                           | Significado                                                      |
|-----|----------------------------------------------------|-------------------------------|------------------------------------------------------------------|
| 1   | Comunicação                                        | Branco                        | Comunicação ativa.                                               |
| 2   | Status do equipamento                              | Vermelho                      | Erro                                                             |
|     | (operação normal)                                  | Piscando em vermelho          | Aviso                                                            |
| 2   | Status do equipamento<br>(durante a inicialização) | Pisca vermelho<br>lentamente  | Se > 30 segundos: problema com o carregador de inicialização.    |
|     |                                                    | Pisca vermelho<br>rapidamente | Se > 30 segundos: problema de compatibilidade ao ler o firmware. |
| 3   | Tensão de alimentação                              | Verde                         | A tensão de alimentação está em ordem.                           |
|     |                                                    | Desligado                     | A tensão de alimentação está desligada ou muito<br>baixa.        |

#### Informações de diagnóstico no display local 12.3

#### 12.3.1 Mensagem de diagnóstico

Falhas detectadas pelo sistema de automonitoramento do medidor são exibidas como uma mensagem de diagnóstico alternadamente com o display operacional.

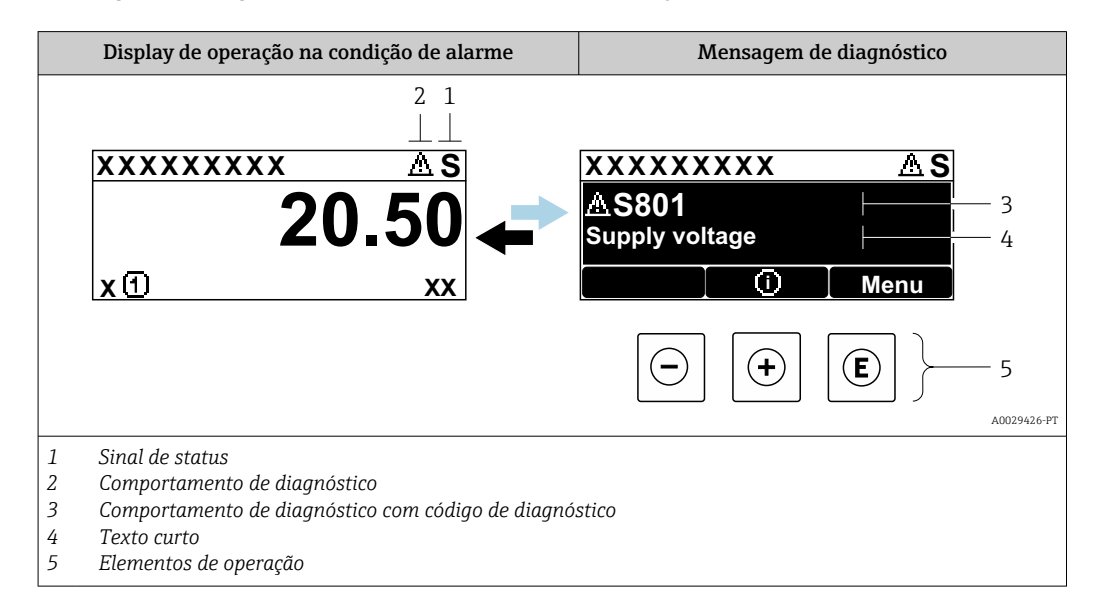

Se dois ou mais eventos de diagnóstico estiverem pendentes simultaneamente, apenas a mensagem do evento de diagnóstico com a maior prioridade é mostrada.

Outros eventos de diagnósticos ocorridos podem ser exibidos em menu Diagnóstico:

- Através do parâmetro → 
   <sup>(2)</sup> 250
- Através de submenus → 
   <sup>(2)</sup> 250

#### Sinais de status

Os sinais de status fornecem informações sobre o estado e confiabilidade do equipamento, categorizando o motivo da informação de diagnóstico (evento de diagnóstico).

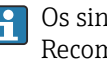

Os sinais de status são classificados de acordo com VDI/VDE 2650 e NAMUR Recomendação NE 107:F = falha, C = verificação da função, S = fora de especificação, M = manutenção necessária

| Símbolo | Significado                                                                                                    |
|---------|----------------------------------------------------------------------------------------------------|
| F       | Falha<br>Ocorreu um erro no equipamento. O valor medido não é mais válido.                                                                                              |
| С       | <b>Verificação de função</b><br>O equipamento está em modo de serviço (por exemplo, durante uma simulação).                                                             |
| S       | Fora da especificação<br>O equipamento está sendo operado:<br>Fora dos seus limites de especificação técnica (por exemplo, fora da faixa de temperatura<br>do processo) |
| М       | Manutenção necessária<br>A manutenção é necessária. O valor medido continua válido.                                                                                     |

#### Comportamento de diagnóstico

| Símbolo | Significado                                                                                                    |
|---------|----------------------------------------------------------------------------------------------------|
| 8       | <ul> <li>Alarme</li> <li>A medição é interrompida.</li> <li>As saídas do sinal e totalizadores assumem a condição de alarme definida.</li> <li>É gerada uma mensagem de diagnóstico.</li> </ul> |
| Δ       | <ul> <li>Aviso</li> <li>Medição é retomada.</li> <li>As saídas de sinal e os totalizadores não são afetados.</li> <li>É gerada uma mensagem de diagnóstico.</li> </ul>                          |

#### Informações de diagnóstico

O erro pode ser identificado usando as informações de diagnósticos. O texto curto auxilia oferecendo informações sobre o erro. Além disso, o símbolo correspondente para o comportamento de diagnóstico é exibido na frente das informações de diagnóstico no display local.

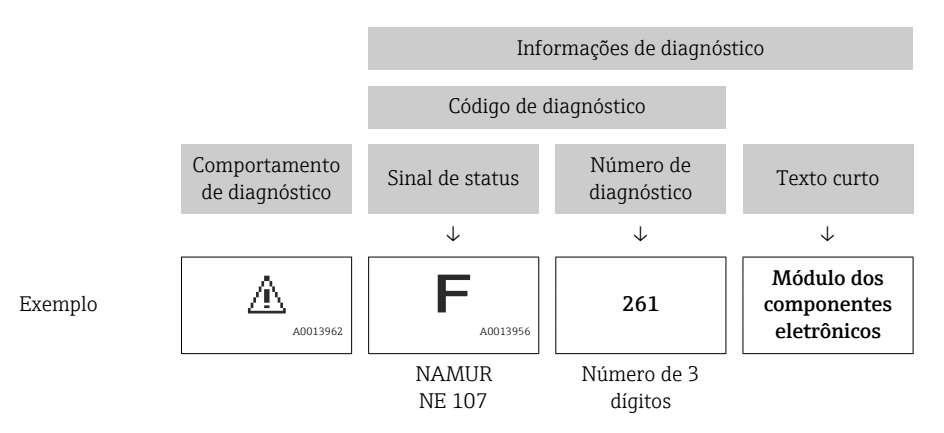

#### Elementos de operação

| Tecla de operação | Significado                                                          |
|-------------------|----------------------------------------------------------------------|
|                   | Tecla mais                                                           |
| +                 | <i>No menu, submenu</i><br>Abre a mensagem sobre medidas corretivas. |
|                   | Tecla Enter                                                          |
| E                 | <i>No menu, submenu</i><br>Abre o menu de operações.                 |

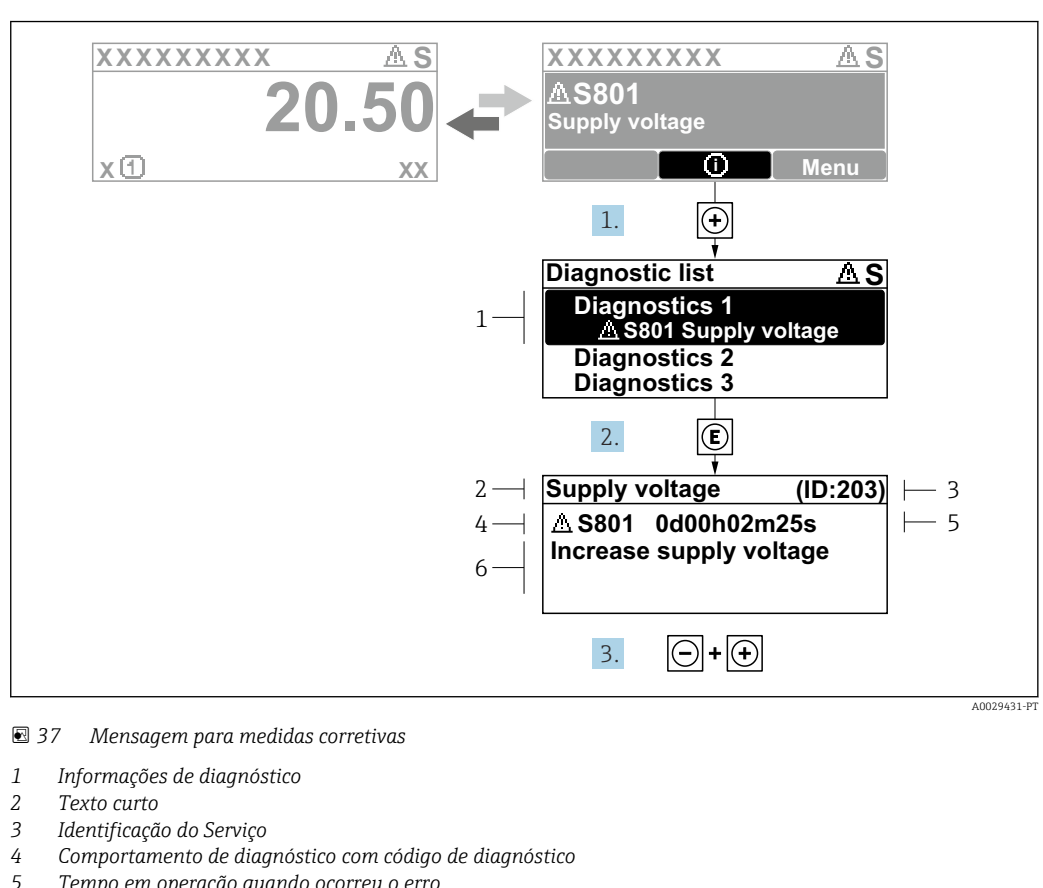

#### 12.3.2 Recorrendo a medidas corretivas

- Tempo em operação quando ocorreu o erro
   Medidas corretivas
- 6 Medidas corretivas
- 1. O usuário está na mensagem de diagnóstico.

Pressione 🛨 (símbolo 🛈).

- └ A submenu **Lista de diagnóstico** se abre.
- **2.** Selecione o evento de diagnóstico com  $\pm$  ou  $\Box$  e pressione  $\mathbb{E}$ .
  - └ → Abre a mensagem sobre medidas corretivas.
- 3. Pressione  $\Box$  +  $\pm$  simultaneamente.
  - └ A mensagem sobre medidas corretivas fecha.

O usuário está em menu **Diagnóstico** em uma entrada para um evento de diagnóstico, ex.: em submenu **Lista de diagnóstico** ou parâmetro **Diagnóstico anterior**.

1. Pressione E.

- Abre a mensagem para medidas corretivas para o evento de diagnóstico selecionado.
- **2.** Pressione  $\Box$  +  $\pm$  simultaneamente.
  - └ A mensagem para medidas corretivas fecha.

## 12.4 Informações de diagnóstico no navegador de internet

#### 12.4.1 Opções de diagnóstico

Quaisquer erros detectados pelo medidor são exibidos no navegador de rede na página inicial uma vez que o usuário esteja conectado.

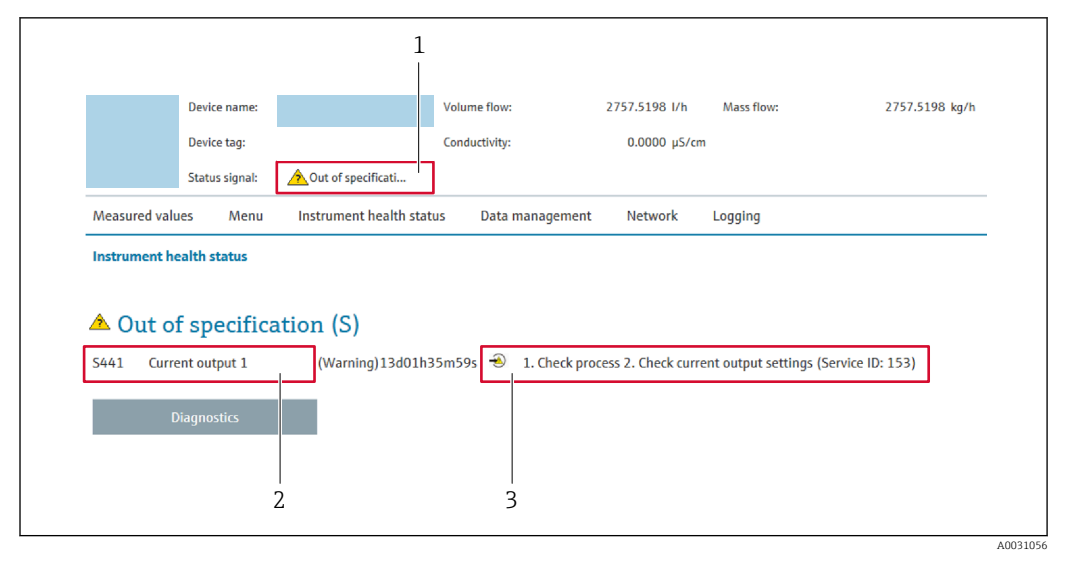

- 1 Área de status com sinal de status
- 2 Informações de diagnóstico
- 3 Medidas corretivas com ID de serviço

Além disso, os eventos de diagnóstico que ocorreram podem ser exibidos em menu **Diagnóstico**:

- Através do parâmetro → 
   <sup>≜</sup> 250
- Através do submenu  $\rightarrow \cong 250$

#### Sinais de status

Os sinais de status fornecem informações sobre o estado e confiabilidade do equipamento, categorizando o motivo da informação de diagnóstico (evento de diagnóstico).

| Símbolo   | Significado                                                                                                    |
|-----------|----------------------------------------------------------------------------------------------------|
| $\otimes$ | <b>Falha</b><br>Ocorreu um erro no equipamento. O valor medido não é mais válido.                                                                                              |
| V         | <b>Verificação de função</b><br>O equipamento está em modo de serviço (por exemplo, durante uma simulação).                                                                    |
| 2         | <b>Fora da especificação</b><br>O equipamento está sendo operado:<br>Fora dos seus limites de especificação técnica (por exemplo, fora da faixa de temperatura<br>do processo) |
|           | <b>Manutenção necessária</b><br>A manutenção é necessária. O valor medido continua válido.                                                                                     |

Os sinais de status são categorizados de acordo com VDI/VDE 2650 e Recomendação NAMUR NE 107.

#### 12.4.2 Acessar informações de correção

A informação de correção fornecida é fornecida para cada evento de diagnósticos para garantir que problemas podem ser rapidamente corrigidos. Estas medidas são exibidas em vermelho, juntamento com o evento de diagnóstico e a respectivas informações de diagnóstico.

## 12.5 Informações de diagnóstico no FieldCare ou DeviceCare

#### 12.5.1 Opções de diagnóstico

Qualquer falha detectada pelo medidor é exibida na página inicial da ferramenta de operação, uma vez que a conexão seja estabelecida.

| D     Constraints     Constraints <th>Image: Image: Image</th> <th>Image: Solution of the second second seco</th> | Image: Image: Image | Image: Solution of the second second seco |
|----------------------------------------------------------------------------------------------------|----------------------------------------------------------------------------------------------------|----------------------------------------------------------------------------------------------------|
| <ul> <li>Xxxxxx</li> <li>Po Diagnostics 1:</li> <li>Po Remedy information:</li> <li>Po Access status tooling:</li> <li>Po Access status tooling:</li> <li>Po Access tooling:</li> <li>Po Access tooling:</li> <li></li></ul>                                                                                                    | C485 Simu<br>Deactivate<br>Mainenance                                                                                                    | Instrument health status          Instrument health status         Failure (F)         Function check (C)         Diagnostics 1:         Remedy information:         Deactivate Simulation (Service V         Out of spezification (S)         Image: Maintenance required (M)                                                                                                    |

- 1 Área de status com sinal de status  $\rightarrow$   $\implies$  187
- 2 Informações de diagnóstico→ 🗎 188
- 3 Medidas corretivas com ID de serviço

Além disso, os eventos de diagnóstico que ocorreram podem ser exibidos em menu **Diagnóstico**:

- Através do parâmetro → 
   <sup>≜</sup> 250
- Através do submenu  $\rightarrow \cong 250$

#### Informações de diagnóstico

O erro pode ser identificado usando as informações de diagnósticos. O texto curto auxilia oferecendo informações sobre o erro. Além disso, o símbolo correspondente para o comportamento de diagnóstico é exibido na frente das informações de diagnóstico no display local.

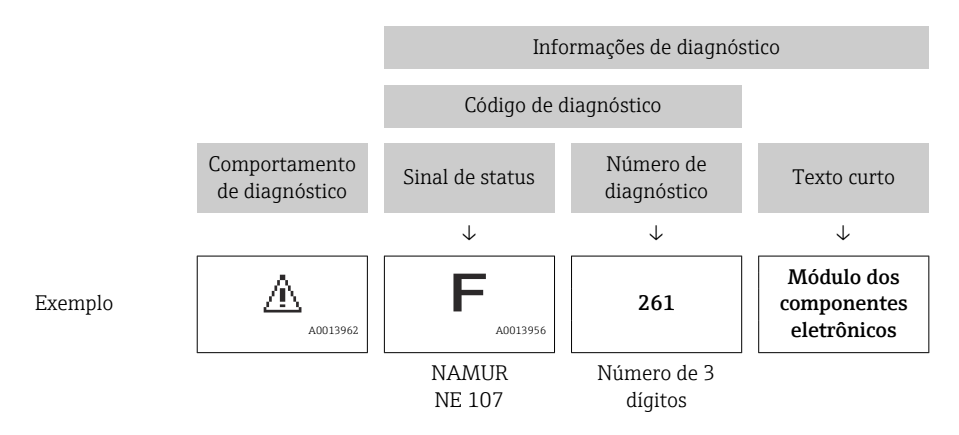

#### 12.5.2 Acessar informações de correção

A informação de correção fornecida é fornecida para cada evento de diagnósticos para garantir que problemas podem ser rapidamente corrigidos:

- Na página inicial A informação de correção é exibida em um campo separado abaixo da informação de diagnósticos.
- Nomenu Diagnóstico

A informação de correção pode ser acessada na área de trabalho na interface de usuário.

O usuário está em menu Diagnóstico.

- 1. Acesse o parâmetro desejado.
- 2. À direita na área de trabalho, posicione o mouse sobre o parâmetro.
  - ← Aparece uma dica com informação de correção para o evento de diagnósticos.

## 12.6 Adaptação das informações de diagnóstico

#### 12.6.1 Adaptação do comportamento de diagnóstico

Para cada informação de diagnóstico é atribuído de fábrica um comportamento de diagnóstico específico . O usuário pode alterar esta atribuição para informações de diagnóstico específicas em submenu **Nível de evento**.

O comportamento do diagnóstico está de acordo com a especificação PROFIBUS PA Profile 3.02, Condensed Status.

Especialista  $\rightarrow$  Sistema  $\rightarrow$  Manuseio de diagnóstico  $\rightarrow$  Nível de evento

| א <sup>י</sup> //Diagn. behavior | 0658-1  |
|----------------------------------|---------|
| Diagnostic no.442                |         |
|                                  | Warning |
| Diagnostic no.443                |         |
| -                                |         |
|                                  |         |

Comportamentos de diagnóstico disponíveis

Os comportamentos de diagnóstico a seguir podem ser especificados:

| Comportamento de<br>diagnóstico        | Descrição                                                                                                    |
|----------------------------------------|----------------------------------------------------------------------------------------------------|
| Alarme                                 | O equipamento para a medição. Os totalizadores assume a condição de alarme definida. É gerada uma mensagem de diagnóstico.                                                                                                    |
| Advertência                            | O equipamento continua a medir. A saída do valor medido através do<br>PROFIBUS e os totalizadores não são afetados. É gerada uma mensagem de<br>diagnóstico.                                                                         |
| Apenas entrada no livro de<br>registro | O equipamento continua a medir. A mensagem de diagnóstico é apenas exibida<br>em submenu <b>Livro de registro de eventos</b> (submenu <b>Lista de eventos</b> ) e não<br>é exibida em sequência alternada com o display operacional. |
| Desl.                                  | O evento de diagnóstico é ignorado e nenhuma mensagem de diagnóstico é gerada ou inserida.                                                                                                    |

#### Exibindo o status do valor medido

Se os blocos de funções Entrada analógica, Entrada digital e Totalizador são configurados para um transmissão de dados cíclicos, o status do equipamento é codificado com a especificação PROFIBUS PA Profile 3.02 e transmitido ao longo dele com o valor medido

para o PROFIBUS Master (Class 1) pelo byte de codificação (byte 5). O byte de codificação é separado em três segmentos: Qualidade, Qualidade do substatus e Limites.

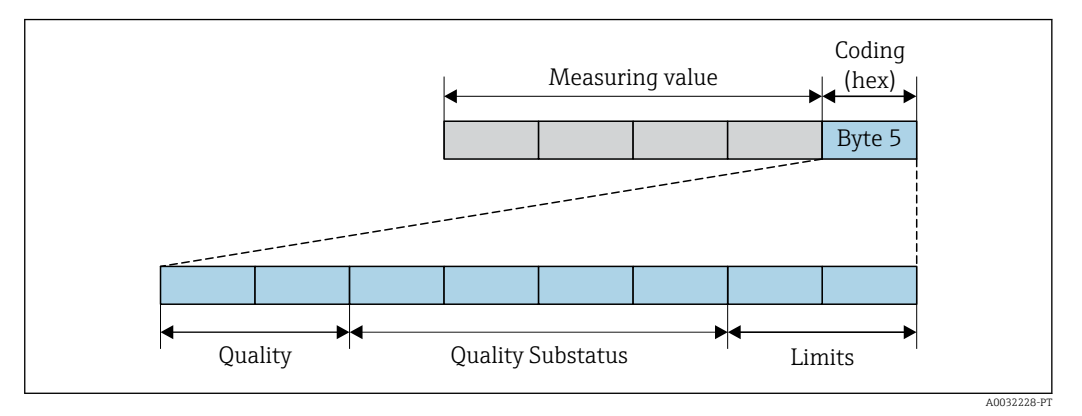

🖻 38 Estrutura do byte de codificação

O conteúdo do byte de codificação depende do modo de falha configurado no bloco de função individual. Dependendo de qual modo de falha foi configurado, informações de status de acordo com a Especificação PROFINET PA Profile 4 são transmitidas ao Mestre PROFIBUS (Classe 1) através das informações de status do byte de codificação.

# Determinando o status do valor medido e o status do equipamento através do comportamento de diagnóstico

Quando o comportamento de diagnóstico é especificado, isso também altera o status do valor medido e o status do equipamento para as informações de diagnóstico. O status do valor medido e o status do equipamento dependem da escolha do comportamento de diagnóstico e do grupo no qual as informações de diagnóstico estão localizadas.

As informações de diagnóstico são agrupadas como se segue:

- Informações de diagnóstico relativas ao sensor: número de diagnóstico de 000 a 199
   → 
   ⇒ 193

- Informações de diagnóstico relativas ao processo: número de diagnóstico de 800 a 999
   → 
   <sup>(1)</sup>
   <sup>(2)</sup>
   <sup>(2)</sup>
   <sup>(2)</sup>
   <sup>(2)</sup>
   <sup>(2)</sup>
   <sup>(2)</sup>
   <sup>(2)</sup>
   <sup>(2)</sup>
   <sup>(2)</sup>
   <sup>(2)</sup>
   <sup>(2)</sup>
   <sup>(2)</sup>
   <sup>(2)</sup>
   <sup>(2)</sup>
   <sup>(2)</sup>
   <sup>(2)</sup>
   <sup>(2)</sup>
   <sup>(2)</sup>
   <sup>(2)</sup>
   <sup>(2)</sup>
   <sup>(2)</sup>
   <sup>(2)</sup>
   <sup>(2)</sup>
   <sup>(2)</sup>
   <sup>(2)</sup>
   <sup>(2)</sup>
   <sup>(2)</sup>
   <sup>(2)</sup>
   <sup>(2)</sup>
   <sup>(2)</sup>
   <sup>(2)</sup>
   <sup>(2)</sup>
   <sup>(2)</sup>
   <sup>(2)</sup>
   <sup>(2)</sup>
   <sup>(2)</sup>
   <sup>(2)</sup>
   <sup>(2)</sup>
   <sup>(2)</sup>
   <sup>(2)</sup>
   <sup>(2)</sup>
   <sup>(2)</sup>
   <sup>(2)</sup>
   <sup>(2)</sup>
   <sup>(2)</sup>
   <sup>(2)</sup>
   <sup>(2)</sup>
   <sup>(2)</sup>
   <sup>(2)</sup>
   <sup>(2)</sup>
   <sup>(2)</sup>
   <sup>(2)</sup>
   <sup>(2)</sup>
   <sup>(2)</sup>
   <sup>(2)</sup>
   <sup>(2)</sup>
   <sup>(2)</sup>
   <sup>(2)</sup>
   <sup>(2)</sup>
   <sup>(2)</sup>
   <sup>(2)</sup>
   <sup>(2)</sup>
   <sup>(2)</sup>
   <sup>(2)</sup>
   <sup>(2)</sup>
   <sup>(2)</sup>
   <sup>(2)</sup>
   <sup>(2)</sup>
   <sup>(2)</sup>
   <sup>(2)</sup>
   <sup>(2)</sup>
   <sup>(2)</sup>
   <sup>(2)</sup>
   <sup>(2)</sup>
   <sup>(2)</sup>
   <sup>(2)</sup>
   <sup>(2)</sup>
   <sup>(2)</sup>
   <sup>(2)</sup>
   <sup>(2)</sup>
   <sup>(2)</sup>
   <sup>(2)</sup>
   <sup>(2)</sup>
   <sup>(2)</sup>
   <sup>(2)</sup>
   <sup>(2)</sup>
   <sup>(2)</sup>
   <sup>(2)</sup>
   <sup>(2)</sup>
   <sup>(2)</sup>
   <sup>(2)</sup>
   <sup>(2)</sup>
   <sup>(2)</sup>
   <sup>(2)</sup>
   <sup>(2)</sup>
   <sup>(2)</sup>
   <sup>(2)</sup>
   <sup>(2)</sup>
   <sup>(2)</sup>
   <sup>(2)</sup>
   <sup>(2)</sup>
   <sup>(2)</sup>
   <sup>(2)</sup>
   <sup>(2)</sup>
   <sup>(2)</sup>
   <sup>(2)</sup>
   <sup>(2)</sup>
   <sup>(2)</sup>
   <sup>(2)</sup>
   <sup>(2)</sup>
   <sup>(2)</sup>
   <sup>(2)</sup>
   <sup>(2)</sup>
   <sup>(2)</sup>
   <sup>(2)</sup>
   <sup>(2)</sup>
   <sup>(2)</sup>
   <sup>(2)</sup>
   <sup>(2)</sup>
   <sup>(2)</sup>
   <sup>(2)</sup>
   <sup>(2)</sup>
   <sup>(2)</sup>
   <sup>(2)</sup>
   <sup>(2)</sup>
   <sup>(2)</sup>
   <sup>(2)</sup>
   <sup>(2)</sup>
   <sup>(2)</sup>
   <sup>(2)</sup>
   <sup>(2)</sup>
   <sup>(2)</sup>
   <sup>(2)</sup>
   <sup>(2)</sup>
   <sup>(2)</sup>
   <sup>(2)</sup>
   <sup>(2)</sup>

Dependendo do grupo em que as informações de diagnóstico estão localizadas, o status do valor medido e o status do equipamento a seguir estão firmemente especificados no comportamento de diagnóstico específico:

Informações de diagnóstico relativas ao sensor: número de diagnóstico de 000 a 199

| Comportamento de                         |               | Status do valor m        | Diagnósticos do     |                      |                                  |
|------------------------------------------|---------------|--------------------------|---------------------|----------------------|----------------------------------|
| diagnóstico<br>(configurável)            | Qualidad<br>e | Qualidade<br>Substatus   | Codificado<br>(hex) | Categoria<br>(NE107) | equipamento<br>(atribuição fixa) |
| Alarme                                   | RUIM          | Manutenção<br>alarme     | 0x24 a 0x27         | F<br>(Falha)         | Manutenção<br>alarme             |
| Aviso                                    | BOM           | Manutenção<br>necessária | 0xA8 a 0xAB         | M<br>(Manutenção)    | Manutenção<br>necessária         |
| Somente entrada no<br>livro de registros | BOM           | ok                       | 0x80 a 0x8E         | _                    | _                                |
| Desligado                                |               |                          |                     |                      |                                  |

Informações de diagnóstico relativas aos componentes eletrônicos: número de diagnóstico de 200 a 399

| Comportamento de              | Status do valor medido (atribuição fixa) |                        |                                                |                      | Diagnóstico do                   |
|-------------------------------|------------------------------------------|------------------------|------------------------------------------------|----------------------|----------------------------------|
| diagnóstico<br>(configurável) | Qualidad<br>e                            | Qualidade<br>Substatus | Codificado<br>(hex)                            | Categoria<br>(NE107) | equipamento<br>(atribuição fixa) |
| Alarme                        | - RUIM                                   | Manutenção             | $0 \mathbf{v}^2 / \mathbf{a} 0 \mathbf{v}^2 7$ | F                    | Manutenção                       |
| Aviso                         |                                          | alarme                 | 0.24 0 0.27                                    | (Falha)              | alarme                           |
| Apenas entrada do<br>registro | вом                                      | ok                     | 0x80 a 0x8E                                    | _                    | _                                |
| Desligado                     |                                          |                        |                                                |                      |                                  |

#### Número de diagnóstico 200 a 301, 303 a 399

#### Informação de diagnóstico 302

| Comportamento de              | Status do valor medido (atribuição fixa) |                                                    |                     |                      | Diagnóstico do                   |
|-------------------------------|------------------------------------------|----------------------------------------------------|---------------------|----------------------|----------------------------------|
| diagnóstico<br>(configurável) | Qualidad<br>e                            | Qualidade<br>Substatus                             | Codificado<br>(hex) | Categoria<br>(NE107) | equipamento<br>(atribuição fixa) |
| Alarme                        | RUIM                                     | Verificação da<br>função,<br>substituição<br>local | 0x24 a 0x27         | С                    | Verificação de função            |
| Aviso                         | BOM                                      | Verificação de<br>função                           | OxBC a OxBF         | -                    | -                                |

O registro de dados continua quando a Heartbeat Verification é iniciada. As saídas de sinal e os totalizadores não são afetados.

- Status do sinal: Verificação da função
- Escolha do comportamento de diagnóstico: alarme ou aviso (ajuste de fábrica)

Quando Heartbeat Verification é iniciado, o registro de dados é interrompido, o último valor medido válido é emitido e o contador do totalizador é interrompido.

Informações de diagnóstico relativas à configuração: número de diagnóstico de 400 a 599

| Comportamento de                         | Status do valor medido (atribuição fixa) |                         |                     |                                 | Diagnósticos do                  |
|------------------------------------------|------------------------------------------|-------------------------|---------------------|---------------------------------|----------------------------------|
| diagnóstico<br>(configurável)            | Qualidad<br>e                            | Qualidade<br>Substatus  | Codificado<br>(hex) | Categoria<br>(NE107)            | equipamento<br>(atribuição fixa) |
| Alarme                                   | RUIM                                     | Processo<br>relacionado | 0x28 a 0x2B         | F<br>(Falha)                    | Processo inválido<br>Condição    |
| Aviso                                    | INCERTO                                  | Processo<br>relacionado | 0x78 a 0x7B         | S<br>(Fora da<br>especificação) | Processo inválido<br>condição    |
| Somente entrada no<br>livro de registros | вом                                      | ok                      | 0x80 a 0x8E         | _                               | _                                |
| Desligado                                | ]                                        |                         |                     |                                 |                                  |

| Comportamento de                         | Status do valor medido (atribuição fixa) |                         |                     |                                 | Diagnósticos do                  |
|------------------------------------------|------------------------------------------|-------------------------|---------------------|---------------------------------|----------------------------------|
| diagnóstico<br>(configurável)            | Qualidad<br>e                            | Qualidade<br>Substatus  | Codificado<br>(hex) | Categoria<br>(NE107)            | equipamento<br>(atribuição fixa) |
| Alarme                                   | RUIM                                     | Processo<br>relacionado | 0x28 a 0x2B         | F<br>(Falha)                    | Processo inválido<br>condição    |
| Aviso                                    | INCERTO                                  | Processo<br>relacionado | 0x78 a 0x7B         | S<br>(Fora da<br>especificação) | Processo inválido<br>condição    |
| Somente entrada no<br>livro de registros | BOM                                      | ok                      | 0x80 a 0x8E         | _                               | _                                |
| Desligado                                |                                          |                         |                     |                                 |                                  |

Informações de diagnóstico relativas ao processo: número de diagnóstico de 800 a 999

#### 12.7 Visão geral das informações de diagnóstico

• A quantidade de informações de diagnóstico e o número de variáveis medidas 1 afetadas aumenta se o medidor tiver um ou mais pacotes de aplicativo.

 Todas as variáveis medidas afetadas em toda a família de instrumentos Promass estão sempre listadas em "Variáveis medidas afetadas". As variáveis medidas disponíveis para o equipamento em questão dependem da versão do equipamento. Ao atribuir as variáveis medidas às funções do equipamento, por exemplo, às saídas individuais, todas as variáveis medidas para a versão do equipamento em questão estão disponíveis para seleção.

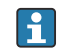

No caso de algumas informações de diagnóstico, o comportamento de diagnóstico pode ser alterado. Adaptação das informações de diagnóstico → 🖺 192

## 12.7.1 Diagnóstico do sensor

|     | Informação so                                                                                                    | bre diagnóstico                                                                                                    | Ação de reparo                                                                                                    |  |
|-----|----------------------------------------------------------------------------------------------------|----------------------------------------------------------------------------------------------------|----------------------------------------------------------------------------------------------------|--|
| N°  | Text                                                                                                    | o resumido                                                                                                    |                                                                                                    |  |
| 022 | Sensor de Temperatura com De                                                                                                    | efeito                                                                                                    | 1. Verifique ou substitua módulo eletrônico do sensor (ISEM)                                                                                                    |  |
|     | Status da variável de medição                                                                                                    | <b>)</b>                                                                                                    | 3. Substitua o sensor                                                                                                    |  |
|     | Quality                                                                                                    | Bad                                                                                                    |                                                                                                    |  |
|     | Quality substatus                                                                                                    | Maintenance alarm                                                                                                    |                                                                                                    |  |
|     | Coding (hex)                                                                                                    | 0x24 para 0x27                                                                                                    |                                                                                                    |  |
|     | Sinal de status                                                                                                    | F                                                                                                    |                                                                                                    |  |
|     | Comportamento do<br>diagnóstico                                                                                                    | Alarm                                                                                                    |                                                                                                    |  |
|     | Variáveis de medição influen                                                                                                    | ciadas                                                                                                    |                                                                                                    |  |
|     | <ul> <li>Amplitude de oscilação 1</li> <li>Amplitude de oscilação 2</li> <li>Assimetria do sinal</li> <li>Vazão mássica Carrier</li> <li>Temperatura do tubo</li> <li>Vazão volumetrica corrigida</li> <li>Vazão Volumétrica corrigida</li> <li>Concentração</li> <li>Damping de oscilação 1</li> <li>Damping de oscilação 2</li> <li>Densidade</li> <li>Densidade do óleo</li> <li>Densidade da água</li> <li>Viscosidade Dinâmica</li> <li>Sensor eletr de temperatura</li> <li>Opção Detecção de tubo vaz</li> <li>Vazão GSV</li> <li>Vazão GSV alternativa</li> </ul> | <ul> <li>Viscosidade Cinema</li> <li>Opção Corte de vaz</li> <li>Vazão mássica</li> <li>Vazão mássica ólec</li> <li>Vazão mássica agu</li> <li>target</li> <li>HBSI</li> <li>vazão NSV</li> <li>Vazão NSV Alterna</li> <li>Pressão externa</li> <li>Corrente de excitaç</li> <li>Corrente de excitaç</li> <li>Frequência de oscil</li> <li>Frequência de oscil</li> <li>Vazão volumetrica</li> <li>Densidade de referer</li> <li>Vazão volumétrica</li> <li>Vazão volumétrica</li> </ul> | <ul> <li>Vazão volumétrica corrigida água</li> <li>Flutuação de oscilação de damping 1</li> <li>Flutuação de oscilação de damping 2</li> <li>Flutuação frequência 1</li> <li>Flutuação frequência 2</li> <li>Vazão volumétrica Carrier</li> <li>Vazão volumétrica target</li> <li>Viscosidade dinâmica compensada temp.</li> <li>Viscosidade cinemática compensada temp.</li> <li>Xazão volumétrica</li> <li>Xazão volumétrica</li> <li>Vazão volumétrica</li> <li>Vazão volumétrica</li> <li>Viscosidade cinemática compensada temp.</li> <li>Viscosidade cinemática compensada temp.</li> <li>Viscosidade cinemática compensada temp.</li> <li>Viscosidade cinemática compensada temp.</li> <li>Viscosidade cinemática compensada temp.</li> <li>Viscosidade volumétrica</li> <li>Vazão volumétrica</li> <li>Vazão volumétrica</li> <li>Vazão volumétrica água</li> <li>Water cut</li> <li>corrigida</li> <li>corrigida óleo</li> </ul> |  |

|     | Informação so                                                                                                    | bre diagnóstico                                                                                                    | Ação de reparo                                                                                                    |
|-----|----------------------------------------------------------------------------------------------------|----------------------------------------------------------------------------------------------------|----------------------------------------------------------------------------------------------------|
| N°  | Text                                                                                                    | o resumido                                                                                                    |                                                                                                    |
| 046 | <ul> <li>Limites Sensor excedidos</li> <li>Status da variável de medição [da fábrica]<sup>1)</sup></li> </ul>                                                                                                    |                                                                                                    | 1. Inspecionar sensor                                                                                                    |
|     |                                                                                                    |                                                                                                    | 2. Verificar condição do processo                                                                                                    |
|     | Quality                                                                                                    | Good                                                                                                    | -                                                                                                    |
|     | Quality substatus                                                                                                    | Maintenance demanded                                                                                                    |                                                                                                    |
|     | Coding (hex)                                                                                                    | 0xA8 para 0xAB                                                                                                    | -                                                                                                    |
|     | Sinal de status S                                                                                                    | -                                                                                                    |                                                                                                    |
|     | Comportamento do<br>diagnóstico                                                                                                    | Warning                                                                                                    |                                                                                                    |
|     | Variáveis de medição influen                                                                                                    | ciadas                                                                                                    |                                                                                                    |
|     | <ul> <li>Amplitude de oscilação 1</li> <li>Amplitude de oscilação 2</li> <li>Assimetria do sinal</li> <li>Vazão mássica Carrier</li> <li>Temperatura do tubo</li> <li>Vazão volumetrica corrigida</li> <li>Vazão Volumétrica corrigida</li> <li>Concentração</li> <li>Damping de oscilação 1</li> <li>Damping de oscilação 2</li> <li>Densidade</li> <li>Densidade do óleo</li> <li>Densidade da água</li> <li>Viscosidade Dinâmica</li> <li>Sensor eletr de temperatura</li> <li>Opção Detecção de tubo vas</li> <li>Vazão GSV</li> <li>Vazão GSV alternativa</li> </ul> | <ul> <li>Viscosidade Cinem.</li> <li>Opção Corte de vaz</li> <li>Vazão mássica</li> <li>Vazão mássica ólec</li> <li>Vazão mássica agu</li> <li>target</li> <li>HBSI</li> <li>carrier</li> <li>Vazão NSV</li> <li>Vazão NSV Alterna</li> <li>Corrente de excitaç</li> <li>Corrente de excitaç</li> <li>Frequência de oscil</li> <li>Frequência de oscil</li> <li>Vazão volumetrica</li> <li>Densidade de refer</li> <li>Vazão volumétrica</li> <li>Vazão volumétrica</li> </ul> | nática - Vazão volumétrica corrigida água<br><b>F</b> lutuação de oscilação de damping 1<br>- Flutuação de oscilação de damping 2<br>- Flutuação frequência 1<br>- Flutuação frequência 2<br>- Vazão rássica Target<br>- Vazão volumétrica Carrier<br>- Vazão volumétrica target<br>- Vazão volumétrica target<br>- Viscosidade dinâmica compensada temp.<br>- Viscosidade cinemática compensada temp.<br>- Viscosidade cinemática compensada temp.<br>- Vazão volumétrica<br>- Vazão volumétrica<br>- Vazão volumétrica<br>- Vazão volumétrica<br>- Vazão volumétrica<br>- Vazão volumétrica<br>- Vazão volumétrica<br>- Vazão volumétrica<br>- Vazão volumétrica<br>- Vazão volumétrica<br>- Vazão volumétrica água<br>- Particia<br>- Vazão volumétrica água<br>- Particia<br>- Vazão volumétrica água<br>- Particia<br>- Vazão volumétrica água<br>- Particia<br>- Vazão volumétrica água<br>- Particia<br>- Vazão volumétrica água<br>- Particia<br>- Vazão volumétrica água<br>- Particia<br>- Vazão volumétrica água<br>- Particia<br>- Vazão volumétrica água<br>- Particia<br>- Vazão volumétrica água<br>- Particia<br>- Vazão volumétrica água<br>- Particia<br>- Particia<br>- |

| Informação sobre diagnóstico |                                                                                                    |                                                                                                    | Ação de reparo                                                                                                    |  |
|------------------------------|----------------------------------------------------------------------------------------------------|----------------------------------------------------------------------------------------------------|----------------------------------------------------------------------------------------------------|--|
| N°                           | Text                                                                                                    | o resumido                                                                                                    |                                                                                                    |  |
| 062                          | 62 Conexão do sensor danificada           Status da variável de medição                                                                                                    |                                                                                                    | 1. Verifique ou substitua módulo eletrônico do sensor (ISEM)                                                                                                    |  |
|                              |                                                                                                    |                                                                                                    | <ol> <li>Se disponivel: Verifique conexao entre sensor e transmissor</li> <li>Substitua o sensor</li> </ol>                                                                                                    |  |
|                              | Quality                                                                                                    | Bad                                                                                                    |                                                                                                    |  |
|                              | Quality substatus                                                                                                    | Maintenance alarm                                                                                                    |                                                                                                    |  |
|                              | Coding (hex)                                                                                                    | 0x24 para 0x27                                                                                                    |                                                                                                    |  |
|                              | Sinal de status                                                                                                    | F                                                                                                    | -                                                                                                    |  |
|                              | Comportamento do<br>diagnóstico                                                                                                    | Alarm                                                                                                    |                                                                                                    |  |
|                              | Variáveis de medição influenciadas                                                                                                    |                                                                                                    |                                                                                                    |  |
|                              | <ul> <li>Amplitude de oscilação 1</li> <li>Amplitude de oscilação 2</li> <li>Assimetria do sinal</li> <li>Vazão mássica Carrier</li> <li>Temperatura do tubo</li> <li>Vazão volumetrica corrigida</li> <li>Vazão Volumétrica corrigida</li> <li>Concentração</li> <li>Damping de oscilação 1</li> <li>Damping de oscilação 2</li> <li>Densidade</li> <li>Densidade do óleo</li> <li>Densidade da água</li> <li>Viscosidade Dinâmica</li> <li>Sensor eletr de temperatura</li> <li>Opção Detecção de tubo vaz</li> <li>Vazão GSV</li> <li>Vazão GSV alternativa</li> </ul> | <ul> <li>Viscosidade Cinema</li> <li>Opção Corte de vaz</li> <li>Vazão mássica</li> <li>Vazão mássica ólec</li> <li>Vazão mássica agu</li> <li>target</li> <li>HBSI</li> <li>vazão NSV</li> <li>Vazão NSV Alterna</li> <li>Pressão externa</li> <li>Corrente de excitaç</li> <li>Corrente de excitaç</li> <li>Frequência de oscil</li> <li>Frequência de oscil</li> <li>Vazão volumetrica</li> <li>Densidade de refere</li> <li>Vazão volumétrica</li> <li>Vazão volumétrica</li> </ul> | <ul> <li>Vazão volumétrica corrigida água</li> <li>Flutuação de oscilação de damping 1</li> <li>Flutuação de oscilação de damping 2</li> <li>Flutuação frequência 1</li> <li>Flutuação frequência 2</li> <li>Vazão mássica Target</li> <li>Vazão volumétrica carrier</li> <li>Vazão volumétrica target</li> <li>Viscosidade dinâmica compensada temp.</li> <li>ção 1</li> <li>Status</li> <li>Iação 2</li> <li>Vazão volumétrica</li> <li>Status</li> <li>Vazão volumétrica óleo</li> <li>Vazão volumétrica água</li> <li>Water cut</li> <li>corrigida óleo</li> </ul> |  |

| Informação sobre diagnóstico |                                                                                                    | bre diagnóstico                                                                                                    | Ação de reparo                                                                                                    |
|------------------------------|----------------------------------------------------------------------------------------------------|----------------------------------------------------------------------------------------------------|----------------------------------------------------------------------------------------------------|
| N°                           | Texto resumido                                                                                                    |                                                                                                    |                                                                                                    |
| 063                          | Falha na corrente de excitação                                                                                                    |                                                                                                    | 1. Verifique ou substitua módulo eletrônico do sensor (ISEM)                                                                                                    |
|                              | Status da variável de medição                                                                                                    | 0                                                                                                    | <ol> <li>Se disponivel: verinque conexao entre sensor e transmissor</li> <li>Substitua o sensor</li> </ol>                                                                                                    |
|                              | Quality                                                                                                    | Bad                                                                                                    |                                                                                                    |
|                              | Quality substatus                                                                                                    | Maintenance alarm                                                                                                    |                                                                                                    |
|                              | Coding (hex)                                                                                                    | 0x24 para 0x27                                                                                                    |                                                                                                    |
|                              | Sinal de status                                                                                                    | S                                                                                                    |                                                                                                    |
|                              | Comportamento do<br>diagnóstico                                                                                                    | Alarm                                                                                                    |                                                                                                    |
|                              | Variáveis de medição influenciadas                                                                                                    |                                                                                                    |                                                                                                    |
|                              | <ul> <li>Amplitude de oscilação 1</li> <li>Amplitude de oscilação 2</li> <li>Assimetria do sinal</li> <li>Vazão mássica Carrier</li> <li>Temperatura do tubo</li> <li>Vazão volumetrica corrigida</li> <li>Vazão Volumétrica corrigida</li> <li>Concentração</li> <li>Damping de oscilação 1</li> <li>Damping de oscilação 2</li> <li>Densidade</li> <li>Densidade do óleo</li> <li>Densidade da água</li> <li>Viscosidade Dinâmica</li> <li>Sensor eletr de temperatura</li> <li>Opção Detecção de tubo vaz</li> <li>Vazão GSV</li> <li>Vazão GSV alternativa</li> </ul> | <ul> <li>Viscosidade Cinem.</li> <li>Opção Corte de vaz</li> <li>Vazão mássica</li> <li>Vazão mássica ólec</li> <li>Vazão mássica agu</li> <li>target</li> <li>HBSI</li> <li>Vazão NSV</li> <li>Vazão NSV Alterna</li> <li>Pressão externa</li> <li>Corrente de excitaç</li> <li>Corrente de excitaç</li> <li>Frequência de oscil</li> <li>Frequência de oscil</li> <li>Vazão volumetrica</li> <li>Densidade de refere</li> <li>Vazão volumétrica</li> <li>Vazão volumétrica</li> </ul> | áticaVazão volumétrica corrigida águazão baixaFlutuação de oscilação de damping 1zão baixaFlutuação de oscilação de damping 2oFlutuação frequência 1aFlutuação frequência 2vazão mássica TargetVazão volumétrica CarriertivaVazão volumétrica targettivaViscosidade dinâmica compensada temp.ão 1Viscosidade cinemática compensada temp.ão 2Temperaturaação 1Statusação 2Vazão volumétrica águaênciaVazão volumétrica águaência alternativaWater cutcorrigida óleoVater cut |

|     | Informação sobre diagnóstico                                                                                                    |                                                                                                    | Ação de reparo                                                                                                    |  |
|-----|----------------------------------------------------------------------------------------------------|----------------------------------------------------------------------------------------------------|----------------------------------------------------------------------------------------------------|--|
| N°  | N° Texto resumido                                                                                                    |                                                                                                    |                                                                                                    |  |
| 082 | Armazenamento de dados                                                                                                    |                                                                                                    | 1. Checar o modulo de conexões                                                                                                    |  |
|     | Status da variável de medição                                                                                                    | 0                                                                                                    |                                                                                                    |  |
|     | Quality                                                                                                    | Bad                                                                                                    |                                                                                                    |  |
|     | Quality substatus                                                                                                    | Maintenance alarm                                                                                                    |                                                                                                    |  |
|     | Coding (hex)                                                                                                    | 0x24 para 0x27                                                                                                    |                                                                                                    |  |
|     | Sinal de status                                                                                                    | F                                                                                                    |                                                                                                    |  |
|     | Comportamento do<br>diagnóstico                                                                                                    | Alarm                                                                                                    |                                                                                                    |  |
|     | Variáveis de medição influenciadas                                                                                                    |                                                                                                    |                                                                                                    |  |
|     | <ul> <li>Amplitude de oscilação 1</li> <li>Amplitude de oscilação 2</li> <li>Assimetria do sinal</li> <li>Vazão mássica Carrier</li> <li>Temperatura do tubo</li> <li>Vazão volumetrica corrigida</li> <li>Vazão Volumétrica corrigida</li> <li>Vazão Volumétrica corrigida</li> <li>Concentração</li> <li>Valor medido 1</li> <li>Valor medido 2</li> <li>Valor medido 3</li> <li>Damping de oscilação 1</li> <li>Damping de oscilação 1</li> <li>Damping de oscilação 2</li> <li>Densidade</li> <li>Densidade do óleo</li> <li>Densidade Dinâmica</li> <li>Sensor eletr de temperatura</li> <li>Opcão Deteccão de tubo va</li> </ul> | <ul> <li>Vazão GSV</li> <li>Vazão GSV alterna:</li> <li>Viscosidade Cinem</li> <li>Opção Corte de vaz</li> <li>Vazão mássica</li> <li>Vazão mássica ólec</li> <li>a carrier</li> <li>Vazão mássica agu</li> <li>HBSI</li> <li>Vazão NSV</li> <li>Vazão NSV Alterna</li> <li>Pressão externa</li> <li>Corrente de excitaç</li> <li>Corrente de excitaç</li> <li>Frequência de oscil</li> <li>Frequência de oscil</li> <li>Vazão volumetrica</li> <li>Densidade de refer</li> <li>zio</li> </ul> | <ul> <li>Vazão volumétrica corrigida óleo</li> <li>Vazão volumétrica corrigida óleo</li> <li>Vazão volumétrica corrigida água</li> <li>Flutuação de oscilação de damping 1</li> <li>zão baixa</li> <li>Flutuação de oscilação de damping 2</li> <li>Flutuação frequência 1</li> <li>Flutuação frequência 2</li> <li>a</li> <li>Vazão volumétrica carrier</li> <li>Vazão volumétrica target</li> <li>Viscosidade cinemática compensada temp.</li> <li>Viscosidade cinemática compensada temp.</li> <li>Temperatura</li> <li>ão 2</li> <li>Status</li> <li>ação 1</li> <li>Vazão volumétrica</li> <li>Vazão volumétrica</li> <li>Vazão volumétrica</li> <li>SkW</li> <li>Vazão volumétrica água</li> <li>ência</li> <li>Water cut</li> </ul> |  |

| Informação sobre diagnóstico |                                                                                                    |                   | Ação de reparo                                                                                                    |
|------------------------------|----------------------------------------------------------------------------------------------------|-------------------|----------------------------------------------------------------------------------------------------|
| N°                           | Texto resumido                                                                                                    |                   |                                                                                                    |
| 083                          | Conteúdo da memória                                                                                                    |                   | 1. Reinicie o dispositivo                                                                                                    |
|                              | Status da variável de mediçã                                                                                                    | 0                 | <ol> <li>Reestabeleça o backup do HistoROM S-DAT (Parametro 'Reset do<br/>dispositivo')</li> </ol>                                                                                                    |
|                              | Quality                                                                                                    | Bad               | 3. Substitua S-DAT do HistoROM                                                                                                    |
|                              | Quality substatus                                                                                                    | Maintenance alarm |                                                                                                    |
|                              | Coding (hex)                                                                                                    | 0x24 para 0x27    |                                                                                                    |
|                              | Sinal de status                                                                                                    | F                 |                                                                                                    |
|                              | Comportamento do<br>diagnóstico                                                                                                    | Alarm             |                                                                                                    |
|                              | Variáveis de medição influen                                                                                                    | iciadas           |                                                                                                    |
|                              | Variaveis de medição influenciadas• Amplitude de oscilação 1• Vazão GSV• Amplitude de oscilação 2• Vazão GSV alterna:• Assimetria do sinal• Viscosidade Cinem• Vazão mássica Carrier• Opção Corte de vaz• Temperatura do tubo• Vazão mássica• Vazão volumetrica corrigida target• Vazão mássica diec• Vazão Volumétrica corrigida carrier• Vazão mássica agu• Concentração• HBSI• Valor medido 1• Vazão NSV• Valor medido 2• Vazão NSV Alterna• Valor medido 3• Pressão externa• Damping de oscilação 1• Corrente de excitaç• Densidade• Frequência de oscilação 2• Densidade do óleo• Frequência de oscila• Viscosidade Dinâmica• Densidade de refer• Sensor eletr de temperatura (ISEM)• Dazão volumetrica |                   | <ul> <li>Vazão volumétrica corrigida óleo</li> <li>Vazão volumétrica corrigida água</li> <li>Vazão volumétrica corrigida água</li> <li>Flutuação de oscilação de damping 1</li> <li>zão baixa</li> <li>Flutuação de oscilação de damping 2</li> <li>Flutuação frequência 1</li> <li>Flutuação frequência 2</li> <li>a</li> <li>Vazão volumétrica Carrier</li> <li>Vazão volumétrica target</li> <li>Viscosidade dinâmica compensada temp.</li> <li>Viscosidade cinemática compensada temp.</li> <li>ão 1</li> <li>Temperatura</li> <li>ão 2</li> <li>Status</li> <li>ação 1</li> <li>Vazão volumétrica</li> <li>ação 2</li> <li>Vazão volumétrica</li> <li>ação 2</li> <li>Vazão volumétrica</li> <li>ação 2</li> <li>Vazão volumétrica água</li> <li>ência</li> <li>Water cut</li> </ul> |

|     | Informação sobre diagnóstico                                                                                                    |                                                                                                    | Ação de reparo                                                                                                    |
|-----|----------------------------------------------------------------------------------------------------|----------------------------------------------------------------------------------------------------|----------------------------------------------------------------------------------------------------|
| N°  | Texto resumido                                                                                                    |                                                                                                    |                                                                                                    |
| 140 | Sinal assimétrico do sensor<br>Status da variável de medição [da fábrica] <sup>1)</sup>                                                                                                    |                                                                                                    | <ol> <li>Verifique ou substitua módulo eletrônico do sensor (ISEM)</li> <li>Se disponível: Verifique conexão entre sensor e transmissor</li> <li>Substitua o soncor</li> </ol>                                                                                                    |
|     | Quality<br>Quality substatus<br>Coding (hex)<br>Sinal de status<br>Comportamento do<br>diagnóstico                                                                                                    | Bad<br>Maintenance alarm<br>0x24 para 0x27<br>S<br>Alarm                                                                                                    |                                                                                                    |
|     | <ul> <li>Amplitude de oscilação 1</li> <li>Amplitude de oscilação 2</li> <li>Assimetria do sinal</li> <li>Vazão mássica Carrier</li> <li>Temperatura do tubo</li> <li>Vazão volumetrica corrigida</li> <li>Vazão Volumétrica corrigida</li> <li>Concentração</li> <li>Valor medido 1</li> <li>Valor medido 2</li> <li>Valor medido 3</li> <li>Damping de oscilação 1</li> <li>Damping de oscilação 2</li> <li>Densidade</li> <li>Densidade do óleo</li> <li>Densidade da água</li> <li>Viscosidade Dinâmica</li> </ul> | <ul> <li>Vazão GSV</li> <li>Vazão GSV alterna:</li> <li>Viscosidade Cinem</li> <li>Opção Corte de va:</li> <li>Vazão mássica óleo</li> <li>vazão mássica oleo</li> <li>vazão mássica agu</li> <li>HBSI</li> <li>Vazão NSV</li> <li>Vazão NSV Alterna</li> <li>Pressão externa</li> <li>Corrente de excitaç</li> <li>Corrente de excitaç</li> <li>Frequência de oscil</li> <li>Frequência de oscil</li> <li>Vazão volumetrica</li> <li>Densidade de refer</li> </ul> | <ul> <li>Vazão volumétrica corrigida óleo</li> <li>Vazão volumétrica corrigida água</li> <li>Vazão volumétrica corrigida água</li> <li>Flutuação de oscilação de damping 1</li> <li>zão baixa</li> <li>Flutuação de oscilação de damping 2</li> <li>Flutuação frequência 1</li> <li>Flutuação frequência 2</li> <li>a</li> <li>Vazão volumétrica Carrier</li> <li>Vazão volumétrica target</li> <li>Viscosidade dinâmica compensada temp.</li> <li>Viscosidade cinemática compensada temp.</li> <li>ão 1</li> <li>Temperatura</li> <li>ão 2</li> <li>Status</li> <li>vazão volumétrica</li> <li>Vazão volumétrica</li> </ul> |
|     | <ul> <li>Viscosidade Dinâmica</li> <li>Sensor eletr de temperatura</li> <li>Opção Detecção de tubo vas</li> </ul>                                                                                                    | <ul> <li>Densidade de refer</li> <li>(ISEM)</li> <li>Densidade de refer</li> <li>Vazão volumétrica</li> </ul>                                                                                                    | ência Vater cut<br>ência alternativa<br>corrigida                                                                                                    |

| Informação sobre diagnóstico          |                                                                                                    | bre diagnóstico              | Ação de reparo                                                                                                    |
|---------------------------------------|----------------------------------------------------------------------------------------------------|------------------------------|----------------------------------------------------------------------------------------------------|
| N°                                    | Y Texto resumido                                                                                                    |                              |                                                                                                    |
| 144                                   | Erro de medição muito alto                                                                                                    |                              | 1. Checar ou trocar o sensor                                                                                                    |
|                                       | Status da variável de medição                                                                                                    | o [da fábrica] <sup>1)</sup> | 2. Checar as condições de processo                                                                                                    |
|                                       | Quality                                                                                                    | Bad                          |                                                                                                    |
|                                       | Quality substatus                                                                                                    | Maintenance alarm            |                                                                                                    |
|                                       | Coding (hex)                                                                                                    | 0x24 para 0x27               |                                                                                                    |
|                                       | Sinal de status                                                                                                    | F                            |                                                                                                    |
| Comportamento do Alarm<br>diagnóstico |                                                                                                    |                              |                                                                                                    |
|                                       | Variáveis de medição influenciadas                                                                                                    |                              |                                                                                                    |
|                                       | <ul> <li>Amplitude de oscilação 1</li> <li>Amplitude de oscilação 2</li> <li>Assimetria do sinal</li> <li>Vazão mássica Carrier</li> <li>Vazão mássica Carrier</li> <li>Vazão mássica Carrier</li> <li>Vazão volumetrica corrigida target</li> <li>Vazão volumétrica corrigida carrier</li> <li>Vazão Volumétrica corrigida carrier</li> <li>Vazão NSV</li> <li>Concentração</li> <li>Damping de oscilação 1</li> <li>Pressão externa</li> <li>Damping de oscilação 2</li> <li>Corrente de excita</li> <li>Densidade do óleo</li> <li>Frequência de osci</li> <li>Viscosidade Dinâmica</li> <li>Sensor eletr de temperatura (ISEM)</li> <li>Opção Detecção de tubo vazio</li> <li>Vazão rSV</li> <li>Vazão volumétrica</li> <li>Vazão volumétrica</li> </ul> |                              | áticaVazão volumétrica corrigida águazão baixaFlutuação de oscilação de damping 1zão baixaFlutuação de oscilação de damping 2bFlutuação frequência 1aFlutuação frequência 2vazão mássica TargetVazão volumétrica Carriervazão volumétrica targetViscosidade dinâmica compensada temp.tivaViscosidade cinemática compensada temp.tão 1Statusação 2Vazão volumétricasção 2Vazão volumétricasção 2Vazão volumétricasção 2Vazão volumétricasção 2Vazão volumétricaseWVazão volumétrica águaência alternativaWater cutcorrigidaóleo |

## 12.7.2 Diagnóstico dos componentes eletrônicos

|     | Informação so                                                                                                    | bre diagnóstico   |                                                                                                    | Ação de reparo                                                                                                    |
|-----|----------------------------------------------------------------------------------------------------|-------------------|----------------------------------------------------------------------------------------------------|----------------------------------------------------------------------------------------------------|
| N°  | Texto resumido                                                                                                    |                   |                                                                                                    |                                                                                                    |
| 201 | Falha no equipamento                                                                                                    |                   | 1. Reiniciar aparelho                                                                                                    |                                                                                                    |
|     | Status da variável de mediçã                                                                                                    | 0                 | 2. Contactar suporte                                                                                                    |                                                                                                    |
|     | Quality                                                                                                    | Bad               |                                                                                                    |                                                                                                    |
|     | Quality substatus                                                                                                    | Maintenance alarm |                                                                                                    |                                                                                                    |
|     | Coding (hex)                                                                                                    | 0x24 para 0x27    |                                                                                                    |                                                                                                    |
|     | Sinal de status                                                                                                    | F                 |                                                                                                    |                                                                                                    |
|     | Comportamento do<br>diagnóstico                                                                                                    | Alarm             |                                                                                                    |                                                                                                    |
|     | Variáveis de medição influenciadas                                                                                                    |                   | 1                                                                                                    |                                                                                                    |
|     | Variáveis de medição influenciadasAmplitude de oscilação 1Vazão GSVAmplitude de oscilação 2Vazão GSV alterna:Assimetria do sinalViscosidade CinemVazão mássica CarrierOpção Corte de vazTemperatura do tuboVazão mássicaVazão volumetrica corrigida targetVazão mássica ólecVazão Volumétrica corrigida carrierVazão mássica aguConcentraçãoHBSIValor medido 1Vazão NSVValor medido 2Vazão NSV AlternaValor medido 3Pressão externaDamping de oscilação 1Corrente de excitaçaDamping de oscilação 2Corrente de excitaçaDensidadeFrequência de oscilaDensidade do óleoFrequência de oscilaViscosidade DinâmicaDensidade de referSensor eletr de temperatura (ISEM)Densidade de refer |                   | tiva<br>ática<br>z <b>ão baixa</b><br>o<br>a<br>ativa<br>ção 1<br>ção 2<br>lação 1<br>lação 2<br>S&W<br>ência<br>ência alternativa<br>corrigida | <ul> <li>Vazão volumétrica corrigida óleo</li> <li>Vazão volumétrica corrigida água</li> <li>Flutuação de oscilação de damping 1</li> <li>Flutuação frequência 1</li> <li>Flutuação frequência 2</li> <li>Vazão mássica Target</li> <li>Vazão volumétrica Carrier</li> <li>Vazão volumétrica target</li> <li>Viscosidade dinâmica compensada temp.</li> <li>Viscosidade cinemática compensada temp.</li> <li>Temperatura</li> <li>Status</li> <li>Vazão volumétrica óleo</li> <li>Vazão volumétrica água</li> <li>Water cut</li> </ul> |

| Informação sobre diagnóstico |                                                                                                    | bre diagnóstico                                                                                                    | Ação de reparo                                                                                                    |
|------------------------------|----------------------------------------------------------------------------------------------------|----------------------------------------------------------------------------------------------------|----------------------------------------------------------------------------------------------------|
| N°                           | Texto resumido                                                                                                    |                                                                                                    |                                                                                                    |
| 242                          | Software incompatível                                                                                                    |                                                                                                    | 1. Verificar software                                                                                                    |
|                              | Status da variável de medição                                                                                                    | 0                                                                                                    | 2. Atualizar ou alterar modulo eletronico principal                                                                                                    |
|                              | Quality                                                                                                    | Bad                                                                                                    |                                                                                                    |
|                              | Quality substatus                                                                                                    | Maintenance alarm                                                                                                    |                                                                                                    |
|                              | Coding (hex)                                                                                                    | 0x24 para 0x27                                                                                                    |                                                                                                    |
|                              | Sinal de status                                                                                                    | F                                                                                                    |                                                                                                    |
|                              | Comportamento do<br>diagnóstico                                                                                                    | Alarm                                                                                                    |                                                                                                    |
|                              | Variáveis de medição influenciadas                                                                                                    |                                                                                                    |                                                                                                    |
|                              | <ul> <li>Amplitude de oscilação 1</li> <li>Amplitude de oscilação 2</li> <li>Assimetria do sinal</li> <li>Vazão mássica Carrier</li> <li>Temperatura do tubo</li> <li>Vazão volumetrica corrigida</li> <li>Vazão Volumétrica corrigida</li> <li>Vazão Volumétrica corrigida</li> <li>Concentração</li> <li>Valor medido 1</li> <li>Valor medido 2</li> <li>Valor medido 3</li> <li>Damping de oscilação 1</li> <li>Damping de oscilação 1</li> <li>Damping de oscilação 2</li> <li>Densidade</li> <li>Densidade do óleo</li> <li>Densidade da água</li> <li>Viscosidade Dinâmica</li> <li>Sensor eletr de temperatura</li> <li>Opção Detecção de tubo va</li> </ul> | <ul> <li>Vazão GSV</li> <li>Vazão GSV alterna:</li> <li>Viscosidade Cinem</li> <li>Opção Corte de va:</li> <li>Vazão mássica óleo</li> <li>a carrier</li> <li>Vazão mássica agu</li> <li>HBSI</li> <li>Vazão NSV</li> <li>Vazão NSV Alterna</li> <li>Pressão externa</li> <li>Corrente de excitaç</li> <li>Corrente de excitaç</li> <li>Frequência de oscil</li> <li>Frequência de oscil</li> <li>Vazão volumetrica</li> <li>Densidade de refer</li> <li>Zaão volumétrica</li> </ul> | <ul> <li>Vazão volumétrica corrigida óleo</li> <li>Vazão volumétrica corrigida água</li> <li>ática</li> <li>Flutuação de oscilação de damping 1</li> <li>zão baixa</li> <li>Flutuação de oscilação de damping 2</li> <li>Flutuação frequência 1</li> <li>Flutuação frequência 2</li> <li>a</li> <li>Vazão volumétrica Carrier</li> <li>Vazão volumétrica target</li> <li>Viscosidade dinâmica compensada temp.</li> <li>Viscosidade cinemática compensada temp.</li> <li>Viscosidade cinemática compensada temp.</li> <li>Temperatura</li> <li>ão 2</li> <li>Status</li> <li>ação 1</li> <li>Vazão volumétrica</li> <li>ação 2</li> <li>Vazão volumétrica</li> <li>ação 2</li> <li>Vazão volumétrica água</li> <li>éncia</li> <li>Water cut</li> </ul> |

|     | Informação sobre diagnóstico                                                                                                    |                   | Ação de reparo                                                                                                    |
|-----|----------------------------------------------------------------------------------------------------|-------------------|----------------------------------------------------------------------------------------------------|
| N°  | N° Texto resumido                                                                                                    |                   |                                                                                                    |
| 252 | 2 Módulos incompatíveis                                                                                                    |                   | 1. Checar módulos eletrônicos                                                                                                    |
|     | Status da variável de mediçã                                                                                                    | 0                 | <ol> <li>Chiecal se os modulos contetos estão disponíveis (ex. NEX, EX)</li> <li>Substituir módulos eletrônicos</li> </ol>                                                                                                    |
|     | Quality                                                                                                    | Bad               |                                                                                                    |
|     | Quality substatus                                                                                                    | Maintenance alarm |                                                                                                    |
|     | Coding (hex)                                                                                                    | 0x24 para 0x27    |                                                                                                    |
|     | Sinal de status                                                                                                    | F                 |                                                                                                    |
|     | Comportamento do<br>diagnóstico                                                                                                    | Alarm             |                                                                                                    |
|     | Variáveis de medição influenciadas                                                                                                    |                   |                                                                                                    |
|     | <ul> <li>Amplitude de oscilação 1</li> <li>Amplitude de oscilação 2</li> <li>Amplitude de oscilação 2</li> <li>Assimetria do sinal</li> <li>Vazão mássica Carrier</li> <li>Vazão mássica Carrier</li> <li>Opção Corte de vaz</li> <li>Vazão volumetrica corrigida target</li> <li>Vazão volumétrica corrigida carrier</li> <li>Vazão Volumétrica corrigida carrier</li> <li>Vazão Volumétrica corrigida carrier</li> <li>Vazão Volumétrica corrigida carrier</li> <li>Vazão Volumétrica corrigida carrier</li> <li>Vazão Mássica de uso mássica olece</li> <li>Vazão Volumétrica corrigida carrier</li> <li>Vazão Volumétrica corrigida carrier</li> <li>Vazão Mássica de uso mássica olece</li> <li>Vazão Volumétrica corrigida carrier</li> <li>Vazão Mássica olece</li> <li>Vazão Mássica agua</li> <li>Vazão NSV</li> <li>Valor medido 3</li> <li>Pressão externa</li> <li>Damping de oscilação 1</li> <li>Densidade</li> <li>Densidade do óleo</li> <li>Prequência de oscil</li> <li>Densidade da água</li> <li>Viscosidade Dinâmica</li> <li>Densidade da reference</li> <li>Densidade de reference</li> <li>Densidade de reference</li> <li>Densidade de reference</li> <li>Densidade de reference</li> <li>Densidade de reference</li> <li>Densidade de reference</li> <li>Densidade de reference</li> <li>Densidade de reference</li> <li>Densidade de reference</li> <li>Densidade de reference</li> </ul> |                   | <ul> <li>Vazão volumétrica corrigida óleo</li> <li>Vazão volumétrica corrigida água</li> <li>Vazão volumétrica corrigida água</li> <li>Flutuação de oscilação de damping 1</li> <li>Flutuação de oscilação de damping 2</li> <li>Flutuação frequência 1</li> <li>Flutuação frequência 2</li> <li>Vazão volumétrica Carrier</li> <li>Vazão volumétrica target</li> <li>Viscosidade dinâmica compensada temp.</li> <li>Viscosidade cinemática compensada temp.</li> <li>Viscosidade cinemática compensada temp.</li> <li>Temperatura</li> <li>ão 2</li> <li>Status</li> <li>ação 1</li> <li>Vazão volumétrica</li> <li>ação 2</li> <li>Vazão volumétrica</li> <li>vazão volumétrica</li> <li>compensada temp.</li> <li>Viscosidade cinemática compensada temp.</li> <li>Viscosidade cinemática compensada temp.</li> <li>Vazão volumétrica</li> <li>ação 1</li> <li>Vazão volumétrica</li> <li>vazão volumétrica</li> <li>áo 2</li> <li>Status</li> <li>ação 2</li> <li>Vazão volumétrica água</li> <li>Water cut</li> <li>ência alternativa</li> <li>corrigida</li> </ul> |

|     | Informação so                                                                                                    | bre diagnóstico   | Ação de reparo                                                                                                    |  |
|-----|----------------------------------------------------------------------------------------------------|-------------------|----------------------------------------------------------------------------------------------------|--|
| N°  | Texto resumido                                                                                                    |                   |                                                                                                    |  |
| 252 | Módulos incompatíveis                                                                                                    |                   | 1. Checar se o módulo eletrônico correto está plugado                                                                                                    |  |
|     | Status da variável de medição                                                                                                    | 0                 | 2. Substituir módulo eletrónico                                                                                                    |  |
|     | Quality                                                                                                    | Bad               |                                                                                                    |  |
|     | Quality substatus                                                                                                    | Maintenance alarm |                                                                                                    |  |
|     | Coding (hex)                                                                                                    | 0x24 para 0x27    |                                                                                                    |  |
|     | Sinal de status                                                                                                    | F                 |                                                                                                    |  |
|     | Comportamento do<br>diagnóstico                                                                                                    | Alarm             |                                                                                                    |  |
|     | Variáveis de medição influenciadas                                                                                                    |                   |                                                                                                    |  |
|     | <ul> <li>Amplitude de oscilação 1</li> <li>Viscosidade Dinâm</li> <li>Amplitude de oscilação 2</li> <li>Sensor eletr de ten</li> <li>Assimetria do sinal</li> <li>Opção Detecção de</li> <li>Vazão mássica Carrier</li> <li>Viscosidade Cinem</li> <li>Temperatura do tubo</li> <li>Opção Corte de va</li> <li>Concentração</li> <li>Valor medido 1</li> <li>HBSI</li> <li>Valor medido 2</li> <li>Pressão externa</li> <li>Valor medido 3</li> <li>Corrente de excitação 1</li> <li>Damping de oscilação 2</li> <li>Frequência de osci</li> <li>Densidade</li> <li>Frequência de osci</li> </ul> |                   | icaDensidade de referênciaperatura (ISEM)Vazão volumétrica corrigida: tubo vazioFlutuação de oscilação de damping 1áticaFlutuação de oscilação de damping 2: tão baixaFlutuação frequência 1: Flutuação frequência 2Vazão mássica Target: Viscosidade dinâmica compensada temp.: ão 1Viscosidade cinemática compensada temp.: ão 2Temperatura: ação 1Status: ação 2Vazão volumétrica |  |

| Informação sobre diagnóstico |                                                                                                    |                   | Ação de reparo                                                                                                    |
|------------------------------|----------------------------------------------------------------------------------------------------|-------------------|----------------------------------------------------------------------------------------------------|
| N°                           | Texto resumido                                                                                                    |                   |                                                                                                    |
| 262                          | Conexão sensor/eletr. defeituosa                                                                                                    |                   | 1. Verifique ou substitua o cabo de conexão entre o módulo eletr. do                                                                                                    |
|                              | Status da variável de medição                                                                                                    | 0                 | sensor e a eletr. principal<br>2. Verifique ou substitua ISEM ou eletr. principal                                                                                                    |
|                              | Quality                                                                                                    | Bad               |                                                                                                    |
|                              | Quality substatus                                                                                                    | Maintenance alarm |                                                                                                    |
|                              | Coding (hex)                                                                                                    | 0x24 para 0x27    |                                                                                                    |
|                              | Sinal de status                                                                                                    | F                 |                                                                                                    |
|                              | Comportamento do<br>diagnóstico                                                                                                    | Alarm             |                                                                                                    |
|                              | Variáveis de medição influen                                                                                                    | ciadas            |                                                                                                    |
|                              | <ul> <li>Amplitude de oscilação 1</li> <li>Amplitude de oscilação 2</li> <li>Assimetria do sinal</li> <li>Vazão mássica Carrier</li> <li>Temperatura do tubo</li> <li>Vazão volumetrica corrigida target</li> <li>Vazão volumetrica corrigida carrier</li> <li>Concentração</li> <li>Valor medido 1</li> <li>Vazão NSV</li> <li>Valor medido 2</li> <li>Valor medido 3</li> <li>Damping de oscilação 1</li> <li>Corrente de excitaç</li> <li>Damping de oscilação 2</li> <li>Corrente de excitaç</li> <li>Densidade do óleo</li> <li>Frequência de oscilação 2</li> <li>Viscosidade Dinâmica</li> <li>Sensor eletr de temperatura (ISEM)</li> <li>Varaño influenciadas</li> <li>Varaño sita do sita de vision</li> <li>Varaño nássica de vision</li> <li>Vazão mássica de vision</li> <li>Vazão mássica agu</li> <li>Vazão mássica agu</li> <li>Vazão mássica agu</li> <li>Vazão mássica agu</li> <li>Vazão NSV</li> <li>Valor medido 1</li> <li>Vazão NSV Alterna</li> <li>Corrente de excitaça</li> <li>Densidade do áleo</li> <li>Frequência de oscilação vision</li> <li>Densidade de refer</li> <li>Sensor eletr de temperatura (ISEM)</li> </ul> |                   | <ul> <li>Vazão volumétrica corrigida óleo</li> <li>Vazão volumétrica corrigida água</li> <li>ática</li> <li>Flutuação de oscilação de damping 1</li> <li>zão baixa</li> <li>Flutuação frequência 1</li> <li>Flutuação frequência 2</li> <li>a</li> <li>Vazão volumétrica Carrier</li> <li>Vazão volumétrica target</li> <li>Viscosidade dinâmica compensada temp.</li> <li>Viscosidade cinemática compensada temp.</li> <li>ão 1</li> <li>Temperatura</li> <li>ão 2</li> <li>Status</li> <li>ação 1</li> <li>Vazão volumétrica</li> <li>ação 2</li> <li>Vazão volumétrica</li> <li>o 4</li> <li>Viscosidade cinemática compensada temp.</li> <li>Viscosidade cinemática compensada temp.</li> <li>Viscosidade cinemática compensada temp.</li> <li>Viscosidade cinemática compensada temp.</li> <li>Viscosidade cinemática compensada temp.</li> <li>Viscosidade cinemática compensada temp.</li> </ul> |

| Informação sobre diagnóstico |                                                                                                    | bre diagnóstico                                                                                                    | Ação de reparo                                                                                                    |
|------------------------------|----------------------------------------------------------------------------------------------------|----------------------------------------------------------------------------------------------------|----------------------------------------------------------------------------------------------------|
| N°                           | Texto resumido                                                                                                    |                                                                                                    |                                                                                                    |
| 270                          | Falha eletrônica princípal                                                                                                    |                                                                                                    | Alterar módulo eletrônico principal                                                                                                    |
|                              | Status da variável de mediçã                                                                                                    | 0                                                                                                    |                                                                                                    |
|                              | Quality                                                                                                    | Bad                                                                                                    |                                                                                                    |
|                              | Quality substatus                                                                                                    | Maintenance alarm                                                                                                    |                                                                                                    |
|                              | Coding (hex)                                                                                                    | 0x24 para 0x27                                                                                                    |                                                                                                    |
|                              | Sinal de status                                                                                                    | F                                                                                                    |                                                                                                    |
|                              | Comportamento do<br>diagnóstico                                                                                                    | Alarm                                                                                                    |                                                                                                    |
|                              | Variáveis de medição influenciadas                                                                                                    |                                                                                                    |                                                                                                    |
|                              | <ul> <li>Amplitude de oscilação 1</li> <li>Amplitude de oscilação 2</li> <li>Assimetria do sinal</li> <li>Vazão mássica Carrier</li> <li>Temperatura do tubo</li> <li>Vazão volumetrica corrigida</li> <li>Vazão Volumétrica corrigida</li> <li>Vazão Volumétrica corrigida</li> <li>Concentração</li> <li>Valor medido 1</li> <li>Valor medido 2</li> <li>Valor medido 3</li> <li>Damping de oscilação 1</li> <li>Damping de oscilação 2</li> <li>Densidade</li> <li>Densidade do óleo</li> <li>Densidade da água</li> <li>Viscosidade Dinâmica</li> <li>Sensor eletr de temperatura</li> <li>Opção Detecção de tubo va</li> </ul> | <ul> <li>Vazão GSV</li> <li>Vazão GSV alternat</li> <li>Viscosidade Cinem.</li> <li>Opção Corte de vaz</li> <li>Vazão mássica</li> <li>Vazão mássica ólec</li> <li>vazão mássica ólec</li> <li>Vazão mássica ólec</li> <li>Vazão mássica olec</li> <li>Vazão mássica olec</li> <li>Vazão mássica olec</li> <li>Vazão mássica olec</li> <li>Vazão mássica olec</li> <li>Vazão mássica olec</li> <li>Vazão mássica olec</li> <li>Vazão NSV</li> <li>Vazão NSV</li> <li>Vazão NSV</li> <li>Vazão NSV Alterna</li> <li>Corrente de excitaç</li> <li>Corrente de excitaç</li> <li>Frequência de oscil</li> <li>Frequência de oscil</li> <li>Vazão volumetrica</li> <li>Densidade de refer</li> <li>vazão volumétrica</li> </ul> | <ul> <li>Vazão volumétrica corrigida óleo</li> <li>Vazão volumétrica corrigida água</li> <li>Vazão volumétrica corrigida água</li> <li>Flutuação de oscilação de damping 1</li> <li>Flutuação de oscilação de damping 2</li> <li>Flutuação frequência 1</li> <li>Flutuação frequência 2</li> <li>Vazão volumétrica Carrier</li> <li>Vazão volumétrica target</li> <li>Viscosidade dinâmica compensada temp.</li> <li>Viscosidade cinemática compensada temp.</li> <li>Temperatura</li> <li>ão 2</li> <li>Status</li> <li>ação 1</li> <li>Vazão volumétrica</li> <li>ação 2</li> <li>Vazão volumétrica óleo</li> <li>S&amp;W</li> <li>Vazão volumétrica água</li> <li>Encia</li> <li>Water cut</li> </ul> |

| Informação sobre diagnóstico |                                                                                                    | bre diagnóstico                                                                                                    | Ação de reparo                                                                                                    |
|------------------------------|----------------------------------------------------------------------------------------------------|----------------------------------------------------------------------------------------------------|----------------------------------------------------------------------------------------------------|
| N°                           | Texto resumido                                                                                                    |                                                                                                    |                                                                                                    |
| 271                          | Falha eletrônica princípal                                                                                                    |                                                                                                    | 1. Reiniciar equip.                                                                                                    |
|                              | Status da variável de medição                                                                                                    | 0                                                                                                    | 2. Alterar modulo eletronico principal                                                                                                    |
|                              | Quality                                                                                                    | Bad                                                                                                    |                                                                                                    |
|                              | Quality substatus                                                                                                    | Maintenance alarm                                                                                                    |                                                                                                    |
|                              | Coding (hex)                                                                                                    | 0x24 para 0x27                                                                                                    |                                                                                                    |
|                              | Sinal de status                                                                                                    | F                                                                                                    |                                                                                                    |
|                              | Comportamento do<br>diagnóstico                                                                                                    | Alarm                                                                                                    |                                                                                                    |
|                              | Variáveis de medição influenciadas                                                                                                    |                                                                                                    |                                                                                                    |
|                              | <ul> <li>Amplitude de oscilação 1</li> <li>Amplitude de oscilação 2</li> <li>Assimetria do sinal</li> <li>Vazão mássica Carrier</li> <li>Temperatura do tubo</li> <li>Vazão volumetrica corrigida</li> <li>Vazão Volumétrica corrigida</li> <li>Vazão Volumétrica corrigida</li> <li>Concentração</li> <li>Valor medido 1</li> <li>Valor medido 2</li> <li>Valor medido 3</li> <li>Damping de oscilação 1</li> <li>Damping de oscilação 1</li> <li>Damping de oscilação 2</li> <li>Densidade</li> <li>Densidade do óleo</li> <li>Densidade da água</li> <li>Viscosidade Dinâmica</li> <li>Sensor eletr de temperatura</li> <li>Opção Detecção de tubo va</li> </ul> | <ul> <li>Vazão GSV</li> <li>Vazão GSV alterna:</li> <li>Viscosidade Cinem</li> <li>Opção Corte de va:</li> <li>Vazão mássica óleo</li> <li>a carrier</li> <li>Vazão mássica agu</li> <li>HBSI</li> <li>Vazão NSV</li> <li>Vazão NSV Alterna</li> <li>Pressão externa</li> <li>Corrente de excitaç</li> <li>Corrente de excitaç</li> <li>Frequência de oscil</li> <li>Frequência de oscil</li> <li>Vazão volumetrica</li> <li>Densidade de refer</li> <li>Zaão volumétrica</li> </ul> | <ul> <li>Vazão volumétrica corrigida óleo</li> <li>Vazão volumétrica corrigida água</li> <li>ática</li> <li>Flutuação de oscilação de damping 1</li> <li><b>zão baixa</b></li> <li>Flutuação de oscilação de damping 2</li> <li>Flutuação frequência 1</li> <li>Flutuação frequência 2</li> <li>a</li> <li>Vazão volumétrica Carrier</li> <li>Vazão volumétrica target</li> <li>Viscosidade dinâmica compensada temp.</li> <li>Viscosidade cinemática compensada temp.</li> <li>Viscosidade cinemática compensada temp.</li> <li>Temperatura</li> <li>ão 2</li> <li>Status</li> <li>ação 1</li> <li>Vazão volumétrica</li> <li>ação 2</li> <li>Vazão volumétrica água</li> <li>ência</li> <li>Water cut</li> </ul> |

| Informação sobre diagnóstico |                                                                                                    |                   | Ação de reparo                                                                                                    |                                                                                                    |
|------------------------------|----------------------------------------------------------------------------------------------------|-------------------|----------------------------------------------------------------------------------------------------|----------------------------------------------------------------------------------------------------|
| N°                           | Texto resumido                                                                                                    |                   |                                                                                                    |                                                                                                    |
| 272                          | Falha eletrônica princípal                                                                                                    |                   | 1. Reiniciar aparelho                                                                                                    |                                                                                                    |
|                              | Status da variável de mediçã                                                                                                    | 0                 | 2. Contactar suporte                                                                                                    |                                                                                                    |
|                              | Quality                                                                                                    | Bad               |                                                                                                    |                                                                                                    |
|                              | Quality substatus                                                                                                    | Maintenance alarm |                                                                                                    |                                                                                                    |
|                              | Coding (hex)                                                                                                    | 0x24 para 0x27    |                                                                                                    |                                                                                                    |
|                              | Sinal de status                                                                                                    | F                 | -                                                                                                    |                                                                                                    |
|                              | Comportamento do<br>diagnóstico     Alarm       Variáveis de medição influenciadas                                                                                                    | -                 |                                                                                                    |                                                                                                    |
|                              |                                                                                                    | 1                 |                                                                                                    |                                                                                                    |
|                              | <ul> <li>Amplitude de oscilação 1</li> <li>Amplitude de oscilação 2</li> <li>Assimetria do sinal</li> <li>Vazão mássica Carrier</li> <li>Vazão volumetrica corrigida target</li> <li>Vazão Volumétrica corrigida carrier</li> <li>Concentração</li> <li>Valor medido 1</li> <li>Valor medido 2</li> <li>Valor medido 3</li> <li>Damping de oscilação 2</li> <li>Densidade</li> <li>Densidade do óleo</li> <li>Densidade da água</li> <li>Viscosidade Dinâmica</li> <li>Vasão volumetrica (ISEM)</li> <li>Vanare de trabaração da trabara</li> <li>Vasão volumetrica</li> <li>Vazão volumetrica</li> <li>Valor medido 3</li> <li>Damping de oscilação 1</li> <li>Densidade da água</li> <li>Viscosidade Dinâmica</li> <li>Densidade de reference</li> <li>Vasão volumetrica (ISEM)</li> </ul> |                   | tiva<br>ática<br><b>zão baixa</b><br>o<br>a<br>ativa<br>țão 1<br>țão 2<br>lação 1<br>lação 2<br>S&W<br>ência<br>ência alternativa<br>corrigida | <ul> <li>Vazão volumétrica corrigida óleo</li> <li>Vazão volumétrica corrigida água</li> <li>Flutuação de oscilação de damping 1</li> <li>Flutuação de oscilação de damping 2</li> <li>Flutuação frequência 1</li> <li>Flutuação frequência 2</li> <li>Vazão mássica Target</li> <li>Vazão volumétrica Carrier</li> <li>Vazão volumétrica target</li> <li>Viscosidade dinâmica compensada temp.</li> <li>Viscosidade cinemática compensada temp.</li> <li>Temperatura</li> <li>Status</li> <li>Vazão volumétrica óleo</li> <li>Vazão volumétrica água</li> <li>Water cut</li> </ul> |

| Informação sobre diagnóstico |                                                                                                    | bre diagnóstico                                                                                                    | Ação de reparo                                                                                                    |
|------------------------------|----------------------------------------------------------------------------------------------------|----------------------------------------------------------------------------------------------------|----------------------------------------------------------------------------------------------------|
| N°                           | Texto resumido                                                                                                    |                                                                                                    |                                                                                                    |
| 273                          | Falha eletrônica princípal                                                                                                    |                                                                                                    | Trocar a eletrônica                                                                                                    |
|                              | Status da variável de medição                                                                                                    | )                                                                                                    |                                                                                                    |
|                              | Quality                                                                                                    | Bad                                                                                                    |                                                                                                    |
|                              | Quality substatus                                                                                                    | Maintenance alarm                                                                                                    |                                                                                                    |
|                              | Coding (hex)                                                                                                    | 0x24 para 0x27                                                                                                    |                                                                                                    |
|                              | Sinal de status                                                                                                    | F                                                                                                    |                                                                                                    |
|                              | Comportamento do<br>diagnóstico                                                                                                    | Alarm                                                                                                    |                                                                                                    |
|                              | Variáveis de medição influenciadas                                                                                                    |                                                                                                    |                                                                                                    |
|                              | <ul> <li>Amplitude de oscilação 1</li> <li>Amplitude de oscilação 2</li> <li>Assimetria do sinal</li> <li>Vazão mássica Carrier</li> <li>Temperatura do tubo</li> <li>Vazão volumetrica corrigida</li> <li>Vazão Volumétrica corrigida</li> <li>Concentração</li> <li>Valor medido 1</li> <li>Valor medido 2</li> <li>Valor medido 3</li> <li>Damping de oscilação 1</li> <li>Damping de oscilação 2</li> <li>Densidade</li> <li>Densidade do óleo</li> <li>Densidade da água</li> <li>Viscosidade Dinâmica</li> <li>Sensor eletr de temperatura</li> <li>Opção Detecção de tubo vaziona</li> </ul> | <ul> <li>Vazão GSV</li> <li>Vazão GSV alternat</li> <li>Viscosidade Cinem.</li> <li>Opção Corte de vaz</li> <li>Vazão mássica</li> <li>Vazão mássica ólec</li> <li>vazão mássica olec</li> <li>Vazão mássica agu</li> <li>HBSI</li> <li>Vazão NSV</li> <li>Vazão NSV Alterna</li> <li>Pressão externa</li> <li>Corrente de excitaç</li> <li>Frequência de oscil</li> <li>Frequência de oscil</li> <li>Vazão volumetrica</li> <li>Densidade de refer</li> <li>vazão volumétrica</li> </ul> | <ul> <li>Vazão volumétrica corrigida óleo</li> <li>Vazão volumétrica corrigida água</li> <li>Flutuação de oscilação de damping 1</li> <li>rão baixa</li> <li>Flutuação de oscilação de damping 2</li> <li>Flutuação frequência 1</li> <li>Flutuação frequência 2</li> <li>Vazão volumétrica Carrier</li> <li>Vazão volumétrica target</li> <li>Viscosidade dinâmica compensada temp.</li> <li>Viscosidade cinemática compensada temp.</li> <li>Viscosidade cinemática compensada temp.</li> <li>Vazão volumétrica</li> <li>a Status</li> <li>ação 1</li> <li>Vazão volumétrica</li> <li>ação 2</li> <li>Status</li> <li>ação 2</li> <li>Vazão volumétrica água</li> <li>Water cut</li> <li>ência alternativa</li> </ul> |

|     | Informação so                                                                                                    | bre diagnóstico   | Ação de reparo                                                                                                    |
|-----|----------------------------------------------------------------------------------------------------|-------------------|----------------------------------------------------------------------------------------------------|
| N°  | Texto resumido                                                                                                    |                   |                                                                                                    |
| 275 | Modulo I/O 1 para n defeituoso                                                                                                    |                   | Alterar módulo de E/S                                                                                                    |
|     | Status da variável de mediçã                                                                                                    | 0                 |                                                                                                    |
|     | Quality                                                                                                    | Bad               |                                                                                                    |
|     | Quality substatus                                                                                                    | Maintenance alarm |                                                                                                    |
|     | Coding (hex)                                                                                                    | 0x24 para 0x27    |                                                                                                    |
|     | Sinal de status                                                                                                    | F                 |                                                                                                    |
|     | Comportamento do<br>diagnóstico                                                                                                    | Alarm             |                                                                                                    |
|     | Variáveis de medição influen                                                                                                    | iciadas           |                                                                                                    |
|     | <ul> <li>Amplitude de oscilação 1</li> <li>Amplitude de oscilação 2</li> <li>Assimetria do sinal</li> <li>Vazão mássica Carrier</li> <li>Viscosidade Cinem</li> <li>Opção Detecção de</li> <li>Vazão mássica Carrier</li> <li>Viscosidade Cinem</li> <li>Opção Corte de vas</li> <li>Concentração</li> <li>Valor medido 1</li> <li>Valor medido 2</li> <li>Valor medido 3</li> <li>Corrente de excitação</li> <li>Damping de oscilação 1</li> <li>Corrente de excitação</li> <li>Damping de oscilação 2</li> <li>Frequência de oscilação 2</li> </ul> |                   | nica Densidade de referência<br>nperatura (ISEM) Vazão volumétrica corrigida<br>e tubo vazio Flutuação de oscilação de damping 1<br>nática Flutuação de oscilação de damping 2<br>Izão baixa Flutuação frequência 1<br>Flutuação frequência 2<br>Vazão mássica Target<br>Viscosidade dinâmica compensada temp.<br>ção 1<br>ção 2<br>lação 1<br>Status<br>Vazão volumétrica |

|     | Informação sobre diagnóstico                                                                                                    |                                                                                                    |                                                                                                    | Ação de reparo                                                                                                    |
|-----|----------------------------------------------------------------------------------------------------|----------------------------------------------------------------------------------------------------|----------------------------------------------------------------------------------------------------|----------------------------------------------------------------------------------------------------|
| N°  | N° Texto resumido                                                                                                    |                                                                                                    |                                                                                                    |                                                                                                    |
| 276 | Modulo I/O 1 para n falha                                                                                                    |                                                                                                    | 1. Reiniciar aparelho                                                                                                    |                                                                                                    |
|     | Status da variável de medição                                                                                                    | )                                                                                                    | 2. Alterar módulo de E/S                                                                                                    |                                                                                                    |
|     | Quality                                                                                                    | Bad                                                                                                    |                                                                                                    |                                                                                                    |
|     | Quality substatus Maintenance alarm                                                                                                    | Maintenance alarm                                                                                                    |                                                                                                    |                                                                                                    |
|     | Coding (hex)                                                                                                    | 0x24 para 0x27                                                                                                    |                                                                                                    |                                                                                                    |
|     | Sinal de status                                                                                                    | F                                                                                                    |                                                                                                    |                                                                                                    |
|     | Comportamento do<br>diagnóstico                                                                                                    | Alarm                                                                                                    | -                                                                                                    |                                                                                                    |
|     | Variáveis de medição influenciadas                                                                                                    |                                                                                                    |                                                                                                    |                                                                                                    |
|     | <ul> <li>Amplitude de oscilação 1</li> <li>Amplitude de oscilação 2</li> <li>Assimetria do sinal</li> <li>Vazão mássica Carrier</li> <li>Temperatura do tubo</li> <li>Vazão volumetrica corrigida</li> <li>Vazão Volumétrica corrigida</li> <li>Concentração</li> <li>Valor medido 1</li> <li>Valor medido 2</li> <li>Valor medido 3</li> <li>Damping de oscilação 1</li> <li>Damping de oscilação 2</li> <li>Densidade</li> </ul> | <ul> <li>Viscosidade Dinâm</li> <li>Sensor eletr de tem</li> <li>Opção Detecção de</li> <li>Viscosidade Cinem</li> <li>Opção Corte de va</li> <li>target</li> <li>Vazão mássica</li> <li>carrier</li> <li>HBSI</li> <li>Pressão externa</li> <li>Corrente de excitaç</li> <li>Frequência de oscil</li> <li>Frequência de oscil</li> <li>Densidade de refer</li> <li>Vazão volumétrica</li> </ul> | ica<br>peratura (ISEM)<br><b>tubo vazio</b><br>ática<br><b>zão baixa</b><br>año 1<br>ação 2<br>ação 2<br>ência<br>corrigida | Flutuação de oscilação de damping 1<br>Flutuação de oscilação de damping 2<br>Flutuação frequência 1<br>Flutuação frequência 2<br>Vazão mássica Target<br>Vazão volumétrica Carrier<br>Vazão volumétrica target<br>Viscosidade dinâmica compensada temp.<br>Viscosidade cinemática compensada temp.<br>Temperatura<br>Status<br>Vazão volumétrica |

| Informação sobre diagnóstico |                                                                                                    | bre diagnóstico   | Ação de reparo                                                                                                    |
|------------------------------|----------------------------------------------------------------------------------------------------|-------------------|----------------------------------------------------------------------------------------------------|
| N°                           | Text                                                                                                    | to resumido       |                                                                                                    |
| 283                          | Conteúdo da memória                                                                                                    |                   | 1. Reiniciar o equipamento                                                                                                    |
|                              | Status da variável de medição                                                                                                    |                   | 2. Contatar suporte                                                                                                    |
|                              | Quality                                                                                                    | Bad               |                                                                                                    |
|                              | Quality substatus                                                                                                    | Maintenance alarm |                                                                                                    |
|                              | Coding (hex)                                                                                                    | 0x24 para 0x27    |                                                                                                    |
|                              | Sinal de status                                                                                                    | F                 |                                                                                                    |
|                              | Comportamento do<br>diagnóstico                                                                                                    | Alarm             |                                                                                                    |
|                              | Variáveis de medição influenciadas                                                                                                    |                   | 1                                                                                                    |
|                              | Variáveis de medição influenciadas• Amplitude de oscilação 1• Vazão GSV• Amplitude de oscilação 2• Vazão GSV alternat• Assimetria do sinal• Viscosidade Cinema• Vazão mássica Carrier• Opção Corte de vaz• Temperatura do tubo• Vazão mássica (deo• Vazão volumetrica corrigida target• Vazão mássica óleo• Vazão Volumétrica corrigida carrier• Vazão mássica agua• Concentração• HBSI• Valor medido 1• Vazão NSV• Valor medido 2• Vazão NSV Alterna• Valor medido 3• Pressão externa• Damping de oscilação 1• Corrente de excitaç• Densidade• Frequência de oscila• Densidade do óleo• Frequência de oscila• Viscosidade Dinâmica• Densidade de reference |                   | <ul> <li>Vazão volumétrica corrigida óleo</li> <li>Vazão volumétrica corrigida ógua</li> <li>Vazão volumétrica corrigida água</li> <li>Flutuação de oscilação de damping 1</li> <li>Flutuação de oscilação de damping 2</li> <li>Flutuação frequência 1</li> <li>Flutuação frequência 2</li> <li>Vazão mássica Target</li> <li>Vazão volumétrica Carrier</li> <li>Vazão volumétrica target</li> <li>Viscosidade dinâmica compensada temp.</li> <li>Viscosidade cinemática compensada temp.</li> <li>Viscosidade cinemática compensada temp.</li> <li>Ção 1</li> <li>Temperatura</li> <li>ção 2</li> <li>Status</li> <li>Iação 2</li> <li>Vazão volumétrica</li> <li>Vazão volumétrica</li> <li>Vazão volumétrica</li> <li>Vazão volumétrica</li> <li>Vazão volumétrica</li> <li>Vazão volumétrica</li> <li>Vazão volumétrica</li> <li>Vazão volumétrica</li> <li>Vazão volumétrica</li> <li>Vazão volumétrica</li> <li>Vazão volumétrica</li> <li>Vazão volumétrica</li> <li>Vazão volumétrica água</li> <li>Vazão volumétrica água</li> <li>Vazão volumétrica água</li> <li>Vazão volumétrica água</li> <li>vazão volumétrica água</li> <li>vazão volumétrica água</li> <li>vazão volumétrica água</li> </ul> |

| Informação sobre diagnóstico |                                                                                                    |                              | Ação de reparo                                                                                                    |
|------------------------------|----------------------------------------------------------------------------------------------------|------------------------------|----------------------------------------------------------------------------------------------------|
| N°                           | Texto resumido                                                                                                    |                              |                                                                                                    |
| 302                          | Verificação do equipamento at                                                                                                    | iva                          | Verficação do equipamento ativa, favor aguarde                                                                                                    |
|                              | Status da variável de medição                                                                                                    | o [da fábrica] <sup>1)</sup> |                                                                                                    |
|                              | Quality                                                                                                    | Good                         |                                                                                                    |
|                              | Quality substatus                                                                                                    | Function check               |                                                                                                    |
|                              | Coding (hex)                                                                                                    | 0xBC para 0xBF               |                                                                                                    |
|                              | Sinal de status                                                                                                    | С                            |                                                                                                    |
|                              | Comportamento do<br>diagnóstico                                                                                                    | Warning                      |                                                                                                    |
|                              | Variáveis de medição influenciadas                                                                                                    |                              |                                                                                                    |
|                              | <ul> <li>Amplitude de oscilação 1</li> <li>Amplitude de oscilação 2</li> <li>Assimetria do sinal</li> <li>Vazão mássica Carrier</li> <li>Vazão mássica Carrier</li> <li>Vazão volumetrica corrigida target</li> <li>Vazão volumétrica corrigida carrier</li> <li>Vazão volumétrica corrigida carrier</li> <li>Vazão volumétrica corrigida carrier</li> <li>Vazão volumétrica corrigida carrier</li> <li>Vazão mássica dec</li> <li>Vazão mássica dec</li> <li>Vazão mássica dec</li> <li>Vazão mássica dec</li> <li>Vazão mássica dec</li> <li>Vazão mássica dec</li> <li>Vazão mássica dec</li> <li>Vazão mássica dec</li> <li>Vazão mássica agu</li> <li>Vazão mássica agu</li> <li>Vazão NSV</li> <li>Valor medido 2</li> <li>Vazão NSV</li> <li>Vazão NSV Alterna</li> <li>Corrente de excitaç</li> <li>Corrente de excitaç</li> <li>Corrente de excitaç</li> <li>Corrente de excitaç</li> <li>Corrente de excitaç</li> <li>Densidade</li> <li>Prequência de oscil</li> <li>Vazão volumetrica</li> <li>Densidade do álgua</li> <li>Vazão volumetrica</li> <li>Densidade de refer</li> <li>Densidade de refer</li> <li>Densidade de refer</li> <li>Densidade de refer</li> </ul> |                              | <ul> <li>Vazão volumétrica corrigida óleo</li> <li>Vazão volumétrica corrigida água</li> <li>Vazão volumétrica corrigida água</li> <li>Flutuação de oscilação de damping 1</li> <li>Flutuação frequência 1</li> <li>Flutuação frequência 2</li> <li>Flutuação frequência 2</li> <li>Vazão volumétrica carrier</li> <li>Vazão volumétrica target</li> <li>Viscosidade dinâmica compensada temp.</li> <li>Viscosidade cinemática compensada temp.</li> <li>Temperatura</li> <li>ão 2</li> <li>Status</li> <li>ação 1</li> <li>Vazão volumétrica</li> <li>Vazão volumétrica</li> <li>Viscosidade cinemática compensada temp.</li> <li>Viscosidade cinemática compensada temp.</li> <li>Viscosidade cinemática compensada temp.</li> <li>Vazão volumétrica</li> <li>Vazão volumétrica</li> <li>Vazão volumétrica</li> </ul> |

|     | Informação                            | o sobre diagnóstico                                                    | Ação de reparo                                                                                           |
|-----|---------------------------------------|------------------------------------------------------------------------|----------------------------------------------------------------------------------------------------|
| N°  | נ                                     | Texto resumido                                                         |                                                                                                    |
| 303 | Configuração do I/O 1 para n alterada | 1. Aplicar configuração de módulo I/O (parâmetro 'Aplicar configuração |                                                                                                    |
|     | Status da variável de medição         |                                                                        | <ol> <li>I/O')</li> <li>Após recarregar descrição do dispositivo e verificar conexão elétrica</li> </ol> |
|     | Quality                               | Bad                                                                    |                                                                                                    |
|     | Quality substatus                     | Maintenance alarm                                                      |                                                                                                    |
|     | Coding (hex)         0x24 para 0x27   |                                                                        |                                                                                                    |
|     | Sinal de status                       | М                                                                      | 1                                                                                                    |
|     | Comportamento do<br>diagnóstico       | Warning                                                                |                                                                                                    |
|     | Variáveis de medição influenciadas    |                                                                        | •                                                                                                    |
|     | _                                     |                                                                        |                                                                                                    |

| Informação sobre diagnóstico |                                                                                                    | bre diagnóstico   | Ação de reparo                                                                                                    |
|------------------------------|----------------------------------------------------------------------------------------------------|-------------------|----------------------------------------------------------------------------------------------------|
| N°                           | l° Texto resumido                                                                                                    |                   |                                                                                                    |
| 311                          | Falha da eletrônica                                                                                                    |                   | 1. Não reinicie o equipamento<br>2. Contate suporte                                                                                                    |
|                              | Status da variável de medição                                                                                                    | D                 |                                                                                                    |
|                              | Quality                                                                                                    | Bad               |                                                                                                    |
|                              | Quality substatus                                                                                                    | Maintenance alarm |                                                                                                    |
|                              | Coding (hex)0x24 para 0x27Sinal de statusMComportamento do<br>diagnósticoWarning                                                                                                    |                   |                                                                                                    |
|                              |                                                                                                    |                   |                                                                                                    |
|                              |                                                                                                    |                   |                                                                                                    |
|                              | Variáveis de medição influenciadas                                                                                                    |                   |                                                                                                    |
|                              | <ul> <li>Amplitude de oscilação 1</li> <li>Amplitude de oscilação 2</li> <li>Assimetria do sinal</li> <li>Vazão mássica Carrier</li> <li>Vazão mássica Carrier</li> <li>Vazão volumetrica corrigida target</li> <li>Vazão volumétrica corrigida carrier</li> <li>Vazão volumétrica corrigida carrier</li> <li>Vazão volumétrica</li> <li>Valor medido 1</li> <li>Vazão NSV</li> <li>Valor medido 3</li> <li>Pressão externa</li> <li>Corrente de excitaça</li> <li>Densidade</li> <li>Frequência de oscil</li> <li>Frequência de oscil</li> <li>Pensidade do álgua</li> <li>Vazão volumétrica</li> <li>Densidade de réper</li> <li>Sensor eletr de temperatura (ISEM)</li> <li>Oprão Patercão de tubo vazio</li> </ul> |                   | <ul> <li>Vazão volumétrica corrigida óleo</li> <li>Vazão volumétrica corrigida água</li> <li>Vazão volumétrica corrigida água</li> <li>Flutuação de oscilação de damping 1</li> <li>Flutuação de oscilação de damping 2</li> <li>Flutuação frequência 1</li> <li>Flutuação frequência 2</li> <li>Vazão volumétrica Carrier</li> <li>Vazão volumétrica target</li> <li>Viscosidade dinâmica compensada temp.</li> <li>Viscosidade cinemática compensada temp.</li> <li>Viscosidade cinemática compensada temp.</li> <li>Temperatura</li> <li>ão 2</li> <li>Status</li> <li>ação 1</li> <li>Vazão volumétrica</li> <li>Vazão volumétrica</li> <li>Satus</li> <li>ação 2</li> <li>Status</li> <li>ação 2</li> <li>Vazão volumétrica água</li> <li>Mater cut</li> </ul> |

| Informação sobre diagnóstico |                                                                                                    | bre diagnóstico                                                                                                    | Ação de reparo                                                                                                    |
|------------------------------|----------------------------------------------------------------------------------------------------|----------------------------------------------------------------------------------------------------|----------------------------------------------------------------------------------------------------|
| N°                           | Texto resumido                                                                                                    |                                                                                                    |                                                                                                    |
| 332                          | Falha de escrita no HistoROM                                                                                                    |                                                                                                    | Substitua placa de interface do usuário                                                                                                    |
|                              | Status da variável de medição                                                                                                    | )                                                                                                    | EX d/XP substitua transmissor                                                                                                    |
|                              | Quality                                                                                                    | Bad                                                                                                    |                                                                                                    |
|                              | Quality substatus                                                                                                    | Maintenance alarm                                                                                                    |                                                                                                    |
|                              | Coding (hex)                                                                                                    | 0x24 para 0x27                                                                                                    |                                                                                                    |
|                              | Sinal de status                                                                                                    | F                                                                                                    |                                                                                                    |
|                              | Comportamento do<br>diagnóstico                                                                                                    | Alarm                                                                                                    |                                                                                                    |
|                              | Variáveis de medição influenciadas                                                                                                    |                                                                                                    |                                                                                                    |
|                              | <ul> <li>Amplitude de oscilação 1</li> <li>Amplitude de oscilação 2</li> <li>Assimetria do sinal</li> <li>Vazão mássica Carrier</li> <li>Temperatura do tubo</li> <li>Vazão volumetrica corrigida</li> <li>Vazão Volumétrica corrigida</li> <li>Concentração</li> <li>Damping de oscilação 1</li> <li>Damping de oscilação 2</li> <li>Densidade</li> <li>Densidade do óleo</li> <li>Densidade da água</li> <li>Viscosidade Dinâmica</li> <li>Sensor eletr de temperatura</li> <li>Opção Detecção de tubo vaz</li> <li>Vazão GSV</li> <li>Vazão GSV alternativa</li> </ul> | <ul> <li>Viscosidade Cinem.</li> <li>Opção Corte de vaz</li> <li>Vazão mássica</li> <li>Vazão mássica ólec</li> <li>Vazão mássica agu</li> <li>target</li> <li>HBSI</li> <li>Vazão NSV</li> <li>Vazão NSV Alterna</li> <li>Pressão externa</li> <li>Corrente de excitaç</li> <li>Corrente de excitaç</li> <li>Frequência de oscil</li> <li>Frequência de oscil</li> <li>Vazão volumetrica</li> <li>Densidade de refer</li> <li>Vazão volumétrica</li> <li>Vazão volumétrica</li> </ul> | áticaVazão volumétrica corrigida águazão baixaFlutuação de oscilação de damping 1zão baixaFlutuação de oscilação de damping 2bFlutuação frequência 1aFlutuação frequência 2vazão volumétrica CarrierVazão volumétrica Carrierviscosidade dinâmica compensada temp.ão 1Viscosidade cinemática compensada temp.ão 2Temperaturaação 1Statusação 2Vazão volumétricaS&WVazão volumétrica águaênciaVazão volumétrica águaência alternativaWater cutcorrigidaoleo |

| Informação sobre diagnóstico |                                                                                                    |                                                                                                    | Ação de reparo                                                                                                    |  |
|------------------------------|----------------------------------------------------------------------------------------------------|----------------------------------------------------------------------------------------------------|----------------------------------------------------------------------------------------------------|--|
| N°                           | N° Texto resumido                                                                                                    |                                                                                                    |                                                                                                    |  |
| 361                          | Modulo I/O 1 para n falha                                                                                                    |                                                                                                    | 1. Reiniciar aparelho                                                                                                    |  |
|                              | Status da variável de medição                                                                                                    | 0                                                                                                    | <ol> <li>Verificar módulos eletrônicos</li> <li>Alterar módulo E/S ou eletrônico principal</li> </ol>                                                                                                    |  |
|                              | Quality                                                                                                    | Bad                                                                                                    |                                                                                                    |  |
|                              | Quality substatus                                                                                                    | Maintenance alarm                                                                                                    |                                                                                                    |  |
|                              | Coding (hex)                                                                                                    | 0x24 para 0x27                                                                                                    |                                                                                                    |  |
|                              | Sinal de status                                                                                                    | F                                                                                                    |                                                                                                    |  |
|                              | Comportamento do<br>diagnóstico                                                                                                    | Alarm                                                                                                    |                                                                                                    |  |
|                              | Variáveis de medição influenciadas                                                                                                    |                                                                                                    |                                                                                                    |  |
|                              | <ul> <li>Amplitude de oscilação 1</li> <li>Amplitude de oscilação 2</li> <li>Assimetria do sinal</li> <li>Vazão mássica Carrier</li> <li>Temperatura do tubo</li> <li>Concentração</li> <li>Valor medido 1</li> <li>Valor medido 2</li> <li>Valor medido 3</li> <li>Damping de oscilação 1</li> <li>Damping de oscilação 2</li> <li>Densidade</li> </ul> | <ul> <li>Viscosidade Dinâm</li> <li>Sensor eletr de tem</li> <li>Opção Detecção de</li> <li>Viscosidade Cinem</li> <li>Opção Corte de va:</li> <li>Vazão mássica</li> <li>HBSI</li> <li>Pressão externa</li> <li>Corrente de excitaç</li> <li>Corrente de excitaç</li> <li>Frequência de oscil</li> <li>Frequência de oscil</li> </ul> | ica Densidade de referência<br>peratura (ISEM) Vazão volumétrica corrigida<br><b>tubo vazio</b> Flutuação de oscilação de damping 1<br>ática Flutuação de oscilação de damping 2<br><b>zão baixa</b> Flutuação frequência 1<br>Flutuação frequência 2<br>Vazão mássica Target<br>Viscosidade dinâmica compensada temp.<br>viscosidade cinemática compensada temp.<br>Temperatura<br>ação 1<br>status<br>ação 2<br>Vazão volumétrica |  |

|     | Informação sobre diagnóstico                                                                                                    |                                                                                                    | Ação de reparo                                                                                                    |
|-----|----------------------------------------------------------------------------------------------------|----------------------------------------------------------------------------------------------------|----------------------------------------------------------------------------------------------------|
| N°  | P Texto resumido                                                                                                    |                                                                                                    |                                                                                                    |
| 372 | Eletrônica do sensor (ISEM) danificada                                                                                                    |                                                                                                    | <ol> <li>Reinicie o dispositivo</li> <li>Verifique se a falha permanece</li> <li>Substitus o medulo elettopico do concor (ISEM)</li> </ol>                                                                                                    |
|     | Quality<br>Quality substatus<br>Coding (hex)<br>Sinal de status<br>Comportamento do                                                                                                    | Bad<br>Maintenance alarm<br>0x24 para 0x27<br>F<br>Alarm                                                                                                    | 3. Substitua o modulo eletronico do sensor (ISEM)                                                                                                    |
|     | diagnóstico<br>Variáveis de medição influenciadas                                                                                                    |                                                                                                    |                                                                                                    |
|     | <ul> <li>Amplitude de oscilação 1</li> <li>Amplitude de oscilação 2</li> <li>Assimetria do sinal</li> <li>Vazão mássica Carrier</li> <li>Temperatura do tubo</li> <li>Vazão volumétrica corrigida</li> <li>Vazão Volumétrica corrigida</li> <li>Concentração</li> <li>Valor medido 1</li> <li>Valor medido 2</li> <li>Valor medido 3</li> <li>Damping de oscilação 1</li> <li>Damping de oscilação 2</li> <li>Densidade</li> <li>Densidade do óleo</li> <li>Densidade da água</li> <li>Viscosidade Dinâmica</li> <li>Sensor eletr de temperatura</li> <li>Opção Detecção de tubo va</li> </ul> | <ul> <li>Vazão GSV</li> <li>Vazão GSV alterna:</li> <li>Viscosidade Cinem</li> <li>Opção Corte de va:</li> <li>Vazão mássica</li> <li>Vazão mássica óleo</li> <li>a carrier</li> <li>Vazão mássica agu</li> <li>HBSI</li> <li>Vazão NSV</li> <li>Vazão NSV Alterna</li> <li>Pressão externa</li> <li>Corrente de excitaç</li> <li>Frequência de oscil</li> <li>Frequência de oscil</li> <li>Vazão volumetrica</li> <li>Densidade de refer</li> <li>vazão volumétrica</li> </ul> | <ul> <li>Vazão volumétrica corrigida óleo</li> <li>Vazão volumétrica corrigida água</li> <li>Flutuação de oscilação de damping 1</li> <li>zão baixa</li> <li>Flutuação de oscilação de damping 2</li> <li>Flutuação frequência 1</li> <li>Flutuação frequência 2</li> <li>a</li> <li>Vazão volumétrica Carrier</li> <li>Vazão volumétrica target</li> <li>Viscosidade dinâmica compensada temp.</li> <li>Viscosidade cinemática compensada temp.</li> <li>Temperatura</li> <li>ão 2</li> <li>Status</li> <li>Vazão volumétrica</li> <li>ação 2</li> <li>Vazão volumétrica</li> <li>Vazão volumétrica</li> <li>Compensada temp.</li> <li>Viscosidade cinemática compensada temp.</li> <li>Vazão volumétrica</li> <li>A Vazão volumétrica</li> <li>A Vazão volumétrica</li> <li>A Vazão volumétrica</li> <li>A Vazão volumétrica</li> <li>A Vazão volumétrica água</li> <li>Water cut</li> <li>ência alternativa</li> <li>corrigida</li> </ul> |
| Informação sobre diagnóstico |                                                                                                    | bre diagnóstico                                                                                                    | Ação de reparo                                                                                                    |  |
|------------------------------|----------------------------------------------------------------------------------------------------|----------------------------------------------------------------------------------------------------|----------------------------------------------------------------------------------------------------|--|
| N°                           | Texto resumido                                                                                                    |                                                                                                    |                                                                                                    |  |
| 373                          | Eletrônica do sensor (ISEM) danificada                                                                                                    |                                                                                                    | 1. Transferir dados ou resetar o aparelho                                                                                                    |  |
|                              | Status da variável de medição                                                                                                    | )                                                                                                    | 2. Contatar suporte                                                                                                    |  |
|                              | Quality                                                                                                    | Bad                                                                                                    |                                                                                                    |  |
|                              | Quality substatus                                                                                                    | Maintenance alarm                                                                                                    |                                                                                                    |  |
|                              | Coding (hex)                                                                                                    | 0x24 para 0x27                                                                                                    |                                                                                                    |  |
|                              | Sinal de status                                                                                                    | F                                                                                                    |                                                                                                    |  |
|                              | Comportamento do<br>diagnóstico                                                                                                    | Alarm                                                                                                    |                                                                                                    |  |
|                              | Variáveis de medição influenciadas                                                                                                    |                                                                                                    |                                                                                                    |  |
|                              | <ul> <li>Amplitude de oscilação 1</li> <li>Amplitude de oscilação 2</li> <li>Assimetria do sinal</li> <li>Vazão mássica Carrier</li> <li>Temperatura do tubo</li> <li>Vazão volumetrica corrigida</li> <li>Vazão Volumétrica corrigida</li> <li>Concentração</li> <li>Valor medido 1</li> <li>Valor medido 2</li> <li>Valor medido 3</li> <li>Damping de oscilação 1</li> <li>Damping de oscilação 2</li> <li>Densidade</li> <li>Densidade do óleo</li> <li>Densidade da água</li> <li>Viscosidade Dinâmica</li> <li>Sensor eletr de temperatura</li> <li>Opção Detecção de tubo vaz</li> </ul> | <ul> <li>Vazão GSV</li> <li>Vazão GSV alternat</li> <li>Viscosidade Cinema</li> <li>Opção Corte de vaz</li> <li>Vazão mássica</li> <li>Vazão mássica ólec</li> <li>vazão mássica ólec</li> <li>Vazão mássica olec</li> <li>Vazão mássica agu</li> <li>HBSI</li> <li>Vazão NSV</li> <li>Vazão NSV Alterna</li> <li>Pressão externa</li> <li>Corrente de excitaç</li> <li>Frequência de oscil</li> <li>Frequência de oscil</li> <li>Vazão volumetrica</li> <li>Densidade de refer</li> <li>zio</li> </ul> | <ul> <li>Vazão volumétrica corrigida óleo</li> <li>Vazão volumétrica corrigida água</li> <li>Vazão volumétrica corrigida água</li> <li>Flutuação de oscilação de damping 1</li> <li>Flutuação de oscilação de damping 2</li> <li>Flutuação frequência 1</li> <li>Flutuação frequência 2</li> <li>Vazão volumétrica Carrier</li> <li>Vazão volumétrica target</li> <li>Viscosidade dinâmica compensada temp.</li> <li>Viscosidade cinemática compensada temp.</li> <li>Viscosidade cinemática compensada temp.</li> <li>Temperatura</li> <li>ão 2</li> <li>Status</li> <li>ação 1</li> <li>Vazão volumétrica</li> <li>ação 2</li> <li>Vazão volumétrica</li> <li>ação 2</li> <li>Vazão volumétrica</li> <li>ação 2</li> <li>Vazão volumétrica</li> <li>ação 2</li> <li>Vazão volumétrica água</li> <li>Encia</li> <li>Water cut</li> </ul> |  |

|     | Informação sobre diagnóstico                                                                                                    |                                                                                                    | Ação de reparo                                                                                                    |  |  |
|-----|----------------------------------------------------------------------------------------------------|----------------------------------------------------------------------------------------------------|----------------------------------------------------------------------------------------------------|--|--|
| N°  | N° Texto resumido                                                                                                    |                                                                                                    |                                                                                                    |  |  |
| 374 | 74       Eletrônica do sensor (ISEM) danificada         Status da variável de medição [da fábrica] 1)                                                                                                    |                                                                                                    | <ol> <li>Reinicie o dispositivo</li> <li>Verifique se a falha permanece</li> <li>Substitua o modulo eletronico do sensor (ISEM)</li> </ol>                                                                                                    |  |  |
|     |                                                                                                    |                                                                                                    |                                                                                                    |  |  |
|     | Quality                                                                                                    | Bad                                                                                                    |                                                                                                    |  |  |
|     | Quality substatus                                                                                                    | Maintenance alarm                                                                                                    |                                                                                                    |  |  |
|     | Coding (hex)                                                                                                    | 0x24 para 0x27                                                                                                    |                                                                                                    |  |  |
|     | Sinal de status                                                                                                    | S                                                                                                    |                                                                                                    |  |  |
|     | Comportamento do<br>diagnóstico                                                                                                    | Warning                                                                                                    |                                                                                                    |  |  |
|     | Variáveis de medição influenciadas                                                                                                    |                                                                                                    |                                                                                                    |  |  |
|     | <ul> <li>Amplitude de oscilação 1</li> <li>Amplitude de oscilação 2</li> <li>Assimetria do sinal</li> <li>Vazão mássica Carrier</li> <li>Temperatura do tubo</li> <li>Concentração</li> <li>Damping de oscilação 1</li> <li>Damping de oscilação 2</li> <li>Densidade</li> <li>Vinagaidado Dinômino</li> </ul> | <ul> <li>Opção Detecção de</li> <li>Viscosidade Cinem</li> <li>Opção Corte de va</li> <li>Vazão mássica</li> <li>HBSI</li> <li>Pressão externa</li> <li>Corrente de excitaç</li> <li>Corrente de excitaç</li> <li>Frequência de osci</li> <li>Fraguência de osci</li> </ul> | e tubo vazio       • Vazão volumétrica corrigida         ática       • Flutuação de oscilação de damping 1         zão baixa       • Flutuação de oscilação de damping 2         • Flutuação frequência 1       • Flutuação frequência 2         • Vazão mássica Target       • Viscosidade dinâmica compensada temp.         ção 1       • Viscosidade cinemática compensada temp.         ação 1       • Temperatura         o 2       • Statue |  |  |

Densidade de referência

1) O comportamento de diagnóstico pode ser alterado. Isso altera o status geral da variável medida.

• Sensor eletr de temperatura (ISEM)

Vazão volumétrica

| Informação sobre diagnóstico |                                                                                                    | bre diagnóstico                                                                                                    | Ação de reparo                                                                                                    |  |
|------------------------------|----------------------------------------------------------------------------------------------------|----------------------------------------------------------------------------------------------------|----------------------------------------------------------------------------------------------------|--|
| N°                           | N° Texto resumido                                                                                                    |                                                                                                    |                                                                                                    |  |
| 375                          | 5       Falha da comunicação I/O 1 para n         Status da variável de medição                                                                                                    |                                                                                                    | 1. Reinicie o dispositivo                                                                                                    |  |
|                              |                                                                                                    |                                                                                                    | <ol> <li>Verifique se a falha permanece</li> <li>Substitua o modulo das eletronicas inclusive os modulos eletronicos</li> </ol>                                                                                                    |  |
|                              | Quality                                                                                                    | Bad                                                                                                    |                                                                                                    |  |
|                              | Quality substatus                                                                                                    | Maintenance alarm                                                                                                    |                                                                                                    |  |
|                              | Coding (hex)                                                                                                    | 0x24 para 0x27                                                                                                    |                                                                                                    |  |
|                              | Sinal de status                                                                                                    | F                                                                                                    |                                                                                                    |  |
|                              | Comportamento do<br>diagnóstico                                                                                                    | Alarm                                                                                                    |                                                                                                    |  |
|                              | Variáveis de medição influenciadas                                                                                                    |                                                                                                    |                                                                                                    |  |
|                              | <ul> <li>Amplitude de oscilação 1</li> <li>Amplitude de oscilação 2</li> <li>Assimetria do sinal</li> <li>Vazão mássica Carrier</li> <li>Temperatura do tubo</li> <li>Vazão volumétrica corrigida</li> <li>Vazão Volumétrica corrigida</li> <li>Concentração</li> <li>Valor medido 1</li> <li>Valor medido 2</li> <li>Valor medido 3</li> <li>Damping de oscilação 1</li> <li>Damping de oscilação 2</li> <li>Densidade</li> <li>Densidade do óleo</li> <li>Densidade da água</li> <li>Viscosidade Dinâmica</li> <li>Sensor eletr de temperatura</li> </ul> | <ul> <li>Opção Detecção de</li> <li>Vazão GSV</li> <li>Vazão GSV alternat</li> <li>Viscosidade Cinem</li> <li>Opção Corte de vaz</li> <li>Vazão mássica óleo</li> <li>Vazão mássica óleo</li> <li>Vazão mássica agu</li> <li>HBSI</li> <li>Vazão NSV</li> <li>Vazão NSV Alterna</li> <li>Pressão externa</li> <li>Corrente de excitaç</li> <li>Frequência de oscil</li> <li>Frequência de oscil</li> <li>Vazão volumetrica</li> <li>Densidade de refer</li> </ul> | tubo vazioDensidade de referência alternativaVazão volumétrica corrigidaivaVazão volumétrica corrigida óleoáticaVazão volumétrica corrigida águazão baixaFlutuação de oscilação de damping 1Flutuação de oscilação de damping 2Flutuação frequência 1aFlutuação frequência 2Vazão volumétrica carrierVazão volumétrica carrierVazão volumétrica targetViscosidade dinâmica compensada temp.ão 1Viscosidade cinemática compensada temp.ão 2Temperaturaação 1StatusS&WênciaVazão volumétrica |  |

| Informação sobre diagnóstico |                                                                                                    | bre diagnóstico                                                                                                    | Ação de reparo                                                                                                    |
|------------------------------|----------------------------------------------------------------------------------------------------|----------------------------------------------------------------------------------------------------|----------------------------------------------------------------------------------------------------|
| N°                           | ° Texto resumido                                                                                                    |                                                                                                    |                                                                                                    |
| 382                          | Armazenamento de dados Status da variável de medição                                                                                                    |                                                                                                    | 1. Insira o T-DAT                                                                                                    |
|                              |                                                                                                    |                                                                                                    | 2. Substitua o I-DAI                                                                                                    |
|                              | Quality                                                                                                    | Bad                                                                                                    |                                                                                                    |
|                              | Quality substatus                                                                                                    | Maintenance alarm                                                                                                    |                                                                                                    |
|                              | Coding (hex)                                                                                                    | 0x24 para 0x27                                                                                                    |                                                                                                    |
|                              | Sinal de status                                                                                                    | F                                                                                                    |                                                                                                    |
|                              | Comportamento do<br>diagnóstico                                                                                                    | Alarm                                                                                                    |                                                                                                    |
|                              | Variáveis de medição influenciadas                                                                                                    |                                                                                                    |                                                                                                    |
|                              | <ul> <li>Amplitude de oscilação 1</li> <li>Amplitude de oscilação 2</li> <li>Assimetria do sinal</li> <li>Vazão mássica Carrier</li> <li>Temperatura do tubo</li> <li>Vazão volumetrica corrigida</li> <li>Vazão Volumétrica corrigida</li> <li>Concentração</li> <li>Valor medido 1</li> <li>Valor medido 2</li> <li>Valor medido 3</li> <li>Damping de oscilação 1</li> <li>Damping de oscilação 2</li> <li>Densidade</li> <li>Densidade do óleo</li> <li>Densidade da água</li> <li>Viscosidade Dinâmica</li> <li>Sensor eletr de temperatura</li> <li>Opção Detecção de tubo variationa</li> </ul> | <ul> <li>Vazão GSV</li> <li>Vazão GSV alterna</li> <li>Viscosidade Cinem</li> <li>Opção Corte de vaz</li> <li>Vazão mássica</li> <li>Vazão mássica ólec</li> <li>a carrier</li> <li>Vazão mássica agu</li> <li>HBSI</li> <li>Vazão NSV</li> <li>Vazão NSV Alterna</li> <li>Pressão externa</li> <li>Corrente de excitaç</li> <li>Frequência de oscil</li> <li>Frequência de oscil</li> <li>Vazão volumetrica</li> <li>Densidade de refer</li> <li>zio</li> </ul> | <ul> <li>Vazão volumétrica corrigida óleo</li> <li>Vazão volumétrica corrigida água</li> <li>Vazão volumétrica corrigida água</li> <li>Flutuação de oscilação de damping 1</li> <li>Flutuação de oscilação de damping 2</li> <li>Flutuação frequência 1</li> <li>Flutuação frequência 2</li> <li>Flutuação raquência 2</li> <li>Vazão volumétrica Carrier</li> <li>Vazão volumétrica target</li> <li>Vazão volumétrica compensada temp.</li> <li>Viscosidade cinemática compensada temp.</li> <li>Ção 1</li> <li>Temperatura</li> <li>ção 2</li> <li>Status</li> <li>Idagão 1</li> <li>Vazão volumétrica água</li> <li>S&amp;W</li> <li>Vazão volumétrica água</li> <li>Casão volumétrica água</li> <li>Casão volumétrica água</li> <li>Vazão volumétrica água</li> </ul> |

| Informação sobre diagnóstico |                                                                                                    | bre diagnóstico   | Ação de reparo                                                                                                    |
|------------------------------|----------------------------------------------------------------------------------------------------|-------------------|----------------------------------------------------------------------------------------------------|
| N°                           | l° Texto resumido                                                                                                    |                   |                                                                                                    |
| 383                          | 33 Conteúdo da memória                                                                                                    |                   | 1. Reiniciar medidor                                                                                                    |
|                              | Status da variável de medição                                                                                                    |                   | 2. Deletar T-DAT via parâmetro 'Reset device'<br>3. Substituir T-DAT                                                                                                    |
|                              | Quality                                                                                                    | Bad               |                                                                                                    |
|                              | Quality substatus                                                                                                    | Maintenance alarm |                                                                                                    |
|                              | Coding (hex)                                                                                                    | 0x24 para 0x27    |                                                                                                    |
|                              | Sinal de status                                                                                                    | F                 |                                                                                                    |
|                              | Comportamento do<br>diagnóstico                                                                                                    | Alarm             |                                                                                                    |
|                              | Variáveis de medição influenciadas                                                                                                    |                   |                                                                                                    |
|                              | Variáveis de medição influenciadas• Amplitude de oscilação 1• Opção Detecção de• Amplitude de oscilação 2• Vazão GSV• Assimetria do sinal• Vazão GSV alternai• Vazão mássica Carrier• Viscosidade Cinem• Temperatura do tubo• Opção Corte de vai• Vazão volumetrica corrigida target• Vazão mássica óleo• Vazão Volumétrica corrigida carrier• Vazão mássica óleo• Concentração• Vazão mássica agu• Valor medido 1• HBSI• Valor medido 2• Vazão NSV• Valor medido 3• Vazão NSV Alternai• Damping de oscilação 1• Pressão externa• Densidade• Corrente de excitaça• Densidade do óleo• Frequência de oscila• Viscosidade Dinâmica• Vazão volumetrica |                   | <ul> <li>be tubo vazio</li> <li>Densidade de referência alternativa</li> <li>Vazão volumétrica corrigida</li> <li>Vazão volumétrica corrigida óleo</li> <li>ática</li> <li>Vazão volumétrica corrigida água</li> <li>zão baixa</li> <li>Flutuação de oscilação de damping 1</li> <li>Flutuação de oscilação de damping 2</li> <li>Flutuação frequência 1</li> <li>a</li> <li>Flutuação frequência 2</li> <li>Vazão volumétrica carrier</li> <li>Vazão volumétrica target</li> <li>Vazão volumétrica target</li> <li>Viscosidade dinâmica compensada temp.</li> <li>ção 2</li> <li>Temperatura</li> <li>lação 2</li> <li>Vazão volumétrica</li> </ul> |

| Informação sobre diagnóstico |                                                                                                    | bre diagnóstico                                                                                                    | Ação de reparo                                                                                                    |
|------------------------------|----------------------------------------------------------------------------------------------------|----------------------------------------------------------------------------------------------------|----------------------------------------------------------------------------------------------------|
| N°                           | N° Texto resumido                                                                                                    |                                                                                                    |                                                                                                    |
| 387                          | Backup do HistoROM falhou                                                                                                    |                                                                                                    | Contate o departamento de serviços                                                                                                    |
|                              | Status da variável de medição                                                                                                    | 0                                                                                                    |                                                                                                    |
|                              | Quality                                                                                                    | Bad                                                                                                    |                                                                                                    |
|                              | Quality substatus                                                                                                    | Maintenance alarm                                                                                                    |                                                                                                    |
|                              | Coding (hex)                                                                                                    | 0x24 para 0x27                                                                                                    |                                                                                                    |
|                              | Sinal de status                                                                                                    | F                                                                                                    |                                                                                                    |
|                              | Comportamento do<br>diagnóstico                                                                                                    | Alarm                                                                                                    |                                                                                                    |
|                              | Variáveis de medição influen                                                                                                    | ciadas                                                                                                    |                                                                                                    |
|                              | <ul> <li>Amplitude de oscilação 1</li> <li>Amplitude de oscilação 2</li> <li>Assimetria do sinal</li> <li>Vazão mássica Carrier</li> <li>Temperatura do tubo</li> <li>Vazão volumetrica corrigida</li> <li>Vazão Volumétrica corrigida</li> <li>Concentração</li> <li>Valor medido 1</li> <li>Valor medido 2</li> <li>Valor medido 3</li> <li>Damping de oscilação 1</li> <li>Damping de oscilação 2</li> <li>Densidade</li> <li>Densidade do óleo</li> <li>Densidade Dinâmica</li> <li>Sensor eletr de temperatura</li> <li>Opção Detecção de tubo variante</li> </ul> | <ul> <li>Vazão GSV</li> <li>Vazão GSV alterna</li> <li>Viscosidade Cinem</li> <li>Opção Corte de vaz</li> <li>Vazão mássica</li> <li>Vazão mássica ólec</li> <li>a carrier</li> <li>Vazão mássica agu</li> <li>HBSI</li> <li>Vazão NSV</li> <li>Vazão NSV Alterna</li> <li>Pressão externa</li> <li>Corrente de excitaç</li> <li>Frequência de oscil</li> <li>Frequência de oscil</li> <li>Vazão volumetrica</li> <li>Densidade de refer</li> <li>zio</li> </ul> | <ul> <li>Vazão volumétrica corrigida óleo</li> <li>Vazão volumétrica corrigida água</li> <li>Flutuação de oscilação de damping 1</li> <li>Flutuação de oscilação de damping 2</li> <li>Flutuação frequência 1</li> <li>Flutuação frequência 2</li> <li>Vazão volumétrica Carrier</li> <li>Vazão volumétrica target</li> <li>Vazão volumétrica target</li> <li>Viscosidade dinâmica compensada temp.</li> <li>Viscosidade cinemática compensada temp.</li> <li>Viscosidade cinemática compensada temp.</li> <li>Temperatura</li> <li>ão 2</li> <li>Status</li> <li>vazão volumétrica</li> <li>Vazão volumétrica</li> <li>Viscosidade cinemática compensada temp.</li> <li>Viscosidade cinemática compensada temp.</li> <li>Viscosidade cinemática compensada temp.</li> <li>Vazão volumétrica</li> <li>Vazão volumétrica</li> <li>Vazão volumétrica</li> <li>Vazão volumétrica</li> <li>Vazão volumétrica</li> <li>Vazão volumétrica</li> <li>Vazão volumétrica</li> <li>Vazão volumétrica</li> </ul> |

# 12.7.3 Diagnóstico de configuração

| Informação sobre diagnóstico |                                                                                                    | bre diagnóstico   | Ação de reparo                                                                                                    |
|------------------------------|----------------------------------------------------------------------------------------------------|-------------------|----------------------------------------------------------------------------------------------------|
| N°                           | Texto resumido                                                                                                    |                   |                                                                                                    |
| 330                          | Arquivo flash inválido                                                                                                    |                   | <ol> <li>Atualizar firmware do medidor</li> <li>Reiniciar o medidor</li> </ol>                                                                                                    |
|                              | Status da variável de medição                                                                                                    |                   |                                                                                                    |
|                              | Quality                                                                                                    | Bad               |                                                                                                    |
|                              | Quality substatus                                                                                                    | Maintenance alarm |                                                                                                    |
|                              | Coding (hex)                                                                                                    | 0x24 para 0x27    |                                                                                                    |
|                              | Sinal de status                                                                                                    | М                 |                                                                                                    |
|                              | Comportamento do<br>diagnóstico                                                                                                    | Warning           |                                                                                                    |
|                              | Variáveis de medição influen                                                                                                    | ciadas            |                                                                                                    |
|                              | <ul> <li>Amplitude de oscilação 1</li> <li>Viscosidade Dinâm</li> <li>Amplitude de oscilação 2</li> <li>Sensor eletr de tem</li> <li>Assimetria do sinal</li> <li>Opção Detecção de</li> <li>Vazão mássica Carrier</li> <li>Viscosidade Cinema</li> <li>Opção Corte de vaz</li> <li>Concentração</li> <li>Valor medido 1</li> <li>Valor medido 2</li> <li>Valor medido 3</li> <li>Corrente de excitaç</li> <li>Damping de oscilação 1</li> <li>Corrente de excitaç</li> <li>Damping de oscilação 2</li> <li>Frequência de oscil</li> <li>Densidade</li> </ul> |                   | ica Densidade de referência<br>peratura (ISEM) Vazão volumétrica corrigida<br>• tubo vazio Flutuação de oscilação de damping 1<br>śtica Flutuação de oscilação de damping 2<br><b>futuação frequência 1</b><br>• Flutuação frequência 2<br>• Vazão mássica Target<br>• Viscosidade dinâmica compensada temp.<br>ão 1 Viscosidade cinemática compensada temp.<br>ão 2 Temperatura<br>ação 1 Status<br>ação 2 Vazão volumétrica |

| Informação sobre diagnóstico |                                                                                                    | bre diagnóstico | Ação de reparo                                                                                                    |
|------------------------------|----------------------------------------------------------------------------------------------------|-----------------|----------------------------------------------------------------------------------------------------|
| N°                           | N° Texto resumido                                                                                                    |                 |                                                                                                    |
| 331                          | Update de firmware falhou Status da variável de medição                                                                                                    |                 | 1. Atualizar firmware do medidor                                                                                                    |
|                              |                                                                                                    |                 | 2. Reiniciar o medidor                                                                                                    |
|                              | Quality                                                                                                    | Bad             |                                                                                                    |
|                              | Quality substatus Maintenance alarm                                                                                                    |                 |                                                                                                    |
|                              | Coding (hex)                                                                                                    | 0x24 para 0x27  |                                                                                                    |
|                              | Sinal de status                                                                                                    | F               |                                                                                                    |
|                              | Comportamento do<br>diagnóstico                                                                                                    | Warning         |                                                                                                    |
|                              | Variáveis de medição influenciadas                                                                                                    |                 |                                                                                                    |
|                              | Variáveis de medição influenciadasAmplitude de oscilação 1Vazão GSVAmplitude de oscilação 2Vazão GSV alternaAssimetria do sinalViscosidade CinemVazão mássica CarrierOpção Corte de vaTemperatura do tuboVazão mássicaVazão volumetrica corrigida targetVazão mássica álecVazão Volumétrica corrigida carrierVazão mássica aguConcentraçãoHBSIValor medido 1Vazão NSVValor medido 2Vazão NSV AlternaValor medido 3Pressão externaDamping de oscilação 1Corrente de excitaçaDensidadeFrequência de oscilação 2Densidade do óleoFrequência de oscilaViscosidade DinâmicaDensidade de refer |                 | <ul> <li>Vazão volumétrica corrigida óleo</li> <li>Vazão volumétrica corrigida água</li> <li>ática</li> <li>Flutuação de oscilação de damping 1</li> <li>zão baixa</li> <li>Flutuação frequência 1</li> <li>Flutuação frequência 2</li> <li>a</li> <li>Vazão volumétrica Carrier</li> <li>Vazão volumétrica target</li> <li>Viscosidade dinâmica compensada temp.</li> <li>Viscosidade cinemática compensada temp.</li> <li>Viscosidade cinemática compensada temp.</li> <li>Temperatura</li> <li>ão 2</li> <li>Status</li> <li>ação 2</li> <li>Vazão volumétrica água</li> <li>éncia</li> <li>Water cut</li> </ul> |

| Informação sobre diagnóstico                                                                                                    |                                                              | bre diagnóstico                                                                                                    | Ação de reparo                                                                                                    |  |
|----------------------------------------------------------------------------------------------------|--------------------------------------------------------------|----------------------------------------------------------------------------------------------------|----------------------------------------------------------------------------------------------------|--|
| N°                                                                                                    | ° Texto resumido                                             |                                                                                                    |                                                                                                    |  |
| 410                                                                                                    | Transferência de dados         Status da variável de medição |                                                                                                    | 1. Verificar conexão                                                                                                    |  |
|                                                                                                    |                                                              |                                                                                                    | 2. Tentar transferência de dados                                                                                                    |  |
|                                                                                                    | Quality                                                      | Bad                                                                                                    |                                                                                                    |  |
|                                                                                                    | Quality substatus                                            | Maintenance alarm                                                                                                    |                                                                                                    |  |
|                                                                                                    | Coding (hex)                                                 | 0x24 para 0x27                                                                                                    |                                                                                                    |  |
|                                                                                                    | Sinal de status                                              | F                                                                                                    |                                                                                                    |  |
|                                                                                                    | Comportamento do<br>diagnóstico                              | Alarm                                                                                                    |                                                                                                    |  |
|                                                                                                    | Variáveis de medição influenciadas                           |                                                                                                    |                                                                                                    |  |
| <ul> <li>Amplitude de oscilação 1</li> <li>Amplitude de oscilação 2</li> <li>Assimetria do sinal</li> <li>Vazão mássica Carrier</li> <li>Temperatura do tubo</li> <li>Vazão volumetrica corrigida target</li> <li>Vazão Volumétrica corrigida carrier</li> <li>Concentração</li> <li>Valor medido 1</li> <li>Valor medido 2</li> <li>Valor medido 3</li> <li>Damping de oscilação 1</li> <li>Densidade</li> <li>Densidade do óleo</li> <li>Densidade da água</li> <li>Viscosidade Dinâmica</li> <li>Sensor eletr de temperatura (ISEM)</li> <li>Onção Detecção de tubo vazio</li> </ul> |                                                              | <ul> <li>Vazão GSV</li> <li>Vazão GSV alterna</li> <li>Viscosidade Cinem</li> <li>Opção Corte de va:</li> <li>Vazão mássica</li> <li>Vazão mássica ólec</li> <li>vazão mássica ólec</li> <li>Vazão mássica agu</li> <li>HBSI</li> <li>Vazão NSV</li> <li>Vazão NSV Alterna</li> <li>Pressão externa</li> <li>Corrente de excitaç</li> <li>Corrente de excitaç</li> <li>Frequência de oscil</li> <li>Fraçuência de oscil</li> <li>Vazão volumetrica</li> <li>Densidade de refer</li> <li>zio</li> </ul> | <ul> <li>Vazão volumétrica corrigida óleo</li> <li>Vazão volumétrica corrigida água</li> <li>Vazão volumétrica corrigida água</li> <li>Flutuação de oscilação de damping 1</li> <li>zão baixa</li> <li>Flutuação de oscilação de damping 2</li> <li>Flutuação frequência 1</li> <li>Flutuação frequência 2</li> <li>a</li> <li>Vazão volumétrica Carrier</li> <li>Vazão volumétrica target</li> <li>Viscosidade dinâmica compensada temp.</li> <li>Viscosidade cinemática compensada temp.</li> <li>Viscosidade cinemática compensada temp.</li> <li>áo 1</li> <li>Temperatura</li> <li>ão 2</li> <li>Status</li> <li>ação 1</li> <li>Vazão volumétrica água</li> <li>Water cut</li> <li>ência alternativa</li> </ul> |  |

| Informação sobre diagnóstico |                                                                                                    | bre diagnóstico                                                                                                    | Ação de reparo                                                                                                    |
|------------------------------|----------------------------------------------------------------------------------------------------|----------------------------------------------------------------------------------------------------|----------------------------------------------------------------------------------------------------|
| N°                           | ° Texto resumido                                                                                                    |                                                                                                    |                                                                                                    |
| 412                          | Processamento de download                                                                                                    |                                                                                                    | Download ativo, favor aguarde                                                                                                    |
|                              | Status da variável de medição                                                                                                    | 0                                                                                                    |                                                                                                    |
|                              | Quality                                                                                                    | Uncertain                                                                                                    |                                                                                                    |
|                              | Quality substatus                                                                                                    | Initial value                                                                                                    |                                                                                                    |
|                              | Coding (hex)                                                                                                    | 0x4C para 0x4F                                                                                                    |                                                                                                    |
|                              | Sinal de status                                                                                                    | С                                                                                                    |                                                                                                    |
|                              | Comportamento do<br>diagnóstico                                                                                                    | Warning                                                                                                    |                                                                                                    |
|                              | Variáveis de medição influen                                                                                                    | iciadas                                                                                                    |                                                                                                    |
|                              | <ul> <li>Amplitude de oscilação 1</li> <li>Amplitude de oscilação 2</li> <li>Assimetria do sinal</li> <li>Vazão mássica Carrier</li> <li>Temperatura do tubo</li> <li>Vazão volumetrica corrigida</li> <li>Vazão Volumétrica corrigida</li> <li>Vazão Volumétrica corrigida</li> <li>Concentração</li> <li>Valor medido 1</li> <li>Valor medido 2</li> <li>Valor medido 3</li> <li>Damping de oscilação 1</li> <li>Damping de oscilação 2</li> <li>Densidade</li> <li>Densidade do óleo</li> <li>Densidade da água</li> <li>Viscosidade Dinâmica</li> <li>Sensor eletr de temperatura</li> <li>Opção Detecção de tubo vas</li> </ul> | <ul> <li>Vazão GSV</li> <li>Vazão GSV alterna</li> <li>Viscosidade Cinem</li> <li>Opção Corte de va</li> <li>Vazão mássica</li> <li>Vazão mássica óleo</li> <li>Vazão mássica agu</li> <li>HBSI</li> <li>Vazão NSV</li> <li>Vazão NSV Alterna</li> <li>Pressão externa</li> <li>Corrente de excitao</li> <li>Frequência de osci</li> <li>Frequência de osci</li> <li>Vazão volumetrica</li> <li>Densidade de refer</li> <li>zio</li> <li>Vazão volumétrica</li> </ul> | <ul> <li>Vazão volumétrica corrigida óleo</li> <li>Vazão volumétrica corrigida água</li> <li>Ática</li> <li>Flutuação de oscilação de damping 1</li> <li>zão baixa</li> <li>Flutuação de oscilação de damping 2</li> <li>Flutuação frequência 1</li> <li>Flutuação frequência 2</li> <li>a</li> <li>Vazão volumétrica Carrier</li> <li>Vazão volumétrica target</li> <li>Viscosidade dinâmica compensada temp.</li> <li>Viscosidade cinemática compensada temp.</li> <li>Temperatura</li> <li>jão 1</li> <li>Temperatura</li> <li>jão 2</li> <li>Status</li> <li>Iação 2</li> <li>Vazão volumétrica água</li> <li>Water cut</li> <li>ência alternativa</li> </ul> |

|     | Informação sobre diagnóstico       |                | Ação de reparo |
|-----|------------------------------------|----------------|----------------|
| N°  | Tex                                | to resumido    |                |
| 431 | Trim 1 para n                      |                | Carry out trim |
|     | Status da variável de medição      |                |                |
|     | Quality                            | Good           |                |
|     | Quality substatus                  | Function check |                |
|     | Coding (hex)                       | 0xBC para 0xBF |                |
|     | Sinal de status                    | С              |                |
|     | Comportamento do<br>diagnóstico    | Warning        |                |
|     | Variáveis de medição influenciadas |                |                |
|     | -                                  |                |                |

| Informação sobre diagnóstico |                                                                                                    |                      | Ação de reparo                                                                                                    |                                                                                                    |
|------------------------------|----------------------------------------------------------------------------------------------------|----------------------|----------------------------------------------------------------------------------------------------|----------------------------------------------------------------------------------------------------|
| N°                           | ° Texto resumido                                                                                                    |                      |                                                                                                    |                                                                                                    |
| 437                          | Configuração incompatível                                                                                                    |                      | 1. Reiniciar aparelho                                                                                                    |                                                                                                    |
|                              | Status da variável de medição                                                                                                    | 2. Contactar suporte |                                                                                                    |                                                                                                    |
|                              | Quality                                                                                                    | Bad                  |                                                                                                    |                                                                                                    |
|                              | Quality substatus                                                                                                    | Maintenance alarm    |                                                                                                    |                                                                                                    |
|                              | Coding (hex)                                                                                                    | 0x24 para 0x27       |                                                                                                    |                                                                                                    |
|                              | Sinal de status                                                                                                    | F                    | -                                                                                                    |                                                                                                    |
|                              | Comportamento do<br>diagnóstico                                                                                                    | Alarm                | -                                                                                                    |                                                                                                    |
|                              | Variáveis de medição influenciadas                                                                                                    |                      | 1                                                                                                    |                                                                                                    |
|                              | Variáveis de medição influenciadas• Amplitude de oscilação 1• Vazão GSV• Amplitude de oscilação 2• Vazão GSV alternat• Assimetria do sinal• Viscosidade Cinem• Vazão mássica Carrier• Opção Corte de vaz• Temperatura do tubo• Vazão mássica ólec• Vazão volumetrica corrigida target• Vazão mássica álec• Vazão Volumétrica corrigida carrier• Vazão mássica agu• Concentração• HBSI• Valor medido 1• Vazão NSV• Valor medido 2• Vazão NSV Alternat• Damping de oscilação 1• Corrente de excitaç• Damping de oscilação 2• Corrente de excitaç• Densidade• Frequência de oscil• Densidade do álgua• Vazão volumetrica• Valor nedido 4• Densidade de refer• Densidade do foleo• Frequência de oscil• Densidade do foleo• Densidade de refer• Densidade do foleo• Densidade de refer• Densidade do foleo• Densidade de refer• Densidade do foleo• Densidade de refer• Densidade do foleo• Densidade de refer• Densidade do foleo• Densidade de refer• Densidade do foleo• Densidade de refer• Densidade do foleo• Densidade de refer• Densidade do foleo• Densidade de refer• Densidade do foleo• Densidade de refer• Densidade do foleo• Densidade de refer• Densidade do foleo• Densidade de refer• Densidade do foleo• Densidade de refer• Densidade do foleo• Dens |                      | tiva<br>ática<br>zão baixa<br>o<br>a<br>a<br>tiva<br>țão 1<br>țão 2<br>lação 1<br>lação 2<br>S&W<br>ência<br>ência alternativa<br>corrigida | <ul> <li>Vazão volumétrica corrigida óleo</li> <li>Vazão volumétrica corrigida água</li> <li>Flutuação de oscilação de damping 1</li> <li>Flutuação frequência 1</li> <li>Flutuação frequência 2</li> <li>Vazão rássica Target</li> <li>Vazão volumétrica Carrier</li> <li>Vazão volumétrica target</li> <li>Viscosidade dinâmica compensada temp.</li> <li>Viscosidade cinemática compensada temp.</li> <li>Temperatura</li> <li>Status</li> <li>Vazão volumétrica água</li> <li>Water cut</li> </ul> |

|     | Informação sobre diagnóstico                                                                                                    |                                                                                                    | Ação de reparo                                                                                                    |
|-----|----------------------------------------------------------------------------------------------------|----------------------------------------------------------------------------------------------------|----------------------------------------------------------------------------------------------------|
| N°  | ° Texto resumido                                                                                                    |                                                                                                    |                                                                                                    |
| 438 | B Conjunto de dados                                                                                                    |                                                                                                    | 1. Verificar arquivo de conjunto de dados                                                                                                    |
|     | Status da variável de medição                                                                                                    | 0                                                                                                    | <ol> <li>Verificar configuração do equipamento</li> <li>Up- e download uma nova configuração</li> </ol>                                                                                                    |
|     | Quality                                                                                                    | Uncertain                                                                                                    |                                                                                                    |
|     | Quality substatus                                                                                                    | Maintenance demanded                                                                                                    |                                                                                                    |
|     | Coding (hex)                                                                                                    | 0x68 para 0x6B                                                                                                    |                                                                                                    |
|     | Sinal de status                                                                                                    | М                                                                                                    |                                                                                                    |
|     | Comportamento do<br>diagnóstico                                                                                                    | Warning                                                                                                    |                                                                                                    |
|     | Variáveis de medição influenciadas                                                                                                    |                                                                                                    |                                                                                                    |
|     | <ul> <li>Amplitude de oscilação 1</li> <li>Amplitude de oscilação 2</li> <li>Assimetria do sinal</li> <li>Vazão mássica Carrier</li> <li>Temperatura do tubo</li> <li>Vazão volumétrica corrigida</li> <li>Vazão Volumétrica corrigida</li> <li>Concentração</li> <li>Valor medido 1</li> <li>Valor medido 2</li> <li>Valor medido 3</li> <li>Damping de oscilação 1</li> <li>Damping de oscilação 2</li> <li>Densidade</li> <li>Densidade do óleo</li> <li>Densidade da água</li> <li>Viscosidade Dinâmica</li> <li>Sensor eletr de temperatura</li> <li>Opção Detecção de tubo vas</li> </ul> | <ul> <li>Vazão GSV</li> <li>Vazão GSV alternat</li> <li>Viscosidade Cinem.</li> <li>Opção Corte de vaz</li> <li>Vazão mássica óleo</li> <li>a carrier</li> <li>Vazão mássica agu</li> <li>HBSI</li> <li>Vazão NSV</li> <li>Vazão NSV Alterna</li> <li>Pressão externa</li> <li>Corrente de excitaç</li> <li>Corrente de excitaç</li> <li>Frequência de oscil</li> <li>Frequência de oscil</li> <li>Vazão volumetrica</li> <li>Densidade de referencia</li> <li>Vazão volumétrica</li> </ul> | <ul> <li>Vazão volumétrica corrigida óleo</li> <li>Vazão volumétrica corrigida água</li> <li>Flutuação de oscilação de damping 1</li> <li>Flutuação de oscilação de damping 2</li> <li>Flutuação frequência 1</li> <li>Flutuação frequência 2</li> <li>Vazão volumétrica Carrier</li> <li>Vazão volumétrica target</li> <li>Viscosidade dinâmica compensada temp.</li> <li>Viscosidade cinemática compensada temp.</li> <li>Temperatura</li> <li>ão 2</li> <li>Status</li> <li>ação 2</li> <li>Vazão volumétrica</li> <li>ação 2</li> <li>Vazão volumétrica</li> <li>Vazão volumétrica</li> <li>Compensada temp.</li> <li>Viscosidade cinemática compensada temp.</li> <li>Viscosidade cinemática compensada temp.</li> <li>Viscosidade cinemática compensada temp.</li> <li>Viscosidade cinemática compensada temp.</li> <li>Viscosidade cinemática compensada temp.</li> <li>Viscosidade cinemática compensada temp.</li> </ul> |

|     | Informação sobre diagnóstico                  |                | Ação de reparo                                                      |
|-----|-----------------------------------------------|----------------|---------------------------------------------------------------------|
| N°  | Tez                                           | kto resumido   |                                                                     |
| 441 | 41 Saída de corrente 1 para n                 |                | 1. Verificar o processo                                             |
|     | Status da variável de medição [da fábrica] 1) |                | <ol> <li>Verificar as configurações da saída de corrente</li> </ol> |
|     | Quality                                       | Good           |                                                                     |
|     | Quality substatus                             | Function check |                                                                     |
|     | Coding (hex)                                  | OxBC para OxBF |                                                                     |
|     | Sinal de status                               | S              |                                                                     |
|     | Comportamento do<br>diagnóstico               | Warning        |                                                                     |
|     | Variáveis de medição influenciadas            |                |                                                                     |
|     | -                                             |                |                                                                     |

|                     | Informação sobre diagnóstico                  |                                                | Ação de reparo                                                        |
|---------------------|-----------------------------------------------|------------------------------------------------|-----------------------------------------------------------------------|
| N°                  | Texto resumido                                |                                                |                                                                       |
| 442                 | Saída de frequência 1 para n                  | de frequência 1 para n 1. Verificar o processo | 1. Verificar o processo                                               |
|                     | Status da variável de medição [da fábrica] 1) |                                                | <ol> <li>Verificar as configurações de saída de frequência</li> </ol> |
|                     | Quality                                       | Good                                           |                                                                       |
|                     | Quality substatus                             | Function check                                 |                                                                       |
|                     | Coding (hex)                                  | 0xBC para 0xBF                                 |                                                                       |
|                     | Sinal de status                               | S                                              |                                                                       |
|                     | Comportamento do<br>diagnóstico               | Warning                                        |                                                                       |
| Variáveis de mediçã | Variáveis de medição influer                  | nciadas                                        |                                                                       |
|                     | -                                             |                                                |                                                                       |

|     | Informação so                                 | bre diagnóstico | Ação de reparo                                                   |
|-----|-----------------------------------------------|-----------------|------------------------------------------------------------------|
| N°  | Texto resumido                                |                 |                                                                  |
| 443 | Saída de pulso 1 para n                       |                 | 1. Verificar o processo                                          |
|     | Status da variável de medição [da fábrica] 1) |                 | <ol> <li>Verificar as configurações de saída de pulso</li> </ol> |
|     | Quality                                       | Good            |                                                                  |
|     | Quality substatus                             | Function check  |                                                                  |
|     | Coding (hex)                                  | OxBC para OxBF  |                                                                  |
|     | Sinal de status                               | S               |                                                                  |
|     | Comportamento do<br>diagnóstico               | Warning         |                                                                  |
|     | Variáveis de medição influenciadas            |                 |                                                                  |
|     | -                                             |                 |                                                                  |

1) O comportamento de diagnóstico pode ser alterado. Isso altera o status geral da variável medida.

|     | Informação sobre diagnóstico                                                   |                | Ação de reparo                                                                           |
|-----|--------------------------------------------------------------------------------|----------------|------------------------------------------------------------------------------------------|
| N°  | Texto resumido                                                                 |                |                                                                                          |
| 444 | Entrada de currente 1 para n                                                   |                | <ol> <li>Veridicar Processo</li> <li>Verificar parametros da entrada currente</li> </ol> |
|     | Status da variável de medição [da fábrica] 1) 2                                |                |                                                                                          |
|     | Quality                                                                        | Good           |                                                                                          |
|     | Quality substatus                                                              | Function check |                                                                                          |
|     | Coding (hex)                                                                   | 0xBC para 0xBF |                                                                                          |
|     | Sinal de status S                                                              |                |                                                                                          |
|     | Comportamento do<br>diagnóstico                                                | Warning        |                                                                                          |
|     | Variáveis de medição influenciadas                                             |                |                                                                                          |
|     | <ul><li>Valor medido 1</li><li>Valor medido 2</li><li>Valor medido 3</li></ul> |                |                                                                                          |

| Informação sobre diagnóstico |                                                                                                    | bre diagnóstico                                                                                                    | Ação de reparo                                                                                                    |
|------------------------------|----------------------------------------------------------------------------------------------------|----------------------------------------------------------------------------------------------------|----------------------------------------------------------------------------------------------------|
| N°                           | Texto resumido                                                                                                    |                                                                                                    |                                                                                                    |
| 453                          | Override de vazão                                                                                                    |                                                                                                    | Desativar override de vazão                                                                                                    |
|                              | Status da variável de medição                                                                                                    | 0                                                                                                    |                                                                                                    |
|                              | Quality                                                                                                    | Good                                                                                                    |                                                                                                    |
|                              | Quality substatus                                                                                                    | Function check                                                                                                    |                                                                                                    |
|                              | Coding (hex)                                                                                                    | 0xBC para 0xBF                                                                                                    |                                                                                                    |
|                              | Sinal de status                                                                                                    | С                                                                                                    |                                                                                                    |
|                              | Comportamento do<br>diagnóstico                                                                                                    | Warning                                                                                                    |                                                                                                    |
|                              | Variáveis de medição influenciadas                                                                                                    |                                                                                                    |                                                                                                    |
|                              | <ul> <li>Amplitude de oscilação 1</li> <li>Amplitude de oscilação 2</li> <li>Assimetria do sinal</li> <li>Vazão mássica Carrier</li> <li>Temperatura do tubo</li> <li>Vazão volumetrica corrigida</li> <li>Vazão Volumétrica corrigida</li> <li>Concentração</li> <li>Damping de oscilação 1</li> <li>Damping de oscilação 2</li> <li>Densidade</li> <li>Densidade do óleo</li> <li>Densidade da água</li> <li>Viscosidade Dinâmica</li> <li>Sensor eletr de temperatura</li> <li>Opção Detecção de tubo vazáo GSV</li> <li>Vazão GSV alternativa</li> </ul> | <ul> <li>Viscosidade Cinem.</li> <li>Opção Corte de vaz</li> <li>Vazão mássica</li> <li>Vazão mássica ólec</li> <li>Vazão mássica agu</li> <li>HBSI</li> <li>A carrier</li> <li>Vazão NSV</li> <li>Vazão NSV Alterna</li> <li>Pressão externa</li> <li>Corrente de excitaç</li> <li>Corrente de excitaç</li> <li>Frequência de oscil</li> <li>Frequência de oscil</li> <li>Vazão volumetrica</li> <li>Densidade de refer</li> <li>Vazão volumétrica</li> <li>Vazão volumétrica</li> </ul> | áticaVazão volumétrica corrigida águazão baixaFlutuação de oscilação de damping 1aFlutuação de oscilação de damping 2bFlutuação frequência 1aFlutuação frequência 2Vazão volumétrica CarrierVazão volumétrica targetVazão volumétrica targetViscosidade cinemática compensada temp.ção 1Statuslação 2Vazão volumétricasação 2Vazão volumétricasewVazão volumétricacorrigidaVazão volumétrica águaência álternativaWater cutcorrigida óleoVater cut |

|    | Informação                                                                         | o sobre diagnóstico | Ação de reparo                                                                                     |
|----|------------------------------------------------------------------------------------|---------------------|----------------------------------------------------------------------------------------------------|
| [° |                                                                                    | Texto resumido      |                                                                                                    |
| 53 | Entrada analógica 1 para n opção inválida         Status da variável de medição    |                     | <ol> <li>Checar módulo/canal de configuração</li> <li>Checar configuração do módulo I/O</li> </ol> |
|    |                                                                                    |                     |                                                                                                    |
|    | Quality                                                                            | Bad                 |                                                                                                    |
|    | Quality substatus                                                                  | Maintenance alarm   |                                                                                                    |
|    | Coding (hex)                                                                       | 0x24 para 0x27      |                                                                                                    |
|    | Sinal de status                                                                    | F                   |                                                                                                    |
|    | Comportamento do<br>diagnóstico                                                    | Alarm               |                                                                                                    |
|    | Variáveis de medição influenciadas                                                 |                     |                                                                                                    |
|    | <ul> <li>Valor medido 1</li> <li>Valor medido 2</li> <li>Valor medido 3</li> </ul> |                     |                                                                                                    |

|     | Informação sobre diagnóstico       |                | Ação de reparo     |
|-----|------------------------------------|----------------|--------------------|
| N°  | Text                               | to resumido    |                    |
| 482 | FB not Auto/Cas                    |                | Bloquear modo AUTO |
|     | Status da variável de medição      |                |                    |
|     | Quality                            | Good           |                    |
|     | Quality substatus                  | Ok             |                    |
|     | Coding (hex)                       | 0x80 para 0x83 |                    |
|     | Sinal de status                    | F              |                    |
|     | Comportamento do<br>diagnóstico    | Alarm          |                    |
|     | Variáveis de medição influenciadas |                |                    |
|     | -                                  |                |                    |

| Informação sobre diagnóstico |                                                                                                    | bre diagnóstico                                                                                                    | Ação de reparo                                                                                                    |
|------------------------------|----------------------------------------------------------------------------------------------------|----------------------------------------------------------------------------------------------------|----------------------------------------------------------------------------------------------------|
| N°                           | Texto resumido                                                                                                    |                                                                                                    |                                                                                                    |
| 484                          | Modo de simulação de falha                                                                                                    |                                                                                                    | Desativar simulação                                                                                                    |
|                              | Status da variável de medição                                                                                                    | 0                                                                                                    | 1                                                                                                    |
|                              | Quality                                                                                                    | Bad                                                                                                    |                                                                                                    |
|                              | Quality substatus                                                                                                    | Function check                                                                                                    |                                                                                                    |
|                              | Coding (hex)                                                                                                    | 0x3C para 0x3F                                                                                                    |                                                                                                    |
|                              | Sinal de status                                                                                                    | С                                                                                                    | -                                                                                                    |
|                              | Comportamento do<br>diagnóstico                                                                                                    | Alarm                                                                                                    |                                                                                                    |
|                              | Variáveis de medição influenciadas                                                                                                    |                                                                                                    |                                                                                                    |
|                              | <ul> <li>Amplitude de oscilação 1</li> <li>Amplitude de oscilação 2</li> <li>Assimetria do sinal</li> <li>Vazão mássica Carrier</li> <li>Temperatura do tubo</li> <li>Vazão volumetrica corrigida</li> <li>Vazão Volumétrica corrigida</li> <li>Concentração</li> <li>Damping de oscilação 1</li> <li>Damping de oscilação 2</li> <li>Densidade</li> <li>Densidade do óleo</li> <li>Densidade da água</li> <li>Viscosidade Dinâmica</li> <li>Sensor eletr de temperatura</li> <li>Opção Detecção de tubo var<br/>Vazão GSV</li> <li>Vazão GSV alternativa</li> </ul> | <ul> <li>Viscosidade Cinema</li> <li>Opção Corte de vaz</li> <li>Vazão mássica</li> <li>Vazão mássica olec</li> <li>Vazão mássica agu</li> <li>target</li> <li>HBSI</li> <li>Vazão NSV</li> <li>Vazão NSV Alterna</li> <li>Pressão externa</li> <li>Corrente de excitaç</li> <li>Corrente de excitaç</li> <li>Frequência de oscil</li> <li>Frequência de oscil</li> <li>Vazão volumetrica</li> <li>Densidade de referent</li> <li>Vazão volumétrica</li> <li>Vazão volumétrica</li> </ul> | <ul> <li>vazão volumétrica corrigida água</li> <li>Flutuação de oscilação de damping 1</li> <li>Flutuação de oscilação de damping 2</li> <li>Flutuação frequência 1</li> <li>Flutuação frequência 2</li> <li>Vazão mássica Target</li> <li>Vazão volumétrica Carrier</li> <li>Vazão volumétrica target</li> <li>Viscosidade dinâmica compensada temp.</li> <li>Viscosidade cinemática compensada temp.</li> <li>Viscosidade cinemática compensada temp.</li> <li>Viscosidade cinemática compensada temp.</li> <li>Vazão volumétrica</li> <li>Vazão volumétrica</li> <li>Vazão volumétrica</li> <li>Vazão volumétrica</li> <li>Vazão volumétrica</li> <li>Vazão volumétrica</li> <li>Vazão volumétrica</li> <li>Vazão volumétrica</li> <li>Vazão volumétrica</li> <li>Vazão volumétrica</li> <li>Vazão volumétrica água</li> <li>vazão volumétrica água</li> <li>vazão volumétrica água</li> <li>a corrigida</li> <li>a corrigida óleo</li> </ul> |

| Informação sobre diagnóstico |                                                                                                    | bre diagnóstico                                                                                                    | Ação de reparo                                                                                                    |
|------------------------------|----------------------------------------------------------------------------------------------------|----------------------------------------------------------------------------------------------------|----------------------------------------------------------------------------------------------------|
| N°                           | ° Texto resumido                                                                                                    |                                                                                                    |                                                                                                    |
| 485                          | Simulação de variável de medio                                                                                                    | ção                                                                                                    | Desativar simulação                                                                                                    |
|                              | Status da variável de medição                                                                                                    | 0                                                                                                    |                                                                                                    |
|                              | Quality                                                                                                    | Good                                                                                                    |                                                                                                    |
|                              | Quality substatus                                                                                                    | Function check                                                                                                    |                                                                                                    |
|                              | Coding (hex)                                                                                                    | 0xBC para 0xBF                                                                                                    |                                                                                                    |
|                              | Sinal de status                                                                                                    | С                                                                                                    |                                                                                                    |
|                              | Comportamento do<br>diagnóstico                                                                                                    | Warning                                                                                                    |                                                                                                    |
|                              | Variáveis de medição influenciadas                                                                                                    |                                                                                                    |                                                                                                    |
|                              | <ul> <li>Amplitude de oscilação 1</li> <li>Amplitude de oscilação 2</li> <li>Assimetria do sinal</li> <li>Vazão mássica Carrier</li> <li>Temperatura do tubo</li> <li>Vazão volumetrica corrigida</li> <li>Vazão Volumétrica corrigida</li> <li>Concentração</li> <li>Damping de oscilação 1</li> <li>Damping de oscilação 2</li> <li>Densidade</li> <li>Densidade do óleo</li> <li>Densidade da água</li> <li>Viscosidade Dinâmica</li> <li>Sensor eletr de temperatura</li> <li>Opção Detecção de tubo vaz</li> <li>Vazão GSV</li> <li>Vazão GSV alternativa</li> </ul> | <ul> <li>Viscosidade Cinem.</li> <li>Opção Corte de vaz</li> <li>Vazão mássica</li> <li>Vazão mássica ólec</li> <li>Vazão mássica agu</li> <li>target</li> <li>HBSI</li> <li>Vazão NSV</li> <li>Vazão NSV Alterna</li> <li>Pressão externa</li> <li>Corrente de excitaç</li> <li>Corrente de excitaç</li> <li>Frequência de oscil</li> <li>Frequência de oscil</li> <li>Vazão volumetrica</li> <li>Densidade de refer</li> <li>Vazão volumétrica</li> <li>Vazão volumétrica</li> </ul> | áticaVazão volumétrica corrigida águazão baixaFlutuação de oscilação de damping 1zão baixaFlutuação de oscilação de damping 2oFlutuação frequência 1aFlutuação frequência 2vazão mássica TargetVazão volumétrica CarrierativaVazão volumétrica targetviscosidade dinâmica compensada temp.ção 1Viscosidade cinemática compensada temp.ção 2Temperaturalação 1Statuslação 2Vazão volumétrica águas&WVazão volumétrica óleorênciaVazão volumétrica águacorrigidaWater cutcorrigida óleoKater cut |

|     | Informação                                                                         | sobre diagnóstico   | Ação de reparo |
|-----|------------------------------------------------------------------------------------|---------------------|----------------|
| N°  | T                                                                                  | exto resumido       |                |
| 486 | 6 Simulação de currente Entrada 1 para n                                           | Desativar simulação |                |
|     | Status da variável de medição                                                      |                     |                |
|     | Quality                                                                            | Good                |                |
|     | Quality substatus                                                                  | Function check      |                |
|     | Coding (hex)                                                                       | OxBC para OxBF      |                |
|     | Sinal de status                                                                    | С                   |                |
|     | Comportamento do<br>diagnóstico                                                    | Warning             |                |
|     | Variáveis de medição influenciadas                                                 |                     |                |
|     | <ul> <li>Valor medido 1</li> <li>Valor medido 2</li> <li>Valor medido 3</li> </ul> |                     |                |

|     | Informação sobre diagnóstico         |                | Ação de reparo      |
|-----|--------------------------------------|----------------|---------------------|
| N°  | Text                                 | to resumido    |                     |
| 491 | Simulação saída de corrente 1 para n |                | Desativar simulação |
|     | Status da variável de medição        |                |                     |
|     | Quality                              | Good           |                     |
|     | Quality substatus                    | Function check |                     |
|     | Coding (hex)                         | 0xBC para 0xBF |                     |
|     | Sinal de status                      | С              |                     |
|     | Comportamento do<br>diagnóstico      | Warning        |                     |
|     | Variáveis de medição influenciadas   |                |                     |
|     | -                                    |                |                     |

|     | Informação so                   | bre diagnóstico | Ação de reparo                             |
|-----|---------------------------------|-----------------|--------------------------------------------|
| N°  | Text                            | o resumido      |                                            |
| 492 | Simulação da frequência de sa   | ida 1 para n    | Desativar simulação da saída de frequência |
|     | Status da variável de mediçã    | D               |                                            |
|     | Quality                         | Good            |                                            |
|     | Quality substatus               | Function check  |                                            |
|     | Coding (hex)                    | OxBC para OxBF  |                                            |
|     | Sinal de status                 | С               |                                            |
|     | Comportamento do<br>diagnóstico | Warning         |                                            |
|     | Variáveis de medição influen    | ciadas          |                                            |
|     | -                               |                 |                                            |

|     | Informação sobre diagnóstico    |                | Ação de reparo                        |
|-----|---------------------------------|----------------|---------------------------------------|
| N°  | Tex                             | to resumido    |                                       |
| 493 | Simulação saída de pulso 1 pa   | ra n           | Desativar simulação da saída de pulso |
|     | Status da variável de mediçã    | io             |                                       |
|     | Quality                         | Good           |                                       |
|     | Quality substatus               | Function check |                                       |
|     | Coding (hex)                    | 0xBC para 0xBF |                                       |
|     | Sinal de status                 | С              |                                       |
|     | Comportamento do<br>diagnóstico | Warning        |                                       |
|     | Variáveis de medição influer    | nciadas        |                                       |
|     | -                               |                |                                       |

|     | Informação sobre diagnóstico    |                | Ação de reparo                        |
|-----|---------------------------------|----------------|---------------------------------------|
| N°  | Text                            | to resumido    |                                       |
| 494 | Simulação saída chave 1 para i  | n              | Desativar simulação da saída de chave |
|     | Status da variável de mediçã    | 0              |                                       |
|     | Quality                         | Good           |                                       |
|     | Quality substatus               | Function check |                                       |
|     | Coding (hex)                    | OxBC para OxBF |                                       |
|     | Sinal de status                 | С              |                                       |
|     | Comportamento do<br>diagnóstico | Warning        |                                       |
|     | Variáveis de medição influen    | iciadas        | -<br>-                                |
|     | -                               |                |                                       |

|     | Informação so                   | bre diagnóstico | Ação de reparo      |
|-----|---------------------------------|-----------------|---------------------|
| N°  | Tex                             | to resumido     |                     |
| 495 | Evento do diagnóstico de simu   | ılação          | Desativar simulação |
|     | Status da variável de mediçã    | 0               |                     |
|     | Quality                         | Good            |                     |
|     | Quality substatus               | Ok              |                     |
|     | Coding (hex)                    | 0x80 para 0x83  |                     |
|     | Sinal de status                 | С               |                     |
|     | Comportamento do<br>diagnóstico | Warning         |                     |
|     | Variáveis de medição influer    | nciadas         |                     |
|     | -                               |                 |                     |

|     | Informação sobre diagnóstico    |                | Ação de reparo                            |
|-----|---------------------------------|----------------|-------------------------------------------|
| N°  | Tez                             | kto resumido   |                                           |
| 496 | Simulação da entrada de stat    | us             | Desactivar simulação de entrada de estado |
|     | Status da variável de mediç     | ão             |                                           |
|     | Quality                         | Good           |                                           |
|     | Quality substatus               | Function check |                                           |
|     | Coding (hex)                    | OxBC para OxBF |                                           |
|     | Sinal de status                 | С              |                                           |
|     | Comportamento do<br>diagnóstico | Warning        |                                           |
|     | Variáveis de medição influe     | nciadas        |                                           |
|     | -                               |                |                                           |

|     | Informação sobre diagnóstico    |                | Ação de reparo      |
|-----|---------------------------------|----------------|---------------------|
| N°  | Text                            | to resumido    |                     |
| 497 | Bloqueio de saída simulação     |                | Desativar simulação |
|     | Status da variável de medição   | 0              |                     |
|     | Quality                         | Good           |                     |
|     | Quality substatus               | Ok             |                     |
|     | Coding (hex)                    | 0x80 para 0x83 |                     |
|     | Sinal de status                 | С              |                     |
|     | Comportamento do<br>diagnóstico | Warning        |                     |
|     | Variáveis de medição influen    | ciadas         |                     |
|     | -                               |                |                     |

|                                                                                        | Informação sobre diagnóstico           |                | Ação de reparo                                                                                                    |
|----------------------------------------------------------------------------------------|----------------------------------------|----------------|----------------------------------------------------------------------------------------------------|
| N°                                                                                     | Text                                   | o resumido     |                                                                                                    |
| 520       Config hardware I/O 1 para n invalida       1. Checar configuração de hardwa | 1. Checar configuração de hardware I/O |                |                                                                                                    |
|                                                                                        | Status da variável de medição          |                | <ol> <li>Substituir módulo I/O errado</li> <li>Plugar o módulo de saída de pulso dobrado no slot correct</li> </ol> |
|                                                                                        | Quality                                | Bad            |                                                                                                    |
|                                                                                        | Quality substatus                      | Function check |                                                                                                    |
| Coding (hex)                                                                           | Coding (hex)                           | 0x3C para 0x3F |                                                                                                    |
|                                                                                        | Sinal de status                        | F              |                                                                                                    |
|                                                                                        | Comportamento do<br>diagnóstico        | Alarm          |                                                                                                    |
|                                                                                        | Variáveis de medição influen           | ciadas         |                                                                                                    |
|                                                                                        | -                                      |                |                                                                                                    |

|     | Informação so                                                                                                    | bre diagnóstico                                                                                 | Ação de reparo                                                                                        |
|-----|----------------------------------------------------------------------------------------------------|-------------------------------------------------------------------------------------------------|----------------------------------------------------------------------------------------------------|
| N°  | Text                                                                                                    | o resumido                                                                                      |                                                                                                    |
| 528 | Ajustes de concentração em fa                                                                                                    | lha                                                                                             | 1. Checar configurações de concentração                                                               |
|     | Status da variável de medição                                                                                                    |                                                                                                 | 2. Checar valores de entrada e.g. pressão, temperatura                                                |
|     | Quality                                                                                                    | Bad                                                                                             |                                                                                                    |
|     | Quality substatus                                                                                                    | Function check                                                                                  |                                                                                                    |
| -   | Coding (hex)                                                                                                    | 0x3C para 0x3F                                                                                  |                                                                                                    |
|     | Sinal de status                                                                                                    | S                                                                                               |                                                                                                    |
|     | Comportamento do<br>diagnóstico                                                                                                    | Alarm                                                                                           |                                                                                                    |
|     | Variáveis de medição influen                                                                                                    | ciadas                                                                                          |                                                                                                    |
|     | <ul> <li>Vazão mássica Carrier</li> <li>Vazão volumetrica corrigida</li> <li>Vazão Volumétrica corrigida</li> <li>Concentração</li> </ul> | Densidade     target     Vazão mássica     carrier     Vazão mássica Targ     Vazão volumétrica | <ul> <li>Vazão volumétrica target</li> <li>Vazão volumétrica</li> <li>get</li> <li>Carrier</li> </ul> |

|     | Informação sobre diagnóstico                                                                                                    |                | Ação de reparo                                                                                        |
|-----|----------------------------------------------------------------------------------------------------|----------------|----------------------------------------------------------------------------------------------------|
| N°  | Text                                                                                                    | co resumido    |                                                                                                    |
| 529 | Ajustes de concentração em fa                                                                                                    | lha            | 1. Checar configurações de concentração                                                               |
|     | Status da variável de medição                                                                                                    |                | 2. Checar valores de entrada e.g. pressão, temperatura                                                |
|     | Quality                                                                                                    | Bad            |                                                                                                    |
|     | Quality substatus                                                                                                    | Function check |                                                                                                    |
|     | Coding (hex)                                                                                                    | 0x3C para 0x3F |                                                                                                    |
|     | Sinal de status                                                                                                    | S              |                                                                                                    |
|     | Comportamento do<br>diagnóstico                                                                                                    | Warning        |                                                                                                    |
|     | Variáveis de medição influenciadas                                                                                                    |                |                                                                                                    |
|     | <ul> <li>Vazão mássica Carrier</li> <li>Vazão volumetrica corrigida target</li> <li>Vazão Volumétrica corrigida carrier</li> <li>Concentração</li> <li>Densidade</li> <li>Vazão mássica</li> <li>Vazão mássica Tar</li> <li>Vazão volumétrica</li> </ul> |                | <ul> <li>Vazão volumétrica target</li> <li>Vazão volumétrica</li> <li>get</li> <li>Carrier</li> </ul> |

|     | Informaçã                          | io sobre diagnóstico | Ação de reparo                  |
|-----|------------------------------------|----------------------|---------------------------------|
| N°  |                                    | Texto resumido       |                                 |
| 537 | Configuração                       |                      | 1. Checar o endereço IP na rede |
|     | Status da variável de medição      |                      | 2. Trocar o endereço IP         |
|     | Quality                            | Good                 |                                 |
|     | Quality substatus                  | Function check       |                                 |
|     | Coding (hex)                       | 0xBC para 0xBF       |                                 |
|     | Sinal de status                    | F                    |                                 |
|     | Comportamento do<br>diagnóstico    | Warning              |                                 |
|     | Variáveis de medição influenciadas |                      | ·                               |
|     | -                                  |                      |                                 |

|     | Informação sobre diagnóstico    |                | Ação de reparo                        |
|-----|---------------------------------|----------------|---------------------------------------|
| N°  |                                 | Texto resumido |                                       |
| 594 | Simulação da saída rele         |                | Desativar simulação da saída de chave |
|     | Status da variável de me        | dição          |                                       |
|     | Quality                         | Good           |                                       |
|     | Quality substatus               | Function check |                                       |
|     | Coding (hex)                    | 0xBC para 0xBF |                                       |
|     | Sinal de status                 | С              |                                       |
|     | Comportamento do<br>diagnóstico | Warning        |                                       |
|     | Variáveis de medição inf        | luenciadas     |                                       |
|     | _                               |                |                                       |

# 12.7.4 Diagnóstico do processo

|     | Informação so                      | bre diagnóstico | Ação de reparo           |  |
|-----|------------------------------------|-----------------|--------------------------|--|
| N°  | Text                               | to resumido     |                          |  |
| 803 | Loop de corrente                   |                 | 1. Verificar fiação      |  |
|     | Status da variável de medição      |                 | 2. Alterar módulo de E/S |  |
|     | Quality                            | Bad             |                          |  |
|     | Quality substatus                  | Process related |                          |  |
|     | Coding (hex)                       | 0x28 para 0x2B  |                          |  |
|     | Sinal de status                    | F               |                          |  |
|     | Comportamento do<br>diagnóstico    | Alarm           |                          |  |
|     | Variáveis de medição influenciadas |                 |                          |  |
|     | -                                  |                 |                          |  |

| Informação sobre diagnóstico |                                                                                                    |                                                                                                    | Ação de reparo                                                                                                    |
|------------------------------|----------------------------------------------------------------------------------------------------|----------------------------------------------------------------------------------------------------|----------------------------------------------------------------------------------------------------|
| N°                           | Text                                                                                                    | to resumido                                                                                                    |                                                                                                    |
| 830                          | Temperatura do sensor muito                                                                                                    | alta                                                                                                    | Reduzir temp. ambiente ao redor do invólucro do sensor                                                                                                    |
|                              | Status da variável de medição                                                                                                    | o [da fábrica] <sup>1)</sup>                                                                                                    |                                                                                                    |
|                              | Quality                                                                                                    | Uncertain                                                                                                    |                                                                                                    |
|                              | Quality substatus                                                                                                    | Process related                                                                                                    |                                                                                                    |
|                              | Coding (hex)                                                                                                    | 0x78 para 0x7B                                                                                                    |                                                                                                    |
|                              | Sinal de status                                                                                                    | S                                                                                                    |                                                                                                    |
|                              | Comportamento do<br>diagnóstico                                                                                                    | Warning                                                                                                    |                                                                                                    |
|                              | Variáveis de medição influenciadas                                                                                                    |                                                                                                    |                                                                                                    |
|                              | <ul> <li>Amplitude de oscilação 1</li> <li>Amplitude de oscilação 2</li> <li>Assimetria do sinal</li> <li>Vazão mássica Carrier</li> <li>Temperatura do tubo</li> <li>Vazão volumetrica corrigida</li> <li>Vazão Volumétrica corrigida</li> <li>Concentração</li> <li>Damping de oscilação 1</li> <li>Damping de oscilação 2</li> <li>Densidade</li> <li>Densidade do óleo</li> <li>Densidade da água</li> <li>Viscosidade Dinâmica</li> <li>Sensor eletr de temperatura</li> <li>Opção Detecção de tubo vara</li> <li>Vazão GSV</li> <li>Vazão GSV alternativa</li> </ul> | <ul> <li>Viscosidade Cinem</li> <li>Opção Corte de vas</li> <li>Vazão mássica</li> <li>Vazão mássica óleo</li> <li>Vazão mássica agu</li> <li>HBSI</li> <li>Vazão NSV</li> <li>Vazão NSV Alterna</li> <li>Pressão externa</li> <li>Corrente de excitaç</li> <li>Frequência de oscil</li> <li>Frequência de oscil</li> <li>Vazão volumetrica</li> <li>Densidade de refer</li> <li>Vazão volumétrica</li> <li>Vazão volumétrica</li> </ul> | áticaVazão volumétrica corrigida águazão baixaFlutuação de oscilação de damping 1zão baixaFlutuação de oscilação de damping 2Flutuação frequência 1aFlutuação frequência 2vazão volumétrica CarrierVazão volumétrica CarriertivaVazão volumétrica targetviscosidade dinâmica compensada temp.ão 1Viscosidade cinemática compensada temp.ão 2Temperaturaação 1Statusação 2Vazão volumétricaS&WVazão volumétrica óleoênciaVazão volumétrica águaência alternativaWater cutcorrigidacorrigida óleo |

|     | Informação so                                                                                                    | bre diagnóstico                                                                                                    | Ação de reparo                                                                                                    |
|-----|----------------------------------------------------------------------------------------------------|----------------------------------------------------------------------------------------------------|----------------------------------------------------------------------------------------------------|
| N°  | Text                                                                                                    | to resumido                                                                                                    |                                                                                                    |
| 831 | Temperatura do sensor muito                                                                                                    | baixa                                                                                                    | Aumentar temp. ambiente ao redor do invólucro do sensor                                                                                                    |
|     | Status da variável de mediçã                                                                                                    | o [da fábrica] <sup>1)</sup>                                                                                                    |                                                                                                    |
|     | Quality                                                                                                    | Uncertain                                                                                                    |                                                                                                    |
|     | Quality substatus                                                                                                    | Process related                                                                                                    |                                                                                                    |
|     | Coding (hex)                                                                                                    | 0x78 para 0x7B                                                                                                    |                                                                                                    |
|     | Sinal de status                                                                                                    | S                                                                                                    |                                                                                                    |
|     | Comportamento do<br>diagnóstico                                                                                                    | Warning                                                                                                    |                                                                                                    |
|     | Variáveis de medição influenciadas                                                                                                    |                                                                                                    |                                                                                                    |
|     | <ul> <li>Amplitude de oscilação 1</li> <li>Amplitude de oscilação 2</li> <li>Assimetria do sinal</li> <li>Vazão mássica Carrier</li> <li>Temperatura do tubo</li> <li>Vazão volumétrica corrigida</li> <li>Vazão Volumétrica corrigida</li> <li>Concentração</li> <li>Damping de oscilação 1</li> <li>Damping de oscilação 2</li> <li>Densidade</li> <li>Densidade do óleo</li> <li>Densidade da água</li> <li>Viscosidade Dinâmica</li> <li>Sensor eletr de temperatura</li> <li>Opção Detecção de tubo va</li> <li>Vazão GSV</li> <li>Vazão GSV alternativa</li> </ul> | <ul> <li>Viscosidade Cinem</li> <li>Opção Corte de va:</li> <li>Vazão mássica</li> <li>Vazão mássica óleo</li> <li>Vazão mássica agu</li> <li>HBSI</li> <li>Vazão NSV</li> <li>Vazão NSV Alterna</li> <li>Pressão externa</li> <li>Corrente de excitaç</li> <li>Corrente de excitaç</li> <li>Frequência de oscil</li> <li>Frequência de oscil</li> <li>Vazão volumetrica</li> <li>Densidade de refer</li> <li>Vazão volumétrica</li> <li>Vazão volumétrica</li> </ul> | áticaVazão volumétrica corrigida águazão baixaFlutuação de oscilação de damping 1Flutuação de oscilação de damping 2Flutuação frequência 1aFlutuação frequência 2Vazão volumétrica CarrierVazão volumétrica targetViscosidade dinâmica compensada temp.ão 1Viscosidade cinemática compensada temp.ão 2Temperaturaação 1Statusação 2Vazão volumétrica águaênciaVazão volumétrica águaênciaVazão volumétrica águaência alternativaWater cutcorrigidaGeo |

| Informação sobre diagnóstico |                                                                                                    |                                                                                                    | Ação de reparo                                                                                                    |
|------------------------------|----------------------------------------------------------------------------------------------------|----------------------------------------------------------------------------------------------------|----------------------------------------------------------------------------------------------------|
| N°                           | Text                                                                                                    | to resumido                                                                                                    |                                                                                                    |
| 832                          | Temperatura da eletrônica mu                                                                                                    | ito alta                                                                                                    | Reduzir temperatura ambiente                                                                                                    |
|                              | Status da variável de medição                                                                                                    | o [da fábrica] <sup>1)</sup>                                                                                                    |                                                                                                    |
|                              | Quality                                                                                                    | Bad                                                                                                    |                                                                                                    |
|                              | Quality substatus                                                                                                    | Process related                                                                                                    |                                                                                                    |
|                              | Coding (hex)                                                                                                    | 0x28 para 0x2B                                                                                                    | -                                                                                                    |
|                              | Sinal de status                                                                                                    | S                                                                                                    | -                                                                                                    |
|                              | Comportamento do<br>diagnóstico                                                                                                    | Warning                                                                                                    | -                                                                                                    |
|                              | Variáveis de medição influen                                                                                                    | ciadas                                                                                                    |                                                                                                    |
|                              | <ul> <li>Amplitude de oscilação 1</li> <li>Amplitude de oscilação 2</li> <li>Assimetria do sinal</li> <li>Vazão mássica Carrier</li> <li>Temperatura do tubo</li> <li>Vazão volumétrica corrigida</li> <li>Vazão Volumétrica corrigida</li> <li>Concentração</li> <li>Valor medido 1</li> <li>Valor medido 2</li> <li>Valor medido 3</li> <li>Damping de oscilação 1</li> <li>Damping de oscilação 2</li> <li>Densidade</li> <li>Densidade do óleo</li> <li>Densidade da água</li> <li>Viscosidade Dinâmica</li> <li>Sensor eletr de temperatura</li> <li>Opção Detecção de tubo vaziona</li> </ul> | <ul> <li>Vazão GSV</li> <li>Vazão GSV alterna</li> <li>Viscosidade Cinem</li> <li>Opção Corte de va</li> <li>Vazão mássica</li> <li>Vazão mássica óle</li> <li>vazão mássica ag</li> <li>HBSI</li> <li>Vazão NSV</li> <li>Vazão NSV Alterna</li> <li>Corrente de excita</li> <li>Corrente de excita</li> <li>Corrente de excita</li> <li>Frequência de osc</li> <li>Frequência de osc</li> <li>Vazão volumetrica</li> <li>Densidade de refe</li> <li>vazão volumétrica</li> </ul> | <ul> <li>Vazão volumétrica corrigida óleo</li> <li>Vazão volumétrica corrigida água</li> <li>Vazão volumétrica corrigida água</li> <li>Flutuação de oscilação de damping 1</li> <li>Flutuação de oscilação de damping 2</li> <li>Flutuação frequência 1</li> <li>Flutuação frequência 2</li> <li>Vazão volumétrica Carrier</li> <li>Vazão volumétrica target</li> <li>Viscosidade dinâmica compensada temp.</li> <li>Ção 1</li> <li>Temperatura</li> <li>ção 2</li> <li>Status</li> <li>Ilação 1</li> <li>Vazão volumétrica</li> <li>Vazão volumétrica</li> <li>As&amp;W</li> <li>Vazão volumétrica água</li> <li>Water cut</li> </ul> |

|     | Informação so                                                                                                    | bre diagnóstico                                                                                                    | Ação de reparo                                                                                                    |
|-----|----------------------------------------------------------------------------------------------------|----------------------------------------------------------------------------------------------------|----------------------------------------------------------------------------------------------------|
| N°  | Text                                                                                                    | to resumido                                                                                                    |                                                                                                    |
| 833 | Temperatura da eletrônica mu                                                                                                    | ito baixa                                                                                                    | Aumentar temperatura ambiente                                                                                                    |
|     | Status da variável de mediçã                                                                                                    | o [da fábrica] <sup>1)</sup>                                                                                                    |                                                                                                    |
|     | Quality                                                                                                    | Bad                                                                                                    |                                                                                                    |
|     | Quality substatus                                                                                                    | Process related                                                                                                    |                                                                                                    |
|     | Coding (hex)                                                                                                    | 0x28 para 0x2B                                                                                                    |                                                                                                    |
|     | Sinal de status                                                                                                    | S                                                                                                    |                                                                                                    |
|     | Comportamento do Warning diagnóstico                                                                                                    | Warning                                                                                                    |                                                                                                    |
|     | Variáveis de medição influen                                                                                                    | iciadas                                                                                                    |                                                                                                    |
|     | <ul> <li>Amplitude de oscilação 1</li> <li>Amplitude de oscilação 2</li> <li>Assimetria do sinal</li> <li>Vazão mássica Carrier</li> <li>Temperatura do tubo</li> <li>Vazão volumétrica corrigida</li> <li>Vazão Volumétrica corrigida</li> <li>Concentração</li> <li>Valor medido 1</li> <li>Valor medido 2</li> <li>Valor medido 3</li> <li>Damping de oscilação 1</li> <li>Damping de oscilação 2</li> <li>Densidade</li> <li>Densidade do óleo</li> <li>Densidade da água</li> <li>Viscosidade Dinâmica</li> <li>Sensor eletr de temperatura</li> <li>Opção Detecção de tubo va</li> </ul> | <ul> <li>Vazão GSV</li> <li>Vazão GSV alterna</li> <li>Viscosidade Cinem</li> <li>Opção Corte de va</li> <li>Vazão mássica</li> <li>Vazão mássica ále</li> <li>Vazão mássica agu</li> <li>HBSI</li> <li>Vazão NSV</li> <li>Vazão NSV Alterna</li> <li>Pressão externa</li> <li>Corrente de excitaa</li> <li>Corrente de excitaa</li> <li>Frequência de osci</li> <li>Frequência de osci</li> <li>Vazão volumetrica</li> <li>Densidade de refer</li> <li>vazão volumétrica</li> </ul> | <ul> <li>Vazão volumétrica corrigida óleo</li> <li>Vazão volumétrica corrigida água</li> <li>Ádica</li> <li>Flutuação de oscilação de damping 1</li> <li>zão baixa</li> <li>Flutuação frequência 1</li> <li>Flutuação frequência 2</li> <li>Vazão volumétrica Carrier</li> <li>Vazão volumétrica target</li> <li>Vazão volumétrica target</li> <li>Viscosidade dinâmica compensada temp.</li> <li>Viscosidade cinemática compensada temp.</li> <li>ção 1</li> <li>Temperatura</li> <li>ção 2</li> <li>Status</li> <li>Vazão volumétrica</li> <li>Vazão volumétrica</li> <li>vazão volumétrica</li> <li>vazão volumétrica</li> <li>viscosidade cinemática compensada temp.</li> <li>Viscosidade cinemática compensada temp.</li> <li>Vazão volumétrica</li> <li>vazão volumétrica</li> <li>vazão volumétrica</li> <li>vazão volumétrica</li> </ul> |

|     | Informação so                                                                                                    | bre diagnóstico                                                                                                    | Ação de reparo                                                                                                    |
|-----|----------------------------------------------------------------------------------------------------|----------------------------------------------------------------------------------------------------|----------------------------------------------------------------------------------------------------|
| N°  | Tex                                                                                                    | to resumido                                                                                                    |                                                                                                    |
| 834 | Temperatura de processo Alta                                                                                                    |                                                                                                    | Reduzir temperatura do processo                                                                                                    |
|     | Status da variável de mediçã                                                                                                    | o [da fábrica] <sup>1)</sup>                                                                                                    |                                                                                                    |
|     | Quality                                                                                                    | Uncertain                                                                                                    |                                                                                                    |
|     | Quality substatus                                                                                                    | Process related                                                                                                    |                                                                                                    |
|     | Coding (hex)                                                                                                    | 0x78 para 0x7B                                                                                                    | -                                                                                                    |
|     | Sinal de status                                                                                                    | S                                                                                                    |                                                                                                    |
|     | Comportamento do<br>diagnóstico                                                                                                    | Warning                                                                                                    |                                                                                                    |
|     | Variáveis de medição influer                                                                                                    | iciadas                                                                                                    |                                                                                                    |
|     | <ul> <li>Amplitude de oscilação 1</li> <li>Amplitude de oscilação 2</li> <li>Assimetria do sinal</li> <li>Vazão mássica Carrier</li> <li>Temperatura do tubo</li> <li>Vazão volumetrica corrigida</li> <li>Vazão Volumétrica corrigida</li> <li>Concentração</li> <li>Damping de oscilação 1</li> <li>Damping de oscilação 2</li> <li>Densidade</li> <li>Densidade do óleo</li> <li>Densidade da água</li> <li>Viscosidade Dinâmica</li> <li>Sensor eletr de temperatura</li> <li>Opção Detecção de tubo va</li> <li>Vazão GSV</li> <li>Vazão GSV alternativa</li> </ul> | <ul> <li>Viscosidade Cinem</li> <li>Opção Corte de va</li> <li>Vazão mássica</li> <li>Vazão mássica óle</li> <li>Vazão mássica agu</li> <li>HBSI</li> <li>Carrier</li> <li>Vazão NSV</li> <li>Vazão NSV Altern</li> <li>Pressão externa</li> <li>Corrente de excita</li> <li>Corrente de excita</li> <li>Frequência de osci</li> <li>Frequência de osci</li> <li>Vazão volumetrica</li> <li>ISEM)</li> <li>Densidade de refei</li> <li>Vazão volumétrica</li> <li>Vazão volumétrica</li> </ul> | áticaVazão volumétrica corrigida águazão baixaFlutuação de oscilação de damping 1zão baixaFlutuação de oscilação de damping 2bFlutuação frequência 1aFlutuação frequência 2vazão mássica TargetVazão volumétrica Carriervazão volumétrica targetViscosidade dinâmica compensada temp.vão 1Viscosidade cinemática compensada temp.vão 2Temperaturalação 2Vazão volumétricaS&WVazão volumétrica águaência alternativaWater cutcorrigida óleoKater cut |

|     | Informação so                                                                                                    | bre diagnóstico                                                                                                    | Ação de reparo                                                                                                    |
|-----|----------------------------------------------------------------------------------------------------|----------------------------------------------------------------------------------------------------|----------------------------------------------------------------------------------------------------|
| N°  | Text                                                                                                    | to resumido                                                                                                    |                                                                                                    |
| 835 | Temperatura de processo Baix                                                                                                    | a                                                                                                    | Aumentar temperatura do processo                                                                                                    |
|     | Status da variável de mediçã                                                                                                    | o [da fábrica] <sup>1)</sup>                                                                                                    |                                                                                                    |
|     | Quality                                                                                                    | Uncertain                                                                                                    |                                                                                                    |
|     | Quality substatus                                                                                                    | Process related                                                                                                    |                                                                                                    |
|     | Coding (hex)                                                                                                    | 0x78 para 0x7B                                                                                                    |                                                                                                    |
|     | Sinal de status                                                                                                    | S                                                                                                    |                                                                                                    |
|     | Comportamento do<br>diagnóstico                                                                                                    | Warning                                                                                                    |                                                                                                    |
|     | Variáveis de medição influenciadas                                                                                                    |                                                                                                    |                                                                                                    |
|     | <ul> <li>Amplitude de oscilação 1</li> <li>Amplitude de oscilação 2</li> <li>Assimetria do sinal</li> <li>Vazão mássica Carrier</li> <li>Temperatura do tubo</li> <li>Vazão volumetrica corrigida</li> <li>Vazão Volumétrica corrigida</li> <li>Concentração</li> <li>Damping de oscilação 1</li> <li>Damping de oscilação 2</li> <li>Densidade</li> <li>Densidade do óleo</li> <li>Densidade da água</li> <li>Viscosidade Dinâmica</li> <li>Sensor eletr de temperatura</li> <li>Opção Detecção de tubo va</li> <li>Vazão GSV</li> <li>Vazão GSV alternativa</li> </ul> | <ul> <li>Viscosidade Cinem</li> <li>Opção Corte de va</li> <li>Vazão mássica</li> <li>Vazão mássica óleo</li> <li>Vazão mássica agu</li> <li>HBSI</li> <li>Vazão NSV</li> <li>Vazão NSV</li> <li>Vazão NSV Alterna</li> <li>Corrente de excitao</li> <li>Corrente de excitao</li> <li>Frequência de osci</li> <li>Frequência de osci</li> <li>Vazão volumetrica</li> <li>Densidade de refer</li> <li>Vazão volumétrica</li> <li>Vazão volumétrica</li> </ul> | áticaVazão volumétrica corrigida águazão baixaFlutuação de oscilação de damping 1aFlutuação de oscilação de damping 2bFlutuação frequência 1aFlutuação frequência 2vazão volumétrica CarrierVazão volumétrica Carriervazão volumétrica targetvazão volumétrica compensada temp.ção 1Viscosidade dinâmica compensada temp.ção 2Temperaturalação 2Vazão volumétricaS&WVazão volumétricaénciaVazão volumétricacorrigidaWater cutcorrigida óleoVater cut |

|     | Informação sobre diagnóstico                                                                                                    |                   |                                                                                                    |                                                                                                    | Ação de reparo                                                                                                    |
|-----|----------------------------------------------------------------------------------------------------|-------------------|----------------------------------------------------------------------------------------------------|----------------------------------------------------------------------------------------------------|----------------------------------------------------------------------------------------------------|
| N°  | Texto resumido                                                                                                    |                   |                                                                                                    |                                                                                                    |                                                                                                    |
| 842 | Processo limite Status da variável de medição [da fábrica] <sup>1)</sup>                                                                                                    |                   | Corte de vazão baixa ativo!<br>1. Verificar configuração de corte de vazão baixa                                                                                                    |                                                                                                    |                                                                                                    |
|     | QualityUncertainQuality substatusProcess relatedCoding (hex)0x78 para 0x7BSinal de statusSComportamento do<br>diagnósticoWarning                                                                                                    |                   |                                                                                                    |                                                                                                    |                                                                                                    |
|     | <ul> <li>Amplitude de oscilação 1</li> <li>Amplitude de oscilação 2</li> <li>Assimetria do sinal</li> <li>Vazão mássica Carrier</li> <li>Temperatura do tubo</li> <li>Vazão volumetrica corrigida target</li> <li>Vazão Volumétrica corrigida carrier</li> <li>Concentração</li> <li>Damping de oscilação 1</li> <li>Damping de oscilação 2</li> <li>Densidade</li> <li>Densidade do óleo</li> <li>Densidade da água</li> <li>Viscosidade Dinâmica</li> <li>Sensor eletr de temperatura (ISEM)</li> <li>Oncão Deteccão de tubo yazio</li> </ul> |                   | riscosidade Cinema<br>pção <b>Corte de vaz</b><br>razão mássica ólec<br>razão mássica ólec<br>razão mássica agu<br>IBSI<br>razão NSV<br>razão NSV Alterna<br>ressão externa<br>forrente de excitaç<br>rorrente de excitaç<br>requência de oscil<br>requência de oscil<br>razão volumetrica<br>Jensidade de refere | ática<br>z <b>ão baixa</b><br>a<br>tiva<br>ão 1<br>ão 2<br>ação 1<br>ação 2<br>S&W<br>ência<br>ência alternativa | <ul> <li>Vazão volumétrica corrigida água</li> <li>Flutuação de oscilação de damping 1</li> <li>Flutuação frequência 1</li> <li>Flutuação frequência 2</li> <li>Vazão mássica Target</li> <li>Vazão volumétrica Carrier</li> <li>Vazão volumétrica target</li> <li>Viscosidade dinâmica compensada temp.</li> <li>Temperatura</li> <li>Status</li> <li>Vazão volumétrica óleo</li> <li>Vazão volumétrica água</li> <li>Water cut</li> </ul> |
|     | <ul> <li>Vazão GSV</li> <li>Vazão GSV alternativa</li> </ul>                                                                                                    | • D<br>• V<br>• V | azão volumétrica<br>azão volumétrica                                                                                                    | corrigida<br>corrigida óleo                                                                                      | - water tut                                                                                                    |

|     | Informação so                                                                                                    | bre diagnóstico                                                                                                    | Ação de reparo                                                                                                    |
|-----|----------------------------------------------------------------------------------------------------|----------------------------------------------------------------------------------------------------|----------------------------------------------------------------------------------------------------|
| N°  | Text                                                                                                    | to resumido                                                                                                    |                                                                                                    |
| 862 | Tubo parcialmente cheio                                                                                                    |                                                                                                    | 1. Verificar gases no processo                                                                                                    |
|     | Status da variável de mediçã                                                                                                    | o [da fábrica] <sup>1)</sup>                                                                                                    | 2. Ajustar limites de detecção                                                                                                    |
|     | Quality                                                                                                    | Bad                                                                                                    |                                                                                                    |
|     | Quality substatus                                                                                                    | Process related                                                                                                    |                                                                                                    |
|     | Coding (hex)                                                                                                    | 0x28 para 0x2B                                                                                                    |                                                                                                    |
|     | Sinal de status                                                                                                    | S                                                                                                    |                                                                                                    |
|     | Comportamento do<br>diagnóstico                                                                                                    | Warning                                                                                                    |                                                                                                    |
|     | Variáveis de medição influen                                                                                                    | iciadas                                                                                                    |                                                                                                    |
|     | <ul> <li>Vazão mássica Carrier</li> <li>Vazão volumetrica corrigida</li> <li>Vazão Volumétrica corrigida</li> <li>Concentração</li> <li>Densidade</li> <li>Densidade do óleo</li> <li>Densidade da água</li> <li>Viscosidade Dinâmica</li> <li>Opção Detecção de tubo va</li> <li>Vazão GSV</li> <li>Vazão GSV alternativa</li> <li>Viscosidade Cinemática</li> <li>Opção Corte de vazão baixa</li> </ul> | <ul> <li>Vazão mássica</li> <li>Vazão mássica ólec</li> <li>vazão mássica olec</li> <li>Vazão mássica agu</li> <li>HBSI</li> <li>Vazão NSV</li> <li>Vazão NSV Alterna</li> <li>Pressão externa</li> <li>Vazão volumetrica</li> <li>Densidade de refer</li> <li>Densidade de refer</li> <li>Vazão volumétrica</li> <li>Vazão volumétrica</li> <li>Vazão volumétrica</li> </ul> | <ul> <li>Vazão mássica Target</li> <li>Vazão volumétrica Carrier</li> <li>Vazão volumétrica target</li> <li>Viscosidade dinâmica compensada temp.</li> <li>Viscosidade cinemática compensada temp.</li> <li>Viscosidade cinemática compensada temp.</li> <li>Vazão volumétrica</li> <li>Vazão volumétrica</li> <li>Vazão volumétrica óleo</li> <li>Vazão volumétrica água</li> <li>Water cut</li> <li>corrigida óleo</li> <li>corrigida água</li> </ul> |

|     | Informação so                                                                                                    | bre diagnóstico                                                                                                    | Ação de reparo                                                                                                    |  |
|-----|----------------------------------------------------------------------------------------------------|----------------------------------------------------------------------------------------------------|----------------------------------------------------------------------------------------------------|--|
| N°  | Text                                                                                                    | to resumido                                                                                                    |                                                                                                    |  |
| 882 | Entrada de sinal                                                                                                    |                                                                                                    | 1. Verificar configuração de entrada                                                                                                    |  |
|     | Status da variável de mediçã                                                                                                    | 0                                                                                                    |                                                                                                    |  |
|     | Quality                                                                                                    | Bad                                                                                                    |                                                                                                    |  |
|     | Quality substatus                                                                                                    | Maintenance alarm                                                                                                    |                                                                                                    |  |
|     | Coding (hex)                                                                                                    | 0x24 para 0x27                                                                                                    |                                                                                                    |  |
|     | Sinal de status                                                                                                    | F                                                                                                    |                                                                                                    |  |
|     | Comportamento do<br>diagnóstico                                                                                                    | Alarm                                                                                                    |                                                                                                    |  |
|     | Variáveis de medição influen                                                                                                    | iciadas                                                                                                    |                                                                                                    |  |
|     | <ul> <li>Amplitude de oscilação 1</li> <li>Amplitude de oscilação 2</li> <li>Assimetria do sinal</li> <li>Vazão mássica Carrier</li> <li>Temperatura do tubo</li> <li>Vazão volumetrica corrigida</li> <li>Vazão Volumétrica corrigida</li> <li>Concentração</li> <li>Valor medido 1</li> <li>Valor medido 2</li> <li>Valor medido 3</li> <li>Damping de oscilação 1</li> <li>Damping de oscilação 2</li> <li>Densidade</li> <li>Densidade do óleo</li> <li>Densidade da água</li> <li>Viscosidade Dinâmica</li> <li>Sensor eletr de temperatura</li> <li>Opção Detecção de tubo va</li> </ul> | <ul> <li>Vazão GSV</li> <li>Vazão GSV alterna</li> <li>Viscosidade Cinem</li> <li>Opção Corte de va</li> <li>Vazão mássica óleo</li> <li>Vazão mássica óleo</li> <li>Vazão mássica agu</li> <li>HBSI</li> <li>Vazão NSV</li> <li>Vazão NSV Alterna</li> <li>Pressão externa</li> <li>Corrente de excitaç</li> <li>Corrente de excitaç</li> <li>Frequência de osci</li> <li>Frequência de osci</li> <li>Vazão volumetrica</li> <li>Densidade de refer</li> <li>vazão volumétrica</li> </ul> | <ul> <li>Vazão volumétrica corrigida óleo</li> <li>Vazão volumétrica corrigida água</li> <li>Ática</li> <li>Flutuação de oscilação de damping 1</li> <li>zão baixa</li> <li>Flutuação frequência 1</li> <li>Flutuação frequência 2</li> <li>Flutuação volumétrica Carrier</li> <li>Vazão volumétrica target</li> <li>Viscosidade dinâmica compensada temp.</li> <li>Viscosidade cinemática compensada temp.</li> <li>ção 1</li> <li>Temperatura</li> <li>ção 2</li> <li>Status</li> <li>Iação 2</li> <li>Vazão volumétrica</li> <li>Vazão volumétrica</li> <li>Vazão volumétrica</li> <li>Compensada temp.</li> <li>Viscosidade dinâmica compensada temp.</li> <li>Viscosidade cinemática compensada temp.</li> <li>Vazão volumétrica</li> <li>Vazão volumétrica</li> <li>Vazão volumétrica</li> <li>Vazão volumétrica</li> <li>Vazão volumétrica</li> </ul> |  |

|     | Informação so                                                                                                    | bre diagnóstico                                                                                                    |                                                                                                    | Ação de reparo                                                                                                    |
|-----|----------------------------------------------------------------------------------------------------|----------------------------------------------------------------------------------------------------|----------------------------------------------------------------------------------------------------|----------------------------------------------------------------------------------------------------|
| N°  | Text                                                                                                    | o resumido                                                                                                    |                                                                                                    |                                                                                                    |
| 910 | Tubos não oscilam                                                                                                    |                                                                                                    | 1. Checar a eletrônica                                                                                                    |                                                                                                    |
|     | Status da variável de medição                                                                                                    | )                                                                                                    | 2. Inspecione o sensor                                                                                                    |                                                                                                    |
|     | Quality                                                                                                    | Bad                                                                                                    |                                                                                                    |                                                                                                    |
|     | Quality substatus                                                                                                    | Maintenance alarm                                                                                                    |                                                                                                    |                                                                                                    |
|     | Coding (hex)                                                                                                    | 0x24 para 0x27                                                                                                    |                                                                                                    |                                                                                                    |
|     | Sinal de status                                                                                                    | F                                                                                                    |                                                                                                    |                                                                                                    |
|     | Comportamento do<br>diagnóstico                                                                                                    | Alarm                                                                                                    |                                                                                                    |                                                                                                    |
|     | Variáveis de medição influenciadas                                                                                                    |                                                                                                    |                                                                                                    |                                                                                                    |
|     | <ul> <li>Amplitude de oscilação 1</li> <li>Amplitude de oscilação 2</li> <li>Assimetria do sinal</li> <li>Vazão mássica Carrier</li> <li>Temperatura do tubo</li> <li>Vazão volumétrica corrigida</li> <li>Vazão Volumétrica corrigida</li> <li>Concentração</li> <li>Damping de oscilação 1</li> <li>Damping de oscilação 2</li> <li>Densidade</li> <li>Densidade do óleo</li> <li>Densidade da água</li> <li>Viscosidade Dinâmica</li> <li>Sensor eletr de temperatura</li> <li>Opção Detecção de tubo vaz</li> <li>Vazão GSV</li> <li>Vazão GSV alternativa</li> </ul> | <ul> <li>Viscosidade Cinem.</li> <li>Opção Corte de vaz</li> <li>Vazão mássica</li> <li>Vazão mássica ólec</li> <li>Vazão mássica agu</li> <li>target</li> <li>HBSI</li> <li>carrier</li> <li>Vazão NSV</li> <li>Vazão NSV Alterna</li> <li>Corrente de excitaç</li> <li>Corrente de excitaç</li> <li>Frequência de oscil</li> <li>Frequência de oscil</li> <li>Vazão volumetrica</li> <li>Densidade de refer</li> <li>Vazão volumétrica</li> <li>Vazão volumétrica</li> </ul> | ática<br>z <b>ão baixa</b><br>a<br>ttiva<br>ão 1<br>ão 2<br>ação 1<br>ação 2<br>S&W<br>ência<br>ência alternativa<br>corrigida<br>corrigida óleo | <ul> <li>Vazão volumétrica corrigida água</li> <li>Flutuação de oscilação de damping 1</li> <li>Flutuação de oscilação de damping 2</li> <li>Flutuação frequência 1</li> <li>Flutuação frequência 2</li> <li>Vazão mássica Target</li> <li>Vazão volumétrica Carrier</li> <li>Vazão volumétrica target</li> <li>Viscosidade dinâmica compensada temp.</li> <li>Viscosidade cinemática compensada temp.</li> <li>Temperatura</li> <li>Status</li> <li>Vazão volumétrica óleo</li> <li>Vazão volumétrica água</li> <li>Water cut</li> </ul> |

|     | Informação so                                                                                                    | bre diagnóstico              | Ação de reparo                                                                                                    |  |
|-----|----------------------------------------------------------------------------------------------------|------------------------------|----------------------------------------------------------------------------------------------------|--|
| N°  | Tex                                                                                                    | to resumido                  |                                                                                                    |  |
| 912 | Meio não homogêneo                                                                                                    |                              | 1. Verificar cond. processo                                                                                                    |  |
|     | Status da variável de mediçã                                                                                                    | o [da fábrica] <sup>1)</sup> | 2. Aumentar pressão do sistema                                                                                                    |  |
|     | Quality                                                                                                    | Uncertain                    | -                                                                                                    |  |
|     | Quality substatus                                                                                                    | Process related              | -                                                                                                    |  |
|     | Coding (hex)                                                                                                    | 0x78 para 0x7B               | -                                                                                                    |  |
|     | Sinal de status                                                                                                    | S                            | -                                                                                                    |  |
|     | Comportamento do<br>diagnóstico                                                                                                    | Warning                      |                                                                                                    |  |
|     | Variáveis de medição influer                                                                                                    | iciadas                      |                                                                                                    |  |
|     | Variaveis de medição influenciadasAmplitude de oscilação 1Viscosidade CinerAmplitude de oscilação 2Opção Corte de vaAssimetria do sinalVazão mássica carteVazão mássica CarrierVazão mássica deTemperatura do tuboVazão mássica agVazão volumetrica corrigida targetHBSIVazão Volumétrica corrigida carrierVazão NSVConcentraçãoVazão NSVDamping de oscilação 1Pressão externaDamping de oscilação 2Corrente de excitaDensidadeCorrente de excitaDensidade do óleoFrequência de osciViscosidade DinâmicaVazão volumetricaSensor eletr de temperatura (ISEM)Densidade de refeVazão GSVVazão volumétrica |                              | nática - Vazão volumétrica corrigida água<br><b>azão baixa</b> - Flutuação de oscilação de damping 1<br>- Flutuação de oscilação de damping 2<br>- Flutuação frequência 1<br>- Flutuação frequência 2<br>- Vazão mássica Target<br>- Vazão volumétrica Carrier<br>- Vazão volumétrica target<br>- Viscosidade dinâmica compensada temp.<br>- Ção 1<br>- Viscosidade cinemática compensada temp.<br>- Ção 1<br>- Viscosidade cinemática compensada temp.<br>- Ção 2<br>- Temperatura<br>- Idação 2<br>- Vazão volumétrica<br>- Status<br>- Vazão volumétrica<br>- Status<br>- Vazão volumétrica<br>- Status<br>- Vazão volumétrica<br>- Status<br>- Vazão volumétrica<br>- Status<br>- Vazão volumétrica<br>- Status<br>- Vazão volumétrica<br>- Status<br>- Vazão volumétrica<br>- Status<br>- Vazão volumétrica<br>- Status<br>- Vazão volumétrica<br>- Status<br>- Vazão volumétrica<br>- Status<br>- Vazão volumétrica<br>- Vazão volumétrica água<br>- Corrigida<br>- Corrigida óleo |  |

| Informação sobre diagnóstico |                                                                                                    |                                                                                                    | Ação de reparo                                                                                                    |
|------------------------------|----------------------------------------------------------------------------------------------------|----------------------------------------------------------------------------------------------------|----------------------------------------------------------------------------------------------------|
| N°                           | Text                                                                                                    | o resumido                                                                                                    |                                                                                                    |
| 913                          | Meio não aplicável                                                                                                    |                                                                                                    | 1. Checar as condições de processo                                                                                                    |
|                              | Status da variável de medição                                                                                                    | o [da fábrica] <sup>1)</sup>                                                                                                    | 2. Checar o modulo eletronico do sensor                                                                                                    |
|                              | Quality                                                                                                    | Uncertain                                                                                                    |                                                                                                    |
|                              | Quality substatus                                                                                                    | Process related                                                                                                    |                                                                                                    |
|                              | Coding (hex)                                                                                                    | 0x78 para 0x7B                                                                                                    | -                                                                                                    |
|                              | Sinal de status                                                                                                    | S                                                                                                    |                                                                                                    |
|                              | Comportamento do<br>diagnóstico                                                                                                    | Warning                                                                                                    |                                                                                                    |
|                              | Variáveis de medição influen                                                                                                    | ciadas                                                                                                    |                                                                                                    |
|                              | <ul> <li>Amplitude de oscilação 1</li> <li>Amplitude de oscilação 2</li> <li>Assimetria do sinal</li> <li>Vazão mássica Carrier</li> <li>Temperatura do tubo</li> <li>Vazão volumétrica corrigida</li> <li>Vazão Volumétrica corrigida</li> <li>Concentração</li> <li>Damping de oscilação 1</li> <li>Damping de oscilação 2</li> <li>Densidade</li> <li>Densidade do óleo</li> <li>Densidade da água</li> <li>Viscosidade Dinâmica</li> <li>Sensor eletr de temperatura</li> <li>Opção Detecção de tubo var</li> <li>Vazão GSV</li> <li>Vazão GSV alternativa</li> </ul> | <ul> <li>Viscosidade Cinem</li> <li>Opção Corte de va:</li> <li>Vazão mássica</li> <li>Vazão mássica óleo</li> <li>Vazão mássica agu</li> <li>HBSI</li> <li>Vazão NSV</li> <li>Vazão NSV Alterna</li> <li>Corrente de excitaç</li> <li>Grariter</li> <li>Corrente de excitaç</li> <li>Frequência de oscil</li> <li>Frequência de oscil</li> <li>Vazão volumetrica</li> <li>Densidade de refer</li> <li>Vazão volumétrica</li> <li>Vazão volumétrica</li> </ul> | <ul> <li>Vazão volumétrica corrigida água</li> <li>Flutuação de oscilação de damping 1</li> <li>Flutuação de oscilação de damping 2</li> <li>Flutuação frequência 1</li> <li>Flutuação frequência 2</li> <li>Vazão mássica Target</li> <li>Vazão volumétrica Carrier</li> <li>ativa</li> <li>Vazão volumétrica target</li> <li>Viscosidade dinâmica compensada temp.</li> <li>ção 1</li> <li>Viscosidade cinemática compensada temp.</li> <li>ção 2</li> <li>Temperatura</li> <li>Ilação 1</li> <li>Status</li> <li>Vazão volumétrica</li> <li>Vazão volumétrica</li> <li>Vazão volumétrica</li> <li>Vazão volumétrica</li> <li>Compensada temp.</li> <li>Ção 2</li> <li>Vazão volumétrica</li> <li>Vazão volumétrica</li> <li>Vazão volumétrica</li> <li>Vazão volumétrica</li> <li>Vazão volumétrica água</li> <li>rência alternativa</li> <li>Water cut</li> </ul> |

|     | Informação sobre diagnóstico                                                                                                    |                                                                                                    | Ação de reparo                                                                                                    |  |
|-----|----------------------------------------------------------------------------------------------------|----------------------------------------------------------------------------------------------------|----------------------------------------------------------------------------------------------------|--|
| N°  | Texto resumido                                                                                                    |                                                                                                    |                                                                                                    |  |
| 941 | Temperatura API fora especificação                                                                                                    |                                                                                                    | 1. Checar temperatura de processo com grupo de produtos API                                                                                                    |  |
|     | Status da variável de medição                                                                                                    |                                                                                                    | selecionados<br>2. Checar parâmetros relacionados a API                                                                                                    |  |
|     | Quality                                                                                                    | Bad                                                                                                    |                                                                                                    |  |
|     | Quality substatus                                                                                                    | Maintenance alarm                                                                                                    |                                                                                                    |  |
|     | Coding (hex)                                                                                                    | 0x24 para 0x27                                                                                                    |                                                                                                    |  |
|     | Sinal de status                                                                                                    | S                                                                                                    |                                                                                                    |  |
|     | Comportamento do<br>diagnóstico                                                                                                    | Alarm                                                                                                    |                                                                                                    |  |
|     | Variáveis de medição influenciadas                                                                                                    |                                                                                                    |                                                                                                    |  |
|     | <ul> <li>Densidade do óleo</li> <li>Densidade da água</li> <li>Vazão GSV</li> <li>Vazão GSV alternativa</li> <li>Vazão mássica</li> <li>Vazão mássica óleo</li> </ul> | <ul> <li>Vazão mássica agu</li> <li>Vazão NSV</li> <li>Vazão NSV Alterna</li> <li>Pressão externa</li> <li>Vazão volumetrica</li> <li>Densidade de refer</li> </ul> | a Vazão volumétrica corrigida<br>Vazão volumétrica corrigida óleo<br>Vazão volumétrica corrigida água<br>Vazão volumétrica corrigida água<br>Vazão volumétrica óleo<br>S&W Vazão volumétrica água<br>ência alternativa Water cut |  |

| Informação sobre diagnóstico |                                     | bre diagnóstico                                                                                                    | Ação de reparo |
|------------------------------|-------------------------------------|----------------------------------------------------------------------------------------------------|----------------|
| N°                           | Text                                | to resumido                                                                                                    |                |
| 942                          | Densidade API fora de especificação | <ol> <li>Checar densidade de processo com grupo de produtos API<br/>selecionados</li> <li>Checar parâmetros relacionados a API</li> </ol> |                |
|                              | Status da variável de medição       |                                                                                                    |                |
|                              | Quality                             | Bad                                                                                                    |                |
|                              | Quality substatus                   | Maintenance alarm                                                                                                    |                |
|                              | Coding (hex)                        | 0x24 para 0x27                                                                                                    |                |
|                              | Sinal de status                     | S                                                                                                    |                |
|                              | Comportamento do<br>diagnóstico     | Alarm                                                                                                    |                |
|                              | Variáveis de medição influenciadas  |                                                                                                    |                |
|                              | Vazão mássica                       |                                                                                                    |                |

| Informação sobre diagnóstico |                                                                                                    | bre diagnóstico                                                                                                    | Ação de reparo                                                                                                    |
|------------------------------|----------------------------------------------------------------------------------------------------|----------------------------------------------------------------------------------------------------|----------------------------------------------------------------------------------------------------|
| N°                           | Text                                                                                                    | o resumido                                                                                                    |                                                                                                    |
| 943                          | Pressão API fora de especificação Status da variável de medição                                                                                                    |                                                                                                    | 1. Checar pressão de processo com grupo de produtos API selecionados                                                                                                    |
|                              |                                                                                                    |                                                                                                    | 2. Checar parämetros relacionados a API                                                                                                    |
|                              | Quality                                                                                                    | Bad                                                                                                    |                                                                                                    |
|                              | Quality substatus                                                                                                    | Maintenance alarm                                                                                                    |                                                                                                    |
|                              | Coding (hex)                                                                                                    | 0x24 para 0x27                                                                                                    |                                                                                                    |
|                              | Sinal de status                                                                                                    | S                                                                                                    |                                                                                                    |
|                              | Comportamento do<br>diagnóstico                                                                                                    | Alarm                                                                                                    |                                                                                                    |
|                              | Variáveis de medição influenciadas                                                                                                    |                                                                                                    |                                                                                                    |
|                              | <ul> <li>Densidade do óleo</li> <li>Densidade da água</li> <li>Vazão GSV</li> <li>Vazão GSV alternativa</li> <li>Vazão mássica</li> <li>Vazão mássica óleo</li> </ul> | <ul> <li>Vazão mássica agu</li> <li>Vazão NSV</li> <li>Vazão NSV Alterna</li> <li>Pressão externa</li> <li>Vazão volumetrica</li> <li>Densidade de refer</li> </ul> | a - Vazão volumétrica corrigida<br>- Vazão volumétrica corrigida óleo<br>- Vazão volumétrica corrigida água<br>- Vazão volumétrica óleo<br>- Vazão volumétrica água<br>- Vazão volumétrica água<br>- Water cut |

|     | Informação so                                                                                                    | bre diagnóstico                                                                                                    | Ação de reparo                                                                                                    |
|-----|----------------------------------------------------------------------------------------------------|----------------------------------------------------------------------------------------------------|----------------------------------------------------------------------------------------------------|
| N°  | Texto resumido                                                                                                    |                                                                                                    |                                                                                                    |
| 944 | Monitoramento Falhou                                                                                                    |                                                                                                    | Checar as condições de processo para o Heartbeat Monitoring                                                                                                    |
|     | Status da variável de medição [da fábrica] 1)                                                                                                    |                                                                                                    |                                                                                                    |
|     | Quality                                                                                                    | Bad                                                                                                    |                                                                                                    |
|     | Quality substatus                                                                                                    | Maintenance alarm                                                                                                    |                                                                                                    |
|     | Coding (hex)                                                                                                    | 0x24 para 0x27                                                                                                    |                                                                                                    |
|     | Sinal de status                                                                                                    | S                                                                                                    |                                                                                                    |
|     | Comportamento do<br>diagnóstico                                                                                                    | Warning                                                                                                    |                                                                                                    |
|     | Variáveis de medição influenciadas                                                                                                    |                                                                                                    |                                                                                                    |
|     | <ul> <li>Amplitude de oscilação 1</li> <li>Amplitude de oscilação 2</li> <li>Assimetria do sinal</li> <li>Vazão mássica Carrier</li> <li>Temperatura do tubo</li> <li>Concentração</li> <li>Damping de oscilação 1</li> <li>Damping de oscilação 2</li> <li>Densidade</li> <li>Viscosidade Dinâmica</li> <li>Sensor eletr de temperatura</li> </ul> | <ul> <li>Opção Detecção de</li> <li>Viscosidade Cinem.</li> <li>Opção Corte de vaz</li> <li>Vazão mássica</li> <li>HBSI</li> <li>Pressão externa</li> <li>Corrente de excitaç</li> <li>Corrente de excitaç</li> <li>Frequência de oscil</li> <li>Frequência de oscil</li> <li>Frequência de oscil</li> <li>Ensidade de refer</li> </ul> | tubo vazioVazão volumétrica corrigidaáticaFlutuação de oscilação de damping 1 <i>cão baixa</i> Flutuação de oscilação de damping 2 <i>Flutuação frequência 1</i> Flutuação frequência 2 <i>Vazão mássica Target</i> Viscosidade dinâmica compensada temp.ão 1Viscosidade cinemática compensada temp.ação 1Temperaturaação 2StatusênciaVazão volumétrica |

| Informação sobre diagnóstico |                                                                                                    | bre diagnóstico                                                                                                    | Ação de reparo                                                                                                    |
|------------------------------|----------------------------------------------------------------------------------------------------|----------------------------------------------------------------------------------------------------|----------------------------------------------------------------------------------------------------|
| N°                           | Texto resumido                                                                                                    |                                                                                                    |                                                                                                    |
| 948                          | Amortecimento de oscilação m                                                                                                    | uuito alto                                                                                                    | Verificar condicoes processo                                                                                                    |
|                              | Status da variável de medição                                                                                                    | o [da fábrica] <sup>1)</sup>                                                                                                    |                                                                                                    |
|                              | Quality                                                                                                    | Uncertain                                                                                                    |                                                                                                    |
|                              | Quality substatus                                                                                                    | Process related                                                                                                    |                                                                                                    |
|                              | Coding (hex)                                                                                                    | 0x78 para 0x7B                                                                                                    |                                                                                                    |
|                              | Sinal de status                                                                                                    | S                                                                                                    |                                                                                                    |
|                              | Comportamento do<br>diagnóstico                                                                                                    | Warning                                                                                                    |                                                                                                    |
|                              | Variáveis de medição influenciadas                                                                                                    |                                                                                                    |                                                                                                    |
|                              | <ul> <li>Amplitude de oscilação 1</li> <li>Amplitude de oscilação 2</li> <li>Assimetria do sinal</li> <li>Vazão mássica Carrier</li> <li>Temperatura do tubo</li> <li>Vazão volumetrica corrigida</li> <li>Vazão Volumétrica corrigida</li> <li>Vazão Volumétrica corrigida</li> <li>Concentração</li> <li>Damping de oscilação 1</li> <li>Damping de oscilação 2</li> <li>Densidade</li> <li>Densidade do óleo</li> <li>Densidade da água</li> <li>Viscosidade Dinâmica</li> <li>Sensor eletr de temperatura</li> <li>Opção Detecção de tubo var</li> <li>Vazão GSV</li> <li>Vazão GSV</li> </ul> | <ul> <li>Viscosidade Cinem</li> <li>Opção Corte de vaz</li> <li>Vazão mássica</li> <li>Vazão mássica óleo</li> <li>Vazão mássica agu</li> <li>HBSI</li> <li>a carrier</li> <li>Vazão NSV</li> <li>Vazão NSV Alterna</li> <li>Pressão externa</li> <li>Corrente de excitaç</li> <li>Frequência de oscil</li> <li>Frequência de oscil</li> <li>Vazão volumetrica</li> <li>Densidade de refer</li> <li>Vazão volumétrica</li> <li>Vazão volumétrica</li> </ul> | áticaVazão volumétrica corrigida águazão baixaFlutuação de oscilação de damping 1zão baixaFlutuação de oscilação de damping 2oFlutuação frequência 1aFlutuação frequência 2vazão mássica TargetVazão volumétrica Carriervazão volumétrica targetVazão volumétrica targetviscosidade dinâmica compensada temp.ção 1Statuslação 2Vazão volumétricaskWVazão volumétricaênciaVazão volumétrica águaência alternativaWater cutcorrigidaCorrigida delo |

# 12.8 Eventos de diagnóstico pendentes

O menu **Diagnóstico** permite ao usuário visualizar o evento de diagnóstico atual e o evento de diagnóstico anterior separadamente.

Para chamar as medidas para corrigir um evento de diagnóstico:

- Através do display local  $\rightarrow \implies 189$
- Através do navegador → 
   <sup>(1)</sup>
   <sup>(2)</sup>
   <sup>(2)</sup>
   <sup>(2)</sup>
   <sup>(2)</sup>
   <sup>(2)</sup>
   <sup>(2)</sup>
   <sup>(2)</sup>
   <sup>(2)</sup>
   <sup>(2)</sup>
   <sup>(2)</sup>
   <sup>(2)</sup>
   <sup>(2)</sup>
   <sup>(2)</sup>
   <sup>(2)</sup>
   <sup>(2)</sup>
   <sup>(2)</sup>
   <sup>(2)</sup>
   <sup>(2)</sup>
   <sup>(2)</sup>
   <sup>(2)</sup>
   <sup>(2)</sup>
   <sup>(2)</sup>
   <sup>(2)</sup>
   <sup>(2)</sup>
   <sup>(2)</sup>
   <sup>(2)</sup>
   <sup>(2)</sup>
   <sup>(2)</sup>
   <sup>(2)</sup>
   <sup>(2)</sup>
   <sup>(2)</sup>
   <sup>(2)</sup>
   <sup>(2)</sup>
   <sup>(2)</sup>
   <sup>(2)</sup>
   <sup>(2)</sup>
   <sup>(2)</sup>
   <sup>(2)</sup>
   <sup>(2)</sup>
   <sup>(2)</sup>
   <sup>(2)</sup>
   <sup>(2)</sup>
   <sup>(2)</sup>
   <sup>(2)</sup>
   <sup>(2)</sup>
   <sup>(2)</sup>
   <sup>(2)</sup>
   <sup>(2)</sup>
   <sup>(2)</sup>
   <sup>(2)</sup>
   <sup>(2)</sup>
   <sup>(2)</sup>
   <sup>(2)</sup>
   <sup>(2)</sup>
   <sup>(2)</sup>
   <sup>(2)</sup>
   <sup>(2)</sup>
   <sup>(2)</sup>
   <sup>(2)</sup>
   <sup>(2)</sup>
   <sup>(2)</sup>
   <sup>(2)</sup>
   <sup>(2)</sup>
   <sup>(2)</sup>
   <sup>(2)</sup>
   <sup>(2)</sup>
   <sup>(2)</sup>
   <sup>(2)</sup>
   <sup>(2)</sup>
   <sup>(2)</sup>
   <sup>(2)</sup>
   <sup>(2)</sup>
   <sup>(2)</sup>
   <sup>(2)</sup>
   <sup>(2)</sup>
   <sup>(2)</sup>
   <sup>(2)</sup>
   <sup>(2)</sup>
   <sup>(2)</sup>
   <sup>(2)</sup>
   <sup>(2)</sup>
   <sup>(2)</sup>
   <sup>(2)</sup>
   <sup>(2)</sup>
   <sup>(2)</sup>
   <sup>(2)</sup>
   <sup>(2)</sup>
   <sup>(2)</sup>
   <sup>(2)</sup>
   <sup>(2)</sup>
   <sup>(2)</sup>
   <sup>(2)</sup>
   <sup>(2)</sup>
   <sup>(2)</sup>
   <sup>(2)</sup>
   <sup>(2)</sup>
   <sup>(2)</sup>
   <sup>(2)</sup>
   <sup>(2)</sup>
   <sup>(2)</sup>
   <sup>(2)</sup>
   <sup>(2)</sup>
   <sup>(2)</sup>
   <sup>(2)</sup>
   <sup>(2)</sup>
   <sup>(2)</sup>
   <sup>(2)</sup>
   <sup>(2)</sup>
   <sup>(2)</sup>
   <sup>(2)</sup>
   <sup>(2)</sup>
   <sup>(2)</sup>
   <sup>(2)</sup>
   <sup>(2)</sup>
   <sup>(2)</sup>
   <sup>(2)</sup>
   <sup>(2)</sup>
   <sup>(2)</sup>
   <sup>(2)</sup>
   <sup>(2)</sup>
   <sup>(2)</sup>
   <sup>(2)</sup>
   <sup>(2)</sup>
   <sup>(2)</sup>
   <sup>(2)</sup>
   <sup>(2)</sup>
   <sup>(2)</sup>
   <sup>(2)</sup>
   <sup>(2)</sup>
   <sup>(2)</sup>
   <sup>(2)</sup>
   <sup>(2)</sup>
   <sup>(2)</sup>
   <sup>(2)</sup>
   <sup>(2)</sup>
   <sup>(2)</sup>
   <sup>(2)</sup>
   <sup>(2)</sup>
   <sup>(2)</sup>
   <sup>(2)</sup>
   <sup>(2)</sup>
   <sup>(2)</sup>
- Através da ferramenta de operação "FieldCare" → 
   <sup>(1)</sup>
   <sup>(2)</sup>
   <sup>(2)</sup>
   <sup>(2)</sup>
   <sup>(2)</sup>
   <sup>(2)</sup>
   <sup>(2)</sup>
   <sup>(2)</sup>
   <sup>(2)</sup>
   <sup>(2)</sup>
   <sup>(2)</sup>
   <sup>(2)</sup>
   <sup>(2)</sup>
   <sup>(2)</sup>
   <sup>(2)</sup>
   <sup>(2)</sup>
   <sup>(2)</sup>
   <sup>(2)</sup>
   <sup>(2)</sup>
   <sup>(2)</sup>
   <sup>(2)</sup>
   <sup>(2)</sup>
   <sup>(2)</sup>
   <sup>(2)</sup>
   <sup>(2)</sup>
   <sup>(2)</sup>
   <sup>(2)</sup>
   <sup>(2)</sup>
   <sup>(2)</sup>
   <sup>(2)</sup>
   <sup>(2)</sup>
   <sup>(2)</sup>
   <sup>(2)</sup>
   <sup>(2)</sup>
   <sup>(2)</sup>
   <sup>(2)</sup>
   <sup>(2)</sup>
   <sup>(2)</sup>
   <sup>(2)</sup>
   <sup>(2)</sup>
   <sup>(2)</sup>
   <sup>(2)</sup>
   <sup>(2)</sup>
   <sup>(2)</sup>
   <sup>(2)</sup>
   <sup>(2)</sup>
   <sup>(2)</sup>
   <sup>(2)</sup>
   <sup>(2)</sup>
   <sup>(2)</sup>
   <sup>(2)</sup>
   <sup>(2)</sup>
   <sup>(2)</sup>
   <sup>(2)</sup>
   <sup>(2)</sup>
   <sup>(2)</sup>
   <sup>(2)</sup>
   <sup>(2)</sup>
   <sup>(2)</sup>
   <sup>(2)</sup>
   <sup>(2)</sup>
   <sup>(2)</sup>
   <sup>(2)</sup>
   <sup>(2)</sup>
   <sup>(2)</sup>
   <sup>(2)</sup>
   <sup>(2)</sup>
   <sup>(2)</sup>
   <sup>(2)</sup>
   <sup>(2)</sup>
   <sup>(2)</sup>
   <sup>(2)</sup>
   <sup>(2)</sup>
   <sup>(2)</sup>
   <sup>(2)</sup>
   <sup>(2)</sup>
   <sup>(2)</sup>
   <sup>(2)</sup>
   <sup>(2)</sup>
   <sup>(2)</sup>
   <sup>(2)</sup>
   <sup>(2)</sup>
   <sup>(2)</sup>
   <sup>(2)</sup>
   <sup>(2)</sup>
   <sup>(2)</sup>
   <sup>(2)</sup>
   <sup>(2)</sup>
   <sup>(2)</sup>
   <sup>(2)</sup>
   <sup>(2)</sup>
   <sup>(2)</sup>
   <sup>(2)</sup>
   <sup>(2)</sup>
   <sup>(2)</sup>
   <sup>(2)</sup>
   <sup>(2)</sup>
   <sup>(2)</sup>
   <sup>(2)</sup>
   <sup>(2)</sup>
   <sup>(2)</sup>
   <sup>(2)</sup>
   <sup>(2)</sup>
   <sup>(2)</sup>
   <sup>(2)</sup>
   <sup>(2)</sup>
   <sup>(2)</sup>
   <sup>(2)</sup>
   <sup>(2)</sup>
   <sup>(2)</sup>
   <sup>(2)</sup>
   <sup>(2)</sup>
   <sup>(2)</sup>
   <sup>(2)</sup>
   <sup>(2)</sup>
   <sup>(2)</sup>
   <sup>(2)</sup>
   <sup>(2)</sup>
   <sup>(2)</sup>
   <sup>(2)</sup>
   <sup>(2)</sup>
   <sup>(2)</sup>
   <sup>(2)</sup>
   <sup>(2)</sup>
   <sup>(2)</sup>
   <sup>(2)</sup>
   <sup>(2)</sup>
   <sup>(2)</sup>
   <sup>(2)</sup>
   <sup>(2)</sup>
   <sup>(2)</sup>
   <sup>(2)</sup>
   <sup>(2)</sup>
   <sup>(2)</sup>
   <sup>(2)</sup>
   <sup>(2)</sup>
   <sup>(2)</sup>
   <sup>(2)</sup>
   <sup>(2)</sup>
   <sup>(2)</sup>
   <sup>(2)</sup>
   <sup></sup>
- Através da ferramenta de operação "DeviceCare" → 
   <sup>1</sup> 192

Outros eventos de diagnóstico pendentes podem ser exibidos em submenu Lista de diagnóstico  $\rightarrow \cong 250$ .

### Navegação

Menu "Diagnóstico"

| 얺. Diagnóstico |                                  |   |         |
|----------------|----------------------------------|---|---------|
|                | Diagnóstico atual                | ] | → 🖺 250 |
|                | Diagnóstico anterior             | ] | → 🗎 250 |
|                | Tempo de operação desde reinício |   | → 🗎 250 |
|                | Tempo de operação                |   | → 🗎 250 |

### Visão geral dos parâmetros com breve descrição

| Parâmetro                        | Pré-requisitos                               | Descrição                                                                                                    | Interface do usuário                                                                             |
|----------------------------------|----------------------------------------------|----------------------------------------------------------------------------------------------------|--------------------------------------------------------------------------------------------------|
| Diagnóstico atual                | Ocorreu um evento de diagnóstico.            | Mostra o evento de diagnóstico atual<br>juntamente com a informação de<br>diagnóstico.<br>Caso duas ou mais mensagens<br>ocorram ao mesmo tempo,<br>somente será exibida a<br>mensagem com o nível de<br>prioridade mais alto. | Símbolo para o<br>comportamento de<br>diagnóstico, código de<br>diagnóstico e mensagem<br>curta. |
| Diagnóstico anterior             | Já ocorreram dois eventos de<br>diagnóstico. | Mostra o evento de diagnóstico anterior<br>ao evento atual juntamente com as<br>informações de diagnóstico.                                                                                                    | Símbolo para o<br>comportamento de<br>diagnóstico, código de<br>diagnóstico e mensagem<br>curta. |
| Tempo de operação desde reinício | -                                            | Mostra o período que o medidor esteve<br>em operação desde a última<br>reinicialização.                                                                                                    | Dias (d), horas (h), minutos<br>(m) e segundos (s)                                               |
| Tempo de operação                | -                                            | Indica por quanto tempo o aparelho esteve em operação.                                                                                                    | Dias (d), horas (h), minutos<br>(m) e segundos (s)                                               |

# 12.9 Lista de diagnóstico

É possível exibir até 5 eventos de diagnóstico pendentes no momento em submenu **Lista de diagnóstico** juntamente com as informações de diagnóstico associadas. Se mais de 5 eventos de diagnóstico estiverem pendentes, o display exibe os eventos de prioridade máxima.

### Caminho de navegação

Diagnóstico → Lista de diagnóstico

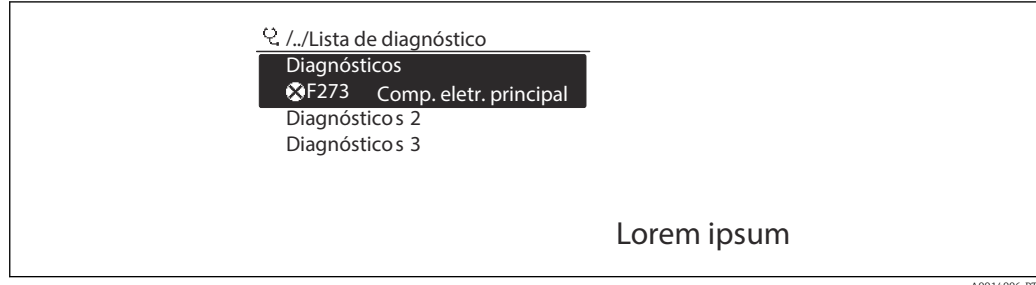

39 Uso do display local como exemplo

A0014006-P

Para chamar as medidas para corrigir um evento de diagnóstico:

- Através do display local  $\rightarrow \cong 189$
- Através do navegador → 
   <sup>(1)</sup>
   <sup>(2)</sup>
   <sup>(2)</sup>
   <sup>(2)</sup>
   <sup>(2)</sup>
   <sup>(2)</sup>
   <sup>(2)</sup>
   <sup>(2)</sup>
   <sup>(2)</sup>
   <sup>(2)</sup>
   <sup>(2)</sup>
   <sup>(2)</sup>
   <sup>(2)</sup>
   <sup>(2)</sup>
   <sup>(2)</sup>
   <sup>(2)</sup>
   <sup>(2)</sup>
   <sup>(2)</sup>
   <sup>(2)</sup>
   <sup>(2)</sup>
   <sup>(2)</sup>
   <sup>(2)</sup>
   <sup>(2)</sup>
   <sup>(2)</sup>
   <sup>(2)</sup>
   <sup>(2)</sup>
   <sup>(2)</sup>
   <sup>(2)</sup>
   <sup>(2)</sup>
   <sup>(2)</sup>
   <sup>(2)</sup>
   <sup>(2)</sup>
   <sup>(2)</sup>
   <sup>(2)</sup>
   <sup>(2)</sup>
   <sup>(2)</sup>
   <sup>(2)</sup>
   <sup>(2)</sup>
   <sup>(2)</sup>
   <sup>(2)</sup>
   <sup>(2)</sup>
   <sup>(2)</sup>
   <sup>(2)</sup>
   <sup>(2)</sup>
   <sup>(2)</sup>
   <sup>(2)</sup>
   <sup>(2)</sup>
   <sup>(2)</sup>
   <sup>(2)</sup>
   <sup>(2)</sup>
   <sup>(2)</sup>
   <sup>(2)</sup>
   <sup>(2)</sup>
   <sup>(2)</sup>
   <sup>(2)</sup>
   <sup>(2)</sup>
   <sup>(2)</sup>
   <sup>(2)</sup>
   <sup>(2)</sup>
   <sup>(2)</sup>
   <sup>(2)</sup>
   <sup>(2)</sup>
   <sup>(2)</sup>
   <sup>(2)</sup>
   <sup>(2)</sup>
   <sup>(2)</sup>
   <sup>(2)</sup>
   <sup>(2)</sup>
   <sup>(2)</sup>
   <sup>(2)</sup>
   <sup>(2)</sup>
   <sup>(2)</sup>
   <sup>(2)</sup>
   <sup>(2)</sup>
   <sup>(2)</sup>
   <sup>(2)</sup>
   <sup>(2)</sup>
   <sup>(2)</sup>
   <sup>(2)</sup>
   <sup>(2)</sup>
   <sup>(2)</sup>
   <sup>(2)</sup>
   <sup>(2)</sup>
   <sup>(2)</sup>
   <sup>(2)</sup>
   <sup>(2)</sup>
   <sup>(2)</sup>
   <sup>(2)</sup>
   <sup>(2)</sup>
   <sup>(2)</sup>
   <sup>(2)</sup>
   <sup>(2)</sup>
   <sup>(2)</sup>
   <sup>(2)</sup>
   <sup>(2)</sup>
   <sup>(2)</sup>
   <sup>(2)</sup>
   <sup>(2)</sup>
   <sup>(2)</sup>
   <sup>(2)</sup>
   <sup>(2)</sup>
   <sup>(2)</sup>
   <sup>(2)</sup>
   <sup>(2)</sup>
   <sup>(2)</sup>
   <sup>(2)</sup>
   <sup>(2)</sup>
   <sup>(2)</sup>
   <sup>(2)</sup>
   <sup>(2)</sup>
   <sup>(2)</sup>
   <sup>(2)</sup>
   <sup>(2)</sup>
   <sup>(2)</sup>
   <sup>(2)</sup>
   <sup>(2)</sup>
   <sup>(2)</sup>
   <sup>(2)</sup>
   <sup>(2)</sup>
   <sup>(2)</sup>
   <sup>(2)</sup>
   <sup>(2)</sup>
   <sup>(2)</sup>
   <sup>(2)</sup>
   <sup>(2)</sup>
   <sup>(2)</sup>
   <sup>(2)</sup>
   <sup>(2)</sup>
   <sup>(2)</sup>
   <sup>(2)</sup>
   <sup>(2)</sup>
   <sup>(2)</sup>
   <sup>(2)</sup>
   <sup>(2)</sup>
   <sup>(2)</sup>
   <sup>(2)</sup>
   <sup>(2)</sup>
   <sup>(2)</sup>
   <sup>(2)</sup>
   <sup>(2)</sup>
   <sup>(2)</sup>
   <sup>(2)</sup>
   <sup>(2)</sup>
- Através da ferramenta de operação "FieldCare" → 
   <sup>(1)</sup>
   <sup>(2)</sup>
   <sup>(2)</sup>
   <sup>(2)</sup>
   <sup>(2)</sup>
   <sup>(2)</sup>
   <sup>(2)</sup>
   <sup>(2)</sup>
   <sup>(2)</sup>
   <sup>(2)</sup>
   <sup>(2)</sup>
   <sup>(2)</sup>
   <sup>(2)</sup>
   <sup>(2)</sup>
   <sup>(2)</sup>
   <sup>(2)</sup>
   <sup>(2)</sup>
   <sup>(2)</sup>
   <sup>(2)</sup>
   <sup>(2)</sup>
   <sup>(2)</sup>
   <sup>(2)</sup>
   <sup>(2)</sup>
   <sup>(2)</sup>
   <sup>(2)</sup>
   <sup>(2)</sup>
   <sup>(2)</sup>
   <sup>(2)</sup>
   <sup>(2)</sup>
   <sup>(2)</sup>
   <sup>(2)</sup>
   <sup>(2)</sup>
   <sup>(2)</sup>
   <sup>(2)</sup>
   <sup>(2)</sup>
   <sup>(2)</sup>
   <sup>(2)</sup>
   <sup>(2)</sup>
   <sup>(2)</sup>
   <sup>(2)</sup>
   <sup>(2)</sup>
   <sup>(2)</sup>
   <sup>(2)</sup>
   <sup>(2)</sup>
   <sup>(2)</sup>
   <sup>(2)</sup>
   <sup>(2)</sup>
   <sup>(2)</sup>
   <sup>(2)</sup>
   <sup>(2)</sup>
   <sup>(2)</sup>
   <sup>(2)</sup>
   <sup>(2)</sup>
   <sup>(2)</sup>
   <sup>(2)</sup>
   <sup>(2)</sup>
   <sup>(2)</sup>
   <sup>(2)</sup>
   <sup>(2)</sup>
   <sup>(2)</sup>
   <sup>(2)</sup>
   <sup>(2)</sup>
   <sup>(2)</sup>
   <sup>(2)</sup>
   <sup>(2)</sup>
   <sup>(2)</sup>
   <sup>(2)</sup>
   <sup>(2)</sup>
   <sup>(2)</sup>
   <sup>(2)</sup>
   <sup>(2)</sup>
   <sup>(2)</sup>
   <sup>(2)</sup>
   <sup>(2)</sup>
   <sup>(2)</sup>
   <sup>(2)</sup>
   <sup>(2)</sup>
   <sup>(2)</sup>
   <sup>(2)</sup>
   <sup>(2)</sup>
   <sup>(2)</sup>
   <sup>(2)</sup>
   <sup>(2)</sup>
   <sup>(2)</sup>
   <sup>(2)</sup>
   <sup>(2)</sup>
   <sup>(2)</sup>
   <sup>(2)</sup>
   <sup>(2)</sup>
   <sup>(2)</sup>
   <sup>(2)</sup>
   <sup>(2)</sup>
   <sup>(2)</sup>
   <sup>(2)</sup>
   <sup>(2)</sup>
   <sup>(2)</sup>
   <sup>(2)</sup>
   <sup>(2)</sup>
   <sup>(2)</sup>
   <sup>(2)</sup>
   <sup>(2)</sup>
   <sup>(2)</sup>
   <sup>(2)</sup>
   <sup>(2)</sup>
   <sup>(2)</sup>
   <sup>(2)</sup>
   <sup>(2)</sup>
   <sup>(2)</sup>
   <sup>(2)</sup>
   <sup>(2)</sup>
   <sup>(2)</sup>
   <sup>(2)</sup>
   <sup>(2)</sup>
   <sup>(2)</sup>
   <sup>(2)</sup>
   <sup>(2)</sup>
   <sup>(2)</sup>
   <sup>(2)</sup>
   <sup>(2)</sup>
   <sup>(2)</sup>
   <sup>(2)</sup>
   <sup>(2)</sup>
   <sup>(2)</sup>
   <sup>(2)</sup>
   <sup>(2)</sup>
   <sup>(2)</sup>
   <sup>(2)</sup>
   <sup>(2)</sup>
   <sup>(2)</sup>
   <sup>(2)</sup>
   <sup>(2)</sup>
   <sup>(2)</sup>
   <sup>(2)</sup>
   <sup>(2)</sup>
   <sup>(2)</sup>
   <sup>(2)</sup>
   <sup>(2)</sup>
   <sup>(2)</sup>
   <sup>(2)</sup>
   <sup>(2)</sup>
   <sup>(2)</sup>
   <sup></sup>
- Através da ferramenta de operação "DeviceCare" → 
   <sup>(1)</sup> 192

## 12.10 Registro de eventos

## 12.10.1 Leitura do registro de eventos

O submenu **Lista de eventos** fornece uma visão geral cronológica das mensagens de evento que ocorreram.

### Caminho de navegação

Menu **Diagnóstico** → submenu **Livro de registro de eventos** → Lista de eventos

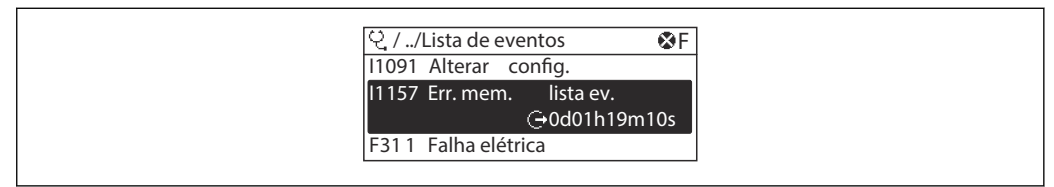

■ 40 Uso do display local como exemplo

A0014008-P

- Um máximo de 20 mensagens de evento podem ser exibidas em ordem cronológica.
- Se o pacote da aplicação HistoROM estendido (opção de pedido) estiver habilitado no equipamento, a lista de eventos pode conter até 100 entradas.
- O histórico de evento inclui entradas para:
- Eventos de diagnóstico  $\rightarrow$  🗎 195
- Eventos de informação → 🖺 252

Além do tempo de operação quando o evento ocorreu, cada evento também recebe um símbolo que indica se o evento ocorreu ou terminou:

- Evento de diagnósticos
  - ①: Ocorrência do evento
  - G: Fim do evento
- Evento de informação
  - €: Ocorrência do evento

Para chamar as medidas para corrigir um evento de diagnóstico:

- Através do display local  $\rightarrow \implies 189$
- Através do navegador → 
   <sup>(1)</sup>
   <sup>(2)</sup>
   <sup>(2)</sup>
   <sup>(2)</sup>
   <sup>(2)</sup>
   <sup>(2)</sup>
   <sup>(2)</sup>
   <sup>(2)</sup>
   <sup>(2)</sup>
   <sup>(2)</sup>
   <sup>(2)</sup>
   <sup>(2)</sup>
   <sup>(2)</sup>
   <sup>(2)</sup>
   <sup>(2)</sup>
   <sup>(2)</sup>
   <sup>(2)</sup>
   <sup>(2)</sup>
   <sup>(2)</sup>
   <sup>(2)</sup>
   <sup>(2)</sup>
   <sup>(2)</sup>
   <sup>(2)</sup>
   <sup>(2)</sup>
   <sup>(2)</sup>
   <sup>(2)</sup>
   <sup>(2)</sup>
   <sup>(2)</sup>
   <sup>(2)</sup>
   <sup>(2)</sup>
   <sup>(2)</sup>
   <sup>(2)</sup>
   <sup>(2)</sup>
   <sup>(2)</sup>
   <sup>(2)</sup>
   <sup>(2)</sup>
   <sup>(2)</sup>
   <sup>(2)</sup>
   <sup>(2)</sup>
   <sup>(2)</sup>
   <sup>(2)</sup>
   <sup>(2)</sup>
   <sup>(2)</sup>
   <sup>(2)</sup>
   <sup>(2)</sup>
   <sup>(2)</sup>
   <sup>(2)</sup>
   <sup>(2)</sup>
   <sup>(2)</sup>
   <sup>(2)</sup>
   <sup>(2)</sup>
   <sup>(2)</sup>
   <sup>(2)</sup>
   <sup>(2)</sup>
   <sup>(2)</sup>
   <sup>(2)</sup>
   <sup>(2)</sup>
   <sup>(2)</sup>
   <sup>(2)</sup>
   <sup>(2)</sup>
   <sup>(2)</sup>
   <sup>(2)</sup>
   <sup>(2)</sup>
   <sup>(2)</sup>
   <sup>(2)</sup>
   <sup>(2)</sup>
   <sup>(2)</sup>
   <sup>(2)</sup>
   <sup>(2)</sup>
   <sup>(2)</sup>
   <sup>(2)</sup>
   <sup>(2)</sup>
   <sup>(2)</sup>
   <sup>(2)</sup>
   <sup>(2)</sup>
   <sup>(2)</sup>
   <sup>(2)</sup>
   <sup>(2)</sup>
   <sup>(2)</sup>
   <sup>(2)</sup>
   <sup>(2)</sup>
   <sup>(2)</sup>
   <sup>(2)</sup>
   <sup>(2)</sup>
   <sup>(2)</sup>
   <sup>(2)</sup>
   <sup>(2)</sup>
   <sup>(2)</sup>
   <sup>(2)</sup>
   <sup>(2)</sup>
   <sup>(2)</sup>
   <sup>(2)</sup>
   <sup>(2)</sup>
   <sup>(2)</sup>
   <sup>(2)</sup>
   <sup>(2)</sup>
   <sup>(2)</sup>
   <sup>(2)</sup>
   <sup>(2)</sup>
   <sup>(2)</sup>
   <sup>(2)</sup>
   <sup>(2)</sup>
   <sup>(2)</sup>
   <sup>(2)</sup>
   <sup>(2)</sup>
   <sup>(2)</sup>
   <sup>(2)</sup>
   <sup>(2)</sup>
   <sup>(2)</sup>
   <sup>(2)</sup>
   <sup>(2)</sup>
   <sup>(2)</sup>
   <sup>(2)</sup>
   <sup>(2)</sup>
   <sup>(2)</sup>
   <sup>(2)</sup>
   <sup>(2)</sup>
   <sup>(2)</sup>
   <sup>(2)</sup>
   <sup>(2)</sup>
   <sup>(2)</sup>
   <sup>(2)</sup>
   <sup>(2)</sup>
   <sup>(2)</sup>
   <sup>(2)</sup>
   <sup>(2)</sup>
   <sup>(2)</sup>
   <sup>(2)</sup>
   <sup>(2)</sup>
   <sup>(2)</sup>
   <sup>(2)</sup>
   <sup>(2)</sup>
   <sup>(2)</sup>
   <sup>(2)</sup>
   <sup>(2)</sup>
   <sup>(2)</sup>
   <sup>(2)</sup>
   <sup>(2)</sup>
   <sup>(2)</sup>
   <sup>(2)</sup>
   <sup>(2)</sup>
   <sup>(2)</sup>
   <sup>(2)</sup>
- Através da ferramenta de operação "FieldCare" → 
   <sup>1</sup> 192
- Através da ferramenta de operação "DeviceCare" → 
   <sup>(1)</sup>
   <sup>(2)</sup>
   <sup>(2)</sup>
   <sup>(2)</sup>
   <sup>(2)</sup>
   <sup>(2)</sup>
   <sup>(2)</sup>
   <sup>(2)</sup>
   <sup>(2)</sup>
   <sup>(2)</sup>
   <sup>(2)</sup>
   <sup>(2)</sup>
   <sup>(2)</sup>
   <sup>(2)</sup>
   <sup>(2)</sup>
   <sup>(2)</sup>
   <sup>(2)</sup>
   <sup>(2)</sup>
   <sup>(2)</sup>
   <sup>(2)</sup>
   <sup>(2)</sup>
   <sup>(2)</sup>
   <sup>(2)</sup>
   <sup>(2)</sup>
   <sup>(2)</sup>
   <sup>(2)</sup>
   <sup>(2)</sup>
   <sup>(2)</sup>
   <sup>(2)</sup>
   <sup>(2)</sup>
   <sup>(2)</sup>
   <sup>(2)</sup>
   <sup>(2)</sup>
   <sup>(2)</sup>
   <sup>(2)</sup>
   <sup>(2)</sup>
   <sup>(2)</sup>
   <sup>(2)</sup>
   <sup>(2)</sup>
   <sup>(2)</sup>
   <sup>(2)</sup>
   <sup>(2)</sup>
   <sup>(2)</sup>
   <sup>(2)</sup>
   <sup>(2)</sup>
   <sup>(2)</sup>
   <sup>(2)</sup>
   <sup>(2)</sup>
   <sup>(2)</sup>
   <sup>(2)</sup>
   <sup>(2)</sup>
   <sup>(2)</sup>
   <sup>(2)</sup>
   <sup>(2)</sup>
   <sup>(2)</sup>
   <sup>(2)</sup>
   <sup>(2)</sup>
   <sup>(2)</sup>
   <sup>(2)</sup>
   <sup>(2)</sup>
   <sup>(2)</sup>
   <sup>(2)</sup>
   <sup>(2)</sup>
   <sup>(2)</sup>
   <sup>(2)</sup>
   <sup>(2)</sup>
   <sup>(2)</sup>
   <sup>(2)</sup>
   <sup>(2)</sup>
   <sup>(2)</sup>
   <sup>(2)</sup>
   <sup>(2)</sup>
   <sup>(2)</sup>
   <sup>(2)</sup>
   <sup>(2)</sup>
   <sup>(2)</sup>
   <sup>(2)</sup>
   <sup>(2)</sup>
   <sup>(2)</sup>
   <sup>(2)</sup>
   <sup>(2)</sup>
   <sup>(2)</sup>
   <sup>(2)</sup>
   <sup>(2)</sup>
   <sup>(2)</sup>
   <sup>(2)</sup>
   <sup>(2)</sup>
   <sup>(2)</sup>
   <sup>(2)</sup>
   <sup>(2)</sup>
   <sup>(2)</sup>
   <sup>(2)</sup>
   <sup>(2)</sup>
   <sup>(2)</sup>
   <sup>(2)</sup>
   <sup>(2)</sup>
   <sup>(2)</sup>
   <sup>(2)</sup>
   <sup>(2)</sup>
   <sup>(2)</sup>
   <sup>(2)</sup>
   <sup>(2)</sup>
   <sup>(2)</sup>
   <sup>(2)</sup>
   <sup>(2)</sup>
   <sup>(2)</sup>
   <sup>(2)</sup>
   <sup>(2)</sup>
   <sup>(2)</sup>
   <sup>(2)</sup>
   <sup>(2)</sup>
   <sup>(2)</sup>
   <sup>(2)</sup>
   <sup>(2)</sup>
   <sup>(2)</sup>
   <sup>(2)</sup>
   <sup>(2)</sup>
   <sup>(2)</sup>
   <sup>(2)</sup>
   <sup>(2)</sup>
   <sup>(2)</sup>
   <sup>(2)</sup>
   <sup>(2)</sup>
   <sup>(2)</sup>
   <sup>(2)</sup>
   <sup>(2)</sup>
   <sup>(2)</sup>
   <sup>(2)</sup>
   <sup>(2)</sup>
   <sup>(2)</sup>
   <sup>(2)</sup>
   <sup>(2)</sup>
   <sup>(2)</sup>
   <sup>(2)</sup>
   <sup>(2)</sup>
   <sup>(2)</sup>
   <sup>(2)</sup>
   <sup>(2)</sup>
   <sup>(2)</sup>
   <sup>(2)</sup>
   <sup>(2)</sup>

Para filtragem das mensagens de evento exibidas → 🗎 252

## 12.10.2 Filtragem do registro de evento

Usando parâmetro **Opções de filtro** é possível definir qual categoria de mensagem de evento é exibida no submenu **Lista de eventos**.

#### Caminho de navegação

Diagnóstico  $\rightarrow$  Livro de registro de eventos  $\rightarrow$  Opções de filtro

#### Categorias de filtro

- Todos
- Falha (F)
- Verificação da função (C)
- Fora de especificação (S)
- Necessário Manutenção (M)
- Informação (I)

## 12.10.3 Visão geral dos eventos de informações

Diferente de um evento de diagnóstico, um evento de informação é exibido no registro de eventos somente e não na lista de diagnóstico.

| Número da informação | Nome da informação                   |
|----------------------|--------------------------------------|
| I1000                | (Instrumento ok)                     |
| I1079                | Sensor alterado                      |
| I1089                | Ligado                               |
| I1090                | Reset da configuração                |
| I1091                | Configuração alterada                |
| I1092                | HistoROM backup apagado              |
| I1111                | Falha no ajuste da densidade         |
| I1137                | Eletrônica alterada                  |
| I1151                | Reset do histórico                   |
| I1155                | Reset da temperatura da eletrônica   |
| I1156                | Trend do erro de memória             |
| I1157                | Lista de eventos de erros na memória |
| I1184                | Display conectado                    |
| I1209                | Ajuste da densidade ok               |
| I1221                | Falha no ajuste do ponto zero        |
| I1222                | Ajuste do ponto zero ok              |
| Número da informação | Nome da informação                      |
|----------------------|-----------------------------------------|
| I1256                | Display: direito de acesso alterado     |
| I1278                | Reset do módulo I/O detectado           |
| I1335                | Firmware Alterado                       |
| I1361                | Web server: login falhou                |
| I1397                | Fieldbus: direito de acesso alterado    |
| I1398                | CDI: direito de acesso alterado         |
| I1444                | Verfiicação do equipamento aprovada     |
| I1445                | Verificação do equipamento falhou       |
| I1447                | Gravar dados de referência da aplicação |
| I1448                | Dados de ref. da aplicação gravados     |
| I1449                | Falha gravação dados ref. aplicação     |
| I1450                | Monitoramento OFF                       |
| I1451                | Monitoramento ON                        |
| I1457                | Falha: Verificação erro de medição      |
| I1459                | Falha: verificação modulo I/O           |
| I1460                | Falha na verificação HBSI               |
| I1461                | Falha: Verificação do sensor            |
| I1462                | Falha: verfic. módulo eletr. sensor     |
| I1512                | Download iniciado                       |
| I1513                | Download finalizado                     |
| I1514                | Upload iniciado                         |
| I1515                | Upload finalizado                       |
| I1618                | Modulo I/O 2 substituido                |
| I1619                | Modulo I/O 3 substituido                |
| I1621                | Modulo I/O 4 substituido                |
| I1622                | Calibração alterada                     |
| I1624                | Resetar todos os totalizadores          |
| I1625                | Proteção de escrita ativa               |
| I1626                | Proteção de escrita desativada          |
| I1627                | Login realizado com sucesso             |
| I1628                | Display: login bem sucedido             |
| I1629                | Acesso ao CDI bem sucedido              |
| I1631                | Web server acesso alterado              |
| I1632                | Display: login falhou                   |
| I1633                | Acesso ao CDI falhou                    |
| I1634                | Restauração aos parâmetros de fábrica   |
| I1635                | Restaurar parâmetros originais          |
| I1636                | Redefinição do endereço Fieldbus        |
| I1639                | Limite máximo de ciclos de chaveamento  |
| I1649                | Proteção de escrita ativada             |
| I1650                | Proteção de escrita desativada          |
| 11712                | Novo arquivo de flash recebido          |

| Número da informação | Nome da informação                    |
|----------------------|---------------------------------------|
| I1725                | Modulo eletr do sensor (ISEM) trocado |
| I1726                | Backup de configuração falhou         |

# 12.11 Reinicialização do medidor

Toda a configuração do equipamento ou parte da configuração pode ser redefinida para um estado definido no Parâmetro **Reset do equipamento** ( $\rightarrow \square 161$ ).

## 12.11.1 Faixa de função do parâmetro "Reset do equipamento"

| Opções                           | Descrição                                                                                                    |
|----------------------------------|----------------------------------------------------------------------------------------------------|
| Cancelar                         | Nenhuma medida é executada e o usuário sai do parâmetro.                                                                                                    |
| Para configurações de<br>entrega | Todo parâmetro para o qual foi solicitada uma configuração padrão específica do<br>cliente é reiniciado com este valor. Todos os parâmetros são redefinidos com o<br>ajuste de fábrica.                                                       |
| Reiniciar aparelho               | A reinicialização redefine todos os parâmetros com dados armazenados na<br>memória volátil (RAM) para o ajuste de fábrica (por exemplo, dados do valor<br>medido). A configuração do equipamento permanece inalterada.                        |
| Restabeleça o backup do<br>S-DAT | Restaura os dados salvos no S-DAT. Informação adicional: Esta função pode ser<br>usada para resolver o problema de memória "083 Conteúdo da memória<br>inconsistente" ou para restaurar os dados S-DAT quando um novo S-DAT for<br>instalado. |
|                                  | Essa opção é exibida apenas em uma condição de alarme.                                                                                                    |

# 12.12 Informações do equipamento

O submenu **Informações do equipamento** contém todos os parâmetros que exibem informações diferentes para a identificação do equipamento.

#### Navegação

Menu "Diagnóstico" → Informações do equipamento

| ► Informações do equipamento      |           |
|-----------------------------------|-----------|
| Tag do equipamento                | → 🗎 255   |
| Número de série                   | → 🗎 255   |
| Versão do firmware                | → 🗎 255   |
| Nome do equipamento               | → 🗎 255   |
| Código do equipamento             | ) → 🗎 255 |
| Código estendido do equipamento 1 | ) → 🗎 255 |
| Código estendido do equipamento 2 | ) → 🗎 255 |
| Código estendido do equipamento 3 | → 🗎 255   |

| Versão ENP                    | → 🗎 255 |
|-------------------------------|---------|
| PROFIBUS ident number         | → 🗎 255 |
| Status PROFIBUS Master Config | → 🗎 255 |

## Visão geral dos parâmetros com breve descrição

| Parâmetro                         | Descrição                                                                                                    | Interface do usuário                                                                                   | Ajuste de fábrica |
|-----------------------------------|----------------------------------------------------------------------------------------------------|----------------------------------------------------------------------------------------------------|-------------------|
| Tag do equipamento                | Mostra o nome do ponto de medição.                                                                                                    | Máx. 32 caracteres, como<br>letras, números ou caracteres<br>especiais (por exemplo @,<br>%, /).       | Promass 500 PA    |
| Número de série                   | Mostra o número de série do equipamento.                                                                                                    | Máx. grupo de caracteres de 11<br>dígitos que compreende letras<br>e números.                          | -                 |
| Versão do firmware                | Mostra a versão de firmware instalada no equipamento.                                                                                                    | Caracteres no formato xx.yy.zz                                                                         | -                 |
| Nome do equipamento               | Mostra o nome do transmissor.<br>O nome pode ser encontrado na<br>etiqueta de identificação do<br>transmissor.                                                                                                    | Promass 300/500                                                                                        | -                 |
| Código do equipamento             | Mostra o order code do equipamento.<br>O código do produto pode ser<br>encontrado na etiqueta de<br>identificação do sensor e do<br>transmissor no campo "Código do<br>produto" .                                           | Conjunto de caracteres<br>formado por letras, números e<br>alguns sinais de pontuação<br>(por ex.: /). | -                 |
| Código estendido do equipamento 1 | Mostra a primeira parte do order code<br>extendido.<br>O código do produto estendido<br>também pode ser encontrado na<br>etiqueta de identificação do sensor e<br>do transmissor no campo "Código de<br>pedido estendido" . | Cadeia de caracteres                                                                                   | -                 |
| Código estendido do equipamento 2 | Mostra a segunda parte do order code<br>extendido.<br>O código do produto estendido<br>também pode ser encontrado na<br>etiqueta de identificação do sensor e<br>do transmissor no campo "Código de<br>pedido estendido" .  | Cadeira de caracteres                                                                                  | -                 |
| Código estendido do equipamento 3 | Mostra a terceira parte do order code<br>extendido.<br>O código do produto estendido<br>também pode ser encontrado na<br>etiqueta de identificação do sensor e<br>do transmissor no campo "Código de<br>pedido estendido" . | Cadeira de caracteres                                                                                  | -                 |
| Versão ENP                        | Mostra a versão da placa de identificação da eletrônica (ENP).                                                                                                    | Cadeira de caracteres                                                                                  | -                 |
| PROFIBUS ident number             | Exibir o número de identificação do PROFIBUS.                                                                                                    | 0 para FFFF                                                                                            | 0x156D            |
| Status PROFIBUS Master Config     | Exibir o status da configuração do PROFIBUS<br>Master.                                                                                                    | <ul><li>Ativo</li><li>Não ativo</li></ul>                                                              | -                 |

# 12.13 Histórico do firmware

| Release<br>data | Versão do<br>Firmware | Código de<br>pedido<br>para<br>"Versão do<br>firmware" | Firmware<br>Alterações                                                                                                    | Tipo de<br>documentação   | Documentação         |
|-----------------|-----------------------|--------------------------------------------------------|----------------------------------------------------------------------------------------------------|---------------------------|----------------------|
| 08.2016         | 01.00.zz              | Opção <b>72</b>                                        | Firmware original                                                                                                    | Instruções de<br>operação | BA01553D/06/EN/01.16 |
| 11.2018         | 01.01.zz              | Opção <b>68</b>                                        | <ul> <li>Atualização de concentração</li> <li>Atualização de viscosidade</li> <li>Display local - desempenho aprimorado e entrada de dados através do editor de texto</li> <li>Bloqueio de teclado otimizado para display local</li> <li>Atualização do recurso de servidor de rede</li> <li>Suporte para a função de dados de tendência</li> <li>Função Heartbeat aprimorada para incluir resultados detalhados (página 3/4 do relatório)</li> <li>Configuração do equipamento de acordo com o PDF (registro de parâmetro, similar à impressão FDT)</li> <li>Capacidade da rede de interface Ethernet (serviço)</li> <li>Atualização abrangente do recurso Heartbeat</li> <li>Display local - suporte para o modo de infraestrutura WLAN</li> <li>Implementação do código de reinicialização do codigo de reinicialização</li> </ul> | Instruções de<br>operação | BA01553D/06/PT/02.18 |

É possível fazer o flash do firmware para a versão atual ou versão anterior usando a interface de serviço.

Para a compatibilidade da versão do firmware com a versão anterior, os arquivos de descrição de equipamento instalados e as ferramentas de operação, observe as informações referentes ao equipamento no documento "Informações do fabricante".

As informações do fabricante estão disponíveis:

1

■ Na área de download no site da Endress+Hauser: www.endress.com → Downloads

- Especifique os dados a seguir:
  - Raiz do produto: ex.: 8I5B
     A raiz do produto é a primeira parte do código do produto: consulte a etiqueta de identificação no equipamento.
  - Pesquisa de texto: Informações do fabricante
  - Tipo de meio: Documentação Documentação técnica

# 13 Manutenção

# 13.1 Serviço de manutenção

Nenhum trabalho de manutenção especial é exigido.

## 13.1.1 Limpeza externa

Ao limpar a parte externa do medidor, use sempre agentes de limpeza que não ataquem a superfície do invólucro ou as vedações.

## 13.1.2 Limpeza interna

Observe os seguintes pontos para limpeza CIP e SIP:

- Utilize apenas agentes de limpeza aos quais as partes molhadas sejam adequadamente resistentes.
- Observe a temperatura máxima do meio permitida para o medidor .

Observe os seguintes pontos para limpeza com pigs:

Observe o diâmetro da parte interna do tubo de medição e a conexão do processo.

# 13.2 Medição e teste do equipamento

A Endress+Hauser oferece uma variedade de medição e equipamento de teste, como o Netilion ou os testes de equipamento.

Sua Central de vendas Endress+Hauser pode fornecer informações detalhadas sobre os serviços.

Lista de alguns dos equipamentos de medição e teste: → 🗎 263

# 13.3 Assistência técnica da Endress+Hauser

A Endress+Hauser oferece uma ampla variedade de serviços para manutenção, como recalibração, serviço de manutenção ou testes de equipamento.

Sua Central de vendas Endress+Hauser pode fornecer informações detalhadas sobre os serviços.

# 14 Reparo

# 14.1 Notas gerais

## 14.1.1 Conceito de reparo e conversão

O conceito de reparo e conversão da Endress+Hauser considera os seguintes aspectos:

- O medidor tem um projeto modular.
- Peças sobressalentes são agrupadas em kits lógicos com as instruções de instalação associadas.
- Reparos executados pela assistência técnica da Endress+Hauser ou por clientes devidamente treinados.
- Equipamentos certificados somente podem ser convertidos em outros equipamentos certificados pela assistência técnica da Endress+Hauser ou pela fábrica.

## 14.1.2 Observações sobre reparo e conversão

Para o reparo e a conversão de um medidor, observe o seguinte:

- ► Use somente peças de reposição originais da Endress+Hauser.
- ▶ Faça o reparo de acordo com as instruções de instalação.
- Observe as normas aplicáveis, as regulamentações federais/nacionais, documentação Ex (XA) e certificados.
- ▶ Documente todos os reparos e conversões e insira os detalhes no Netilion Analytics.

# 14.2 Peças de reposição

Device Viewer (www.endress.com/deviceviewer):

Todas as peças de reposição do medidor, junto com o código de pedido, são listadas aqui e podem ser solicitados. Se estiver disponível, os usuários também podem fazer o download das Instruções de Instalação associadas.

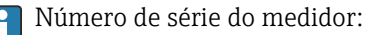

- Está localizado na etiqueta de identificação do equipamento.

# 14.3 Assistência técnica da Endress+Hauser

A Endress+Hauser oferece uma grande abrangência de serviços.

Sua Central de vendas Endress+Hauser pode fornecer informações detalhadas sobre os serviços.

# 14.4 Devolução

As especificações para devolução segura do equipamento podem variar, dependendo do tipo do equipamento e legislação nacional.

- 1. Consulte a página na internet para mais informações: https://www.endress.com/support/return-material
  - ← Selecione a região.
- 2. Se estiver devolvendo o equipamento, embale-o de maneira que ele esteja protegido com confiança contra impactos e influências externas. A embalagem original oferece a melhor proteção.

# 14.5 Descarte

Se solicitado pela Diretriz 2012/19/ da União Europeia sobre equipamentos elétricos e eletrônicos (WEEE), o produto é identificado com o símbolo exibido para reduzir o descarte de WEEE como lixo comum. Não descartar produtos que apresentam esse símbolo como lixo comum. Ao invés disso, devolva-os ao fabricante para descarte sob as condições aplicáveis.

## 14.5.1 Remoção do medidor

1. Desligue o equipamento.

## **A**TENÇÃO

#### Perigo às pessoas pelas condições do processo!

- Cuidado com as condições perigosas do processo como a pressão no equipamento de medição, a alta temperatura ou meios agressivos.
- 2. Faça as etapas de instalação e de conexão das seções "Instalação do medidor" e "Conexão com o medidor" na ordem inversa. Observe as instruções de segurança.

## 14.5.2 Descarte do medidor

## **A**TENÇÃO

Risco para humanos e para o meio ambiente devido a fluidos que são perigosos para a saúde.

 Certifique-se de que o medidor e todas as cavidades estão livres de resíduos de fluidos que são danosos à saúde ou ao meio ambiente, como substâncias que permearam por frestas ou difundiram pelo plástico.

Siga as observações seguintes durante o descarte:

- ► Verifique as regulamentações federais/nacionais.
- Garanta a separação adequada e o reuso dos componentes do equipamento.

# 15 Acessórios

Vários acessórios, que podem ser solicitados com o equipamento ou posteriormente da Endress+Hauser, estão disponíveis para o equipamento. Informações detalhadas sobre o código de pedido em questão estão disponíveis em seu centro de vendas local Endress +Hauser ou na página do produto do site da Endress+Hauser: www.endress.com.

# 15.1 Acessórios específicos do equipamento

## 15.1.1 Para o transmissor

| Acessórios                                              | Descrição                                                                                                    |  |  |  |
|---------------------------------------------------------|----------------------------------------------------------------------------------------------------|--|--|--|
| Transmissor<br>• Proline 500 – digital<br>• Proline 500 | Transmissor para substituição ou armazenamento. Use o código de pedido para<br>definir as seguintes especificações:<br>• Aprovações<br>• Saída<br>• Entrada<br>• Display/operação<br>• Invólucro<br>• Software                                                                                                  |  |  |  |
|                                                         | <ul> <li>Proline 500 - transmissor digital:<br/>Número de pedido: 8X5BXX-******A</li> <li>Transmissor Proline 500:<br/>Número de pedido: 8X5BXX-*******</li> </ul>                                                                                                    |  |  |  |
|                                                         | Transmissor Proline 500 para reposição:<br>É essencial especificar o número de série do transmissor de corrente ao fazer<br>o pedido. Com base no número de série, os dados específicos do equipamento<br>(ex.: fatores de calibração) do equipamento de reposição podem ser usados<br>para o novo transmissor. |  |  |  |
|                                                         | <ul> <li>Proline 500 - transmissor digital: Instruções de Instalação EA01151D</li> <li>Proline 500 transmissor: Instruções de Instalação EA01152D</li> </ul>                                                                                                    |  |  |  |
| Antena WLAN externa                                     | Antena WLAN externa com 1.5 m (59.1 in) cabo de conexão e dois suportes em<br>ângulo. Código de pedido para "Acompanha acessórios", opção P8 "Antena sem fio<br>de longo alcance".                                                                                                    |  |  |  |
|                                                         | <ul> <li>A antena WLAN externa não é adequada para uso em aplicações higiênicas.</li> <li>Informações adicionais sobre a interface WLAN →</li></ul>                                                                                                    |  |  |  |
|                                                         | Número de pedido: 71351317                                                                                                    |  |  |  |
|                                                         | Instruções de instalação EA01238D                                                                                                    |  |  |  |
| Conjunto de montagem                                    | Conjunto de montagem na tubulação para transmissor.                                                                                                    |  |  |  |
| em tubo                                                 | Proline 500 – transmissor digital<br>Número de pedido: 71346427                                                                                                    |  |  |  |
|                                                         | Instruções de instalação EA01195D                                                                                                    |  |  |  |
|                                                         | Transmissor Proline 500<br>Número de pedido: 71346428                                                                                                    |  |  |  |
| Tampa de proteção contra<br>tempo                       | Usado para proteger o medidor contra os efeitos do tempo: ex.: água da chuva, aquecimento excessivo proveniente de luz solar direta.                                                                                                    |  |  |  |
| Transmissor<br>• Proline 500 – digital<br>• Proline 500 | <ul> <li>Proline 500 - transmissor digital<br/>Número de pedido: 71343504</li> <li>Transmissor Proline 500<br/>Número de pedido: 71343505</li> </ul>                                                                                                    |  |  |  |
|                                                         | Instruções de instalação EAULIGID                                                                                                    |  |  |  |

| Proteção do display<br>Proline 500 – digital         | É utilizado para proteger o display contra impactos ou marcas de areia, por exemplo, em áreas desertas.                                                                                  |
|------------------------------------------------------|----------------------------------------------------------------------------------------------------|
|                                                      | Número de pedido: 71228792                                                                                                    |
|                                                      | Instruções de instalação EA01093D                                                                                                    |
| Cabo de conexão<br>Proline 500 – digital<br>Sensor – | O cabo de conexão pode ser solicitado diretamente com o medidor (código de pedido para "Cabo, conexão do sensor") ou como um acessório (número de pedido DK8012 ).                       |
| Transmissor                                          | Estão disponíveis os seguintes comprimentos de cabo: código do pedido para<br>"Conexão do sensor, cabo"<br>• Opção B: 20 m (65 ft)<br>• Opção E: Configurável pelo usuário até máx. 50 m |
|                                                      | <ul> <li>Opção F: Configurável pelo usuário até máx. 165 ft</li> </ul>                                                                                                    |
|                                                      | Comprimento máximo possível do cabo para um Proline 500 – cabo de conexão digital: 300 m (1000 ft)                                                                                       |
| Cabos de conexão<br>Proline 500<br>Sensor –          | O cabo de conexão podem ser solicitados diretamente com o medidor (código de pedido para "Cabo, conexão do sensor") ou como um acessório (número de pedido DK8012).                      |
| Transmissor                                          | Estão disponíveis os seguintes comprimentos de cabo: código do pedido para<br>"Conexão do sensor, cabo"<br>• Opção 1: 5 m (16 ft)<br>• Opção 2: 10 m (32 ft)<br>• Opção 3: 20 m (65 ft)  |
|                                                      | Comprimento possível do cabo para um cabo de conexão Proline 500: máx.<br>20 m (65 ft)                                                                                                   |

## 15.1.2 Para o sensor

| Acessórios        | Descrição                                                                                                    |  |
|-------------------|----------------------------------------------------------------------------------------------------|--|
| Isolador de metal | É usado para estabilizar a temperatura dos fluidos no sensor. É permitido usar<br>água, vapor d'água e outros líquidos não corrosivos como fluidos. |  |
|                   | Se estiver usando óleo como meio de aquecimento, consulte a Endress+Hauser.                                                                         |  |
|                   | Use o código de pedido com a raiz do produto DK8003.                                                                                                |  |
|                   | Documentação especial SD02158D                                                                                                    |  |

| Acessórios | Descrição                                                                                                    |
|------------|----------------------------------------------------------------------------------------------------|
| Applicator | <ul> <li>Software para seleção e dimensionamento de instrumentos de medição<br/>Endress+Hauser:</li> <li>Escolha dos instrumentos de medição para especificações industriais</li> <li>Cálculo de todos os dados necessários para identificar o medidor de vazão<br/>ideal: por exemplo, diâmetro nominal, perda de pressão, velocidade da<br/>vazão e precisão da medição.</li> <li>Exibição gráfica dos resultados dos cálculos</li> <li>Determinação do código de pedido parcial, administração, documentação e<br/>acesso a todos os dados e parâmetros relacionados ao processo durante<br/>toda a duração do projeto.</li> </ul>                                                      |
|            | OApplicator està disponivel:<br>Através da Internet: https://portal.endress.com/webapp/applicator                                                                                                    |
| Netilion   | Ecossistema de lloT: Obtenha conhecimento<br>Com o ecossistema de lloT Netilion, a Endress+Hauser possibilita que você<br>otimize o desempenho da sua indústria, digitalize fluxos de trabalho,<br>compartilhe conhecimento e melhore a colaboração.<br>Com base em décadas de experiência em automação de processos, a<br>Endress+Hauser oferece às indústrias de processos um ecossistema de lloT<br>que fornece aos clientes informações baseadas em dados. Essas informações<br>permitem a otimização do processo, levando a uma maior disponibilidade,<br>eficiência e confiabilidade da fábrica - resultando, assim, em uma indústria<br>mais lucrativa.<br>www.netilion.endress.com |
| FieldCare  | Ferramenta de gerenciamento de ativos industriais baseada em FDT da<br>Endress+Hauser.<br>Ele configura todas as unidades de campo inteligentes em seu sistema e ajuda<br>você a gerenciá-las. Através do uso das informações de status, é também um<br>modo simples e eficaz de verificar o status e a condição deles.<br>Instruções de operação BA00027S e BA00059S                                                                                                    |
| DeviceCare | Ferramenta para conectar e configurar equipamentos de campo<br>Endress+Hauser.<br>Brochura sobre inovação IN01047S                                                                                                    |

# 15.2 Acessórios específicos para serviço

# 15.3 Componentes do sistema

| Acessórios                                   | Descrição                                                                                                    |  |
|----------------------------------------------|----------------------------------------------------------------------------------------------------|--|
| Gerenciador de dados<br>gráficos Memograph M | O gerenciador de dados gráficos Memograph M fornece informações sobre todas as variáveis medidas relevantes. Os valores medidos são corretamente gravados, os valores limite são monitorados e os pontos de medição são analisados. Os dados são armazenados na memória interna de 256 MB, bem como em um cartão SD ou pendrive USB. |  |
|                                              | <ul> <li>Informações técnicas TI00133R</li> <li>Instruções de operação BA00247R</li> </ul>                                                                                                    |  |
| Cerabar M                                    | O transmissor de pressão para a medição da pressão absoluta e manométrica de gases, vapores e líquidos. Ele pode ser usado para ler no valor de pressão operacional.                                                                                                    |  |
|                                              | <ul> <li>Informações técnicas TI00426P e TI00436P</li> <li>Instruções de operação BA00200P e BA00382P</li> </ul>                                                                                                    |  |

| Acessórios | Descrição                                                                                                    |
|------------|----------------------------------------------------------------------------------------------------|
| Cerabar S  | O transmissor de pressão para a medição da pressão absoluta e manométrica de<br>gases, vapores e líquidos. Ele pode ser usado para ler no valor de pressão<br>operacional.                      |
|            | <ul> <li>Informações técnicas TI00383P</li> <li>Instruções de operação BA00271P</li> </ul>                                                                                                    |
| iTEMP      | Os transmissores de temperatura podem ser usados em todas as aplicações e são<br>adequados para a medição de gases, vapor e líquidos. Eles podem ser usados para<br>ler na temperatura do meio. |
|            | Documento "Campos de atividade" FA00006T                                                                                                    |

# 16 Dados técnicos

# 16.1 Aplicação

O medidor somente é adequado para medição de vazão de líquidos e gases .

Dependendo da versão solicitada, o medidor pode também medir meios potencialmente explosivos, inflamáveis, venenosos e oxidantes.

Para garantir que o equipamento permaneça em condições de operação apropriada para sua vida útil, use o medidor apenas com um meio para o qual as partes molhadas do processo sejam suficientemente resistentes.

# 16.2 Função e projeto do sistema

| Princípio de medição | Medição da vazão mássica com base no princípio de medição Coriolis                                                                                                    |
|----------------------|----------------------------------------------------------------------------------------------------|
| Sistema de medição   | O sistema de medição consiste em um transmissor e um sensor. O transmissor e o sensor<br>são instalados em locais fisicamente separados. Estão interconectados por cabos de<br>conexão.<br>Para informações sobre a estrutura do medidor → 🗎 14 |
|                      | 3                                                                                                    |

#### Variável de medição Variáveis medidas diretas

- Vazão mássica
- Densidade
- Temperatura
- Viscosidade

## Variáveis medidas calculadas

- Vazão volumétrica
- Vazão volumétrica corrigida
- Densidade de referência

Faixa de medição

### Faixa de medição para líquidos

| DN                          |        | Valores de fundo de esc<br>ṁ <sub>mín.(F)</sub> a | cala da faixa de medição<br>a ṁ <sub>máx.(F)</sub> |
|-----------------------------|--------|---------------------------------------------------|----------------------------------------------------|
| [mm]                        | [pol.] | [kg/h]                                            | [lb/min]                                           |
| 8                           | 3⁄8    | 0 para 2 000                                      | 0 para 73.50                                       |
| 15                          | 1/2    | 0 para 6 500                                      | 0 para 238.9                                       |
| 15 FB                       | ½ FB   | 0 para 18 000                                     | 0 para 661.5                                       |
| 25                          | 1      | 0 para 18 000                                     | 0 para 661.5                                       |
| 25 FB                       | 1 FB   | 0 para 45 000                                     | 0 para 1654                                        |
| 40                          | 1½     | 0 para 45 000                                     | 0 para 1654                                        |
| 40 FB                       | 1½ FB  | 0 para 70 000                                     | 0 para 2 573                                       |
| 50                          | 2      | 0 para 70 000                                     | 0 para 2 573                                       |
| 50 FB                       | 2 FB   | 0 para 180 000                                    | 0 para 6 615                                       |
| 80                          | 3      | 0 para 180 000                                    | 0 para 6615                                        |
| FB = Furo de passagem plena |        |                                                   |                                                    |

#### Faixa de medição para gases

O valor em escala real depende da densidade e velocidade do som do gás usado e pode ser calculado utilizando a fórmula abaixo:

O valor em escala cheia depende da densidade e velocidade do som do gás usado. O valor em escala cheia pode ser calculado com as seguintes fórmulas:

- $\dot{m}_{m\acute{a}x. (G)} = mínimo (\dot{m}_{m\acute{a}x. (F)} \cdot \rho_G : x)$   $\dot{m}_{m\acute{a}x. (G)} = mínimo (\rho_G \cdot (c_G/2) \cdot d_i^2 \cdot (\pi/4) \cdot 3600 \cdot n)$

| m <sub>máx.(G)</sub>                    | Valor máximo em escala real para gás [kg/h]                                      |
|-----------------------------------------|----------------------------------------------------------------------------------|
| m <sub>máx.(F)</sub>                    | Valor máximo em escala real para líquido [kg/h]                                  |
| $\dot{m}_{máx.(G)} < \dot{m}_{máx.(F)}$ | $\dot{m}_{m\acute{a}x.(G)}$ nunca pode ser maior que $\dot{m}_{m\acute{a}x.(F)}$ |
| ρ <sub>G</sub>                          | Densidade do gás em [kg/m³] em condições de operação                             |
| x                                       | Constante de limitação para vazão máx. do gás [kg/m³]                            |
| CG                                      | Velocidade do som (gás) [m/s]                                                    |
| di                                      | Diâmetro interno do tubo de medição [m]                                          |

| π     | Pi                         |
|-------|----------------------------|
| n = 1 | Número de tubos de medição |

| DN                          |        | х       |
|-----------------------------|--------|---------|
| [mm]                        | [pol.] | [kg/m³] |
| 8                           | 3⁄8    | 60      |
| 15                          | 1/2    | 80      |
| 15 FB                       | ½ FB   | 90      |
| 25                          | 1      | 90      |
| 25 FB                       | 1 FB   | 90      |
| 40                          | 1½     | 90      |
| 40 FB                       | 1½ FB  | 90      |
| 50                          | 2      | 90      |
| 50 FB                       | 2 FB   | 110     |
| 80                          | 3      | 110     |
| FB = Furo de passagem plena |        |         |

Se for calcular o valor em escala cheia usando as duas fórmulas:

1. Calcula o valor em escala cheia com ambas as fórmulas.

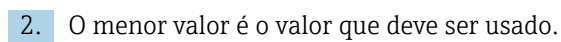

## Faixa de medição recomendada

Limite de vazão  $\rightarrow \cong 283$ 

| Faixa de vazão operável | Acima de 1000 : 1.                                                                                                    |
|-------------------------|----------------------------------------------------------------------------------------------------|
|                         | Faixas de vazão acima do valor máximo de escala predefinido não sobrepõe a unidade eletrônica, resultando em valores do totalizador registrados corretamente.                                                                                                    |
| Sinal de entrada        | Valores externos medidos                                                                                                    |
|                         | <ul> <li>Para aumentar a precisão de medição de algumas variáveis medidas ou para calcular a vazão volumétrica correta para gases, o sistema de automação pode gravar de forma contínua diferentes valores medidos no instrumento de medição:</li> <li>Pressão de operação para aumentar a precisão de medição (a Endress+Hauser recomenda o uso de um medidor de pressão para pressão absoluta, ex. Cerabar M ou Cerabar S)</li> <li>Temperatura média para aumentar a precisão de medição (ex.iTEMP)</li> <li>Densidade de referência para calcular a vazão volumétrica de gases</li> </ul> |
|                         | Vários medidores de pressão e temperatura podem ser solicitados à Endress+Hauser: consulte "Acessórios" seção $\rightarrow \cong 263$                                                                                                    |
|                         | É recomendado ler em valores externos medidos para calcular a vazão volumétrica.                                                                                                    |
|                         | Entrada em corrente                                                                                                    |
|                         | →                                                                                                    |

## Comunicação digital

Os valores medidos são gravados pelo sistema de automação via PROFIBUS PA.

### Entrada em corrente 0/4 a 20 mA

| Entrada em corrente            | 0/4 a 20 mA (ativo/passivo);                                         |
|--------------------------------|----------------------------------------------------------------------|
| Amplitude da corrente          | <ul> <li>4 a 20 mA (ativo)</li> <li>0/4 a 20 mA (passivo)</li> </ul> |
| Resolução                      | 1 μΑ                                                                 |
| Queda de tensão                | Normalmente: 0.6 para 2 V para 3.6 para 22 mA (passiva)              |
| Tensão máxima de<br>entrada    | ≤ 30 V (passiva)                                                     |
| Tensão do circuito aberto      | < 28.8 V (ativa)                                                     |
| Possíveis variáveis de entrada | <ul><li>Pressão</li><li>Temperatura</li><li>Densidade</li></ul>      |

### Entrada de status

| Valores máximos de<br>entrada | <ul> <li>CC -3 para 30 V</li> <li>Se a entrada do estado estiver ativa (ON): R<sub>i</sub> &gt;3 kΩ</li> </ul>                                                     |
|-------------------------------|----------------------------------------------------------------------------------------------------|
| Tempo de resposta             | Configurável: 5 para 200 ms                                                                                                    |
| Nível do sinal de entrada     | <ul> <li>Sinal baixo: CC -3 para +5 V</li> <li>Sinal alto: CC 12 para 30 V</li> </ul>                                                                              |
| Funções atribuíveis           | <ul> <li>Desligado</li> <li>Redefina os totalizadores individuais separadamente</li> <li>Redefinir todos os totalizadores</li> <li>Vazão de acionamento</li> </ul> |

# 16.4 Saída

#### Sinal de saída

## PROFIBUS PA

| PROFIBUS PA                        | De acordo com a EN 50170 Volume 2, IEC 61158-2 (MBP), galvanicamente isolada |
|------------------------------------|------------------------------------------------------------------------------|
| Transmissão de dados               | 31.25 kbit/s                                                                 |
| Consumo de corrente                | 10 mA                                                                        |
| Tensão de alimentação<br>permitida | 9 para 32 V                                                                  |
| Conexão de barramento              | Com proteção de polaridade reversa integrada                                 |

#### Saída de corrente 4 a 20 mA

| Modo de sinal                    | Pode ser configurado para:<br>• Ativo<br>• Passivo                                                                                                    |
|----------------------------------|----------------------------------------------------------------------------------------------------|
| Faixa de corrente                | Pode ser configurado para:<br>• 4 a 20 mA NAMUR<br>• 4 a 20 mA US<br>• 4 a 20 mA<br>• 0 a 20 mA (apenas se o modo do sinal estiver ativo)<br>• Corrente fixa                                                                                                    |
| Valores máximos de saída         | 22.5 mA                                                                                                    |
| Tensão do circuito aberto        | CC 28.8 V (ativa)                                                                                                    |
| Tensão máxima de<br>entrada      | CC 30 V (passivo)                                                                                                    |
| Carga                            | 0 para 700 Ω                                                                                                    |
| Resolução                        | 0.38 μΑ                                                                                                    |
| Amortecimento                    | Configurável: 0 para 999.9 s                                                                                                    |
| Variáveis medidas<br>atribuíveis | <ul> <li>Vazão mássica</li> <li>Vazão volumétrica</li> <li>Vazão volumétrica corrigida</li> <li>Densidade</li> <li>Densidade de referência</li> <li>Temperatura</li> <li>Temperatura do componente eletrônico</li> <li>Frequência de oscilação 0</li> <li>Amortecimento de oscilação 0</li> <li>Assimetria do sinal</li> <li>Excitador de corrente 0</li> <li>A faixa de opções aumenta se o medidor tiver um ou mais pacotes de aplicação.</li> </ul> |

### Saída de corrente 4 a 20 mA Ex-i passivo

| Código de pedido         | "Saída; Entrada 2" (21), "Saída; Entrada 3" (022):<br>Opção C: saída de corrente 4 a 20 mA Ex i passivo |
|--------------------------|----------------------------------------------------------------------------------------------------|
| Modo de sinal            | Passivo                                                                                                 |
| Faixa de corrente        | Pode ser configurado para:<br>• 4 a 20 mA NAMUR<br>• 4 a 20 mA US<br>• 4 a 20 mA<br>• Corrente fixa     |
| Valores máximos de saída | 22.5 mA                                                                                                 |

| Tensão máxima de<br>entrada      | CC 30 V                                                                                                    |
|----------------------------------|----------------------------------------------------------------------------------------------------|
| Carga                            | 0 para 700 Ω                                                                                                    |
| Resolução                        | 0.38 μΑ                                                                                                    |
| Amortecimento                    | Configurável: 0 para 999 s                                                                                                    |
| Variáveis medidas<br>atribuíveis | <ul> <li>Vazão mássica</li> <li>Vazão volumétrica</li> <li>Vazão volumétrica corrigida</li> <li>Densidade</li> <li>Densidade de referência</li> <li>Temperatura</li> <li>Temperatura do componente eletrônico</li> <li>Frequência de oscilação 0</li> <li>Amortecimento de oscilação 0</li> <li>Assimetria do sinal</li> <li>Excitador de corrente 0</li> <li>A faixa de opções aumenta se o medidor tiver um ou mais pacotes de aplicação.</li> </ul> |

## Pulso/frequência/saída comutada

| Função                           | Pode ser configurada para saída em pulso, frequência ou comutada                                                                                                    |
|----------------------------------|----------------------------------------------------------------------------------------------------|
| Versão                           | Coletor aberto<br>Pode ser configurado para:<br>• Ativo<br>• Passivo<br>• NAMUR passivo<br>Image: Ex-i, passivo                                                                          |
| Valores máximos de<br>entrada    | CC 30 V250 mA(passiva)                                                                                                    |
| Tensão do circuito aberto        | CC 28.8 V (ativa)                                                                                                    |
| Queda de tensão                  | Para 22.5 mA: ≤ CC 2 V                                                                                                    |
| Saída em pulso                   |                                                                                                    |
| Valores máximos de<br>entrada    | CC 30 V250 mA(passiva)                                                                                                    |
| Corrente máxima de saída         | 22.5 mA (ativa)                                                                                                    |
| Tensão do circuito aberto        | CC 28.8 V (ativa)                                                                                                    |
| Largura do pulso                 | Configurável: 0.05 para 2 000 ms                                                                                                    |
| Taxa máxima do pulso             | 10000 Impulse/s                                                                                                    |
| Valor do pulso                   | Configurável                                                                                                    |
| Variáveis medidas<br>atribuíveis | <ul> <li>Vazão mássica</li> <li>Vazão volumétrica</li> <li>Vazão volumétrica corrigida</li> <li>A faixa de opções aumenta se o medidor tiver um ou mais pacotes de aplicação.</li> </ul> |
| Saída de frequência              |                                                                                                    |
| Valores máximos de<br>entrada    | CC 30 V250 mA(passiva)                                                                                                    |
| Corrente máxima de saída         | 22.5 mA (ativa)                                                                                                    |
| Tensão do circuito aberto        | CC 28.8 V (ativa)                                                                                                    |
| Frequência de saída              | Configurável: frequência do valor final 2 para 10000 Hz(f $_{max}$ = 12500 Hz)                                                                                                    |
| Amortecimento                    | Configurável: 0 para 999.9 s                                                                                                    |

| Pulso/razão de pausa             | 1:1                                                                                                    |
|----------------------------------|----------------------------------------------------------------------------------------------------|
| Variáveis medidas<br>atribuíveis | <ul> <li>Vazão mássica</li> <li>Vazão volumétrica</li> <li>Vazão volumétrica corrigida</li> <li>Densidade</li> <li>Densidade de referência</li> <li>Temperatura</li> <li>Temperatura do componente eletrônico</li> <li>Frequência de oscilação 0</li> <li>Amortecimento de oscilação 0</li> <li>Assimetria do sinal</li> <li>Excitador de corrente 0</li> <li>A faixa de opções aumenta se o medidor tiver um ou mais pacotes de aplicação.</li> </ul>                                                                                                   |
| Saída comutada                   |                                                                                                    |
| Valores máximos de<br>entrada    | CC 30 V250 mA(passiva)                                                                                                    |
| Tensão do circuito aberto        | CC 28.8 V (ativa)                                                                                                    |
| Comportamento de<br>comutação    | Binário, condutor ou não condutor                                                                                                    |
| Atraso de comutação              | Configurável: 0 para 100 s                                                                                                    |
| Número de ciclos de<br>comutação | Ilimitado                                                                                                    |
| Funções atribuíveis              | <ul> <li>Desabilitar</li> <li>Ligado</li> <li>Comportamento de diagnóstico</li> <li>Limite <ul> <li>Vazão mássica</li> <li>Vazão volumétrica</li> <li>Vazão volumétrica corrigida</li> <li>Densidade</li> <li>Densidade de referência</li> <li>Temperatura</li> <li>Totalizador 1-3</li> </ul> </li> <li>Monitoramento da direção da vazão</li> <li>Status <ul> <li>Detecção do tubo parcialmente preenchido</li> <li>Corte de vazão baixa</li> </ul> </li> <li>A faixa de opções aumenta se o medidor tiver um ou mais pacotes de aplicação.</li> </ul> |

#### Saída a relé

| Função                        | Saída comutada                                                                                           |
|-------------------------------|----------------------------------------------------------------------------------------------------|
| Versão                        | Saída a relé, isolada galvanicamente                                                                     |
| Comportamento de<br>comutação | Pode ser configurado para:<br>• NO (normalmente aberta), ajuste de fábrica<br>• NC (normalmente fechada) |

| Capacidade de comutação<br>máxima (passiva) | <ul> <li>CC30 V (0.1 A)</li> <li>CA30 V0.5 A</li> </ul>                                                                                                    |
|---------------------------------------------|----------------------------------------------------------------------------------------------------|
| Funções atribuíveis                         | <ul> <li>Desabilitar</li> <li>Ligado</li> <li>Comportamento de diagnóstico</li> <li>Limite <ul> <li>Vazão mássica</li> <li>Vazão volumétrica</li> <li>Vazão volumétrica corrigida</li> <li>Densidade</li> <li>Densidade de referência</li> <li>Temperatura</li> <li>Totalizador 1-3</li> </ul> </li> <li>Monitoramento da direção da vazão</li> <li>Status <ul> <li>Detecção do tubo parcialmente preenchido</li> <li>Corte de vazão baixa</li> </ul> </li> <li>A faixa de opções aumenta se o medidor tiver um ou mais pacotes de aplicação.</li> </ul> |

#### Entrada/saída configurável pelo usuário

**Uma** entrada ou saída específica é especificada para uma entrada/saída que pode ser configurada pelo usuário(E/S configurável) durante o comissionamento do equipamento.

As entradas e saídas a seguir estão disponíveis para atribuição:

- Escolha da saída de corrente: 4 a 20 mA (ativa), 0/4 a 20 mA (passiva)
- Saída de pulso/frequência/comutada
- Escolha da entrada em corrente: 4 a 20 mA (ativa), 0/4 a 20 mA (passiva)
- Entrada de status

Sinal de alarme

Dependendo da interface, uma informação de falha é exibida, como segue:

#### **PROFIBUS PA**

| Estado e alarme<br>mensagens                                | Diagnóstico de acordo com o PROFIBUS PA Profile 3.02 |
|-------------------------------------------------------------|------------------------------------------------------|
| Erro na corrente FDE<br>(Fault Disconnection<br>Electronic) | 0 mA                                                 |

### Saída em corrente 0/4 a 20 mA

#### 4 a 20 mA

| Modo de falha | Escolha entre:<br>• 4 para 20 mA conforme NAMUR recomendação NE 43<br>• 4 para 20 mA em conformidade com US<br>• Valor mín.:3.59 mA<br>• Valor máx.: 22.5 mA<br>• Valor definível entre: 3.59 para 22.5 mA<br>• Valor real<br>• Último valor válido |
|---------------|----------------------------------------------------------------------------------------------------|
|               |                                                                                                    |

#### 0 a 20 mA

| Modo de falha | Escolha entre:<br>• Alarme máximo: 22 mA                  |
|---------------|-----------------------------------------------------------|
|               | <ul> <li>Valor definível entre: 0 para 20.5 mA</li> </ul> |

#### Saída em pulso/frequência/comutada

| Saída em pulso      |                                                                                       |
|---------------------|---------------------------------------------------------------------------------------|
| Modo de falha       | Escolha entre:<br>• Valor real<br>• Sem pulsos                                        |
| Saída de frequência |                                                                                       |
| Modo de falha       | Escolha entre:<br>• Valor real<br>• O Hz<br>• Valor definível entre: 2 para 12 500 Hz |
| Saída comutada      |                                                                                       |
| Modo de falha       | Escolha entre:<br>• Estado da corrente<br>• Aberto<br>• Fechado                       |

#### Saída a relé

| Modo de falha | Escolha entre:<br>• Estado da corrente   |
|---------------|------------------------------------------|
|               | <ul><li>Aberto</li><li>Fechado</li></ul> |

### **Display local**

| Display de texto<br>padronizado | Com informações sobre a causa e medidas corretivas   |
|---------------------------------|------------------------------------------------------|
| Luz de fundo                    | A iluminação vermelha indica um erro no equipamento. |

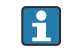

Sinal de estado de acordo com a recomendação NAMUR NE 107

### Interface/protocolo

- Através de comunicação digital: PROFIBUS PA
- Através da interface de operação
  - Interface de operação CDI-RJ45
  - Interface WLAN

| Display de texto | Com informações sobre a causa e medidas corretivas |
|------------------|----------------------------------------------------|
| padronizado      |                                                    |

#### Navegador Web

| Display de texto | Com informações sobre a causa e medidas corretivas |
|------------------|----------------------------------------------------|
| padronizado      |                                                    |

### Diodos de emissão de luz (LED)

| Informação de estado | Estado indicado por diversos diodos de emissão de luz                                                                                                    |
|----------------------|----------------------------------------------------------------------------------------------------|
|                      | Dependendo da versão do equipamento, as informações a seguir são exibidas:<br>• Fonte de alimentação ativa<br>• Transmissão de dados ativa<br>• Alarme do equipamento/ocorreu um erro |
|                      | Informações de diagnóstico através de diodos de emissão de luz $\rightarrow \implies 184$                                                                                             |

## Corte vazão baixo Os pontos de comutação para cortes de vazão baixo podem ser selecionados pelo usuário.

Isolamento galvânico

## As saídas são isoladas eletricamente:

- da fonte de alimentação
- para outra
- do terminal de equalização de potencial (PE)

| PROFIBUS PA | ID do fabricante                                       | 0x11                                                                                                    |
|-------------|--------------------------------------------------------|----------------------------------------------------------------------------------------------------|
|             | Número de identificação                                | 0x156D                                                                                                    |
|             | Versão do perfil                                       | 3.02                                                                                                    |
|             | Arquivos de descrição do<br>equipamento (GSD, DTM, DD) | <ul> <li>Informações e arquivos abaixo:</li> <li>https://www.endress.com/download</li> <li>Na página de produto do equipamento: PRODUCTS → Localizador de produto → Links</li> <li>https://www.profibus.com</li> </ul>                                                                                                    |
|             | Funções compatíveis                                    | <ul> <li>Identificação e manutenção<br/>Identificação mais simples do equipamento na parte do sistema de controle<br/>e na etiqueta de identificação</li> <li>carregar/baixar PROFIBUS<br/>Os parâmetros de leitura e de gravação são até dez vezes mais rápidos com<br/>o upload/download do PROFIBUS</li> <li>Estado condensado<br/>Informações de diagnóstico muito simples e autoexplicativas que<br/>categorizam as mensagens de diagnóstico ocorridas</li> </ul>                                                                                                    |
|             | Configuração do endereço do<br>equipamento             | <ul> <li>Minisseletoras no módulo de componentes eletrônicos E/S</li> <li>Display local</li> <li>Via ferramentas de operação (por ex. FieldCare)</li> </ul>                                                                                                    |
|             | Compatibilidade com o<br>modelo anterior               | Se o equipamento for substituído, o medidor Promass 500 suporta a<br>compatibilidade dos dados cíclicos com os modelos anteriores. Não é<br>necessário ajustar os parâmetros de engenharia da rede PROFIBUS com o<br>arquivo GSD Promass 500.<br>Modelos anteriores:<br>• Promass 80PROFIBUS PA<br>• Nº de identificação: 1528 (hex)<br>• Arquivo GSD estendido: EH3x1528.gsd<br>• Arquivo GSD padrão: EH3_1528.gsd<br>• Promass 83PROFIBUS PA<br>• Nº de identificação: 152A (hex)<br>• Arquivo GSD estendido: EH3x152A.gsd<br>• Arquivo GSD estendido: EH3x152A.gsd<br>• Arquivo GSD estendido: EH3x152A.gsd<br>• Arquivo GSD padrão: EH3_152A.gsd |
|             | Integração do sistema                                  | Informações relacionadas à integração do sistema → 🗎 100.<br>• Dados de transmissão cíclica<br>• Modelo do bloco<br>• Descrição dos módulos                                                                                                    |

| Esquema de ligação elétrica                  | → 🗎 41                                                                                                    |                      |          |          |  |
|----------------------------------------------|----------------------------------------------------------------------------------------------------|----------------------|----------|----------|--|
| Conectores do equipamento<br>disponíveis     | → 🗎 41                                                                                                    |                      |          |          |  |
| Conectores do equipamento<br>disponíveis     | → 🗎 42                                                                                                    |                      |          |          |  |
| Tensão de alimentação                        | Código de pedido Tensão do terminal Faixa de frequência<br>"Fonte de alimentação"                                                                                                    |                      |          |          |  |
|                                              | Opção <b>D</b>                                                                                                    | CC 24 V              | ±20%     | -        |  |
|                                              | Opção <b>E</b>                                                                                                    | CA<br>100 para 240 V | -15+10%  | 50/60 Hz |  |
|                                              |                                                                                                    | CC 24 V              | ±20%     | -        |  |
|                                              | Opção I                                                                                                    | CA<br>100 para 240 V | -15+10%  | 50/60 Hz |  |
|                                              |                                                                                                    |                      |          |          |  |
| Consumo de energia                           | <b>Transmissor</b><br>Máx. 10 W (Alimentação ativa)                                                                                                    |                      |          |          |  |
|                                              | corrente de acionamento         Máx. 36 A (<5 ms) de acordo com a recomendação NAMUR NE 21                                                                                                    |                      |          |          |  |
|                                              |                                                                                                    |                      |          |          |  |
| Consumo de corrente                          | <ul> <li>Máx. 400 mA (24 V)</li> <li>Máx. 200 mA (110 V, 50)</li> </ul>                                                                                                    | /60 Hz; 230 V, 50    | 0/60 Hz) |          |  |
| Falha na fonte de<br>alimentação             | <ul> <li>Os totalizadores param no último valor medido.</li> <li>Dependendo da versão do equipamento, a configuração fica retida na memória do equipamento ou na memória de dados conectável (HistoROM DAT).</li> <li>Mensagens de erro (incluindo total de horas operadas) são armazenadas.</li> </ul> |                      |          |          |  |
| Elemento de proteção<br>contra sobrecorrente | O equipamento deve ser operado com um disjuntor dedicado, já que ele não possui um interruptor liga/desliga por si só.<br>• O disjuntor deve estar em fácil alcance e identificado corretamente.<br>• Corrente nominal permitida do disjuntor: 2 A até no máximo 10 A.                                  |                      |          |          |  |
| Conexão elétrica                             | $\bullet \rightarrow \textcircled{2} 44$ $\bullet \rightarrow \textcircled{2} 52$                                                                                                    |                      |          |          |  |
| Equalização de potencial                     | → 🗎 58                                                                                                    |                      |          |          |  |
| Terminais                                    | Terminais carregados com mola: Adequado para trançados e trançados com arruelas.<br>Seção transversal do condutor0.2 para 2.5 mm² (24 para 12 AWG).                                                                                                    |                      |          |          |  |

# 16.5 Fonte de alimentação

| Entradas para cabos   | <ul> <li>Prensa-cabo: M20 × 1,5 com cabo Ø 6 para 12 mm (0.24 para 0.47 in)</li> <li>Rosca para entrada para cabo: <ul> <li>NPT ½"</li> <li>G ½"</li> <li>M20</li> </ul> </li> <li>Conector do equipamento para comunicação digital: M12</li> <li>Conector do equipamento para cabo de conexão: M12<br/>Um conector do equipamento é sempre usado para a versão do equipamento com o código do pedido para "invólucro de conexão do sensor", opção C "Ultra-compacta, higiênica, inoxidável".</li> </ul> |                                                                                       |                                                            |  |  |
|-----------------------|----------------------------------------------------------------------------------------------------|---------------------------------------------------------------------------------------|------------------------------------------------------------|--|--|
| Especificação do cabo | → 🗎 36                                                                                                    |                                                                                       |                                                            |  |  |
| Proteção contra       | Oscilações de tensão da rede elétric                                                                                                    | a → 🗎 275                                                                             |                                                            |  |  |
| sobretensão           | Categoria de sobretensão                                                                                                    | Categoria de sobreten                                                                 | são II                                                     |  |  |
|                       | Sobretensão temporária de curto pr                                                                                                    | azo Entre o cabo e o aterra<br>5 s                                                    | amento até 1200 V, para o máximo.                          |  |  |
|                       | Sobretensão temporária de longo p                                                                                                    | azo Entre o cabo e o terra                                                            | até 500 V                                                  |  |  |
|                       | <ul> <li>Dados como indicados no pro</li> <li>Precisão com base em platafo</li> <li>Para obter erros medidos,</li> <li>→</li></ul>                                                                                                    | otocolo de calibração<br>ormas calibração certificadas<br>use a ferramenta de dimensi | conforme ISO 17025<br>onamento <i>Applicator</i>           |  |  |
| Erro medido máximo    | o.r. = de leitura (of reading); 1 g/cm <sup>3</sup> = 1 kg/l; T = temperatura média                                                                                                    |                                                                                       |                                                            |  |  |
|                       | Precisão de base                                                                                                    |                                                                                       |                                                            |  |  |
|                       | 🚹 Fundamentos do projeto→ 🗎 280                                                                                                    |                                                                                       |                                                            |  |  |
|                       | Vazão mássica e vazão volumétrica (líquidos)                                                                                                    |                                                                                       |                                                            |  |  |
|                       | ±0.10 % o.r.                                                                                                    |                                                                                       |                                                            |  |  |
|                       | Vazão mássica (gases)                                                                                                    |                                                                                       |                                                            |  |  |
|                       | ±0.50 % o.r.                                                                                                    |                                                                                       |                                                            |  |  |
|                       | Densidade (líquidos)                                                                                                    |                                                                                       |                                                            |  |  |
|                       | Nas condições de referência                                                                                                    | Calibração da densidade<br>padrão <sup>1)</sup>                                       | Ampla faixa<br>Especificação de densidade <sup>2) 3)</sup> |  |  |
|                       | [g/cm <sup>3</sup> ]                                                                                                    | [g/cm <sup>3</sup> ]                                                                  | [g/cm <sup>3</sup> ]                                       |  |  |
|                       | ±0.0005                                                                                                    | ±0.02                                                                                 | ±0.004                                                     |  |  |

1) 2) 3)

Válido para toda a faixa de temperatura e de densidade Faixa válida para calibração de densidade especial: O para 2 g/cm³, +10 para +80 °C (+50 para +176 °F) Código de pedido para "Pacote de aplicação", opção EE "Densidade especial"

#### Temperatura

 $\pm 0.5 \ ^{\circ}C \pm 0.005 \cdot T \ ^{\circ}C \ (\pm 0.9 \ ^{\circ}F \pm 0.003 \cdot (T - 32) \ ^{\circ}F)$ 

### Estabilidade de ponto zero

| DN                          |        | Estabilidade de ponto zero |          |  |
|-----------------------------|--------|----------------------------|----------|--|
| [mm]                        | [pol.] | [kg/h]                     | [lb/min] |  |
| 8                           | 3⁄8    | 0.150                      | 0.0055   |  |
| 15                          | 1/2    | 0.488                      | 0.0179   |  |
| 15 FB                       | ½ FB   | 1.350                      | 0.0496   |  |
| 25                          | 1      | 1.350                      | 0.0496   |  |
| 25 FB                       | 1 FB   | 3.375                      | 0.124    |  |
| 40                          | 1½     | 3.375                      | 0.124    |  |
| 40 FB                       | 1 ½ FB | 5.25                       | 0.193    |  |
| 50                          | 2      | 5.25                       | 0.193    |  |
| 50 FB                       | 2 FB   | 13.5                       | 0.496    |  |
| 80                          | 3      | 13.5                       | 0.496    |  |
| FB = Furo de passagem plena |        |                            |          |  |

#### Valores de vazão

Valores da vazão como parâmetros de escoamento dependendo do diâmetro nominal.

Unidades SI

| DN                          | 1:1    | 1:10   | 1:20    | 1:50   | 1:100  | 1:500  |
|-----------------------------|--------|--------|---------|--------|--------|--------|
| [mm]                        | [kg/h] | [kg/h] | [kg/h]  | [kg/h] | [kg/h] | [kg/h] |
| 8                           | 2 000  | 200    | 100     | 40     | 20     | 4      |
| 15                          | 6500   | 650    | 325     | 130    | 65     | 13     |
| 15 FB                       | 18000  | 1800   | 900     | 360    | 180    | 36     |
| 25                          | 18000  | 1800   | 900     | 360    | 180    | 36     |
| 25 FB                       | 45000  | 4 500  | 2 2 5 0 | 900    | 450    | 90     |
| 40                          | 45000  | 4 500  | 2 2 5 0 | 900    | 450    | 90     |
| 40 FB                       | 70000  | 7 000  | 3 500   | 1400   | 700    | 140    |
| 50                          | 70000  | 7 000  | 3 500   | 1400   | 700    | 140    |
| 50 FB                       | 180000 | 18000  | 9000    | 3600   | 1800   | 360    |
| 80                          | 180000 | 18000  | 9000    | 3600   | 1800   | 360    |
| FB = Furo de passagem plena |        |        |         |        |        |        |

#### Unidades US

| DN                 | 1:1      | 1:10     | 1:20     | 1:50     | 1:100    | 1:500    |
|--------------------|----------|----------|----------|----------|----------|----------|
| [polegada]         | [lb/min] | [lb/min] | [lb/min] | [lb/min] | [lb/min] | [lb/min] |
| 3/8                | 73.50    | 7.350    | 3.675    | 1.470    | 0.735    | 0.147    |
| 1/2                | 238.9    | 23.89    | 11.95    | 4.778    | 2.389    | 0.478    |
| <sup>1</sup> ∕2 FB | 661.5    | 66.15    | 33.08    | 13.23    | 6.615    | 1.323    |
| 1                  | 661.5    | 66.15    | 33.08    | 13.23    | 6.615    | 1.323    |

| DN                          | 1:1      | 1:10     | 1:20     | 1:50     | 1:100    | 1:500    |
|-----------------------------|----------|----------|----------|----------|----------|----------|
| [polegada]                  | [lb/min] | [lb/min] | [lb/min] | [lb/min] | [lb/min] | [lb/min] |
| 1 FB                        | 1654     | 165.4    | 82.70    | 33.08    | 16.54    | 3.308    |
| 1½                          | 1654     | 165.4    | 82.70    | 33.08    | 16.54    | 3.308    |
| 1½ FB                       | 2 5 7 3  | 257.3    | 128.7    | 51.46    | 25.73    | 5.146    |
| 2                           | 2 5 7 3  | 257.3    | 128.7    | 51.46    | 25.73    | 5.146    |
| 2 FB                        | 6615     | 661.5    | 330.8    | 132.3    | 66.15    | 13.23    |
| 3                           | 6615     | 661.5    | 330.8    | 132.3    | 66.15    | 13.23    |
| FB = Furo de passagem plena |          |          |          |          |          |          |

### Precisão dos resultados

As saídas têm as especificações de precisão base listadas a seguir.

Saída em corrente

| Precisão | ±5 µA |
|----------|-------|
|          |       |

Saída de pulso/frequência

o.r. = de leitura

Precisão Máx. ±50 ppm o.r. (por toda a faixa de temperatura ambiente)

Repetibilidade

o.r. = de leitura; 1 g/cm<sup>3</sup> = 1 kg/l; T = temperatura média

### Repetibilidade de base

Fundamentos do projeto→ 🗎 280

Vazão mássica e vazão volumétrica (líquidos) ±0.05 % da leitura.

Vazão mássica (gases)

±0.25 % o.r.

Densidade (líquidos) ±0.00025 g/cm<sup>3</sup>

Temperatura

```
±0.25 °C ± 0.0025 · T °C (±0.45 °F ± 0.0015 · (T-32) °F)
```

| Tempo de resposta                     | O tempo de resposta depende da configuração (amortecimento). |              |  |
|---------------------------------------|--------------------------------------------------------------|--------------|--|
| Influência da temperatura<br>ambiente | ra Saída de corrente                                         |              |  |
|                                       | Coeficiente de<br>temperatura                                | Μáx. 1 μΑ/°C |  |

## Saída de pulso/frequência

| Coeficiente de<br>temperatura | Sem efeito adicional. Incluso na precisão. |
|-------------------------------|--------------------------------------------|
|-------------------------------|--------------------------------------------|

| Influência da temperatura         | Vazão mássica                                                                                                    |  |  |
|-----------------------------------|----------------------------------------------------------------------------------------------------|--|--|
| do meio                           | o.f.s. = de valor em escala real<br>Se houver uma diferença entre a temperatura durante o ajuste de zero e a temperatura do<br>processo, o erro de medição adicional dos sensores geralmente é ±0.0002 %o.f.s./°C<br>(±0.0001 %o. f.s./°F).                                                                                                    |  |  |
|                                   |                                                                                                    |  |  |
|                                   | <b>Densidade</b><br>Se houver uma diferença entre a temperatura de calibração da densidade e a temperatura<br>do processo, o erro de medição dos sensores é geralmente<br>$\pm 0.0001 \text{ g/cm}^3/^{\circ}\text{C} (\pm 0.00005 \text{ g/cm}^3/^{\circ}\text{F})$ . É possível fazer o ajuste da densidade do campo.<br><b>Especificação da densidade de ampla variedade (calibração especial da densidade)</b><br>Se a temperatura do processo estiver fora da faixa válida ( $\rightarrow \cong 276$ ) o erro de medição é<br>$\pm 0.0001 \text{ g/cm}^3/^{\circ}\text{C} (\pm 0.00005 \text{ g/cm}^3/^{\circ}\text{F})$                                                                                                    |  |  |
|                                   |                                                                                                    |  |  |
|                                   | (kg/m <sup>3</sup> ) (kg/m <sup>3</sup> ) (kg |  |  |
|                                   | <b>Temperatura</b><br>±0.005 · T °C (± 0.005 · (T − 32) °F)                                                                                                    |  |  |
| Influência da pressão da<br>mídia | A seguir, mostramos como a pressão do processo (pressão manométrica) afeta a precisão da vazão mássica .                                                                                                    |  |  |
|                                   | o.r. = da leitura                                                                                                    |  |  |
|                                   | <ul> <li>É possível compensar para o efeito através de:</li> <li>Leitura do valor da pressão medida no momento através da entrada da corrente ou uma entrada digital.</li> <li>Especificação de um valor fixo para a pressão nos parâmetros do equipamento.</li> </ul>                                                                                                    |  |  |
|                                   | 闻 Instruções de Operação.                                                                                                    |  |  |

| DN                  |          | [% o.r./bar]   | [% o.r./psi]   |
|---------------------|----------|----------------|----------------|
| [mm]                | [pol.]   |                |                |
| 8                   | 3⁄8      | sem influência | sem influência |
| 15                  | 1/2      | sem influência | sem influência |
| 15 FB               | ½ FB     | +0.003         | +0.0002        |
| 25                  | 1        | +0.003         | +0.0002        |
| 25 FB               | 1 FB     | sem influência | sem influência |
| 40                  | 1½       | sem influência | sem influência |
| 40 FB               | 1½ FB    | sem influência | sem influência |
| 50                  | 2        | sem influência | sem influência |
| 50 FB               | 2 FB     | sem influência | sem influência |
| 80                  | 3        | sem influência | sem influência |
| FB = Furo de passag | em plena |                |                |

#### Fundamentos do design

o.r. = de leitura, o.f.s. = do valor da escala completa

BaseAccu = precisão base em % o.r., BaseRepeat = repetibilidade base em % o.r.

MeasValue = valor medido; ZeroPoint = estabilidade no ponto zero

Cálculo do erro máximo medido como uma função da taxa de vazão

| Taxa de vazão                                             | Erro máximo medido em % o.r.                              |
|-----------------------------------------------------------|-----------------------------------------------------------|
| $\geq \frac{\text{ZeroPoint}}{\text{BaseAccu}} \cdot 100$ | ± BaseAccu                                                |
| A0021332                                                  |                                                           |
| < ZeroPoint<br>BaseAccu · 100                             | $\pm \frac{\text{ZeroPoint}}{\text{MeasValue}} \cdot 100$ |
| A0021333                                                  | A0021334                                                  |

Cálculo da repetibilidade máxima medido como uma função da taxa de vazão

| Taxa de vazão                                                                 | Repetibilidade máxima em % o.r.                                             |
|-------------------------------------------------------------------------------|-----------------------------------------------------------------------------|
| $\geq \frac{\frac{1}{2} \cdot \text{ZeroPoint}}{\text{BaseRepeat}} \cdot 100$ | ± BaseRepeat                                                                |
| A0021335                                                                      | AUU2134U                                                                    |
| $< \frac{\frac{1}{2} \cdot \text{ZeroPoint}}{\text{BaseRepeat}} \cdot 100$    | $\pm \frac{1}{2} \cdot \frac{\text{ZeroPoint}}{\text{MeasValue}} \cdot 100$ |
| A0021336                                                                      | A0021337                                                                    |

### Exemplo de erro de medição máximo

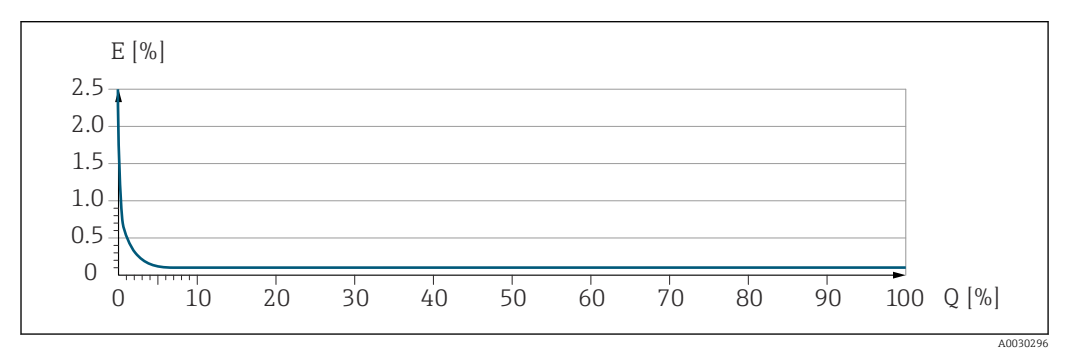

*E* Erro de medição máximo em % da leitura (exemplo)

Q Taxa de vazão em um % do valor de fundo de escala máximo

|                                  | 16.7 Instalação                                                                                                    |  |
|----------------------------------|----------------------------------------------------------------------------------------------------|--|
| Requisitos de instalação         | → 🗎 22                                                                                                    |  |
|                                  | 16.8 Ambiente                                                                                                    |  |
| Faixa de temperatura<br>ambiente | $\rightarrow \textcircled{24}$                                                                                                    |  |
|                                  | Tabelas de temperatura                                                                                                    |  |
|                                  | Doserve as interdependências entre o ambiente permitido e as temperaturas dos fluidos quando operar o equipamento em áreas classificadas.                                                                                                    |  |
|                                  | Para informações detalhadas sobre as tabelas de temperatura, consulte a documentação separada intitulada "Instruções de segurança" (XA) do equipamento.                                                                                                    |  |
| Temperatura de<br>armazenamento  |                                                                                                    |  |
| Classe climática                 | DIN EN 60068-2-38 (teste Z/AD)                                                                                                    |  |
| Umidade relativa                 | O equipamento é adequado para uso em ambientes externos e internos com uma umidade relativa de 4 para 95 %.                                                                                                    |  |
| Altura de operação               | De acordo com o EN 61010-1<br>■ ≤ 2 000 m (6 562 ft)<br>■ > 2 000 m (6 562 ft) com proteção adicional contra sobretensão (por ex. Endress+Hauser<br>HAW Series)                                                                                                    |  |
| Grau de proteção                 | Transmissor                                                                                                    |  |
|                                  | <ul> <li>IP66/67, invólucro tipo 4X, adequado para grau 4 de poluição</li> <li>Quando o invólucro está aberto: IP20, gabinete tipo 1, adequado para grau de poluição 2</li> <li>Módulo do display: IP20, gabinete tipo 1, adequado para grau de poluição 2</li> </ul> |  |
|                                  | Sensor                                                                                                    |  |
|                                  | <ul> <li>IP66/67, invólucro tipo 4X, adequado para grau 4 de poluição</li> <li>Quando o invólucro está aberto: IP20, gabinete tipo 1, adequado para grau de poluição 2</li> </ul>                                                                                     |  |
|                                  | Opcional                                                                                                    |  |
|                                  | Código de pedido para "Opções de sensor", opção CM "IP69                                                                                                    |  |
|                                  | Antena Wi-Fi externa                                                                                                    |  |
|                                  | IP67                                                                                                    |  |
| Resistência a choque e           | Vibração sinusoidal, em conformidade com IEC 60068-2-6                                                                                                    |  |
| vibração                         | Sensor                                                                                                    |  |
|                                  | <ul> <li>Pico de 2 para 8.4 Hz, 3.5 mm</li> <li>Pico de 8.4 para 2 000 Hz, 1 g</li> </ul>                                                                                                    |  |

Transmissor

- Pico de 2 para 8.4 Hz, 7.5 mm
- Pico de 8.4 para 2000 Hz, 2 g

#### Vibração aleatória da banda larga de acordo com o IEC 60068-2-64

Sensor

- 10 para 200 Hz, 0.003 g<sup>2</sup>/Hz
- 200 para 2000 Hz, 0.001 g<sup>2</sup>/Hz
- Total: 1.54 g rms

Transmissor

- 10 para 200 Hz, 0.01 g<sup>2</sup>/Hz
- 200 para 2000 Hz, 0.003 g<sup>2</sup>/Hz
- Total: 2.70 g rms

#### Meia onda sinusoidal de choque, de acordo com IEC 60068-2-27

- Sensor6 ms 30 g
- Transmissor
   6 ms 50 g

#### Impactos de manuseio bruto, de acordo com a IEC 60068-2-31

| Limpeza interna                          | <ul> <li>Limpeza CIP</li> <li>Limpeza SIP</li> <li>Limpeza com equipamento de limpeza de tubulações</li> <li><b>Opções</b></li> <li>Versão sem óleo e graxa para peças úmidas, sem declaração</li> <li>Código de pedido para "Serviço", opção HA<sup>3)</sup></li> </ul>                                                                         |  |  |
|------------------------------------------|----------------------------------------------------------------------------------------------------|--|--|
|                                          |                                                                                                    |  |  |
| Carga mecânica                           | Invólucro do transmissor e invólucro de conexão do sensor:<br><ul> <li>Proteja contra efeitos mecânicos, como choques ou impactos</li> <li>Não utilize como escada ou como ferramenta de escalada</li> </ul>                                                                                                    |  |  |
| Compatibilidade<br>eletromagnética (EMC) | <ul> <li>De acordo com IEC/EN 61326 e Recomendação NAMUR 21 (NE 21)</li> <li>De acordo com IEC/EN 61000-6-2 e IEC/EN 61000-6-4</li> <li>Detalhes na Declaração de conformidade.</li> <li>Esta unidade não se destina ao uso em ambientes residenciais e não pode garantir a proteção adequada da recepção de rádio em tais ambientes.</li> </ul> |  |  |
|                                          | 16.9 Processo                                                                                                    |  |  |
| Faixa de temperatura<br>média            | −50 para +150 °C (−58 para +302 °F)                                                                                                    |  |  |

Para uma visão geral das classificações de pressão-temperatura para as conexões de processo, consulte as Informações técnicas

Classificações de pressão/

temperatura

<sup>3)</sup> A limpeza refere-se apenas ao instrumento de medição. Qualquer acessório fornecido não é limpo.

invólucro do sensor O invólucro do sensor é abastecido com gás de nitrogênio seco e protege os componentes eletrônicos e mecânicos por dentro. Se um tubo medidor falhar (por ex. por causa de características do processo como

fluidos corrosivos ou abrasivos), o fluido será inicialmente contido pelo invólucro do sensor.

Se o sensor estiver para ser purgado com gás (detecção de gases), ele deverá ser equipado com conexões de purga.

Não abra as conexões de purga a menos que o confinamento possa ser abastecido imediatamente com um gás seco e inerte. Use somente baixa pressão para purgar.

Pressão máxima: 5 bar (72.5 psi)

#### Pressão de ruptura do invólucro do sensor

As seguintes pressões de ruptura do invólucro do sensor são válidas somente para equipamentos padrão e/ou equipamentos com conexões de purga fechadas (não abertas/ como entregues).

Se um equipamento equipado com conexões de purga (código de pedido para "Opções do sensor", opção CH "Conexão de purga") estiver conectado a um sistema de purga, a pressão máxima é determinada pelo próprio sistema de purga ou pelo equipamento, dependendo de qual componente apresenta classificação de pressão mais baixa.

A pressão de ruptura do invólucro do sensor se refere a uma pressão interna típica que é alcançada antes de uma falha mecânica do invólucro do sensor e que foi determinada durante testes de tipo. A declaração de teste de tipo correspondente pode ser solicitada junto com o equipamento (código de pedido para "Aprovações adicionais", opção LN "Pressão de ruptura do invólucro do sensor, teste de tipo").

| DN                  |        | Pressão de ruptura do invólucro do sensor |         |
|---------------------|--------|-------------------------------------------|---------|
| [mm]                | [pol.] | [bar]                                     | [psi]   |
| 8                   | 3⁄8    | 220                                       | 3190    |
| 15                  | 1/2    | 220                                       | 3 190   |
| 15 FB               | ½ FB   | 235                                       | 3408    |
| 25                  | 1      | 235                                       | 3408    |
| 25 FB               | 1 FB   | 220                                       | 3 1 9 0 |
| 40                  | 11/2   | 220                                       | 3190    |
| 40 FB               | 1 ½ FB | 235                                       | 3408    |
| 50                  | 2      | 235                                       | 3408    |
| 50 FB               | 2 FB   | 460                                       | 6670    |
| 80                  | 3      | 460                                       | 6670    |
| FB = Passagem plena |        | ·                                         |         |

Para informações a respeito das dimensões, consulte a seção "Construção mecânica" do documento "Informações técnicas"

Limite de vazão

Selecione o diâmetro nominal otimizando entre a faixa de vazão necessária e a perda de pressão permitida.

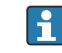

Para uma visão geral dos valores em escala real da faixa de medição, consulte a seção "Faixa de medição"  $\rightarrow \cong 266$ 

|                    | <ul> <li>O valor mínimo recomendado em escala real é de aprox. 1/20 do valor máximo em escala real</li> <li>Na maioria das aplicações, 20 para 50 % do valor máximo em escala real pode ser considerado ideal</li> <li>Um valor baixo em escala real deve ser selecionado para o meio abrasivo (tais como líquidos com sólidos confinados): velocidade de vazão &lt; 1 m/s (&lt; 3 ft/s).</li> <li>Para medição de gás, aplicam-se as seguintes regras: <ul> <li>A velocidade de vazão nos tubos de medição não deve ultrapassar metade da velocidade do som (0.5 Mach).</li> <li>A máxima vazão mássica depende da densidade do gás: fórmula → ≅ 266</li> </ul> </li> <li>Para calcular o limite de fluxo, use a ferramenta de dimensionamento<i>Applicator</i> → ≅ 263</li> </ul> |
|--------------------|----------------------------------------------------------------------------------------------------|
| Perda de pressão   | Para calcular a perda de carga, use a ferramenta de dimensionamento Applicator $\rightarrow \cong 263$                                                                                                    |
| Pressão do sistema | $\rightarrow \cong 25$                                                                                                    |
|                    | 10.10 Construção mecanica                                                                                                    |
| Design, dimensões  | Para saber as dimensões e os comprimentos de instalação do equipamento, consulte o documento "Informações técnicas", seção "Construção mecânica"                                                                                                    |
| Peso               | Todos os valores (excluindo o peso do material da embalagem) referem-se aos equipamentos com flanges EN/DIN PN 40.                                                                                                    |
|                    | Transmissor<br>Proline 500 – policarbonato digital: 1.4 kg (3.1 lbs)<br>Proline 500 – alumínio digital: 2.4 kg (5.3 lbs)<br>Proline 500 alumínio: 6.5 kg (14.3 lbs)<br>Proline 500 aço inoxidável fundido: 15.6 kg (34.4 lbs)                                                                                                    |
|                    | <ul> <li>Sensor</li> <li>Sensor com versão de invólucro de conexão fundido, inoxidável: +3.7 kg (+8.2 lbs)</li> <li>Sensor com versão de alojamento de conexão em alumínio:</li> </ul>                                                                                                    |
|                    | Deso em unidades SI                                                                                                    |

#### Peso em unidades SI

| DN<br>[mm]                  | Peso [kg] |  |
|-----------------------------|-----------|--|
| 8                           | 11        |  |
| 15                          | 13        |  |
| 15 FB                       | 19        |  |
| 25                          | 20        |  |
| 25 FB                       | 39        |  |
| 40                          | 40        |  |
| 40 FB                       | 65        |  |
| 50                          | 67        |  |
| 50 FB                       | 118       |  |
| 80                          | 122       |  |
| FB = Furo de passagem plena |           |  |

#### Peso em unidades US

| DN<br>[pol.]                | Peso [lbs] |
|-----------------------------|------------|
| 3/8                         | 24         |
| 1/2                         | 29         |
| ½ FB                        | 42         |
| 1                           | 44         |
| 1 FB                        | 86         |
| 1½                          | 88         |
| 1½ FB                       | 143        |
| 2                           | 148        |
| 2 FB                        | 260        |
| 3                           | 269        |
| FB = Furo de passagem plena |            |

Materiais

#### invólucro do transmissor

Invólucro do Proline 500 – transmissor digital

- Código de pedido para "Invólucro do transmissor":
- Opção A "Revestido de alumínio": alumínio, AlSi10Mg, revestido
- Opção D "Policarbonato": policarbonato

#### Invólucro do transmissor Proline 500

Código de pedido para "Invólucro do transmissor":

- Opção **A** "Revestido de alumínio": alumínio, AlSi10Mg, revestido
- Opção L "Fundido, inoxidável": fundido, aço inoxidável, 1.4409 (CF3M) similar ao 316L

#### Material da janela

Código de pedido para "Invólucro do transmissor":

- Opção A "Revestido em alumínio": vidro
- Opção D "Policarbonato": plástico
- Opção L "Fundido, inoxidável": vidro

#### Fixação dos componentes para fixação em uma coluna

- Parafusos, parafusos de rosca, arruelas, porcas: inoxidável A2 (aço cromo-níquel)
- Placas de metal: aço inoxidável, 1.4301 (304)

#### Invólucro de conexão do sensor

Código do pedido para "Invólucro de conexão do sensor":

- Opção A "Revestido de alumínio": alumínio, AlSi10Mg, revestido
- Opção B "Inoxidável":
  - Aço inoxidável 1.4301 (304)
  - Opcional: Código do pedido para "Recurso de sensor", opção CC "Versão higiênica, para resistência máxima à corrosão": aço inoxidável 1.4404 (316L)
- Opção C "Ultracompacto , inoxidável":
  - Aço inoxidável 1.4301 (304)
  - Opcional: Código do pedido para "Recurso de sensor", opção CC "Versão higiênica, para resistência máxima à corrosão": aço inoxidável 1.4404 (316L)
- Opção L "Fundido, aço inoxidável": 1.4409 (CF3M) similar a 316L

#### Entradas para cabo/prensa-cabos

| Entradas para cabo e adaptadores                                                                                                    | Material                     |
|----------------------------------------------------------------------------------------------------|------------------------------|
| Prensa-cabos M20 × 1,5                                                                                                    | Plástico                     |
| <ul> <li>Adaptador para entrada para cabo com rosca fêmea G <sup>1</sup>/<sub>2</sub>"</li> <li>Adaptador para entrada para cabo com rosca fêmea NPT <sup>1</sup>/<sub>2</sub>"</li> </ul>                                                                                                    | Latão niquelado              |
| <ul> <li>Disponivel apenas para determinadas versões do equipamento:</li> <li>Código de pedido para "Invólucro do transmissor":</li> <li>Opção A "Alumínio, revestido"</li> <li>Opção D "Policarbonato"</li> <li>Código de pedido para "Invólucro de conexão do sensor":</li> <li>Proline 500 - digital:</li> <li>Opção A "Revestida em alumínio"</li> <li>Opção B "Inoxidável"</li> <li>Proline 500:</li> <li>Opção L "Fundido, inoxidável"</li> </ul> |                              |
| <ul> <li>Adaptador para entrada para cabo com rosca fêmea G <sup>1</sup>/<sub>2</sub>"</li> <li>Adaptador para entrada para cabo com rosca fêmea NPT <sup>1</sup>/<sub>2</sub>"</li> </ul>                                                                                                    | Aço inoxidável 1.4404 (316L) |
| <ul> <li>Disponível apenas para determinadas versões do equipamento:</li> <li>Código de pedido para "Invólucro do transmissor":<br/>Opção L "Fundido, inoxidável"</li> <li>Código de pedido para "Invólucro de conexão do sensor":<br/>Opção L "Fundido, inoxidável"</li> </ul>                                                                                                    |                              |
| Adaptador para conector do equipamento                                                                                                    | Aço inoxidável 1.4404 (316L) |
| <ul> <li>Conector do equipamento para comunicação digital:<br/>Disponível apenas para determinadas versões do<br/>equipamento.</li> <li>Conector do equipamento para cabo de conexão:<br/>Um conector de equipamento é usado sempre para a<br/>versão do equipamento, código de pedido para "Invólucro<br/>de conexão do sensor", opção C (ultracompacto, higiênico,<br/>inoxidável).</li> </ul>                                                        |                              |

#### Conector do equipamento

| Conexão elétrica | Material                                                                                                    |
|------------------|----------------------------------------------------------------------------------------------------|
| Conector M12x1   | <ul> <li>Soquete: Aço inoxidável 1.4404 (316L)</li> <li>Contato do invólucro: Poliamida</li> <li>Contatos: latão banhado a ouro</li> </ul> |

#### Cabos de conexão

radiação UV pode prejudicar a capa externa do cabo. Proteja o cabo contra exposição ao sol, o máximo possível.

Cabo de conexão para sensor - Proline 500 - transmissor digital

Cabo em PVC com blindagem em cobre

Cabo de conexão para sensor - Transmissor Proline 500

Cabo em PVC com blindagem em cobre

#### Invólucro do sensor

- Superfície externa resistente a ácidos e alcalinos
- Aço inoxidável 1,4301 (304)

#### Tubos de medição

Titânio grau 9

#### Conexões de processo

- Flanges de acordo com EN 1092-1 (DIN 2501) / de acordo com ASME B16.5/ de acordo com JIS:
  - Aço inoxidável 1,4301 (304)
  - Peças úmidas: titânio Grau 2
- Todas as outras conexões de processo: Titânio grau 2

| - | ) C |
|---|-----|

conexões de processo disponíveis→ 🗎 287

#### Lacres

Conexões de processo soldadas sem vedações internas

#### Acessórios

Tampa de proteção

Aço inoxidável, 1,4404 (316L)

#### Antena WLAN externa

- Antena: Plástico ASA (acrilonitrila estireno acrilato) e latão niquelado
- Adaptador: Aço inoxidável e latão niquelado
- Cabo: Polietileno
- Pluge: Latão niquelado
- Suporte em ângulo: Aço inoxidável

| Conexões de processo | <ul> <li>Conexões de flange fixo:</li> <li>Flange EN 1092-1 (DIN 2501)</li> <li>Flange EN 1092-1 (DIN 2512N)</li> <li>Flange ASME B16.5</li> <li>Flange JIS B2220</li> <li>Flange DIN 11864-2 Formulário A, flange com entalhe DIN 11866 série A</li> <li>Conexões de braçadeiras:<br/>Braçadeira Tri-Clamp (tubos OD), DIN 11866 série C</li> <li>Conexões de braçadeira excêntrica:<br/>Excên. Braçadeira Tri-clamp, DIN 11866 série C</li> <li>Rosqueado:</li> <li>Rosca DIN 11851, DIN 11866 série A</li> <li>Rosca SMS 1145</li> <li>Devent KO 2027</li> </ul> |
|----------------------|----------------------------------------------------------------------------------------------------|
|                      | <ul> <li>Rosca SMS 1145</li> <li>Rosca ISO 2853, ISO 2037</li> <li>Rosca DIN 11864-1 Formulário A, DIN 11866 série A</li> </ul>                                                                                                    |

Parteriais de conexão do processo → 🗎 287

| Rugosidade da s | uperfície |
|-----------------|-----------|
|-----------------|-----------|

Todos os dados se referem a peças em contato com o meio.

As seguintes categorias de rugosidade da superfície podem ser solicitadas:

| Categoria                           | Método                             | Opção(ões) do código de pedido<br>"Material do tubo de medição, superfície de parte<br>úmidas" |
|-------------------------------------|------------------------------------|------------------------------------------------------------------------------------------------|
| Não polida                          | -                                  | CA                                                                                             |
| Ra < 0.76 µm (30 µin) <sup>1)</sup> | Mecanicamente polido <sup>2)</sup> | СВ                                                                                             |
| Ra ≤ 0.38 µm (15 µin) <sup>1)</sup> | Polido mecanicamente <sup>2)</sup> | CD                                                                                             |

1) Ra de acordo com a ISO 21920

2) Exceto para soldas inacessíveis entre o tubo e o manifold

# 16.11 Interface do usuário

| Idiomas        | <ul> <li>Podem ser operados nos seguintes idiomas:</li> <li>Através de operação local<br/>Inglês, alemão, francês, espanhol, italiano, holandês, português, polonês, russo, turco,<br/>chinês, japonês, coreano, vietnamita, tcheco, sueco</li> <li>Através do navegador web<br/>Inglês, alemão, francês, espanhol, italiano, holandês, português, polonês, russo, turco,<br/>chinês, japonês, vietnamita, tcheco, sueco</li> <li>Através do "FieldCare", ferramenta operacional "DeviceCare": inglês, alemão, francês,<br/>espanhol, italiano, chinês, japonês</li> </ul> |
|----------------|----------------------------------------------------------------------------------------------------|
| Operação local | Através do módulo do display                                                                                                    |
|                | <ul> <li>Recursos:</li> <li>Código de pedido para "Display; operação", opção F "Display gráfico, iluminado, 4 linhas; controle touchscreen"</li> </ul>                                                                                                    |

 Código do pedido para "Display; operação", opção G "Display gráfico, iluminado, 4 linhas; controle touchscreen + WLAN"

Informações sobre a interface WLAN  $\rightarrow \square$  90

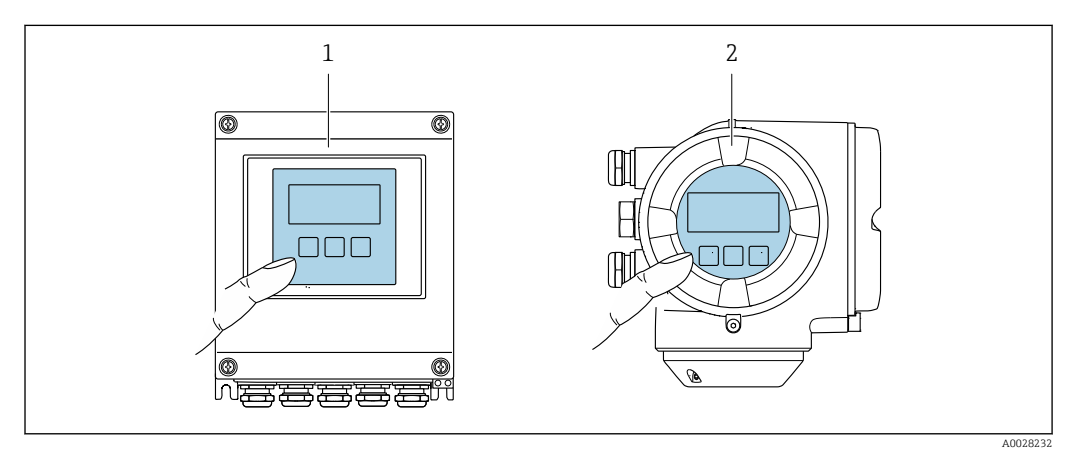

41 Operação com controle touchscreen

1 Proline 500 – digital

2 Proline 500
|                                        | <ul> <li>Elementos do display</li> <li>Display gráfico, iluminado, 4 linhas</li> <li>Iluminação branca de fundo: muda para vermelha no caso de falhas do equipamento</li> <li>O formato para exibição das variáveis medidas e variáveis de status pode ser configurado individualmente</li> </ul> |                                                            |                                                                                                    |                                                                                                    |
|----------------------------------------|----------------------------------------------------------------------------------------------------|------------------------------------------------------------|----------------------------------------------------------------------------------------------------|----------------------------------------------------------------------------------------------------|
|                                        |                                                                                                    |                                                            |                                                                                                    |                                                                                                    |
|                                        | Elementos de operaç                                                                                                    | ão                                                         |                                                                                                    |                                                                                                    |
|                                        | <ul> <li>Operação externa através de controle touchscreen (3 chaves ópticas) sem abrir o invólucro: ±, ⊡, E</li> <li>Os elementos de operação também são acessíveis em diversas zonas das áreas classificadas</li> </ul>                                                                          |                                                            |                                                                                                    |                                                                                                    |
| Operação remota                        | → 🖺 88                                                                                                    |                                                            |                                                                                                    |                                                                                                    |
| Interface de operação                  | → 🖺 89                                                                                                    |                                                            |                                                                                                    |                                                                                                    |
| Ferramentas de operação<br>compatíveis | Diferentes ferramentas operacionais podem ser usadas para acesso local ou remoto ao medidor. Dependendo da ferramenta operacional usada, é possível fazer o acesso com diferentes unidades operacionais e através de uma variedade de interfaces.                                                 |                                                            |                                                                                                    |                                                                                                    |
|                                        | Ferramentas de operação compatíveis                                                                                                    | Unidade de operação                                        | Interface                                                                                                    | Informações adicionais                                                                                                    |
|                                        | Navegador de internet                                                                                                    | Notebook, PC ou tablet<br>com navegador web                | <ul> <li>Interface de operação<br/>CDI-RJ45</li> <li>Interface Wi-Fi</li> </ul>                                                              | Documentação especial para o<br>equipamento → 🗎 297                                                                              |
|                                        | DeviceCare SFE100                                                                                                    | Notebook, PC ou tablet<br>com sistema Microsoft<br>Windows | <ul> <li>Interface de operação<br/>CDI-RJ45</li> <li>Interface Wi-Fi</li> <li>Protocolo Fieldbus</li> </ul>                                  | → 🗎 263                                                                                                    |
|                                        | FieldCare SFE500                                                                                                    | Notebook, PC ou tablet<br>com sistema Microsoft<br>Windows | <ul> <li>Interface de operação<br/>CDI-RJ45</li> <li>Interface Wi-Fi</li> <li>Protocolo Fieldbus</li> </ul>                                  | → 🗎 263                                                                                                    |
|                                        | Field Xpert                                                                                                    | SMT70/77/50                                                | <ul> <li>Todos os protocolos<br/>fieldbus</li> <li>Interface Wi-Fi</li> <li>Bluetooth</li> <li>Interface de operação<br/>CDI-RJ45</li> </ul> | Instruções de operação<br>BA01202S<br>Arquivos de descrição do<br>equipamento:<br>Use a função atualizar do<br>terminal portátil |
|                                        | Aplicativo SmartBlue                                                                                                    | Smartphone ou tablet<br>com iOs ou Android                 | Wi-Fi                                                                                                    | → 🗎 263                                                                                                    |

- Outras ferramentas operacionais baseadas na tecnologia FDT com um driver do equipamento como o DTM/iDTM ou o DD/EDD podem ser usadas para a operação do equipamento. Estas ferramentas operacionais são disponibilizadas por fabricantes individuais. A integração com as ferramentas operacionais a seguir, entre outras, é compatível:
  - FactoryTalk AssetCentre (FTAC) da Rockwell Automation → www.rockwellautomation.com
  - Process Device Manager (PDM) da Siemens → www.siemens.com
  - Field Device Manager (FDM) da Honeywell  $\rightarrow$  www.process.honeywell.com
  - FieldMate da Yokogawa <br/>  $\rightarrow$  www.yokogawa.com
  - PACTWare → www.pactware.com

Os arquivos de descrição do equipamento relacionados estão disponíveis: www.endress.com  $\rightarrow$  Área de Download

#### Servidor de rede

|                          | Com o servidor de rede integrado, o equipamento pode ser operado e configurado através de um navegador de internet interface de operação (CDI-RJ45) ou interface WLAN. A estrutura do menu de operação é a mesma do display local. Além dos valores medidos, as informações de status do equipamento são exibidas e podem ser usadas para monitorar a integridade do equipamento. E mais, os dados do equipamento podem ser gerenciados e os parâmetros de rede podem ser configurados.                                                                      |
|--------------------------|----------------------------------------------------------------------------------------------------|
|                          | Um equipamento que tem uma interface WLAN (pode ser pedido como opção) é<br>necessário para a conexão WLAN: código de pedido para "Display; operação", opção G "4<br>linhas, iluminado; controle touchscreen + WLAN". O equipamento atua como um<br>Ponto de acesso e permite a comunicação através de computador ou um terminal portátil<br>móvel.                                                                                                    |
|                          | <ul> <li>Funções compatíveis</li> <li>Alteração de dados entre a unidade de operação (como um notebook, por exemplo,) e o instrumento de medição:</li> <li>Upload da configuração a partir do instrumento de medição (formato XML, backup de configuração)</li> <li>Salvar a configuração para o instrumento de medição (formato XML, restaurar a configuração)</li> <li>Exportar a lista de eventos (arquivo .csv)</li> <li>Configurações de parâmetro de exportação (arquivo .csv ou arquivo PDF, documente a configuração do ponto de medição)</li> </ul> |
|                          | <ul> <li>Exportar o registro de verificação da tecnologia Heartbeat (arquivo PDF, apenas disponível com o pacote de aplicação Heartbeat Verification → 294)</li> <li>Versão do firmware flash para o upgrade do firmware do equipamento, por exemplo</li> <li>Download do driver para a integração do sistema</li> <li>Visualize até 1000 valores medidos salvos (somente disponível com o pacote de aplicação HistoROM Estendido → 294)</li> </ul>                                                                                                    |
| Gestão de dados HistoROM | A gestão de dados HistoROM dos recursos do medidor. A gestão de dados HistoROM<br>compreende tanto o armazenamento e a importação/exportação do principal equipamento<br>e dados do processo, deixando a operação e a manutenção ainda mais confiável, segura e<br>eficiente.                                                                                                    |
|                          | Quando o equipamento é entregue, os ajustes de fábrica dos dados de configuração                                                                                                    |

são armazenados como um backup na memória do equipamento. Esta memória pode ser sobrescrita com um registro de dados atualizado, por exemplo, após o comissionamento.

#### Informações adicionais sobre o conceito de armazenamento de dados

*Existem diferentes tipos de unidades de armazenamento de dados nas quais o equipamento armazena e usa dados do equipamento:* 

|                        | Backup HistoROM                                                                                                    | T-DAT                                                                                                    | S-DAT                                                                                                    |
|------------------------|----------------------------------------------------------------------------------------------------|----------------------------------------------------------------------------------------------------|----------------------------------------------------------------------------------------------------|
| Dados disponíveis      | <ul> <li>Registro de eventos, por ex., eventos de diagnóstico</li> <li>Backup do registro de dados de parâmetro</li> <li>Pacote de firmware do equipamento</li> <li>Driver para integração do sistema para exportação através de servidor de rede, por ex.:</li> <li>GSD para PROFIBUS PA</li> </ul> | <ul> <li>Registro do valor medido ("HistoROM<br/>estendido" opção de pedido)</li> <li>Registro de dados do parâmetro atual<br/>(usado pelo firmware no momento da<br/>execução)</li> <li>Indicador (reiniciar valores mínimo/<br/>máximo)</li> <li>Valor do totalizador</li> </ul> | <ul> <li>Dados do sensor: por ex.,<br/>diâmetro nominal</li> <li>Número de série</li> <li>Dados de calibração</li> <li>Configuração do equipamento<br/>(por ex. opções SW, E/S fixas ou<br/>E/S múltiplas)</li> </ul> |
| Local de armazenamento | Fixo na placa do PC de interface do<br>usuário no compartimento de conexão                                                                                                    | Pode ser conectado na placa do PC de<br>interface do usuário no compartimento<br>de conexão                                                                                                    | No conector do sensor na peça do<br>pescoço do transmissor                                                                                                    |

#### Cópia de segurança dos dados

#### Automático

- Os dados mais importantes do equipamento (sensor e transmissor) são salvos automaticamente nos módulos DAT
- Se o transmissor ou o medidor forem substituídos: assim que o T-DAT que contém os dados anteriores do equipamento tiver sido trocado, o medidor estiver pronto para uma nova operação imediata sem qualquer erro
- Se o sensor for substituído: assim que o sensor for substituído, novos dados do sensor são transferidos do S-DAT no medidor e o medidor estará pronto para uma nova e imediata operação sem qualquer erro
- Em caso de troca do módulo de eletrônica (ex.: módulo de eletrônica de E/S): Uma vez que o módulo de eletrônica tenha sido substituído, o software do módulo é comparado ao firmware atual do equipamento . O software do módulo é aperfeiçoado ou simplificado quando necessário. O módulo de eletrônica está disponível para uso imediatamente depois disso e se não ocorrer problema de compatibilidade.

#### Manual

Registro de dados do parâmetro adicional (configurações completas do parâmetro) na memória integrada do equipamento backup HistoROM para:

- Função de cópia de segurança dos dados
- Backup e subsequente restauração da configuração do equipamento na memória do equipamento backup HistoROM
- Função de comparação de dados

Comparação da configuração atual do equipamento com a configuração do equipamento salva em sua memória backup HistoROM

#### Transmissão de dados

#### Manual

- A transferência de uma configuração do equipamento para outro usando a função de exportação da ferramenta operacional específica, ex. FieldCare, DeviceCare ou servidor da Web: para duplicar a configuração ou armazená-la em um arquivo (ex. para fins de backup)
- Transmissão de drivers para integração do sistema através do servidor de rede, ex.: GSD para PROFIBUS PA

#### Lista de eventos

#### Automático

- Exibição cronológica de até 20 mensagens de eventos na lista de eventos
- Se o pacote de aplicação Extended HistoROM (opção de pedido) estiver habilitada: até 100 mensagens de evento são exibidas na lista de eventos juntamente com a data e hora, um texto padronizado e medidas corretivas
- A lista de eventos pode ser exportada e exibida através de uma variedade de interfaces e ferramentas operacionais, ex. DeviceCare, FieldCare ou servidor Web

#### Registro de dados

#### Manual

Se o pacote de aplicação **Extended HistoROM** (opção de pedido) estiver habilitado:

- Registro de 1 a 4 canais de até 1000 valores medidos (até 250 valores medidos por canal)
- O intervalo de registro pode ser configurado pelo usuário
- Exporte o registro do valor medido através de uma variedade de interfaces e ferramentas operacionais, ex. FieldCare, DeviceCare ou servidor da Web

|                           | 16.12 Certificados e aprovações                                                                                                    |
|---------------------------|----------------------------------------------------------------------------------------------------|
|                           | Certificados atuais e aprovações para o produto estão disponíveis na www.endress.com respectiva página do produto em:                                                                                                    |
|                           | 1. Selecione o produto usando os filtros e o campo de pesquisa.                                                                                                    |
|                           | 2. Abra a página do produto.                                                                                                    |
|                           | 3. Selecione <b>Downloads</b> .                                                                                                    |
| Identificação CE          | O equipamento atende as diretrizes legais das diretrizes da UE aplicáveis. Elas estão<br>listadas na Declaração de Conformidade UE correspondente junto com as normas<br>aplicadas.                                                                                                    |
|                           | A Endress+Hauser confirma que o equipamento foi testado com sucesso ao afixar a identificação CE no produto.                                                                                                    |
| Identificação UKCA        | O equipamento atende as especificações legais das regulamentações do Reino Unido<br>(Instrumentos obrigatórios). Elas estão listadas na Declaração de conformidade UKCA<br>juntamente com as normas designadas. Ao selecionar uma opção de encomenda para<br>marcação UKCA, a Endress+Hauser confirma a avaliação e o teste bem-sucedidos do<br>equipamento fixando a marcação UKCA.                                                                                                    |
|                           | Endereço de contato Endress+Hauser Reino Unido:<br>Endress+Hauser Ltd.<br>Floats Road<br>Manchester M23 9NF<br>Reino Unido<br>www.uk.endress.com                                                                                                    |
| Identificação RCM         | O sistema de medição atende às especificações EMC da "Australian Communications and Media Authority (ACMA)".                                                                                                    |
| Compatibilidade higiênica | <ul> <li>Aprovação 3-A</li> <li>Somente instrumentos de medição com código de pedido para "Aprovações adicionais", opção LP "3A" possuem a aprovação 3-A.</li> <li>A aprovação 3-A refere-se ao medidor.</li> <li>Ao instalar o medidor, verifique se nenhum líquido pode se acumular na parte externa do medidor.<br/>Um módulo de display remoto deve ser instalado de acordo com a norma 3-A.</li> <li>Os acessórios (por exemplo, isolador de metal, tampa de proteção contra intempéries, unidade de suporte de parede) devem ser instalados de acordo com a norma 3-A.</li> </ul>                                                                                                    |
|                           | <ul> <li>Cada acessório pode ser limpo. A desmontagem pode ser necessária em determinadas circunstâncias.</li> <li>Testado para EHEDG<br/>Somente equipamentos com o código do pedido para "Aprovações adicionais", opção LT<br/>"EHEDG" foram testados e estão em conformidade com o EHEDG.<br/>Para estar em conformidade com o EHEDG, o equipamento deve ser usado com conexões de processo de acordo com o documento de posição da EHEDG chamado "Easy Cleanable<br/>Pipe Couplings and Process Connections" (Acoplamentos de Tubos e Conexões de<br/>Processo de Fácil Limpeza) (www.ehedg.org).<br/>Para atender os requisitos para certificação EHEDG, o equipamento deve ser instalado<br/>em uma posição que garante a capacidade de drenagem.</li> <li>FDA</li> </ul> |
|                           | <ul> <li>Regulamento de materiais para contato com alimentos (EC) 1935/2004</li> <li>Observe as instruções de instalação especiais</li> </ul>                                                                                                    |
|                           |                                                                                                    |

| Certificação PROFIBUS              | Interface PROFIBUS                                                                                                    |  |  |
|------------------------------------|----------------------------------------------------------------------------------------------------|--|--|
|                                    | <ul> <li>O medidor é certificado e registrado pelo PNO (PROFIBUS Nutzerorganisation e.V./<br/>Organização do usuário PROFIBUS). O sistema de medição atende aos requisitos das<br/>especificações a seguir:</li> <li>Certificado de acordo com PA Profile 3.02</li> <li>O equipamento também pode ser operado com equipamentos certificados de outros<br/>fabricantes (interoperabilidade)</li> </ul>                                                                                                    |  |  |
| Diretriz de equipamento de pressão | <ul> <li>Com a marcação <ul> <li>a) PED/G1/x (x = categoria) ou</li> <li>b) PESR/G1/x (x = categoria)</li> <li>na placa de identificação do sensor, Endress+Hauser confirma a conformidade com os "Requisitos Essenciais de Segurança"</li> <li>a) especificado no anexo I da Diretiva 2014/68/UE relativa a equipamentos sob pressão ou</li> <li>b) Anexo 2 dos Instrumentos Estatutários 2016 No. 1105.</li> </ul> </li> <li>Equipamentos que não apresentam esta marca (sem PED ou PESR) são designados e fabricados de acordo com as boas práticas de engenharia. Eles atendem aos requisitos de a) Art. 4 Parág. 3 da Diretriz de Equipamentos de Pressão 2014/68/UE</li> <li>b) Parte 1, Parág. 8 dos Instrumentos Estatutários 2016 nº 1105.</li> <li>O escopo de aplicação é indicado <ul> <li>a) nos diagramas 6 a 9 no anexo II da Diretiva 2014/68/UE relativa a equipamentos sob pressão ou</li> <li>b) Cronograma 3, Parág. 2 dos Instrumentos Estatutários 2016 nº 1105.</li> </ul> </li> </ul> |  |  |
| Aprovação de rádio                 | O medidor tem aprovação de rádio.<br>Para informações detalhadas a respeito da aprovação de rádio, consulte a<br>Documentação Especial → 🖺 297                                                                                                    |  |  |
| Certificação adicional             | Aprovação CRN<br>Algumas versões do equipamento possuem aprovação CRN. Deve ser solicitada uma<br>conexão de processo com aprovação CRN com uma aprovação CSA para um equipamento<br>com aprovação CRN.<br>Testes e certificados                                                                                                    |  |  |
| Normas e diretrizes<br>externas    | <ul> <li>EN 60529<br/>Graus de proteção fornecidos pelos invólucros (código IP)</li> <li>IEC/EN 60068-2-6<br/>Influências ambientais: Procedimento de teste - Teste Fc: vibrar (senoidal).</li> <li>IEC/EN 60068-2-31<br/>Influências ambientais: Procedimento de teste - Teste Ec: impactos devido ao manuseio brusco, primariamente para equipamentos.</li> <li>EN 61010-1<br/>Especificações de segurança para equipamentos elétricos para medição, controle e uso de laboratório - requerimentos gerais</li> <li>EN 61326-1/-2-3<br/>Especificações EMC para equipamentos elétricos para medição, controle e uso de laboratório</li> <li>NAMUR NE 21<br/>Compatibilidade Eletromagnética (EMC) de processo industrial e equipamento de controle de laboratório</li> </ul>                                                                                                    |  |  |

|                                  | <ul> <li>NAMUR NE 32<br/>Retenção de dados em casos de uma falha na alimentação em campo e instrumentos de controle com microprocessadores</li> <li>NAMUR NE 43<br/>Padronização do nível de sinal para informação de defeito de transmissores digitais com sinal de saída analógico.</li> <li>NAMUR NE 53<br/>Software dos equipamentos de campo e equipamentos de processamento de sinal com componentes eletrônicos digitais</li> <li>NAMUR NE 80<br/>A aplicação da diretriz dos equipamentos de pressão nos equipamentos de controle do processo</li> <li>NAMUR NE 105<br/>Especificações para integração de equipamentos fieldbus em ferramentas de engenharia</li> </ul> |
|----------------------------------|----------------------------------------------------------------------------------------------------|
|                                  | <ul> <li>para equipamentos de campo</li> <li>NAMUR NE 107</li> <li>Automonitoramento e diagnóstico de equipamentos de campo</li> <li>NAMUR NE 131</li> <li>Especificações para equipamentos de campo para aplicações padrão</li> <li>NAMUR NE 132</li> <li>Medidor de massa Coriolis</li> <li>ETSI EN 300 328</li> <li>Diretrizes para componentes de rádio de 2,4 GHz.</li> <li>EN 301489</li> <li>Compatibilidade eletromagnética e questões de espectro de rádio (ERM).</li> </ul>                                                                                                    |
|                                  | <b>16.13 Pacotes de aplicação</b><br>Existem diversos pacotes de aplicação diferentes disponíveis para melhorar a funcionalidade do dispositivo. Estes pacotes podem ser necessários para tratar de aspectos                                                                                                    |
|                                  | de segurança ou exigências específicas de alguma aplicação.<br>Os pacotes de aplicação podem ser solicitados com o equipamento ou subsequentemente<br>através da Endress+Hauser. Informações detalhadas sobre o código de pedido em questão<br>estão disponíveis em nosso centro de vendas local Endress+Hauser ou na página do<br>produto do site da Endress+Hauser: www.endress.com.                                                                                                    |
|                                  | Informações detalhadas sobre os pacotes de aplicação:<br>Documentação especial →                                                                                                    |
| Funcionalidade de<br>diagnóstico | Código de pedido para "Pacote de aplicação", opção EA "HistoROM estendido"                                                                                                    |
|                                  | Compreende funções estendidas relacionadas ao registro de eventos e à ativação da<br>memória do valor medido.                                                                                                    |
|                                  | Registro de eventos:<br>O volume da memória é estendido de 20 entradas de mensagens (versão padrão) para até<br>100 entradas.                                                                                                    |
|                                  | <ul> <li>Registro de dados (registrador de linha):</li> <li>A capacidade de memória para até 1000 valores medidos é ativada.</li> <li>250 valores medidos podem ser extraídos através de cada um dos 4 canais de memória.<br/>O intervalo de registro pode ser definido e configurado pelo usuário.</li> <li>Registros de valores medidos podem ser acessados através do display local ou ferramenta<br/>de operação, por ex. FieldCare, DeviceCare ou Servidor da web.</li> </ul>                                                                                                    |
|                                  | Para informações detalhadas, consulte as Instruções de operação do equipamento.                                                                                                    |

| Heartbeat Technology    | Código de pedido para "Pacote de aplicativo", opção EB "Verificação heartbeat +<br>Monitoramento"                                                                                                    |  |  |
|-------------------------|----------------------------------------------------------------------------------------------------|--|--|
|                         | <ul> <li>Verificação Heartbeat</li> <li>Atende à exigência de uma verificação que possa ser comprovada de acordo com o DIN ISO 9001:2008 Capítulo 7.6 a) "Controle do equipamento de monitoramento e medição".</li> <li>Teste funcional no estado instalado sem interrupção do processo.</li> <li>Resultados da verificação que pode ser comprovada sob encomenda, inclusive um relatório.</li> <li>Processo de teste simples através da operação local ou de outras interfaces operacionais.</li> <li>Avaliação clara do ponto de medição (passou/não passou) com uma elevada cobertura do teste dentro do quadro das especificações do fabricante.</li> <li>Extensão dos intervalos de calibração de acordo com a avaliação de risco do operador.</li> </ul> |  |  |
|                         | <ul> <li>Monitoramento Heartbeat</li> <li>Fornece dados de forma contínua, algo característico do princípio de medição, para um sistema de monitoramento das condições externas com a finalidade de realizar uma manutenção preventiva ou a análise do processo. Estes dados permitem que o operador:</li> <li>Tire conclusões - usando estes dados e outras informações - sobre o impacto que as influências do processo (por ex. corrosão, abrasão, incrustação, etc.) têm ao longo do tempo no desempenho da medição.</li> <li>Agende manutenção a tempo.</li> <li>Monitore a qualidade do processo ou do produto, por ex., bolsas de gás,</li> </ul>                                                                                                    |  |  |
|                         | Para informações detalhadas, consulte a Documentação especial do equipamento.                                                                                                    |  |  |
| Medição da concentração | Código do produto para "Pacote de aplicativo", opção ED "Concentração"                                                                                                    |  |  |
|                         | <ul> <li>A densidade medida é convertida na concentração de uma substância de uma mistura binária usando o pacote de aplicativo "Concentração":</li> <li>Opção de fluidos predefinidos (ex.: várias soluções de açúcar, ácidos, alcalinos, sais, etanol etc.).</li> <li>Unidades comuns ou definidas pelo usuário (°Brix, °Plato, % massa, % volume, mol/l etc.) para aplicações padrões.</li> <li>Cálculo de concentração a partir das tabelas definidas pelo usuário.</li> </ul>                                                                                                    |  |  |
|                         | Para informações detalhadas, consulte a Documentação especial do equipamento.                                                                                                    |  |  |
| Viscosidade             | Código de pedido para "Pacote de aplicação", opção EG "Viscosidade"<br>Medição da viscosidade em linha e em tempo real                                                                                                    |  |  |
|                         | O pacote de aplicação de "Viscosidade", juntamente com o Promass I também mede a viscosidade do fluido diretamente no processo em tempo real, além de medir a vazão mássica/vazão volumétrica/ temperatura e densidade.                                                                                                    |  |  |
|                         | As medições de viscosidade a seguir são realizadas em líquidos:<br>• Viscosidade dinâmica<br>• Viscosidade cinemática<br>• Viscosidade compensada da temperatura (cinemática e dinâmica em relação à<br>temperatura de referência                                                                                                    |  |  |
|                         | A medição da viscosidade pode ser usada para aplicações newtonianas e não newtonianas<br>e fornece dados medidos precisos independentemente da vazão, mesmo sob condições<br>difíceis.                                                                                                    |  |  |
|                         | 闻 Para informações detalhadas, consulte a Documentação especial do equipamento.                                                                                                    |  |  |
|                         |                                                                                                    |  |  |

Muitas aplicações usam a densidade como principal valor medido para monitoramento da qualidade ou para controlar os processos. O instrumento de medição mede a densidade do fluido de forma padrão e disponibiliza este valor para o sistema de controle.

O pacote de aplicação da "Densidade Especial" oferece medição de densidade de alta precisão sobre uma ampla gama de densidades e temperaturas, principalmente para aplicações sujeitas a diversas condições de processo.

Para informações detalhadas, consulte as instruções de operação do equipamento.

## 16.14 Acessórios

🛐 Visão geral dos acessórios disponíveis para pedido → 🖺 261

## 16.15 Documentação complementar

Para uma visão geral do escopo da respectiva Documentação técnica, consulte:

- Device Viewer (www.endress.com/deviceviewer): insira o número de série da etiqueta de identificação
- Aplicativo de Operações da Endress+Hauser: Insira o número de série da etiqueta de identificação ou escaneie o código de matriz na etiqueta de identificação.

#### Documentação padrão

#### Resumo das instruções de operação

Instruções de operação rápidas para o sensor

| Instrumento de medição | Código da documentação |
|------------------------|------------------------|
| Proline Promass I      | KA01284D               |

Resumo das instruções de operação para o transmissor

| Medidor               | Código da documentação |
|-----------------------|------------------------|
| Proline 500 – digital | KA01392D               |
| Proline 500           | KA01391D               |

#### Informações técnicas

| Medidor       | Código da documentação |
|---------------|------------------------|
| Promass I 500 | TI01284D               |

#### Descrição dos parâmetros do equipamento

| Instrumento de medição | Código da documentação |
|------------------------|------------------------|
| Promass 500            | GP01061D               |

## Documentação complementar de acordo com o equipamento

#### Instruções de segurança

Instruções de segurança para equipamentos elétricos em áreas classificadas.

| Sumário          | Código da documentação |
|------------------|------------------------|
|                  | Medidor                |
| ATEX/IECEx Ex i  | XA01473D               |
| ATEX/IECEx Ex ec | XA01474D               |
| cCSAus IS        | XA01475D               |
| cCSAus Ex i      | XA01509D               |
| cCSAus Ex nA     | XA01510D               |
| INMETRO Ex i     | XA01476D               |
| INMETRO Ex ec    | XA01477D               |
| NEPSI Ex i       | XA01478D               |
| NEPSI Ex nA      | XA01479D               |
| NEPSI Ex i       | XA01658D               |
| NEPSI Ex nA      | XA01659D               |
| JPN              | XA01780D               |

#### Documentação especial

| Conteúdo                                                                     | Código da documentação |  |
|------------------------------------------------------------------------------|------------------------|--|
| Informações sobre a Diretriz dos Equipamentos sob Pressão                    | SD01614D               |  |
| Aprovações de rádio para interface WLAN para módulo do display A309/<br>A310 | SD01793D               |  |
| Servidor de rede                                                             | SD01668D               |  |
| Heartbeat Technology                                                         | SD01705D               |  |
| Medição da concentração                                                      | SD01711D               |  |
| Medição da viscosidade Promass I                                             | SD01725D               |  |

### Instruções de instalação

| Conteúdo                                                                        | Observação                                                                                                    |
|---------------------------------------------------------------------------------|----------------------------------------------------------------------------------------------------|
| Instruções de instalação para conjuntos de peças<br>sobressalentes e acessórios | <ul> <li>Acesse as características gerais de todos os conjuntos de peças de reposição disponíveis através do <i>Device Viewer</i> →</li></ul> |

# Índice

| Α                                                  |     |
|----------------------------------------------------|-----|
| Acesso direto                                      | 78  |
| Acesso para gravação                               | 80  |
| Acesso para leitura                                | 80  |
| Adaptação do comportamento de diagnóstico 1        | 92  |
| Ajuste da densidade                                | 44  |
| Ajuste de parâmetro                                |     |
| Adaptação do medidor às condições de processo . 1  | .76 |
| Administração                                      | .59 |
| Ajuste do sensor                                   | .43 |
| Configuração de E/S                                | .19 |
| Configurações de display avançadas 1               | .52 |
| Corte de vazão baixa                               | .39 |
| Detecção do tubo parcialmente preenchido 1         | .40 |
| Display local                                      | .35 |
| Entrada analógica                                  | .17 |
| Entrada de status                                  | 20  |
| Entrada em corrente                                | .19 |
| Gerenciamento da configuração do equipamento 1     | .58 |
| Idioma de operação                                 | .08 |
| Interface de comunicação 1                         | .16 |
| Meio                                               | .14 |
| Reinicialização do totalizador 1                   | .76 |
| Reset do equipamento                               | 54  |
| Reset do totalizador                               | .76 |
| Saída a relé                                       | .32 |
| Saída comutada                                     | .30 |
| Saída em corrente                                  | 21  |
| Saída em pulso                                     | .25 |
| Saída em pulso/frequência/comutada 125, 1          | .27 |
| Simulação                                          | .61 |
| Tag name                                           | .10 |
| Totalizador                                        | .50 |
| Unidades do sistema                                | .11 |
| WLAN                                               | .56 |
| Ajustes dos parâmetros                             |     |
| Administração (Submenu) 1                          | .60 |
| Ajuste da densidade (Assistente) 1                 | 44  |
| Ajuste de zero (Assistente) 1                      | .48 |
| Ajuste do sensor (Submenu) 1                       | .43 |
| Analog inputs (Submenu) 1                          | .17 |
| Backup de configuração (Submenu) 1                 | .58 |
| Cálculo de vazão volumétrica corrigida (Submenu)   |     |
|                                                    | .42 |
| Comunicação (Submenu)                              | .16 |
| Configuração (Menu)                                | .10 |
| Configuração I/O (Submenu) 1                       | .19 |
| configuração WLAN (Assistente) 1                   | .56 |
| Corte de vazão baixa (Assistente) 1                | .39 |
| Definir codigo de acesso (Assistente) 1            | .60 |
| Detecção de tubo parcialmente cheio (Assistente) 1 | .40 |
| Diagnostico (Menu)                                 | 150 |
| Entrada de currente (Assistente) 1                 | .19 |
| Entrada de currente 1 para n (Submenu) 1           | ./3 |
| Entrada de Status I para n (Assistente) 1          | .20 |
| Entrada de Status I para n (Submenu) 1             | ./4 |

| Exibir (Assistente)                                                        | 35<br>52         |
|----------------------------------------------------------------------------|------------------|
| Informações do equipamento (Submenu) 25                                    | 54               |
| Manuseio do totalizador (Submenu) 12                                       | /6               |
| Registro de dados (Submenu)                                                | //               |
| Restaure código de acesso (Submenu) 16                                     | 50               |
| Saida de corrente (Assistente)                                             | 21               |
| Saida de pulso/frequência/chave (Assistente)                               | ~~               |
| 125, 127, 12                                                               | 30               |
| Saida de pulso/frequencia/chave 1 para n                                   | 76               |
| (Submenu)                                                                  | /5               |
| Salda Rele 1 para n (Assistente) 1                                         | 3Z<br>76         |
| Salda Rele 1 para n (Submenu) 17                                           | 10               |
| Selecionar o meio (Assistente)                                             | 14               |
| Simulação (Submenu)                                                        |                  |
| Totalizador (Submenu)                                                      | 7 Z              |
| Inidadas de sistema (Submanu)                                              | 11               |
| Unidades do sistemia (Submenu)                                             |                  |
| Valor de Salua de corrente 1 para n (Submenu) 17                           | ()               |
| Wich common (Submonu)                                                      | 29               |
| Vveb Server (Submenu)                                                      | 57               |
| Altura de energação                                                        | ±/               |
|                                                                            | 2 E              |
| Applicação                                                                 | 55               |
| Applicator                                                                 | 50<br>22         |
| Aprovação do rédio                                                         | 22               |
|                                                                            | <i>כ</i> פ<br>רב |
| Agrocimento de sensor                                                      | 74<br>76         |
| Área de status                                                             | 20               |
| Na visualização de navegação                                               | 72               |
| Para display de operação                                                   | 70               |
| Área do display                                                            | /0               |
| Na visualização de navegação                                               | 73               |
| Para display de operação                                                   | 70               |
| Arquivo de equipamento mestre                                              | , 0              |
| GSD                                                                        | 95               |
| Arquivos de descrição do equipamento                                       | 95               |
| Assistência técnica da Endress+Hauser                                      |                  |
| Manutencão                                                                 | 58               |
| Reparos                                                                    | 59               |
| Assistente                                                                 |                  |
| Ajuste da densidade                                                        | 44               |
| Ajuste de zero                                                             | 48               |
| configuração WLAN                                                          | 56               |
| Corte de vazão baixa                                                       | 39               |
| Definir código de acesso                                                   | 60               |
| Detecção de tubo parcialmente cheio 14                                     | 40               |
| Entrada de currente                                                        | 19               |
| Entrada de Status 1 para n                                                 | 20               |
| Exibir                                                                     | 35               |
| Saída de corrente 12                                                       | 21               |
| Saída de pulso/frequência/chave 125, 127, 13                               | 30               |
| Saida Rele 1 para n                                                        | 32               |
| Selecionar o meio                                                          | 14               |
| Zero verification $\ldots \ldots \ldots \ldots \ldots \ldots \ldots 1^{d}$ | 47               |

| Autorização de acesso aos parâmetros |    |
|--------------------------------------|----|
| Acesso para gravação                 | 80 |
| Acesso para leitura                  | 80 |

## С

| Cabo de conexão                                      | 36<br>72   |
|------------------------------------------------------|------------|
| Campo de aplicação<br>Risco residual                 | . 10       |
| Características de desempenho                        | 276        |
| Carga mecânica                                       | 2.82       |
| Certificação adicional                               | 293        |
| Certificação DROFIBUS                                | 202        |
| Certificados                                         | 200        |
| Certificauos                                         | 474<br>165 |
|                                                      | 100        |
|                                                      | 281        |
| Classificações de pressão/temperatura                | 282        |
| Código de acesso                                     | . 80       |
| Entrada incorreta                                    | . 80       |
| Código de pedido                                     | , 19       |
| Código do pedido estendido                           |            |
| Sensor                                               | 19         |
| Transmissor                                          | . 17       |
| Comissionamento                                      | 108        |
| Configuração do instrumento de medição               | 109        |
| Configurações avançadas                              | 141        |
| Compatibilidade com o modelo anterior                | 95         |
| Compatibilidade eletromagnética                      | າຊາ        |
| Compatibilidade bigiônica                            | 202        |
|                                                      | 292<br>17  |
| Componentes do equipamento                           | . 14       |
| Comportamento de diagnostico                         | 100        |
|                                                      | 188        |
| Símbolos                                             | 188        |
| Conceito de armazenamento                            | 290        |
| Conceito de operação                                 | . 68       |
| Condições ambientes                                  |            |
| Altura de operação                                   | 281        |
| Carga mecânica                                       | 282        |
| Resistência a choque e vibração                      | 281        |
| Temperatura de armazenamento                         | 281        |
| Ilmidade relativa                                    | 281        |
| Condições de armazenamento                           | 201        |
| Condições de operação de referência                  | 276        |
|                                                      | 270        |
| Collexad                                             |            |
|                                                      |            |
| Conexao do cabo de conexao                           |            |
| Transmissor Proline 500                              | 55         |
| Conexão do cabo de sinal/cabo da fonte de alimentaçã | .0         |
| Proline 500 – transmissor digital                    | 50         |
| Transmissor Proline 500                              | 56         |
| Conexão do instrumento de medição                    |            |
| Proline 500                                          | 52         |
| Proline 500 – digital                                | . 44       |
| Conexão elétrica                                     |            |
| Ferramentas de operação                              |            |
| Através da interface de operação (CDI-RI45)          | 89         |
| Através da rede PROFIRIIS PA                         | 88         |
| Através de interface WI AN                           | 90         |
| Gran de proteção                                     | 65         |
| orau de proteção                                     | 00         |

| Instrumento de medição               | 36  |
|--------------------------------------|-----|
| Interface WLAN                       | 90  |
| Servidor de rede                     | 89  |
| Conexões de processo                 | 87  |
| Configuração do idioma de operação 1 | .08 |
| Configurações dos parâmetros         |     |
| Configuração de E/S                  | .19 |
| Entrada de status                    | .20 |
| Entrada em corrente                  | .19 |
| Saída a relé                         | .32 |
| Saída em corrente                    | .21 |
| Saída em pulso/frequência/comutada 1 | 25  |
| Configurações WLAN 1                 | 56  |
| Consumo de corrente                  | 75  |
| Consumo de energia                   | 75  |
| Corte vazão baixo 2                  | 74  |

#### D

| Dados de transmissão cíclica                                                                                                    | ) |
|----------------------------------------------------------------------------------------------------|---|
| Dados técnicos, características gerais                                                                                                    | 5 |
| Data de fabricação                                                                                                    | ) |
| Declaração de conformidade                                                                                                    | ) |
| Definição do código de acesso                                                                                                    | ł |
| Desabilitação da proteção contra gravação 163                                                                                                    | 3 |
| Descarte                                                                                                    | ) |
| Descarte de embalagem                                                                                                    | 2 |
| Design                                                                                                    |   |
| Medidor                                                                                                    | ł |
| Device Viewer                                                                                                    | ) |
| DeviceCare                                                                                                    | 3 |
| Arquivo de descrição do equipamento (DD) 95                                                                                                    | 5 |
| Devolução                                                                                                    | ) |
| Diagnóstico                                                                                                    |   |
| Símbolos                                                                                                    | 7 |
| Dica de ferramenta                                                                                                    |   |
| ver Texto de ajuda                                                                                                    |   |
| Dimensões de instalação                                                                                                    | ł |
| ver Dimensões de instalação                                                                                                    |   |
| Direção (vertical, horizontal) 23                                                                                                    | 3 |
| Direção da vazão                                                                                                    | ) |
| Diretriz de equipamento de pressão 293                                                                                                    | 3 |
| Display                                                                                                    |   |
| ver Display local                                                                                                    |   |
| Display local                                                                                                    | 3 |
| Editor de texto                                                                                                    | ł |
| Editor numérico                                                                                                    | ł |
| ver Display operacional                                                                                                    |   |
| ver Mensagem de diagnóstico                                                                                                    |   |
| ver Na condição de alarme                                                                                                    |   |
| Visualização de navegação 72                                                                                                    | 2 |
| Display operacional                                                                                                    | ) |
| Documento                                                                                                    |   |
| Função                                                                                                    | 5 |
| Símbolos                                                                                                    | 5 |
| F                                                                                                    |   |
| E Editor do toxto 74                                                                                                    |   |
| Editor numérico                                                                                                    | t |
| Elementes de operação 74 100                                                                                                    | t |
| $\underline{\text{Liementos ue operação} \dots \dots \dots \dots \dots \dots \dots \dots \dots \dots \dots \dots \dots \dots \dots \dots \dots \dots \dots$ | ر |

| Entrada para cabo                                   |
|-----------------------------------------------------|
| Grau de proteção                                    |
| Entradas para cabos                                 |
| Dados tácnicos 276                                  |
| Equalização do potoncial                            |
| Equalização de potenciar                            |
|                                                     |
| Especificações para o pessoal                       |
| Esquema de ligação elétrica                         |
| Esquema de ligação elétrica do cabo de conexão para |
| Proline 500 - digital                               |
| Invólucro de conexão do sensor                      |
| Esquema de ligação elétrica do cabo de conexão      |
| Proline 500                                         |
| Invólucro de conexão do sensor                      |
| Etiqueta de identificação                           |
| Sensor 19                                           |
| Transmissor 17                                      |
| Fragução do piusto do donsidado                     |
| Execução do ajuste da defisidade                    |
|                                                     |
| C                                                   |
| I'                                                  |
| Faixa de função                                     |
| SIMATIC PDM                                         |
| Faixa de medição                                    |
| Para gases                                          |
| Para líquidos                                       |
| Faixa de medição, recomendada                       |
| Faixa de temperatura                                |
| Faixa de temperatura ambiente para display 288      |
| Temperatura de armazenamento 21                     |
| Temperatura do meio 282                             |
| Faiva de temperatura ambiente 281                   |
| Faixa de temperatura de armazonamento               |
|                                                     |
|                                                     |
|                                                     |
| FDA                                                 |
| Ferramenta                                          |
| Para conexão elétrica                               |
| Para montagem                                       |
| Transporte                                          |
| Ferramenta de conexão                               |
| Ferramenta de instalação 30                         |
| FieldCare                                           |
| Arguivo de descrição do equipamento (DD) 95         |
| Estabelecimento da conexão                          |
| Função 91                                           |
| Interface do usuário                                |
| Filtragem de registre de quente                     |
|                                                     |
| Pitiliwale                                          |
|                                                     |
| Versao                                              |
| Função do documento                                 |
| Funções                                             |
| ver Parâmetros                                      |
| Funções do usuário                                  |
| Fundamentos do design                               |
| Erro de medição                                     |
| Repetibilidade 280                                  |

| <b>G</b><br>Gerenciamento da configuração do equipamento<br>Giro do invólucro do transmissor<br>Giro do invólucro dos componentes eletrônicos<br>ver Giro do invólucro do transmissor<br>Giro do módulo do display                                                                                                    | 158<br>34<br>34<br>34<br>281                         |
|----------------------------------------------------------------------------------------------------|------------------------------------------------------|
| <b>H</b><br>Habilitação da proteção contra gravação                                                                                                    | 163<br>81<br>256<br>158                              |
| I         ID do fabricante         ID do tipo de equipamento         Identificação CE         Identificação do instrumento de medição         Identificação RCM         Identificação UKCA         Idiomas, opções de operação         Indicação                                                                                                    | 95<br>95<br>292<br>16<br>292<br>292<br>288           |
| Evento de diagnóstico anterior                                                                                                    | 250<br>250                                           |
| Pressão do meio                                                                                                    | 279<br>278<br>279                                    |
| Design, descrição                                                                                                    | 191<br>191<br>184<br>187<br>191<br>195<br>189<br>195 |
| Inspeção         Conexão         Instalação         Produtos recebidos         Instalação         Instalação <t< td=""><td>65<br/>35<br/>16<br/>22</td></t<> | 65<br>35<br>16<br>22                                 |
| Esquema de ligação elétrica Proline 500 Invólucro de conexão do sensor, Proline 500 Instruções especiais de conexão                                                                                                    | 52<br>52<br>59                                       |
| Instruções especiais de instalação<br>Compatibilidade higiênica                                                                                                    | 27                                                   |
| Instrumento de mediçao<br>Configuração                                                                                                    | 109<br>30<br>95<br>283<br>274<br>25                  |

## т

| L                                                                                     |
|---------------------------------------------------------------------------------------|
| Leitura dos valores medidos                                                           |
| Ligação do cabo de conexão                                                            |
| Esquema de ligação elétrica do Proline 500 -                                          |
| digital                                                                               |
| Invólucro de conexão do sensor. Proline 500 -                                         |
| digital                                                                               |
| Proline 500 – transmissor digital 49                                                  |
| Limite de vazão 283                                                                   |
| Limneza                                                                               |
| Limpeza CID 258                                                                       |
| Limpeza off                                                                           |
|                                                                                       |
|                                                                                       |
|                                                                                       |
| Limpeza CIP                                                                           |
| Limpeza externa                                                                       |
| Limpeza interna                                                                       |
| Limpeza SIP                                                                           |
| Lista de diagnóstico                                                                  |
| Lista de eventos                                                                      |
| Lista de verificação                                                                  |
| Verificação pós-conexão                                                               |
| Verificação pós-instalação                                                            |
| Localização de falhas                                                                 |
| Geral                                                                                 |
|                                                                                       |
| Μ                                                                                     |
| Marcas registradas                                                                    |
| Materiais                                                                             |
| Medição e teste do equipamento 258                                                    |
| Medição e teste do equipamento                                                        |
| Fechamento 189                                                                        |
| Recorrer 189                                                                          |
| Medider                                                                               |
|                                                                                       |
|                                                                                       |
| Conversao                                                                             |
| Descarte                                                                              |
| Design                                                                                |
| Instalação do sensor                                                                  |
| Preparação da conexão elétrica 43                                                     |
| Removendo                                                                             |
| Reparos                                                                               |
| Mensagem de diagnóstico                                                               |
| Mensagens de erro                                                                     |
| ver Mensagens de diagnóstico                                                          |
| Menu                                                                                  |
| Configuração 109.110                                                                  |
| Diagnóstico 250                                                                       |
| Menu de contexto                                                                      |
| Fynlicação 76                                                                         |
| Explicação                                                                            |
|                                                                                       |
| Pocorror 74                                                                           |
| Recorrer                                                                              |
| Recorrer                                                                              |
| Recorrer                                                                              |
| Recorrer    76      Menu de operação    67      Projeto    67                         |
| Recorrer76Menu de operação67Menus, submenus67Projeto67Submenus e funções de usuário68 |

Para a configuração do medidor . . . . . . . . . . 109 

| modulo                                                                                                    |
|----------------------------------------------------------------------------------------------------|
| EMPTY MODULE 107                                                                                                    |
| Entrada analógica                                                                                                    |
| Entrada discreta                                                                                                    |
| Saída analógica                                                                                                    |
| Saída discreta                                                                                                    |
| Totalizador                                                                                                    |
| SETTOT MODETOT TOTAL 103                                                                                                    |
| SETTOT TOTAL 103                                                                                                    |
| TOTAL 102                                                                                                    |
| Módulo de entrada analógica                                                                                                    |
| Módulo de entrada discreta                                                                                                    |
| Módulo de saída analógica                                                                                                    |
| Módulo de saída discreta 105                                                                                                    |
| Módulo dos componentes eletrônicos                                                                                                    |
| Módulo dos componentes eletrônicos principais 14                                                                                                    |
| Módulo EMPTY_MODULE                                                                                                    |
| Módulo SETTOT_MODETOT_TOTAL 103                                                                                                    |
| Módulo SETTOT_TOTAL                                                                                                    |
| Módulo TOTAL                                                                                                    |
|                                                                                                    |
| N                                                                                                    |
| Netilion                                                                                                    |
| Nome do equipamento                                                                                                    |
| Sensor                                                                                                    |
| Transmissor                                                                                                    |
| Normas e diretrizes                                                                                                    |
| Número de série                                                                                                    |
|                                                                                                    |
| 0                                                                                                    |
| O Operando energaño (66                                                                                                    |
| <b>O</b><br>Opções de operação                                                                                                    |
| <b>O</b><br>Opções de operação                                                                                                    |
| <b>O</b><br>Opções de operação                                                                                                    |
| O         Opções de operação         66           Operação         168           Operação remota         289           P         P                                                                                                    |
| <b>O</b> Opções de operação       66         Operação       168         Operação remota       289 <b>P</b> Pacotes de aplicação       294                                                                                                    |
| O         Opções de operação       66         Operação       168         Operação remota       289         P       289         Pacotes de aplicação       294         Parâmetro       294                                                                                                    |
| <b>O</b> Opções de operação       66         Operação       168         Operação remota       289 <b>P</b> Pacotes de aplicação       294         Parâmetro       79                                                                                                    |
| O         Opções de operação       66         Operação       168         Operação remota       289         P       289         Pacotes de aplicação       294         Parâmetro       79         Inserção de valores ou texto       79                                                                                                    |
| OOpções de operação66Operação168Operação remota289PPacotes de aplicação294Parâmetro79Inserção de valores ou texto79Pecas de reposição259                                                                                                    |
| OOpções de operação66Operação168Operação remota289PPacotes de aplicação294Parâmetro79Alterar79Inserção de valores ou texto79Peças de reposição259Perda de pressão284                                                                                                    |
| O<br>Opções de operação                                                                                                    |
| O<br>Opções de operação                                                                                                    |
| O<br>Opções de operação                                                                                                    |
| O         Opções de operação       66         Operação       168         Operação remota       289         P       289         Pacotes de aplicação       294         Parâmetro       79         Inserção de valores ou texto       79         Peças de reposição       259         Perda de pressão       284         Peso       71         Unidades SI       284         Unidades US       285                                                                                                    |
| O<br>Opções de operação                                                                                                    |
| O         Opções de operação       66         Operação       168         Operação remota       289         P       289         Pacotes de aplicação       294         Parâmetro       294         Alterar       79         Inserção de valores ou texto       79         Peças de reposição       259         Perda de pressão       284         Peso       284         Unidades SI       285         Ponto de instalação       22         Precisão de medição       276                                                                                                    |
| O         Opções de operação       66         Operação       168         Operação remota       289         P       289         Pacotes de aplicação       294         Parâmetro       294         Alterar       79         Inserção de valores ou texto       79         Peças de reposição       259         Perda de pressão       284         Peso       284         Unidades SI       285         Ponto de instalação       22         Precisão de medição       276         Preparação da conexão       43                                                                                                    |
| O<br>Opções de operação                                                                                                    |
| OOpções de operação66Operação168Operação remota289PPacotes de aplicação294Parâmetro294Alterar79Inserção de valores ou texto79Peças de reposição259Perda de pressão284Peso7Transporte (observação)21Unidades SI284Unidades US285Ponto de instalação22Precisão de medição276Preparação da conexão43Preparações de montagem30Pressão do meio30                                                                                                    |
| O<br>Opções de operação                                                                                                    |
| OOpções de operação66Operação168Operação remota289PPacotes de aplicação294Parâmetro294Alterar79Inserção de valores ou texto79Peças de reposição259Perda de pressão284Peso21Unidades SI285Ponto de instalação22Precisão de medição276Preparação da conexão43Preparações de montagem30Pressão do meio279Influência279Pressão estática259                                                                                                    |
| O         Opções de operação       66         Operação       168         Operação remota       289         P       289         Pacotes de aplicação       294         Parâmetro       294         Alterar       79         Inserção de valores ou texto       79         Peças de reposição       259         Perda de pressão       284         Peso       285         Transporte (observação)       21         Unidades SI       285         Ponto de instalação       22         Precisão de medição       276         Preparação da conexão       43         Preparações de montagem       30         Pressão do meio       1nfluência         Influência       279         Pressão estática       255         Princípio de medição       265                                                                            |
| O         Opções de operação       66         Operação       168         Operação remota       289         P       289         P       2294         Parâmetro       294         Alterar       79         Inserção de valores ou texto       79         Peças de reposição       259         Perda de pressão       284         Peso       284         Transporte (observação)       21         Unidades SI       285         Ponto de instalação       22         Precisão de medição       276         Preparações de montagem       30         Pressão do meio       30         Pressão estática       259         Princípio de medição       265         Projeto       265                                                                                                    |
| O         Opções de operação       66         Operação       168         Operação remota       289         P       289         P       2204         Parâmetro       294         Alterar       79         Inserção de valores ou texto       79         Peças de reposição       259         Perda de pressão       284         Peso       284         Unidades SI       284         Unidades US       285         Ponto de instalação       22         Precisão de medição       276         Preparações de montagem       30         Pressão estática       259         Princípio de medição       279         Pressão estática       255         Ponto du instalação       276         Preparações de montagem       30         Pressão estática       259         Princípio de medição       265         Projeto       67 |
| OOpções de operação66Operação168Operação remota289PPacotes de aplicação294Parâmetro294Alterar79Inserção de valores ou texto79Peças de reposição259Perda de pressão284Peso21Unidades SI285Ponto de instalação222Precisão de medição276Preparação da conexão43Preparações de montagem30Pressão estática255Princípio de medição276Projeto67Projeto67Projeto do sistema67                                                                                                    |
| OOpções de operação66Operação168Operação remota289PPacotes de aplicação294Parâmetro294Alterar79Inserção de valores ou texto79Peças de reposição259Perda de pressão284Peso284Transporte (observação)21Unidades SI284Unidades US285Ponto de instalação22Precisão de medição276Preparações de montagem30Pressão estática259Princípio de medição265ProjetoMenu de operaçãoMenu de operação67Projeto do sistema265                                                                                                    |

Minisseletora

ver Chave de proteção contra gravação

| ver Projeto do medidor                        |            |
|-----------------------------------------------|------------|
| Proline 500 – transmissor digital             |            |
| Conexão do cabo de sinal/cabo da fonte de     |            |
| alimentação                                   | 50         |
| Proteção contra ajustes de parâmetro          | 163        |
| Proteção contra gravação                      |            |
| Através de código de acesso                   | 163        |
| Por meio da chave de proteção contra gravação | 165        |
| Proteção contra gravação de hardware          | 165        |
|                                               |            |
| R                                             |            |
| Recalibração                                  | 258        |
| Recebimento                                   | . 16       |
| Registrador de linha                          | 177        |
| Registro de eventos                           | 251        |
| Regulamento de Materiais para Contato com     |            |
| Alimentos                                     | 292        |
| Renaro                                        | 250        |
| Notae                                         | 255        |
| Denore de um equipemente                      | 279        |
| Repaio de uni equipamento                     | 222        |
|                                               | 222        |
|                                               | 278        |
| Requisitos de instalação                      | <b>D</b> ( |
| Dimensões de instalação                       | . 24       |
| Vibrações                                     | . 26       |
| Requisitos de montagem                        |            |
| Aquecimento do sensor                         | 26         |
| Isolamento térmico                            | . 25       |
| Orientação                                    | 23         |
| Ponto de instalação                           | 22         |
| Pressão estática                              | 25         |
| Trechos retos a montante e a jusante          | 24         |
| Tubo descendente                              | 23         |
| Resistência a choque e vibração               | 281        |
| Rugosidade da superfície                      | 288        |
|                                               |            |
| S                                             |            |
| Saída comutada                                | 271        |
| Sequrança                                     | 9          |
| Segurança da operação                         | 10         |
| Seguranca do produto                          | 10         |
| Seguranca no local de trabalho                | . 10       |
| Sensor                                        |            |
| Instalação                                    | 30         |
| Servico de manutenção                         | 258        |
| SIMATIC PDM                                   | 94         |
|                                               | 0/1        |
| Símbolog                                      | . 94       |
| Sillipolos                                    | 75         |
|                                               | . / 5      |
| Elementos de operação                         | . 74       |
| Na area de status do display local            | /0         |
| Para assistentes                              | /3         |
| Para bloqueio                                 | . 70       |
| Para comportamento de diagnóstico             | 70         |
| Para comunicação                              | 70         |
| Para menus                                    | 73         |
| Para número do canal de medição               | . 70       |
| Para parâmetros                               | . 73       |
| Para sinal de status                          | 70         |
|                                               |            |

| Para submenu                                 |
|----------------------------------------------|
| Para variável medida                         |
| Tela de entrada                              |
| Sinais de status                             |
| Sinal de alarme                              |
| Sinal de saída                               |
| Sistema de medição                           |
| Status de bloqueio do equipamento            |
| Submenu                                      |
| Administração                                |
| Ajuste do sensor                             |
| Analog inputs                                |
| Backup de configuração                       |
| Cálculo de vazão volumétrica corrigida 142   |
| Comunicação                                  |
| Configuração avançada                        |
| Configuração I/O                             |
| Entrada de currente 1 para n                 |
| Entrada de Status 1 para n                   |
| Exibir                                       |
| Informações do equipamento                   |
| Lista de eventos                             |
| Manuseio do totalizador                      |
| Registro de dados                            |
| Restaure código de acesso                    |
| Saída de pulso/frequência/chave 1 para n 175 |
| Saida Rele 1 para n                          |
| Simulação                                    |
| Totalizador                                  |
| Totalizador 1 para n                         |
| Unidades do sistema                          |
| Valor de saída de corrente 1 para n          |
| Valor medido                                 |
| Valores calculados                           |
| Valores de entrada                           |
| Valores de saída                             |
| Variáveis de medição                         |
| Variáveis do processo                        |
| Visão geral                                  |
| Web server                                   |
| Substituição                                 |
| Componentes do equipamento                   |

## Т

| Teclas de operação           |
|------------------------------|
| ver Elementos de operação    |
| Temperatura ambiente         |
| Influência                   |
| Temperatura de armazenamento |
| Temperatura do meio          |
| Influência                   |
| Tempo de resposta            |
| Tensão de alimentação 275    |
| Terminais                    |
| Testado para EHEDG 292       |
| Testes e certificados 293    |
| Texto de ajuda               |
| Explicação                   |
| Fechamento                   |

## U

| Uso do instrumento de medição |  |
|-------------------------------|--|
| ver Uso indicado              |  |
| Uso do medidor                |  |
| Casos fronteiriços            |  |
| Uso indevido                  |  |
| Uso indicado                  |  |

## V

| Valores do display                                   |
|------------------------------------------------------|
| Para status de bloqueio                              |
| Variáveis de entrada                                 |
| Variáveis de medição                                 |
| ver Variáveis do processo                            |
| Variáveis de saída 269                               |
| Variáveis do processo                                |
| Calculadas                                           |
| Medida                                               |
| Verificação pós conexão                              |
| Verificação pós instalação 108                       |
| Verificação pós-conexão (lista de verificação) 65    |
| Verificação pós-instalação (lista de verificação) 35 |
| Versão do perfil                                     |
| Vibrações                                            |
| Visualização de navegação                            |
| No assistente                                        |
| No submenu                                           |
| Visualização para edição                             |
| Tela de entrada                                      |
| Uso de elementos de operação 74, 75                  |
| W                                                    |
| W@M Device Viewer 16                                 |

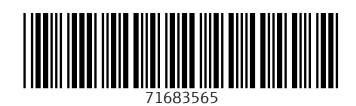

www.addresses.endress.com

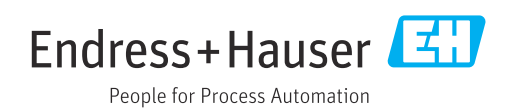